# 

日本語マニュアル

#### 改訂日:2022年7月13日

#### Last changes: 2022年7月13日

This documentation is protected by copyright law.

All rights, especially the right of duplication, circulation, and translation are reserved.

No part of this publication may be reproduced in form of copies, microfilms or other processes, or transmitted into a language used for machines, especially data processing machines, without the express written consent of the publisher. All rights of reproduction are reserved. Errors in and changes to the contents as well as program modifications reserved. Copyright © MAGIX Software GmbH, 1994 – 2022. All rights reserved.

MAGIX, Vegas and all mentioned MAGIX product names are registered trademarks of MAGIX Software GmbH

PlayStation is a registered trademark and PSP is a trademark of Sony Corporation Entertainment Inc.

HDV and HDV logo are trademarks of Sony Corporation and Victor Company of Japan, Limited (JVC).

"ATRAC," "ATRAC3," "ATRAC3plus," "ATRAC Advanced Lossless," and the ATRAC logo are trademarks of Sony Corporation. http://www.sony.net/Products/ATRAC3/

More license information can be found online at the Vegas web sites.

MAGIX licensing conditions are included in the installation and also at www.magix.com under EULA.

3

| 目次                                |    |
|-----------------------------------|----|
| 新機能                               |    |
| 操作手順チュートリアル                       |    |
| テクニカルサポート                         |    |
| ACID ウィンドウ                        | 11 |
| タイムライン                            |    |
| トラックリスト                           |    |
| ウィンドウ ドッキング エリアとフローティング ウィンドウ ドック |    |
| ツールバー                             |    |
| ステータスバー                           |    |
| プロジェクトの操作                         |    |
| 基本的な ACID プロジェクトの作成               |    |
| 新規プロジェクトの開始                       |    |
| プロジェクト プロパティ                      |    |
| エクスプローラウィンドウ                      | 23 |
| ACID の種類                          |    |
| オーディオを CD から抽出                    |    |
| プロジェクトまたはファイルを開く                  |    |
| 作成したプロジェクトの視聴                     |    |
| メトロノーム                            |    |
| テンポ、拍子、キーの変更                      |    |
| 指定した時間に合わせる                       |    |
| レンダリングファイル内のプロジェクト参照              |    |
| プロジェクトの保存                         |    |
| CD トラック マーカーの ACID プロジェクトへの追加     |    |
| ユニバーサル製品コード/メディア カタログ番号情報の設定      |    |
| ディスクの書き込み                         |    |
| トラックの編集                           |    |
| トラックの挿入                           |    |
| オーディオトラック用の再生デバイスの選択              | 52 |
| トラックの選択                           | 53 |
| トラックの整列                           | 54 |
| フォルダトラック                          | 54 |
| トラックの切り取り、コピー、貼り付け                |    |
| オーディオトラックコントロール                   | 57 |
| オーディオトラックプロパティの編集                 |    |

| 新規トラックにレンダリング               |    |
|-----------------------------|----|
| クリップ ストレッチの最適化              |    |
| タイムライン上のイベントの編集             | 76 |
| トラックへのイベントの追加               |    |
| 再生カーソル位置へのイベントの挿入           |    |
| 再生カーソル位置へのイベントの貼り付け         | 77 |
| 時間の挿入                       |    |
| 編集ツール                       |    |
| イベントの選択                     |    |
| 移動                          |    |
| イベントのピッチシフト                 |    |
| イベントの移動                     |    |
| 自動クロスフェード                   |    |
| クリップの使用                     |    |
| ACID の種類の変更                 |    |
| ピッチ シフトの調整                  |    |
| タイム ストレッチの調整(ビートマップ トラックのみ) |    |
| ループ録音のためのクリップ オフセットの設定      |    |
| マーカーの移動                     |    |
| マーカーの追加                     |    |
| マーカーの削除                     |    |
| ストレッチ マーカーのリセット             |    |
| アンカーの移動                     |    |
| アンカーの追加                     |    |
| アンカーの削除                     |    |
| ビート アンカーのリセット               |    |
| セクションの使用                    |    |
| スナップ                        |    |
| イベントの切り取り、コピー、貼り付け          |    |
| イベントの削除                     |    |
| 編集操作の取り消しとやり直し              |    |
| リップル編集                      |    |
| イベントの分割                     |    |
| イベントの結合                     |    |
| イベントのトリミング                  |    |
| イベントのリバース                   |    |

| イベントのグループ化                  |  |
|-----------------------------|--|
| チョッパー ウィンドウ                 |  |
| イベントの長さの調整                  |  |
| イベントエンベロープ                  |  |
| イベントプロパティの変更                |  |
| イベントのミュートおよびロック             |  |
| 外部ソースからオーディオを録音する方法         |  |
| オーディオの録音                    |  |
| ACID での MIDI キーボードのセットアップ   |  |
| MIDI の録音                    |  |
| MIDI 入力フィルタリング              |  |
| グルーブ マップの操作                 |  |
| グルーブの適用と削除                  |  |
| グルーブの作成                     |  |
| グループの編集                     |  |
| マーカー、リージョン、コマンドの使用          |  |
| マーカーの使用                     |  |
| タイムマーカー                     |  |
| リージョンの使用                    |  |
| コマンドの挿入                     |  |
| オートメーションの使用                 |  |
| オーディオトラックエンベロープの追加          |  |
| MIDI トラックエンベロープとキーフレーム      |  |
| バス・トラック                     |  |
| オーディオ エフェクト パラメーターのオートメーション |  |
| エンベロープの調整                   |  |
| トラック エンベロープ オートメーションの録音     |  |
| エフェクトの追加                    |  |
| トラックエフェクト                   |  |
| オーディオ イベント エフェクトの追加         |  |
| バスへのエフェクトの追加                |  |
| ソフトシンセへのプラグインの追加            |  |
| オーディオプラグ インウィンドウ            |  |
| プラグインマネージャウィンドウ             |  |
| すべてのオーディオエフェクトのバイパス         |  |
| オーディオのミキシング                 |  |
| [ミキシング コンソール] ウィンドウ         |  |

| バスの使用                                | 212 |
|--------------------------------------|-----|
| バス トラック ヘッダーの使用                      |     |
| [ミキシング コンソール] ウィンドウの使用               | 214 |
| バス トラック ヘッダーの使用                      |     |
| [ミキシング コンソール] ウィンドウの使用               |     |
| 入力バスの使用                              |     |
| 割り当て可能なエフェクトの使用                      |     |
| オーディオパンモード                           |     |
| ラウドネスメーター                            |     |
| 5.1 サラウンドプロジェクト                      |     |
| 5.1 サラウンドセットアップ                      | 237 |
| 5.1 サラウンドのパンとミキシング                   |     |
| 5.1 チャンネルミックスのレンダリング                 |     |
| ビデオの操作                               | 250 |
| ビデオトラック                              |     |
| オーディオとビデオの同期                         |     |
| ビデオ プレビュー ウィンドウ                      | 252 |
| 外部ビデオモニタの仕様                          |     |
| コントロール サーフェスの使用                      |     |
| Mackie Control の使用                   |     |
| Frontier TranzPort の使用               |     |
| PreSonus FaderPort の使用               |     |
| 標準コントロールサーフェスの使用                     |     |
| MIDI の操作                             |     |
| MIDI の基本: プロジェクトでの MIDI ファイルの使用      |     |
| プロジェクトに MIDI ファイルを追加                 |     |
| ソフト シンセまたは MIDI デバイスへのトラックのルーティング    | 279 |
| シンセサイザの使用                            |     |
| VSTi プリセットのロード                       |     |
| 現在の設定のプリセットとしての保存                    |     |
| 保存したバンクのロード                          |     |
| 現在の設定のバンクとしての保存                      |     |
| MIDI コントローラを用いた Vita ソロインストゥルメントの自動化 |     |
| VST パラメータを用いた Vita ソロインストゥルメントの自動化   |     |
| ReWire の使用                           |     |
| インライン MIDI 編集                        |     |

| MIDI トラックコントロール                                      |     |
|------------------------------------------------------|-----|
| MIDI トラックのフリーズ                                       |     |
| MIDI トラックプロパティの編集                                    |     |
| MIDI クリッププロパティの編集                                    |     |
| 水平方向のズーム                                             |     |
| 垂直方向のズーム                                             |     |
| 選択範囲のズームイン                                           |     |
| MIDI イベントのプロセスとフィルタリング                               |     |
| コントローラマップの使用                                         |     |
| プログラムマップの作成と編集                                       |     |
| ドラムマップの作成と編集                                         |     |
| MIDI のエクスポート                                         |     |
| MIDI プラグインの使用                                        |     |
| すべてのMIDI ポートのリセット                                    |     |
| タイムコードの同期                                            |     |
| ACID インターフェースのカスタマイズ                                 |     |
| ツールバーのカスタマイズ                                         |     |
| キーボードショートカットのカスタマイズ                                  |     |
| ASIO ポートの名前の設定                                       |     |
| タイムルーラー                                              |     |
| グリッド スペース                                            |     |
| 時間ディスプレイ                                             |     |
| デフォルト トラック プロパティの設定                                  |     |
| ユーザー設定                                               |     |
| Microsoft Sound Mapper または Windows Classic Wave ドライバ |     |
| ASIO                                                 |     |
| ReWire デバイス ドライバ                                     |     |
| キーボードショートカット                                         |     |
| 信号フローダイアグラム                                          |     |
| トラブルシューティング                                          |     |
| 用語集                                                  |     |
| キーワード                                                | 423 |

ACID Pro 11ソフトウェアは、マルチトラックレコーディング、MIDI シーケンス、そして定評ある ACID ループ機能をシームレスな音楽およびポスト プロダクション環境に統合した DAW(デジタル オーディオ ワークステーション)です。ACID は他にはないひらめきをあなたに与えます。すばやく直 感的な操作、それは制作ツールというよりもクリエイティブなパートナーです。

# 新機能

- **チョッパー**内での自動スライス: ループ内のトランジェントを検出することにより、ループをチョッパー 内のスライスに分割することが自動的にできるようになりました。
- Morph Pads: 新しいタイプのエフェクトユニットを使用すると、プロジェクトのすべてのトラックを 共通のサーフェスで処理できます。最大12個のマルチエフェクトパッドを選択でき、それぞれが特 定のトラックまたはマスターに適用されます。エフェクトはX-Yパッドを介してコントロールしま す。各コーナーでは、すべての個別エフェクトのエフェクトパラメーターの設定が完全に異なります が、パッドでモーフィングできます。
- サイドチェーン:別のオーディオトラックのオーディオ信号をサイドチェーン制御信号として使用する ことで、サイドチェーン入力のダイナミックエフェクトを使用できるようになりました。
- 自動エンベロープ:トラックパラメーター(ボリューム、パノラマ、AUXセンド...)およびトラック エフェクトのエフェクトパラメーターを自動化する場合、対応するパラメーターのエンベロープは、 それぞれのパラメーターが書き込みオートメーションモードで変更されると自動的に作成されるようにな りました。
- プロジェクトのマスターチャンネル内のプロ用**ラウドネスメーター**
- 右側の追加ドッキングエリア:メインウィンドウの右端に新しいドッキングエリアがあります。これは、例えばラウドネスディスプレイやミキサーなどに適しています。
- ARA 2 Melodyneピッチ処理プラグインの便利な統合をサポート。 Melodyne のエントリーレベル バージョン。Celemony Melodyne essential は ACID Pro に含まれています。
- 新しいバーチャル インストゥルメント:
  - 。 1957 木製クラリネット
  - ∘ 児童合唱団
  - 。 ソリストコレクション
  - ハンドチャイム、ベル、グラス
- 新しいcoreFX マスタリングFX: コンプレッサー、2-Point コンプレッサー、リミッター、ゲートとエキスパンダー、および自動ボリュームシェーピング用のボリュームフォーマー
- ・ 新しいループコンテンツ

## 操作手順チュートリアル

[ヘルプ] メニューから、 **{ インタラクティブ チュートリアル**] を選択してインタラクティブ ガイドを起動します。このインタラクティブ ガイドでは、ACID の各インターフェイスとプロジェクトの作成方法について説明します。

[インタラクティブ チュートリアル]の概要部分でトピックを選択すると、チュートリアルが開始され、操作方法をすぐに習得することができます。--

# テクニカルサポート

ACID Proの使用中に問題が発生した場合、あるいは質問がございましたら、テクニカルサポート部門がいつでもお手伝いいたします。その他のサポートまたは情報は http://www.magix-audio.com でご確認いただけます。

テクニカルサポートオプションの詳しい一覧が必要な場合、弊社の Web サイトをご覧ください。

www.magix-audio.com

# ACID ウィンドウ

|             | Toolbar | Т | īmeline |
|-------------|---------|---|---------|
| Track list- |         |   |         |

ACID ウィンドウは、4つの主なエリアで構成されています。

Window docking area

トラック リスト、タイムライン、ウィンドウ ドッキング エリアは、境界線をドラッグして目的のサイズに変更できます。

# タイムライン

トラックビューの大部分はタイムラインが占めています。タイムラインは、各トラックにイベントをドローするのに使用します。ただし、トラックビューにはその他にも構成要素があり、ここではそれらについて説明します。

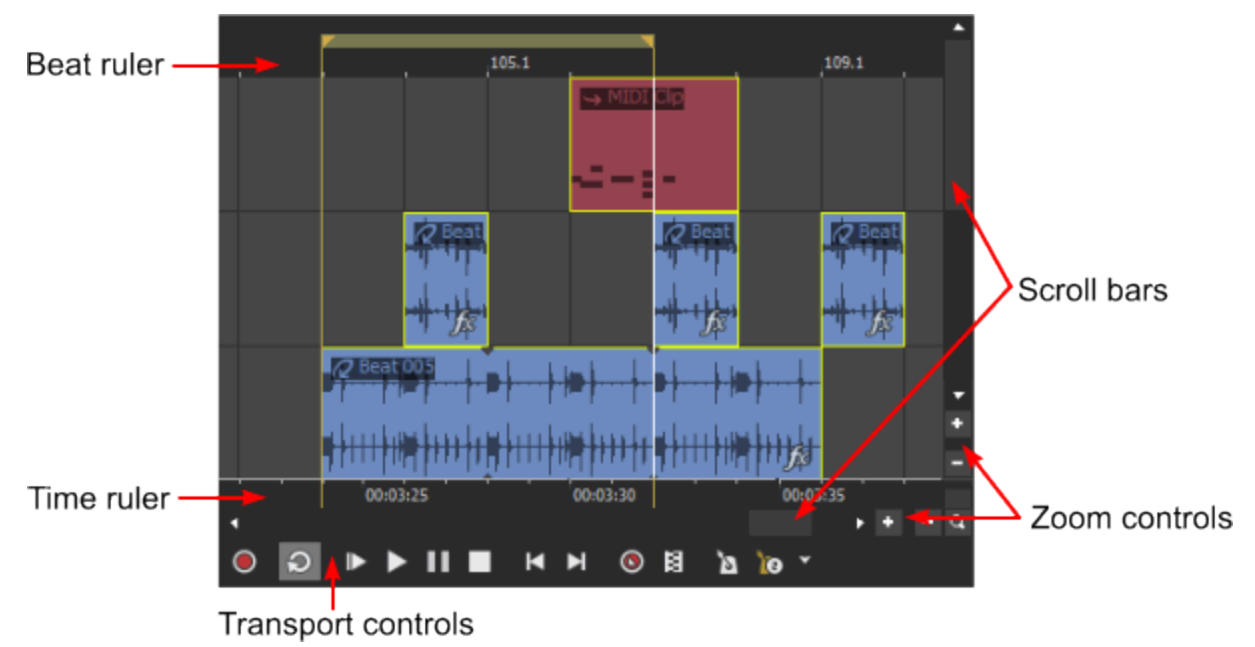

## ビートルーラー

ビート ルーラーは、タイムラインの上部に表示されます。このタイムラインでは、小節、ビート、 ティック(ティックはズーム イン時に表示)による音楽時間を参照しながらイベントを配置できます。 このタイムラインは、拍子が変更されたときのみ変わります。テンポを変更してもビート ルーラーは変 わらないため、テンポを調整してもイベントのサイズは変わりません。

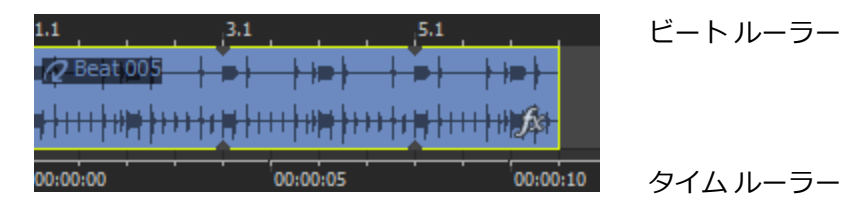

図では、1.1 は第 1 小節の第 1 拍を表し、ルーラーの各マークは 1 つの拍を表しています。ビート ルー ラーのスケールは、タイムラインのズーム率に応じて変わります。

タイムラインを小節、ビート、およびティック以外のスケールで表示するには、タイム ルーラーを使用 します。

## スクロールバー

スクロール バーを使用して、プロジェクト全体をスクロールし、倍率を変更できます。 水平方向スクロール バーは、タイム ルーラーの下に表示されます。プロジェクトを左または右にパンす るには、スクロール ボックスをドラッグします。

又クロールボックスはズームコントロールとしても機能します。スクロールボックスのエッジをド ラッグするとズームイン/アウトされます。また、スクロールボックスをダブルクリックするとズー ムアウトされ、プロジェクト全体が表示されるようになります。

垂直スクロール バーは、タイムラインの右側に表示されます。スクロール ボックスをドラッグするとプロジェクトが上下にパンされます。

## ズームと倍率

[表示]メニューの [ズーム]を選択し、サブメニューからコマンドを選択して(またはタイムラインの左下隅のコントロールを使用して)、ACID プロジェクトの表示倍率を変更します。

タイムラインの角にある 【デーム】ボタン へをダブルクリックすると、可能な限り多くのプロジェクトが表示されるように幅方向と高さ方向の倍率が調整されます。

#### 高速ズーム イン/アウト

[表示] メニューの **ズーム]**を選択し、サブメニューからコマンドを選択して、タイムラインの倍率を変更できます。

| 項目               | 説明                                                                                                    |
|------------------|----------------------------------------------------------------------------------------------------|
| 標準 (F9)          | プロジェクトの拡大/縮小率をデフォルト設定に戻します。この機能は、拡大または縮小<br>しているときに元のサイズに戻すときに便利です。                                            |
| 編集<br>(Shift+F9) | トラックの高さのズームを、トラック リストのすべての編集コントロールが表示できる<br>高さに調整します。 この機能は、トラック リストを使用して編集するときに、タイム<br>ズームの倍率を変更したくないときに便利です。 |
| 全体<br>(Ctrl+F9)  | プロジェクト全体およびできるだけ多くのトラックを表示できるように、タイムライン<br>の倍率を下げます。                                                           |

トラックの高さ方向のズーム イン

- をクリックすると、トラックの高さのズーム率が増加し、イベントがより詳しく表示されます。
- をクリックすると、トラックの高さ方向のズーム率が減少し、より多くのトラックが表示されます。
- と ボタンの間のエリアをクリックしてドラッグすると、トラックの高さ方向のズーム率が増減します。

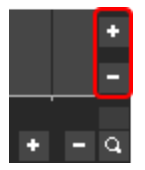

イベントのズーム イン

- をクリックすると、 横方向のズーム率が増加し、イベントがより詳しく表示されます。
- **c** をクリックすると、横方向のズーム率が減少し、タイムラインのより多くの部分が表示されます。
- ・ と ボタンの間のエリアをクリックしてドラッグすると、タイムラインがズーム イン/ズーム アウトします。

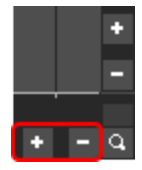

#### 選択範囲のズームイン

タイムラインの角にある **ビーム**]ボタンをクリックすると、カーソルが一時的に ズーム ツールになります。タイムラインで倍率を変更するエリアを選択すると、カーソルは以前にアクティブになっていた ツールに戻ります。

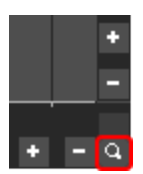

## トランスポート コントロール

| 項目         |                        | 説明                                                                                                    |
|------------|------------------------|----------------------------------------------------------------------------------------------------|
|            | 録音                     | クリックすると、録音アームされているすべてのオーディオおよび MIDI トラック<br>に録音が開始されます。                                                                                               |
| ລ          | ル <del>、</del> プ<br>再生 | ループ再生モードを切り替えます。このボタンが選択されている場合は、ループ<br>リージョン                                                                                                    |
| ▶          | 最初<br>から再<br>生         | クリックすると、現在のカーソル位置にかかわらず、プロジェクトの最初から再生<br>が開始されます。                                                                                                    |
|            | 再生                     | クリックすると、現在のカーソル位置からプロジェクトが再生されます。                                                                                                    |
| Ш          | 一時<br>停止               | クリックすると、再生が停止され、カーソルが現在の位置に残ります。もう一度ク<br>リックすると、再生が再開されます。                                                                                            |
|            | 停止                     | クリックすると、再生が停止され、カーソルが開始位置に戻ります。                                                                                                    |
| M          | 最初に<br>移動              | クリックすると、現在のプロジェクトの先頭にカーソルが移動します。                                                                                                    |
| M          | 最後に<br>移動              | クリックすると、現在のプロジェクトの最後にカーソルが移動します。                                                                                                    |
| 0          | MIDI<br>ステッ<br>プ録音     | クリックすると、[MIDI ステップ録音]ダイアログ ボックスが表示され、MIDI<br>ノートの間隔を指定して録音できます。ステップ録音では、正確なタイミングで録<br>音できます。                                                          |
| B          | MIDI<br>マージ<br>録音      | クリックすると、MIDI マージ録音が有効になり、ループ リージョンに反復しなが<br>ら録音して MIDI パートを作成できます。MIDI マージ データはリアルタイムで録<br>音され、録音がループ リージョンを通過するたびにノートまたは MIDI コントロー<br>ラ データを追加できます。 |
| Ø          | メトロ<br>ノーム             | クリックすると、再生時または録音時にメトロノームを使用します。                                                                                                    |
| <b>` 0</b> | メトロ<br>ノーム<br>プリカ      | このボタンをクリックすると、メトロノーム プリカウントのオフ/オンが切り替わ<br>ります。また、このボタンの隣にある下矢印をクリックし、プリカウント オプショ                                                                      |

ウント ンを設定します。

メトロノーム プリカウントにより、バンドが演奏を始める前にドラマーがスティッ クでカウントするように、録音または再生を始める前に小節の設定数をカウントす るためのメトロノームを使用できます。

メトロノーム プリカウントの使用および設定について詳しくは、ヘルプ トピック の「メトロノーム」を参照してください。

# トラックリスト

トラック リストには各トラックのマスタ コントロールが含まれています。ここからミックスを調整したり、再生デバイスを選択したり、トラックを再編成することができます。

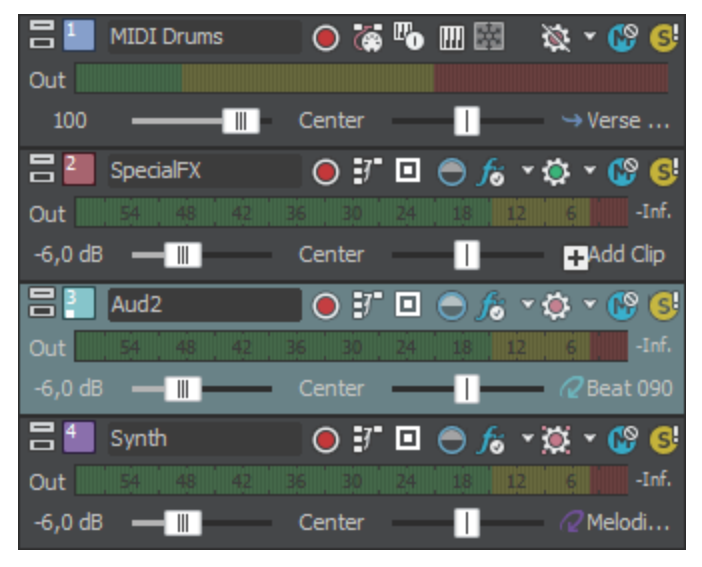

# ウィンドウ ドッキング エリアとフローティング ウィンドウ ドック

ACIDウィンドウの下半分と右端は、ウィンドウドッキングエリアです。このエリアには、頻繁に使用するウィンドウを表示しておくことができます。プロジェクトの作業中は、操作しやすいようにこのエリアを非表示にすることもできます。

また複数のフローティング ドックを作成して、ACID の各ウィンドウを整理することができます。フローティング ドックは、ACID ウィンドウを越えて自由に動かせます。デュアルモニタのビデオ カードを使用していれば、2 台目のモニタに移動することもできます。

| The second second                                                                                                    |                                                                   | - 0 %                     |
|----------------------------------------------------------------------------------------------------|-------------------------------------------------------------------|---------------------------|
| 🖡 🖷 🖒 🖂 🖓 👘 🖓 👘 🖓 🔛 💺 🕅 💺 🖉 🕹 🖉 👘 🖉 👘 🖉 👘 🖉 👘 🖓 👘 🖓 👘 🖓 👘 🖓 👘 🖓 👘 👘 👘 👘 👘 👘                                                                                                    | 118 - 0 - H                                                       |                           |
|                                                                                                    |                                                                   | Tode Ade Tode<br>Reserved |
|                                                                                                    |                                                                   |                           |
|                                                                                                    | I NIBI                                                            |                           |
|                                                                                                    | doc                                                               | king                      |
| Floating window dock                                                                                                    | area                                                              | 004000                    |
|                                                                                                    | Adduse<br>Millions<br>Adduse                                      |                           |
| A S A Restance of the section of the section o      | Balance                                                           | 11                        |
| Amount of the stress sequences in the stress sequences in the stress sequences sequences sequences in the stress sequences ino | United<br>United<br>Participations<br>Statistics<br>United United |                           |
| Seering State                                                                                                    |                                                                   | Rethrest                  |
|                                                                                                    |                                                                   |                           |

- ウィンドウをドッキングするには、ドッキングエリアまたはフローティングドックにドラッグします。
- ウィンドウを切り離すには、ハンドル
   をクリックして、ドッキングエリアまたはフローティング

ドックの外にドラッグします。

- ウィンドウをドラッグしたときにウィンドウがドッキングしないようにするには、[Ctrl] キーを押しながらドラッグします。
- ドッキングしているウィンドウを拡大して、ドッキングエリアいっぱいに表示するには、 最大化]
   ボタン<sup>■</sup>をクリックします。もう一度クリックすると、ウィンドウは元のサイズに戻ります。
- ドッキングエリアからウィンドウを削除するには、[閉じる]ボタンをクリックします<sup>図</sup>。

いくつかのウィンドウを画面の同じエリアに固定して、ウィンドウを重ねることができます。ウィンド ウのタブをクリックすると、そのウィンドウが一番手前に表示されます。

# ツールバー

ツールバーの表示/非表示を切り替えるには、 [表示] メニューの **ジールバー**]を選択します。ツール バーが表示されている場合は、 **ジールバー**]コマンドの横にチェック マークが表示されます。

| ツ– | -ルバー | -には、修 | を用頻度の高 | iいコマン | ・ドを簡単( | こ選択でき | るボタン | ⁄が含まれ | ています。 | ボタン | を追 |
|----|------|-------|--------|-------|--------|-------|------|-------|-------|-----|----|
| 加、 | 削除、  | または   | 並べ替えて、 | ツールバ  | 、ーをカス  | タマイズで | きます。 |       |       |     |    |

| 項目 |    | 説明                                                                                                    |
|----|----|----------------------------------------------------------------------------------------------------|
|    | 新規 | クリックして新規プロジェクトを開く。作業中のプロジェクトへの変更を保存する<br>かどうかを確認する画面が表示されます。                                                |
| i. | 開く | クリックすると、[ファイルを開く] ダイアログ ボックスが表示されます。ここで<br>は、使用可能なすべてのドライブを参照して、ACID プロジェクトまたはオーディ<br>オ ファイルを選択して開くことができます。 |

|                |                                | 現在のプロジェクトを保存せずに ACID プロジェクトを開こうとすると、変更の保<br>存を求めるメッセージが表示されます。オーディオ ファイルを選択した場合、ファ<br>イルは現在の ACID プロジェクトの新しいトラックとして開かれます。                                                       |
|----------------|--------------------------------|----------------------------------------------------------------------------------------------------|
| 間              | 保存                             | クリックすると、現在のプロジェクトに行われた変更が保存されます。                                                                                                    |
|                |                                | プロジェクトを初めて保存する場合は、 [名前を付けて保存] ダイアログ ボックス<br>が表示されます。                                                                                                    |
| <u>1</u>       | パブリッ<br>シュ                     | クリックすると、プロジェクトが Web にパブリッシュされます。                                                                                                    |
| đ              | Web から<br>メディアを<br>取得          | クリックすると、 [Web からメディアを取得] ダイアログ ボックスが表示されま<br>す。ここで、ACID プロジェクトで使用するメディアを検索できます。                                                                                                 |
| প              | ታ <sub>ማ</sub> ት               | クリックすると、選択したイベントがタイムラインからクリアされ、ACID クリッ<br>プボードに配置されます。 新しい場所にそれを貼り付けることができます。                                                                                                  |
| ſ <sub>Ŀ</sub> | コピー                            | クリックすると、選択したイベントのコピーが ACID クリップボードに作成されま<br>す。クリップボードに保存したアイテムは、タイムライン上の新しい場所に貼り付<br>けることができます。                                                                                 |
| Ĩ              | ペースト                           | クリックすると、ACID クリップボードの内容が現在のカーソル位置に挿入されます。イベントは、既存のあらゆるイベントの上に貼り付けることができます。場所を空けてイベントを貼り付けるには、 [編集] メニューの <b>挿入貼り付け]</b> を選択します。                                                 |
| 5              | 元に戻す                           | このボタンをクリックすると、最後に行った操作が元に戻ります。取り消し操作は<br>何回でも実行でき、最後に <b>保存]</b> コマンドを使用して保存した後の任意の状態に戻<br>すことができます。                                                                            |
| ۲              | やり直し                           | クリックすると、 <b>取り消し]</b> コマンドが元に戻ります。                                                                                                    |
| ▶ <sup>0</sup> | スナップを<br>有効にす<br>る             | クリックすると、スナップ機能のオン/オフが切り替わります。<br>このボタンが有効の場合、 <b>ゲリッドのみ]</b> コマンドが [オプション] メニュー([オ<br>プション] > [スナッピング] > [グリッドのみ])を使用して、タイムラインに<br>あるどのエレメントがスナップポイントとして使用できるか表示させることができ<br>ます、 |
| x              | 自動クロ<br>スフェード                  | クリックすると、自動クロスフェードのオン/オフが切り替わります。<br>このボタンを有効にした場合、イベントがオーバーラップしているときにクロス<br>フェードが自動的に作成されます。                                                                                    |
| 14             | エンベロー<br>プをイベン<br>トに対して<br>ロック | クリックすると、イベントをタイムラインに沿って移動したときに、エンベロープ<br>ポイントと位置がイベントと共に移動されます。                                                                                                    |
|                | インライン<br>MIDI 編<br>集を有効<br>にする | クリックすると、タイムラインの中のピアノ ロール ビューまたはドラム グリッド<br>ビューで、直接 MIDI データを編集できます。                                                                                                    |
| ٨              | ドロー ツー<br>ル                    | クリックすると、ドロー ツールが起動します。                                                                                                    |

|     | <b>選択ツ</b> ー<br>ル          | クリックすると、選択ツールが起動します。              |
|-----|----------------------------|-----------------------------------|
| 6   | ペイント<br>ツール                | クリックすると、ペイント ツールが起動します。           |
| 3   | 消去ツ <del>ー</del><br>ル      | クリックすると、消去ツールが起動します。              |
| h)  | エンベロー<br>プ ツール             | クリックすると、エンベロープ ツールが起動します。         |
| ſĨ₽ | 時間範囲<br>ツール                | クリックすると、時間範囲編集ツールが起動します。          |
| ©   | グルーブ                       | クリックすると、 <b>グル―ブッ―ル</b> が起動します。   |
|     | ツール                        | 🙆 グルーブはビートマップ トラックには適用できません。      |
| ()  | グル <b>ー</b> ブ<br>消去ツー<br>ル | クリックすると、 <b>グルーブ消去ツール</b> が起動します。 |

# ステータスバー

ステータス バーの表示/非表示を切り替えるには、 [表示] メニューの **尽テータス バー]**を選択します。 ステータス バーは、タイムラインの下部に表示されます。

マウスをメニュー項目上に移動すると、ステータス バーにテキスト形式のヘルプが表示されます。また、完了するまでに時間がかかる処理を実行した場合は、スタータス バーに進行状況メーターが表示されます。実行中の操作を停止するには、 **キャンセル]**ボタンをクリックします。

Cancel 20 % Rendering Just So You Know.ogg 🚽 🛷 30/8.057 MB 🛛 Record Time (2 channels): 625:49:00 🎢

ステータス バーの RAM メーターには、コンピュータの使用可能な RAM 容量と合計 RAM 容量が表示されます。

18

# プロジェクトの操作

プロジェクト ファイル(.acd)には、ファイルの場所、編集、挿入ポイント、エフェクトなどのソース メディアに関する情報が保存されます。

プロジェクト ファイルはマルチメディア ファイルではありません。プロジェクト ファイルには、元の ソース ファイルを指すポインタが含まれているため、ソース ファイルに影響を与えずにプロジェクトを 編集できます。

## 基本的な ACID プロジェクトの作成

ACID は、フル機能のデジタル オーディオ ワークステーション(DAW)ですが、モデルを選択/ペイン ト/再生するだけで、ACID プロジェクトを一から簡単に作成できます。

1. 新規プロジェクトファイルを作成します。

プロジェクト ファイルとは、キャンバスとパレットのようなものです。これはマルチメディア ファ イルではなく、プロジェクトに含まれる全メディアに関する情報(メディアの整列やエフェクトな ど)が含まれています。プロジェクト ファイルを使用すると、ソース メディア ファイルを変更せず に編集を行えます。

- 2. プロジェクトで使用するメディアを選択します。メディアは以下のソースからインポートでき、ソー スはいくつでも組み合わせることができます。
  - コンピュータからメディア ファイルを追加。
  - オーディオを録音して、プロジェクトにボーカルや楽器を追加。
  - MIDI を録音して、キーボードや他の MIDI コントローラからノートをプロジェクトに追加。
  - Web からメディアをダウンロード。
- [エクスプローラ] ウィンドウ、、Windows エクスプローラからファイルをドラッグしてイベント を作成します。イベントは、各メディア ファイルを再生する場所を示します。
   タイムライン上の、トラックが含まれないエリアにファイルをドラッグすると、新しいトラックが作 成されます。既存のトラックにファイルをドラッグすると、そのファイルはトラックに新しいクリッ プとして追加されます。

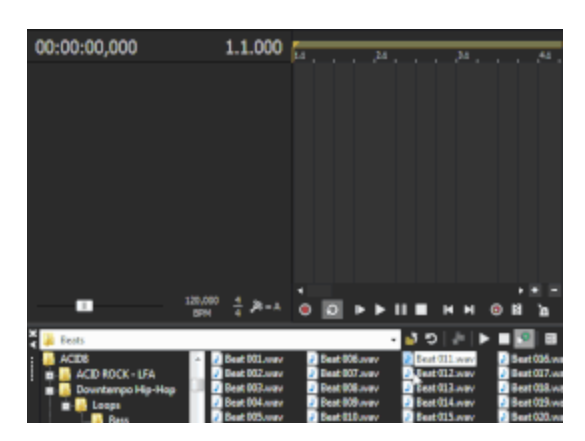

ループを [エクスプローラ] ウィンドウからタイ ムライン上の何もない部分にドラッグすると、ト ラックがプロジェクトに追加され、ループをド ロップした場所にはイベントが作成されます。  イベントの作成は、ドロー ツール ♪ またはペイント ツール ♪ を使用してタイムライン内をク リックし、ドラッグすることでも行えます。

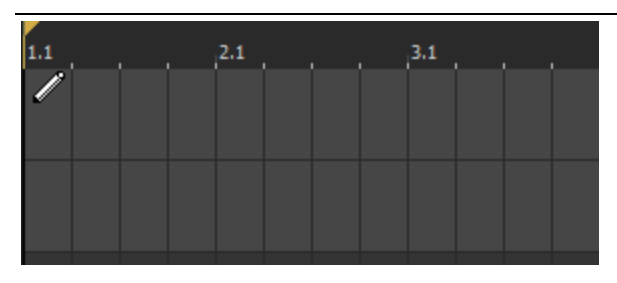

イベントは、ドラッグするとタイムライン内 に描画されます。イベントは、クリックした ところで開始され、マウスボタンを放したと ころで終了します。

5. 必要に応じてタイムライン上でイベントを編集します。

イベントの移動、イベントの長さの調整、またはプロパティの編集を行って、プロジェクトの音の 状態を微調整することができます。

- 6. プロジェクトを保存します。
- 7. プロジェクトを以下の最終形式で配信します。
  - ビデオまたはオーディオ ファイルを作成する場合は、ファイルをレンダリングします。
  - CD に書き込みます。

## 新規プロジェクトの開始

[ファイル] メニューの 新規]を選択します。 [プロジェクトプロパティ] ダイアログ ボックスが表示され、プロジェクトに関する情報を入力できます。入力された設定を使用して新規プロジェクトが作成されます。

変更が保存されていない ACID プロジェクトを開いている場合は、変更の保存を求めるメッセージが表示されます。

 「プロジェクト プロパティ]ダイアログ ボックスをスキップして、以前に選択したプロジェクト設定を使用するには、ツールバーの新規]ボタン
 「
 をクリックします(または、Shift キーを押しながらメニューから新規]を選択します)。

## プロジェクトプロパティ

[ファイル] メニューの **プロパティ]**を選択して、 [プロジェクトプロパティ] ダイアログ ボックスを表示します。このダイアログ ボックスでは、プロジェクトの設定の調整とすべての新規プロジェクトで使用されるデフォルト設定を行うことができます。

#### サマリー

[サマリー] タブの情報は ACID プロジェクトと共に保存され、プロジェクトを別のファイル形式でレンダリングするときにメディア プレーヤーで表示できます。

|  | 項目 | 説明 |  |  |  |  |  |  |  |
|--|----|----|--|--|--|--|--|--|--|
|--|----|----|--|--|--|--|--|--|--|

| タイトル                                                | プロジェクトのタイトルを入力します。                                                                                                    |
|-----------------------------------------------------|----------------------------------------------------------------------------------------------------|
| アーティスト                                              | プロジェクトを演奏したアーティストの名前を入力します。                                                                                                    |
| エンジニア                                               | プロジェクトをミキシングまたは編集したエンジニアの名前を入力します。                                                                                                    |
| 著作権                                                 | プロジェクトの著作権情報を入力します。                                                                                                    |
| コメント                                                | プロジェクトに関するコメントを入力します。                                                                                                    |
| ユニバーサル<br>製品コード<br>(UPC) /メディ<br>ア カタログ番<br>号 (MCN) | 識別の手段として、ユニバーサル製品コード (UPC) またはメディア カタログ番号<br>(MCN) をディスクアットワンス オーディオ CD に書き込むことができます。但し、こ<br>の機能をサポートしていない CD-R ドライブもあります。CD-R ドライブがこの機能に<br>対応しているかどうか不明な場合は、ドライブのマニュアルを参照してください。<br>このテキスト ボックスにコードを入力すると、プロジェクトの他の情報と一緒に CD<br>に書き込まれます。<br>ユニバーサル製品コードはユニバーサル コード委員会によって管理されています。詳<br>しくは、ここをクリックしてください。 |
| この設定です<br>べての新規プ<br>ロジェクトを開<br>始                    | 現在のダイアログ ボックスの設定をデフォルトとして使用する場合は、このチェック<br>ボックスをオンにします。<br><b> </b>                                                                                                    |

オーディオ

現在のプロジェクトのデータ形式を変更するには、「オーディオ」タブを使用します。

 ACID ソフトウェアが ReWire ミキサー アプリケーションに接続されている場合は、ACID プロジェ クトでは自動的にミキサー アプリケーションのビット深度とサンプル レートが使用されます。ACID プロジェクトを ReWire モードで保存してもプロジェクトの元のビット深度とサンプル レートは上 書きされません。

| 項目         | 説明                                                                                           |
|------------|----------------------------------------------------------------------------------------------|
| マスタ バス モード | ACID Pro を使用している場合に、2<br>チャンネルのステレオ プロジェクトを作<br>成するには、ドロップダウン リストから<br><b>[ڋテレオ]</b> を選択します。 |
|            | 高度な 5.1 チャンネル ミキシングを実行<br>する場合は、 <b>§.1 サラウンド</b> ]を選択しま<br>す。詳細情報                           |
| 追加ステレオバス数  | ACID Pro を使用している場合は、プロ<br>ジェクトのステレオ バスの数を入力しま<br>す。詳細情報                                      |
| サンプル レート   | ドロップダウン リストから設定を選択<br>し、プロジェクトのサンプル レートを指<br>定します。                                           |

| <br>ビット 深度               | ドロップダウン リストから設定を選択                                                                                                    |
|--------------------------|----------------------------------------------------------------------------------------------------|
|                          | し、各サンプルを保存するために使用す<br>るビット数を指定します。大きい値を指<br>定すると、再生および録音の質が高くな<br>ります。                                                                                                    |
| LFE のローパス フィルタを有効に<br>する | 5.1 サラウンド プロジェクトの LFE チャ<br>ンネルに割り当てられる各トラックに<br>ローパス フィルタを適用する場合は、こ<br>のチェック ボックスをオンにします。<br>ローパス フィルタを適用すると、5.1 デ<br>コーダのバス管理システムに近くなり、<br>低周波オーディオのみが LFE チャンネル<br>に送信されるようになります。                                |
|                          | ングする前に、サラウンド オーサリ<br>ング アプリケーションのマニュアル<br>で必要なオーディオ形式を確認して<br>ください。特定のカットオフ周波数<br>とロールオフが必要なエンコーダも<br>ありますが、実際に使用するエン<br>コーダではエンコードの前にフィル<br>タの適用が不要なものもあります。                                                       |
| ローパス フィルタのカット オフ周<br>波数  | LFE チャンネルで無視する周波数の下限<br>を設定するには、周波数をドロップダウ<br>ン リストから選択するか、ボックスに入<br>力します。                                                                                                    |
| ローパスフィルタ品質               | フィルタのロールオフ カーブのシャープ<br>ネスをドロップダウン リストから選択し<br>ます。 <b>最高]</b> が最も鋭いカーブになりま<br>す。                                                                                                    |
| 録音ファイルフォルダ               | このボックスには、新しいオーディオま<br>たは MIDI トラックを録音するのに使用<br>されるフォルダへのパスが表示されま<br>す。 <b>&lt;プロジェクト&gt;</b> を選択して、ACID プ<br>ロジェクト ファイルと同じフォルダに録<br>音ファイルを保存するか、 <b>参照</b> ]ボタン<br>をクリックして別のフォルダを選択しま<br>す。<br>[ユーザー設定] ダイアログ ボックスの |
|                          | [フォルダ] タブの録音ファイル フォル<br>ダは、プロジェクト固有の場所が選択さ                                                                                                    |

|             | れていない限り、デフォルトで使用され          |
|-------------|-----------------------------|
|             | ます。 <b>この設定ですべての新規プロジェク</b> |
|             | <b>トを開始]</b> チェック ボックスがオンの場 |
|             | 合、[ユーザー設定]ダイアログ ボック         |
|             | スの[フォルダ]タブは更新され、[プ          |
|             | ロジェクト プロパティ] ダイアログ          |
|             | ボックスに指定されているフォルダが使          |
|             | 用されます。                      |
| この設定ですべての   | 現在のダイアログ ボックスの設定をデ          |
| 新規プロジェクトを開始 | フォルトとして使用する場合は、この           |
|             | チェック ボックスをオンにします。           |

# エクスプローラウィンドウ

[エクスプローラ] ウィンドウを使用すると、ACID のワークスペースから離れずにメディア ファイル を表示したりアクセスすることができます。 [エクスプローラ] ウィンドウからメディア ファイルの追 加とメディア ファイルのプロジェクトへの配置を行うことができます。

[表示] メニューの **μクスプローラ]**を選択して、ウィンドウの表示を切り替えることができます。

i また、 [Web からメディアを取得] 🚳 を使用して、プロジェクトで使用するメディアを検索すること もできます。

[エクスプローラ] ウィンドウについて詳しく学ぶ

| 🎽 🎉 Electric Slide in A                                                                                                    |                                                                                                    | - 🚽 🗧                                                                                                    | D   🚈   🕨 🔳 🍤   🖽 👻                                                                                                    |
|----------------------------------------------------------------------------------------------------|----------------------------------------------------------------------------------------------------|----------------------------------------------------------------------------------------------------|----------------------------------------------------------------------------------------------------|
| ACIDB<br>ACID ROCK - LFA<br>ACID ROCK - LFA<br>Bass<br>Bass<br>Bass<br>Brian Daly<br>Brian Daly<br>Dave Abb<br>Dave Abb<br>Dave Abb<br>Bellectri<br>Electri<br>Belectri<br>Solos<br>Swam | <ul> <li>PB Electric Slide A 01.wav</li> <li>PB Electric Slide A 02.wav</li> <li>PB Electric Slide A 03.wav</li> <li>PB Electric Slide A 04.wav</li> <li>PB Electric Slide A 05.wav</li> <li>PB Electric Slide A 06.wav</li> <li>PB Electric Slide A 07.wav</li> <li>PB Electric Slide A 08.wav</li> <li>PB Electric Slide A 09.wav</li> <li>PB Electric Slide A 10.wav</li> <li>PB Electric Slide A 10.wav</li> <li>PB Electric Slide A 11.wav</li> <li>PB Electric Slide A 11.wav</li> <li>PB Electric Slide A 11.wav</li> <li>PB Electric Slide A 13.wav</li> <li>PB Electric Slide A 14.wav</li> </ul> | <ul> <li>PB Electric Slide A 15.wav</li> <li>PB Electric Slide A 16.wav</li> <li>PB Electric Slide A 17.wav</li> <li>PB Electric Slide A 18.wav</li> <li>PB Electric Slide A 19.wav</li> <li>PB Electric Slide A 20.wav</li> <li>PB Electric Slide A 21.wav</li> <li>PB Electric Slide A 22.wav</li> <li>PB Electric Slide A 23.wav</li> <li>PB Electric Slide A 24.wav</li> <li>PB Electric Slide A 25.wav</li> <li>PB Electric Slide A 25.wav</li> <li>PB Electric Slide A 25.wav</li> <li>PB Electric Slide A 25.wav</li> <li>PB Electric Slide A 27.wav</li> <li>PB Electric Slide A 28.wav</li> </ul> | <ul> <li>PB Electric Slide A 29.wav</li> <li>PB Electric Slide A 30.wav</li> <li>PB Electric Slide A 31.wav</li> <li>PB Electric Slide A 32.wav</li> <li>PB Electric Slide A 33.wav</li> <li>PB Electric Slide A 34.wav</li> <li>PB Electric Slide A 34.wav</li> <li>PB Electric Slide A 35.wav</li> <li>PB Electric Slide A 36.wav</li> <li>PB Electric Slide A 37.wav</li> <li>PB Electric Slide A 38.wav</li> <li>PB Electric Slide A 38.wav</li> <li>PB Electric Slide A 38.wav</li> <li>PB Electric Slide A 39.wav</li> <li>PB Electric Slide A 40.wav</li> <li>PB Electric Slide A 41.wav</li> <li>PB Electric Slide A 42.wav</li> </ul> |
| Explorer                                                                                                    |                                                                                                    |                                                                                                    |                                                                                                    |

| 項目                      | 名前     | 説明                            |
|-------------------------|--------|-------------------------------|
| 📔 Electric Slide in A 🔻 | アドレスバー | 現在のフォルダが表示されます。表示す            |
|                         |        | るファイルの形式を指定することもでき            |
|                         |        | ます。ファイル形式を指定するには、             |
|                         |        | [表示] ボタンで <b>すべてのファイル]</b> が選 |
|                         |        | 択されていないことを確認し、コンボ             |
|                         |        | ボックスをクリックします。拡張子の前            |

|            |                      | にワイルドカードを入力します。例え<br>ば、*.wav や ?intro?.avi などを入力しま                                                                                                    |
|------------|----------------------|----------------------------------------------------------------------------------------------------|
|            |                      | す。                                                                                                    |
|            | ツリー ビュー              | 使用可能なファイルとメディア ファイル<br>を検索できるすべてのフォルダが表示さ<br>れます。                                                                                                    |
|            | コンテンツ ペイン            | アクティブ フォルダに含まれるフォルダ<br>とメディア ファイルが表示されます。                                                                                                    |
| -7         | 一階層上                 | アクティブ フォルダの 1 つ上の階層の<br>フォルダを開きます。                                                                                                    |
| 5          | 更新                   | アクティブ フォルダの内容を更新します。                                                                                                    |
|            |                      | 新しい CD(または他のリムーバブル メ<br>ディア)を挿入した場合は、このボタン<br>をクリックして[エクスプローラ]ウィ<br>ンドウを更新します。                                                                                                    |
| <u>,</u>   | お気に入りに追<br>加         | 選択したフォルダをお気に入りフォルダ<br>に追加し、簡単にアクセスできるように<br>します。                                                                                                    |
|            | プレビューの開始             | 選択したメディア ファイルを再生しま<br>す。                                                                                                    |
|            | プレビューの停止             | 選択したメディア ファイルの再生を停止<br>します。                                                                                                    |
|            |                      |                                                                                                    |
| <b>k</b> o | プレビューの自動<br>再生       | [エクスプローラ] ウィンドウでメディ<br>ア ファイルがクリックされたときに、自<br>動的にメディア ファイルをプレビューし<br>ます。                                                                                                    |
| ₽.         | プレビューの自動<br>再生<br>表示 | <ul> <li>[エクスプローラ] ウィンドウでメディ</li> <li>ア ファイルがクリックされたときに、自動的にメディア ファイルをプレビューします。</li> <li>ファイルの一覧を表示する方法を変更します。</li> </ul>                                                                                                    |
| <b>₽</b>   | プレビューの自動<br>再生<br>表示 | <ul> <li>[エクスプローラ] ウィンドウでメディ</li> <li>ア ファイルがクリックされたときに、自動的にメディア ファイルをプレビューします。</li> <li>ファイルの一覧を表示する方法を変更します。</li> <li>ヴリー 使用可能なすべてのドライブビューとフォルダが表示されます。</li> </ul>                                                             |
| <b>₽</b>   | プレビューの自動<br>再生<br>表示 | [エクスプローラ] ウィンドウでメディ         アファイルがクリックされたときに、自動的にメディアファイルをプレビューします。         ファイルの一覧を表示する方法を変更します。         ファイルの一覧を表示する方法を変更します。         ジリー 使用可能なすべてのドライブとフォルダが表示されます。         サマリー 送択したメディアファイルの簡単な説明を[エクスプローラ] ウィンドウの下部に表示します。 |

すべて アクティブ フォルダのすべ
 のファイ
 レ てのファイル形式のファイル
 を表示します。

ファイルのプレビュー

自動プレビュー]ボタン M が選択されている場合は、 [エクスプローラ] ウィンドウのファイルをク リックしてプレビューできます。プレビューを停止するには プレビューの終了]ボタン C をクリックし ます。または、 自動プレビュー]ボタンの選択を解除して、プレビュー機能を無効にします。

**自動プレビュー**]ボタンが選択されていないときは、 **プレビューの開始**]ボタン ▶ をクリックすると、 ループを試聴できます。

- プロジェクトの再生中にループをプレビューして、プロジェクトに合うループを選択することができます。プロジェクトの再生を開始してから、プレビューするループを選択します。選択したループは、プロジェクトの他の部分と同期して再生されます。そのループが気に入ったら、ダブルクリックしてプロジェクトに追加します。そのループが気に入らない場合は、別のループを選択します。
- 最適化されていない非常に小さいファイルは、正常にプレビューできないことがあります。ファイルのテンポが正しく推定されていない場合は、先に最適化する必要があります。

#### 選択した複数ファイルの連続再生

[ユーザー設定] ダイアログボックスの [その他] タブで **μクスプローラ ウィンドウで複数選択プレビューを 有効にする]**チェックボックス(ACID Music Studio ソフトウェアの場合は [オーディオ] タブ)がオン になっている場合は、 [エクスプローラ] ウィンドウで複数のファイルを選択できます。選択したファ イルは、 **再生**]ボタン ▶ をクリックしたとき(または **自動プレビュー**]ボタン № が選択されていると き)に、順番に再生されます。

各ファイルのアイコンは、再生中は再生アイコン 
に変わります。 [Ctrl] と [Enter] キーを押す
と、現在再生中のファイルがタイムラインに追加され、 [Enter] キーを押すと、選択されたすべてのト
ラックが追加されます。

- 👷 ヒント:
- [ユーザー設定] ダイアログ ボックスの [その他] タブ (ACID Music Studio ソフトウェアの場合 は [オーディオ] タブ)を使用すると、各ファイルを再生する長さを指定できます。
- 選択ファイルをループ再生モードで再生する機能は、プロジェクトに最適なループを探すのに役立ち ます。

#### プレビュー ボリュームの調整

[ミキシング コンソール] ウィンドウの **プレビュー**]フェーダーをドラッグして、プレビュー ボリューム を調整します。

この設定は、 [チョッパー] ウィンドウおよび Beatmapper ウィザードでメディアを再生するときの音 量も制御します。 プロジェクトにメディアを追加すると、新しいトラックのボリュームがプレビュー ボ リュームに設定されます。 『プレビュー]フェーダーが表示されない場合は、ミキサーを右クリックし、ショートカットメニューから プレビュー フェーダーの表示]を選択します。

#### プロジェクトへのトラックの追加またはトラックへのクリップの追加

#### トラックの追加トラックノツイカ

エクスプローラ内でファイルをダブルクリックするか、トラックを含まないタイムラインのエリアにド ラッグすると、そのファイルが ACID プロジェクトに追加され、トラックが作成されます。

ファイルを右クリックして、タイムラインまたはトラック リストにドラッグすると、作成されるトラッ クの種類を指定できます。ファイルをドロップすると、ショートカット メニューが表示され、ファイル の取り扱いをループ、ワンショット、ビートマップ トラックから選択できます。自動検出されたタイプ をそのまま使用するように指定することもできます。

[デフォルト トラック プロパティの設定]ダイアログ ボックスでデフォルトのトラック ボリューム を設定するまでは、 プレビュー]フェーダーの設定によって新しいトラックのボリュームが決まります。

#### クリップの追加

エクスプローラからタイムライン上の既存のトラックにファイルをドラッグすると、新規クリップが作成され、新規メディアファイルがアクティブなクリップとして設定されます。

💡 ヒント:

- CD または共有ネットワーク フォルダの長いメディア(ワンショットまたはビートマップ トラック)を使用する場合、最高のパフォーマンスが得られるように、メディアをローカル ドライブにコ ピーしてください。
- 複数のファイルをタイムラインに追加するには、[Ctrl] キー(または [Shift] キー)を押しながら 複数のファイルをクリックして選択し、タイムラインまたはトラックリストにドラッグします。
- オーディオ CD からトラックを追加するには、CD ドライブを参照し、.cda ファイルをダブルクリックします(またはタイムラインにドラッグします)。トラックが CD から抽出され、ACID プロジェクトにトラックとして追加されます。
- リムーバブルデバイスからメディアファイルがプロジェクトに追加されると、メディアファイルの コピーが一時ファイルフォルダ内のサブフォルダに格納されます。これにより、メディアのソース が使用できなくなってもメディアファイルを使用できます。

これらのサブフォルダは、アプリケーションを終了するときにクリアされるので注意してください。ただし、アプリケーションが不正に終了した場合、サブフォルダはクリアされません。

#### マルチトラック/マルチチャンネル MIDI ファイルの追加

ACID プロジェクトへの MIDI ファイルの追加は、オーディオの追加に似ています。すなわち、MIDI ファイルをダブルクリックして新規のトラックとイベントを作成するか、MIDI ファイルを既存のトラッ クの [ペイント クリップ セレクター] ボタンにドラッグして新規クリップを追加します。 [エクスプローラ]ウィンドウ内で MIDI ファイルを選択すると、ファイル長、テンポ、種類、ト ラック数がウィンドウの最下部に表示されます。

| V DEP-MODE                                                                                                    |                                                                                                    | - 🕹 ອ 🕞                                                                                                    |
|----------------------------------------------------------------------------------------------------|----------------------------------------------------------------------------------------------------|----------------------------------------------------------------------------------------------------|
| Im 1201 pc Im4     midi     midi     DEP-MODE     GHOST     GHOST     Michael     Michael     Michael     OTHER | DM-POT.MID     DREAM_ME.MID     DREAM_ME.MID     DREAMING.MID     ENJ/YSLNC.MID     ENJ/YSLNC.MID     EVYTHGC.MID     FLYWIND.MID     FLYWIND.MID     FLYWIND2.MID     GETRIGHT.MID | E HALO.MID<br>E HIGHER.MID<br>E IFEELYOU.MID<br>E JUST.MID<br>E LETMEDWN.MID<br>E LITTLE15.MID<br>E MST&SER.MID<br>E NEWLIFE.MID<br>E NEWLIFE.MID<br>E NIGHT.MID |
| Explorer                                                                                                    |                                                                                                    |                                                                                                    |

[エクスプローラ] ウィンドウで MIDI ファイルを右クリックして、プロジェクトへの追加方法を次の中から選択します。

#### コマンド 説明

**プロジェク**現在の ACID プロジェクトにファイルを追加し、トラック リストにトラックを追加しま トに加えす。イベントは作成されません。

る

- Type 0 の MIDI ファイルの場合は、MIDI ファイル内のチャンネルごとに個別にト ラックが作成され、すべてのトラックがフォルダ トラック内にまとめられます。
- Type 1 の MIDI ファイルの場合は、MIDI ファイル内のトラックごとに個別にトラックが作成され、すべてのトラックがフォルダ トラック内にまとめられます。
- ACID プロジェクトにファイルを追加した後にイベントをドローしても、タイムライン に MIDI コントローラ データは追加されません。 その場合は、イベントを右クリック し、ショートカット メニューから **クリップからエンベロープを作成**]を選択すると、MIDI コントローラがタイムライン上にエンベロープとして表示されます。

イベントを 現在の ACID プロジェクトのカーソル位置にファイルを追加し、トラック リストにトラップロジェク
 プロジェク クを追加して、各トラック上に MIDI ノート データのイベントを作成します。エンベロートに追加
 プは、MIDI コントローラ データを表すトラックに追加されます。

- Type 0 の MIDI ファイルの場合は、MIDI ファイル内のチャンネルごとに個別にト ラックが作成され、すべてのトラックがフォルダ トラック内にまとめられます。
- Type 1 の MIDI ファイルの場合は、MIDI ファイル内のトラックごとに個別にトラックが作成され、すべてのトラックがフォルダ トラック内にまとめられます。

**リップルさ** 現在の ACID プロジェクトのカーソル位置にファイルを追加し、トラック リストにトラッ **れたイベ** クを追加して、イベントを作成します。 既存のイベントは、MIDI ファイルを追加できるよ うに右にシフトされます。 エンベロープは、MIDI コントローラ データを表すトラックに 追加されます。

- Type 0 の MIDI ファイルの場合は、MIDI ファイル内のチャンネルごとに個別にト ラックが作成され、すべてのトラックがフォルダ トラック内にまとめられます。
- Type 1 の MIDI ファイルの場合は、MIDI ファイル内のトラックごとに個別にトラックが作成され、すべてのトラックがフォルダ トラック内にまとめられます。

**新規プロ** 新規プロジェクトを開き、トラック リストにトラックを追加して、各トラック上に MIDI ジェクトと ノート データのイベントを作成します。 して開く

- Type 0 の MIDI ファイルの場合は、MIDI ファイル内のチャンネルごとに個別にト ラックが作成されます。
- Type 1の MIDI ファイルの場合は、MIDI ファイル内のトラックごとに個別にトラックが作成されます。
- MIDI ファイルを新規プロジェクトとして開いたあとイベントをドローしても、タイム ラインに MIDI コントローラ データは追加されません。 その場合は、イベントを右ク リックし、ショートカット メニューから クリップからエンベロープを作成]を選択すると、 MIDI コントローラがタイムライン上にエンベロープとして表示されます。

#### お気に入りフォルダの使用

[お気に入り]フォルダ 💽 を選択するか、アドレス バーから **お気に入り]**を選択すると、お気に入り フォルダの内容が表示されます。 このフォルダには、使用頻度の高いフォルダへのショートカットが含 まれています。

#### フォルダを [お気に入り] に追加

- 1. 追加するフォルダを表示します。
- 2. フォルダを右クリックして、ショートカットメニューから **フォルダをお気に入りに追加**]を選択しま す。フォルダへのショートカットが作成されます。

#### フォルダを [お気に入り] フォルダから削除

- 1. [お気に入り] フォルダを選択します。
- 2. 削除するフォルダを右クリックし、ショートカットメニューから 削除]を選択します。
- [お気に入り]フォルダからフォルダを削除しても、フォルダへのショートカットが削除されるだけで、フォルダが削除されるわけではありません。

## ACID の種類

ACID プロジェクトで使用できるメディアには、ループ、ワンショット、ビートマップクリップ、MIDI クリップの 4 つの種類があります。

1 つのオーディオ トラックには、ループ、ワンショット、ビートマップ クリップの任意の組み合わせを 追加できます。MIDI トラックには、MIDI クリップだけを追加できます。

ファイルを右クリックして、タイムラインまたはトラックリストにドラッグすると、作成されるク リップの種類を指定できます。ファイルをドロップすると、ショートカットメニューが表示され、 ファイルの取り扱いをループ、ワンショット、ビートマップ クリップから選択できます。自動検出 されたタイプをそのまま使用するように指定することもできます。 ループ

ループは、ビートまたはパターンの繰り返しを作成するための小さなオーディオ クリップです。通常、 ループは 1~4 小節の長さで、再生時には完全に RAM に格納されます。

[表示] メニューで **{イント情報**]を選択している場合は、タイムライン上のループ クリップを使用しているイベントに 2 アイコンが表示されます。

ループは最も頻繁に使用されるイベント タイプです。 ループ クリップは、タイムライン全体に連続して 描画できるので、ループの配置は非常に簡単です。

ワンショット

ワンショットは、ループしないように設計されたオーディオ クリップです。 シンバル クラッシュ、サウ ンド バイト、ボーカルなどは、ワンショットとして考えられます。

[表示] メニューで **{イント情報**]を選択している場合は、タイムライン上のワンショット クリップを使用しているイベントに アイコンが表示されます。

ワンショットとループの主な違いは、ワンショットは他のループに合わせてテンポを変えない点、プロ ジェクト キーに移調しない点、および RAM からロードされるのではなくディスクからストリームされ る点です。

ACID 1.0 または 2.0 ソフトウェアからアップグレードした場合は、メディアの種類としてディスク ベースが使用できなくなっているので注意してください。以前にディスクベースとして使用していた クリップにはワンショットを使用してください。再生時のパフォーマンスが向上します。

#### ビートマップ クリップ

ACID プロジェクトに 30 秒を超えるファイルが追加された場合、Beatmapper ウィザードが起動し、 ファイルにテンポ情報を追加できます。

[表示] メニューで **{イント情報**]を選択している場合は、タイムライン上のビートマップ クリップを使用しているイベントに ③ アイコンが表示されます。

#### MIDI クリップ

MIDI クリップを使用して、MIDI ファイルを再生できます。MIDI トラックを外部デバイスにルーティングして、データを再生したり、MIDI 機器から録音することができます

[表示] メニューで **{イント情報**]を選択している場合は、タイムライン上のイベントに ACID の種類を 表すアイコンが表示されます。

- [クリップ プール] で **ループ**]ボタン **○** がオンになっている場合、MIDI クリップは <sup>②</sup> アイコン で表示されます。このボタンがオンになっていると、MIDI クリップは、タイムライン上にペイント された時に繰り返されます。
- 【レープ】ボタンがオフになっている場合、MIDI クリップは → アイコンで表示されます。このボタン がオフになっていると、MIDI クリップはワンショットとしてペイントされます。

MIDI トラックでは、.mid、.smf、および .rmi ファイルを使用できます。MIDI ファイルをプロジェクトに追加する方法について、詳しくは"プロジェクトに MIDI ファイルを追加" ページ278を参照してください。

## オーディオを CD から抽出

[ファイル] メニューの **(D からオーディオを抽出)**を選択して、CD からトラックを抽出し、ACID プロ ジェクトでトラックとして開きます。

- [エクスプローラ] ウィンドウで .cda ファイルをダブルクリック(またはタイムラインにドラッグ) すると、[CD からの音楽ファイルの取り込み] ダイアログ ボックスを開かずに CD トラックを 抽出できます。
- ACID ソフトウェアは、著作物の違法な複製および共有などの違法行為または著作権侵害行為を目的 としておらず、またかかる目的への使用は禁止されています。Vegas ソフトウェアのかかる目的へ の使用は、著作権に関する米国連邦法および国際法に違反するものであり、ソフトウェア使用許諾契約書の条項に違反します。かかる行為は、法律により罰せられることがあります。また、エンド ユーザー ライセンス契約に定められている救済に違反します。
- 1. [ファイル] メニューの [D からオーディオを抽出]を選択します。
- 2. アクション]ドロップダウンリストからオーディオを抽出する方法を選択します。

| 項目                    | 説明                                                                                            |
|-----------------------|-----------------------------------------------------------------------------------------------|
| 指定したト<br>ラックを読み<br>取り | 個々の CD トラックを抽出します。 <b>取り込むトラック]</b> リストで取り込むトラックを選<br>択します。各 CD トラックはプロジェクト内の新しいトラックに取り込まれます。 |
| ディスク全<br>体を読み取<br>り   | 現在の CD を 1 つのファイルに抽出します。 ディスクはプロジェクト内の新しいト<br>ラックに抽出されます。                                     |
| 指定した範<br>囲を読み取<br>り   | 指定した時間範囲を抽出します。開始時間と終了時間(または開始時間と長さ)を<br>指定できます。指定した範囲は、プロジェクトに新しいトラックとして取り込まれ<br>ます。         |

3. **アクション**]ドロップダウン リストから 指定したトラックを読み取り]または 指定した範囲を読み取り] を選択している場合は、抽出するトラックまたは時間範囲を選択します。

選択内容をプレビューするには、 再生]をクリックします。 プレビューするには、CD ドライ ブのオーディオ出力がサウンド カードに接続されているか、CD ドライブ前面にヘッドホンが接 続されている必要があります。

- 4. ドライブ]ドロップダウンリストから、オーディオを取り込む CD を含むドライブを選択します。
- 5. **速度**]ドロップダウン リストから、オーディオを抽出する速度を選択します。ギャップやグリッチ が発生する場合は、速度を落とすか、 設定]をクリックして、オーディオ抽出の最適化スライダを調 整します。
- 6. **[DK]** をクリックして、オーディオの取り込みを開始します。
- 7. ファイル名とファイルを保存する場所を入力します。

トラックが 30 秒を超える場合は、トラックの取り込み後に Beatmapper ウィザードが起動します。

CD から抽出したトラックに自動的に名前を割り当てるには、 [ユーザー設定] ダイアログボックスの [全般] タブで 抽出したトラックに自動的に名前を付ける]チェックボックスをオンにします。ファイル名には、CD の識別番号とトラック番号が含まれます。ファイルは [ユーザー設定] ダイアログボックスの [フォルダ] タブで指定されたフォルダに保存されます。

# プロジェクトまたはファイルを開く

[ファイル] メニューの **開く]**を選択して、 [ファイルを開く] ダイアログ ボックスを開きます。この ダイアログ ボックスでは、ACID プロジェクト、メディア ファイル、またはグルーブ マップを選択して 開くことができます。

現在のプロジェクトを保存せずに ACID プロジェクト開こうとすると、変更の保存を求めるメッセージ が表示されます。メディア ファイルを選択した場合、ファイルは新規トラックとして現在の ACID プロ ジェクトに追加されます。グルーブ マップを選択した場合、グルーブはプロジェクトのグルーブ プール に追加されます。

- CD またはネットワーク フォルダにあるサイズの大きいメディア ファイル (ワンショット トラック、ビートマップ トラックなど)を使用する場合、最適なパフォーマンスを得られるように、事前にメディアをローカルのドライブにコピーしてください。
- 1. [ファイル] メニューの **開く]**を選択します。 [ファイルを開く] ダイアログ ボックスが表示されま す。
- 2. 開きたいファイルが保存されているフォルダを選択します: **ファイルの場所**]ドロップダウンリストまたは 最近使用したフォルダ]ドロップダウンリストから、前に開いたことのあるファイルを含むフォルダをすばやく選択できます。
- 3. [参照] ウィンドウからファイルを選択するか、 **アァイル名**] ボックスにファイル名を入力します。 選択されたファイルの詳細情報が、ダイアログ ボックスの下部に表示されます。
- 4. [ファイルの種類] ドロップダウン リストからファイルの種類を選択して、ダイアログ ボックスに 表示するファイルを制限します。

| 項目                                                        | 説明                                                                                                    |
|-----------------------------------------------------------|----------------------------------------------------------------------------------------------------|
| すべてのファイ<br>ル                                              | 現在のフォルダのすべてのファイル(ACID でサポートされていないファイル<br>を含む)を表示します。                                                                                                    |
| すべてのプロ<br>ジェクト ファイ<br>ル、グルーブ<br>ファイル、およ<br>びメディア ファ<br>イル | ACID プロジェクト、サポートされているメディア ファイル、およびグルーブ<br>ファイルを表示します。                                                                                                    |
| ACID プロジェ<br>クト ファイル<br>(*.acd, *.acd-<br>bak)            | ACID プロジェクト ファイルのみを表示します。ACID プロジェクト ファイル<br>には、1 つのプロジェクトに関するすべての情報が含まれています。トラック<br>レイアウト、エンベロープ設定、およびエフェクト パラメータは、このプロ<br>ジェクト ファイルに保存されます。この種類のファイルにはオーディオ自身 |

は含まれず、オーディオファイルへの参照のみが含まれます。

| 🧾 デフォルトでは、ファイルを開いたり保存したりするときにバックアップ   |
|---------------------------------------|
| プロジェクト ファイルが作成されます。バックアップ ファイルは、.acd- |
| bak という拡張子が付けられて、プロジェクトと同じフォルダに保存され   |
| ます。 バックアップ ファイルを使用して、プロジェクトを以前の状態に再   |
| 現することができます。                           |

| 埋め込みメ<br>ディアを含む<br>ACID プロジェ<br>クト (*.acd-<br>zip) | ACID Zip ファイルのみを表示します。ACID Zip ファイルには、プロジェクト<br>のすべてのメディア ファイルおよびプロジェクト ファイルが圧縮された形式<br>で含まれています。                                                                                                    |
|----------------------------------------------------|----------------------------------------------------------------------------------------------------|
|                                                    | <ul> <li>.acd-zip プロジェクトを開くと、プロジェクト ファイルおよびすべての<br/>メディア ファイルは一時フォルダにコピーされます。プロジェクトの内容<br/>を変更すると、プロジェクトは .acd-zip ファイルにもう一度保存される<br/>まで、この一時フォルダに保存されます。フォルダの場所は、[ユーザ設<br/>定] ダイアログボックスの [全般] タブで変更できます。</li> </ul> |
| ACID グルー<br>ブ (.groove)                            | ACID のグルーブ ファイルのみを表示します。グルーブ ファイルとは、プロ<br>ジェクトのグルーブ プールに追加して、ループ、ワンショット、および MIDI<br>トラックのリズムのタイミングを調整できるファイルのことです。                                                                                                   |
| MIDI (*.mid,<br>*.smf, *.rmi)                      | MIDI ファイルのみを表示します。                                                                                                    |
|                                                    | マルチトラック MIDI ファイルを開くと、ACID プロジェクトでファイル<br>はシングル トラックとして表示されます。                                                                                                    |
| CD オーディオ<br>(*.cda)                                | オーディオ CD のトラックのみを表示します。.cda ファイルを開くと、CD か<br>らオーディオが抽出され、新規トラックとして追加されます。                                                                                                    |
|                                                    | ▲ ACID ソフトウェアは、著作物の違法な複製および共有などの違法行為または著作権侵害行為を目的としておらず、またかかる目的への使用は禁止されています。Vegas ソフトウェアのかかる目的への使用は、著作権に関する米国連邦法および国際法に違反するものであり、ソフトウェア使用許諾契約書の条項に違反します。かかる行為は、法律により罰せられることがあります。また、エンドユーザライセンス契約に定められている救済に違反します。  |
| AIFF (*.aiff,<br>*.aif, *.snd)                     | AIFF ファイルのみを表示します。AIFF ファイルは、Macintosh の標準形式で<br>す。この形式の 16 ビットおよび 24 ビット ファイルは、トラックとして<br>ACID プロジェクトに追加できます。                                                                                                    |
| FLAC オーディ<br>オ (*.flac)                            | FLAC オーディオファイルのみを表示します。FLACは、"Free Lossless Audio<br>Codec"の省略形です。これは、自由に保存することができるフォーマットで<br>あり、オーディオデータを元のサイズの50%まで圧縮することができます。<br>MP3またはOGGなどの非可逆圧縮方法とは異なり、FLACでは完全な音質が維<br>持されます。                                |
| MP3 オーディ<br>オ (*.mp3)                              | MPEG (Moving Picture Expert Group) レイヤー 3 ファイルのみを表示しま                                                                                                    |

|                                                | す。                                                                                                    |
|------------------------------------------------|----------------------------------------------------------------------------------------------------|
|                                                | 可変ビットレートの MP3 ファイルは、固定ビットレートでエンコードされたファイルに比べて、通常はより正確にループされます。                                                                                    |
| OggVorbis<br>(*.ogg)                           | OggVorbis コーデックでエンコードされたファイルのみを表示します。                                                                                                    |
| Windows 用<br>ビデオ (*.avi)                       | .avi ファイルのみを表示します。                                                                                                    |
|                                                | プロジェクトに追加できるのは、1 つのビデオ トラックだけです。プロジェク<br>トにビデオ トラックが既に存在する場合に、別のビデオ ファイルを開くと、<br>既存のビデオの置換を求めるメッセージが表示されます。                                       |
| Wave<br>(Microsoft)<br>(*.wav)                 | Wave ファイルのみを表示します。                                                                                                    |
| Sony Wave<br>64 (*.w64)                        | Sony の Wave64 形式で保存されたファイルのみを表示します。この形式で<br>は、オペレーティング システムで 2 GB を超えるファイルがサポートされてい<br>る場合は、標準の Wave 形式で制限されているファイル サイズ(2 GB)を超<br>えるファイルを保存できます。 |
| Windows<br>Media Audio<br>V9 (*.wma)           | Windows Media Audio ファイルのみを表示します。                                                                                                    |
| Windows<br>Media Video<br>V9 (*.wmv,<br>*.asf) | Windows Media Video ファイルのみを表示します。                                                                                                    |
| A 1 1 1                                        |                                                                                                    |

- ワイルドカード文字を使用すると、ダイアログボックスに表示するファイルにフィルタを適用 できます。たとえば、「\*guitar\*.wav」と入力すると、ファイル名に「guitar」という単語が含まれ ている Wave ファイルがすべて表示されます。
- 5. 開く]ボタンをクリックします。
- ACID プロジェクトを開くときに見つからないメディア ファイルがある場合は、そのメディアをオフ ライン状態にして、トラック上のイベントの編集を続行することができます。イベントはソースメ ディア ファイルの場所を示します。後でソース メディア ファイルを復元すると、プロジェクトは正 常に開きます。

# 作成したプロジェクトの視聴

トランスポート コントロールを使用すると、プロジェクト全体(またはプロジェクトの一部)を再生で きます。また、再生中にプロジェクトのテンポを変更することもできます。

- タイムの圧縮と展開は、プロジェクトのすべてのループで実行されるので、プロジェクトのテンポと 一致させることができます。圧縮/展開アルゴリズムは非常に優れたものですが、120 bpm のループ サウンドを 60 bpm でも高品質で再生することはできないという制限もあります。 [トラックプロ パティ] ウィンドウの [ストレッチ] タブを使用すると、ストレッチプロパティを最適化できま す。
- プロジェクトに負荷の高いエフェクトが含まれている場合に、 [オプション] メニューの すべての オーディオ FX をバイパス]を選択すると、処理パワーが節約され、再生の問題を回避できます。

カーソル位置からの再生

再生]ボタン ▶ をクリックして、現在のカーソル位置から再生を開始します。

どトロノーム]ボタン 
が選択されている場合は、再生中にメトロノームが鳴り続けます。

プロジェクト全体の再生

カーソル位置にかかわらずプロジェクト全体を再生するには、 **最初から再生]**ボタン ▶ をクリックし ます。

どトロノーム]ボタン か選択されている場合は、再生中にメトロノームが鳴り続けます。

選択範囲の再生

[時間範囲] ツール 🔤 を使用して、マーカー バーに沿ってドラッグして時間範囲を作成してから、

再生]ボタン > をクリックします。

どトロノーム]ボタン 
が選択されている場合は、再生中にメトロノームが鳴り続けます。

**リープ再生**]ボタン ⑦ が選択されている場合は、選択範囲が繰り返し再生されます。 **リープ再生**]ボタン ンが選択されていない場合は、選択範囲の再生後に再生は停止します。

再生中に新しい選択範囲を作成すると、カーソルは新しいループ リージョンの先頭に移動し、その 位置から再生が開始されます。再生を中断せずに選択範囲を調整するには、ループ リージョンの中 央または端部からドラッグします。

#### ループ再生

選択範囲のループ再生は、タイムラインの特定の部分に集中したい場合に便利です。

ループリージョン

- 1. ループ再生をオンにするには、以下のいずれかの操作を実行します。
  - 【レープ再生】ボタン 🕤 を選択します。
  - [オプション] メニューの [レープ再生]を選択します。
  - キーボードのQまたはCtrl+Shift+Lを押します。

34

2. 再生]ボタン ▶ をクリック すると、選択範囲がループ再生されます。

ループ リージョンを移動するには、ループ リージョンの端部の間をクリックし、新しい位置までバーを ドラッグします。 ループ リージョンの長さを編集するには、いずれかの端をドラッグします。

● 再生中に新しい選択範囲を作成すると、カーソルは新しいループ リージョンの先頭に移動し、その 位置から再生が開始されます。再生を中断せずに選択範囲を調整するには、ループ リージョンの中 央または端部からドラッグします。

👱 ショートカット:

- ループ リージョンの色の付いたバー内部をダブルクリックすると、端部がタイムラインの限界まで 広がります。
- Ctrl キーを押したままループ リージョンの開始位置をクリックすると、ループ リージョンの長さが 保持されたまま、クリックした場所に移動します。
- Shift キーを押したままクリックすると、ループ リージョンがいずれかの方向に拡張します。
- Ctrl+Shift キーを押しながらループ リージョンの最初または最後をクリックすると、リージョンの 長さが、クリックした位置までストレッチまたは短縮されます。
- Ctrl+Shift+← キーを押すと、マーカーがある場合は、ループ リージョンがカーソル位置から前の マーカーの範囲に設定され、カーソルの前にマーカーがない場合は、カーソル位置からプロジェクト の先頭の範囲に設定されます。
- Ctrl+Shift+キーを押すと、マーカーがある場合は、ループリージョンがカーソル位置から次のマーカーの範囲に設定され、カーソルの前にマーカーがない場合は、カーソル位置からプロジェクトの最後の範囲に設定されます。

## メトロノーム

プロジェクトの録音または再生中にメトロノームを鳴らすには、 [オプション] メニューの **ドトロノー ム**]を選択します。

#### メトロノームのオン/オフの切り替え

メトロノームをオンまたはオフにするには、 [オプション] メニューの **ドトロノーム]を選択(または <u>)</u> ボタンをクリック)**します。

プロジェクトの録音または再生を開始すると、メトロノームはプロジェクト テンポの再生を開始し、テンポまたは拍子の変化に応じて変化します。例えば、20 小節目から録音を開始し、プロジェクト テンポが 160 BPM に変わると、メトロノームは 160 BPM で再生されます。

メトロノーム音は一般的な MIDI サウンド セットで作成され、再生中のメトロノームのボリュームは、 ミキシング コンソールの **プレビュー**]フェーダーで調整できます。

- 注:
- メトロノーム音は、プロジェクトの最終レンダリングではミキシングされません。
- ReWire ミキサー アプリケーションからレンダリングする前に、ACID のメトロノームをオフにして ください。オフにしないと、レンダリングされた出力にメトロノームの音も含まれてしまいます。

メトロノームは、プロジェクトに適用したグルーブとは無関係に再生されます。メトロノームをグ ルーブに合わせたい場合は、単純なクリック音を含むループを読み込み、そのトラックにグルーブを 適用します。

#### 再生または録音でメトロノームのプリカウントを使用する

メトロノーム プリカウントにより、バンドが演奏を始める前にドラマーがスティックでカウントするように、録音または再生を始める前に小節の設定数をカウントするためのメトロノームを使用できます。 メトロノームのプリカウントをオンまたはオフにするには、 [オプション] メニューの ¥トロノームのプリ カウントを有効にする]を選択(またはトランスポート ツールバーの 100 × ボタンをクリック) します。

プリカウントのオプションを設定するには、ボタンの横にある下矢印をクリックします。

| 項目                             | 説明                                                                                                    |
|--------------------------------|----------------------------------------------------------------------------------------------------|
| メトロノーム<br>プリカウント<br>を有効にす<br>る | プリカウントのオン/オフを切り替えます。                                                                                                    |
| 常にプリカウ<br>ントを有効に<br>する         | 再生中と録音中にメトロノームのプリカウントを行います。                                                                                                    |
| 再生時のみ<br>プリカウント<br>を有効にす<br>る  | 再生中にのみメトロノームのプリカウントを行います。                                                                                                    |
|                                | プリカウントが再生中にのみオンになっている場合は、再生アイコンが表示されます。                                                                                                    |
| 録音時のみ<br>プリカウント<br>を有効にす<br>る  | 録音中にのみメトロノームのプリカウントを行います。                                                                                                    |
|                                | プリカウントが録音中にのみオンになっている場合は、録音アイコンが表示されます。                                                                                                    |
| 1小節プリカ<br>ウント                  | メトロノームによってプリカウントされるカーソル位置の前の小節数を設定します。                                                                                                    |
|                                | プリカウントでは、カーソルの位置で常にテンポを使用します。次の例では、3番     酉の小節にカーソルを置き、 <b>2小節プリカウント</b> ]を選択すると、メトロノームは                                                                                                    |
| 2 小節プリカ<br>ウント                 | カーソルの位置に到達するまでは 120 BPM でプリカウントします。                                                                                                    |
|                                | 110 120                                                                                                    |
| 4 小節プリカ<br>ウント                 | 1.1     3.1     5.1       2 bb_140_alphaft_nki_khttps://www.https://www.https://wwwwwwww.https://www.https://www.https///www.https://wwwww.https://wwwwwwww.https://wwwwww.http |
| メトロノー                          | [ユーザー設定] ダイアログ ボックスの [オーディオ] タブが表示されます。ここで                                                                                                    |
| ムの設定                           | は、メトロノームのサウンドを選択できます。                                                                                                    |

メトロノームのボリュームを調整する

メトロノームのボリュームを調整する必要がある場合は、ミキシング コンソールの **プレビュー**]フェー ダーをドラッグします。
**プレビュー**]フェーダーが表示されていない場合は、ミキシング コンソールの表示ペイン表示ペインにある **プレビュー バス**]ボタンをクリックします。

## テンポ、拍子、キーの変更

プロジェクトは任意のテンポ、拍子、またはキーで再生できます。また、再生中に調整することも可能 です。

テンポ、拍子、およびキーの変更マーカーを使用すると、テンポとキーを自動的に変更することができます。これらのマーカーはタイムライン上部のマーカー バーに追加されます。カーソルがこれらのマーカーのいずれかを越えると、プロジェクトのマスタ プロジェクト テンポ、拍子、またはキーが変わります。

**ドロノーム**]ボタン か選択されている場合は、再生および録音中にテンポの変化に応じてメトロ ノームのテンポも変化します。

#### \_\_\_\_注:

- キー変更マーカーを使用する場合、その後にピッチシフトするイベントがあると、そのイベントは 新しいキーに基づいてシフトされます。
- [MIDI トラックプロパティ]ウィンドウの [クリッププール] タブで MIDI クリップのキーを設定すると、プロジェクト キーとキー変更マーカーが MIDI クリップに適用され、MIDI イベントデータによってノートが WYSIWYH (表示内容が試聴内容と一致)として表示されます。
- MIDI クリップのキーを **なし]**に設定すると、プロジェクト キーとキー変更マーカーは MIDI クリップに適用されません。

プロジェクト テンポの調整

プロジェクト テンポ スライダをドラッグします。

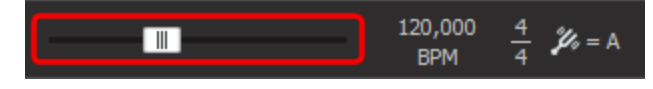

- 厳密な値を入力するには、 
   プロジェクト テンポ] ラベルをダブルクリックします。テキストが編集ボックスに変わり、テンポを指定できます。完了したら
   [Enter] キーを押します。
- プロジェクト テンポ スライダをクリックすると、各トラック ヘッダーにバーが表示され、プロジェクトのテンポに合わせるためにトラックがストレッチされた量を確認できます。バー中央のマークは、 ループの元のテンポを表します。

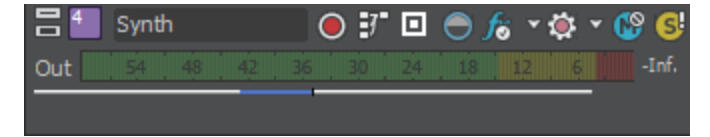

拍子の変更

プロジェクトの拍子を調整するには、 **プロジェクト拍子]**コントロールをクリックして、メニューから拍 子を選択します。

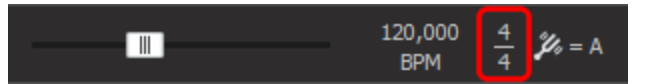

**その他**]を選択すると、[拍子のカスタム設定]ダイアログボックスが表示されます。ここで1小節あたりの拍数および1ビートのノートを指定します。

拍子を変更すると、それに応じてタイムルーラーとグリッドスペースが更新されます。

- ループ クリップの場合、各ビートは4分音符であると見なされます。1ビートのノートが4分音符 以外の拍子を選択すると、タイムライン上のループの長さに不整合が発生します。例えば、5ビート 長のループが 5/8 拍子のタイムラインでは 10 ビートになります。同じループが 5/16 拍子の場合は 20 ビートになります。
- 1 ビートのノートが4分音符以外の拍子で作業するときは、ワンショットトラックを使用すると、 タイムライン上に正確にドローされます。

#### プロジェクトキーの変更

プロジェクトのキーを調整するには、 **プロジェクト キー]**コントロールを選択して、メニューからキーを選択します。

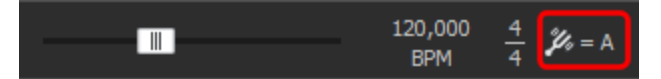

特定のルート音を持つループ クリップは、 **プロジェクト キー**]コントロールが表すキーに移調されます。 例えば、それぞれ A、B、C のルート音を持つ 3 つのループがあり、 **プロジェクト キー**]コントロールが D に設定されている場合、これらのループは、それぞれ、5 半音、3 半音、2 半音ピッチ シフトされます。

プロジェクトへのキー、テンポ、または拍子の変更マーカーの追加

- 1. マーカーを挿入する位置にカーソルを置きます。
- 2. [挿入] メニューの **ケンポ/キー/拍子変更]**を選択します。 [テンポ/キー/拍子変更] ダイアログ ボックスが表示されます。

| コマンド         | キーボードショートカット |
|--------------|--------------|
| キー変更マーカーの追加  | К            |
| テンポ変更マーカーの追加 | Т            |
| 拍子マーカーの追加    | Shift+K      |

- 3. 別のキー変更マーカーが出現するまで全トラックのキーを変更する場合は、 **キー変更**]チェック ボックスをオンにして、ドロップダウン リストから新しいキーを選択します。
- 4. 別のテンポ変更マーカーが出現するまで全トラックのテンポを変更する場合は、 **ケンポ変更**]チェックボックスをオンにして、編集ボックスに新しいテンポを入力します。

テンポ変更マーカーを追加する場合は、 **トランジションの種類**]ドロップダウン リストから設定を選択し、ACID によるマーカー間のテンポの補間方法を指定できます。 **ホールド**]を選択した場合、

ACID の旧バージョンと同様に、新しいテンポマーカーが検出されるまで、各テンポマーカーの設定が維持されます。

テンポ カーブの使用について詳しくは、このヘルプ トピックの「テンポ カーブを使用したマーカー間のテンポの変更」を参照してください。

マーカー位置で拍子を変更する場合は、 拍子変更]チェックボックスをオンにして、 ビート/小 節]およびビート値]の新しい設定を入力します。タイム ルーラーの分割線とグリッド スペースが更 新されます。

5.

拍子の変更は、小節の第1ビートで実行する必要があります。カーソルが小節の第1ビートに ない場合は、マーカーは最も近い小節に配置されます。

6. **[)K]**をクリックします。

### テンポ カーブを使用したマーカー間のテンポの変更

タイムラインにテンポ変更マーカーを追加すると、マーカー間でテンポを段階的に変更できます。テン ポ カーブはテンポのアップ ダウンを測定するのに最適です。

- 1. タイムラインにテンポ変更マーカーを追加するか、またはテンポ変更マーカーをダブルクリックして 既存のマーカーを編集します。
- 2. **トランジションの種類]**ドロップダウンリストから設定を選択し、ACID によるマーカー間のテンポの 補間方法を指定します。

| トランジション<br>の種類 | 説明                                          | グラフ        |
|----------------|---------------------------------------------|------------|
| ホールド           | 補間は行われません。 テンポ マーカーの設定は、次のマーカー<br>まで維持されます。 | <u>م</u>   |
| リニア            | テンポは、マーカー間で直線的な軌跡で変化します。                    | <b>A</b>   |
| 高速             | テンポは、マーカー間で急な対数曲線の軌跡で変化します。                 | A          |
| 低速             | テンポは、マーカー間で緩やかな対数曲線の軌跡で変化しま<br>す。           | <b>A</b>   |
| スムーズ           | テンポは、マーカー間でスムーズで自然な曲線に沿って変化し<br>ます。         | <u>مرم</u> |
| シャープ           | テンポは、マーカー間でシャープな曲線に沿って変化します。                | <u>م</u> ه |

3. **[)K**]をクリックします。

ACID でテンポ曲線の補間のために使用されるタイマーの最小単位を変更する場合は、 [ユーザー設定] ダイアログボックスの [編集] タブの テンポ曲線のセグメント]ドロップダウン リストから設定を選択します。

#### キー、テンポ、または拍子の変更マーカーの編集

キー/テンポ/拍子マーカーを編集する方法はいくつかあります。

- カーソルをマーカーの位置または直後に置いて、 プロジェクト テンポ]スライダ、 プロジェクト 拍子]コントロール、または プロジェクト キー]コントロールを調整します。マーカーがコントロール設定に合わせて更新されます。
- カーソルをマーカーの前後いずれかに置き、右クリックします。ショートカットメニューから カー ソルがマーカーと一致するようにテンポを調整]を選択します。マーカーのビート ルーラー上の位置が維持されたまま、プロジェクトのテンポがカーソルがその位置と一致するように調整されます。
- テンポ/キー変更マーカーを右クリックして、ショートカットメニューから 編集]を選択します。
   [テンポ/キー/拍子変更] ダイアログ ボックスが表示されます。
- マーカーのテキストをダブルクリックして、値を入力します。 130.000, F, 688
- コンビネーション マーカーを編集するときに、3 つの値すべてを入力する必要はありません。たと えば、現在のマーカー値が「130,F」のときにキーのみを編集するには、「A」と入力して Enter キーを押すだけで済みます。マーカーは「130,A」に変更されます。

## 指定した時間に合わせる

[編集] メニューの 指定した時間に合わせる]を選択すると、ACID プロジェクトの正確な長さを指定できます。プロジェクト テンポは新しい長さに合わせて調整されます。

最長/最短の長さは、使用可能なプロジェクト テンポの範囲 40~300 BPM から外れないように制限 されています。

## レンダリングファイル内のプロジェクト参照

レンダリングしたファイルにプロジェクトパスを保存すると、別のプロジェクトでそのファイルを使用 するときに、簡単にソースプロジェクトに戻ることができます。

レンダリングファイル内のプロジェクト情報は、プロジェクトファイルのみを参照する情報です。レンダリング後にプロジェクトファイルを編集した場合、プロジェクトデータとレンダリングしたファイルは一致しなくなります。パスの参照を使用してプロジェクトを編集するには、プロジェクトファイルとすべてのメディアファイルがコンピュータ上で使用できる必要があります。

### レンダリングしたファイルへのプロジェクトパスの保存

- 1. ACID プロジェクトを保存します。レンダリングしたファイルにプロジェクト参照を埋め込む前に、 プロジェクトを保存する必要があります。
- 2. 「ファイルのレンダリング」トピックで説明されている手順を実行して、ファイルの種類とファイル をレンダリングする場所を選択し、 **プロジェクトをレンダリングメディアにパスリファレンスとして保存**] チェックボックスをオンにします。

プロジェクトが保存されていない場合、またはサードパーティ製のファイルフォーマットプラグイン を使用してレンダリングした場合は、このチェックボックスは使用できません。

レンダリングしたプロジェクトの編集

- 1. 次のいずれかの操作を実行します。
- 2. [エクスプローラ] ウィンドウでメディア ファイルを右クリックします。
  - トラックヘッダーを右クリックし、ショートカットメニューから トラッククリップ]を選択して、 トラックのアクティブなクリップを編集します。
  - タイムライン上でイベントを右クリックし、ショートカットメニューから **{イベント クリップ**]を選 択して、イベントのクリップを編集します。
- 3. **[ノースプロジェクトの編集]**を選択します。新しい ACID ウィンドウでソース プロジェクトが開かれます。
  - トラックのメディアが ACID プロジェクトから作成されます。ファイル内のプロジェクト パス 参照を使用してレンダリングされている場合は、[トラック プロパティ] ウィンドウの [ノース プロジェクトの編集] marking ボタンをクリックして、ソース プロジェクトを新規 ACID プロジェクト で開くこともできます。
- 4. 必要に応じてプロジェクトを編集します。
- 5. 編集したプロジェクトを元のメディア ファイルと同じ名前でレンダリングしてから、2 つ目の ACID ウィンドウを閉じます。

既存のトラックを編集すると、プロジェクトは自動的に最新のメディアファイルが使用されるよう に更新されます。

## プロジェクトの保存

プロジェクトは、ACID プロジェクト ファイル形式やそれ以外の形式などさまざまな形式で保存できます。また、オーディオ CD を作成することもできます。

## プロジェクトの保存

現在のプロジェクトに変更を保存するには、 **アァイル]メニュー**の 保存]を選択します。プロジェクトは既存の名前で保存および更新されるため、プロジェクトには最新の変更が反映されます。

プロジェクトを初めて保存する場合は、 [名前を付けて保存] ダイアログボックスが表示されます。

プロジェクトを別の形式で保存する場合は、 [ファイル] メニューの **名前を付けてレンダリング]**を選択します。

▲ 最新の ACID ソフトウェアで ACID 1.0 …11.0 プロジェクトを保存すると、そのプロジェクトは旧 バージョンのソフトウェアでは使用できなくなります。プロジェクトを ACID ソフトウェアで編集後 に別の名前で保存する場合は、[名前を付けて保存]ダイアログボックスを使用します。

- デフォルトでは、ファイルを開いたり保存したりするときにバックアップ プロジェクト ファイルが 作成されます。バックアップ ファイルは、.acd-bak という拡張子が付けられて、プロジェクトと同 じフォルダに保存されます。バックアップ ファイルを使用して、プロジェクトを以前の状態に再現 することができます。
- [ユーザー設定]ダイアログボックスの [全般] タブで 自動保存を有効にする]チェックボックス がオンになっている場合は、クラッシュ時の復旧に使用できる一時プロジェクト ファイルが 5 分間 隔で保存されます。元のプロジェクトは上書きされません。

## 名前を付けて保存

[名前を付けて保存]ダイアログボックスで、現在のプロジェクトを別の場所に、または新しい名前で 保存できます。

ファイルを別の形式で保存する場合は、 [ファイル] メニューの [名前を付けてレンダリング] を選択 します。

- 1. [ファイル] メニューの **名前を付けて保存**]を選択します。 [名前を付けて保存] ダイアログ ボックスが表示されます。
- 2. **保存先**]ドロップダウンリストからドライブおよびフォルダを選択するか、参照ウィンドウを使用 してプロジェクトを保存するフォルダを検索します。
- 3. **[アイル名**]ボックスに名前を入力するか、参照ウィンドウでファイルを選択して既存のプロジェクトを置き換えます。
- 4. [ファイルの種類] ドロップダウン リストからファイルの種類を選択します。

| ファイルの<br>種類                                        | 説明                                                                                                    |
|----------------------------------------------------|----------------------------------------------------------------------------------------------------|
| ACID プロ<br>ジェクト ファ<br>イル (*.acd)                   | ACID プロジェクト ファイルには、1 つのプロジェクトに関するすべての情報が含ま<br>れています。トラック レイアウト、エンベロープ設定、およびエフェクト パラメー<br>タは、このプロジェクト ファイルに保存されます。 この種類のファイルにはオー<br>ディオ自身は含まれず、オーディオ ファイルへの参照のみが含まれます。                                                                                                    |
| 埋め込みメ<br>ディアを含<br>む ACID プ<br>ロジェクト<br>(*.acd-zip) | <ul> <li>ACID Zip ファイルには、プロジェクトのすべてのメディア ファイルおよびプロジェクト ファイルが圧縮された形式で含まれています。</li> <li>プロジェクトを.acd-zip 形式で保存すると、プロジェクト ファイルとすべてのメディア ファイルが一時フォルダにコピーされます。.acd-zip ファイルの保存後にプロジェクトでの作業を続けると、変更は一時フォルダ内のファイルに保存されます。フォルダの場所は、[ユーザー設定]ダイアログ ボックスの [フォルダ] タブで変更できます。</li> </ul> |

**すべてのメディアをプロジェクトと同じ場所にコピー**] チェック ボックスをオンにして、プロジェクトの各メディア ファイルのコピーをプロジェクト ファイルと同じ場所に作成します。これにより、プロジェクトのすべてのアセットを1つの場所にまとめられます。

5. 保存]ボタンをクリックします。

42

## レンダリングファイル

**名前を付けてレンダリング**]ダイアログボックスで、現在のプロジェクトを新しい名前または別の形式で別の場所に保存できます。

プロジェクトを別の形式にレンダリングする

- 1. [ファイル] メニューの **名前をつけてレンダリング**]を選択します。 **名前を付けてレンダリング]**ダイア ログ ボックスが表示されます。
- 2. 保存する場所]ドロップダウンリストからドライブおよびフォルダを選択するか、参照ウィンドウ を使用してファイルを保存するフォルダを検索します。
- 3. **[アイル名]**ボックスに名前を入力するか、参照ウィンドウからファイルを選択して既存のファイル を置き換えます。
- 4. 保存の種類]ドロップダウンリストからファイルの種類を選択します。
- 5. **Fンプレート**]ドロップダウン リストからテンプレートを選択して、ファイルの保存に使用するパラ メータを指定するか、**カスタム設定**]ボタンをクリックして、新規テンプレートを作成します。
- プロジェクトのループリージョンに含まれている部分だけを保存する場合は、 レープリージョンのみレンダリング]チェックボックスをオンにします。 レープ再生] 
  をこのオプションで選択する必要はありません。
- 選択されたファイル形式でサポートしている場合は、 プロジェクト マーカーをメディア ファイルと一緒に 保存]チェックボックスをオンすると、マーカー、リージョン、およびタイム マーカーもメディア ファイルに保存されます。メディア ファイルにこれらの情報を保存できない場合は、メディア ファ イルと同じベース名の .sfl ファイルが作成されます。
- 8. 選択したファイル形式でサポートされている場合、 **セクションをメディア ファイルといっしょにリージョンとし て保存します**]チェックボックスをオンにすると、レンダリングされるメディア ファイルにセクショ ンを含めることができます。メディア ファイルにこれらの情報を保存できない場合は、メディア ファイルと同じベース名の.sfl ファイルが作成されます。
- 9. ソース メディア設定と異なるアスペクト比の形式で保存する場合は、 出力フレームのサイズに合わせ てビデオをストレッチ(レターボックスにしない)]チェックボックスをオンにします。このチェックボックス をオフにすると、黒いバーがフレームの上下(レターボックス)および左右(ピラーボックス)に表 示され、アスペクト比が維持されます。
- レンダリングしたビデオに許容できないレベルの映像劣化が見られる場合は、 高速ビデオ サイズ変 更]チェックボックスをオフにします(これらの劣化はストリーミングと MPEG 形式で最も顕著に 発生します)。このオプションをオフにすると、劣化は修正できますが、レンダリング時間が大幅に 長くなります。
- 11. 保存]ボタンをクリックします。ダイアログボックスに保存処理の進行状態が表示されます。
- 12. 保存が完了したら、 開く]ボタンをクリックして関連付けられているプレーヤーでファイルを再生するか、 **フォルダを開く**]をクリックしてファイルが保存されているフォルダを開きます。

レンダリングしたファイルへのプロジェクト パスの保存

上の手順を実行して、ファイルをレンダリングするファイル形式と場所を選択し、レンダリングした ファイルに ACID プロジェクトへのパスを保存する場合は、 **プロジェクトをレンダリングメディアにパスリファ** レンスとして保存]チェックボックスをオンにします。プロジェクトへのパスを保存しておくと、別のプロ ジェクトでそのファイルを使用するときに、簡単にソースプロジェクトに戻ることができます。

レンダリングファイル内のプロジェクト情報は、プロジェクトファイルのみを参照する情報です。レンダリング後にプロジェクトファイルを編集した場合、プロジェクトデータとレンダリングしたファイルは一致しなくなります。パスの参照を使用してプロジェクトを編集するには、プロジェクトファイルとすべてのメディアファイルがコンピュータ上で使用できる必要があります。

#### 各トラックを個別のファイルとしてレンダリング

上の手順を実行して、ファイルをレンダリングするファイル形式と場所を選択し、 各トラックを別ファイル に保存]チェックボックスをオンにします。

保存]ボタンをクリックすると、各オーディオトラックがそれぞれのファイルに保存されます。

ボリューム調整、パン、FX、およびイベントがすべてトラックと一緒に保存されます。この機能を使用して、マルチトラック録音ソフトウェアや Macromedia Flash に対応したトラックを作成することもできます。

MIDI トラックをレンダリングした出力に含めるには、MIDI トラックを VSTi ソフト シンセにルー ティングする必要があります。

## カスタムレンダリングテンプレート

選択したファイル形式でこのテンプレートがサポートされている場合は、 [名前を付けてレンダリン グ] ダイアログ ボックスで、ファイルを保存するためのカスタム テンプレートを作成できます。

#### テンプレートの作成または編集

- 1. [名前を付けてレンダリング] ダイアログ ボックスを使用して、保存するファイルの場所と名前を 指定します。
- 2. **わスタム設定]** ボタンをクリックすると、 [カスタム テンプレート] ダイアログ ボックスが開きま す。
- 3. **Fンプレート**]ドロップダウン リストからテンプレートを選択するか、編集ボックスに新しい名前を 入力します。

🧴 注:

- 組み込まれているプリセットは編集できません。
- ビットレートを決定するときは、1K = 1024 で計算されます。
- [カスタム テンプレート] ダイアログ ボックスを使用して、テンプレートのプロパティを設定します。

各ファイル形式の [カスタム テンプレート] ダイアログ ボックスにある特定のコントロールに ついて詳しくは、 トルプ]ボタン?をクリックしてください。

- **テンプレートの保存**]ボタン 🔚 をクリックします。
- [OK] をクリックすると、 [名前を付けて保存] または [名前を付けてレンダリング] ダイアログ ボックスに戻ります。

テンプレートの削除

- 1. [名前を付けてレンダリング] ダイアログ ボックスを使用して、保存するファイルの場所と名前を 指定します。
- 2. **カスタム設定]** ボタンをクリックすると、 [カスタム テンプレート] ダイアログ ボックスが開きます。
- 3. **テンプレート]**ドロップダウンリストからテンプレートを選択します。
- 4. **テンプレートの削除]**ボタン 🗙 をクリックします。

組み込まれているプリセットは削除できません。

5. **[OK]** をクリックすると、 [名前を付けて保存] または [名前を付けてレンダリング] ダイアログ ボックスに戻ります。

#### コンピュータまたはユーザー アカウント間でのレンダリング テンプレートのコピー

別のコンピュータまたはユーザー アカウントでカスタム レンダリング テンプレートを使用できるように するには、.sft2 ファイルを別のアカウントまたはコンピュータの適切な場所にコピーします。

レンダリングテンプレートは、C:\Users\<ユーザー名>\AppData\Roaming\MAGIX\Render Templates\<プ **ラグイン名>\** に格納されています。

- Application Data/AppData フォルダは、Windows の [フォルダ オプション] コントロール パネ ルの [表示] タブで **すべてのファイルとフォルダを表示する]** ラジオボタンを選択していないと表示され ません。
- プラグイン名を調べるには、 名前を付けてレンダリング]ダイアログボックスの [バージョン情報]ボタンを クリックします。

テンプレートを別のコンピュータまたはユーザー アカウントで使用できるようにするには、.sft ファイルを別のアカウントの同じ場所にコピーします。

例えば、JSmith のカスタム Wave テンプレートを AJones のユーザー アカウントで使用できるように するには、適切な .sft2 ファイルをフォルダ

 $\label{eq:linear} C: \label{eq:linear} C: \label{$ 

から

**C:\Users\AJones\AppData\Roaming\MAGIX\Render Templates\wave** フォルダにコピーします。

 ・ IIバージョンのアプリケーションからテンプレートをコピーする場合は、テンプレートは.sft ファイルとして C:\Users\<username>\AppData\Roamin\MAGIX\File Templates\<plug-in name>\<plug-in</li>
 GUID> フォルダに保存します。

## MIDI トラックを含むプロジェクトのレンダリング

MIDI トラックを含むプロジェクトをレンダリングするには、MIDI トラックが VSTi ソフト シンセに ルーティングされている必要があります。外部 MIDI デバイスにルーティングされたトラックは、レンダ リングしたファイルには含まれません。

## ループのエクスポート

[ファイル] メニューの **[レープのエクスポート]**を選択して、ACID プロジェクトのメディアを使用して新 しいループを作成できます。

ループ トラックごとに、各テンポおよびキー変更の別々のループが作成されるので、トラックごとに複数のファイルを作成できます。

🧾 MIDI、ビートマップ、およびワンショット トラックはエクスポートされません。

- 1. [ファイル] メニューの **[レープのエクスポート**]を選択します。 [ループのエクスポート] ダイアログ ボックスが表示されます。
- 2. 保存する場所]ドロップダウンリストからドライブおよびフォルダを選択するか、参照ウィンドウ を使用してファイルを保存するフォルダを検索します。
- 3. **ファイルの種類]**ドロップダウンリストからファイルの種類を選択します。
- 選択したファイル形式でサポートされている場合、エンコード用テンプレートを **テンプレート**]ド ロップダウン リストから選択するか、 **カスタム設定**]をクリックして新しいテンプレートを作成し ます。
- 保存]をクリックすると、ループのエクスポートが開始されます。
   各ループは、ベース名にテンポとキーが付いた名前で保存されます。例えば、ベース名が GuitarChops.wavの場合、ループ名は GuitarChops 150.00 BPM C.wav および GuitarChops 120.00 BPM A.wav のようになります。

## CD の書き込みCDノカキコミ

プロジェクトをアーカイブして配布するために作成できる CD には 2 種類あります。

- トラックアットワンス (TAO) CD は、複数のセッションで書き込むことができます。但し、TAO ディスクの場合は、オーディオ CD プレーヤーで使用する前に、セッションを閉じる必要がありま す。TAO CD はプロジェクトを共有したり、ミックスをテストしたりするのに便利ですが、通常複製 のマスタとしては使用できません。
- ディスクアットワンス(DAO または Red Book) CD は、1回のセッションで書き込むことができます。
   複製用のマスタディスクを作成するときは、DAO で書き込みます。

トラックアットワンス CD の書き込み

[ツール] メニューの **トラックアット ワンスオーディオ CD の書き込み]**を選択すると、プロジェクトをトラックとしてオーディオ CD に保存できます。ただし、トラックアットワンス(TAO)ディスクの場合、 オーディオ CD プレーヤーで使用する前に、セッションを閉じる必要があります。

\_\_\_\_注:

- トラックアットワンス CD では、トラック間に 2 秒間のポーズが確保されます。ポーズを挿入しないで CD を作成する場合は、ディスクアットワンス CD に書き込みます。
- プロジェクト全体が CD トラックに書き込まれます。プロジェクトのミュートされたトラック上にイベントがあり、ミュートされていない音源の終端を越えている場合、ミュートされたイベントは、CD トラックの最後に無音として書き込まれます。プロジェクトの一部のみを書き込むには、ループリージョンを作成し、 レープリージョンのみ書き込み]チェックボックスをオンにします。
- 1. プロジェクトを保存していない場合は保存します。
- 2. [ツール] メニューの **トラックアット ワンスオーディオ CD の書き込み**]を選択します。 [トラックアット ワンス オーディオ CD の書き込み] ダイアログ ボックスには、現在のファイルの長さと、CD レ コーダ内の CD の残り時間が表示されます。
- 3. アクション]ドロップダウンリストから設定を選択します。

| 項目                        | 説明                                                                                                |  |
|---------------------------|---------------------------------------------------------------------------------------------------|--|
| オーディオの<br>書き込み            | 開始]ボタンをクリックしたときに、CD へのオーディオの書き込みを開始しま<br>す。作成した CD をオーディオ CD プレーヤーで再生するには、ディスクをクロー<br>ズする必要があります。 |  |
| テストしてから<br>オーディオを<br>書き込む | バッファ アンダーランを発生させずにファイルを CD レコーダに書き込めるかどう<br>かのテストを実行します。テストが正常に完了した後に、書き込みが開始されま<br>す。            |  |
| <del>ጉ</del> スト           | バッファ アンダーランを発生させずにファイルを CD に書き込めるかどうかのテス<br>トを実行します。 CD にオーディオは書き込まれません。                          |  |
| ディスクのク<br>ローズ             | 開始]ボタンをクリックしたときに、オーディオを追加せずにディスクをクロー<br>ズします。ディスクをクローズすると、ファイルをオーディオ CD プレーヤーで再<br>生できるようになります。   |  |
| CD-RW メディ<br>アの消去         | CD-RW メディアを使用している場合は、 開始]ボタンをクリックしたときに、<br>ディスクの内容を消去します。                                         |  |

#### 4. 書き込みオプションを選択します。

| 項目    | 説明                                       |
|-------|------------------------------------------|
| バッファア | 使用している CD レコーダにバッファ アンダーラン防止機能が装備されている場合 |
| ンダーラン | は、このチェック ボックスをオンにします。この機能を使用すると、バッファ アン  |
|       | ダーランが発生した場合は、書き込みが停止され、エラーが解消された後で再開され   |
|       | ます。                                      |

|                                  | バッファ アンダーラン防止機能を使用して作成したディスクは、CD プレーヤーで<br>再生できますが、書き込みを停止および再開した位置でビット エラーが発生する<br>ことがあります。プレマスタ ディスクを作成する場合は、このチェックボックス<br>をオフにします。 |
|----------------------------------|----------------------------------------------------------------------------------------------------|
| 書き込み<br>前に CD-<br>RW ディス<br>クを消去 | CD-RW ディスクを使用している場合、書き込みを開始する前に CD の中身を消去する<br>には、このチェックボックスをオンにします。                                                                  |
| 書き込み<br>完了後に<br>ディスクを<br>クローズ    | 書き込み完了後に CD をクローズするには、このチェックボックスをオンにします。<br>ディスクをクローズすると、ファイルをオーディオ CD プレーヤーで再生できるよう<br>になります。                                        |
| 書き込み<br>完了後に<br>ディスクを<br>取り出し    | 書き込み完了後に自動的に CD を取り出すには、このチェック ボックスをオンにしま<br>す。                                                                                       |
| 選択のみ<br>を書き込<br>み                | ループ リージョン内のオーディオだけを書き込むには、このチェック ボックスをオン<br>にします。                                                                                     |

書き込み CD プロジェクトを書き込む前に一時ファイルにレンダリングする場合は、このチェッ

前に一時 クボックスをオンにします。 リアルタイムでレンダリングや書き込みを行うことので イメージ きない複雑なプロジェクトの場合は、事前にレンダリングすることによって、バッ

- のレンダ ファ アンダーランの発生を防止できます。
- リング レンダリングされた一時ファイルは、プロジェクトを変更するかアプリケーションを 終了するまで保持されます。 [トラックアットワンス オーディオ CD の書き込み] ダ イアログ ボックスを開いたときにイメージ ファイルが存在する場合は、このチェック ボックスは **レンダリングされた既存の一時イメージを使用する]**になります。
- 5. **[・ライブ]**ドロップダウンリストから、CDの書き込みに使用する CD ドライブを選択します。
- 6. **速度**]ドロップダウンリストから、書き込み速度を選択します。 **最大**]を選択すると、デバイスで 対応可能な最高速度で書き込まれます。書き込みで問題が発生する場合は、速度を遅くしてくださ い。
- 7. 開始]ボタンをクリックします。
- ディスク書き込みプロセスが開始された後で **キャンセル]**ボタンをクリックすると、ディスクが使用できなくなります。

### ディスクアットワンス (DAO または Red Book) CD の書き込み

[ツール] メニューの **ディスクアット ワンス オーディオ CD の書き込み]**を選択すると、現在の CD レイアウトを使用してディスクアットワンス (DAO) CD が作成されます。

DAO CD は、大量の複製のマスタ ディスクを作成する必要がある場合や、トラック間の 2 秒の途切れが ない CD を作成する場合に使用します。

- プロジェクトのテンポではなく、メディアの元のテンポを使用して CD トラックを書き込む場合は、 トラックを選択してから [トラックプロパティ] ウィンドウで ACID の種類]設定を [フンショット] に 変更します。
- [時間表示] ウィンドウを右クリックし、 カーソル位置の時間形式]を選択してから、 オーディオ CD 時間]を選択すると、プロジェクトの整列が簡単になります。 [時間表示] ウィンドウの [カー ソル位置の時間] 部分には、tt+mm:ss:ff(トラック番号 +/-分:秒:フレーム)が表示されます。 オーディオ CD タイムでは 75 fps のフレーム レートが使用されます。

CD トラック マーカーの ACID プロジェクトへの追加

- タイムライン上のオーディオ ファイルを整列します。 [トラック プロパティ] ウィンドウを使用して、 ACID の種類]の設定を [フンショット] に変更し、プロジェクトの元のテンポを使用してメディアを CD に書き込みます。
- 2. CD トラックを開始する位置にカーソルを置き、 [挿入] メニューの **(Dトラックマーカー)**を選択して (または [N] キーを押して)、カーソル位置に CD トラック マーカーを追加します。Red Book CD には最大 99 トラックを収録することができます。

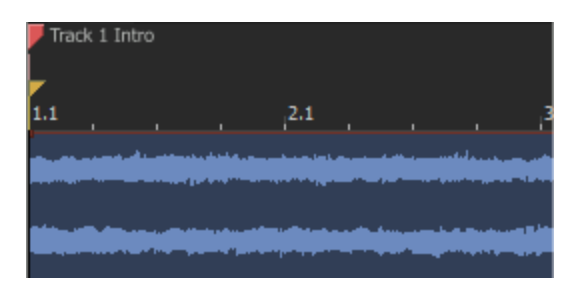

CD を書き込むときは、最初の CD トラックの前に 2 秒の無音が挿入されます。その後でトラック間 に無音が挿入されるのは、 [タイムの挿入] コマンドを使用して、CD トラック マーカーの前に無音 を挿入した場合のみです。

- 最初の CD トラック マーカーがプロジェクトの先頭に配置されていない場合、そのマーカーの前にあるオーディオはディスクに書き込まれません。
- CD トラック マーカーの間は、4 秒以上の間隔を空ける必要があります。マーカーの間隔を確認する には、タイム ルーラーを使用してください。

#### ユニバーサル製品コード/メディア カタログ番号情報の設定

識別の手段として、ユニバーサル製品コード (UPC) またはメディア カタログ番号 (MCN) を CD に書き 込むことができます。 但し、この機能をサポートしていない CD-R ドライブもあります。CD-R ドライ ブがこの機能に対応しているかどうか不明な場合は、ドライブのマニュアルを参照してください。

[プロジェクト プロパティ] ダイアログ ボックスの [サマリー] タブにある **ユニバーサル製品コード/メ** ディアカタログ番号]ボックスにコードを入力します。 ユニバーサル製品コードはユニバーサル コード委員会によって管理されています。詳しくは、ここをク リックしてください。

ディスクの書き込み

タイムライン上のメディアの整列と、CD トラックマーカーの追加が完了したら、書き込みを開始できます。

- 1. [ツール] メニューの **ディスクアット ワンス オーディオ CD の書き込み**]を選択します。 [ディスクアットワンス オーディオ CD の書き込み] ダイアログ ボックスが表示されます。
- 2. **ドライブ]**ドロップダウンリストから、CDの書き込みに使用する CD ドライブを選択します。
- 3. **速度**]ドロップダウン リストから、書き込み速度を選択します。 **最大**]を選択すると、デバイスで 対応可能な最高速度で書き込まれます。バッファ アンダーランの発生を防止するには、速度を遅く してください。
- 使用している CD レコーダにバッファ アンダーラン防止機能が装備されている場合は、 【シファアン ダーラン防止]チェックボックスをオンにします。この機能を使用すると、バッファ アンダーランが 発生した場合は、書き込みが停止され、エラーが解消された後で再開されます。
  - バッファ アンダーラン防止機能を使用して作成したディスクは、CD プレーヤーで再生できますが、書き込みを停止および再開した位置でビット エラーが発生することがあります。プレマスタディスクを作成する場合は、このチェックボックスをオフにします。
- 5. 書き込みモード]ボックスで、ラジオボタンを選択します。

| 項目                        | 説明                                                                                                    |
|---------------------------|----------------------------------------------------------------------------------------------------|
| CD の書き<br>込み              | CD へのオーディオの書き込みを直ちに開始します。                                                                                    |
| テストをして<br>から CD に<br>書き込む | バッファ アンダーランを発生させずにファイルを CD レコーダに書き込めるかどうか<br>のテストを実行します。テスト中は、CD にオーディオは書き込まれず、テストが正<br>常に完了した後に書き込みが開始されます。 |
| テストのみ<br>(CD に書き<br>込まない) | バッファ アンダーランを発生させずにファイルを CD レコーダに書き込めるかどうか<br>のテストを実行します。CD にオーディオは書き込まれません。                                  |
| -                         |                                                                                                    |

- 6. CD プロジェクトを書き込む前に一時ファイルにレンダリングする場合は、 書き込み前に一時イメー ジをレンダリング]チェックボックスをオンにします。リアルタイムでレンダリングや書き込みを行う ことのできない複雑なプロジェクトの場合は、事前にレンダリングすることによって、バッファア ンダーランの発生を防止できます。
  - レンダリングされた一時ファイルは、プロジェクトを変更するかアプリケーションを終了するまで保持されます。 [トラックアットワンス オーディオ CD の書き込み] ダイアログ ボックスを開いたときにイメージ ファイルが存在する場合は、このチェック ボックスは レンダリングされた 既存の一時イメージを使用する] になります。
- 7. CD-RW メディアに書き込む場合、書き込み前にディスクを消去するには、 CD-RW メディアを自動

的に消去]チェックボックスをオンにします。

- 8. 書き込み完了後に Blu-ray Disc を自動的に取り出す場合は、 **書き込み完了後に取り出し**] チェック ボックスをオンにします。
- 9. **[JK]をクリックして書き込みを開始**します。

# トラックの編集

トラックとは、タイムラインに沿ってイベントを配置するためのコンテナです。 トラックにイベントを配置することで、メディア再生の開始と停止の時間が決まります。最終的な出力 は、複数のトラックがミックスされて生成されます。

# トラックの挿入

[挿入] メニューの **オーディオトラック]** 愛を選択して、トラック リストの末尾に新規の空のオーディオトラックを追加するか、 MIDIトラック] を選択して新規の空の MIDI トラックを追加します。

指定した場所にトラックを追加するには、トラック ヘッダーを右クリックして、ショートカット メ ニューから **サーディオトラックの挿入]**または **MIDIトラックの挿入]**を選択します。選択されているトラッ クの上に新しいトラックが挿入されます。

トラックは、プロジェクトに MIDI ファイルを追加すると自動的に作成されます。インライン MIDI 編集 または MIDI キーボードからの録音で新しい MIDI トラックのプレースホルダを作成する場合は、トラッ クを手動で挿入すると便利です。

#### 🧴 注:

- [エクスプローラ]ウィンドウウィンドウからタイムライン上のトラックを含まない領域にメディア をドラッグすると、新規トラックが作成され、メディアをドロップした新規トラックに新規イベント が追加されます。
- [エクスプローラ] ウィンドウウィンドウからタイムライン上の既存のトラックにファイルをドラッ グすると、そのトラックにクリップが追加され、クリップをドロップした場所にイベントが追加され ます 新規クリップは、ドロー ツール ()) またはペイント ツール ()) でイベントを作成するた めのアクティブなクリップとして設定されます。
- MIDI トラックを追加すると、その出力は使用可能な次のチャンネルに自動的に割り当てられます (一部のデバイスはチャンネル 10 をドラム用に予約するので、チャンネル 10 はスキップされま す)。MIDI トラックをソフト シンセまたは MIDI デバイスにルーティングする方法については、こ こをクリックしてください。
- MIDI トラックでは、.mid、.smf、および .rmi ファイルを使用できます。
- トラックボリューム、パンの種類、トラックの高さ、トラックエフェクト、録音入力モニタステー タス、オートメーション モードのデフォルト設定を変更するには、トラックを右クリックして、 ショートカット メニューから デフォルトトラックプロパティの設定]を選択します。

# オーディオトラック用の再生デバイスの選択

各トラックは、コンピュータにインストールされた任意のデバイスで再生できます。再生デバイスを選択するには、トラック リストで **デバイスの選択]**ボタン <br />
・<br />
をクリックします。

MIDI トラックをソフト シンセまたは MIDI ポートにルーティングする方法については、「ソフト シン セまたは MIDI デバイスへのトラックのルーティング」を参照してください。

複数のトラックの再生デバイスを変更するには、トラックのアイコンをクリックしてトラックを1 つ選択します。Shift キーを押しながら、トラックリスト内の別のトラックをクリックします。中間 にあるトラックがすべて選択されます。同様に、Ctrl キーを押しながら選択すると、隣接しない複数 のトラックを選択できます。1つのトラックの再生デバイスを変更すると、すべてのトラックの再生 デバイスが変更されます。

プロジェクトにバスを追加した後、 デバイスの選択]ボタン 回 がトラック リストに表示されます。

1. **デバイスの選択**]ボタンをクリックします。使用可能なすべての再生デバイスの一覧が表示されま す。

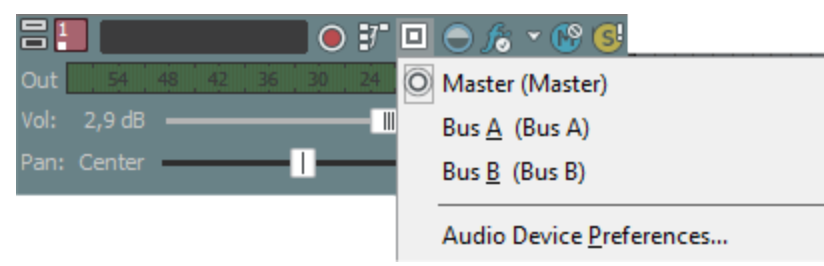

2. リストからデバイスを選択し、現在のトラックをそのデバイスに送ります。

# トラックの選択

トラックの選択は、さまざまな編集作業を行う際に初めに実行する手順です。選択したトラックは、移動したり、クリップボードにコピーしたり、削除することができます。複数のトラックを一度に編集することもできます。

複数のトラックが選択されているときは、すべての選択トラックを同時に編集できます。例えば、複数のオーディオトラックのボリュームを、相対レベルを変えずに調整するには、トラックを選択して、選択トラックのいずれかのボリュームフェーダーをドラッグします。すべてのフェーダーが連動します。

シングル トラックの選択

選択したいトラックの、トラック ヘッダーの任意の位置をクリックします。トラックがハイライトされ ます。

#### 隣接した複数のトラックの選択

[Shift] キーを押しながら、選択する範囲の最初と最後のトラック ヘッダーをクリックします。クリックしたトラックとその間にあるすべてのトラックがハイライトされます。

#### 隣接していない複数のトラックの選択

1. [Ctrl] キーを押しながら選択したい各トラックのトラック ヘッダーをクリックします。 クリック したトラックがハイライトされます。

🥂 不要なトラックを選択してしまった場合は、そのトラックをもう一度クリックします。

2. 必要なトラックをすべて選択したら、 [Ctrl] キーを離します。

## トラックの整列

プロジェクトの編集中にいつでもトラックを移動して、論理的なグループを作成できます。

トラックを移動するには、トラックのアイコンを新しい場所またはトラック リストのフォルダ トラック にドラッグします。新しい場所は、トラックを分割する線によって示されます。

複数のトラックを移動するには、複数のトラックを選択し、新しい場所にドラッグします。

🦲 アドバイス:

- [ミキシング コンソール] ウィンドウでトラック チャンネル ストリップをドラッグして、トラック を並べ替えることもできます。
- トラックの色を変更したり、同じような素材のトラックのグループを作成することができます。

# フォルダトラック

プロジェクトが複雑な場合、タイムラインをクラスタ化できます。フォルダ トラックを使用すると、関連トラックまたはプロジェクトの特定部分をグループ化して、簡単に展開または最小化できるので、トラック リストおよびタイムラインの整理が容易になります。例えば、プロジェクトに多数のドラムトラックがある場合は、フォルダ トラックを追加して、すべてのドラム トラックをまとめておくことで、トラック リスト内に占める垂直スペースを最小化できます。

フォルダ トラックが最小化されている場合は、グループ内のクラスタ化イベントを編集できますが、ドロー 🚺 ツールやペイント 🚺 ツールでイベントを作成したり、エッジトリミングすることはできなくなります。 フォルダ トラックを展開すると、個々のイベントを編集できます。

フォルダ トラックを使用して、プロジェクトの別のミックスを保持することもできます。例えば、 独立した 2 つのドラム パートを作成し、別々のフォルダ トラックにトラックを移動します。ドラム を含む一方のフォルダ トラックをミュートすることで、プロジェクトの再生時またはレンダリング 時に使用するビートを選択することができます。

フォルダ トラックの作成

[挿入] メニューの **クォルダトラック]**を選択します。現在選択されているトラックの下にフォルダ トラックが追加されます。

既存のフォルダ トラックに別のフォルダ トラックをドラッグすると、ネストしたフォルダ トラックを作 成できます。

### トラックのフォルダ トラックへの追加

フォルダ トラックにトラックをドラッグすると、追加されます。フォルダ トラック ヘッダーにトラック をドロップすると、フォルダ内の最初のトラックとしてトラックが追加されます。

トラックが展開されているときは、フォルダ トラック内の特定の場所にトラックをドロップできます。 トラックが追加される場所に挿入バーが表示されます。

### トラックのフォルダ トラックからの削除

1. 展開]ボタン 🛨 をクリックすると、フォルダ トラックを展開できます。

2. フォルダ トラックからトラック リスト内の別の場所にトラックをドラッグします。

#### フォルダ トラックの展開または最小化

フォルダ トラックを展開するには 展開]ボタン 
・
、
折りたたむには 最小化]ボタン 
をクリックしま
す。

フォルダ トラックのアイコンをダブルクリックして、トラックを展開したり、最小化したりすることもできます。

### フォルダ トラックのミュート

**ξ**→→ト]ボタン 
「● をクリックすると、フォルダ トラックのトラックがミックスで再生されなくなります。フォルダ トラックをミュートしても、フォルダ トラック内でソロに設定されているトラックの設定は無効になりません。

トラックの **ξュート**]ボタンをクリックすると、そのトラックがミュート グループに追加されます。 ミュートを解除するには、 **ξュート**]ボタンをもう一度クリックします。

## フォルダ トラックのソロ

[**/**□]ボタン **5** をクリックすると、選択されていないすべてのトラックとフォルダ トラックを効率的に ミュートできます。フォルダ トラックをソロ再生しても、フォルダ トラック内でミュートされているト ラックの設定は無効になりません。

ソロ グループにフォルダを追加するには、そのトラックの **[/ロ]**ボタンをクリックします。ソロ グループからフォルダ トラックを削除するには、もう一度 **[/ロ]**ボタンをクリックします。

## クラスタ化イベントの編集

フォルダ トラックが最小化されているときは、グループ内のクラスタ化イベントを編集できます。以下 の編集操作がクラスタ化イベントに影響します。

- イベントのピッチシフト。
- イベントのドラッグ。
- イベントの切り取り、コピー、貼り付け、および削除。

フォルダ トラックが最小化されている場合、オーバーラップするイベントは1つのイベントとして扱われます。

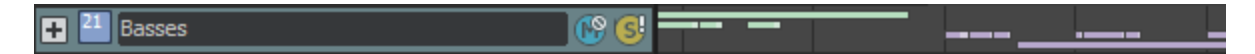

マゼンタ クラスタのイベントを編集すると、すべてのマゼンタ イベントに影響します。グリーン クラ スタのイベントを編集すると、すべてのグリーン イベントに影響します。

いずれかのクラスタのイベントを編集すると、グリーン クラスタおよびマゼンタ クラスタのすべての イベントに影響します。

+ <sup>21</sup> Basses R9 GI

スナップが有効な場合、同じグリッドスペースにあるイベントは、そのグリッドスペース内でクリックまたはドラッグしたときにクラスタ化されます。そのグリッドスペースの外部でクリックまたはドラッグした場合は、直接オーバーラップするイベントのみが影響を受けます。

# トラックの切り取り、コピー、貼り付け

トラックリストにフォーカスがある場合、切り取り、コピー、および貼り付けコマンドを使用して、ト ラックを移動および複製できます。

ソフトウェアの複数のインスタンスを実行している場合は、プロジェクト間でトラックを切り取り、 コピー、および貼り付けできます。

トラックの切り取り

+ <sup>21</sup> Basses

削除するトラックを選択し、 **切り取り]**ボタン M をクリックします(または [*Ctrl*] キーを押しながら [X] キーを押します)。選択したトラックは ACID のクリップボードに移動します。

トラックのコピー

コピーするトラックを選択し、 **µピー]**ボタン 🌇 をクリックします(または [*Ctrl*] キーを押しながら [C] キーを押します)。選択したトラックが ACID のクリップボードにコピーされます。

👷 [Ctrl] キーを押しながら、選択したイベントをドラッグすると、コピーを作成できます。

トラックの貼り付け

トラックを選択してから、 **貼り付け]ボタン** をクリックします(または [Ctrl+V] キーを押しま す)。ACID のクリップボードのトラックが、現在選択されているトラックの上に挿入されます。

# オーディオトラックコントロール

トラック リストのコントロールを使用すると、トラック ボリューム、パン、割り当て可能なエフェクト のセンド レベル、およびバス センド レベルを調整できます。

| 吕 🎒 SpecialFX          |                   | ) 🕘 🎋 🗸 🚱    |
|------------------------|-------------------|--------------|
| Out 54 48 42           | 36 30 24 18       | 12 6 -Inf.   |
| 3" ESI U46 1/2:L/ESI U | 46 1/2:R 🔲 Master |              |
| Vol: -6,0 dB           |                   | 🗕 🔅 Read 🛛 👻 |
| Pan: Center            |                   | Add Clip     |
| Bus A: -Inf. 📘         |                   | Pre          |
| FX 1: -Inf.            |                   |              |
| 🔘 Bus A: -Inf. 📡       |                   |              |
| Bus B: -Inf.           |                   |              |

💡 ヒント:

- オーディオトラックコントロールは、[ミキシングコンソール]ウィンドウのオーディオトラック チャンネルストリップオーディオトラックチャンネルストリップで複製されます。
- フェーダーやスライダを微調整するには、 [Ctrl] キーを押しながらコントロールをドラッグしま す。

## トラックの色を変更する

トラックヘッダーを右クリックして、サブメニューから **色**]を選択し、トラック上の波形を表示するときに使用する色を選択します。

トラックのいずれかのクリップの色を変更した場合、変更されたクリップの色はトラックカラーを変更しても更新されません。

## トラックの高さを変更する

トラックの下端をドラッグして高さを設定します。設定したトラックの高さを新しいトラックのデフォルトの高さにするには、トラックリスト内を右クリックし、ショートカットメニューから **デフォルトト**ラックプロパティの設定]を選択します。

トラックを縦方向に最小化するには、 最小化] 🔤 をクリックします。

**最大化]** <sup>
■</sup> をクリックすると、トラック ビュー内で縦方向に最大化されます。

トラックを最小化/最大化した後で、もう一度 **最小化]**または **最大化]**ボタンをクリックすると、元の 高さに戻ります。

- [Ctrl]+[Shift]+↑/↓キーを押すと、すべてのトラックの高さを一度に変更できます。
- [`]キーを押すとすべてのトラックが最小化されます。もう一度押すと、元の高さに戻ります。
- [Ctrl+`] キー押すとすべてのトラックがデフォルトの高さに戻ります。

トラックのピッチ シフト

トラック ヘッダーを右クリックし、ショートカット メニューから **トラックのピッチ シフト**]を選択します。 次に、サブメニューからコマンドを選択すると、トラックのすべてのイベントのピッチを変更できま す。イベント固有のピッチ シフトは、プロジェクト キーとトラックのピッチ シフトの後に計算されま す。

- 💡 ヒント:
- トラックが選択された状態で、テンキーの[+]または[-]を押すと、トラックピッチを変更できます。
- [表示] メニューから **{イベント情報**]を選択して、イベント固有の情報(クリップ名やイベント ピッチシフトなど)のタイムラインでの表示を切り替えます。

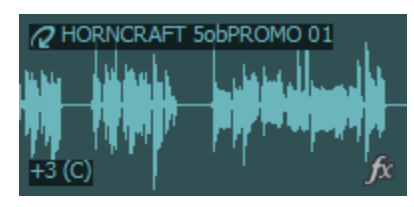

トラック名の変更

1. トラック名をダブルクリックして、新しい名前を入力します。

2. [Enter] キーを押して、名前を保存します。

トラックの録音アーム

オーディオ トラックの **録音アーム]**ボタン 💽 をクリックすると、そのトラックの録音の準備が行われ ます。

メイン トランスポート バーの **録音**]ボタン <mark>
</mark> をクリックすると、準備されたすべてのトラックで録音が開始されます。

オーディオ録音について、詳しくはここをクリックしてください。

### トラックのフェーズの反転

単一のファイルでデータを反転しても音は変化しませんが、オーディオ信号のミキシングまたはクロス フェード時にフェーズがキャンセルされるのを防ぐことができます。 複数のトラックを選択すると、それらを同時に反転できます。

#### トラックエフェクトの追加または編集

**トラック FX]** ボタン **が** をクリックして、トラックにエフェクトを追加したり、既存のエフェクト チェーンを編集することができます。

トラックエフェクトの使用方法の詳細については、「トラックエフェクト」を参照してください。

トラックをミュートする

**€ユート**]ボタン 
 **№** をクリックすると、トラックがミックスで再生されなくなります。トラックの 
 **€ユー ト**]ボタンをクリックすると、トラックがミュート グループに追加されます。ミュートを解除するには、
 **€ユート**]ボタンを再度クリックします。

トラックをミュートしたときに、「ユーザー設定」ダイアログの「オーディオ」タブの トラックプリフェーダーがミュートを反映する]チェックボックスをオンにしないと、メイン出力とポストフェーダーセンドがミュートされます。トラックプリフェーダーがミュートを反映する]チェックボックスの使用方法に関する詳細と用例については、「ユーザー設定 - オーディオタブ」を参照してください。

トラックのミュートまたはミュート解除

- 1. **オートメーションの設定**]ボタン 🔯 の選択を解除して、トリミング モードに切り替えます。
- 2. **ξュート**]ボタン 💮 をクリックします。
- ミュートされているトラックグループがある場合、ミュートされていないトラックで [Ctrl] キーを 押しながら 【ユート】ボタンをクリックすると、ミュートグループからそれ以外のすべてのトラック が削除されます。ミュートされているトラックで [Ctrl] キーを押しながら 【エート】ボタンをクリッ クすると、すべての 【ユート】ボタンがリセットされます。

ミュート オートメーションの調整

**オートメーション設定**]ボタン 🔯 を選択すると、ミュートボタンの表示が 💀 のように変わります。この 状態で、ボリュームのオートメーション設定を編集できます。

トラックをソロ再生する

**[/ロ]**ボタン **[3]** をクリックすると、選択されていないすべてのトラックがミュートされます。ソロ グループにトラックを追加するには、そのトラックの **[/ロ]**ボタンをクリックします。ソロ グループからトラックを削除するには、もう一度 **[/ロ]**ボタンをクリックします。

[Ctrl] キーを押したまま [Jロ] ボタンをクリックすると、そのトラックのみがソロに設定され、その他すべてのトラックがソロ グループから削除されます。

## トラックの入力/録音デバイスの選択

トラック ヘッダーの 録音デバイス セレクタ]ボタン <mark>37</mark>では、トラックに録音する際に使用するオーディ オ出力を選択します。

録音デバイスセレクタ]ボタンをクリックすると、入力モニタをオンまたはオフにしたり、録音デバイスを選択したりできます。

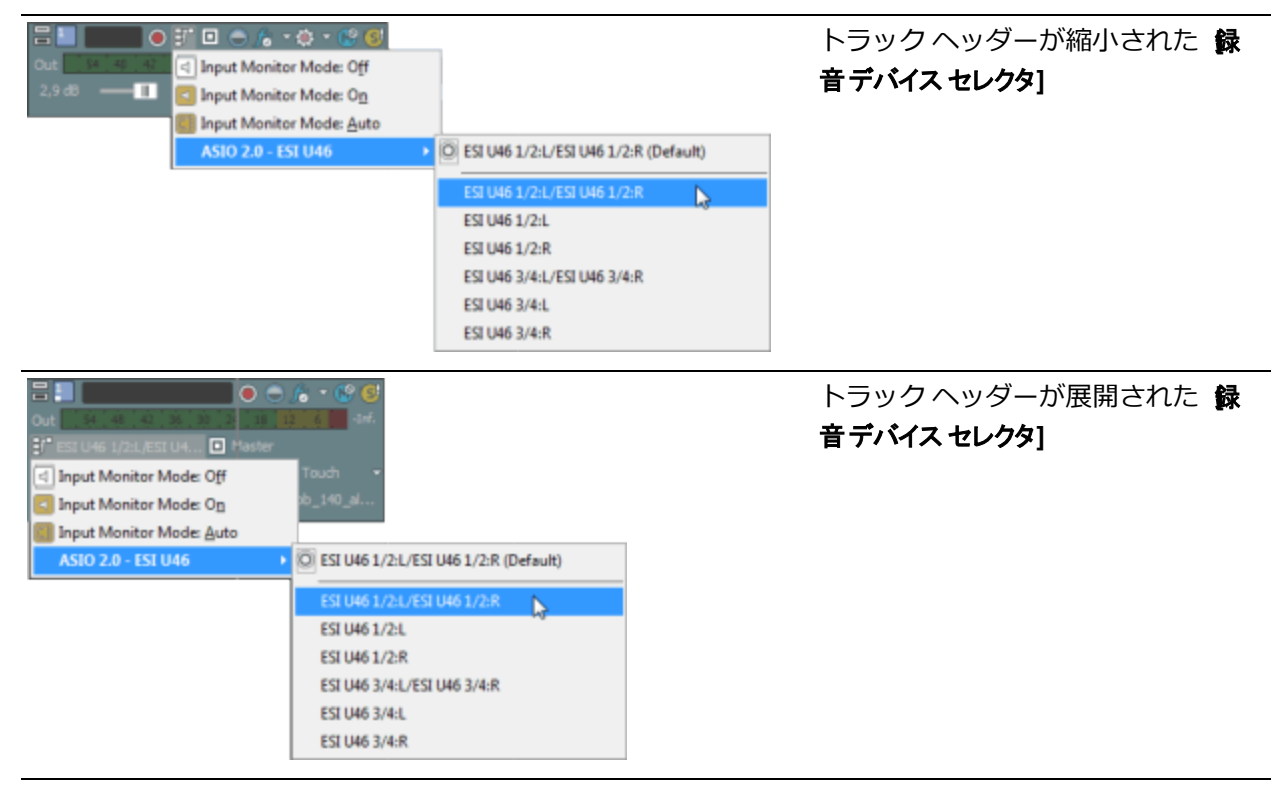

オーディオ録音について、詳しくはここをクリックしてください。

## トラックのバスへの割り当て

トラック ヘッダーのバス ボタンでは、トラックのプライマリ出力が選択されます。サブミックスを作成 して複数のトラックのレベルを一度に調整したり、複数のトラックに1つのエフェクトを適用できるよ うにする場合は、トラックをバスに割り当てると便利です。

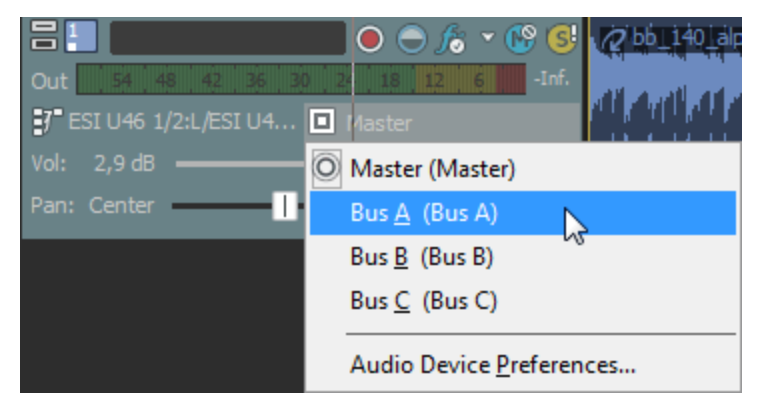

www.magix-audio.com

1. トラックの [バス] ボタンをクリックします。

ボタンは、トラックがマスタ バスにルーティングされているときは 
として表示され、トラック
が別のバスにルーティングされているときはバス文字(A, B など)が表示されます。

- 2. サブメニューから該当するバスを選択します。 **[バス**]ボタンの形状が、選択したバスを表すものに変わります。
- トラックに 【ス】ボタンが表示されないときは、プロジェクト設定で1つしかバスが選択されていないことを意味します。プロジェクトのバス数の指定に関する詳細は、「バスの追加」を参照してください。
- キュー ミックスキューミックスまたはエフェクト センドを作成するために複数の出力にトラックを 送信する場合は、多目的フェーダーを使用して、各バスまたは割り当て可能なエフェクト チェーン に送信されるトラックのレベルを制御できます。

トラックの出力レベルの監視

再生時に、トラックの出力をモニタするためのメーターがトラック ヘッダーに表示されます。

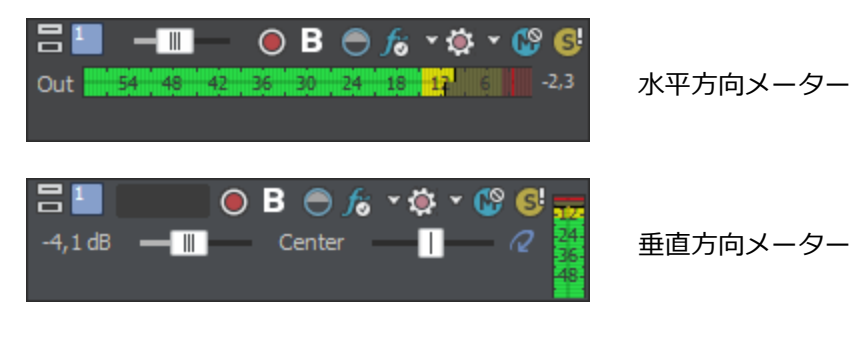

クリッピングが検出されると、ピークメーターのクリップピングインジケータが赤になります。

54 48 42 36 30 24 18 12 6 4,7

メーターの表示を調整するには、メーターを右クリックし、ショートカット メニューからコマンドを選 択します。ショートカット メニューからは、クリップ インジケータのリセット、表示スケールの選択、 垂直表示への切り替え、出力メーターをオフにする操作を行うことができます。

#### トラックのボリュームの調整

トラック ヘッダーの **ボリューム**]フェーダーは、トラック全体のボリュームの調整やトラック ボリューム オートメーション設定の調整に使用するトリミング コントロールとして機能します。

ボリュームのオートメーション設定にトリミング レベルが追加され、エンベロープは保持されますが、 ブーストまたはカットが適用されます。例えば、トリミング コントロールを -3 dB に設定した場合、各 エンベロープ ポイントを 3 dB ずつ下げるのと同じ効果があります。

トラックのミックスを調整するときは、必ずトラックヘッダーおよびミキシングコンソールのメー ターを確認してください。全トラックのボリュームを一度に追加するため、オーディオ出力は簡単に クリップしてしまいます。再生中に赤いクリップ記号が表示されないようにしてください。

#### ボリュームのトリミング レベルの調整

- 1. **オートメーションの設定**]ボタン 🔯 の選択を解除して、トリミング モードに切り替えます。
- 2. **ボリューム**]フェーダーをドラッグして、ミックスでのトラックの音量を制御します。

値が 0 dB のときは、トラックがブーストやカットを受けずに再生されることを意味します。 フェーダーを左にドラッグするとボリュームがカットされ、右にドラッグするとブーストされます。

Ctrl キーを押しながらフェーダーをドラッグすると、より細かく音量を調整できます。フェーダー をダブルクリックすると、0 dB に戻ります。

複数のトラックを選択すると、選択したすべてのトラックが調整されます。

#### ボリューム オートメーション レベルの調整

**オートメーションの設定**]ボタン ◎ を選択すると、フェーダーつまみが ■●● のように表示され、このコン トロールを使用してボリュームのオートメーションを編集できます。

#### トラックのパン

トラック ヘッダーの 【 2 ] スライダは、トラック全体のパンを調整するトリミング コントロールとして、または、トラックのパン オートメーション設定を調整するコントロールとして使用できます。 パンのオートメーション 設定にトリミング レベルが追加され、パン エンベロープは保持されますが、オフセットが適用されます。 例えば、トリミング コントロールを -9% 左に設定した場合、各エンベロー プポイントを 9% ずつ左に移動するのと同じ効果があります。

この手順はステレオパンにのみ適用されます。 5.1 サラウンド プロジェクトについて詳しくは、 「5.1 サラウンドのパンとミキシング」を参照してください。

#### トラック パンのトリミング レベルの調整

- 1. **オートメーションの設定**]ボタン 🔯 の選択を解除して、トリミング モードに切り替えます。
- 【℃]スライダをドラッグして、ステレオフィールドにおけるトラックの位置を調整します。左に ドラッグすると、トラックが右スピーカー寄りではなく左スピーカー寄りに配置され、右にドラッグ すると左スピーカー寄りではなく右スピーカー寄りに配置されます。

[Ctrl] キーを押しながらスライダをドラッグすると、設定を微調整できます。スライダをダブルク リックすると、0 に戻ります。

複数のトラックを選択すると、選択したすべてのトラックが調整されます。

#### トラック パンのオートメーション レベルの調整

**オートメーション設定**] ボタン 🐼 を選択すると、 【℃]のつまみの表示が 🎟 のように変わります。この状態で、パン オートメーションの設定が行えます。

パンモードの変更

【シ】スライダの動作を変更するには、スライダを右クリックして、ショートカットメニューからパンの種類を選択します。

🧾 選択されたパン モードは、トラック レベルのパン エンベロープでも使用されます。

#### 割り当て可能なエフェクト センド レベルの調整

トラック ヘッダーの多目的スライダは、トラックの割り当て可能なエフェクト センド レベル全体を調整 するトリミング コントロールとして使用するか、割り当て可能なエフェクト センドのオートメーション 設定を調整するために使用します。

割り当て可能なエフェクトのオートメーション設定にトリミングレベルを追加した場合、エンベロープはそのままで、ブーストやカットだけが適用されます。例えば、トリミングコントロールを-3 dB に設定した場合、各エンベロープポイントを3 dB ずつ下げるのと同じ効果があります。

- 👱 アドバイス:
- FX センドは、デフォルトではポストボリュームに設定されています。プリボリュームに変更するには、フェーダーの終端にある プリノ ポスト]ボタンをクリックします(またはフェーダー ハンドルを 右クリックし、ショートカット メニューから プリボリューム]を選択します)。
- FX センドにトラックパン(パンの位置やパンモードなど)を適用する場合は、FX フェーダーを右 クリックし、ショートカットメニューから ドイントラックパンへのリンク]を選択します。

**ドイントラックパンへのリンク**]が選択されていない場合、トラックは現在のパンモードを使用して、中央にパンしたステレオ信号を送信します。

オーディオ トラック センドの設定を ACID 6.0 またはそれ以前のバージョン使用時と同じにするには、 [ユーザー設定] ダイアログ ボックス の [オーディオ] ページで、 レガシートラック センド ゲインの使用]チェック ボックスをオンにします。チェック ボックスがオンになっている場合は、ACIDの旧バージョンで作成されたプロジェクトを読み取り、作成時と同じ音質で再生できます。

割り当て可能なエフェクトのトリミング レベルの調整

- 1. **オートメーションの設定**]ボタン 🔯 の選択を解除して、トリミング モードに切り替えます。
- 多目的スライダのラベルをクリックし、メニューから割り当て可能なエフェクトチェーンを選択します。多目的スライダの形状が全トラックのエフェクトセンドレベルを表すものに変わり、各トラックの相対センドレベルを見ることができるようになります。

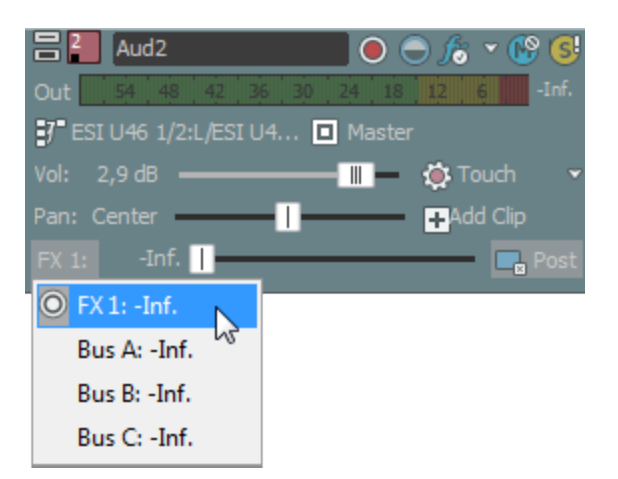

3. FX フェーダーをドラッグして、作成した割り当て可能な FX チェーンに送られるトラックのレベル をそれぞれ調整します。フェーダーを左にドラッグするとボリュームがカットされ、右にドラッグす るとブーストされます。

Ctrl キーを押しながらフェーダーをドラッグすると、より細かく音量を調整できます。フェーダー をダブルクリックすると、0 dB に戻ります。

複数のトラックを選択すると、選択したすべてのトラックが調整されます。

#### 割り当て可能なエフェクトのオートメーション レベルの調整

**オートメーション設定**]ボタン 🐼 を選択すると、フェーダーのつまみの表示が 🎟 のように変わります。 この状態で、割り当て可能なエフェクト センド レベルのオートメーションの設定が行えます。

### バス センド レベルの調整

トラック ヘッダーの多目的スライダは、トラックのバス センド レベル全体を調整するトリミング コン トロールとして使用するか、バス センドのオートメーション設定を調整するために使用します。 バス センド オートメーション設定にトリミング レベルを追加した場合、エンベロープは維持され、ブー ストやカットだけが適用されます。例えば、トリミング コントロールを -3 dB に設定した場合、各エン ベロープ ポイントを 3 dB ずつ下げるのと同じ効果があります。

- 👱 アドバイス:
- バスセンドは、デフォルトではプリボリューム(およびプリミュート)です。バスセンドがプリボ リュームの場合、メインミックスから独立したキューミックスを作成できます。ポストボリューム に変更するには、フェーダーの終端にある「プリ]/ ポスト]ボタンをクリックします(またはバス フェーダーを右クリックし、ショートカットメニューから ポストボリューム]を選択します)。
- バス センドにトラックパン(パンの位置やパン モードなど)を適用する場合は、バス フェーダーを 右クリックし、ショートカット メニューから ドイントラックパンへのリンク]を選択します。

**ドイントラックパンへのリンク**]が選択されていない場合、トラックは現在のパンモードを使用して、中央にパンしたステレオ信号を送信します。

オーディオ トラック センドの設定を ACID 6.0 またはそれ以前のバージョン使用時と同じにするには、 [ユーザー設定] ダイアログ ボックスの [オーディオ] ページで、 レガシートラック センド ゲインの使用]チェック ボックスをオンにします。チェック ボックスがオンになっている場合は、ACIDの旧バージョンで作成されたプロジェクトを読み取り、作成時と同じ音質で再生できます。

バス センドのトリミング レベルの調整

- 1. オートメーションの設定]ボタン 🔯 の選択を解除して、トリミング モードに切り替えます。
- 2. 多目的スライダのラベルをクリックし、メニューから [バス] を選択します。

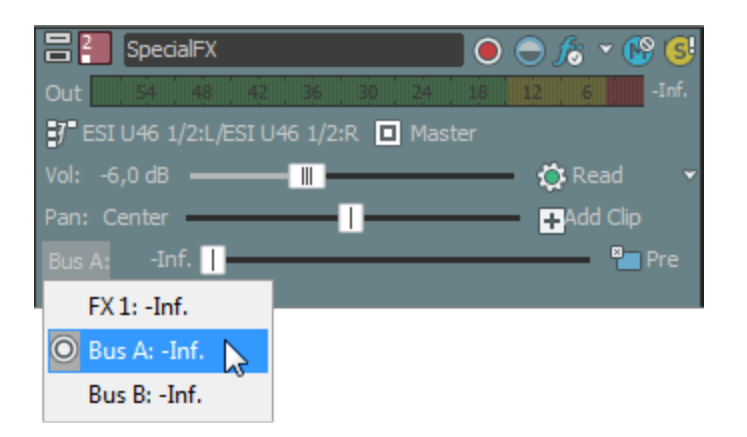

フェーダーをドラッグして、プロジェクト向けに作成した追加の各バスに送信されるトラックのレベルを制御します。フェーダーを左にドラッグするとボリュームがカットされ、右にドラッグするとブーストされます。

Ctrl キーを押しながらフェーダーをドラッグすると、より細かく音量を調整できます。フェーダー をダブルクリックすると、0 dB に戻ります。

複数のトラックを選択すると、選択したすべてのトラックが調整されます。

#### バス センド オートメーションの調整

**オートメーション設定**]ボタン 💽 を選択すると、フェーダーのつまみの表示が ■■ のように変わります。 この状態で、バス センド レベルのオートメーションの設定が行えます。

#### トリミング レベルの調整

トラック ヘッダーのコントロールは、トラック ボリューム、パン、割り当て可能なエフェクト センド、 およびバス センド レベルを調整するトリミング コントロールまたはオートメーション コントロールと して使用できます。トリミング コントロールを調整すると、従来の ACID ソフトウェアの場合と同様 に、トラック全体のレベルが影響を受けます。

トリミング レベルがトラック オートメーション設定に追加され、オートメーション設定は保持されますが、ブーストまたはカットが適用されます。例えば、トリミング コントロールを -3 dB に設定した場合、各エンベロープ ポイントを 3 dB ずつ下げるのと同じ効果があります。

トリミング レベルを調整するには、 **オートメーション設定**]ボタン 🔯 の選択を解除します。このボタンが 選択されていると、トラック コントロールによりオートメーション設定が調整されます。 トラックのペイントクリップの設定

1. トラック ヘッダーで **ペイント クリップ セレクタ**]ボタンをクリックします。トラックの現在のクリップ の一覧を示すメニューが表示されます。

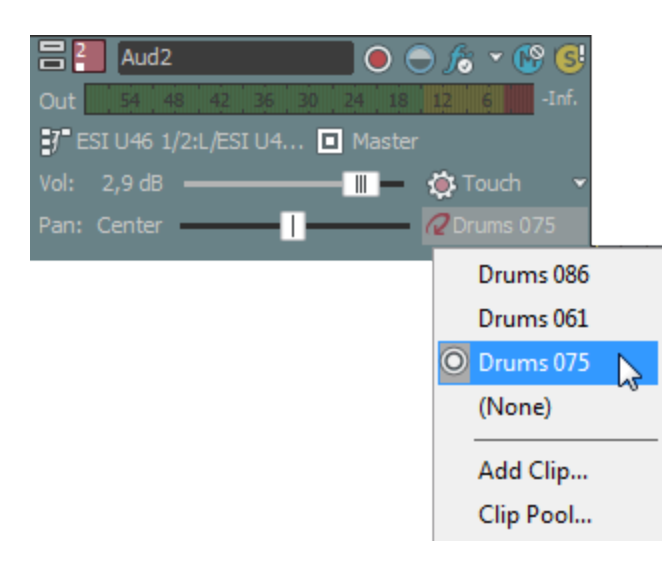

 メニューからクリップを選択します。 選択したクリップは、ドロー ツール ♪ またはペイント ツー ル ⑦ でイベントを作成するために使用されます。

クリップの使い方について、詳しくは「クリップのトラックでの使用」を参照してください。

# オーディオトラックプロパティの編集

**トラックプロパティ]**ウィンドウを表示するには、 [表示] メニューの [トラック プロパティ] を選択します。 [トラック プロパティ] ウィンドウには、現在選択しているトラックのプロパティ設定が表示されます。

オーディオ トラックの場合は、 [クリップ プール] を使用して各トラックのメディアを整理できます。 クリップ プールには、各トラックのクリップ、トラック上での各クリップの使用回数、各クリップのメ ディア ファイルへのパスが表示されます。

MIDI トラックプロパティの編集について詳しくは、ここをクリックしてください。

メディア プロパティとストレッチ情報を編集する場合は、 [クリップ プロパティ] ウィンドウを使用します。

👱 アドバイス:

- [トラックプロパティ]ウィンドウが表示されていない場合、トラック番号 をダブルクリックして
   て「トラックプロパティ」ウィンドウにトラックを表示することもできます。
- トラックを右クリックし、ショートカットメニューから プロパティ]を選択してプロパティを表示します。

www.magix-audio.com

• [トラックプロパティ]ウィンドウが表示されている場合は、選択したトラックのプロパティが表示されます。トラックをクリックしてプロパティを表示します。

トラックのペイント クリップの設定

アクティブなクリップを設定するには、 [クリップ プール] タブのクリップ名の横のスペースをクリックします。 アイコンによって、ドロー ツール 💽 またはペイント ツール 📝 を使用してイベントを 作成するときに使用するクリップが示されます。

トラック ヘッダーの ドイント クリップ セレクタ]ボタンをクリックして、メニューからクリップを選択しても、同じことが行えます。

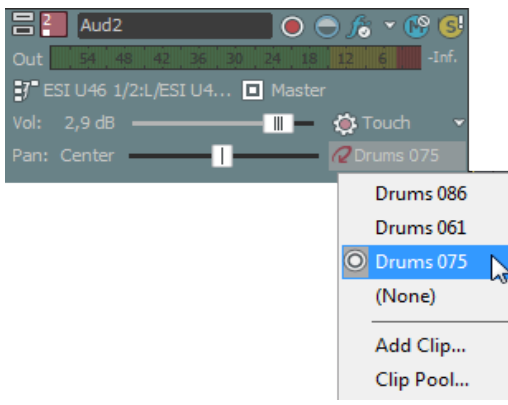

### トラックのペイント クリップ セレクタの内容のフィルタリング

[クリップ プール] タブで特定のクリップのチェック ボックスをオフにすると、そのクリップがトラックからは削除されずに、トラック ヘッダーの **ペイント クリップ セレクタ**]メニューからのみ削除されます。 クリップを再度使用可能にするには、そのクリップのチェック ボックスをオンに戻します。

トラックに複数のクリップが含まれている場合、それらのクリップを [ペイント クリップ セレク
 タ] メニューから削除すると、トラック リストでの操作が楽になります。

### クリップ プールへのクリップの追加

開く]ボタン 💼 をクリックして [開く] ダイアログ ボックスを表示し、トラックに追加するクリップ を選択します。

💡 ヒント:

- Windows エクスプローラ、 [エクスプローラ] ウィンドウから [クリップ プール] タブにファイル をドラッグすると、クリップがトラックに追加され、ドロー ツール やペイント ツール でイ ベントを作成するときに使用するアクティブなクリップとして設定されます。
- Windows エクスプローラ、 [エクスプローラ] ウィンドウからタイムライン上の既存のトラックに ファイルをドラッグすると、そのトラックにクリップが追加され、クリップをドロップした場所にイ ベントが追加されます
- [チョッパー] ウィンドウを使用して、トラックの既存のメディアから新規クリップを作成すること

もできます。

 イベントを作成せずにトラックにクリップを追加する場合は、Windows エクスプローラ、 [エクス プローラ] ウィンドウから ドイント クリップ セレクタ] ボタン上にファイルをドラッグします。

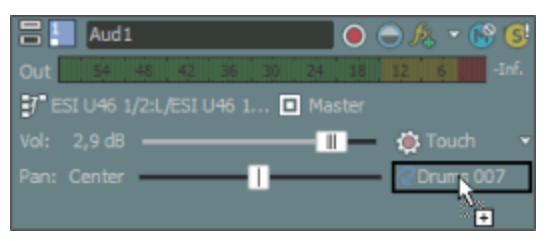

## クリップ プールからのクリップの削除

クリップ プールからクリップを削除するには、次のどちらかの方法を使用します。

- トラックから未使用のクリップをすべて削除するには、 株使用クリップの削除]ボタン # をクリックします。
- トラックからクリップを削除するには、クリップリストからクリップを選択し、 削除]ボタン ★
   をクリックします。
- 👱 アドバイス:
- クリップをプロジェクトから削除したい場合は、クリッププール内のクリップを右クリックして、 プロジェクトから削除]を選択します。クリップを使用しているすべてのイベントがプロジェクトから 削除されます。
- クリップをプロジェクトから削除し、クリップのファイルをハードドライブから削除したい場合は、 クリッププール内のクリップを右クリックして、 プロジェクトから削除しファイルを削除]を選択しま す。クリップを使用しているすべてのイベントがプロジェクトから削除されます。

## 新規ファイルとしてクリップを保存

**保存]**ボタン 🔚 をクリックして [トラック プロパティと一緒に新規ファイルとして保存] ダイアログ ボックスを開きます。このダイアログ ボックスで、ファイル名と選択したクリップのコピーを保存する フォルダを選択します。

新規ファイルが指定したフォルダに保存され、ファイルの元の属性が [クリップ プロパティ] ウィンド ウでの設定で置換されます。

## 複数のトラック間でのクリップの切り取り、コピー、貼り付け

[クリップ プロパティ]ウィンドウの 切り取り (、 ロピー) [ 、 貼り付け] [ の各ボタンを使用すると、複数のトラックにまたがってクリップの切り取り、コピー、貼り付けを行うことができます。 クリップの切り取り、コピー、貼り付けについて詳しくは、ここをクリックしてください。 クリップのプレビュー

クリップ リストからクリップを選択し、 再生]ボタン ▶ をクリックして再生します。

停止]ボタン 🚺 をクリックして、再生を停止します。

# 新規トラックにレンダリング

[ツール] メニューの 新規トラックにレンダリング]を選択し、ミュートされていないトラックに含まれているすべてのオーディオを1つのクリップにミキシングします。この機能は、アナログ処理のトラックバウンシングに似ています。

💡 ヒント:

- プロジェクトに多数のトラックが含まれている場合は、ミックスダウンを行うことで、処理パワー を節約できます。元のトラックに適用されていたエンベロープやトラックエフェクトは、新しいク リップでレンダリングされます。
- 新規トラックにレンダリング] コマンドを使用すると、5.1 サラウンド プロジェクトをステレオにダウン ミックスできます。

MIDI トラックをレンダリングした出力に含めるには、MIDI トラックを VSTi ソフト シンセに ルーティングする必要があります。

- 1. ミックス ダウンするトラックの [/ロ] ボタン Se をクリックします。ソロのトラックがない場合は、 レンダリングしたトラックは、マスタ バス出力と同じになります。プロジェクトの一部をミックス ダウンするには、時間範囲を作成します。
- 2. [ツール] メニューの 新規トラックにレンダリング] を選択します。 [新規トラックにレンダリング] ダ イアログ ボックスが表示されます。
- 3. ファイルを保存するフォルダを選択します。
  - 保存先]ドロップダウンリストからドライブおよびフォルダを選択します。または、
  - **最近使用したフォルダ**]ドロップダウンリストからフォルダを選択して、以前にファイルを保存 したフォルダを選択できます。
- 4. **[アイル名]**ボックスに名前を入力するか、参照ウィンドウからファイルを選択して既存のファイル を置き換えます。
- 5. **ファイルの種類]**ドロップダウンリストからファイルの種類を選択します。
- **Fンプレート**]ドロップダウン リストから設定を選択して希望するサンプル レート、ビット深度、および出力ファイルのチャンネル数を選択するか、 **カスタム設定**]ボタンをクリックして独自の設定を 指定します。
  - 5.1 サラウンド プロジェクトをダウンミックスする場合は、ステレオのレンダリング テンプ レートを選択してください。
- プロジェクトのループリージョンに含まれている部分だけを保存する場合は、 【レープリージョンのみレンダリング】
   チェックボックスをオンにします。このオプションを使用するためにループ リージョンをアクティブにする必要はありません。

- 8. **保存**]ボタンをクリックします。保存処理が開始され、ステータス バーに新規トラックの保存処理 状況がパーセントで表示されます。
- 9. ミキシングが完了すると、新しいトラックがトラックリストの下部に表示されます。
- ドロー ツール 
   またはペイント ツール 
   を使用して、新しいトラックにクリップをペイントします。
- 🧴 新規トラックが表示されたら、元のイベントを削除またはミュートできます。

## クリップ ストレッチの最適化

ファイルの最適化とは、メディアファイルのルート音、ビートまたはテンポの数、およびストレッチの プロパティを定義し、ループまたはビートマップファイルに情報を保存する処理のことです。

この情報は、ファイルを開いたときに自動的にタイムストレッチおよびピッチ シフトを行うのに使用されます。

ACID では最適化されていないファイルを使用することもできますが、ストレッチプロパティは最適化 されない可能性があり、現在のプロジェクトのキーに対応しなくなります。 [クリップ プロパティ] ウィンドウの [ストレッチ] タブを使用して、ファイルのストレッチのプロパティを編集します。

 [クリップ プロパティ]ウィンドウの [ストレッチ] タブで ビートの再検出]ボタンをクリックして、ACIDのビート検出アルゴリズムを既存のメディアに適用します。

## クリップ ストレッチの監視

**テンポ**スライダをクリックすると、各トラック名の下にバーが表示され、プロジェクトのテンポに合わせるためにトラックがストレッチされた量を確認できます。

バー中央のマークは、ループの元のテンポを表します。バーがマークの右にあるときは、プロジェクト のテンポは元のループより速く、バーがマークの左にあるときは、プロジェクトのテンポは元のループ より遅いことを表します。

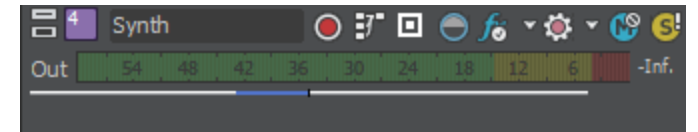

## Beatmapper ウィザードの使用

プロジェクトに長いファイルが追加されると、Beatmapper ウィザードが起動し、ファイルにテンポ情報を追加できます。

- \_\_\_\_注:
- Beatmapper ウィザードは、デフォルトでは、ファイルの長さが 30 秒を超えたときに起動します。 ファイルの長さを決定するには、 [ユーザー設定] ダイアログの [オーディオ] タブにある 次の範 囲内のときにファイルをループとして開く(秒)]設定を使用します。
- マルチテンポ クリップは、ACID で録音またはレンダリングされたクリップで使用したり、 [クリッ プ プロパティ] ダイアログ ボックスでビートマップ マーカーを追加することで使用できます。
- 1. 以下のいずれかの操作を実行して、Beatmapper ウィザードを開始します。
  - 長いファイルをプロジェクトに追加します。ファイル内でテンポ情報が検出されなかった場合は、Beatmapper ウィザードが起動します。
     小節とダウンビートを検出するには、【はい】ラジオボタンを選択し、次へ】をクリックします。ファイルはプロジェクトのテンポに合わせてストレッチ/圧縮されます。
     ファイルをワンショットとして追加する場合は、【いいえ】ラジオボタンを選択して 完了】をクリックします。プロジェクトのテンポに関係なく、ファイルの元の長さは変わりません。
     または
  - ビートマップトラックの [クリッププロパティ] ウィンドウを開き、 [ストレッチ] タブに切り替えてから、 Beatmapper ウィザード]ボタンをクリックします。
- 2. Beatmapper ウィザードによりファイルの波形が描画され、先頭小節の最初のビートにマーカーが 配置されます。

**再生**]ボタン ▶ をクリックして、マーカーの位置を確認します。マーカーがダウンビートの位置 にある場合は、 **吹へ**]をクリックします。ダウンビートに配置されていない場合は、マーカーを適 切な位置にドラッグして、 [次へ] をクリックします。

👷 ダウンビート マーカーを元の位置に戻すには、 **リセット**]ボタンをクリックします。

- Beatmapper は、ファイルの波形を描画し、第1小節の長さを示すリージョンを配置します。
   再生]ボタンをクリックして、小節の長さを確認します。リージョンの位置が正しい場合は、 次
   へ]をクリックします。 位置が正しくない場合は、ループ リージョンの終端を適切な場所にドラッグして、 次へ]をクリックします。
- 選択範囲を半分にする]ボタン 
   ボタン 
   または 選択範囲を倍にする]ボタン 
   ボタン 
   ボタン 
   ボタン 
   ボタン 
   ボタン 
   ボタン 

   ループ リージョンの端をドラッグして、小節の長さを調整します。
- 5. 検出したテンポでクリック トラックが再生されるようにするには、 **ドトロノーム** チェック ボックス をオンにします。
- ・波形が表示され、小節の終端にマーカーが示されます。
   小節]スライダをドラッグして曲をスク ロールし、
   再生]ボタンをクリックして、検出された小節の長さが曲全体で正しい長さになってい ることを確認します。

Beatmapper ウィザードが使用する小節長は、曲を通して1つです。小節選択範囲の終端をドラッグして、小節の長さを変更できます。ただし、小節の長さを変更すると曲全体に影響が及びます。曲の最終小節の長さを調整して先頭小節が不正になる場合は、ダウンビートの位置が正しくないか、曲のテンポが一貫していないために Beatmapper ウィザードで処理できないといった可能性が考えられます。

- ビートマップ クリップのストレッチ プロパティの編集について詳しくは、「オーディオ クリップ プロパティの編集」を参照してください。
- 7. 小節の長さが正しい場合は、 次へ]をクリックします。テンポ情報がファイルに追加されます。
- 8. 目的のチェックボックスをオンにします。
  - プロジェクト テンポを Beatmapper ウィザードが計算したテンポに設定する場合は、 ビート マップトラックに合わせてプロジェクトのテンポを変更する] チェック ボックスをオンにします。この チェック ボックスをオンにすると、ビートマップ トラックが元のテンポで再生されます。この チェック ボックスをオフにすると、トラックは現在のプロジェクト テンポで再生されます。
  - プロジェクトのテンポが変更されたときに、トラックのピッチを維持するには、 テンポの変更
     時にビートマップトラックのピッチを維持する]チェックボックスをオンにします。 DJ スタイルのリ
     ミックスを生成するには、チェックボックスをオフにします。ターンテーブルの速度を操作したときと同様に、テンポの変化に応じてトラックのピッチが上下します。
  - テンポ情報をファイルに保存する場合は、 Beatmapper 情報をファイルに保存する] チェックボックスをオンにします。チェックボックスをオンにすると、毎回 Beatmapper ウィザードを開始することなく、ファイルを別の ACID プロジェクトに追加できます。
  - メディアファイルにこれらの情報を保存できない場合は、テンポ情報を格納する.sfl ファイル が作成されます(メディアファイルと同じベース名)。メディアファイルを移動する場合は、 関連付けられている.sfl ファイルも移動してください。
- 9. **庑了**]をクリックして、Beatmapperを閉じます。
- シートラック全体をペイントするには、ペイント ツール のを選択して、Ctrl キーを押しながらトラック内をクリックします。
- トラックのダウンビートの前にイントロがある場合、イベントをドローまたはペイントしたときにイントロは含まれません。イントロを表示するには、イベントの左端をドラッグします。

## ビートマップクリップの微調整

ビートマップ クリップをさらに詳細に制御するに場合は、 [クリップ プロパティ] ダイアログ ボックス にある [ストレッチ] タブを使用して、クリップにテンポ変更を追加したり、拍子およびルート 音の情 報を編集したりできます。

- マルチテンポ クリップは、ACID で録音またはレンダリングされたクリップで使用したり、 [クリッ プ プロパティ] ダイアログ ボックスでビートマップ マーカーを追加することで使用できます。
- 1. ウィンドウが表示されていない場合は、 [表示] メニューの **クリップ プロパティ]**を選択します。
- タイムラインのイベントをクリックし、編集するビートマップ クリップを選択します。クリップの 情報が、 [クリップ プロパティ] ウィンドウに表示されます。
- 3. [オプション] メニューの **グリッド スペース**]を選択し、サブメニューから **4 分音符**]を選択します。 [クリップ プロパティ] ウィンドウ内のグリッド線を使用して、テンポ マップを確認します。
【ストレッチ】タブをクリックします。【ストレッチ】タブには、ビートマップマーカーと小節 マーカーが表示されます。このクリップでは、いくつかのテンポ変更に合わせて4段階のキックド ラムを表現していますが、ビートマップマーカーは、手動で追加および調整できることをデモする ために削除されています。

この小節マーカーは波形のビートと合っていません。また、小節内にさまざまなビートが含まれてい ます。

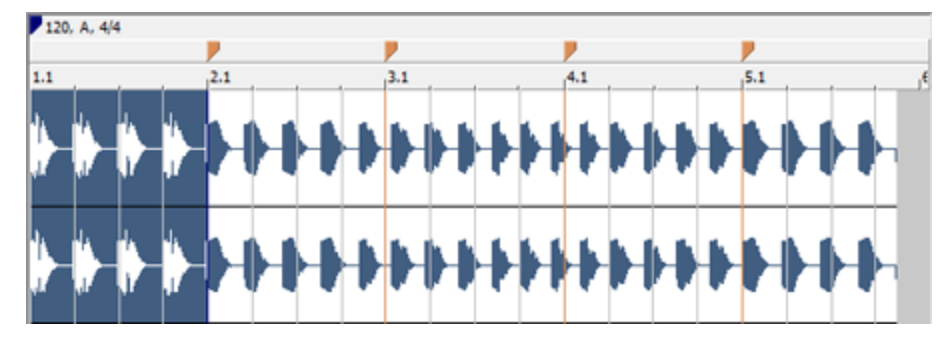

5. 各小節マーカーにビートマップ マーカーを追加してみましょう。 小節マーカーを右クリックし、 ショートカット メニューから **ビートマップ マーカーの挿入**]を選択(または小節マーカーをダブルク リック)します。

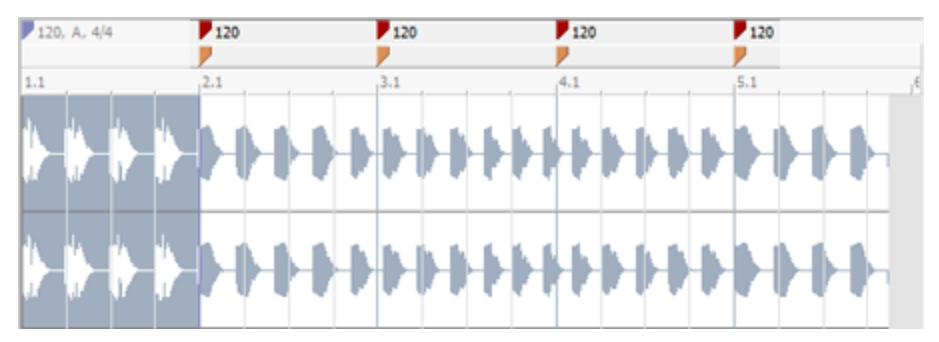

6. 2番目の小節マーカーは、波形のビートの少し後にあるため、ビートマップ マーカーを左にドラッ グできます。

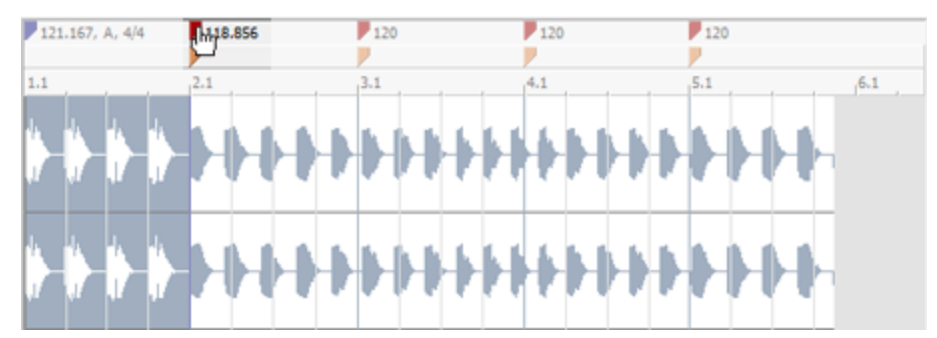

 各小節は4ビートであるはずですが、2番目の小節は5ビートで、波形のビートはグリッドマーク と合っていません。3番目のビートマップマーカーを左へドラッグします。小節が4ビートになり、グリッドと合っていることに注目してください。

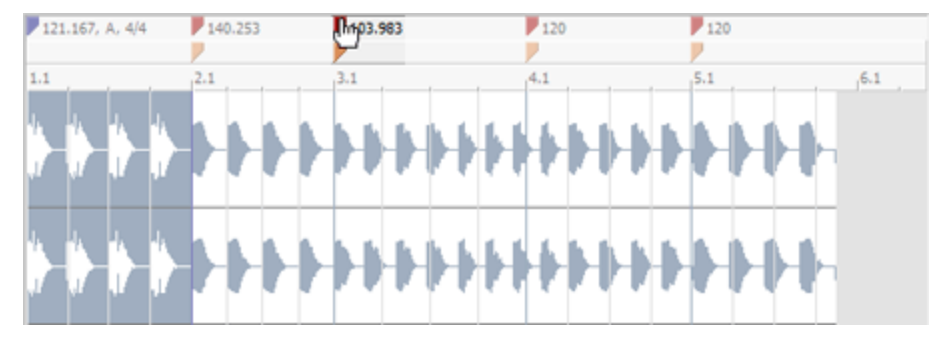

8. 4番目の小節にも同じ操作を繰り返します。

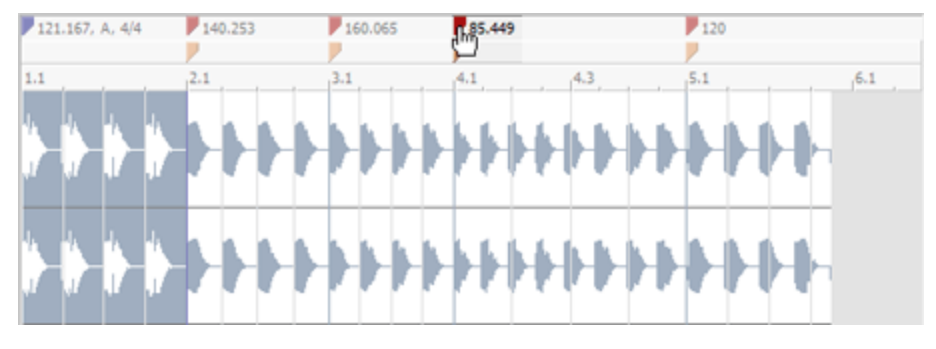

9. ...5番目の小節にも同じ操作を繰り返します。

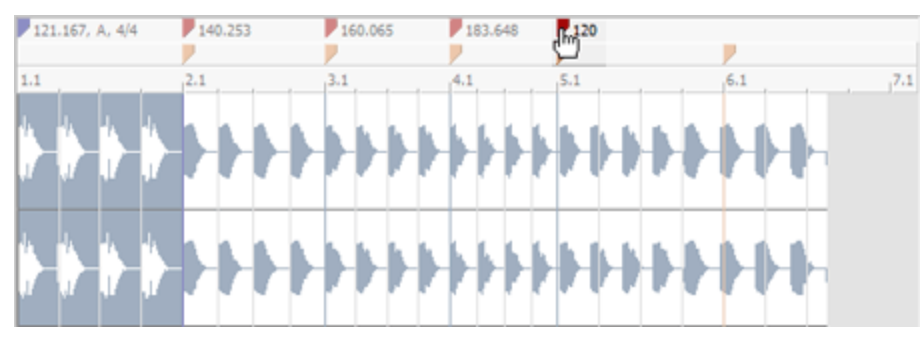

 10. 上のスクリーンショットでは、5番目のビートマップマーカーを左でドラッグすると、小節マー カーがクリップの末尾近くに追加されました。このマーカーをダブルクリックして、ビートマップ マーカーに変換してみましょう。

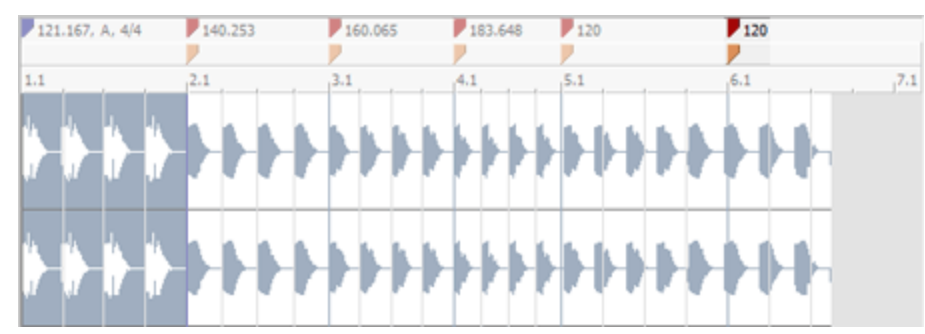

11. 最後のビートマップ マーカーを左ヘドラッグすると、各小節が 4 ビートになり、グリッドと合って いることがわかります。

www.magix-audio.com

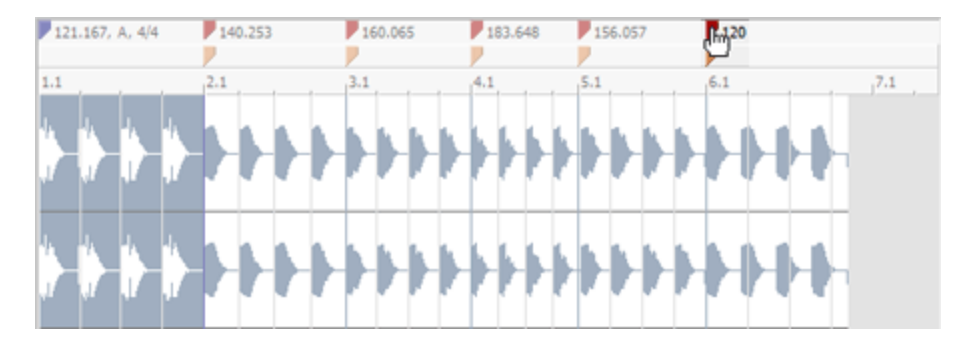

ビートマップ マーカーのルート音や拍子も、ビートマップ マーカーを右クリックし、サブメニューの
 の リート音]または 拍子]から新しい設定を選択することで変更できます。

# タイムライン上のイベントの編集

トラックの作成が完了した後、イベントを作成して、メディアファイルを再生するタイミングをソフト ウェアに指定します。

# トラックへのイベントの追加

トラックを作成したら、ドロー ツール 💽 またはペイント ツール 🐼 を使用して、タイムラインにイベ ントを作成できます。

トラックに複数のクリップが含まれる場合は、アクティブなクリップを使用してイベントが作成されます。

- ドロー ツールは、シングル トラックにイベントを1つずつ追加するときに使用します。
- ペイント ツールを複数のトラックにわたってドラッグすると、複数のトラックに対してイベントを 1度で作成できます。

## 💡 ヒント:

- ペイントツールを選択した場合は、クリックするときに[Ctrl] キーを押したままにすると、メディアファイル全体を1つのイベントとしてペイントできます。
- MIDI クリップまたはワンショット クリップをペイントするときに、ペイント ツールの横にある下 矢印 <sup>■</sup>をクリックすると、ペイント ツールでドラッグしたときに作成されるイベントの長さを設定 できます。

使用可能な編集ツールについて、詳しくは「編集ツール」を参照してください。

9 再生中にすばやくイベントを作成するには、「再生カーソル位置にイベントを挿入」コマンドと「再 生カーソル位置にイベントを貼り付け]コマンドを使用します。

# 再生カーソル位置へのイベントの挿入

[編集] メニューの **再生カーソル位置にイベントを挿入]**を選択して、フォーカス トラックの再生カーソ ル位置にイベントを作成できます。再生が停止している場合は、編集カーソル位置にイベントが作成さ れます。

この機能を使用すると、プロジェクトの他の部分の設定は変えずに、編集中のトラックを聞きながら、 ワンショット トラックにリズムを作成できます。イベントを作成したり、新規トラックにレンダリング]コ マンドを使用して、新規トラックにリズムを保存するか、新規イベントをタイムラインでコピーして貼 り付けます。

🔔 重要な 注意:

- チョッパーがフォーカスしている場合、現在のチョッパーの選択範囲が再生カーソルの位置に挿入されます。
- 低レイテンシのオーディオ ドライバを使用している場合でも、イベントが追加されたときにイベントの最初の音は聞こえず、非常に短いイベントの場合まったく再生されない場合があります。
- 1. プロジェクトの編集する部分で時間範囲を作成します。
- 2. 【レープ再生】ボタン 🕤 を選択します。
- 3. 再生]ボタン ▶ をクリックして、再生を開始します。
- 4. トラック リストのトラック ヘッダーをクリックして、トラックをフォーカスします。
- 5. [Y] キーを押して再生カーソル位置にイベントを追加します(再生中、編集カーソルは固定され、 再生カーソルは再生に従って移動します)。

スナップが有効の場合、イベントは次のスナップポイントに作成されます。スナップを使用すると イベントをクオンタイズすることができます。

- 6. 必要に応じて手順5を繰り返します。
- 7. [↑] キーと [↓] キーを使用して、フォーカス トラックを変更できます。
- 8. イベントの作成が完了したら、 停止]ボタン 🔲 をクリックします。
- 9. 必要に応じてイベント位置を編集します。
- 2 この機能を使用して、リズムをワンショットトラックにタップすると、グルーブを適用して、リズムのタイミングが調整されます。

## 再生カーソル位置へのイベントの貼り付け

[編集] メニューの **再生カーソル位置に貼り付け]**を選択すると、クリップボードの内容を再生カーソル 位置に貼り付けることができます。再生が停止している場合は、編集カーソル位置に貼り付けられま す。

この機能を使用すると、プロジェクトの他の部分の設定は変えずに、編集中のトラックを聞きながら、 ワンショット トラックにリズムを作成できます。イベントを作成したり、 **新規トラックにレンダリング]**コ マンドを使用して、新規トラックにリズムを保存するか、新規イベントをタイムラインでコピーして貼 り付けます。

- イベントおよびエンベロープポイント( エンベロープをイベントに対してロック] が選択されている とき)のみが貼り付けられます。
- ④ 低レイテンシのオーディオ ドライバを使用している場合でも、イベントが追加されたときにイベントの最初の音は聞こえず、非常に短いイベントの場合まったく再生されない場合があります。
- 1. プロジェクトの編集する部分で時間範囲を作成します。
- 2. 【レープ再生】ボタン 🖸 を選択します。
- 3. 使用するワンショットをコピーします。
- 4. 再生]ボタン ▶ をクリックして、再生を開始します。

- Shift+Yキーを押して再生カーソル位置にイベントを貼り付けます(再生中、編集カーソルは固定され、再生カーソルは再生に従って移動します)。
   スナップが有効の場合、イベントは次のスナップポイントに貼り付けられます。スナップを使用するとイベントをクオンタイズすることができます。
- 6. 必要に応じて手順5を繰り返します。
- 7. イベントの作成が完了したら、 停止]ボタン 🔲 をクリックします。
- 8. 必要に応じてイベント位置を編集します。
- 2 この機能を使用して、リズムをワンショットトラックにタップすると、グルーブを適用して、リズムのタイミングが調整されます。

## 時間の挿入

[挿入] メニューの 時間]を選択すると、指定した量の空のスペースがプロジェクトのカーソル位置に 挿入されます。この機能は、プロジェクトに新しいイベントのためのスペースを作成するために使用で きます。

- 1. 時間を挿入する位置にカーソルを置きます。
- 2. [挿入] メニューの 時間]を選択します。 [時間の挿入] ダイアログ ボックスが表示されます。
- 3. 挿入する時間量を入力し(「小節:拍数:ティック」の形式)、[OK]をクリックします。

## 編集ツール

[編集] メニューの **編集ツール]**を選択し、サブメニューからツールを選択して、アクティブになって いるツールを変更できます。

ドロー

ドロー ツール 💽 を使用するには、 編集]メニューの 編集ツール]を選択し、サブメニューから F ロー]を選択します(または Ctrl+D を押します)。このツールを使用して、タイムラインでイベントを 挿入、編集、選択、および移動することができます。

### イベントの追加

イベントを追加するには、タイムライン内をクリックしてドラッグします。長くドラッグするほど、 ループが繰り返される回数が多くなります(ワンショットおよびビートマップ クリップは繰り返されま せん)。

ループ内の繰り返しは、イベントの上下の境界線内に黒いぎざぎざの線で表されます。

| $\mathcal{O}$ | Acoustic | Drums 05/   | alle an   | - 1 <b>1</b> |
|---------------|----------|-------------|-----------|--------------|
| -14           | Heedaade |             |           |              |
|               | - H - Y  | יי אי       | - H - 14  | - H -        |
|               |          |             |           |              |
| 1.4.4         | illa an  | i dhe ar    | Alla are  | AL.          |
|               |          |             |           | -1X -        |
|               |          | ייי ביוך יי | - Nº , ** | 2 TT         |

#### イベントの選択

イベントをクリックして選択します。 複数のイベントを選択するには、 [Ctrl] キーを押しながらイベントを選択するか [Shift] キーを押しながら最初と最後のイベントを選択します。

#### イベントの移動

イベントを選択してから、タイムラインに沿ってドラッグします。

#### イベントの長さの変更

イベントのエッジをドラッグすると長さを変更できます。スナップをオンにしている場合は、イベントのエッジがグリッド線にスナップされます。[Shift] キーを押したままドラッグして一時的にスナップ を中断します(クリックした後に [Shift] キーを押す)。

選択

選択ツール 💽 を使用するには、 [編集] メニューの 編集ツール]を選択し、サブメニューから 選択] を選択します。

選択ツールは、選択するイベントの周りに選択ボックスを描画して、複数のトラックの複数のイベント を選択できるツールです。選択ツールでは、 次の3つのタイプの選択ボックスを描画できます。

- タイ 説明
- プ:

選択

自由 デフォルトはこのタイプです。

- 個々のイベントをクリックして選択します。複数のイベントを選択するには [Ctrl] キー または [Shift] キーを押しながらクリックします。
- マウスボタンを押しながらドラッグして、対象となるすべてのイベントを囲む矩形をドローし、マウスボタンを離して終了します。その領域内のすべてのイベントが選択されます。この方法は、互いの近くにある一連のイベントを選択するのに適しています。
- 垂直I 特定の時間範囲内に発生するすべてのイベントを簡単に選択できます。垂直方向の選択ボック スを使用すると、すべてのトラック上の、描画した選択ボックスの時間範囲内にあるすべて のイベントが自動的に選択されます。現在の拡大率では表示されていないトラックのイベン トも選択されます。
- 水平 シングルトラックまたは隣接する複数のトラック上のすべてのイベントを簡単に選択できま
   方向 す。水平方向の選択ボックスを使用すると、選択ボックスがかかっているトラック上のすべてのイベントが自動的に選択されます。現在の倍率で表示されていないイベントも選択されます。

選択ボックスのタイプを変更するには、マウスの左ボタンを押しながら右クリックします。右ボタンを クリックすると、3つの選択ボックスが順に切り替わります。

ペイント

ペイント ツール 🌈 を使用するには、 [編集] メニューの **編集ツール]**を選択し、サブメニューから 🏌 イント]を選択します。 ペイント ツールは、複数のトラックにわたってイベントをペイントするためのツールです。ペイント ツールが選択されている状態でマウスをクリックしてドラッグすると、複数のトラックにわたってイベ ントをペイントできます。このツールは、ワンショット イベントをグリッドに沿って均等に挿入すると きにも便利です。

ペイント ツールは、トラックの境界を超えることができるという点でドロー ツールとは異なります。 ACID プロジェクトにランダムなエレメントを追加する場合は、 [ペイント] ツールを使用します。 MIDI クリップまたはワンショット クリップをペイントするときに、ペイント ツールの横にある下矢印

をクリックすると、ペイントツールでドラッグしたときに作成されるイベントの長さを設定できます。

ループと MIDI クリップは([クリップ プール] で **ループ]**チェック ボックスがオンになっている場合 に)タイムラインを超えて連続的にペイントされます。ただし、ワンショットおよびビートマップ ク リップは繰り返されません。

| 操作               | 手順                                                                                                    |
|------------------|----------------------------------------------------------------------------------------------------|
| イベン<br>ト の追<br>加 | <ul> <li>イベントを追加するには、クリックして複数のトラックにわたってドラッグします。</li> <li>メディアファイル全体を1つのイベントとしてペイントするには、[Ctrl] キーを<br/>押しながらクリックします。イベント全体を削除するには[Ctrl] キーを押しながら<br/>右クリックします。</li> </ul> |
| イベン<br>トの<br>マージ | 2 つまたはそれ以上の既存のイベントをマージするには、クリックしてそれらの上をド<br>ラッグします。                                                                                                    |
| イベッ              | 左クリックオスト ツーリナガキツーリの下うに擽殺します                                                                                                    |

イベン
右クリックすると、ツールは消去ツールのように機能します。

トの消 去

消去

消去ツール 💽 を使用するには、 [編集] メニューの **編集ツール]**を選択し、サブメニューから **消去**] を選択します。

消去ツールを使用して、イベントのセクションを削除することができます。

| 操作            | 手順                                                                          |
|---------------|-----------------------------------------------------------------------------|
| イベントの<br>消去   | 消去ツールが選択されている状態で、イベント内をクリックしてドラッグすると、現<br>在の <b>スナップ</b> 値に従ってセクションが消去されます。 |
| イベントの<br>分割   | 消去ツールが選択されている状態で、イベントの中央を1回クリックすると、イベントが最も近いスナップ ポイントで分割されます。               |
| イベントの<br>ペイント | 消去ツールが選択されている状態で右クリックすると、ツールはペイント ツールのように機能します。                             |

### エンベロープ

エンベロープ ツール ស を使用するには、 [編集] メニューの **編集ツール]**を選択し、サブメニューから **エンベロープ**]を選択します。

エンベロープ ツールは、イベント内のエンベロープを操作するためのツールです。エンベロープツール を選択した状態では、エンベロープ ポイントの追加、削除、選択、および移動を行うことができます が、イベントを移動したり編集したりすることはできません。

### 時間範囲

時間範囲ツール 💬 を使用するには、 [編集] メニューの 編集ツール]を選択し、サブメニューから 時間範囲]を選択します。

時間範囲ツールは、ある時間範囲内のすべてのイベントを選択することができるツールです。タイムラ イン内でドラッグして選択を行います。

## グルーブ

#### グルーブの選択

適用するグルーブを選択するには、グルーブ ツールバー ボタンの横にある下矢印 ■ をクリックし、メニューからグルーブを選択します(または [グルーブ プール] ウィンドウでグルーブをダブルクリックします)。選択されているグルーブの名前がツールバー ボタンの横に表示されます。

📀 Conga Groove 02

#### グルーブ イベントのペイントまたは消去

グルーブ ツールが選択されている場合にグルーブ イベントを追加または削除するには、次の操作を実行 します。

- タイムライン上でクリックとドラッグを使用して、グルーブイベントをペイントします。グルーブ イベントはグルーブが適用される場所を表します。
- [Ctrl] キーを押しながら2つのグルーブイベント間のスペースをクリックすると、イベント間の スペースを埋める新しいグルーブイベントが作成されます。
- グルーブ ツールで右クリックしてドラッグすると、グルーブ イベントが削除されます。 [Ctrl] キーを押しながら右クリックすると、グルーブ イベント全体が削除されます。

👱 ヒント:

- グルーブをグルーブ プールから既存のグルーブ イベントにドラッグすると、イベントのグルーブが 変更されます。
- グルーブ プールからグルーブを2つのグルーブ イベント間のスペースにドラッグすると、イベント 間のスペースを埋める新しいグルーブ イベントが作成されます。

실 グルーブはビートマップ トラックには適用できません。

## グルーブ消去

- 1. グルーブ消去ツールを選択します 💦。
- 2. グルーブ イベントを削除するには、クリックして全体をドラッグします。
- 💡 ヒント:
- Ctrl キーを押しながらグルーブ消去ツール でトラックをクリックすると、トラックからすべての グルーブ イベントが消去されます。
- グルーブ ツール 
   が選択されているときに右クリックしてドラッグすると、グルーブ イベントを 消去することができます。Ctrl キーを押しながら右クリックすると、グルーブ イベント全体が消去 されます。

### 次のツール

**次のツール]**を選択すると(または [D] キーを押すと)、リスト内の次のツールに切り替わります。た とえば、ペイント ツールを使用している場合、 **次のツール]**を選択すると消去ツールが選択されます。

前のツール

**前のツール]**を選択すると(または [Shift] キーを押しながら [D] キーを押すと)、リスト内の前の ツールに切り替わります。 例えば、消去ツールを使用している場合、 **前のツール]**を選択するとペイン ト ツールが選択されます。

# イベントの選択

イベントの選択は、さまざまな編集作業を行うときに初めに実行する手順です。選択したイベントを移動したり、クリップボードにコピーしたり、削除または編集したりできます。

Whoops! 選択操作をした後で、間違えてどこか別の場所をクリックしてしまったとします。初めからやり直さなければいけないのでしょうか? 問題ありません。選択内容は失われていません。 [Backspace] キーを押すと、それまでの5回の選択内容を次々に切り替えられます。 1つのイベントの選択

ドロー ツール 
、 選択ツール 
、 または時間範囲ツール 
がアクティブになっている状態でイベントをクリックします。イベントがハイライトされ、選択されたことを示します。

隣接した複数のイベントの選択

隣接した複数のイベントを選択する場合は、次の手順に従います。

- 1. [Shift] キーを押しながら、選択する最初のイベントと最後のイベントをクリックします。選択し たイベントとその間にあるイベントがハイライトされます。
  - ご プロジェクトのすべてのイベントを選択するには、[編集]メニューの **すべて選択**]を選択しま す。
- 2. イベントの選択が完了したら、 [Shift] キーを離します。

隣接していない複数のイベントの選択

隣接していない複数のイベントを選択する場合は、次の手順に従います。

- Ctrl キーを押しながら、選択するイベントをクリックします。イベントがハイライトされます。
   イベントの選択を解除するには、もう一度イベントをクリックします。
- 2. イベントの選択が完了したら、[Ctrl] キーを離します。

特定の範囲内にあるイベントの選択

- [編集] メニューの 編集ツール]を選択し、ショートカット メニューから 選択]を選択します。
   Ctrl キーを押しながらイベントをクリックすることで、選択エリアにイベントを追加したり、選択エリアからイベントを排除できます。
- 2. 選択するエリアの角となる 位置にマウス ポインタを置きます。
- 3. 選択するエリアの対角となる位置まで カーソルをドラッグします。
- 4. マウスボタンを離します。長方形内のイベントがハイライトされます。

すべてのトラックのすべてのイベントの選択

タイムラインのすべてのイベントを選択するには、[編集]メニューの **すべて選択]**を選択します(または Ctrl+A)。

トラックのすべてのイベントの選択

イベントを右クリックして、ショートカットメニューから **トラックですべて選択**]を選択します。トラック上のすべてのイベントが選択されます。

## トラックの最後までのイベントの選択

84

イベントを右クリックして、ショートカットメニューから 以降のイベントをすべて選択]を選択します。 そのイベントと以降のすべてのイベントが選択されます。

👱 このコマンドは、複数のトラックでイベントを選択している場合にも使用できます。

## 指定されたクリップを使用するイベントの選択

イベントを右クリックし、ショートカットメニューから **このイベントのクリップを使用してイベントを選択する**]を選択すると、同じクリップを選択したイベントとして使用するすべてのイベントをトラックから選択できます。

タイムラインを右クリックして、 **クリップを使用してイベントを選択する**]を選択し、サブメニューでクリップを指定します。指定したクリップを使用したすべてのイベントがトラック上で選択されます。

## 特定の時間範囲内にあるすべてのイベントの選択

選択、エンベロープ、時間範囲のいずれかのツールを使用して、マーカー バーに沿ってドラッグしま す。ループ リージョンが作成され、そのリージョン内のすべてのイベント(およびイベントの部分)が ハイライトされます。

- トラック上のすべてのイベントをすばやく選択するには、トラック上の何も表示されていない部分を 右クリックし、ショートカットメニューから トラックですべて選択]を選択します。
- 再生中に新しい選択範囲を作成すると、カーソルは新しいループ リージョンの先頭に移動し、その 位置から再生が開始されます。再生を中断せずに選択範囲を調整するには、ループ リージョンの中 央または端部からドラッグします。

## 現在選択されているイベントの選択解除

[Ctrl] キーを押しながら、選択されているイベントをクリックします。イベントの選択が解除されます。

## 移動

移動コマンドは、カーソルを ACID プロジェクトの特定の位置に移動します。

[時間表示]ウィンドウのいずれかのフィールドをダブルクリックして、編集ボックスに値を入力します。[Enter]キーを押すと、カーソルがその位置に移動します。

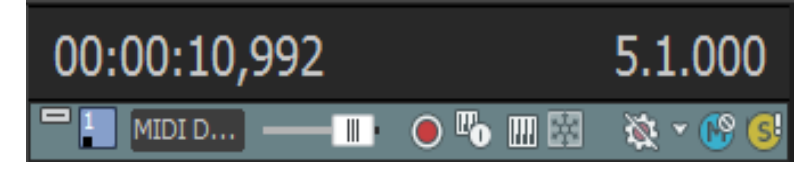

🧴 注:

- タイムラインにフォーカスがあるときは、Ctrl+Gを押して、右側のフィールドに移動先の時間を 「小節.拍数.ティック」の形式で入力します。または、Shift+Gを押して、左側のフィールドに移動 先の時間を現在のタイムルーラー形式で入力します。
- [チョッパー]ウィンドウにフォーカスがあるときは、Ctrl+Gを押し、カーソル位置(または選択範囲の開始時間)を「小節.拍数.ティック」の形式で入力します。または、Shift+Gを押し、カーソル位置(または選択範囲の開始時間)を現在のタイムルーラー形式で入力します。

# イベントのピッチシフト

イベントを選択後、ピッチ シフトを適用できます。イベント固有のピッチ シフトは、プロジェクト キー とトラックのピッチ シフトの後に計算されます。

 [表示] メニューから 【ベント情報】を選択して、イベント固有の情報(クリップ名やイベント ピッ チ シフトなど)のタイムラインでの表示を切り替えます。

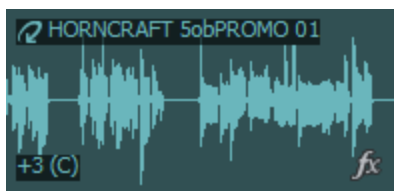

ショートカット メニューを使用したピッチ シフトの適用

イベントを右クリックして、ショートカット メニューから **ビッチ シフト**]を選択し、サブメニューから設 定を選択します。

| コマンド | 機能                                |
|------|-----------------------------------|
| 半音上  | 選択したイベントを半音上げます。                  |
| 半音下  | 選択したイベントを半音下げます。                  |
| リセット | 現在イベント内に設定されているすべてのピッチ シフトを削除します。 |

ビートマップ トラックの [プロパティ] で 尽トレッチ時にピッチを保存]チェックボックスをオフにすると、ビートマップ イベントのピッチを変更できなくなります。

## キーボード ショートカットを使用したピッチ シフトの適用

キーボード ショートカットを使用すると、選択したイベントにすばやくピッチ シフトを適用できます。

| コマンド    | ショートカット |
|---------|---------|
| 1 半音上げる | テンキーの + |
|         | =       |
| 1半音下げる  | テンキーの - |
|         | -       |
| 4半音上げる  | Shift+= |

|            | Shift+ テンキーの +        |
|------------|-----------------------|
| 4 半音下げる    | Shift+-               |
|            | Shift+ テンキーの -        |
| 1 オクターブ上げる | Ctrl+ テンキーの +         |
| 1 オクターブ下げる | Ctrl+ テンキーの -         |
| ピッチのリセット   | Ctrl+Shift+ -/=       |
|            | Ctrl+Shift+ テンキーの +/- |

# イベントの移動

イベントを選択したら、タイムライン上の新しい位置までドラッグできます。タイムライン上のイベントの位置で、そのイベントが再生されるタイミングが決まります。

👷 スナップを使用すると、イベントを整列できます。

イベントを新しい場所にドラッグ

- ドロー 
  、選択 
  、時間範囲 
  のいずれかのツールがアクティブな状態で、イベントをクリックし、マウスボタンを押したままにします。
- 2. イベントを再生する位置までドラッグします。

🧴 注:

- イベントを別のトラックにドラッグすると、そのイベントは新しいトラックに移動し、クリップが追加されます。
- あるイベントを別のイベントにオーバーラップするようにドラッグすると、2つのイベントの間にクロスフェードが挿入され、スムーズなトランジションが行われます。自動クロスフェードについては、ここをクリックしてください。
- マウスボタンを離します。
- イベントを右クリックしてドラッグすると、マウスボタンを離したときにショートカットメニュー が表示されます。イベントを移動する場合は、メニューから **[こに移動]**を選択します。元の位置を 維持したまま、マウスボタンを離した位置にイベントのコピーを作成する場合は、 **[こにコピー]**を 選択します。

複数のイベントをタイムラインに沿って移動

- 1. あるイベントとトラック上でそれ以降にあるすべてのイベントとを移動するには、先頭のイベントを クリックし、 **以降のイベントをすべて選択**]を選択します。
- 2. イベントを再生する位置までドラッグします。
- イベントの移動にはキーボード ショートカットも使用できます。テンキーの [4] または [6] を押 すと、1 ピクセル左または右に移動します。

www.magix-audio.com

イベントの切り取り、コピー、貼り付け

ワープロを使用する場合と同様に、ACID ではタイムライン上でイベントの切り取り、コピー、および貼り付けができます。

- 1. イベントをクリックして選択します。
- 2. 1ピー] 📭 ボタンまたは 切り取り] 📝 ボタンをクリックします。
- 3. イベントを挿入する位置にカーソルを置いてクリックします。
- 4. 貼り付け]ボタン 📴 をクリックします。

## 自動クロスフェード

オーバーラップさせた2つのイベント間にクロスフェードが自動的に作成されるようにするには、オプション] メニューから 自動クロスフェード]を選択します。

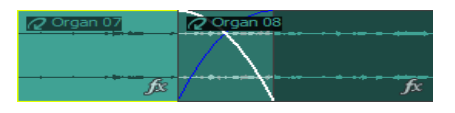

🧾 MIDI イベントでは、イベントのクロスフェードは使用できません。

## クロスフェードの作成

イベント間のクロスフェードは、イベントをドラッグすると簡単に作成できます。

- 1. [オプション] メニューの 自動クロスフェード]を選択して、自動クロスフェードをオンにします。
- イベントを、同じトラック上の別のイベントにオーバーラップするようにドラッグします。
   2 つのイベントの間でスムーズなトランジションを実現する クロスフェードが、自動的に追加されます。

フェードの種類の変更

クロスフェードを変更することにより、高速、低速、リニア、スムーズ、シャープというフェード カー ブの多数の組み合わせから 1 つを使用することができます。

- 1. オーバーラップ エリアを右クリックすると、ショートカット メニューが表示されます。
- 2. ショートカット メニューから **アェード アウト タイプ**]を選択して、サブメニューから最初のイベントの フェード アウトに使用するフェード カーブを選択します。
- 3. ショートカット メニューから **アェード インタイプ**]を選択して、サブメニューから最初のイベントの フェード インに使用するフェード カーブを選択します。

# クリップの使用

ACID の旧バージョンでは、プロジェクト内の各トラックが1つのメディアファイルに対応していました。このようにトラックとメディアをイコールとみなすモデルで問題ないという場合は、今バージョンでも旧バージョンと同じように動作させることができます。すなわち、プロジェクトにメディアを追加すると、そのメディアに対応する新規トラックが作成され、ドローツール 💽 とペイントツール 🚺 では、トラックのメディアを使用してイベントを作成することになります。

しかし、各トラックに複数のメディアファイルを使用したい場合もあります。このバージョンでは、それらのファイルをクリップとして追加できるようになりました。例えば、プロジェクトのすべてのギター ループを1つのトラックにまとめる場合は、1つのギタートラックを追加し、各ギターループを個々のクリップとして追加します。トラックが複数のクリップで構成されている場合、ドロー シッールとペイント マリールは、アクティブなクリップを使用してイベントを作成します。

## クリップのトラックでの使用

クリップとは、ペイントブラシに色を乗せるパレットのようなものです。そのペイントブラシでタイム ラインをペイントします。

1 つのオーディオ トラックには、ループ、ワンショット、ビートマップ クリップの任意の組み合わせを 追加できます。MIDI トラックには、MIDI クリップだけを追加できます。ACID のメディアの種類の詳 細については、「ACID の種類」を参照してください。

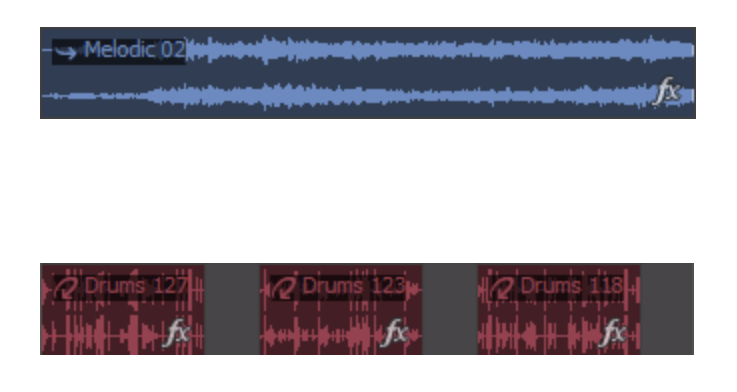

クリップが1つのトラックでは、イベント は、常にトラックのメディアを使用して作 成されます。

クリップが複数のトラックでは、各イベン トは、異なるメディアファイルを指す可能 性があります。この例では、各イベント は、トラックの3つのクリップのいずれか を表します。

各イベントの上部のバナーには、イベント のソース クリップの名前が表示されます。

[表示] メニューの **{{ベント情報**]を選択して、タイムラインのイベント固有の情報(メディアの種類、クリップ名、イベント ピッチ シフトなど)の表示を切り替えます。

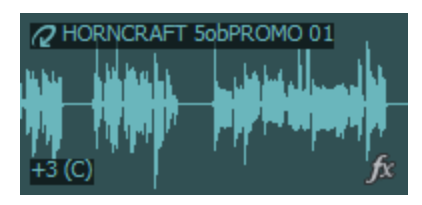

#### トラックへのクリップの追加

Windows エクスプローラ、 [エクスプローラ] ウィンドウ、からタイムライン上の既存のトラックに ファイルをドラッグすると、そのトラックにクリップが追加され、クリップをドロップした場所にイベ ントが追加されます 新規クリップは、ドロー ツール 💽 またはペイント ツール 🚺 でイベントを作成す

るためのアクティブなクリップとして設定されます。

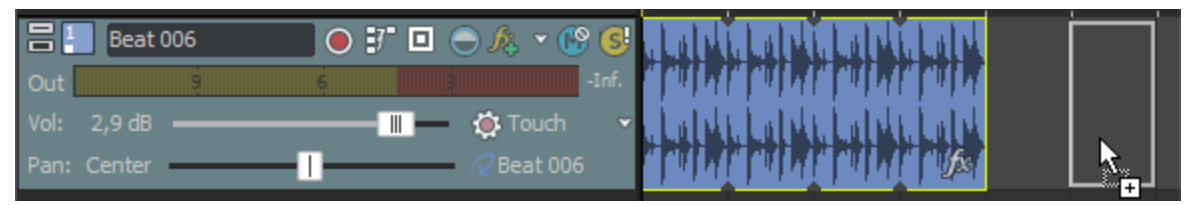

また、トラックに録音して新しいクリップを作成することもできます。

シングルストリーム MIDI ファイルをトラックにドラッグすると、クリップを追加できます。マルチ ストリーム MIDI ファイルをタイムラインにドラッグすると、トラックおよびイベントが作成されま す。詳細については、「MIDI ファイルのプロジェクトへの追加」を参照してください。

💡 ヒント:

- また、トラック間でイベントをドラッグできます。イベントを新しいトラックにドラッグすると、ドロップ先の新しいトラックにイベントが追加され、トラックのクリップ プールにクリップが追加されます。
- [チョッパー] ウィンドウを使用して、トラックの既存のメディアから新規クリップを作成すること もできます。
- イベントを作成せずにトラックにクリップを追加する場合は、Windows エクスプローラ、 [エクス プローラ] ウィンドウから ペイント クリップ セレクタ] ボタン上にファイルをドラッグします。

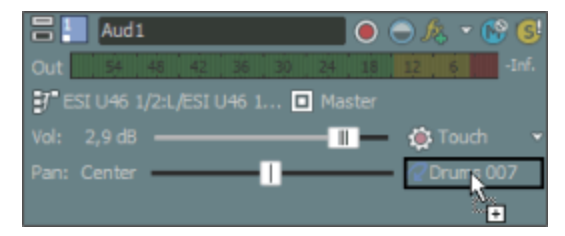

• [Shift] キーを押したまま **ペイント クリップ セレクタ**]ボタンをクリックすると、 [開く] ダイアログ ボックスが表示され、そこで新しいクリップを追加できます。

### アクティブなクリップの設定およびイベントの作成

1. トラック ヘッダーで ペイント クリップ セレクタ]ボタンをクリックします。トラックの現在のクリップ の一覧を示すメニューが表示されます。

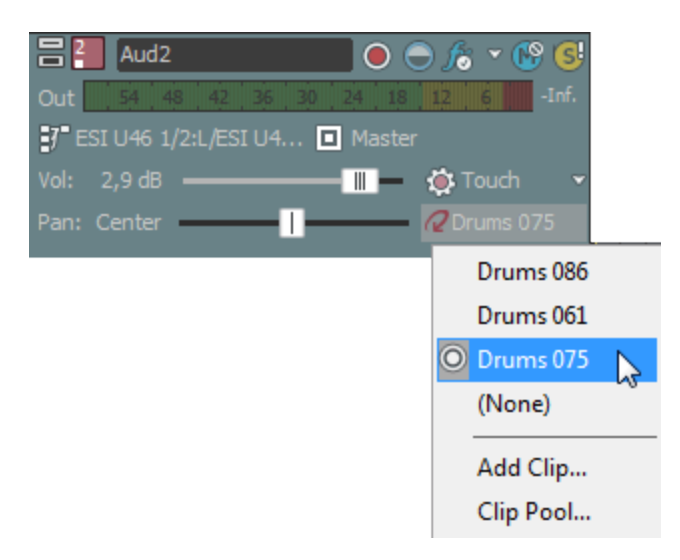

 メニューからクリップを選択します。 選択したクリップは、ドロー ツール ♪ またはペイント ツー ル ⑦ でイベントを作成するために使用されます。

#### 複数のトラックにまたがるクリップやイベントのコピー

ACID の旧バージョンでは、同じトラック内でしかイベントをコピーして貼り付けることができませんでした。現バージョンでは、クリップを使用してトラック間でイベントをコピーできます。

🁰 ヒント:

- 【オーディオ トラックプロパティ】ウィンドウまたは [MIDI トラックプロパティ]ウィンドウの [クリップ プール]タブで 切り取り] (いたい)、 ロピー] (いたい)、 いたい)、 いたい)、 しんボタンを使用して、 複数のトラックにまたがってクリップの切り取り、コピー、および貼り付けを行うこともできます。
- [Ctrl] キーを押しながらイベントを別のトラックにドラッグすると、ドラッグ先のトラックにイベ ントとクリップがコピーされます。
- 1. コピーするイベントを選択します。

複数のイベントを選択するには、 [Ctrl] キーまたは [Shift] キーを押しながらファイルをクリックします。さまざまなクリップを使用する複数のイベントを選択できます。

- 2. イベントを貼り付ける位置にカーソルを置いてクリックします。
- 3. クリップボードの内容を貼り付けるトラックのトラックへッダーをクリックします。
- [編集] メニューの 貼り付け]を選択します。
   イベントがカーソル位置に追加され、クリップは、必要に応じて貼り付けられたイベントのトラックに追加されます。

タイムライン上のイベントの編集 91

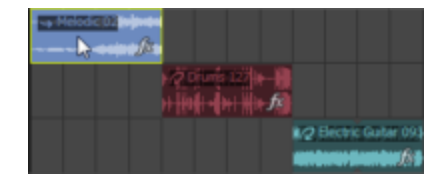

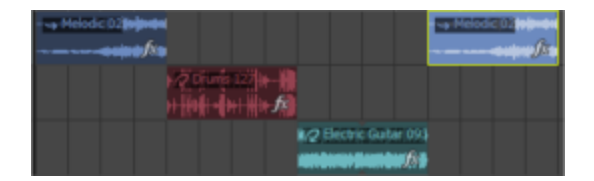

トラック1でイベントをコピーして、.

.. 同じトラックに貼り付ける場合は、新規イベントが同じトラック上に作成されます。クリップは作成されません。

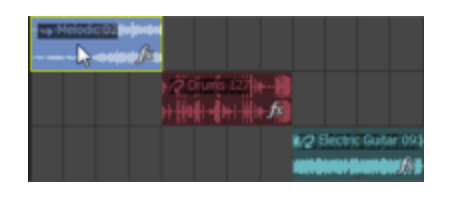

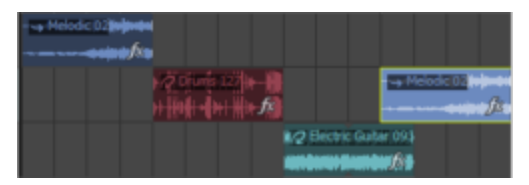

トラック1でイベントをコピーし て、.

.. トラック2 に貼り付ける場合は、トラック1のイベントがト ラック2 に追加され、新規クリップが新規イベントに作成されま す。

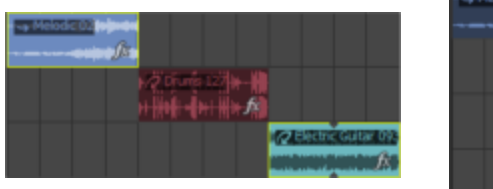

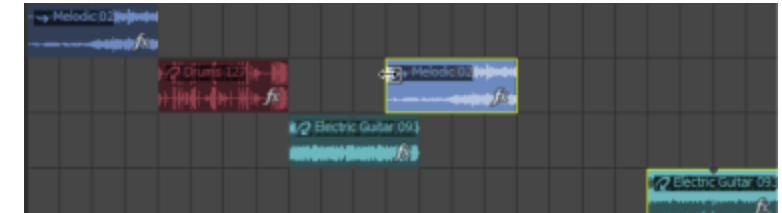

トラック1およびトラック3でイ ベントをコピーして、. .. トラック2 に貼り付ける場合は、トラック1 のイベントがト ラック2 に追加され、新規クリップが新規イベントに作成されま す。新規トラックがトラック3 のイベント用に作成されます。

イベントをコピーしない複数のトラックにまたがるクリップのコピー

[オーディオ トラックプロパティ]ウィンドウまたは [MIDI トラックプロパティ]ウィンドウの 切り 取り] 「、 ロピー] 「 、 貼り付け] 「 の各ボタンを使用して、複数のトラックにまたがってクリップの 切り取り、コピー、および貼り付けを行うことができます。  トラックヘッダーで ペイント クリップ セレクタ]ボタンをクリックして、メニューから クリップ プール] を選択します。

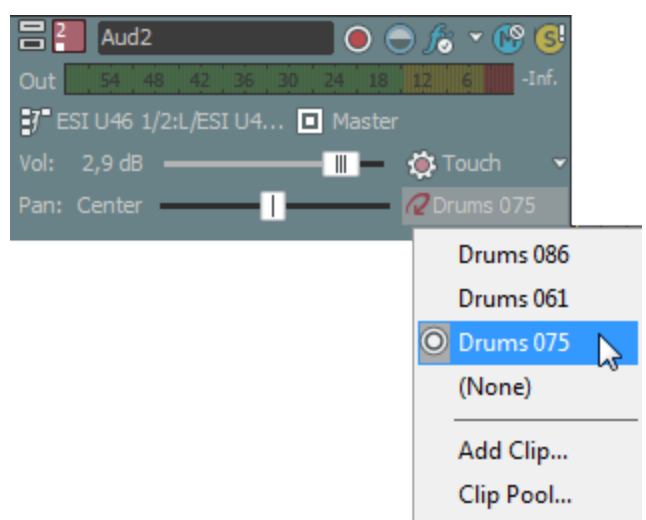

- 2. [クリップ プール] で切り取りまたはコピーしたいクリップを選択して、 **切り取り**]または **µピー**] をクリックします。
- クリップを貼り付けるトラックヘッダーで ペイント クリップ セレクタ]ボタンをクリックして、メ ニューから クリップ プール]を選択します。
- 4. [クリップ プール] で 貼り付け]ボタンをクリックします。

### 新しい MIDI クリップの作成

MIDI クリップを右クリックしてショートカットメニューから 新規クリップにコピー]を選択し、選択した クリップを新しい別のクリップにコピーします。イベントを新しいクリップにコピーすると、同じク リップを使用する他のイベントに影響を及ぼさずに、1つの MIDI イベントを編集できます。

MIDI トラックを右クリックしてショートカット メニューから **空クリップの作成**]を選択し、新しい空の クリップを作成して、それをトラックのアクティブ クリップとして設定します。

〔チョッパー〕ウィンドウを使用して、トラックの既存のメディアから新規クリップを作成すること もできます。

#### 新しいオーディオ クリップの作成(新しいクリップにチョップ)

オーディオ イベントを右クリックしてショートカット メニューから 新規クリップにチョップ]を選択し、選択したイベントを新しい別のクリップにコピーします。

イベントを新しいクリップにチョップすると、同じクリップを使用する他のイベントに影響を及ぼさず に、1つのイベントを編集できます。

#### 😔 ヒント:

- [チョッパー] ウィンドウを使用して、トラックの既存のメディアから新規クリップを作成すること もできます。
- 新規クリップにチョップ]を使用して、録音済みのクリップから新しいワンショットやループを作成できます。

- 新しいクリップにチョップすると、.acd-zip ファイルとしてプロジェクトを保存するときにファイルサイズを小さくすることもできます。プロジェクトに数多くの録音されたクリップがある場合は、録音された各イベントを新しいクリップにチョップして、[ツール]メニューからすべての未使用クリップの削除]を選択します。.acd-zip ファイルを保存する場合、実際にタイムラインに表示されるクリップだけが保存されます。
- 1. タイムラインのイベントを右クリックして、ショートカット メニューから 新規クリップにチョップ]を 選択します。

イベントの長さによって、作成されるクリップの種類が決まります。

- a. イベントに必要なビート数がある場合は、ループが作成されます。
- b. イベントが [ユーザー設定] ダイアログ ボックスの [オーディオ] タブの 次の範囲内のときに ファイルをループとして開く] 設定より短い場合は、ワンショットが作成されます。
- c. イベントが [ユーザー設定] ダイアログ ボックスの [オーディオ] タブの 次の範囲内のときに ファイルをループとして開く] 設定より長い場合は、ビートマップ クリップが作成されます。
- ループ ポイントを含むイベントの場合、新規トラックへのチョップ]コマンドは使用できません。
- 2. 新規トラックへのチョップ]ダイアログボックスを使用して、新規ファイルを保存する形式と場所を指定します。元のファイル名が使用され、チョップされた数]がファイル名に付加されます。
- 3. **保存**]をクリックすると、新しいファイルが保存され、選択したイベントは新しいクリップを使用 するよう切り替わります。

#### イベントのクリップの変更

- 1. 変更するイベントを選択します。
- 2. 選択したイベントを右クリックして、ショートカット メニューから **{イベント クリップ**]を選択します。 トラックの現在のクリップがサブメニューに表示されます。
- 3. サブメニューから使用するクリップを選択します。選択したすべてのイベントは、新しいクリップを 使用するよう更新されます。
  - Cまたは Shift+Cを押して、トラックのクリップを順方向または逆方向に循環させることで、選択されているすべてのイベントクリップを変更します。

#### クリップの色の変更

デフォルトでは、トラックのイベントはトラックの色で描画されます。ただし、個々のクリップの表示 に使用する色は変更できます。クリップのイベントの描画色を変更するには、次のいずれかのアクショ ンを実行します。

- トラック ヘッダーを右クリックし、ショートカット メニューから ペイント クリップ を選択します。次に、サブメニューの 色]を選択し、トラックのアクティブなクリップで作成されるイベント用の色を選択します。
- イベントを右クリックし、ショートカットメニューから **{イベント クリップ**]を選択します。次に、サブ

メニューの 色]を選択し、サブメニューから色を選択します。

オーディオまたは MIDI トラックの [クリップ プール] タブでクリップを右クリックし、サブメニューの 色]を選択します。次に、サブメニューから色を選択します。

#### クリップの名前の変更

[クリップ プール] およびタイムラインでクリップの表示名を変更できます。 クリップ名を変更するには、次のいずれかの操作を実行します。

- イベントを右クリックし、ショートカットメニューから 【イベント クリップ】を選択します。次に、サブメニューの 名前の変更]を選択し、新しい名前を入力します。
- オーディオまたは MIDI トラックの [クリップ プール] タブでクリップを右クリックし、サブメニューの 名前の変更]を選択します。次に、新しい名前を入力します。

[表示]メニューで **{イベント情報]**が選択されると、 [クリップ プール] およびイベントに新しい名前が 表示されます。

#### トラックからのクリップの削除

個々のトラックから未使用のメディアを削除するには、 [クリップ プール] ウィンドウの **株使用クリッ** プの削除]ボタン 避 をクリックします。

プロジェクトから未使用のメディアを削除するには、 [ツール] メニューから 株使用クリップの削除]をクリックします。

#### クリップの管理

[オーディオ トラック プロパティ]ウィンドウまたは [MIDI トラック プロパティ]ウィンドウの [ク リップ プール] タブを使用すると、各トラックのメディアを整理できます。

#### オーディオ クリップのピッチ シフト

[クリップ プロパティ]ウィンドウを使用すると、特定のオーディオ クリップに関連付けられているト ラックのすべてのイベントのピッチ シフトを行うことができます。

#### 指定されたクリップを使用するイベントの選択

次のいずれかの操作を行うと、特定のクリップから作成されたイベントを選択できます。

- タイムラインでイベントを右クリックして、ショートカットメニューの **このイベントのクリップを使用してイベントを選択する**]を選択します。選択したイベントと同じクリップを使用したすべてのイベントがトラック上で選択されます。
- タイムラインを右クリックして、 クリップを使用してイベントを選択する]を選択し、サブメニューでク リップを指定します。指定したクリップを使用したすべてのイベントがトラック上で選択されます。
- [クリップ プール]ウィンドウでクリップを右クリックし、ショートカットメニューで タイムライン 上のイベントを選択]を選択します。

## イベントクリップの設定

イベントのクリップの設定を変更するには、タイムライン内のイベントを右クリックし、ショートカットメニューから **{イベント クリップ]**を選択し、サブメニューからコマンドを選択します。

👷 クリップを編集すると、そのクリップを使用するすべてのイベントに反映されます。

| コマン<br>ド | 説明                                                       |
|----------|----------------------------------------------------------|
| 名前の      | 選択されたイベントのクリップに新しい名前を付けることができます。                         |
| 変更       | [表示] メニューで <b>{{ベント情報]</b> が選択されると、 [クリップ プール] およびイベントに新 |
|          | しい名前が表示されます。                                             |
| 色        | クリップのイベントを描画する色を変更するには、サブメニューから色を選択します。                  |
| ループ      | このコマンドは、タイムライン上でペイントされたときに MIDI クリップを繰り返す場合に選            |
|          | 択します。                                                    |
|          | このコマンドが選択されていない場合、MIDI クリップはワンショットとして処理されます。             |
|          | ACID の種類について詳しくは、「ACID の種類」を参照してください。                    |
|          | このコマンドは、MIDI クリップでのみ使用できます。                              |
| 元のテ      | プロジェクトのテンポをクリップの元のテンポと合わせるように設定します。                      |
| シホを使用    |                                                          |
| オー       | クリップのメディアを、選択されたオーディオ エディタで開きます。                         |
| ディオ      | ファイルを編集して保存した後には、更新されたファイルは自動的に検出され、プロジェク                |
| での編      | ト内のイベントが更新されます。 ただし、メディア ファイルの名前と保存先を変更した場合              |
| 集        | は([名前を付けて保存]を使用)、編集した(新しい)ファイルを プロジェクトにイン                |
|          | ポートする必要があります。                                            |
| ソース      | クリップのメディアが埋め込みプロジェクトパス参照によってレンダリングされた場合、こ                |
| プロジェ     | のコマンドを使用することでソースプロジェクトを関連アプリケーションで開くことができ                |

**クトの** ます(メディアを後で編集する場合)。ACID 5.0、Sound Forge 8.0、および Vegas 6.0 以

降では、ファイルをレンダリングするときにプロジェクト パス参照を保存できます。

\* このコマンドは、オーディオ クリップでのみ使用できます。

**グルー** 選択されたクリップをグルーブ プールで使用できるようにすることで、他のトラックへタイ ブプー ミングを適用できるようにします。

- **ルへの** 追加 グルーブのクローン作成を使用すると、ループ トラックのみからグルーブが抽出されま す。
  - ◆ このコマンドは、オーディオ クリップでのみ使用できます。

**フェーズ** サウンド データのフェーズを反転します。単一のファイルでデータを反転しても音は変化しの反転 ませんが、オーディオ信号のミキシングまたはクロスフェード時にフェーズがキャンセルさ れるのを防ぐことができます。

\* このコマンドは、オーディオ クリップでのみ使用できます。

ノーマラ クリッピングせずにクリップのボリュームを最大にします。

- イズ [ユーザー設定] ダイアログ ボックスの [オーディオ] タブにある ピークレベルのノーマライ ズ]設定で、クリップで最大のピークがノーマライズされるレベルを設定します。
  - 🔭 このコマンドは、オーディオ クリップでのみ使用できます。

| チャン<br>ネル | クリップでのチャンネルの取り扱い方法を指定します。 |                             |  |
|-----------|---------------------------|-----------------------------|--|
|           | 両方                        | クリップを通常のステレオ ファイルとして取り扱います。 |  |
|           | 左の                        |                             |  |

み

- 右の メディア ファイルの右チャンネルを使用してモノラル クリップを作成します。 み
- 結合 メディア ファイルのチャンネルをミキシングしてモノラル クリップを作成しま す。チャンネルのミキシング後、振幅が 2 つに分割されてクリッピングを防ぎま す。
- ス ステレオファイルで左右のチャンネルを交換します。

ワッ プ

\* このコマンドは、オーディオ クリップでのみ使用できます。

リストニューからクリップを選択します。

- 次のク イベントの内容を更新して、クリップリスト内の次のクリップを使用します。
- **リップ** 👷 イベントを選択して [C] キーを押すと、次のクリップにすばやく切り替わります。

前のク イベントの内容を更新して、クリップリスト内の前のクリップを使用します。

**リップ** 🤶 イベントを選択して [Shift+C] キーを押すと、前のクリップにすばやく切り替わります。

## オーディオクリッププロパティの編集

[クリップ プロパティ] ウィンドウを表示するには、 [表示] メニューの **クリップ プロパティ]**を選択しま す。 [クリップ プロパティ] ウィンドウの表示内容が変わり、タイムラインで現在選択されているク リップのプロパティが表示されます。

MIDI クリップ プロパティについての詳細は、ここをクリックしてください。

### 🧴 注:

- クリップのプロパティを調整した後、保存]ボタン 品をクリックしなかった場合、新しいクリップのプロパティは ACID プロジェクトにのみ保存されます(メディア ファイルは変更されません)。
- クリップのプロパティを調整した後、保存]ボタン 日 をクリックすると、変更されたプロパティ
   は、可能であればメディアファイルに埋め込まれます(必要に応じて別のファイルへの保存を求めるメッセージが表示されます)。
- プロジェクトをロードすると、最初に ACID プロジェクトに保存されたクリップ プロパティが表示 されます。最後にプロジェクトを保存した後にクリップ プロパティが編集されている場合、または クリップが外部エディタで編集されている場合は、 再ロード]ボタン 
  をクリックして、ファイル に保存されたプロパティを読み込むことができます。

#### トラックのクリップの管理

ACID プロジェクト内の各トラックには、複数の別個のメディア ファイルを含めることができます。こ れらのメディア ファイルのことをクリップといいます。 [トラック プロパティ] ウィンドウの [クリッ プ プール] タブを使用して、クリップを追加、削除、プレビューできます。

クリップとトラックの使い方について詳しくは、「クリップのトラックでの使用」を参照してください。

#### ループ、ワンショット、またはビートマップ クリップの全般プロパティの調整

[全般] タブには、トラックに関連付けられているファイルに関する情報が表示されます。また、この タブでは、ACID の種類を変更したり、同じクリップを使用したトラック上のすべてのイベントにピッチ シフトを適用したり、ビートマップクリップのタイム ストレッチを調整したりできます。

#### ACID の種類の変更

**ACID の種類]**ドロップダウン リストから設定を選択すると、ACID プロジェクトにおけるクリップ メディアの処理方法を変更できます。

| ACID<br>の種類                  | 説明                                                                                                    |
|------------------------------|----------------------------------------------------------------------------------------------------|
| ループ                          | <b>!レープ</b> ]を選択すると、クリップはプロジェクト キーに移調され、プロジェクトのテンポに<br>合わせてストレッチされます。                                                                                                    |
|                              | ループは、トラック全体にわたってドローでき、最初から最後まで繰り返されます。                                                                                                    |
| One-<br>Shot(ワ<br>ンショッ<br>ト) | <ul> <li>         「レショット]を選択すると、トラックは RAM に格納されるのではなくハード ディスクにストリーミングされます。また、他のループに合わせてテンポが変更されなくなり、プロジェクト キーに移調されなくなります。     </li> <li>         「レショット]を選択すると、[ストレッチ] タブは使用できなくなります。     </li> </ul> |
| ビート<br>マップ                   | 30 秒を超えるファイルをプロジェクトに追加した場合は、Beatmapper ウィザードが開始<br>され、ファイルにテンポ情報を追加することができます。<br>極めて短いメディア ファイルの場合は、 <b>ビートマップ</b> ]を選択することはできません。ビート<br>マップ ファイルには、少なくとも 300 BPM で 1 小節の長さが必要です。                     |

#### ピッチ シフトの調整

同じクリップを使用したトラック上のすべてのイベントのピッチを調整するには、 ビッチシフト]ボック スに値を入力します(またはスピナー コントロールを使用します)。

トラックのピッチ シフトは、保存]ボタン 開をクリックしたときもメディア ファイルには保存されません。

#### タイム ストレッチの調整(ビートマップ トラックのみ)

ACID では、ビートマップ トラックのタイムストレッチ方法として、クラシックと élastique の 2 種類 が用意されています。クラシックは、ACID によって使用される標準のタイムストレッチ方法です。

1. プロジェクトのテンポが変わったときにトラックのピッチを維持するには、 **ストレッチ時にピッチを保** 存]チェックボックスをオンします。

このチェックボックスをオフにすると、テンポの変化に合わせてクリップのピッチが上下します。 チェックボックスをオフにした場合、ビートマップイベントのピッチは変更できません。

2. 使用するタイムストレッチ方法を指定するには、 **方法**]ドロップダウン リストから設定を選択しま す。

| 方法        | 説明                                                                                                    |
|-----------|----------------------------------------------------------------------------------------------------|
| クラシック     | クラシックは、ACID によって使用される標準のタイムストレッチ方法です。                                                                                                    |
| élastique | élastique は、zplane.developmentの技術を使用しており、高度なリアルタイムの<br>タイムストレッチ機能とピッチシフト機能が提供されます。また、サウンドの特徴的<br>なレゾナンス周波数であるトラックのフォルマントを維持したり変化させたりするこ<br>ともできます。 |

- 3. 使用するメディアに最適なストレッチ方法を選択するには、 **モード]**ドロップダウン リストから設定 を選択します。
- プロジェクトのテンポが変わったときにトラックの特徴的なレゾナンスを維持するには、 トレッチ 時にフォルマントを保存]チェックボックスをオンにします。フォルマントの保存は、ボーカルパ フォーマンスにおいて不自然な高音を回避する場合によく使用されます。

このオプションは、 [astique Pro] モードおよび [/ロ(モノラル)] モードでのみ使用できます。

5. 同じクリップを使用したトラック上のすべてのイベントのフォルマントを調整するには、 **アォルマン** ト シフト(半音)]ボックスに値を入力します(またはスピナー コントロールを使用します)。

フォルマント シフトは、ピッチを変えずにボーカル パフォーマンスのトーンを深める場合に使用できます。

**&lastique Pro]** モードでは、ピッチシフトの補間に必要なオフセットに加え、この値で半音の度数を示すことで音色を変化させます。 例えば、0.000 をフォルマント補正に適用するとシフトは追加されませんが、-7.000 をフォルマント補正に適用すると7半音深くなります。

このオプションは、 **尽トレッチ時にフォルマントを保存**]チェックボックスがオンになっている場合にのみ使用できます。

ループ録音のためのクリップ オフセットの設定

ループ録音を行う場合、録音ファイルには複数のクリップが作成されます。 [クリップ プロパティ] ダ イアログ ボックスの [全般] タブで、各クリップ(クリップ テイク オフセット)についてどの録音部分 を使用するかを調整できます。

緑のリージョンは、録音ファイル内のクリップの場所を示します。リージョン マーカーをドラッグして、クリップを調整します。

| 3 1 Clip | 1              |               |  |
|----------|----------------|---------------|--|
| General  |                |               |  |
| ACID Ty  | pe: One-Shot 🔹 | Record Clip 1 |  |

ループのストレッチ プロパティの調整

[ストレッチ] タブでは、ループまたはビートマップ トラックのピッチ シフトとタイム ストレッチの処 理方法を指定できます。

ビートの再検出]ボタンをクリックして、ACIDのビート検出アルゴリズムを既存のメディアに適用します。

[ストレッチ] タブは、 [グルーブ エディタ] ウィンドウに似ています。両ウィンドウにはそれぞれ ビート アンカー 🛛 とビート マーカーが含まれますが、これらのウィンドウのマーカーは互いに補完的な 機能を備えています。

- [トラックプロパティ]ウィンドウの 【トレッチ]タブでは、ビートマーカー】はメディア内のビートを表し、ビートアンカー□は新しいグルーブを適用する前にメディアを直線的な時間軸にクオンタイズするのに必要な調整を表します。
- 「グルーブェディタ] ウィンドウでは、ビート アンカー □ は調整対象のビートを表し、グルーブ マー カー □ はグルーブを適用した場合にビートが再生される位置を表します。グルーブ マーカーは、 ビート アンカーの前後に配置できます。グルーブ マーカーとビート アンカーは、対応関係がわかる ように線で結ばれます。

ビート アンカーとマーカーを編集した結果を試聴するには、 [クリップ プロパティ] ウィンドウの下部 にある **クオンタイズされた再生]**ボタン 🔣 を選択し、 [クリップ プロパティ] ウィンドウのトランス

ポート コントロールを使用してループを再生します。 **クオンタイズされた再生]** モードでクリップを再生 すると、ストレートにクオンタイズされたグルーブが適用されたとき、トラックがどのように聞こえる かを確認できます。 **再生]** ボタン **と** をクリックすると、元のループを聞くことができます。

クリップのプロパティの編集が完了したら、 保存]ボタン 🔚 をクリックして ACID 情報をファイルに 埋め込みます。

- ストレッチのプロパティを新しいファイルに保存した場合、変更内容は現在のクリップにも適用され、ACID プロジェクトとともに保存されます。変更内容は元のファイルには保存されません。
- 別のオーディオ編集プログラムでファイルを編集すると、ACIDのデータが失われることがあります。その場合は、 [ストレッチ] タブで設定を編集して、もう一度ファイルを最適化してください。

#### 項目 説明

- ルート ドロップダウン リストから音を選択して、プロジェクト キーに一致させるループのルート音
   を設定します。
   クリップをプロジェクト キーに移調しない場合(例えば、ドラム サンプルを含んでいるク リップ)は、 移調しない]を選択します。
- 拍数 ドロップダウン リストから設定を選択して、元のファイルの長さを指定します。
   実際のファイルに一致しない値を選択すると、標準とは異なる速度でループが再生されます。
   例えば、4 ビートのループに8 ビートの長さを指定すると、指定したあらゆるテンポでループが半分の速度で再生されます。

**スト** ストレッチ プロパティは、オーディオ イベントで時間を圧縮/伸張する方法を決定します。時

レッチ 間の圧縮によってオーディオが変に聞こえる場合は、トラックのストレッチプロパティを編集

- **方法** してみてください。
  - 【レープセグメント】はデフォルトのストレッチ方法です。ほとんどの種類の素材に適合します。トラックメディアは断片へと分割されクロスフェードされます。また必要な長さに応じて断片ごとにループされます。ビート/ストレッチマーカーの組み合わせるよびストレッチのみのマーカーは、クリップメディア内の分割箇所を表します。
  - シンセサイザパッドやヘルドノートなど持続音の場合は、 【レープなしセグメント】を選択します。クリップメディアは断片へと分割されクロスフェードされます。ただし、どの断片もループされません。ビート/ストレッチマーカーの組み合わせ】およびストレッチのみのマーカー」は、クリップメディア内の分割箇所を表します。
  - テンポの変化に合わせてクリップのピッチをシフトする場合は、 ビッチシフト セグメント]を 選択します。このオプションを使用すると、テンポが急激に変わったときに発生する一部 の問題を除去したり、既存のループから新しいサウンドを作り出すことができます。たと えば、プロジェクトテンポを遅くしたときにエコー ノイズが聞こえる場合は、 ビッチシフ

ト セグメント]設定を使用すると、これらのノイズを除去できます。ビート/ストレッチ マーカーの組み合わせ ♪ およびストレッチのみのマーカー ♪ は、クリップ メディア内の分 割箇所を表します。

- ノートの間に無音があるドラムループのような素材の場合は、 **スライスセグメント**]を選択します。分割した断片をクロスフェードする代わりに、各ビート間に無音を追加します。これによって震えた音になったり、その他の劣化が発生するのを避けることができます。ストレッチ方法に **スライスセグメント**]を設定した場合、ビートマーカー はストレッチを適用するために無音が挿入されるクリップメディア内の分割箇所を表します。ストレッチのみのマーカー はこのモードでは使用できないため、淡色表示 になっています。
- 経過 ボックスに値を入力するか、スピンコントロールを使用して、ビート検出の感度を調整しま
- **音の** す。 コントロールを 100 に設定した場合は、経過音が発生するたびに、ビート マーカー . 感度 ストレッチ マーカー または 、およびビート アンカー □ が作成されます。

設定値を小さくすると、強い経過音に対してのみマーカーが作成されます。複雑なリズムを刻 むオーディオで作業している場合は、設定値を大きくした方が便利です。シンセサイザパッド など基本的な素材の場合は、設定値を小さくします。

タイミ ドロップダウン リストから設定を選択すると、ビート アンカー 🗌 の解像度を選択できます。

ング 例えば、ビート アンカーを 16 分音符にクオンタイズするには、ドロップダウン リストから 間隔 [6 分音符]を選択します。

クオンタイズされたビート アンカーは 2 として表示されます。 **タイミング間隔]**ドロップダウン リストで選択した解像度が粗過ぎると、一部のビート マーカーがクオンタイズされません。

- **スト** ドロップダウンリストから設定を選択すると、波形表示の下部に表示するストレッチマー
- **レッチ** カー または の数を指定できます。 間隔
  - ドラム ロールなど速いノートを含むオーディオの場合は、1 ビートを細かく分割できる設定に した方が便利です。ペースの遅い素材の場合、高解像度は不便なだけです。
- ビート クリックすると、現在のファイルのビートを自動的に検出します。これは既存のメディアに対の再 して、ACIDのビート検出アルゴリズムを再適用するために使用します。
   検出

スト ストレッチ マーカーは、オーディオ ファイルのビートのさらに小さな単位に対応します。こ

- レッチ れらのマーカーによって、ACID ソフトウェアは、タイム ストレッチを実行してテンポに合わ
- マー せるときにオーディオを分割する位置を認識できます。これらのビートを正確に検出すること
  - は、時間圧縮処理音の音質を高めるために重要です。
    - ソフトウェアによって検出されたか、手動で追加されたストレッチのみのマーカーを表します。
    - ビート/ストレッチマーカーの組み合わせを表します。 ビート ルーラー上の各ビート マーカー ▶は、タイムライン上のビート/ストレッチマーカー ▶の組み合わせに対応し ます。

ビート/ストレッチ マーカーの組み合わせをストレッチのみのマーカーに変換する場合 は、マーカーをダブルクリックします(またはマーカーを右クリックし、ショートカッ トメニューから **ストレッチ マーカーへの変換**]を選択します)。 非アクティブ ストレッチ マーカーを表します。

 **[ストレッチ方法]** ドロップダウン リストから **スライス セグメント**]を選択すると、ビート マーカー はストレッチを適用するために無音が挿入されるトラック メディア内の分 割を表します。ストレッチのみのマーカー はこのモードでは使用できないため、淡色 表示 になっています。

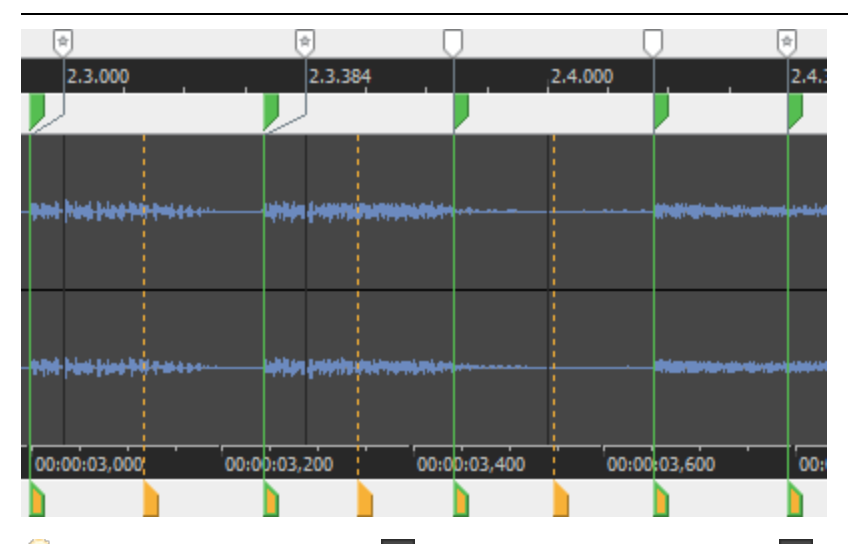

 ぼーム インタイム]ボタン ▲ と ズーム アウト タイム]ボタン ■ を使用して、波形の倍率を 変更できます。

一般的に、マーカー同士の間隔が近すぎると、オーディオにクリック音が発生することがあり ます。ただし、マーカー間を1秒以上空けないでください。ピッチ ノイズやエコーノイズが発 生する場合があります。

[ストレッチ] タブのストレッチ マーカーは、追加、移動、および削除することができます。 スナップが有効の場合、マーカーは、現在のグリッド スペースにスナップします。

#### マーカーの移動

任意のマーカーをドラッグして別の場所に移動できます。ストレッチ/ビート マーカー を移動すると、関連付けられているビート マーカー りも移動します。

#### マーカーの追加

波形表示の下部にあるマーカー バーをダブルクリックすると新しいマーカーを作成できます。 ソフトウェアが1ビートより細かいリズムを検出できない場合に新しいマーカーを追加すると 便利です。

時間圧縮によるノイズの最大の原因はビート検出の欠落です。アプリケーションが発音された ビートに配置できなかった場所すべてにマーカーを追加していることを確認します。

#### マーカーの削除

ユーザー定義のマーカーを削除するには、右クリックして、ショートカット メニューから 削 除]を選択します。ビート/ストレッチ マーカーの組み合わせ をダブルクリックしてビート マーカー ■を削除するか、ストレッチ マーカー をダブルクリックして削除します。

www.magix-audio.com

ストレッチ マーカーのリセット

マーカーを最後に保存された位置にリセットするには、 再ロード]ボタン うをクリックします。

ビート ビート アンカー 🗌 は、波形表示の上のルーラーの音楽ビートに対応します。ビート マーカー

**アン** ▶は、波形表示の下部のルーラーの時間上の位置に対応します。各ビート マーカーは、タイム カーと

- ビート ライン上のビート/ストレッチマーカー の組み合わせに対応します。ビート/ストレッチ
- マーカーの組み合わせをストレッチのみのマーカーに変換する場合は、マーカーをダブルク
   カー
   リックします(またはマーカーを右クリックし、ショートカットメニューから 及トレッチマー
   カーへの変換]を選択します)。

ビート アンカーとビート マーカーは、グルーブがトラックに適用されているときにだけ使用 されます。

ビート アンカーとビート マーカーのオフセットは、アンカーによって表されるビートが、実際にはビートの前後にずらされたマーカーの位置で再生されることを表しています。このマッ ピングは、グルーブを正確に適用するために、メディア ファイルから既存のグルーブを削除したり、メディア を直線的な機械時間に戻すのに必要な差を表しています。

ビート アンカーとマーカーを編集した結果を試聴するには、 [クリップ プロパティ] ウィンドウの下部にある **クオンタイズされた再生]**ボタン **||||**を選択し、 [クリップ プロパティ] ウィ

ンドウのトランスポート コントロールを使用してループを再生します。 **クオンタイズされた再 生**] モードでは、ストレートなグルーブが適用されたときにどのように聞こえるかを確認でき ます。

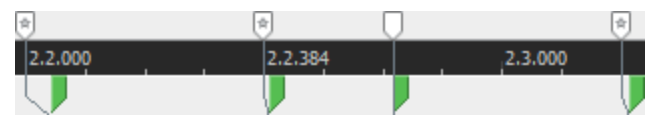

ほとんどの場合は、ビート アンカーを編集する必要はありません。

ダームインタイム]ボタン と ダームアウトタイム]ボタン を使用して、波形の倍率を 変更できます。

グルーブが [ストレッチ] タブのマーカーを使用して適用されることはありません。自動 検出されたストレッチ マーカーは、 [グルーブ プール] ウィンドウおよび [グルーブ] ツールを使用して、他のグルーブを適用するための基準を確立するために使用されます。 ユーザー定義のマーカーは、グルーブ クオンタイズには影響しません。

[ストレッチ] タブのビート アンカーとマーカーは、追加、移動、および削除することができます。

#### アンカーの移動

ビート アンカーとストレッチ マーカーをドラッグして、波形に含まれるサンプル データを特 定のビートにマップできます。

- ・ビートマーカー ●を移動すると、ビートアンカーの位置で再生されるオーディオが変化します。
- ビートアンカー□を移動すると、ストレッチマーカーによって表されるオーディオが再 生されるビートが変化します。 ビートアンカーは、現在のグリッドスペースにスナップ

します。スナップをバイパスするには、 [Shift] キーを押しながらドラッグします。

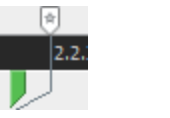

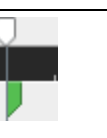

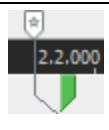

この例では、ストレッチマーカー この例では、スト この例では、ストレッチマーカー のオーディオは、ビートより早く レッチマーカーの のオーディオは、ビートより遅れ 発生しますが、ビート アンカーに オーディオはビー て発生しますが、ビート アンカー よって示される位置で再生されま トと同時に発生し によって示される位置で再生され す。 ます。 ます。

#### アンカーの追加

マーカー バー (ビート ルーラーの上)をダブルクリックすると、新規アンカーとマーカーが 作成されます。

#### アンカーの削除

マーカーを削除するには、右クリックして、ショートカットメニューから **削除**]を選択します(またはマーカーをダブルクリックします)。

ビート アンカーのリセット

ビート マーカー バーを右クリックして、ショートカット メニューから **すべてリセット**]を選択 すると、マーカーは最後に保存された位置にリセットされます。

#### ビートマップ クリップのストレッチ プロパティの調整

Beatmapper ウィザードを起動せずにクリップの Beatmapper 情報をすばやく編集するには、 [ストレッチ] タブを使用します。クリップのプロパティの編集が完了したら、 保存]ボタン 🔚 をクリック

して ACID 情報をファイルに埋め込みます。

愛更内容を新しいファイルに保存するには、 [Ctrl] キーを押しながら 保存]ボタン 
 開 をクリック
 します。

\_\_\_\_注:

- ストレッチのプロパティを新しいファイルに保存した場合、変更内容は現在のクリップにも適用され、ACID プロジェクトとともに保存されます。変更内容は元のファイルには保存されません。
- 別のオーディオ編集プログラムでファイルを編集すると、ACID のデータが失われることがありま す。その場合は、 [ストレッチ] タブで設定を編集して、もう一度ファイルを最適化してください。
- マルチテンポ クリップは、ACID で録音またはレンダリングされたクリップで使用したり、 [クリッ プ プロパティ] ダイアログ ボックスでビートマップ マーカーを追加することで使用できます。
- [全般] タブのルーラーは固定です。 [ストレッチ] タブのルーラーはストレッチされ、さまざまな 長さの小節を表します。次の画像では、 [ストレッチ] タブから [全般] タブに切り替えたときに、

小節の長さを変更するためにビートルーラーがどのように補間されるかを確認できます。

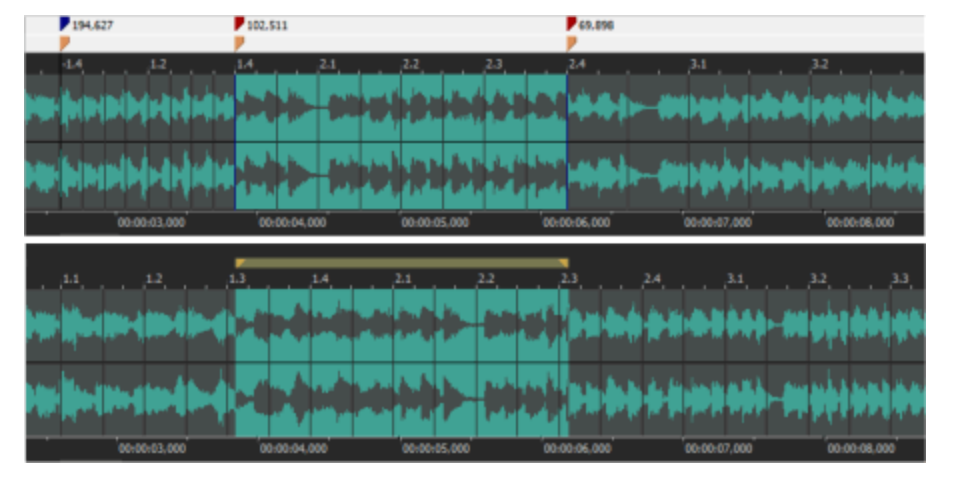

| 項目                  | 説明                                                                                                    |
|---------------------|----------------------------------------------------------------------------------------------------|
| 初期ルート音              | ドロップダウン リストから音を選択して、プロジェクト キーに一致さ<br>せるクリップの最初のルート音を設定します。                                               |
|                     | トラックをプロジェクト キーに移調しない場合は、 <b>移調しない]</b> を選択<br>します。                                                       |
| 初期テンポ               | Beatmapper ウィザードによって検出された、クリップの開始テンポが<br>表示されます。ボックスに値を入力するか、スピン コントロールを使用<br>してテンポを調整します。               |
| 初期拍子                | <b>ビート/小節]</b> コントロールおよび ビート値] コントロールから設定を選択して、クリップの開始時の拍子を設定します。クリップ内の拍子の変更は、ビートマップ マーカーによってマークが付けられます。 |
| ル─ト音の変<br>更を無視する    | このチェック ボックスは、ストレッチ時にビートマップ クリップを移<br>調したくない場合にオンにします。ビートマップのルート音の変更は無<br>視されます。                          |
|                     | このチェック ボックスをオフにすると、ピッチシフトが適用されるた<br>め、クリップはプロジェクト キーに合わせられます。                                            |
| Beatmapper<br>ウィザード | ウィザードを使用してトラックのテンポ情報を調整するには、<br><b>Beatmapper ウィザード</b> ]ボタンをクリックします。 詳細情報                               |

波形表示は、テンポ変更と小節を表します。

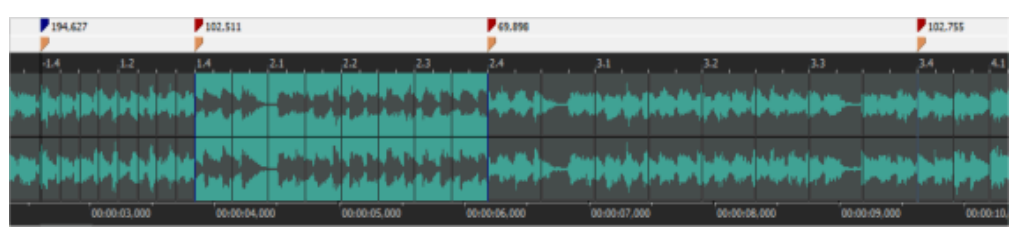

- ・ 青色のマーカー
   ▶ は、最初のダウンビートを表します。
- ・ テンポ変更は、ビートマップマーカー ▼で示されます。これらのマーカーは手動で追加できますが、録音またはレンダリング時には ACID によって追加されます。
- オレンジのマーカー
   は、小節を表します。

テンポは、小節マーカーまたはビートマップ マーカーをドラッグすることで調整できます。

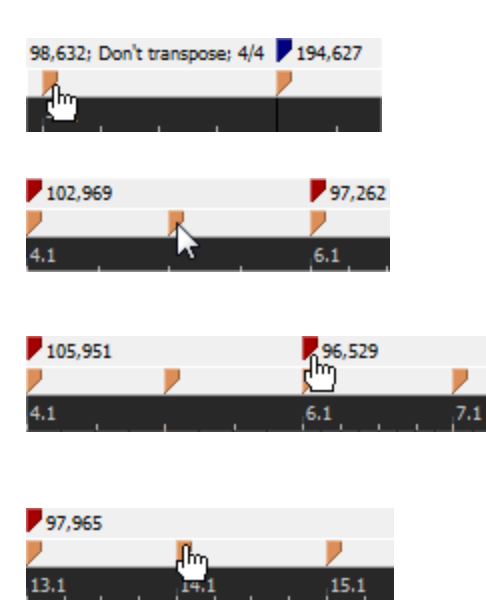

最初のビートマップ マーカーの前に発生した小節マーカー をドラッグすると、クリップの初期テンポが設定されま す。

ビートマップ マーカーとビートマップ マーカーの間にある 小節マーカーは移動できません。

ビートマップ マーカーをドラッグすると、ドラッグした ビートマップ マーカーと直前のマーカーのテンポが調整さ れます。ビートマップ マーカーとビートマップ マーカーの 間にある小節の長さも、ドラッグすると調節されます。

最後のビートマップ マーカーの後に発生した小節マーカー をドラッグすると、クリップの最後のテンポが設定されま す。

テンポ変更を示すためにビートマップ マーカーを追加するには、小節マーカーまたはビートマップ マー カー バーの何も表示されていないエリアをダブルクリックして、マーカーを追加します。

ビートマップ マーカーを削除するには、既存のマーカーをダブルクリックします。

ビートマップ マーカーを編集するには、対象のマーカーを右クリックし、 【レート音】または 拍子】サブ メニューから新しい設定を選択します。

[ストレッチ] タブを使用してクリップにビートマップ情報を追加する方法について詳しくは、「ビートマップ クリップの微調整」を参照してください。

### クリップの再ロード

メディア ファイルの最後に保存したバージョンを再ロードするには、 [クリップ プロパティ] ウィンド ウの 再ロード]ボタン つ をクリックします。すべてのイベントがタイムラインに残りますが、ファイル を最後に保存してから [クリップ プロパティ] ウィンドウで行った変更は破棄されます。

外部エディタでクリップを編集している場合、サウンドファイルに対する変更内容は、外部エディ タでファイルを保存した直後に反映されます。

### 別のメディア ファイルによるクリップの置換

現在のクリップを別のファイルで置き換えるには、 置換]ボタン 📷 をクリックします。タイムライン 内のイベントとエンベロープは変更されませんが、オーディオは新しいファイルで置き換えられます。

「エクスプローラ」ウィンドウからトラックリスト内のトラック名にファイルをドラッグして、ア クティブなペイント クリップを別のファイルですばやく置き換えることもできます。

### クリップのソースプロジェクトを編集

トラックのメディアが ACID プロジェクトから作成されます。ファイル内のプロジェクト パス参照を使用してレンダリングされている場合は、 **シース プロジェクトの編集**]ボタン 譶 をクリックすると、ソース プロジェクトを新規 ACID プロジェクトで開くこともできます。

編集したファイルを、トラックの元のメディアと同じファイル名と場所を使用してレンダリングする と、プロジェクトはレンダリングされた最新のメディアファイルが使用されるように更新されます。

#### クリップのグルーブ プールへの追加

選択したクリップをグルーブ プールに加えてそのクリップのタイミングを他のトラックに適用できるようにするには、 **グルーブプールに追加**]ボタン 💽 をクリックします。

\_\_\_\_ グルーブのクローン作成を使用すると、ループトラックのみからグルーブが抽出されます。

#### クリップ プロパティの変更の保存

現在のクリップとクリップ プロパティを保存するには **ファイルの保存**]ボタン 🔚 をクリックします。

現在のクリップとクリップ プロパティを新しいファイルに保存するには、 **アァイルに名前を付けて保存**] ボタン 🖷 をクリックします。保存した新しいファイルを使用するようにクリップが更新されます。

\_\_\_\_ クリップのピッチ シフトは、メディア ファイルには保存されません。

## オーディオエディタで編集

[ユーザー設定] ダイアログ ボックスの [編集] タブで指定したエディタを使用して編集するには、 [ツール] メニューから **ξエディタ名>で編集]**を選択します。例えば、Sound Forge をオーディオ エ ディタとして使用する場合は、、 **Sound Forge** でコピーを編集] の順に選択して、Sound Forge を起動 します。

タイムラインでイベントを右クリックし、ショートカットメニューから 【ベント クリップ】を選択し、 サブメニューから 【エディタ名>で編集】を選択します。

🔔 重要 :

- このコマンドは、[ユーザー設定]ダイアログボックスの[編集]タブでオーディオエディタが指定されていない場合は使用できません。
- ACID がチェックボックス設定でアクティブなアプリケーションでない場合、オーディオと MIDI ポートが閉じられているかに関わらず、外部エディタでクリップを編集する時にオーディオ、MIDI、外部コントロールハードウェアが解放されます([ユーザー設定 > 全般]を参照)。フォーカスが ACID に復元されると、ポートを再び有効にすることができます。
- 1. 編集するトラックを選択します。
  - 複数のトラックを選択して、各トラックのクリップをサウンドエディタの別々のウィンドウに 表示することができます。
- 2. [ツール] メニューの **{エディタ名>で編集]**を選択します。編集アプリケーションが開き、トラック

のアクティブなクリップが表示されます。

3. ファイルを編集して保存します。

変更が ACID プロジェクトに自動的に適用されます。

編集したメディアを別の名前や場所で保存した場合、変更は自動的には適用されません。新しく作成したメディアを新しいトラックとしてプロジェクトに追加し、[クリッププロパティ]ウィンドウの置換]ボタン をクリックすると、既存のトラックを新しいファイルと置き換えることができます。

# セクションの使用

セクションを使用すると、シンプルなドラッグ アンド ドロップ操作でさまざまなアレンジを実現できます。

タイムラインの上に示される各セクション ラベルは、プロジェクトのセグメントを表します。セクショ ン ラベルをタイムライン上の別の位置にドラッグすると、そのセクションに含まれているすべてのイベ ント、エンベロープ、リージョン、コマンド、およびマーカーも連動します。

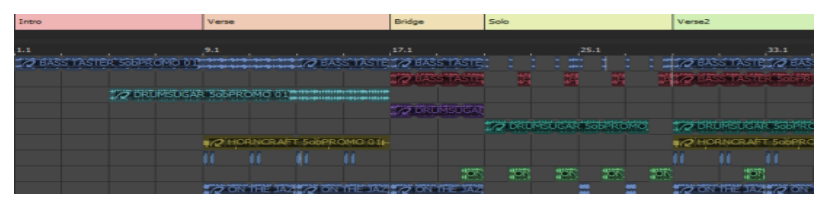

## セクションの挿入

- 1. セクションとして使用するタイムライン上の一部分を含むタイム セクションを作成します。
- 2. [挿入] メニューで **セクション]**を選択します(または [Shift] と [S] キーを押します)。セクショ ン ラベルがマーカー バーの上に追加されます。
- 3. セクションを識別する名前を入力して、 [Enter] キーを押します。

## セクション長の調整

- 1. セクション ラベルの端にカーソルを置きます。マウス ポインタの形状が 🕒 に変わります。
- 2. セクションの終了位置: 🚾 🕞 をドラッグして伸ばしたり縮めたりします。
- 👱 アドバイス:
- スナップを無効にするには、 [Shift] キーを押しながらドラッグします。
- 隣接するセクションまでドラッグすると、両方のセクションが同時に調整されます。
   **verse brdge**
セクション名の変更

1. セクション ラベルを右クリックして、ショートカット メニューから **名前の変更**]を選択します。セ クション ラベルが編集ボックスに変わります。

👷 [F2] キーを押して、選択したセクションの名前を変更します。

- 2. 編集ボックスに新しい名前を入力します。
- 3. [Enter] キーを押します。

セクションの色の変更

- 1. セクション ラベルを右クリックして、ショートカット メニューから 色]を選択します。
- 2. メニューから色を選択します。セクション ラベルの色が更新されますが、イベントの色は変わりません。

セクションの移動(シャッフル)

セクションをシャッフルすると、特定のセクション内に存在するすべてのイベント、エンベロープ、 リージョン、コマンド、およびマーカーを1度の操作で移動できます。

- 1. セクション ラベルをタイムライン上の別の位置にドラッグします。 **【**が表示され、セクションの移動 先が示されます。
- セクションをドロップすると、イベントが各セクションの末尾で分割され、そのセクションに含まれ ていするすべてのイベントが、セクションをドロップした位置に移動されます。カーソルの右側にあ るイベントは、ドラッグしたセクションの場所を確保するため(または、スペースを埋めるため) リップルされます。

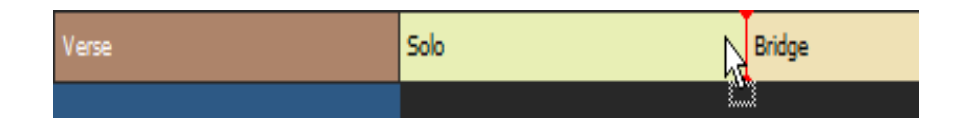

\_\_\_\_\_注:

- 複数のセクションを選択してシャッフルするには、 [Ctrl] キーまたは [Shift] キーを押しながら選 択します。
- エンベロープ ポイントをシャッフルすると、エンベロープの形状が新しい位置にコピーされ、必要 に応じて各セクションの末尾に追加ポイントが作成されます。
- シャッフル中、セクションのテンポ、拍子、およびキーは維持され、必要に応じてテンポ、拍子、およびキーのマーカーが作成されます。

セクションのコピー

セクションをコピーすると、そのセクションに含まれているすべてのイベントを1度の操作でコピーで きます。

- 1. [Ctrl] キーを押しながら、セクション ラベルをタイムライン上の別の位置にドラッグします。↓ が 表示され、セクションのコピー先が示されます。
- 2. セクションをドロップすると、その位置にセクションがコピーされます。
- 複数のセクションを選択してコピーするには、 [Ctrl] キーまたは [Shift] キーを押しながら選択し ます。

セクションの削除

セクションを削除すると、そのセクションとすべてのイベントがタイムラインから削除されます。 セクション ラベルを右クリックして、ショートカット メニューから **削除**]を選択します。各セクション の末尾でイベントが分割され、そのセクションに含まれているすべてのイベント、エンベロープ ポイン ト、リージョン、コマンド、およびマーカーが削除されます。カーソルの右側にあるイベントは、削除 したセクションのスペースを埋めるためにリップルされます。

### セクション ラベルの移動

[Alt] キーを押しながらセクション ラベルをドラッグすると、タイムラインのコンテンツに影響を与えることなく、選択したセクション ラベルを移動できます。

[Ctrl] と [Alt] キーを押しながらセクション ラベルをドラッグすると、タイムラインのコンテンツに 影響を与えることなく、選択したセクション ラベルをコピーできます。

### セクション ラベルの削除

セクション ラベルを削除すると、セクションのイベントに影響を与えることなく、タイムラインからセ クション ラベルを削除できます。

セクション ラベルを右クリックして、ショートカット メニューから ラベルの削除]を選択します。

### すべてのイベントのセクションからのクリア

イベントをクリアすると、セクションからイベントが削除されますが、セクション ラベルはそのまま残 ります。

セクション ラベルを右クリックして、ショートカット メニューから **{イベントのクリア**]を選択します。各 セクションの末尾でイベントが分割され、そのセクションに含まれているすべてのイベントが削除され ます。

# スナップ

[オプション] メニューの **尽ナップ]**を選択し、サブメニューから **有効]**を選択して、スナップのオン/ オフを切り替えることができます。

スナップを使用すると、 [チョッパー] ウィンドウ、 [トラック プロパティ] ウィンドウの [ストレッ チ] タブ、および [グルーブ エディタ] ウィンドウで、アイテムをメインの ACID タイムラインに沿っ て整列させることができます。

www.magix-audio.com

スナップが有効のときは、 グリッドのみ]コマンドを使用できます。

 
 「グリッドのみ](Ctrl+F8)を選択すると、グリッドにスナップ可能なすべてのエレメントは、タイム ラインのグリッド線だけにスナップするようになります。グリッドは時間の分割単位として定義され ています。

グリッドの間隔を設定するには、 **トナップを有効にする]**ボタン **い**の横にある下矢印 をクリック し、メニューから設定を選択するか、 [オプション] メニューの **グリッド スペース]**を選択して、サブ メニューからコマンドを選択します。

- **グリッドのみ**]が選択されていない場合、ドラッグを開始する前に、エレメントをグリッド線、リージョンの境界、マーカー、カーソル位置、ループリージョン イン/アウト ポイント、またはエレメントの位置にスナップできます。
- ドラッグの開始後に [Shift] キーを押したまま操作すると、一時的にスナップ設定を無効にすることができます。

# イベントの切り取り、コピー、貼り付け

ACID ソフトウェアは、ワープロと同じように、オーディオの編集時にイベントを切り取ったり、コピー したりして、新しい場所に貼り付けることができます。

### イベントの切り取り

削除するイベントを選択し、 切り取り]ボタン 💕 をクリックします(または[Ctrl+X]キーを押します)。 選択されたイベントがトラックから削除され、クリップボードに追加されます。

時間範囲を使用しているときに、イベントを切り取った後に残ったスペースを既存のイベントをシャッフルして埋めるには、リップル編集モードを使用します。

#### 時間範囲の切り取り

時間範囲を切り取ると、タイムライン上のすべてのトラックにわたってイベントが削除され、クリップ ボードに配置されます。イベントが時間範囲より長い場合は、時間範囲の両端で分割されます。

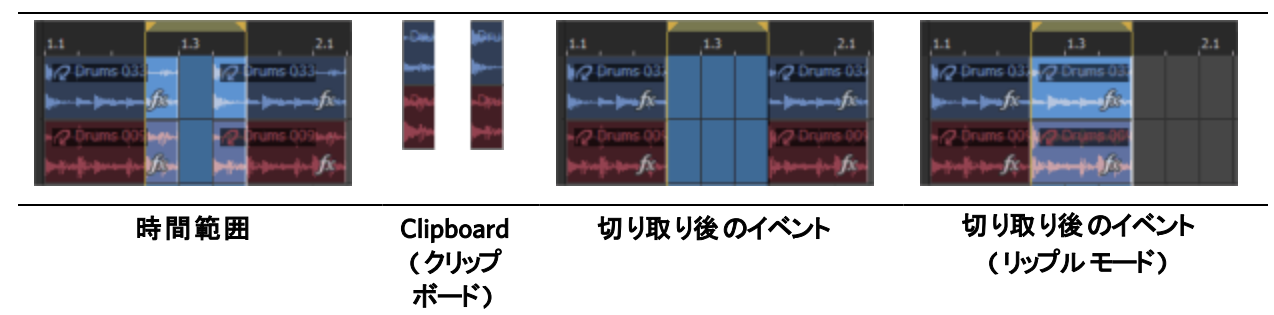

#### 時間範囲内で選択したイベントの切り取り

時間範囲内で選択したイベントを切り取ると、選択されたイベントはタイムラインから削除され、ク リップボードに配置されます。選択したイベントが時間範囲より長い場合は、時間範囲の両端で分割さ れます。

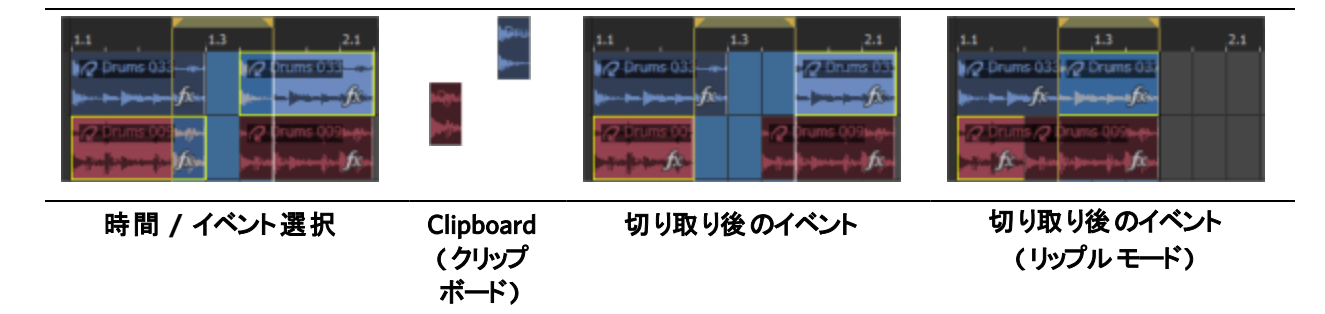

イベントのコピー

コピーするイベントを選択し、 **ロピー]**ボタン 🌇 をクリックします(または [Ctrl+C] キーを押しま

す)。選択したイベントがクリップボードにコピーされます。コピーしたイベントは、プロジェクトの 任意の場所に貼り付けることができます。

👱 [Ctrl] キーを押しながらドラッグすると、選択したイベントのコピーを作成できます。

#### 時間範囲のコピー

時間範囲をコピーすると、すべてのトラックのイベントの、時間範囲の内側にある部分がクリップボードに追加されます。

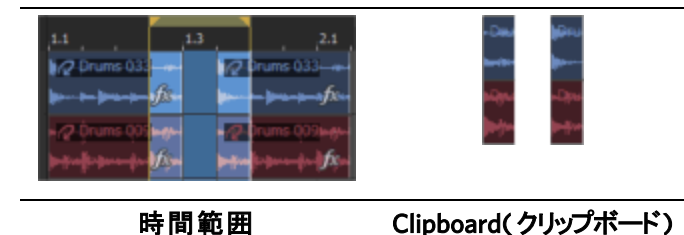

時間範囲内で選択したイベントのコピー

時間範囲内で選択したイベントをコピーすると、選択したイベントの、時間範囲の内側にある部分がク リップボードに追加されます。

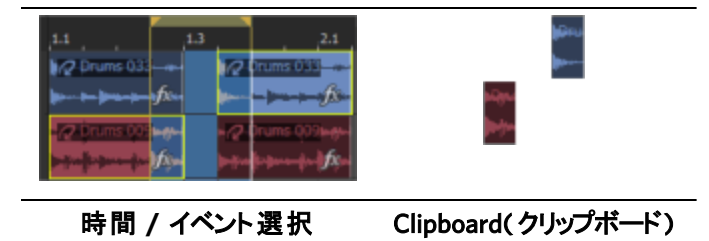

### イベントの貼り付け

貼り付ける位置にカーソルを置き、 貼り付け]ボタン をクリックします(または [Ctrl] キーを押し ながら [V] キーを押します)。 クリップボードからカーソル位置にイベントが挿入されます。 貼り付けたイベントがオーバーラップする場合は、トラック内の他のイベントの上に配置されます。イ ベントを貼り付けるスペースを空けるには、 挿入貼り付け] コマンドを使用するか、リップル編集モー ドをオンにします。 ACID の旧バージョンでは、同じトラック内でしかイベントをコピーして貼り付けることができませんで した。現バージョンでは、クリップを使用してトラック間でイベントをコピーできます。異なるトラッ クを選択してから 貼り付け]ボタンをクリックすると、選択したトラックにイベントが追加され、新規ク リップが自動的に作成されます。

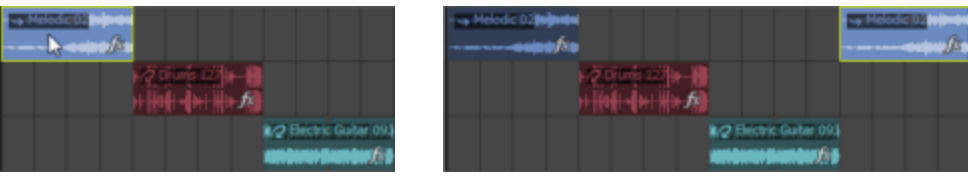

トラック1でイベントをコピーし τ、.

トラック1でイベントをコピーし τ、.

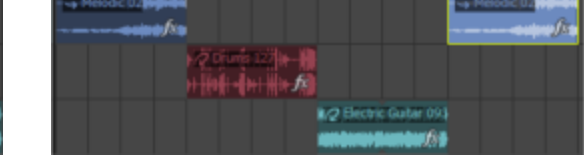

...同じトラックに貼り付ける場合は、新規イベントが同じトラッ ク上に作成されます。クリップは作成されません。

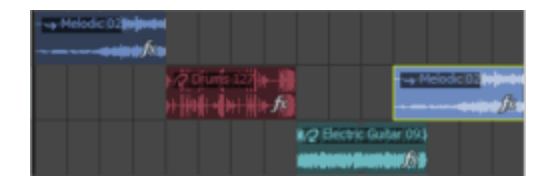

...トラック2に貼り付ける場合は、トラック1のイベントがト ラック2に追加され、新規クリップが新規イベントに作成されま す。

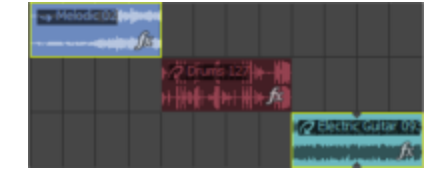

トラック2およびトラック3でイ ベントをコピーして、.

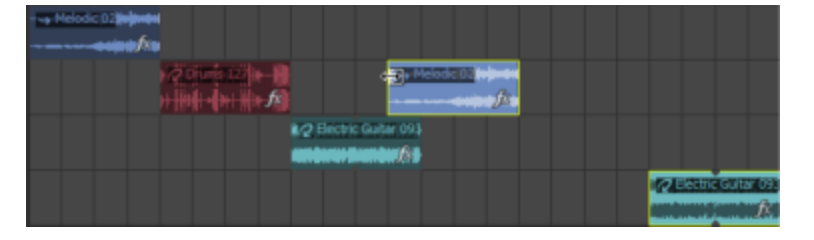

...トラック2に貼り付ける場合は、トラック1のイベントがト ラック2に追加され、新規クリップが新規イベントに作成されま す。新規トラックがトラック3のイベント用に作成されます。

#### クリップボードの内容の複数回貼り付け

[編集] メニューの 連続貼り付け]を選択して(または [Ctrl+B] を押して)、クリップボードのイベン トを現在のカーソル位置に繰り返し貼り付けます。

- 1. イベントをクリップボードにコピーします。
- 2. イベントを貼り付ける開始位置にカーソルを置きます。
- 3. 編集]メニューの 連続貼り付け]を選択します。 [連続貼り付け] ダイアログ ボックスが表示され ます。
- 4. 貼り付け回数]ボックスにイベントの貼り付け回数を入力します。
- 5. オプションを選択し、必要に応じて設定を指定します。
- 6. 連続:イベント間にスペースを入れずに並べて貼り付けます。

 等間隔:貼り付けるイベントの開始位置間に、貼り付け間隔]コントロールで指定された時間間隔 を空けてイベントを貼り付けます。
 貼り付け間隔]設定がクリップボードの内容より短い場合、貼り付けられるイベントはオーバー ラップします。

### イベントの挿入貼り付け

クリップボードの内容を現在のカーソル位置に挿入し、貼り付けるイベントの分だけ既存のイベントを 後に移動するには、[編集]メニューの **挿入貼り付け]**を選択します(または [Ctrl+Shift+V]を押しま す)。

- カーソルがイベントの中間にある場合に、新しいイベントが貼り付けられると、イベントはカーソル 位置で分割されます。
- 👱 この機能は、バースおよびコーラスの部分を移動してプロジェクトを変更する場合に便利です。

# イベントの削除

[編集] メニューの 削除]を選択して、選択したイベントまたはトラックをクリップボードにコピーせずに削除します。

時間範囲を削除すると、すべてのトラックにわたってイベントがタイムラインから削除されます。イベ ントが時間範囲より長い場合は、時間範囲の両端で分割されます。

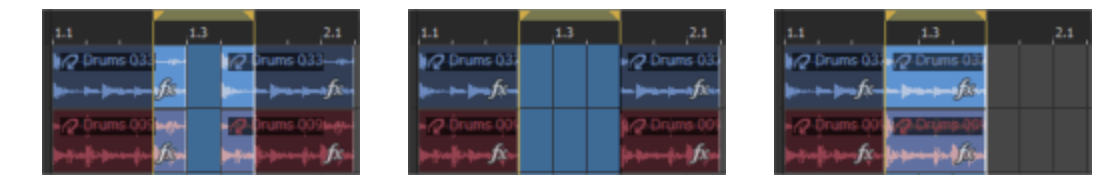

#### 時間範囲

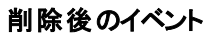

```
削除後のイベント
(リップルモード)
```

時間範囲内で選択したイベントを削除すると、選択されたイベントがタイムラインから削除されます。 選択したイベントが時間範囲より長い場合は、時間範囲の両端で分割されます。

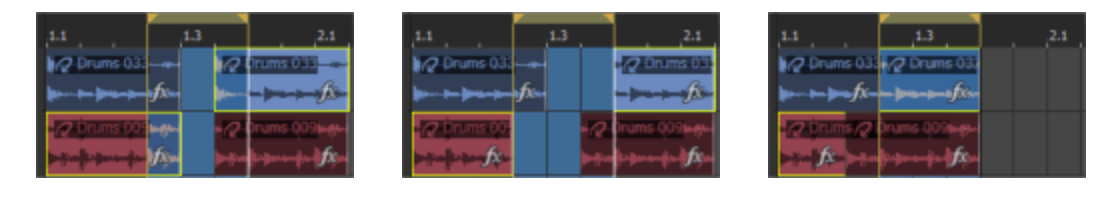

#### 時間 / イベント選択

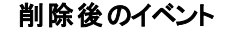

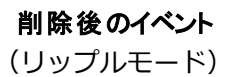

プロジェクトから未使用のメディアを削除するには、 [ツール] メニューから 株使用クリップの削
 除]をクリックします。個々のトラックから未使用のメディアを削除するには、 [クリップ プール]
 ウィンドウの 株使用クリップの削除]ボタン 提 をクリックします。

www.magix-audio.com

### 編集操作の取り消しとやり直し

取り消しとやり直しを駆使すると、プロジェクトでさまざまな操作を実験的に行うことができます。 思う存分に編集してみてください。気が変わったら、いつでも変更を取り消すことができます。また気が 変わったら、取り消した編集をやり直すことができます。

例えば、トラックを間違って削除した場合は、取り消し]を選択すればトラックを復元できます。

取り消し操作には回数制限がないので、最後に保存]コマンドを使用して保存した後のあらゆる状態にプロジェクトを戻すことができます。

#### 最後に実行した操作を取り消す

[編集] メニューの 取り消し]を選択するか、取り消し]ボタン 🔼 をクリックします。

一連の操作を取り消す

- 1. **取り消し** ボタンの横にある下矢印<sup>III</sup> をクリックします。取り消すことができる最新の操作の一 覧が表示されます。
- 2. 取り消す操作を選択します。リストにアクションが表示されない場合は、スクロール バーを使用してリストをスクロールします。選択した操作と、その上に表示されているすべての操作が元に戻ります。

#### 最後に行われた取り消し操作を復元する

[編集] メニューの やり直し]を選択するか、やり直し]ボタン 🔼 をクリックします。

🥂 取り消した操作を元に戻したい場合は、 取り消し]ボタン 🔄 をクリックします。

一連の取り消し操作を復元する

- Δ 取り消した操作を戻すときは、リスト上でその操作より上にあるすべての取り消しアクションを戻す こともできます。
- 1. **やり直し**]ボタン 
  の横にある下矢印 <sup>■</sup> をクリックします。 やり直しが可能な最新アクションの 一覧が表示されます。
- 2. やり直しするアクションを選択します。リストにアクションが表示されない場合は、スクロール バーを使用してリストをスクロールします。選択されたアクションとその上にあるすべてのアクショ ンが元に戻ります。

すべての編集を取り消す

[編集] メニューの **すべて取り消し**]を選択すると、取り消し履歴にあるすべての編集が元に戻ります。 取り消し] 「 ボタンの横にある矢印 <sup>■</sup> をクリックすると、編集履歴が表示されます。

### 編集履歴をクリアする

[編集] メニューの **編集履歴のクリア**]を選択すると、現在のプロジェクトの取り消し/やり直し履歴リ ストのすべてのエントリをクリアします。

編集履歴は、プロジェクトを閉じたときにもクリアされます。

🙆 履歴をクリアした後は、クリア前の変更を取り消したりやり直したりすることはできません。

## リップル編集

特定のトラック内でイベントを切り取り、削除、および貼り付けを行うときに既存のイベントの位置を 移動させる場合は、 [オプション] メニューの **[ップル編集]**を選択します。 時間範囲ツール 🚾 を使用しない場合は、リップル編集モードを使用できません。

リップル編集モードで貼り付けを行うと、イベントを貼り付けるトラックのイベントのみがリップル されます。すべてのトラックをリップルする場合は、 挿入貼り付け]コマンドを使用します。

### リップル編集モードでのイベントの切り取り

選択範囲の種類によって結果が変わります。次の図に、リップル モードを有効または無効にしてイベン トの切り取りを実行した場合の例を示します。

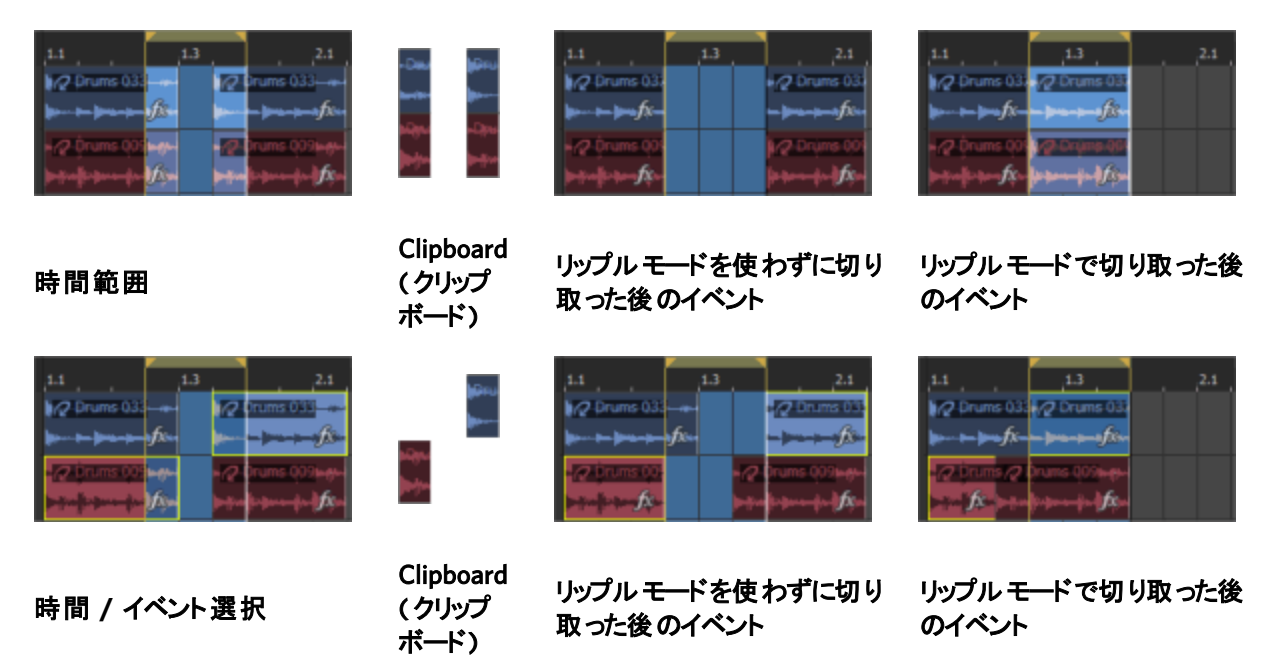

- 1. [オプション] メニューの [リップル編集]を選択します。
- 2. 時間範囲ツール 🗰 を選択します。
- 3. 切り取るイベントを選択します。時間範囲内のすべてのイベントを切り取る場合は、イベントを選択 せずに、手順4に進んでください。

- 4. マーカー バーに沿ってドラッグし、時間範囲を行います。すべてのイベントまたはリージョン内の イベントの一部あるいはその両方がハイライトされます。
- 5. [編集] メニューの 切り取り]を選択します。選択したイベントは削除され、クリップボードにコ ピーされます。残りのイベントはタイムラインに沿って移動し、空白になったタイム スペースに移 されます。

### リップル編集モードでのイベントの貼り付け

選択範囲の種類によって結果が変わります。次の図に、リップルモードを有効または無効にしてイベン トの貼り付けを実行した場合の例を示します。

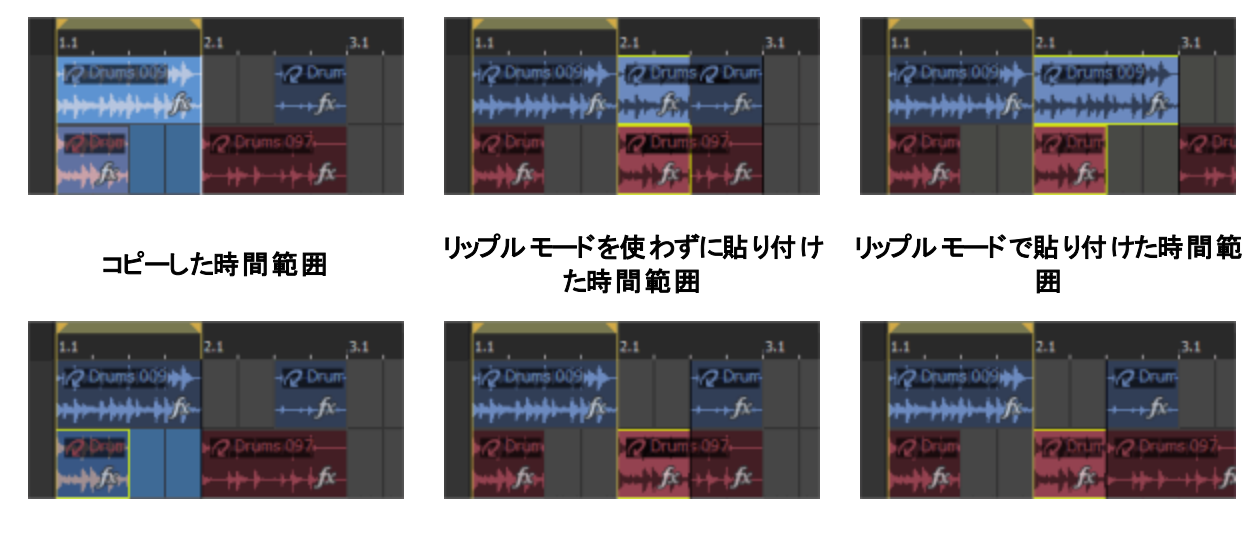

コピーしたタイム/イベント選択

リップルモードを使わずに貼り付け リップルモードで貼り付けたタイム/ イベント選択

- 1. [オプション] メニューの [リップル編集]を選択します。
- 2. イベントを貼り付ける位置にカーソルを置きます。
- 3. [編集] メニューの 貼り付け]を選択します。イベントがクリップボードからカーソル位置に挿入さ れます。残りのイベントはトラック上を移動します。

たタイム/イベント選択

イベントは常に元のトラックに貼り付けられます。

### リップル編集モードでのイベントの削除

選択範囲の種類によって結果が変わります。次の図に、リップル モードを有効または無効にしてイベン トの削除を実行した場合の例を示します。

| .1.1                     | 1.3      |              | 2.1                         |
|--------------------------|----------|--------------|-----------------------------|
| Prums 033                |          | 12           | orums 033                   |
| þ <b>þ</b> þ <b></b> - þ | fs-      | <b>*</b> *** | - <b>}</b> ft:              |
| 🗤 🖉 Örums 005            | langtur. | -2-          | )rums Q09 <del>6.g.</del> - |
|                          | K-       | <b>⊳</b> ∯re | ի թուսիս (ինչո              |

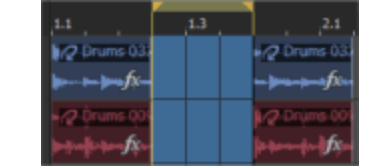

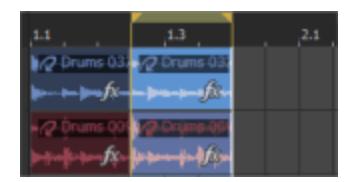

リップルモードを使わずに削除した後 リップルモードで削除した後のイベン のイベント Ь

時間範囲

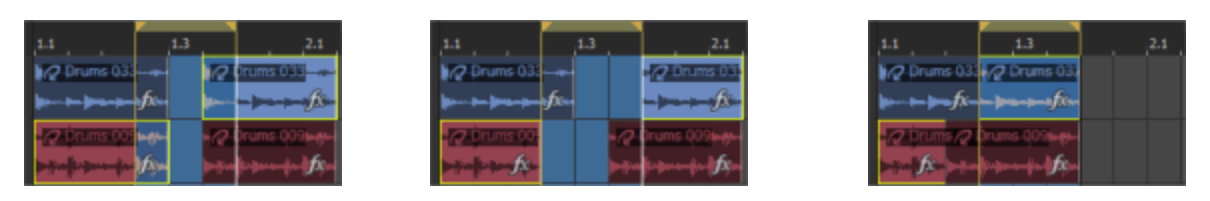

リップル モードを使わずに削除した後 リップル モードで削除した後のイベンのイベント

- 1. [オプション] メニューの [リップル編集]を選択します。
- 2. 時間範囲ツール 🗰 を選択します。

時間 / イベント選択

- 3. 削除するイベントを選択します。時間範囲内のすべてのイベントを削除する場合は、イベントを選択 せずに、手順4に進んでください。
- 4. マーカー バーに沿ってドラッグし、時間範囲を行います。すべてのイベントまたはリージョン内の イベントの一部あるいはその両方がハイライトされます。
- 5. [編集] メニューの **削除**]を選択します。選択したイベントはトラックから削除され、残りのイベントはトラック上を移動し、空白になったタイムスペースに移されます。

# イベントの分割

選択したイベントをカーソル位置で分割するには、[編集]メニューの 分割]を選択します。 イベントを分割すると、1つのイベントの分割した部分ごとに調整することができます。 例えば、1つ のイベントの数小節にピッチ シフトを適用してから、イベントを元の設定に戻すことができます。

- 1. イベントを分割する位置にカーソルを置くか、時間範囲を選択します。
- 2. 分割するイベントを選択します。
- 3. [編集] メニューの 分割]を選択します。

時間範囲が存在しない場合は、イベントがカーソル位置で分割されます。時間範囲が存在する場合は、イベントが時間範囲の両端で分割されます。

イベントが選択されていない場合は、現在のカーソル位置にあるすべてのトラック上のイベント が分割されます。

# イベントの結合

選択したイベントをマージするには、結合]コマンドを使用します。

トラックで2つ以上のイベントを選択していないと、このコマンドは使用できません。

### オーディオ トラック上のイベントの結合

- 1. 結合するイベントを選択します。
- 2. [編集] メニューの 結合]を選択します。

各トラックで選択されたイベントが結合されます。イベント間のスペースはすべて埋められます。 異なるクリップを使用するイベントを結合する場合、イベントは最初のクリップのメディアを使用し て結合されます。

| 2 Organ 02 | Organ 08. | - 🖉 Organ 11<br> |
|------------|-----------|------------------|
| 結合前のイベント   |           |                  |
| • Organ 02 |           |                  |

結合後のイベント

ペイント ツールを選択した状態でイベントを他のイベントまでドラッグすると、それらのイベントが結合されます。

MIDI トラック上のイベントの結合

- 1. 結合するイベントを選択します。
- 2. [編集] メニューの 結合]を選択します。

各トラック上の選択されたイベント(およびそれらの間に存在するすべてのイベント)が結合されま す。イベント間のスペースは埋められ、クリップによって展開された MIDI データを含む新規 MIDI クリップが作成されます。

| → MIDI Recordi  | → MIDI Recording | → MIDI Re |
|-----------------|------------------|-----------|
| 結合前のイベント        |                  |           |
| → MIDI Recordin | g - 3            |           |
|                 |                  |           |

結合後のイベント。新規クリップが作成されます。

異なるキーによるクリップを結合する場合(MIDI クリップのキーは [MIDI トラックプロパティ] ウィンドウの [クリップ プール] タブで設定できます)、新しい MIDI クリップは最初のクリップの キーを使用します。その後のクリップは、イベントに表示されるノート値が結合後も維持されるよう に必要に応じて移調されます。 120

現在の時間範囲外にあるイベントからすべてのデータを削除するには、[編集]メニューから **トリミング]** を選択します。 トリミングしてもデータはクリップボードにコピーされません。

- 🥂 コマンドは、時間範囲ツールがアクティブになっているときだけ使用できます。
- 1. 残しておくデータを選択します。
- 2. [編集] メニューから トリミング]を選択します。選択されていないすべてのデータが削除されます。

# イベントのリバース

リバースしたイベントは、バックワード ギター ソロに最適です。時間が逆転する効果を作り出すなど、 アイデア次第でさまざまな利用法があります。イベントは、ソース メディアに影響せずに、タイムライ ン上で逆向きに再生されます。

🙆 イベントは MIDI トラック上ではリバースできません。

- 1. リバースするオーディオ イベントを選択します。
- 2. 選択したイベントを右クリックします。
- 3. ショートカット メニューから [**レバース**]を選択します(または U キーを押して選択イベントをリバー スさせます)。イベントはタイムライン上でリバース再生され、リバースしていることを示す矢印が イベントに表示されます。

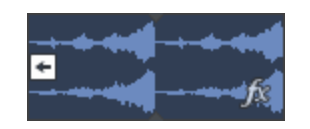

これは、 [イベントプロパティ] ダイアログボックスで [ノベース] チェックボックスをオンにする ことと同じです。

# イベントのグループ化

イベントを必要な場所にアレンジした後は、グループを作成して、複数のイベントを1つにまとめるこ とができます。グループ化すると、編集操作をイベントのグループ全体に適用することができます。

 [ユーザー設定] ダイアログ ボックスの [編集] タブにある **グループ化したイベントの切り取り、コ** 

 ピー、および削除] チェック ボックスがオンの場合に、イベントの切り取り、コピー、または削除を

 行うと、同じグループ内のすべてのイベントに操作が実行されます。

### イベントのグループの作成

- 1. グループ化するイベントを選択します。
- 2. [編集] メニューの **グループ]**を選択し、サブメニューから **新規作成]**を選択します(または[G] キーを押します)。

イベントのグループの解除

- 1. グループ内の任意のイベントをクリックします。
- 2. 右クリックして、 **グループ**]を選択し、ショートカット メニューから **すべて選択**]を選択します。グ ループ内のすべてのイベントがハイライトされます。
- 3. [編集] メニューの **グループ**]を選択し、サブメニューから **グループから削除**]を選択します(また は[U] キーを押します)。

グループからイベントを削除

削除するイベントを右クリックして、ショートカット メニューから **グループ**]を選択し、サブメニューから グループから削除]を選択します。イベントはグループから削除されます。

一時的にグループ化を無視

グループを削除せずにイベント グループを無効にするには、 **{イベント グループを無視]** M ボタンをク リックします(または [Ctrl] キーと [Shift] キーを押しながら、 [U] キーを押します)。

### グループ化されたイベントの切り取り、コピー、削除

- 1. 切り取り、コピー、削除を行いたいイベントを選択します。
- 2. [編集] メニューの **グループ**]を選択し、サブメニューから **すべて切り取り**]、 **すべてコピー**]、また は **すべて削除**]を選択します。選択したイベントや選択したイベントとグループ化されているすべて のイベントが削除されるか、クリップボードにコピーされるか、クリップボードに切り取られます。

# チョッパー ウィンドウ

[チョッパー]ウィンドウを使用すると、メディアの部分を選択して、イベントとしてトラックに配置 したり、新規ループの作成に使用することができます。

[表示] メニューの **チョッパー]**を選択して、ウィンドウの表示を切り替えます。

| Chopper: SB Dumbek-Kick 01 |                           | 🗰 Insert 🖙 📧 🔁 |                 |
|----------------------------|---------------------------|----------------|-----------------|
| 1.1.000 1.1.384 1.2.000    | 1.2.384 1.3.000 1.3.384   | 4 1.4.000 1/   | 4.384 2.1.000   |
| Home free                  | <b>Meess</b>              | -lormbron      | yyaan.          |
| him - hr                   |                           | himin it       | **              |
| 00:00:00,000 00:00:00,500  | 00:00:01,000 00:00:01,500 | 00:00:02,000   | 00:00:02,500    |
| 4                          |                           |                | + + =           |
|                            |                           | 1.2.384        | 1.3.000 0.0.384 |

### [チョッパー] ウィンドウを使用したイベントの作成

- 1. イベントを選択します。選択したイベントのクリップの波形は、 [チョッパー] ウィンドウに表示されます。
- イベントとして挿入する部分の波形を選択します。
   スナップが有効の場合、選択範囲は、現在のグリッドスペースにスナップします。
- イベントを端から端まで挿入するには、 選択範囲に矢印をリンク]ボタン 8
   8
   8
   8
   8
   7
   8
   8
   8
   8
   8
   8
   8
   8
   8
   8
   8
   8
   8
   8
   8
   8
   9
   9
   8
   8
   9
   9
   9
   8
   9
   9
   9
   9
   9
   9
   9
   9
   9
   9
   9
   9
   9
   9
   9
   9
   9
   9
   9
   9
   9
   9
   9
   9
   9
   9
   9
   9
   9
   9
   9
   9
   9
   9
   9
   9
   9
   9
   9
   9
   9
   9
   9
   9
   9
   9
   9
   9
   9
   9
   9
   9
   9
   9
   9
   9
   9
   9
   9
   9
   9
   9
   9
   9
   9
   9
   9
   9
   9
   9
   9
   9
   9
   9
   9
   9
   9
   9
   9
   9
   9
   9
   9
   9
   9
   9
   9
   9
   9
   9
   9
   9
   9
   9
   9
   9
   9
   9
   9
   9
   9
   9
   9
   9
   9
   9
   9
   9
   9
   9
   9
   9
   9
   9
   9
   9
   9
   9
   9
   9
   9
   9
   9
   9</p
- 4. 選択範囲をイベントとしてタイムラインに追加します。
  - a. 現在の選択範囲をイベントとして編集カーソル位置に挿入するには、 選択範囲の挿入] () を クリックします(または A を押します)。もう一度クリックすると、イベント インクリメント 矢印の長さだけ開始点がずれて、別のイベントが挿入されます。
  - b. [再生カーソル位置に選択範囲を挿入]ボタン P をクリックして (またはYを押して)、現在の イベントを再生カーソル位置にイベントとして追加します (再生中、編集カーソルは固定され、 再生カーソルは再生と連動して移動します)。
    - トラックヘッダーにフォーカスがある場合、Yを押すと、トラックの現在のペイントクリップ全体が、再生カーソルの位置に挿入されます。
- 選択範囲をタイムラインにドラッグしたり、[チョッパー] ウィンドウからタイムラインにコピーして貼り付けることもできます。スナップが有効の場合、イベントは次のスナップ ポイントに作成されます。

# [チョッパー] ウィンドウを使用して、新しいループをクローンします (新規トラックまたはクリップにチョップ)

- 1. イベントを選択します。選択したイベントのクリップの波形は、 [チョッパー] ウィンドウに表示されます。
- 2. 新しいループの作成に使用する波形の部分を選択します。

スナップが有効になっている場合、選択内容は現在のグリッドスペースにスナップします。

- 選択範囲に必要なビート数がある場合は、ループが作成されます。
- 選択範囲が [ユーザー設定] ダイアログボックスの [オーディオ] タブの 次の範囲内のときに ファイルをループとして開く] 設定より短い場合は、ワンショットが作成されます。
- 選択範囲が [ユーザー設定] ダイアログ ボックスの [オーディオ] タブの 次の範囲内のときに ファイルをループとして開く] 設定より長い場合は、ビートマップ クリップが作成されます。
- 3. 以下のいずれかの操作を行います。
  - 選択範囲を右クリックして、ショートカットメニューから **新規クリップにチョップ**]を選択します。

または――

 選択範囲を右クリックして、ショートカットメニューから [新規トラックにチョップ] 選択範囲を右 クリックして、ショートカットメニューから [新規トラックにチョップ] を選択します (または 選択範囲をトラック リストにドラッグします)。を選択します (または選択範囲をトラック リス トにドラッグします)。

新規トラックへのチョップ]ダイアログボックスが表示されます。

- 4. 新規トラックへのチョップ]ダイアログボックスを使用して、新規ファイルを保存する形式と場所を指定します。元のファイル名が使用され、チョップされた 数]がファイル名に付加されます。
- 5. [保存]をクリックすると、新しいファイルが保存されます。

新しいクリップに切り刻まれた場合、元のトラックに新しいクリップが追加されます。

新しいトラックに切り刻まれた場合、新しい空のトラックがプロジェクトに追加されます。

### [チョッパー] ウィンドウでの選択

[チョッパー] ウィンドウの選択範囲は、[選択範囲の挿入] (1)ボタンをクリックしたときに、トラック リストに追加されるメディアファイルの部分を決定します。以下のいずれかの方法で選択範囲を作成し ます。

- [チョッパー] ウィンドウ内をドラッグします。
- カーソルを選択するデータの開始位置に置きます。[チョッパー] ウィンドウを右クリックして、 ショートカットメニューから[選択の長さ]を選択し、サブメニューから長さを選択します。
- [Shift] キーを押しながら、 [→] キーまたは [←] キーを押します。
- タイムラインのイベントを右クリックして、ショートカットメニューから[チョッパーで選択]を選択します。イベントに含まれるサウンドデータは、[チョッパー]ウィンドウで選択されます。例えば、イベントにドラムトラックから割り当てられたオーディオが1ビートだけ含まれている場合、 [チョッパー]ウィンドウでは、完全なドラムトラックが表示され、イベントのビートが[チョッパー]ウィンドウで選択されます。
- 選択範囲を [チョッパー] ウィンドウのマーカーまたはルーラー マークにスナップさせる場合は、
   [オプション] メニューの [スナップ] を選択し、サブメニューから [有効] を選択します。

選択範囲の開始位置、終了位置、長さは、M:B:T(小節: ビート: ティック)の形式で、ウィンドウの右 下隅に表示されます。

1.2.384 1.3.000 0.0.384

#### 選択範囲の先頭 選択範囲の末尾 選択範囲の長さ

[チョッパー] ウィンドウで選択範囲を作成するときは、選択トラックにバーが表示され、[選択範囲の 挿入] ボタンをクリックしたときにイベントが挿入される位置がわかるようになっています。

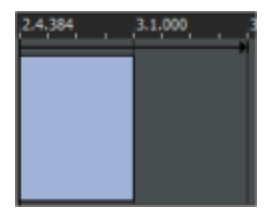

### 選択範囲間へのオフセットの設定

[選択範囲に矢印をリンク] ボタン 🚾 を使用すると、[チョッパー] ウィンドウから挿入されたイベントの先頭と先頭の間のスペースを指定できます。

- イベント間にスペースを空けずにイベントを挿入するには、[選択範囲に矢印をリンク]ボタンを選択します。インクリメント矢印が波形と同じ色で表示され、インクリメントの長さは選択範囲の長さに 一致します。
- イベント間にスペースを空けてイベントを挿入するには、[選択範囲に矢印をリンク] ボタンをオフにし、矢印の端をドラッグしてイベント インクリメントを設定します。インクリメント矢印は黒で表示され、長さはサイズを変更するまで残ります。

挿入イベント間にギャップを作成するには、イベントインクリメントを選択範囲のサイズより長くします。以下の例では、1 ビートの複数のイベントが、互いに 1 ビートの間隔を空けて挿入されています。

| 12284 12000 1               | 2.2.384 2.3.000                                                                                                    | 2.3.384 2.4.000       | 2.4.384 3.1.000 |
|-----------------------------|----------------------------------------------------------------------------------------------------|-----------------------|-----------------|
|                             | C SB Dumbe                                                                                                    | C SB Dumbe            |                 |
| ·                           | 1 that we want to be a set of the set of the | 1 Martine Contraction |                 |
|                             | dian .                                                                                                    | A 44.4                |                 |
| AND A WAY AN ARA LA AND MAN | A CONTRACT                                                                                                    | A CONTRACT            |                 |
|                             | fx                                                                                                    | fx                    |                 |

#### チョッパーの選択範囲

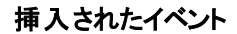

イベントをオーバーラップして、スタッター エフェクトを作成するには、イベント インクリメントを選 択範囲のサイズより短くします。以下の例では、1 ビートの複数のイベントが、互いに半ビート オー バーラップして挿入されています。

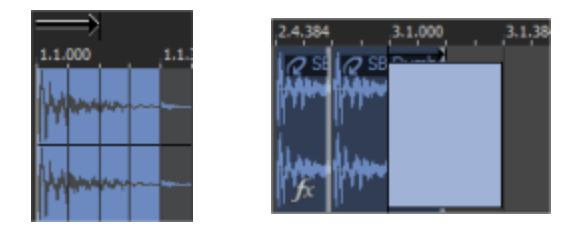

チョッパーの選択範囲 挿入されたイベント

## [チョッパー] ウィンドウへのマーカーまたはリージョンの追加

チョッパーにマーカーやリージョンを追加すると、サウンドファイルの部分を識別しやすくなります。 詳細については、"マーカーの使用"ページ163とリージョンを参照してください。

[チョッパー] ウィンドウ内のマーカーとリージョンは ACID プロジェクトと共に保存されます。ト ラックのソース メディア ファイルに保存するには、 [クリップ プロパティ] ウィンドウの 保存]ボタ ンを使用します。

### [チョッパー] ウィンドウ コントロールの詳細

| ント<br>トー<br>ル | 説明                                                                                                    | キー<br>ボード<br>ショー<br>トカッ<br>ト |
|---------------|----------------------------------------------------------------------------------------------------|------------------------------|
| <b>(</b> *    | MIDI 入力ポートの設定 このボタンは、トリガーパッドまたは MIDI キーボードな<br>どの外部 MIDI ハードウェアデバイスを用いてチョッパーを「再生」するための、<br>MIDI 入力デバイスの選択を可能にします。MIDI で再生可能なチョッパーについて<br>の詳しい情報は、以下を参照してください。   |                              |
|               | <b>レコーディングにチョッパーをアーム:</b> レコーディングにチョッパーをアームします。ライ<br>ブ再生されるチョッパーはトラックに分割されます。MIDI で再生可能なチョッ<br>パーについての詳しい情報は、以下を参照してください。                                       |                              |
|               | 選択範囲の挿入: クリックすると、現在の選択範囲がイベントとしてカーソル位置<br>に挿入されます。選択範囲の挿入: クリックすると、現在の選択範囲がイベントと<br>してカーソル位置に挿入されます。もう一度クリックすると、イベント インクリメント<br>矢印の長さだけ開始点がずれて、別のイベントが挿入されます。   | [/] ま<br>たは<br>[a]           |
| G             | ト <b>ラックビュー カーソルを左に移動</b> : クリックすると、タイムラインのカーソルを現在<br>のイベント インクリメントの長さだけ左に移動します。                                                                                | Ctrl+,                       |
| Ð             | ト <b>ラックビュー カーソルを右に移動:</b> クリックすると、タイムラインのカーソルを現在<br>のイベント インクリメントの長さだけ右に移動します。                                                                                 | Ctrl+.                       |
|               | 選択範囲に矢印をリンク: 選択すると、選択範囲のサイズとイベント インクリメント<br>の設定がリンクされます。ボタンがオンの場合、選択範囲とインクリメントは常に<br>等しくなります。ボタンがオフの場合、インクリメントを選択範囲より長くまたは<br>短く設定して、ギャップまたはスタッター エフェクトを作成できます。 | [n]                          |

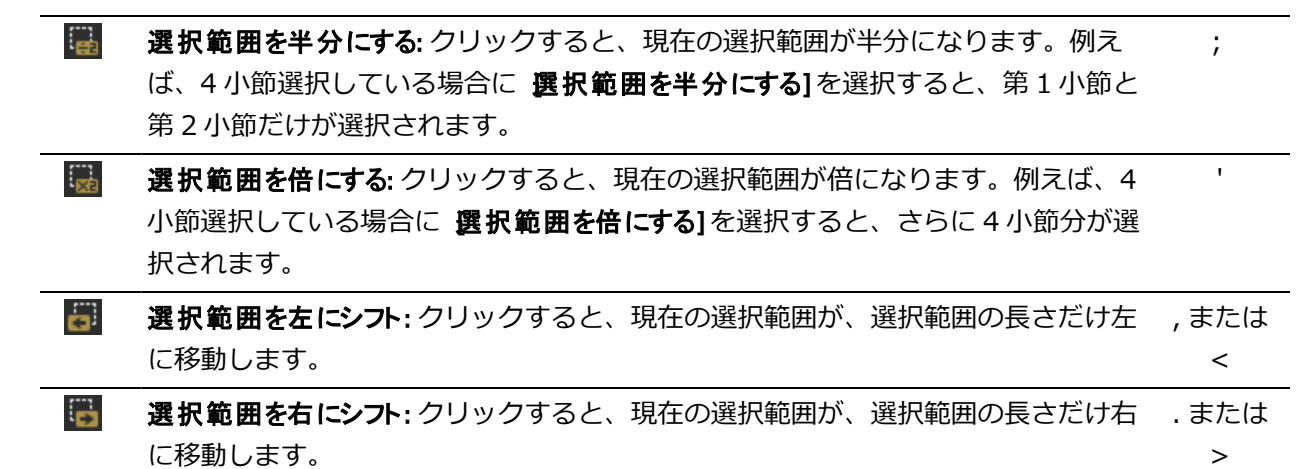

# イベントの長さの調整

イベントの長さの調整では、イベントによって再生するメディア ファイルの範囲や、その長さを決定します。

イベントの開始位置または終了位置のトリミング

[ドロー] ツール 💽 または [時間範囲] ツール ஹ を選択した状態で、イベントの終端のいずれかを ドラッグします。 波形の位置は変わりませんが、イベントの開始位置または終了位置が移動します。 スナップが有効な場合は、イベントのエッジをグリッドに合わせることができます。また、[Shift] キー を押したままドラッグすると、一時的にスナップを無効にすることができます。

イベントの終端をメディア ファイルの終端を越えてドラッグすると、ループと MIDI クリップ
 ([クリップ プール] で **ループ**]チェック ボックスがオンになっている場合) がタイムライン全体
 に繰り返しペイントされます。ただし、ワンショットおよびビートマップ クリップは繰り返されません。

イベントの内容のシフト(スリップ)

[ドロー]ツール ♪ または[時間範囲]ツール ┅ を選択した状態で、[Alt]キーを押しながらイベ ントをドラッグします。マウス ポインタの形状が 🕶 に変わります。

イベントのドラッグに合わせて内容はシフトしますが、イベント自体は移動しません。このテクニック は、イベントの長さと位置を維持したまま、イベントがソース メディア ファイルの別のセクションが再 生されるようにしたい場合に使用します。

この例は、[Alt] キーを押しながらオーディオイベントを右にドラッグした状態を示しています。

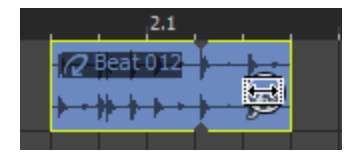

www.magix-audio.com

イベントのスリップトリミング

[ドロー] ツール 💽 または [時間範囲] ツール 🚋 を選択した状態で、 [Alt] キーを押しながらイベ ントの左端または右端をドラッグします。マウス ポインタの形状が 🗗 に変わります。

イベントの端をドラッグすると、反対側の端は固定されたまま、ドラッグしている端からメディアがト リミングされます。

この例は、 [Alt] キーを押しながらイベントの右エッジを右にドラッグした状態を示しています。

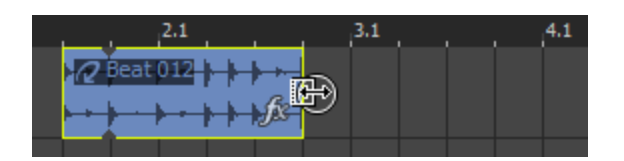

イベントのスライド

Ctrl+Alt キーを押しながらイベントをドラッグします。マウス ポインタの形状が + ご → に変わります。 ドラッグすると、メディアのトラック上での相対的な位置は維持されたまま、イベントが移動します。 このテクニックは、イベントの長さを維持したまま、イベントがソース メディア ファイルの別のセク ションで、プロジェクトの別の位置に再生されるようにしたい場合に使用します。

以下のイメージは、[Ctrl] と [Alt] キーを押しながらオーディオ イベントを右にドラッグした状態を示しています。

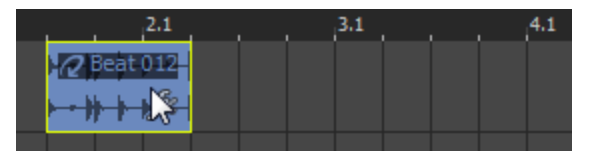

イベントエンベロープ

イベント エンベロープを使用すると、オーディオ イベントのボリューム、フェードイン、およびフェー ドアウトを制御できます。 ACID 1.0 または 2.0 ソフトウェアからアップグレードした場合、バーション 11 においてイベント エンベロープの動作が異なるので注意してください。トラック エンベロープは、パン、エフェクト レベル、エフェクト オートメーション、および複数のエンベロープ ポイントを作成するときに使用 します。

イベント全体のレベルの調整

- 1. ドロー ツール 💽 または時間範囲 ツール 🚋 を使用して、イベントの上にカーソルを置きます。
- 2. エンベロープ ポインタ (└) に変わったら、ボリューム ラインを必要なレベルまでドラッグします。 ボリュームラインをドラッグすると、イベントのゲインが dB 単位で表示されます。

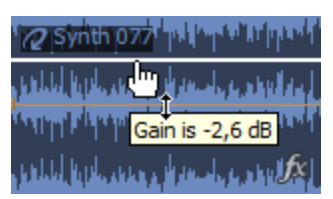

複数のイベントを選択している場合は、すべての選択イベントのゲインが同時に調整されます。複数のイベントを選択している場合は、フェードイン/アウトカーブをドラッグしても何も起こりません。

イベントのフェード イン/アウト(フェード オフセット)

- ドロー ツール ♪ または時間範囲 ツール ♪ を使用して、イベントの左上隅または右上隅にカーソ ルを置きます。マウス ポインタの形状が + に変わります。
- 2. イベントの角をクリックしてドラッグし、フェードを作成します。

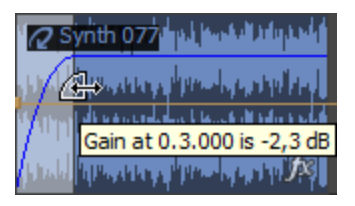

フェードを削除するには、フェード カーブの終端をイベントの終端までドラッグします。

フェード カーブの種類の変更

- ドロー ツール 
   または時間範囲 ツール 
   。
   ショートカット メニューから [フェード イン タイプ] または 
   [フェード アウト タイプ] を選択します。
- 2. サブメニューからフェード タイプを選択し、フェード速度を設定します。

# イベントプロパティの変更

イベントプロパティを使用すると、イベントレベルの高度な編集を行うことができます。 これらのプロ パティは、プロジェクトの保存時にのみ保存され、クリップのストレッチプロパティを保存してもファ イルには保存されません。

イベントのプロパティを変更するには、イベントを右クリックして、ショートカット メニューから プロ パティ]を選択します。

| Event Properties                       |              |  |
|----------------------------------------|--------------|--|
| Start offset (samples):                | 0            |  |
| Pitch shift (semitones):               | 0,000        |  |
| ☑ Quick fade edges to pre<br>□ Reverse | event clicks |  |

スタートオフセット

イベントのスタート オフセットでは、ファイルの先頭以外の再生開始位置を指定できます。これは特にルー プの場合に便利です。ループを1拍目以外の位置から開始するだけで雰囲気が変わります。

スタート オフセット を編集する方法は 2 つあります。

- **スタート オフセット**]編集ボックスにオフセットするサンプル数(MIDI クリップの場合はティック 数)を入力します。最も正確な方法です。
- タイムラインで**ドローツール**を選択し、 [*Alt*] キーを押しながら、イベントを左右いずれかにドラッ グします。イベントの境界内で波形がスクロールされ、新しい開始位置が表示されます。

ピッチシフト

**ピッチシフト**]の値によって、選択したイベントのピッチ幅が決まります。イベントごとのピッチシフトは、プロジェクトキー、およびトラックに適用されるピッチシフトの後で計算されます。

ビートマップ トラックの [プロパティ] で 【トレッチ時にピッチを保存]チェックボックスをオフにすると、ビートマップ イベントのピッチを変更できなくなります。

速度(ワンショットのみ)

**速度**]設定を使用すると、ワンショットクリップのイベントの再生速度(結果的にピッチも)を変更できます。

イベントがループ ポイントで終了しない場合は、イベントの端でクリック音が発生することがあります。 す。 **エッジの高速フェードでクリック音を防ぐ** チェック ボックスを選択すると、イベントの分割、ピッチ シ フト、またはループ ポイントで発生しない編集を実行したときに、高速フェード イン/アウトを実行し て、クリック音が発生しないようにすることができます。

高速フェードは非常に短いので、画面で確認するにはズームインする必要があります。高速フェードの長さは、 [ユーザー設定] ダイアログボックスの [オーディオ] タブで設定できます。

クイックフェードの調整

130

高速フェードを調整するには、イベントをズームインして、マウスのカーソルをイベントの左上または 右上の角に置き、表示が + ♪ に変わるまで待ちます。フェードのエッジをドラッグして長さを調整しま す。

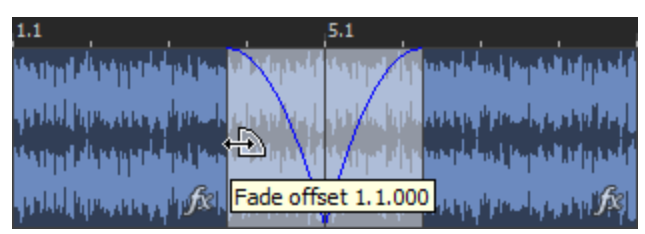

#### フェード カーブの調整

[ドロー] ツール → または [時間範囲] ツール → を選択して、フェードされたエリアを右クリックし、ショートカット メニューから フェード インタイプ]または フェード アウト タイプ]を選択します。
 サブメニューからフェード タイプを選択し、フェード速度を設定します。

### リバース再生

リバース再生エフェクトを追加すると、ユニークなニュアンスを出すことができます。

この [**リバース**] チェック ボックスをオンにすると、イベントが逆方向に再生されます。プロジェクトを再 生すると、イベントは逆向きに再生され、イベント上にリバースされていることを示す矢印が表示され ます。

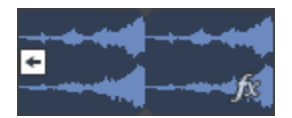

[U] キーを押すか、イベントを右クリックし、ショートカットメニューから [ルース]を選択します。複数の選択イベントを一度にリバースできます。

# イベントのミュートおよびロック

イベントのミュートまたはロックを行うには、イベントを右クリックし、ショートカット メニューから **<b>
 【イッチ**】を選択して、サブメニューからコマンドを選択します。

👱 複数のイベントを選択する場合は、Ctrl キーまたは Shift キーを押しながらクリックします。

イベントのミュート

イベントをミュートすると、そのイベントは再生されなくなりますが、タイムライン上の位置は維持さ れます。

- 1. ミュートするイベントを選択します。
- 2. 選択されているイベントを右クリックして、ショートカットメニューから **尽イッチ**]を選択し、サブ メニューから **ξュート**]を選択します。

イベントのミュートを解除するには、 **ξュート**]をもう一度選択します。

ミュートされたイベントは、タイムライン上では淡色表示になります。

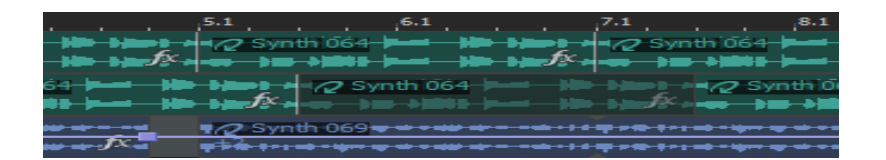

イベントのロック

イベントをロックすると、タイムライン上で編集できなくなります。

\_\_\_\_注:

- ロックされたイベントをタイムライン上でドラッグすることはできません。
- タイムラインにイベントを追加するときは、ロックされたイベントを超えて描画やペイントを行うことはできません。
- タイムラインで消去を行っても、ロックされたイベントは消去されません。
- ロックされたイベントでは、イベント エンベロープを変更できません。
- ロックされたイベントに、リップル編集および自動クロスフェードを適用することはできません。
- 1. ロックするイベントを選択します。
- 2. 選択されているイベントを右クリックして、ショートカットメニューから **尽イッチ**]を選択し、サブ メニューから **レック**]を選択します。

イベントのロックを解除するには、 **レック**]をもう一度選択します。

# 外部ソースからオーディオを録音する方法

このトピックでは、ACID ソフトウェアを使用して外部ソースからサウンドを録音する場合の一般的なガ イドラインについて説明します。ハードウェアの種類は異なる場合があります。 詳しくは、ハードウェ アのマニュアルを参照してください。 ターンテーブルから録音する場合は、ターンテーブルの出力とサウンドカードのライン入力間で フォノプリアンプを使用します。ほとんどのターンテーブルの出力は、フォノレベル(ラインレベ ルではなく)出力です。フォノレベル出力は、ラインレベル出力より静かで、特殊なイコライゼー ションが適用されています。フォノプリアンプは、フォノレベル信号を録音可能なラインレベル信 号に変換します。

サウンド カード入力へのオーディオ ソースの接続

#### 基本設定

この設定では、オーディオ ソースをサウンド カードの入力に接続し、パワード スピーカーを**ライン出力** に接続します。コンピュータのマイクをサウンド カードの**マイク入力**に接続するか、テープ デッキ、 ターンテーブル、またはその他のソースのラインレベル出力を**ライン入力**に接続します。

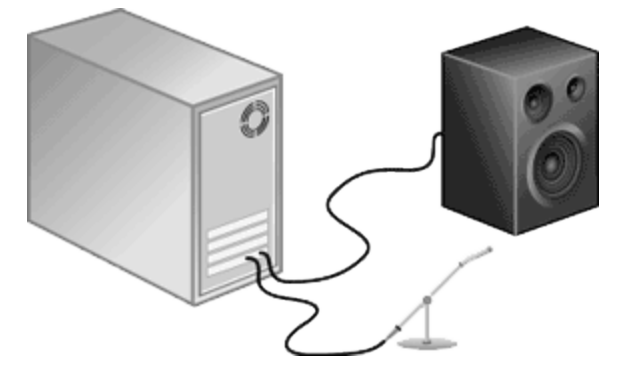

ミキサー/プリアンプを使用した基本設定

この設定では、スピーカーとオーディオ ソースをミキサーまたはプリアンプに接続します。次に、ミキサー/プリアンプをサウンド カードの**ライン入力**と**ライン出力**に接続します。

ターンテーブルから録音する場合は、ターンテーブルの出力とサウンドカードのライン入力間で フォノプリアンプを使用します。ほとんどのターンテーブルの出力は、フォノレベル(ラインレベ ルではなく)出力です。フォノレベル出力は、ラインレベル出力より静かで、特殊なイコライゼー ションが適用されています。フォノプリアンプは、フォノレベル信号を録音可能なラインレベル信 号に変換します。

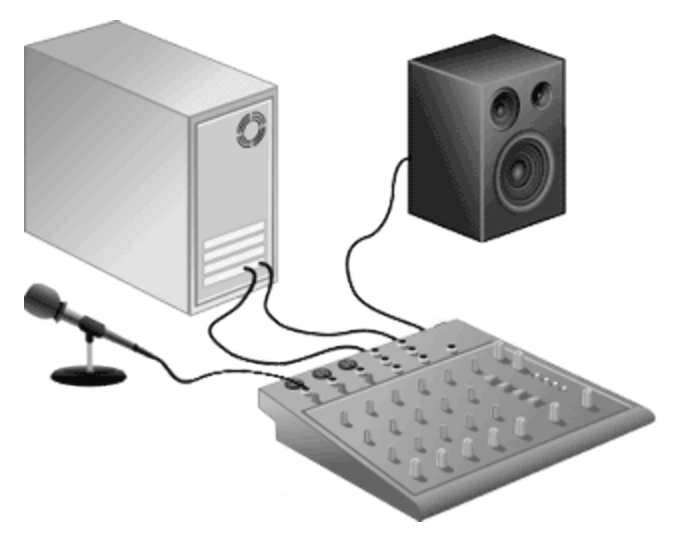

#### 同期を使用したデジタル入力/出力

この設定では、デジタル入力/出力を備えたオーディオ ソースをデジタル入力/出力を備えたサウンド カードに接続します。点線は、オーディオ ソースから MIDI タイムコード コンバータ、そして MIDI カードへの同期接続を表しています。

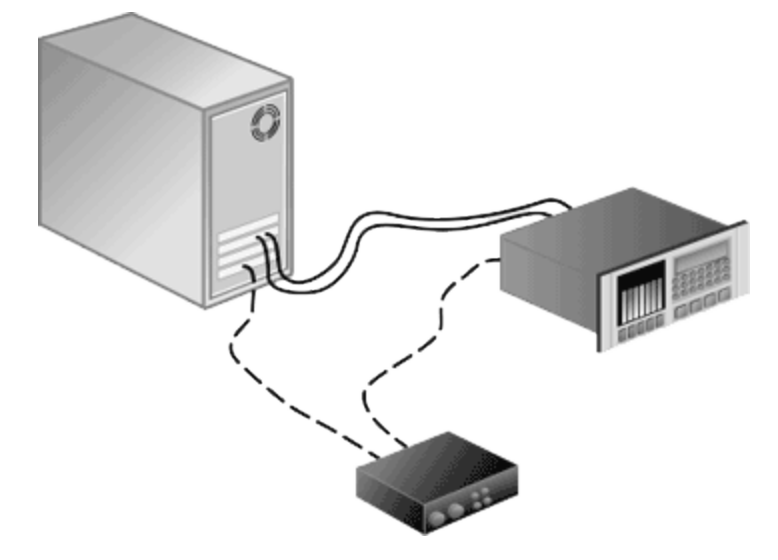

入力デバイスの選択とレベルの調整

録音を開始する前に、サウンドカードの録音入力がアクティブであることを確認する必要があります。

- 1. すべてのケーブルが接続され、オーディオソースが信号を生成していることを確認します。
- 2. 録音するトラック上で 録音アーム]ボタン 🔘 を選択します。トラックをアームすると、録音できる ようになります。

トラックが録音アームされると、トラックのメーターにトラックのレベルが表示されます。入力モニタがオンでない場合、メーターには入力ソースのレベルが表示されます。入力モニタがオンの場合、メーターには入力ソースとトラックエフェクトチェーンのレベルが表示されます。

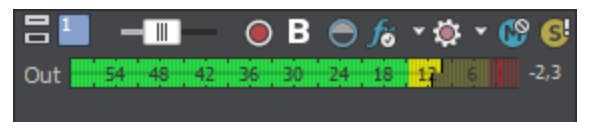

3. 録音入力を選択するには、 録音デバイスセレクタ]ボタン **ジ**をクリックしてメニューからオーディ オデバイスを選択し、サブメニューから **モノラル]または 尽テレオ]**を選択し、入力を選択します。

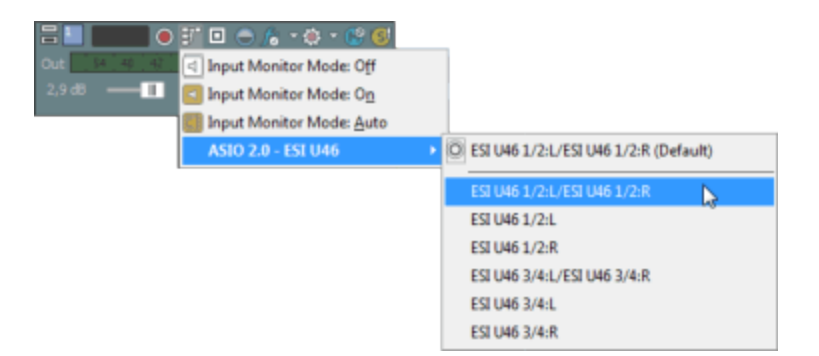

- 4. 録音レベルの調整:
  - オーディオ デバイスにレベルを調整するためのコンソール アプリケーションが備わっている場合は、アプリケーションを開き、[録音] ダイアログ ボックスの [メーター] タブでピークメーターを確認しながら、ゲイン コントロールを調整します。ACID がクリッピングのない強い信号を受信できるように、コンソール アプリケーションでゲイン コントロールを調整してください。サウンド カードとそのコンソール アプリケーションの使い方について詳しくは、各製造元のマニュアルを参照してください。
  - Windows のサウンド カードを使用している場合は、次の手順に従って、 [録音] コントロール を開きます。
    - a. システム トレイのスピーカー アイコン <sup>(2)</sup> をダブルクリックして、 [ボリューム コント ロール] ウィンドウを開きます。
    - b. [オプション] メニューの **プロパティ]**を選択します。
    - c. 録音]をクリックし、 [DK]をクリックします。
    - d. 録音元のデバイスを選択(またはミュート解除)します。
    - e. ACID の [録音] ダイアログボックスで録音メーターを確認しながら、選択されているデバイスとマスタ録音レベルの ボリューム]フェーダーを調整します。 例えば、CD-ROM ドライブのオーディオ CD から録音する場合は、クリッピングを発生させずに強い信号を受信できるように、CD の キュート]チェックボックスをオンにして、CD およびマスタ録音の ボリューム]フェーダーを調整する必要があります。
- 5. 複数の入力と出力を備えたサウンドカードがある場合は、複数のトラックを一度に録音できます。 手順2から4を繰り返して、入力デバイスを選択し、各トラックごとのレベルを設定します。
- 6. 録音を開始する準備ができたら、タイムラインの下にある 録音] ボタン をクリックします。
   オーディオの録音については、「オーディオの録音 | を参照してください。

# オーディオの録音

### Octrl+R

ACID では、オーディオを複数のモノラルまたはステレオ トラックに録音しながら、同時に既存のオー ディオと MIDI を再生できます。この場合に制限となるのは、 コンピュータ システムとオーディオ ハー ドウェアのパフォーマンスのみです。オーディオは、コンピュータのメディア ファイルとタイムライン のイベントに録音されます。

www.magix-audio.com

空のトラック、時間範囲、またはイベントに録音したり、時間範囲とイベントを組み合わせて録音できます。複数のテイクを1つのイベントにクリップとして録音して、複数のバージョンを保存し、後で再 生編集することも可能です。

MIDI の録音については、「MIDI の録音」を参照してください。

\_\_\_\_注:

- 録音ファイルのデフォルトの保存先は、 [ユーザー設定] ダイアログボックスの [フォルダ] タブ で指定したフォルダです。プロジェクト固有のフォルダを選択する場合は、 プロジェクト プロパティ]ダ イアログボックスの サーディオ]タブの 録音ファイルフォルダ]ボックスを使用します。
- オーディオを録音する際にビートマップ クリップとワンショットのどちらを作成するかを指定するには、 [ユーザー設定] ダイアログ ボックスの [オーディオ] タブの サーディオの録音に使用する ACID の種類]ドロップダウン リストを使用します。
- [ユーザー設定] ダイアログボックスの [オーディオ] タブの 何もアームされていない場合の録音 処理]ドロップダウン リストでは、録音アームされているトラックがない状態で 録音]ボタン ○
   をクリックした場合に、オーディオ トラックを作成するか、MIDI トラックを作成するか、何もしな いかを指定します。
- ハーディオ録音中に入力モニタがオンの場合、非インプレース プラグインを含むオーディオ エフェ クト チェーンは、自動プラグイン ディレイ補正が使用されていることを示す黄色()の) で表示され ます。ライブ モニタに使用できないチェーンは自動的にバイパスされ、赤色()の) で表示されま す。

### オーディオの録音

デフォルトでは、オーディオの録音には Microsoft サウンド マッパーが使用されます。ただし、 [ユー ザー設定] ダイアログ ボックスの [オーディオ デバイス] タブを使用して別の録音デバイスを指定でき ます。

- 1. オーディオ ソースをサウンド カードの入力に接続します。
- 2. 録音を開始する位置にカーソルを置きます。
- 3. 録音するトラック上で 録音アーム]ボタン を選択します。トラックをアームすると、録音できる ようになります。

トラックが録音アームされると、トラックのメーターにトラックのレベルが表示されます。入力モニタがオンでない場合、メーターには入力ソースのレベルが表示されます。入力モニタがオンの場合、メーターには入力ソースとトラックエフェクトチェーンのレベルが表示されます。

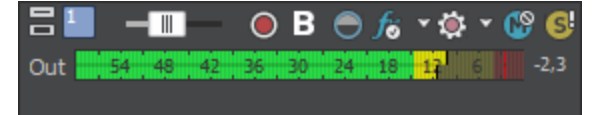

- 4. トランスポート バーの 録音] ボタン 🔘 をクリックして、録音を開始します。
- 5. 録音を停止するには、 **録音**]ボタンをもう一度クリックするか、トランスポート バーの 停止]ボタン ン 2 をクリックします。録音されたファイルのダイアログが表示されます。

 [録音ファイル] ダイアログボックスを使用して、録音されたオーディオのファイル名と場所を確認します。録音したファイルを保存しない場合は 削除]または すべて削除]をクリックします。 ファイルの名前を変更するには 名前の変更]をクリックします。

| Recorded Files                     | 2 🛛                |
|------------------------------------|--------------------|
| D:\My Documents\                   |                    |
| Electric Bass Recording 1.wav      |                    |
| 🖻 Funk Wah Recording 4.wav         |                    |
|                                    |                    |
|                                    |                    |
|                                    |                    |
|                                    |                    |
|                                    |                    |
| <u>D</u> elete <u>R</u> ename      | Delete <u>A</u> ll |
| Show after every recording session | Dope               |
|                                    | L'OŪe              |

7. **虎了**]をクリックして、 [録音ファイル] ダイアログ ボックスを閉じます。録音ファイルが、タイムラインに新しいイベントとして表示されます。

### 複数のクリップの録音

プロジェクトで **ループ再生**] 
がオンの場合は、再生は録音中にループされ、再生がループ リージョンに戻るたびにクリップが作成されます。最後に録音されたクリップは、トラックのアクティブ クリップとして設定されます。

ACID がループ リージョンで録音するたび、別個のクリップが作成されます。このクリップは、 [ト ラック プロパティ] ウィンドウの [クリップ プール] タブを使用して管理できます。

[クリップ プロパティ]ウィンドウに、リージョン マーカーが表示され、選択したイベントのクリップ を波形で表します。

クリップの使用方法については、「クリップのトラックでの使用」を参照してください。

# オーディオ イベントで使用する新しいクリップの録音

オーディオイベントを選択することで、そこに録音できます。録音時間はイベントの長さによって判断 されます。

- 1. イベントを選択して、カーソルをイベントの先頭に置きます。
- 2. そのイベントを含むトラックの録音アーム]ボタン 💽 を選択します。
- 3. トランスポート バーの 録音]ボタン 🔘 をクリックして、録音を開始します。

選択したイベント内で複数のクリップを録音するには、トランスポートバーの レープ再生]ボタン のをクリックします。

最後に録音されたクリップは、トラックのアクティブ クリップとして設定されます。クリップの使 用方法については、「クリップのトラックでの使用」を参照してください。

- 4. 録音を停止するには、 録音]ボタンをもう一度クリックするか、トランスポート バーの 停止]ボタン
   ン をクリックします。録音されたファイルのダイアログが表示されます。
- 5. [録音ファイル] ダイアログボックスを使用して、録音されたオーディオのファイル名と場所を確認します。録音したファイルを保存しない場合は 削除]または **すべて削除**]をクリックします。 ファイルの名前を変更するには **名前の変更**]をクリックします。

| Recorded Files                     | 2 🛛                |
|------------------------------------|--------------------|
| D:\My Documents\                   |                    |
| Electric Bass Recording 1.wav      |                    |
| 🖻 Funk Wah Recording 4.wav         |                    |
|                                    |                    |
|                                    |                    |
|                                    |                    |
|                                    |                    |
| Delete Rename                      | Delete <u>A</u> ll |
| Show after every recording session | Do <u>n</u> e      |

6. 完了]をクリックして、録音ファイル]ダイアログボックスを閉じます。タイムラインのイベントの内容が録音 ファイルに置き換わります。

### 時間範囲またはイベントへの録音 (パンチイン)

新しいクリップを、選択したオーディオ イベントに、時間範囲を使用して録音できます。このオプショ ンを使用すると、録音中にプリロールとポストロールを設定することができます。

- 1. パンチインするイベントを選択します。
  - イベントの中間部分にパンチインする場合は、イベントで置き換える部分を選択し、 [S] キー を押して、イベントを分割します。
  - 複数のパンチインおよびパンチアウトポイントを作成するには、複数のイベントを選択します。

2. 時間範囲を作成して、プリロールとポストロールの分量を設定し、 [Home] キーを押して、カーソルを時間範囲の先頭に移動します。選択したイベントのエッジがパンチインおよびパンチアウトポイントとして保存されます。

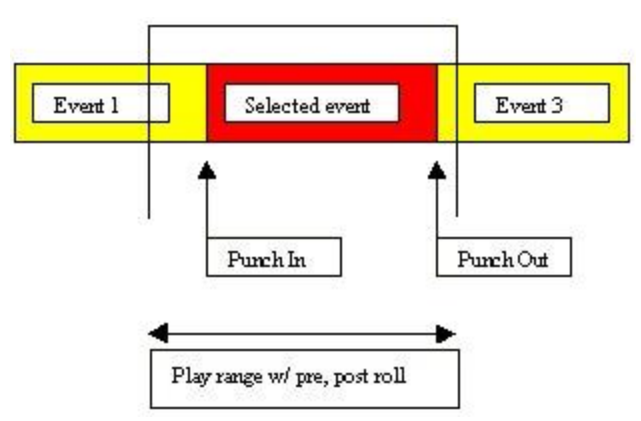

3. 各イベントに複数のクリップを録音する場合は、 **ループ再生**]ボタン 
<br/>
<br/>
を選択します。再生がループリージョンの先頭に戻るたびに、新しいクリップが作成されます。最後に録音されたクリップは、トラックのアクティブ クリップとして設定されます。

クリップの使用方法については、「クリップのトラックでの使用」を参照してください。

- 4. そのイベントを含むトラックの録音アーム]ボタン 🔘 を選択します。
- 5. トランスポート バーの 録音] ボタン 🔘 をクリックして、録音を開始します。

入力モニタがオンの場合は、選択したイベントにカーソルが達するまではトラックの元のオーディ オが再生されます。選択したイベントにカーソルが達すると、録音される音源が再生されます。カー ソルが選択したイベントを通過すると、トラックの元のオーディオが再び再生されます。

- 6. 録音を停止するには、 **録音**]ボタンをもう一度クリックするか、トランスポート バーの **停止**]ボタン ン ■ をクリックします。録音されたファイルのダイアログが表示されます。
- [録音ファイル] ダイアログボックスを使用して、録音されたオーディオのファイル名と場所を確認します。録音したファイルを保存しない場合は 削除]または すべて削除]をクリックします。 ファイルの名前を変更するには 名前の変更]をクリックします。

www.magix-audio.com

| Recorded Files                                               | ? 🔀                |
|--------------------------------------------------------------|--------------------|
| D:\My Documents\                                             |                    |
| Electric Bass Recording 1.wav                                |                    |
| Delete     Rename       ✓ Show after every recording session | Delete <u>A</u> ll |

8. 虎了]をクリックして、 [録音ファイル] ダイアログ ボックスを閉じます。

パンチイン録音の実行中、録音はプリロールとポストロールの間で行われます。主題が早く始まる場合などには、イベントを調整して録音を明確に設定できます。[Alt] キーを押しながらイベントをドラッグして、メディアをイベントの下にスリップさせます。または、次のリンクをクリックして、トリミングとイベントのスリップ/スライドについて参照してください。

また、 [クリッププロパティ] ダイアログを使用してクリップ テイク オフセットを調整することも できます。

イベントを右クリックして、ショートカットメニューから **クリッププロパティ**]を選択します。

[クリッププロパティ]ダイアログの [全般] タブでは、緑のリージョンが録音ファイル内のクリップの場所を示します。リージョン マーカーをドラッグして、クリップを調整します。

| 1 Clip 1              |               |  |
|-----------------------|---------------|--|
| General               |               |  |
| ACID Type: One-Shot 🔹 | Record Clip 1 |  |

### 録音デバイスと録音オーディオの属性の変更

トラックヘッダーの 録音デバイスセレクタ]ボタン 37 では、トラックに録音する際に使用されるオーディオ出力の選択および入力モニタの設定ができます。

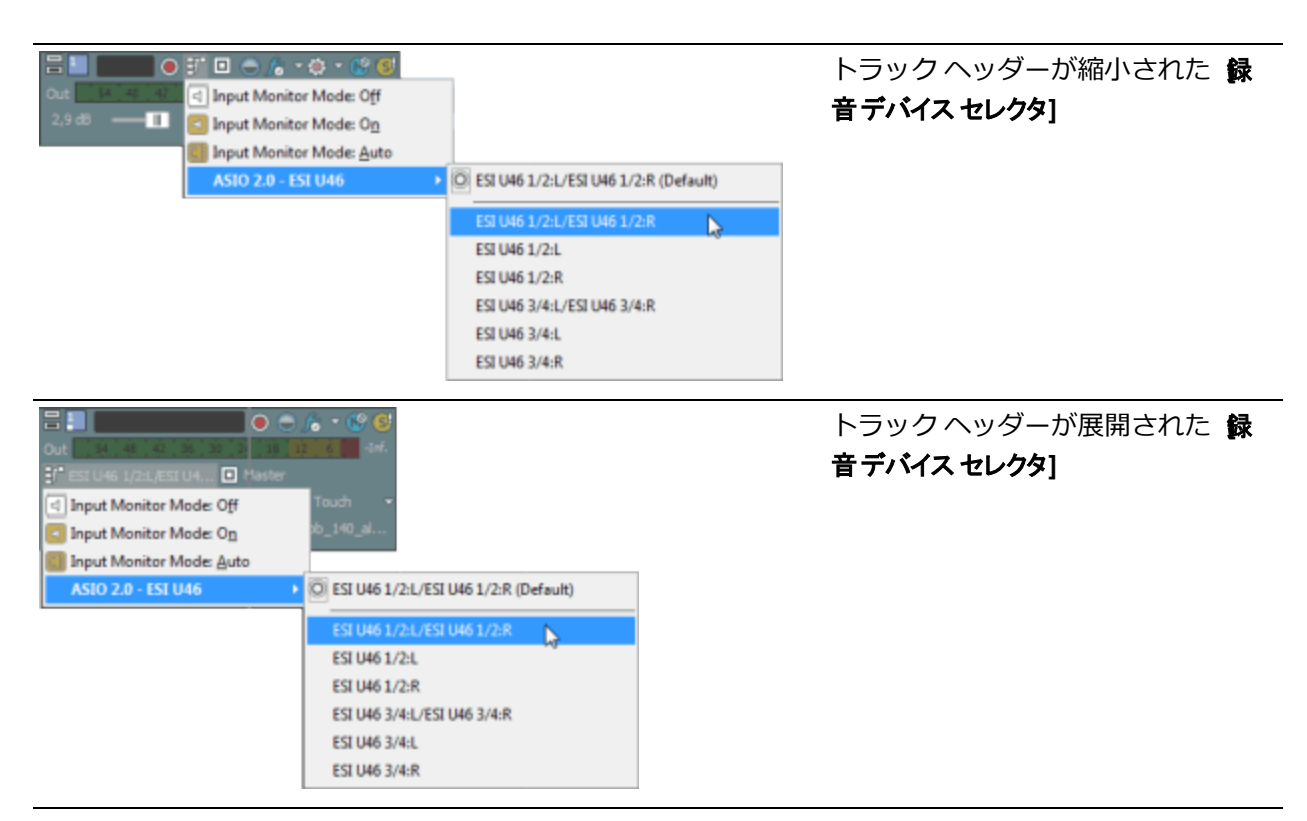

録音入力を選択するには、 録音デバイス セレクタ]ボタン 22 をクリックしてメニューからオーディオ デバイスを選択し、サブメニューから モノラル]または ステレオ]を選択し、入力を選択します。 入力バスから録音するには、 録音デバイス セレクタ]ボタン 22 をクリックし、メニューから 入力バス] を選択して、サブメニューから入力バスを選択します。入力バスを使用した録音について詳しくは、 「入力バスの使用」を参照してください。

### オーディオ レベルのモニタ

録音中は、選択された録音デバイスの入力信号レベルをモニタするためのメーターがトラック ヘッダー に表示されます。録音する場合は、クリッピングが生じない範囲でできる限り高い信号を使用すること が重要です。

トラックが録音アームされると、トラックのメーターにトラックの入力レベルが表示されます。入力モニタがオンでない場合、メーターには入力ソースのレベルが表示されます。入力モニタがオンの場合、 メーターには入力ソースとトラックエフェクトチェーンのレベルが表示されます。

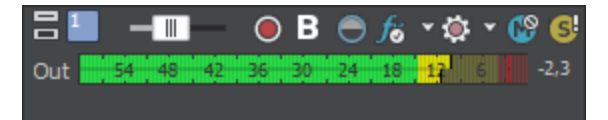

0 dB の目盛はデジタル信号の最大値を表します。デジタル値として表される入力信号が高すぎると、ク リッピングが発生します。その結果、録音結果にディストーションが発生します。信号がクリップされ たことは、メーターの端にある赤いインジケータで示されます。

メーターの表示を調整するには、メーターを右クリックし、ショートカット メニューからコマンドを選択します。

www.magix-audio.com

### 録音入力モニタの切り替え

低レイテンシ オーディオ デバイスを使用している場合、ACID は録音入力モニタを実行できるので、録 音信号はリアルタイムのトラック エフェクトが適用された状態で再生されます。

入力モニタをオンにするには、 録音デバイスセレクタ]ボタン 評 をクリックし、メニューから 入力モニ タ]を選択し、サブメニューから 入力モニタモード:オン] I または 入力モニタモード:自動] # を選択し ます。録音中は、その時点のトラックエフェクトチェーンで信号が再生されますが、録音されるのはド ライ(非圧縮)信号になります。

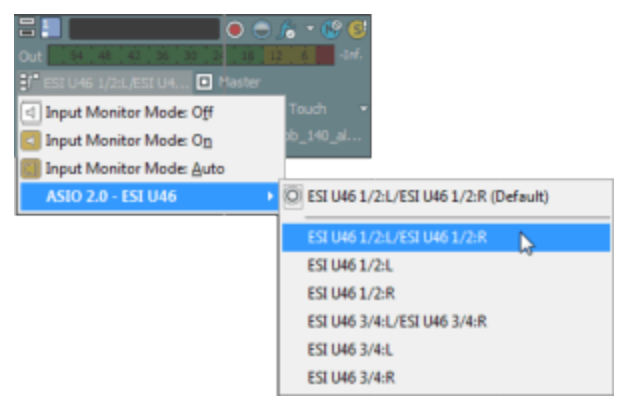

- **自動**] **を**選択すると、再生が停止されている場合と録音中に、入力モニタ信号が再生されます。 選択したイベントを録音している場合は、選択したイベントをカーソルが通過したときだけ入力モニ タ信号が再生されます。
- **オン**] 
  が選択されている場合、動作は 自動]モードと同様ですが、録音中に入力モニタが常に再 生されます。選択したイベントに録音されているときでも、モニタのオン/オフは切り替わりませ ん。
- ユフェクトをリアルタイムでモニタできるかどうかは、使用コンピュータの性能に依存します。録音 モニタ時には、エフェクトオートメーションエンベロープはバイパスされます。

### メトロノームを使用した録音

録音前に、 [オプション] メニューの **ドトロノーム]** を選択します。録音を開始すると、メトロノームが現在のプロジェクトのテンポに合わせて再生されます。

メトロノームのボリュームの調整には、 [ミキシング コンソール] ウィンドウのプレビュー フェーダー を使用します。

メトロノーム音は、プロジェクトの最終レンダリングではミキシングされません。

# ACID での MIDI キーボードのセットアップ

このトピックでは、ACID での録音用に MIDI キーボードをセットアップする方法について説明します。

- USB キーボードを使用している場合は、コンピュータの使用可能な USB ポートに接続し、必要 に応じてドライバをインストールします。
- 外部の MIDI インターフェイス(USB から MIDI へのコンバータ、または MIDI ポートを備えた 外部サウンド カードなど)を使用している場合は、MIDI インターフェイス上の MIDI 入力 ポー トを、キーボード上の MIDI 出力ポートに接続し、MIDI インターフェイス上の MIDI 出力ポー トを、キーボード上の MIDI 入力ポートに接続します。
- サウンドカード上のジョイスティックポートに MIDI ケーブルを接続している場合は、そのケーブルの MIDI 入力 プラグをキーボード上の MIDI 出力ポートに接続し、MIDI 入力プラグをキーボード上の MIDI 出力ポートに接続します。
- 2. ACID を起動します。
- 3. MIDI キーボードが接続されているポートを有効にします。
  - a. [オプション] メニューの **ユーザー設定]** > [MIDI]を選択します。
  - b. **次のデバイスを MIDI 入力に使用できるようにする]** ボックスで、MIDI デバイスが接続されている ポートのチェック ボックスをオンにします。
    - ポートに接続されているデバイスを表す名前を入力する場合は、 デバイス]ボックスをダブ ルクリックし、各 MIDI 入力または出力のポートに接続されている MIDI デバイスを表す新 しい名前を入力します。これらの入出力ポートを使用する MIDI トラックでは、ここで指定 したデバイス名がトラック ヘッダーの MIDI 入力]および MIDI 出力]に表示されます。

| Hard | ware Port                | Device      | MIDI Thru To  |  |
|------|--------------------------|-------------|---------------|--|
|      | US8 Keystation 49e In    | None        | (Not Enabled) |  |
| ✓    | SB Audigy MIDI IO [6000] | My Keyboard | Auto          |  |
| (    |                          |             |               |  |

- **自動 MIDI 入力ルーティング**]チェック ボックスをオンにします。このチェック ボックスがオンの場合、フォーカス トラックは、MIDI の録音時に任意の MIDI 入力デバイスからの入力を受け入れます。 複数のトラックが選択されている場合、フォーカス トラックのトラック番号にインジケータが点滅表示されます。
- ソフトウェア シンセサイザ(ソフト シンセ)をプロジェクトに追加します。 ソフト シンセが、キー ボードで再生するノートをボイシングします。
  - a. [挿入] メニューの [ソフト シンセ] を選択して、ソフト シンセ バス コントロールを [ミキシ ング コンソール] ウィンドウに追加します(または、 [ミキシング コンソール] ウィンドウで [ソフト シンセの挿入] ボタンをクリックしても同じ操作を行えます)。 [ソフト シンセ チューザー] ダイアログ ボックスが表示されます。
  - b. [ソフト シンセ] タブで、 使用するシンセサイザを選択し、 [OK] をクリックします。 選択 内容を後で変更する場合は、 ソフト シンセを編集できます。
- 5. データが録音される MIDI トラックを選択します。または、Ctrl+Alt+Q を押して、新規の空の MIDI トラックをプロジェクトに追加します。
- 6. トラックに対する MIDI の入出力ポートを選択します。

a. トラック ヘッダー上の [MIDI 入力] ボタンをクリックし、メニューから入力ポートを選択しま す。この例では、 自動入力] または上の手順 3b で選択したポートのいずれかを選択できま す。

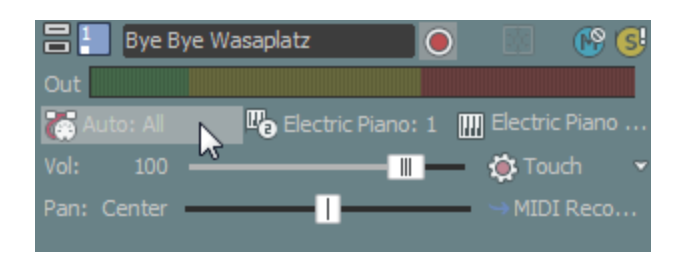

- b. トラック ヘッダー上の MIDI 入力]ボタンをクリックし、録音中にノートの再生音が聞こえるようにするため、 MIDI スルー入力を MIDI 出力に送信]がオンになっていることを確認します。
- トラック ヘッダー上の MIDI 出力]ボタンをクリックし、ソフト シンセまたは MIDI デバイス、およびトラックでの MIDI データ再生に使用するチャンネルを選択します。

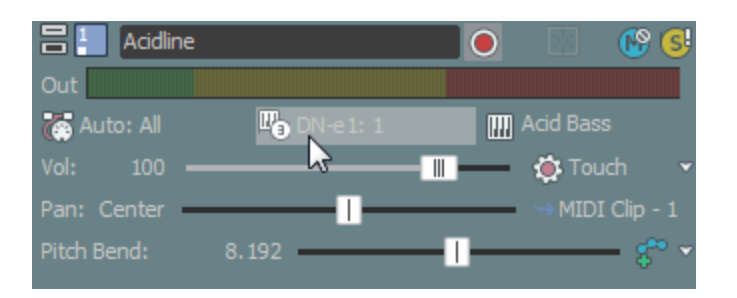

- 8. 録音するトラック上で 録音アーム]ボタン 

   を選択します。トラックを アームすると、録音できるようになります。
- 9. トランスポート バーの 録音]ボタン 💽 をクリックして録音を開始します。
  - a. コントローラからの MIDI メッセージが演奏と同時に録音されます。
  - b. ノートはタイムライン内のイベントに追加されます。
  - c. MIDI コントローラの調整(ピッチホイールやモジュレーションホイールの動きなど)は、ト ラックエンベロープとして記録されます。MIDI コントローラはラッチ モードで録音されま す。すなわち、コントロール設定を変更するとエンベロープポイントが作成され、録音は再生 を停止するまで継続されます。コントロールの調整を停止すると、コントロールの現在の設定で 既存のエンベロープポイントが上書きされます。
- 10. 録音を停止するには、 録音]ボタンをもう一度クリックするか、トランスポート バーの 停止]ボタン ン ■ をクリックします。

MIDI デバイスからの録音について詳しくは、「MIDI の録音」を参照してください。

# MIDI の録音

外部 MIDI コントローラ(またはトラック ヘッダーとタイムラインの間に表示されるキーボード/ドラム)を使用して、MIDI を ACID プロジェクト内に録音できます。

プロジェクト再生と並行したリアルタイム録音や、ステップ録音、または MIDI マージ録音を使用して、 MIDI トラックを作成できます。

[トラックプロパティ]ウィンドウの [入力フィルタ] タブにあるトラックレベルの MIDI 入力フィル タを使用すると、録音(または除外)する MIDI メッセージを正確にコントロールできます。また、 MIDI キーボードをゾーンに分割して、一度に 2 つのトラックに録音することもできます。ーー

- トラック ヘッダーとタイムラインの間に表示されたキーボード/ドラムから MIDI ノートを入力する 場合は、各ボタンでベロシティを変化させることができます。すなわち、ボタンの右側近くをクリッ クしたほうが左側近くをクリックした場合に比べて、高いベロシティでノートが再生されます。キー ボード/ドラムのリストは、インライン MIDI 編集モードのとき表示されます。
- 低存のイベント上に MIDI コントローラからのデータを録音すると、既存のノート データが上書き されます。ノート データを含む既存のイベントにコントローラを重ねて録音する場合は、MIDI マー ジ録音(このヘルプトピックの「MIDI マージ録音を使用したパートの作成」を参照)を使用してく ださい。

トラックへの録音に使用する MIDI コントローラの設定

外部のコントロール機能にマップするボタンやノブを含む MIDI コントローラがある場合は、これらのデバイスを外部コントロール デバイスや MIDI の録音用の MIDI 入力デバイスとして使用できます。例えば、外部コントロールのボタン、ノブおよびスライダを使用したり、MIDI を録音するためのキーボード、ピッチホイール、およびモジュレーションホイールを継続して使用したりできます。

MIDI の録音時には、外部コントロール機能にマップされた MIDI メッセージにフィルタが適用され ます。ノート メッセージがコントロール サーフェイス機能に割り当てられている場合、ノートオン メッセージおよびノートオフ メッセージの両方にフィルタが適用されます。一

- 1. データが録音される MIDI トラックを選択します。または、Ctrl+Alt+Q を押して、新規の空の MIDI トラックをプロジェクトに追加します。
- 2. MIDI 入力ポートを選択します。
  - a. トラック ヘッダーの [MIDI 入力] ボタンをクリックします。

| 岩 📒 Bye Bye Wasaplatz |        |    |               |           |          | 🚱 🚭     |
|-----------------------|--------|----|---------------|-----------|----------|---------|
| Out                   |        |    |               |           |          |         |
| <b>(</b> )            |        |    | 🖫 Electric Pi | iano: 1 📲 | Electric | : Piano |
| Vol:                  | 100    | 45 |               |           | 🍎 Tou    | ıch 👻   |
| Pan:                  | Center | -  |               |           | → MIDI   | Reco    |

b. メニューからコマンドを選択します。

| 項目 |      | 説明                            |
|----|------|-------------------------------|
| ۲  | 自動入力 | 自動入力ルーティングを使用します。このコマンド ボックスが |
オンの場合、フォーカス トラックは任意の MIDI 入力デバイス からの入力を受け入れます。

複数のコントローラを同時に録音する場合は、 自動入力] を使用します。例えば、 自動入力]をオンにすると、MIDI キーボードとバスペダルを1つのトラックに録音できま す。

- 入力オフ トラックへの MIDI 入力をオフにします。
- ベード [ユーザー設定] ダイアログ ボックスの [MIDI] タブの 次の
   ウェア入 デバイスを MIDI 入力リストで使用できるようにする] で選択されてい
   カポート るデバイスが表示されます。
  - リスト トラックに MIDI を送信するために使用する特定のデバイスを 選択します。

MIDI 入力フィルタに使用する特定の入力ポートを選択する 必要があります。

- 吸 ソフト シ プロジェクトで使用できるソフト シンセが表示されます。
  - ンセ入力 トラックに MIDI を送信するために使用するソフト シンセを選
  - ポートリ 択します。ステップシーケンサーやアルペジエーターなどの

スト MIDI プラグインの出力を録音するために、この設定を使用しま す。さらなる詳細は"MIDI プラグインの使用"ページ356を参照 してください。

- 3. MIDI 入力チャンネルを選択します。
  - a. トラック ヘッダーの [MIDI 入力] ボタンをクリックします。
  - b. メニューから [MIDI チャンネル] を選択してトラックにデータを送信する MIDI チャンネルを 選択します。すべてのチャンネルからのデータをトラックに受信する場合は、 [すべて] を選択 します。
    - 複数の入力チャネルを選択する場合は、メニューで [Ctrl] キーを押しながら追加のチャン ネルを選択します。
- MIDI コントローラから出力されたノートをトラックの MIDI デバイスまたはソフト シンセにエコー してモニタする場合は、トラック ヘッダー上の [MIDI 入力] ボタンをクリックし、メニューから [MIDI スルー入力を MIDI 出力に送信] を選択します。
- 5. 録音(または除外)する MIDI メッセージを指定する場合は、トラック ヘッダーの **MIDI 入力**]ボタ ンをクリックし、メニューから **MIDI 入力フィルタ**]を選択します。詳しくは、「MIDI トラック プロ パティの編集」の「MIDI メッセージ入力フィルタの設定」、「MIDI ベロシティ入力フィルタの設 定」または「MIDI クオンタイズ入力フィルタの設定」を参照してください。

## MIDI のメッセージ フィルタ、ベロシティ フィルタ、またはクオンタイズ フィ ルタの設定

MIDI 録音で録音または除外するノートやその他の MIDI メッセージを選択するには、 [MIDI トラック プロパティ] ウィンドウの [入力フィルタ] タブを使用します。 146

リアルタイム録音では、プロジェクトを再生しながら MIDI をリアルタイムで録音できます。

1. MIDI コントローラをコンピュータに接続します。

MIDI コントローラが手元にない場合は、MIDI タイムライン編集モードのときトラック ビューに表示されるキーボードまたは [ソフト シンセプロパティ] ウィンドウ内のキーボードを使用します。

- 一部の VSTi プラグインでは、【ソフト シンセ プロパティ】ウィンドウ内のキーボードを使用して録音できません。
- 2. 録音するトラック上で 録音アーム]ボタン を選択します。トラックをアームすると、録音できる ようになります。
- 3. アームしたトラックごとに、MIDI 入力デバイスとチャンネルを選択します。詳しくは、このヘルプ トピックの「トラックへの録音に使用する MIDI コントローラの設定」を参照してください。

トラック ビューまたは [ソフト シンセ プロパティ] ウィンドウでキーボードを使用して録音している場合は、 **自動入力**]を選択します。

MIDI コントローラから出力されたノートをトラックの MIDI デバイスまたはソフト シンセにエ コーしてモニタする場合は、トラック ヘッダー上の MIDI 入力]ボタンをクリックし、メニューから MIDI スルー入力を MIDI 出力に送信]を選択します。

- アームしたトラックで、取り込む MIDI メッセージ、ベロシティ、クオンタイズ フィルタを設定します。詳しくは、「MIDI トラック プロパティの編集」の「MIDI メッセージ入力フィルタの設定」、「MIDI ベロシティ入力フィルタの設定」または「MIDI クオンタイズ入力フィルタの設定」を参照してください。
- 5. 録音を開始する位置にカーソルを置きます。
- 6. トランスポート バーの 録音]ボタン 🔘 をクリックして録音を開始します。

コントローラからの MIDI メッセージが演奏と同時に録音されます。

- 7. ノートはタイムライン内のイベントに追加されます。
- MIDI コントローラの調整(ピッチホイールやモジュレーションホイールの動きなど)は、トラックエンベロープとして記録されます。MIDI コントローラはラッチ モードで録音されます。すなわち、コントロール設定を変更するとエンベロープポイントが作成され、録音は再生を停止するまで継続されます。コントロールの調整を停止すると、コントロールの現在の設定で既存のエンベロープポイントが上書きされます。
  - MIDI コントローラをハードウェア デバイスから録音する場合、エンベロープ ポイントは間引か れません。
- 9.録音を停止するには、トランスポートバーで録音]ボタンを再クリックするか、停止]ボタン

をクリックします。

アームされた各トラック上に、録音した MIDI データの新規クリップが作成されます。 クリップの 管理するには、 [トラック プロパティ] ウィンドウの [クリップ プール] タブを使用します。

オーディオを録音する場合と同じように、時間範囲内への録音、MIDI イベントへのパンチイン、複数クリップの録音(レープ再生)のがオンの状態で選択範囲内に録音される場合)を行うことができます。

ステップ録音の使用

MIDI ステップ録音]ボタン 

をクリックすると、 [MIDI ステップ録音] ダイアログ ボックスが表示され、MIDI メッセージの間隔を指定して録音できます。ステップ録音では、正確なタイミングで録音できます。

1. MIDI コントローラをコンピュータに接続します。

MIDI コントローラが手元にない場合は、MIDI タイムライン編集モードのときトラック ビューに表示されるキーボードまたは [ソフト シンセプロパティ] ウィンドウ内のキーボードを使用します。

一部の VSTi プラグインでは、 [ソフト シンセ プロパティ] ウィンドウ内のキーボードを使用して録音できません。

 録音するトラック上で 録音アーム]ボタン ● を選択します。トラックをアームすると、録音できる ようになります。

トラックを録音アームしていない場合は、 **MIDI ステップ録音**]ボタンをクリックしたときに新しい MIDI トラックが作成されます。

3. アームしたトラックごとに、MIDI 入力デバイスとチャンネルを選択します。詳しくは、このヘルプ トピックの「トラックへの録音に使用する MIDI コントローラの設定」を参照してください。

トラック ビューまたは [ソフト シンセ プロパティ] ウィンドウでキーボードを使用して録音している場合は、 自動入力]を選択します。

MIDI コントローラから出力されたノートをトラックの MIDI デバイスまたはソフト シンセにエ コーしてモニタする場合は、トラック ヘッダー上の [MIDI 入力] ボタンをクリックし、メニューから [MIDI スルー入力を MIDI 出力に送信] を選択します。

- アームしたトラックで、取り込む MIDI メッセージ、ベロシティ、クオンタイズ フィルタを設定します。詳しくは、「MIDI トラック プロパティの編集」の「MIDI メッセージ入力フィルタの設定」、「MIDI ベロシティ入力フィルタの設定」または「MIDI クオンタイズ入力フィルタの設定」を参照してください。
- 5. 録音を開始する位置にカーソルを置きます。
- 6. [MIDI ステップ録音] ボタン 💽 をクリックします。

- 7. [MIDI ステップ録音] ダイアログ ボックスを使用して、録音された MIDI ノートのオプションを設 定します。
  - a. **尽テップ サイズ]**ボタンをクリックして、ノートの開始点間の空白を選択します。

不規則なステップ サイズを設定する場合は、 連符]チェック ボックスをオンにします。例えば、8 分音符のステップ サイズを設定する場合は、 **尽テップ サイズ**]メニューで 8 分音符を選択し、 連符]チェック ボックスをオンにし、 **8/2**]を選択します。

- b. **長さ**]ボタンをクリックし、ノートのサステイン長を選択します。ステップ サイズより長い値 を選択すると、ノートがオーバーラップします。
- c. 録音されたノートのノート オン ベロシティを設定するには、 **ドロシティ**] ボックスに値を入力し ます。コントローラからのノート オン ベロシティを記録する場合は、 **再生に合わせる**] チェッ ク ボックスをオンにします。

| [MIDI ステップ録音]ダイアログ ボックスのキーボード ショートカット |           |  |
|---------------------------------------|-----------|--|
| コマンド                                  | ショートカット   |  |
| <b>尽テップ サイズ]</b> を全音符に設定する。           | 1         |  |
| <b>尽テップ サイズ]</b> を2分音符に設定する。          | 2         |  |
| <b>尽テップ サイズ]</b> を三連符に設定する。           | 3         |  |
| <b>尽テップ サイズ]</b> を4分音符に設定する。          | 4         |  |
| <b>尽テップ サイズ]</b> を 16 分音符に設定する。       | 5         |  |
| <b>尽テップ サイズ]</b> を 32 分音符に設定する。       | 6         |  |
| <b>尽テップ サイズ]</b> を 64 分音符に設定する。       | 7         |  |
| <b>尽テップ サイズ]</b> を付点音符に設定する。          |           |  |
| 長さ]を全音符に設定する。                         | Shift+1   |  |
| <b>長さ]</b> を2分音符に設定する。                | Shift+2   |  |
| <b>長さ]</b> を三連符に設定する。                 | Shift+3   |  |
| <b>長さ]</b> を4分音符に設定する。                | Shift+4   |  |
| <b>長さ]</b> を16分音符に設定する。               | Shift+5   |  |
| <b>長さ]</b> を 32 分音符に設定する。             | Shift+6   |  |
| <b>長さ]</b> を 64 分音符に設定する。             | Shift+7   |  |
| 長さ]を付点音符に設定する。                        | Shift+.   |  |
| カーソル位置のノートを削除する。                      | 削除する      |  |
| ステップ サイズだけ前進してノートを削除する。               | 貼り付け      |  |
| ステップ サイズだけ前進する。                       | 右矢印       |  |
| ステップ サイズだけ後退する。                       | 左矢印       |  |
| ステップ サイズだけ後退してノートを削除する。               | Backspace |  |

8. コントローラからの MIDI メッセージは再生と同時に録音され、ノートがタイムラインのイベントに 追加されます。

\_\_\_\_\_注:

- ステップ録音モードでは、MIDIコントローラ調整(ピッチホイールやモジュレーションホイールの動きなど)は記録されません。
- 現在のキーを離す前に別のキーを押すと、両方のノートが同じタイムライン位置に録音されます。両方のキーを離すと、次のステップに進みます。
- ・録音を停止するには、[MIDI ステップ録音]ダイアログボックスを閉じるか、トランスポート バーの 停止]ボタン ■ をクリックします。

### MIDI マージ録音を使用したパートの作成

MIDI マージ録音]ボタン 3 をクリックすると、ループ リージョンに反復しながら録音して MIDI パートを作成できます。MIDI マージ データはリアルタイムで録音され、録音がループ リージョンを通過するたびにノートまたは MIDI コントローラ データを追加できます。

1. MIDI コントローラをコンピュータに接続します。

MIDI コントローラが手元にない場合は、MIDI タイムライン編集モードのときトラック ビューに表示されるキーボードまたは [ソフト シンセプロパティ] ウィンドウ内のキーボードを使用します。

一部の VSTi プラグインでは、 [ソフト シンセ プロパティ] ウィンドウ内のキーボードを使用して録音できません。

2. 録音するトラック上で 録音アーム]ボタン 🔘 を選択します。トラックをアームすると、録音できる ようになります。

トラックを録音アームしていない場合は、 **MIDI ステップ録音**]ボタンをクリックしたときに新しい MIDI トラックが作成されます。

3. アームしたトラックごとに、MIDI 入力デバイスとチャンネルを選択します。詳しくは、このヘルプ トピックの「トラックへの録音に使用する MIDI コントローラの設定」を参照してください。

トラック ビューまたは [ソフト シンセ プロパティ] ウィンドウでキーボードを使用して録音している場合は、 **自動入力**]を選択します。

MIDI コントローラから出力されたノートをトラックの MIDI デバイスまたはソフト シンセにエ コーしてモニタする場合は、トラック ヘッダー上の MIDI 入力]ボタンをクリックし、メニューから MIDI スルー入力を MIDI 出力に送信]を選択します。

アームしたトラックで、取り込む MIDI メッセージ、ベロシティ、クオンタイズ フィルタを設定します。詳しくは、「MIDI トラックプロパティの編集」の「MIDI メッセージ入力フィルタの設定」または「MIDI クオンタイズ入力フィルタの設定」または「MIDI クオンタイズ入力フィルタの設定」を参照してください。

- 5. マーカー バーまたはタイムラインの何も表示されていないエリアをクリックしてドラッグすること で、ループ リージョンを作成します。
- 6. 【レープ再生】ボタン 🕤 を選択します。
- 7. [MIDI マージ録音]ボタン 目 を選択します。
- 8. ループ リージョンの先頭にカーソルを置きます。プリロールを使用して録音する場合は、カーソル をループ リージョンより前の位置に置きます。
- 9. トランスポート バーの 録音]ボタン 🔘 をクリックして録音を開始します。

録音がループ リージョンを通過するたび、イベントにデータを追加できます。コントローラからの MIDI メッセージが演奏と同時に録音されます。

- 10. ノートはタイムライン内のイベントに追加されます。
- 11. MIDI コントローラの調整(ピッチホイールやモジュレーションホイールの動きなど)は、トラックエンベロープとして記録されます。MIDI コントローラはタッチ タイムアウト モードで録音されます。すなわち、コントロール設定を変更するとエンベロープポイントが作成され、録音は再生を停止するまで継続されます。コントロールの調整をやめると、タイムライン上の既存のエンベロープポイントが維持されます。

スイッチ形式の MIDI コントローラは(ダンパー ペダルなど)、ラッチ モードでは常に録音されま す。すなわち、コントロール設定を変更するとエンベロープ ポイントが作成され、録音は再生を停 止するまで継続されます。コントロールの調整を停止すると、コントロールの現在の設定で既存のエ ンベロープ ポイントが上書きされます。

録音がループ リージョンの先頭に戻った場合、既存の MIDI コントローラ エンベロープは影響を受けません。例えば、録音がループ リージョンを初めて通過するときにはノート データを記録し、2回目の通過ではピッチ ベンド コントローラを記録し、3回目にはモジュレーションを記録することができます。

- MIDI コントローラをハードウェア デバイスから録音する場合、エンベロープ ポイントは間引か れません。
- 12. 録音を停止するには、トランスポート バーで 録音]ボタンを再クリックするか、 停止]ボタン

## MIDI 入力フィルタリング

[MIDIトラックプロパティ] ウィンドウにある [入力フィルタ] タブを使用すると、トラックの入力ポートから MIDI を録音するときに、録音(または除外)するノートや MIDI メッセージを選択したり、ノートオン ベロシティやノートオフ ベロシティを変更したり、ノートをクオンタイズしたりできます。

#### MIDI メッセージ入力フィルタの設定

[入力フィルタ] タブで、MIDI 録音の対象に含めたり除外したりするノートやその他の MIDI メッセージを選択します。

- 1. フィルタを適用するトラックを選択します。
- 2. [トラックプロパティ]ウィンドウで、[入力フィルタ]タブをクリックします。
- 3. ページ最上部のドロップダウン リストから **メッセージ フィルタ**]を選択します。
- 4. 有効]チェックボックスをオンにします。
- 5. 録音オプションを選択します。

| 項目            | 説明                                                                                                    |  |
|---------------|----------------------------------------------------------------------------------------------------|--|
| すべて録音         | 入力ポートからすべての MIDI メッセージを録音します。                                                                                                    |  |
| 選択項目を録音       | 録音する MIDI メッセージを選択します。                                                                                                    |  |
| 選択されていない項目を録音 | 録音対象から除外する MIDI メッセージを選択します。<br>次の例では、ノート データのみが録音されます。<br>Message Fiter ・ 『Enable<br>© Record all<br>@ Record selected items<br>@ Record unselected items |  |
|               | MIDI Message Type Channel Messages   Note  Polyphonic Key Aftertouch  Channel Aftertouch  Pitch Bend  Program Change                                       |  |

- 6. **(MIDI メッセージの種類)**ドロップダウン リストから設定を選択します。ページの最下部のボックスに 使用可能な MIDI メッセージが表示されます。
- フィルタリングする各 MIDI メッセージのチェック ボックスをオンにします。ノート メッセージを 編集する場合は、 最小]および 最大]ボックスをダブルクリックして、フィルタリングするノート を入力します。

👱 アドバイス:

• 2 つのトラックに録音する場合は、ノート メッセージ フィルタを使用してキーボードを 2 つの異な る部分に分割できます。

例えば、トラック1をA1からB4までのノートだけを録音するように設定し、トラック2をC5からC9までのノートだけを録音するように設定します。トラック1をプラッキングバスストリング ソフトシンセに、トラック2をグランドピアノシンセに割り当てると、キーボードで演奏した低い ノートはトラック1だけに録音され、バスストリングでボイシングされます。一方、高いノートは トラック2だけに録音され、ピアノでボイシングされます。  連続するコントローラメッセージをフィルタリングすると、連続するコントローラのうちどれを録 音対象にするのかを正確に制御できます。

例えば、キーボードのモジュレーションホイールを動かしたときに誤ってモジュレーションのオー トメーションを録音してしまわないようにするには、[選択されていない項目を録音]を選択し、 MIDI メッセージの種類]ドロップダウン リストから 連続コントロール]を選択して、 モジュレーション] チェック ボックスをオンにします。

録音時にシステム固有のメッセージを除外すると、リアルタイム録音時および MIDI スルーを使用時のパフォーマンスが向上します。

MIDI ベロシティ入力フィルタの設定

[入力フィルタ]タブを使用して、録音時に、トラックの MIDI 入力デバイスからのノートオン ベロシ ティおよびノートオフ ベロシティを変更または制限します。

- 1. フィルタを適用するトラックを選択します。
- 2. [トラックプロパティ] ウィンドウで、 [入力フィルタ] タブをクリックします。
- 3. ページ最上部のドロップダウン リストから [ドロシティ]を選択します。
- 4. 有効]チェックボックスをオンにします。
- 5. 次のどちらかのチェック ボックスをオンにして、ノートオン ベロシティ とのノートオフ ベロシティ のどちらを編集するのかを指定します。

| 項目            | 説明                 |
|---------------|--------------------|
| スタートベロシティを変更  | ノートオン ベロシティを編集します。 |
| リリース ベロシティを変更 | ノートオフ ベロシティを編集します。 |

6. 次のいずれかのラジオボタンを選択して、ベロシティの変更方法を指定します。

#### 項目 説明

- 反転 ノート ベロシティを反転します。 ベロシティを反転すると、127 から現在値が差し引かれます(負の値は正の値に変換され ます)。例えば、ベロシティが 127 のノートを反転すると 0 になり、ベロシティが 10 の ノートを反転すると 117 になるという具合です。
- 設定 スライダをドラッグしてノート ベロシティを特定の値に変更します。
- 追加 スライダをドラッグして、ノート ベロシティに定数オフセットを追加(またはノート ベロシティから定数オフセットを削除)します。
- ス スライダをドラッグしてノートベロシティに一定割合(パーセント)を掛けます。例え
- ケー ば、スライダを 50% に設定すると、すべてのノートオンまたはノートオフ ベロシティの
- ル 値が半分になります。 \_\_\_\_\_\_
- 制限 **最小**]および **最大**]ボックスに値を入力して、ノート ベロシティを指定した範囲内に制限します。

例えば、 **最小**]ボックスに 40、 **最大**]ボックスに 90 を入力すると、40 を下回るベロ シティは 40 に、90 を超えるベロシティは 90 に設定されます。40 以上 90 以下のベロシ ティは変更されません。

🧾 ノートオン ベロシティの範囲は 1~127、ノートオフ ベロシティの範囲は 0~127 です。

## MIDI クオンタイズ入力フィルタの設定

[入力フィルタ] タブを使用して、録音時に、トラックの入力ポートからのノートを音楽ビートに強制 的に合わせることができます。

- 1. フィルタを適用するトラックを選択します。
- 2. [トラックプロパティ] ウィンドウで、 [入力フィルタ] タブをクリックします。
- 3. ページ最上部のドロップダウン リストから **クオンタイズ]**を選択します。
- 4. 有効]チェックボックスをオンにします。
- 5. クオンタイズ オプションを選択します。

| 項目       | 説明                                                             |
|----------|----------------------------------------------------------------|
| クオン      | このチェック ボックスをオンにすると、MIDI イベントの最初(ノート オン メッセー                    |
| タイズ      | ジ)をグリッド上で特定の解像度に強制します。                                         |
| スター      |                                                                |
| ۲        |                                                                |
| クオン      | このチェック ボックスをオンにすると、MIDI イベントの最後(ノート オフ メッセー                    |
| タイズ      | ジ)をグリッド上で特定の解像度に強制します。                                         |
| リリー      |                                                                |
| ス        |                                                                |
| 長さを      | [ <b>クオンタイズ</b> スタート]または <b>クオンタイズ リリース]</b> を選択した場合、このチェック ボッ |
| 維持       | クスをオンにすることで、ノートの長さが維持されます。                                     |
| クオン      | アイコンをクリックしてクオンタイズ グリッドの解像度を選択します。                              |
| タイズ      |                                                                |
| グリッ      |                                                                |
| ド        |                                                                |
| 連符       | クオンタイズ グリッドの不規則なビート境界を設定します。                                   |
|          | 例えば、8 分三連符ビート境界をクオンタイズする場合は、♪ ボタンを選択し、 <b>連符</b> ]             |
|          | チェック ボックスをオンにし、 <b>β/2]</b> を選択します。                            |
|          | 例えば、16 分三連符ビート境界をクオンタイズする場合は、♪ボタンを選択し、 連符]                     |
|          | チェック ボックスをオンにし、 5/4]を選択します。                                    |
| オフ       | ボックスにクオンタイズ グリッドのオフセットをティック数で入力します。 グリッドを                      |
| セット      | 逆方向にシフトするには負の値を入力します。                                          |
| スイン<br>グ | スライダをドラッグしてクオンタイズ グリッドにスイングを追加します。                             |

スライダを0にセットすると、ノートがグリッドに直接クオンタイズされます。 設定値 を増やすと、他のすべてのグリッド境界が順方向にシフトします。300% にセットする と、他のすべてのグリッド境界が次のグリッド分割線にシフトします。

強度 スライダをドラッグして、クオンタイズの厳密さを調整します。
 例えば、グリッドに直接クオンタイズするには、スライダを 100% にセットします。ス
 ライダを 50% にセットすると、40 ティック移動するはずのノートが 20 ティックしか
 移動しません。

クオンタイズ フィルタは MIDI スルー データまたは録音中に聞こえるオーディオには適用されません。

## グルーブ マップの操作

[表示] メニューの [グルーブ プール] を選択して、 **グルーブ プール]** ウィンドウの表示を切り替えるこ とができます。 [グルーブ プール] ウィンドウの上部には、プロジェクトで使用可能なグルーブ マップ が表示されます。ウィンドウの下部には、編集できるように選択されたグルーブ マップが表示されま す。

[グルーブ プール] に表示されるグルーブは、プロジェクトに固有のものです。グルーブを削除し てプロジェクトを保存した場合は、再度グルーブをインポートしない限りそれらのグルーブを使用で きません。

グルーブとは、曲のリズム パターンのことです。ACID ソフトウェアでは、グルーブ マップを使用して、ファイルを実際に編集することなく、リズムとタイミングをリアルタイムで一致させることができます。

- グルーブを適用してリズムを変えることにより、ループ コレクションや MIDI ファイルに新しい効果を与えることができます。
- トラックのタイミングを調整して、人間的な感覚を付け加えたり、外したりできます。
- 複数のトラックやループを共通のグルーブにクオンタイズしてマップします。
- 既存のオーディオ ファイルからグルーブを抽出します。
- 新しいグルーブを一から作成します。
- トラックの全体または一部に異なるグルーブを適用することによって、実際に編集しなくても、ループをさまざまな雰囲気に合わせたり、グルーブをタイト/ルーズにすることができます。

🔔 グルーブは、ビートマップ クリップが含まれるトラックには適用できません。

## グルーブの適用と削除

[表示] メニューの **ゲルーブプール]**を選択して、 [グルーブ プール] ウィンドウの表示を切り替えるこ とができます。

録音したドラム トラックがスイングしない場合は、 ドラム パートを録音する前に、グルーブ プールの 【**ヽード スイング**】を適用してみてください。

グルーブ プールおよびグルーブ ツール 💽 でグルーブ マップを使用して、すべてまたは一部のトラック のタイミングを調整します。

9 ヒント:

- クリエイティブな効果を演出したい場合は、クリップのストレッチ方法を ピッチシフト セグメント]
   ([クリップ プロパティ] ウィンドウの [ストレッチ] タブ]) に設定してみてください。グルー ブを使用してビートが速く再生されるように調整すると、ピッチが上がります。ビートが遅く再生される場合は、ピッチが下がります。
- グルーブマップがループで正しく機能しない場合は、ファイル内のビートが正しく検出されていない可能性があります。[クリッププロパティ]ウィンドウの[ストレッチ]タブでビートの再検出]ボタンをクリックして、ACID 5.0のビート検出アルゴリズムをループに適用します。

道 注:

- グルーブマップが、他に影響を与えることなく適用されます。メディアファイルの継承グルーブを 変更する場合は、[新規トラックにレンダリング]コマンドを使用して、新しいグルーブメディア ファイルをレンダリングします。
- [グルーブ プール] に表示されるグルーブは、プロジェクトに固有のものです。グルーブを削除し てプロジェクトを保存した場合は、再度グルーブをインポートしない限りそれらのグルーブを使用で きません。

🙆 グルーブは、ビートマップ クリップが含まれるトラックには適用できません。

グルーブのトラック全体への適用

- 1. [表示] メニューの **グルーブプール]**を選択して、 [グルーブ プール] ウィンドウを表示します(表示されていない場合)。
- 2. グルーブを [グルーブ プール] ウィンドウからトラックにドラッグします。ドラッグしたグルーブ はトラック リストまたはタイムラインにドロップできます。

トラックの下部にグルーブイベントが表示され、グルーブがトラックに適用されていることを示します。

グルーブ ストリップの高さを切り替えるには、 [表示] メニューの **グルーブ ストリップのフルサイズ表** 示]を選択します。

- 👱 アドバイス:
- グルーブをグルーブ プールから既存のグルーブ イベントにドラッグすると、イベントのグルーブが 変更されます。
- グルーブ ツールで右クリックしてドラッグすると、グルーブ イベントが消去されます。
- グルーブ ツールで [Ctrl] キーを押しながらグルーブ イベントを右クリックすると、グルーブ イベント全体が消去されます。
- グルーブ消去ツール で Ctrl キーを押しながらグルーブ イベントをクリックすると、グルーブ イベント全体が消去されます。

新規トラックのデフォルト グルーブの設定

プロジェクト全体の雰囲気を設定するためにグルーブを使用する場合は、そのグルーブをプロジェクト のデフォルトに設定することができます。

- 1. [表示] メニューの **グルーブプール]**を選択して、 [グルーブ プール] ウィンドウを表示します(表示されていない場合)。
- 2. 新規トラックのデフォルトグルーブ]ドロップダウンリストから設定を選択します。

新規ループ、ワンショット、または MIDI トラックをプロジェクトに追加すると、選択中のグルー ブがトラック全体に適用されます。既存のトラックに影響はありません。

複数のグルーブの1つのトラックへの適用

グルーブ イベントを使用すると、トラックの一部にグルーブを適用したり、1 つのトラックの各部分に 異なるグルーブを適用することができます。グルーブは、グルーブ イベントがメディア イベントにオー バーラップする場所に適用されます。

グルーブ イベントのエッジは、グルーブの境界です。イベントのエッジを越えてオーディオをグルーブ することはできません。以下の例では、グルーブはイベントの最初のビートがタイムラインの 10.1 の前 で再生されるように調整されています。

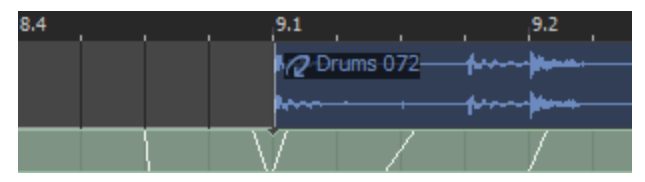

以下の例では、グルーブ イベントのエッジがあるため、イベントの最初のビートがタイムラインの 10.1 の前では再生されません。

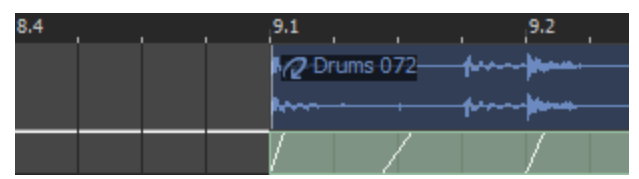

- 1. グルーブ ツール 💽 を選択します。
- グルーブ ツールバーの横にある下矢印 <sup>■</sup>をクリックし、メニューからグルーブを選択します(また はグルーブ プールのグルーブをダブルクリックします)。
- タイムラインに他のイベントを作成するときと同じように、トラック上をクリックしてドラッグし、 グルーブ イベントをペイントします。

トラックの下部にグルーブイベントが表示され、グルーブが適用されたことを示します。

4. 必要に応じて手順2と3を繰り返して、グルーブイベントをペイントします。

グルーブ ストリップの高さを切り替えるには、 [表示] メニューの **グルーブ ストリップのフルサイズ表** 示]を選択します。

👱 アドバイス:

- グルーブをグルーブ プールから既存のグルーブ イベントにドラッグすると、イベントのグルーブが 変更されます。
- グルーブ プールからグルーブを2つのグルーブ イベント間のスペースにドラッグすると、イベント 間のスペースを埋める新しいグルーブ イベントが作成されます。
- [Ctrl] キーを押しながら2つのグルーブイベント間のスペースをクリックすると、イベント間の スペースを埋める新しいグルーブイベントが作成されます。
- グルーブ ツールで右クリックしてドラッグすると、グルーブ イベントが消去されます。
- グルーブ ツールで [Ctrl] キーを押しながらグルーブ イベントを右クリックすると、グルーブ イベント全体が消去されます。
- グルーブ消去ツール で Ctrl キーを押しながらグルーブ イベントをクリックすると、グルーブ イベント全体が消去されます。
- グルーブイベントのグルーブマーカーを確認するには、ズームインします。マーカーは、ビートに 適用されるオフセットの量と方向を表します。

| 8.4 | 9.1          | 9.2 |
|-----|--------------|-----|
|     | 2 Drums 072- |     |
|     |              |     |
|     |              |     |
|     |              |     |

グルーブ イベントの消去

- 1. グルーブ消去ツール 💦 を選択します。
- 2. グルーブ消去ツールをクリックしてドラッグし、グルーブを消去します。 [Ctrl] キーを押しながら グルーブ イベントをクリックすると、イベント全体が消去されます。
- 👱 アドバイス:
- グルーブ ツール op で右クリックしてドラッグすると、グルーブ イベントが消去されます。
- グルーブ ツールで [Ctrl] キーを押しながらグルーブ イベントを右クリックすると、グルーブ イベント全体が消去されます。
- グルーブ消去ツール で Ctrl キーを押しながらグルーブ イベントをクリックすると、グルーブ イベント全体が消去されます。
- グルーブイベントのグルーブマーカーを確認するには、ズームインします。マーカーは、マップされたグルーブの目印となります。
- トラックヘッダーを右クリックし、ショートカットメニューから トラックからグルーブを削除]を選択して、トラックからすべてのグルーブ イベントを削除することもできます。

未使用のグルーブのプロジェクトからの削除

**株使用のすべてのグルーブをプロジェクトから削除**]ボタン 🔢 をクリックすると、プロジェクトの使用され ていないグルーブがすべて削除されます。

158

www.magix-audio.com

グルーブのプロジェクトからの削除

- 1. [グルーブ プール] ウィンドウでグルーブを選択します。
- 2. 選択されたグルーブをプロジェクトから削除]ボタン × をクリックします。選択したグルーブがプロ ジェクトから削除されます。

[ユーザー設定] ダイアログ ボックスの [全般] タブで 使用中のグルーブの削除を確認する] チェック ボックスがオンになっており、グルーブが使用中のときは、確認ダイアログ ボックスが表 示されます。

# グルーブの作成

プロジェクトにグルーブを追加するには、既存のクリップを使用するか、既存のグルーブを複製するか、またはグルーブをインポートします。あるいは、新規グルーブを一から作成することもできます。

[グルーブ プール] に表示されるグルーブは、プロジェクトに固有のものです。グルーブを削除し てプロジェクトを保存した場合は、再度グルーブをインポートしない限りそれらのグルーブを使用で きません。

グルーブのクローン作成による、プロジェクトのクリップを使用した新しいグ ルーブの作成

ACID ソフトウェアでは、クリップのオーディオを分析して、グルーブを抽出し、その雰囲気を他のト ラックに適用できます。

- 🧴 グルーブのクローン作成を使用すると、 ループ クリップからのみグルーブが抽出されます。
- 1. 以下のいずれかの操作を行います。
  - タイムラインのイベントを右クリックして、ショートカットメニューから 【ベント クリップ】を選択します。
  - トラックヘッダーを右クリックして、ショートカットメニューから ペイント クリップ]を選択します。
- 2. **グルーブプールに追加**]を選択します。手順1でサブメニューから選択したクリップの名前が付いた 新しいグルーブが [グルーブ プール] ウィンドウに追加されます。
- 既存のクリップから作成したグルーブは、グルーブを作成したプロジェクトでのみ使用できます。他のプロジェクトでも使用できるグルーブを作成するには、グルーブを.groove ファイルにエクスポートします。詳しくは、このヘルプトピックの「グルーブのエクスポート」を参照してください。

グルーブの複製

既存のグルーブをテンプレートとして新しいグルーブを作成できます。

- 1. [グルーブ プール] ウィンドウで、複製するグルーブを選択します。複数のグルーブを選択するに は、 [Ctrl] キーまたは [Shift] キーを押しながらクリックします。
- 2. 選択されたグルーブを複製]ボタン 🗃 をクリックします。複製したグルーブがグルーブ プールに追加されます。
- 3. 複製したグループの名前を変更するには、グループを右クリックし、ショートカットメニューから **名前の変更**]をクリックします。
- 4. 続けて、必要に応じて複製したグルーブを編集できます。

## グルーブのインポート

.groove ファイルまたはその他のメディア ファイルからプロジェクトの[グルーブ プール]にグルーブ を追加するには、[グルーブのインポート]ボタンを使用します。

- [グルーブ プール] ウィンドウにある **グルーブのインポート**]ボタン をクリックします。 [グルー ブのインポート] ダイアログ ボックスが表示されます。
- 2. 追加したい .groove ファイルまたはメディア ファイルを選択します。ファイルに関する情報がダイ アログ ボックスの下部に表示されます。
- 3. 開く]ボタンをクリックすると、新しいグルーブがグルーブプールに追加されます。
- 「エクスプローラ]ウィンドウから [グルーブ プール]ウィンドウにファイルをドラッグして、グ ルーブを簡単に抽出することもできます。

グルーブのエクスポート

グルーブは ACID プロジェクトと共に保存されます。グルーブをエクスポートすると、ファイルにグ ルーブを保存して、他のプロジェクトで使用したり、他の ACID ユーザーと共有したりすることができ ます。

- 1. [グルーブ プール] ウィンドウでグルーブを選択します。
- 2. 選択されたグルーブをエクスポート]ボタン 開 をクリックします。 [グルーブをファイルにエクス ポート] ダイアログ ボックスが表示されます。
- 3. **保存先**]ドロップダウン リストからドライブおよびフォルダを選択するか、参照ウィンドウを使用 してグルーブを保存するフォルダを検索します。
  - デフォルトでは、グルーブは [ユーザー設定] ダイアログ ボックスの [フォルダ] タブにある
     デフォルトのグルーブ フォルダ] ボックスで指定されているフォルダに保存されます。このフォルダのグルーブは、新規 ACID プロジェクトを作成するときに、 [グルーブ プール] ウィンドウで

👱 使用できます。

- 4. **[アイル名]**ボックスに名前を入力するか、参照ウィンドウからファイルを選択して既存のグループ を置き換えます。
- 5. 保存]ボタンをクリックして、グルーブを保存します。

新規グルーブの作成

- [グルーブ プール] ウィンドウにある 新規グルーブ]ボタン 
  をクリックします。新しいグルーブ がグルーブ プールに追加されます。
- 2. 編集ボックスにグルーブの名前を入力し、 [Enter] キーを押します。
- 3. [グルーブ プール] ウィンドウの下部にあるグルーブ エディタを使用して、グルーブの長さや雰囲 気を調整します。グルーブの編集の詳細については、ここをクリックしてください。

## グルーブの編集

[グルーブ プール] ウィンドウの下部を使用して、グルーブを編集できます。

🧴 注:

- 編集内容はプロジェクトと共に保存されます。編集したグルーブを別のプロジェクトで使用する には、グルーブを.grooveファイルとしてエクスポートし、使用する各プロジェクトでイン ポートする必要があります。
- [グルーブ プール]に表示されるグルーブは、プロジェクトに固有のものです。グルーブを削除してプロジェクトを保存した場合は、再度グルーブをインポートしない限りそれらのグルーブを使用できません。
- 1. [表示] メニューの **ゲルーブプール]**を選択して、 [グルーブ プール] ウィンドウを表示します。
- 2. ウィンドウ上部でグルーブを選択します。グルーブの作成または複製の詳細については、ここをク リックしてください。
  - リアルタイムで編集内容を試聴するには、グルーブの編集を開始する前に、イベントにグルーブ を適用し、ループ再生を開始します。
- 3. [グルーブ プール] ウィンドウの下部に、グルーブ ファイルがタイムラインとして表示され、ビート アンカーとグルーブ マーカーによってビートがどのように調整されるかが示されます。

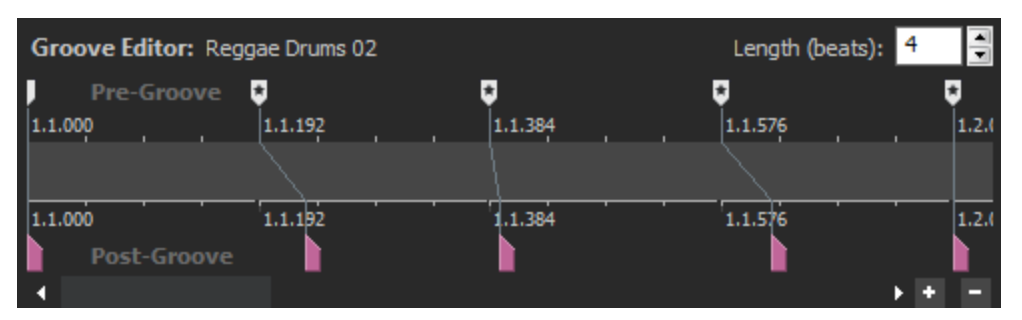

ビート アンカー 💭 は調整対象のビートを表し、 グルーブ マーカー 🖿 はビートが再生される位置を 表します。 グルーブ マーカーは、ビート アンカーの前後に配置できます。 グルーブ マーカーとビー ト アンカーは、対応関係がわかるように線で結ばれます。 162

- 長さ]スピンコントロールを使用して、グルーブの長さを調整できます。設定値を小さくすると、 ファイルからビートアンカーとグルーブマーカーが削除され、設定値を大きくすると、アンカーと マーカーが追加されます。
- 5. 以下の手順を実行して、必要に応じてマーカーを追加または削除します。
- マーカーを追加するには、 [M] キーを押すか、ビート ルーラーをダブルクリックします。1 組の ビート アンカーとグルーブ マーカーが、ビート ルーラー上で最も近くにある分割線に追加されま す。
- 7. マーカーを削除するには、マーカーを右クリックし、ショートカット メニューから **削除**]を選択します。
  - 1 つのビート アンカー/グルーブ マーカーを使用して、すべてのビートを前または後ろに均等に 揃えることができます。これは、イベントのスリップと同じような効果を生み出します。
- 8. 必要に応じてビート アンカーとグルーブ マーカーを調整します。ループ再生中にアンカーとマー カーを調整すると、編集した結果を視聴できます。
- 9. ビート アンカー 🗌 をドラッグして(または新規アンカーを追加)、調整するビートを指定します。

スナップが有効の場合、ビート アンカーは、現在のグリッド スペースにスナップします。スナップ をバイパスするには、 [Shift] キーを押しながらドラッグします。

10. グルーブ マーカー をドラッグして、ビートが再生される位置を調整します。再生位置を早めるに は左に、遅らせるには右にドラッグします。

他のグルーブ マーカーを越えてドラッグすることはできませんが、複数のビート マーカーを時間上の同一の点に配置することはできます。

スナップが有効の場合は、 [ユーザー設定] ダイアログ ボックスの [全般] タブにある **ポストグルー ブマーカーのスナップを有効にする]**チェック ボックスをオンにすると、グルーブ マーカーが現在のグ リッド スペースにスナップされます。スナップをバイパスするには、 [Shift] キーを押しながらド ラッグします。

- 11. グルーブ マーカーをビート アンカーの位置にリセットするには、ビート アンカーまたはマーカーを ダブルクリックします。
- ビートアンカーまたはグルーブマーカーの上にカーソルを置くと、ツールヒントにグルーブマー カーの調整に関する説明が表示されます。

## マーカー、リージョン、コマンドの使用

マーカーとリージョンは、タイムライン上の参照ポイントとして機能し、イベントを整列するのに役立ちます。マーカーは、注釈、メタデータコマンドの挿入に使用したり、カーソルの移動や時間範囲のスナップポイントとして使用することができます。

## マーカーの使用

マーカーは、特定の場所を示したり、プロジェクトに注釈を付けるのに使用します。 マーカーを作成するには、 [挿入] メニューの **ヤーカー]を選択します。カーソル位置にマーカーが**追加され ます。

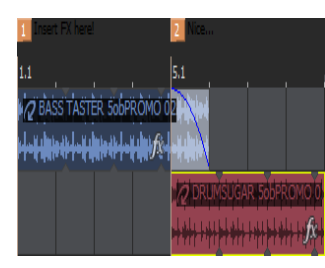

## マーカー名の指定

- 1. マーカー タブ [ を右クリックし、ショートカット メニューから **名前の変更**]を選択します。マー カー名が編集ボックスに変わります。
- 2. 編集ボックスに新しい名前を入力します。
- 3. Enter キーを押します。

#### マーカーの移動

- マーカー タブを別の位置にドラッグします。
- 🁷 スナップを無効にするには、 [Shift] キーを押しながらドラッグします。

#### マーカーの削除

[マーカー] タブを右クリックし、ショートカット メニューから 削除]を選択します。

## マーカーへのカーソルの移動

マーカー タブをクリックします。

カーソルをマーカーと一致させるためのプロジェクトのテンポの調整

- 1. カーソルを配置します。
- マーカー タブを右クリックし、ショートカット メニューから アーカーがカーソルと 致するようにテン ポを調整]を選択します。

カーソル位置が選択したマーカーと一致するようにプロジェクトのテンポが変更されます。

## タイムマーカー

タイム マーカーは、プロジェクトの特定の場所を示したり、プロジェクトに注釈を付けるのに使用しま す。タイム マーカーは標準のマーカーとは異なり、プロジェクトの絶対時間に関連付けられており、テ ンポが変更されるとシフトされ、ビデオとの同期が維持されます(標準マーカーはビートに関連付けら れているので、絶対時間はプロジェクトのテンポによって変化します)。 タイム マーカーは、ビデオを スコアリングする場合に便利です。

タイム マーカーを作成するには、カーソルを配置し、 [挿入] メニューの **タイム マーカー**]を選択しま す。カーソル位置にタイム マーカー が追加され、最初のタイム マーカーが挿入されたときにタイム ルーラーが自動的に表示されます。

これらは タイム マーカーなのにショートカット キー H が割り当てられているのは、 なぜなのかと 思われたかもしれません。それは、. ビデオスコアリングの専門用語で「ヒット マーカー」 と呼ば れるためです。...

## タイム マーカー名の指定

- 1. マーカー タブ を右クリックして、ショートカット メニューから **名前の変更**]を選択します。マー カー名が編集ボックスに変わります。
- 2. 編集ボックスに新しい名前を入力します。
- 3. 終了したら [Enter] キーを押します。

### タイム マーカーの移動

マーカー タブを別の位置にドラッグします。スナップが有効で、 **グリッドのみ]**がオフの場合、マーカー はタイム ルーラーの分割線にスナップします。

👱 スナップを無効にするには、 [Shift] キーを押しながらドラッグします。

#### タイム マーカーの削除

[マーカー] タブを右クリックし、ショートカット メニューから 削除]を選択します。

## タイム マーカーへのカーソルの移動

マーカー タブをクリックします。

www.magix-audio.com

### カーソルとタイム マーカーを一致させるためのプロジェクトのテンポの調整

- 1. カーソルを配置します。
- マーカー タブを右クリックし、ショートカット メニューから マーカーがカーソルと 致するようにテンポを調整]を選択します。
   プロジェクト テンポが変化し、選択したタイム マーカーとカーソル位置が一致します。
- Alt キーを押しながらタイム マーカーをビート ルーラー上にドラッグすると、マーカーが配置されている時間に特定のビートが発生するようにプロジェクトのテンポが調整されます。例えば、タイムマーカーをタイム ルーラーの 10 秒の位置に配置し、 [Alt] キーを押しながらマーカーをビートルーラーの 5.1 にドラッグすると、第5小節の最初のビートが 10 秒のところで発生するようにプロジェクトのテンポが調整されます。

## リージョンの使用

リージョンは、コーラス、バース、ブリッジなどプロジェクトのセクションを表すのに使用します。 リージョンを作成するには、時間範囲を作成し、 **挿入]メニューの [Jージョン]を選択します。 Jージョン**は カーソル位置に追加されます。

祭リージョン(最大 99 個)には番号が割り当てられます。キーボード上の数字キーを押すと、対応するリージョンが選択されます。

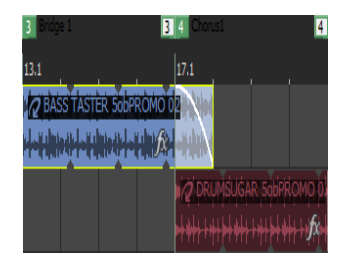

リージョンに名前を付ける

- 1. 最初のリージョン タブ 2 を右クリックして、ショートカット メニューから **名前の変更** 2 を選択します。リージョン名が編集ボックスに変わります。
- 2. 編集ボックスに新しい名前を入力します。
- 3. Enter キーを押します。

リージョンの移動

いずれかのリージョン タブをドラッグしてタブを移動し、リージョンのサイズを変更します。

または――

[Alt] キーを押しながらいずれかのリージョン タブをドラッグして、リージョンの長さを維持したまま リージョンを移動します。 カーソルのリージョン タブへの移動

リージョン タブをクリックします。

またはーー

いずれかのリージョン タブをクリックし、ショートカット メニューから **最初に移動**]を選択して、カー ソルをリージョンの先頭に移動します。

または――

キーボードで数字キーを押すと、カーソルがその数字のマーカーの先頭に移動します。

リージョンの選択

リージョン タブを右クリックし、ショートカット メニューから **リージョンの選択**]を選択します。

リージョンの削除

リージョン タブを右クリックし、ショートカット メニューから 削除]を選択します。

## コマンドの挿入

[挿入] メニューの **ロマンド]**を選択すると、現在のカーソル位置にメタデータ コマンド マーカーを挿入 できます。

コマンド マーカーは、ストリーミング メディア ファイルでいつ命令(機能)が実行されるかを示しま す。コマンド マーカーを使用して、ヘッドライン、キャプション、Web サイトへのリンクなど、定義し たあらゆる機能を表示できます。

## コマンド マーカーを挿入する

- 1. コマンドマーカーを挿入する位置にカーソルを置きます。
- 2. [挿入] メニューの **[ロマンド**]を選択します。 [コマンド プロパティ] ダイアログ ボックスが表示されます。
- 4. コマンドに渡す引数を 【プラメータ] ボックスに入力します。例えば、URL コマンドを使用する場合 は、表示する Web ページのアドレスを入力します。

| コマンド | プレーヤーの<br>種類                          | 説明                                                                                            |
|------|---------------------------------------|-----------------------------------------------------------------------------------------------|
| URL  | Windows<br>Media およ<br>び<br>RealMedia | 表示内容を変更するための命令を、いつユーザーのインター<br>ネット ブラウザに送信するかを示します。<br><b>{パラメータ]</b> ボックスには、 レンダリングされたプロジェクト |

マーカー、リージョン、コマンドの使用 167

|                 |                  | の再生中の特定の時間に表示する URL を入力します。                                                                                                    |
|-----------------|------------------|----------------------------------------------------------------------------------------------------|
| テキスト            | Windows<br>Media | Windows Media Player のビデオ表示エリアの下にあるキャ<br>プション エリアにテキストを表示します。                                                                                                    |
|                 |                  | <b>{パラメータ]</b> ボックスには、再生中に表示するテキストを入力<br>します。                                                                                                    |
|                 |                  | Windows Media Player 9 または 10 で再生中にキャプ<br>ションを表示するには、Windows Media Player の [再<br>生] メニューの <b>キャプションと字幕</b> ]を選択し、サブメ<br>ニューから <b>利用できる場合はオン</b> ]を選択します。                                                                             |
| WMClosedCaption | Windows<br>Media | <b>【『ラメータ</b> ]ボックスに入力されたテキストを HTML レイアウ<br>ト ファイルに定義されたキャプション ウィンドウに表示しま<br>す。                                                                                                    |
| WMTextBodyText  | Windows<br>Media | <b>{パラメータ</b> ]ボックスに入力されたテキストを HTML レイアウトファイルに定義されたテキスト ウィンドウに表示します。                                                                                                    |
| WMTextHeadline  | Windows<br>Media | <b>【パラメータ</b> 】ボックスに入力されたテキストを HTML レイアウ<br>ト ファイルに定義されたヘッドライン ウィンドウに表示しま<br>す。                                                                                                    |
| \$1FN           | RealMedia        | <b>【パラメータ]</b> ボックスに入力されたテキストをメディアプレー<br>ヤーでファイルのタイトルを識別するために表示します。                                                                                                    |
|                 |                  | Windows Media ファイルをレンダリングする場合は、タ<br>イトル情報は、Vegasの <b>プロジェクト プロパティ</b> ]ダイアロ<br>グボックスの [サマリー] タブまたは [カスタム テンプ<br>レート] ダイアログ ボックスの [インデックス/サマ<br>リー] タブの設定を基に作成されます。両方のタブで情報<br>が指定されている場合は、 [プロジェクトプロパティ]<br>ダイアログ ボックスのサマリー情報が使用されます。 |
|                 |                  | ご この情報を再生中に表示するには、Windows Media<br>Player の [表示] メニューの <b>プレイビューオプション]</b> を選<br>択し、表示するアイテムを選択します。                                                                                                    |
| 作成者             | RealMedia        | RealPlayerのショートカットメニューから <b>このプレゼンテー</b><br>ションについて]を選択するか、Windows Media Playerの<br>ショートカットメニューから <b>プロパティ</b> ]を選択したときに、<br>入力されたテキストを表示します。<br>【 <b>パラメータ</b> ]ボックスに、表示するテキストを入力します。                                                |

|             |                                  | <ul> <li>Windows Media ファイルをレンダリングする場合、作成<br/>者情報は、ACID の [プロジェクト プロパティ] ダイアロ<br/>グボックスの [サマリー] タブまたは [カスタム テンプ<br/>レート] ダイアログボックスの [インデックス/サマ<br/>リー] タブの設定を基に作成されます。両方のタブで情報<br/>が指定されている場合は、 [プロジェクトプロパティ]<br/>ダイアログボックスのサマリー情報が使用されます。</li> <li>この情報を再生中に表示するには、Windows Media<br/>Player の [表示] メニューの 「プレイビューオプション]を選<br/>択し、表示するアイテムを選択します。</li> </ul> |
|-------------|----------------------------------|----------------------------------------------------------------------------------------------------|
| 著作権         | RealMedia                        | RealPlayerのショートカットメニューから <b>このプレゼンテー</b><br><b>ションについて]</b> を選択するか、Windows Media Playerの<br>ショートカットメニューから <b>プロパティ]</b> を選択したときに、<br>入力されたテキストを表示します。                                                                                                    |
|             |                                  | <ul> <li>【・ラメータ】ボックスに、表示するテキストを入力します。</li> <li>Windows Media ファイルをレンダリングする場合、著作<br/>権情報は、ACIDの プロジェクト プロパティ】ダイアログ<br/>ボックスの [サマリー] タブまたは [カスタム テンプ<br/>レート] ダイアログ ボックスの [インデックス/サマ<br/>リー] タブの設定を基に作成されます。両方のタブで情報<br/>が指定されている場合は、 [プロジェクトプロパティ]<br/>ダイアログ ボックスのサマリー情報が使用されます。</li> </ul>                                                                  |
|             |                                  | ごの情報を再生中に表示するには、Windows Media<br>Player の[表示]メニューの <b>プレイビュー オプション]</b> を選<br>択し、表示するアイテムを選択します。                                                                                                    |
| Scott EOM   | Scott<br>Studios<br>WAV ファイ<br>ル | キュー内で待機している次のクリップが Scott Studios<br>System でいつ再生されるかを計算します。<br>詳しくは、Scott Studios のマニュアルを参照してください。                                                                                                    |
| Scott キューイン | Scott<br>Studios<br>WAV ファイ<br>ル | 上書き編集せずに、Scott Studios System でファイルの先頭<br>を設定します。<br>詳しくは、Scott Studios のマニュアルを参照してください。                                                                                                    |

- 5. **1メント**]ボックスには、コマンドに関する任意のコメントを入力します。一般的にコメントには、 プロジェクトでの作業中にコマンドの内容がすぐわかるような情報を入力します。この機能は、マー カーやリージョンに名前を付けるのに似ています。
- 6. 位置]ボックスには、プロジェクト内でコマンドを実行する時間を入力します。デフォルトでは、 コマンドはカーソル位置に挿入されます。

### コマンド マーカーの削除

コマンド マーカー タブ / を右クリックし、ショートカット メニューから 削除]を選択します。

## コマンド マーカーの編集

コマンド マーカー タブ <sup>▶</sup>を右クリックし、ショートカット メニューから **編集**]を選択します。 orâ€″â€″

コマンド マーカータブをダブルクリックします。

#### カーソルのコマンド マーカーへの移動

[コマンド マーカー] タブ をクリックします。

#### コマンド テンプレートの使用

類似する設定のコマンドを頻繁に挿入する場合は、テンプレートを作成して、コマンド設定が自動的に 挿入されるようにすることができます。

#### テンプレートの作成

- 1. [挿入] メニューの **ロマンド**]を選択して、 [コマンド プロパティ] ダイアログ ボックスを表示しま す。
- 2. 使用する設定を **ロマンド**]、 **パラメータ**]、 **ロメント**]、および 位置]ボックスに入力します。
- 3. テンプレート]ボックスに、テンプレートの保存に使用する名前を入力します。
- 4. 保存]ボタン 🔚 をクリックします。

#### テンプレートの呼び出し

- 1. [挿入] メニューの **<sup>1</sup>マンド**]を選択して、 [コマンド プロパティ] ダイアログ ボックスを表示しま す。
- 2. **Fンプレート**]ドロップダウン リストから使用するテンプレートを選択します。テンプレートに保存 された情報が、**ロマンド**]、**[パラメータ**]、**ロメント**]、および**位置**]ボックスに入力されます。
- 3. 必要に応じて、 **ロマンド**]、 【プラメータ]、 ロメント]、および 位置]ボックスの設定を編集します。
- 4. **[K**]をクリックします。

#### メタデータコマンドの編集

メタデータ コマンドのテンプレートは、ACID プログラム フォルダの cmdtemp.xml ファイルに保存され ます。このファイルを直接編集してテンプレートを変更できます。

## オートメーションの使用

オートメーションを使用すると、一定時間内のオーディオレベル、パン、エフェクトパラメータを制御 できます。プロジェクト全体を通じて変化するパラメータを使用して、フェードの作成、ステレオパン の適用、エフェクトの追加を行うことができます。

オートメーションはタイムライン上のエンベロープとして表現されます。トラック(バス トラックも含む)にエンベロープを追加してオートメーションを作成したり、再生中に ACID インターフェイス(またはコントロール サーフェス)のコントロールを調整してオートメーション パラメータを記録したりできます。

 ゲイン、レベル、およびパンのコントロールを使用して、オートメーション(動的)設定を調整する ことができます。また、これらのコントロールは、トリミング(非オートメーション)コントロール として使用することもできます。

トリミング設定がオートメーション設定に追加されるため、エンベロープまたはキーフレーム値は維持されますが、オフセットが適用されます。たとえば、オーディオトラックでトリミングコントロールを -3 dB に設定するのは、すべてのエンベロープを3 dB カットするのと同じことです。

オートメーションが想定通りに動作しない場合、オートメーション設定のオフセットを設定するトリ ム値が適用されている場合があります。

トリムレベルを調整するコントロールが設定されている場合は、そのハンドルが しとして表示されます。コントロールがオートメーションレベルを調整するよう設定されている場合、ハンドルの形状は しょうます。

## オーディオトラックエンベロープの追加

オーディオ トラック エンベロープを使用すると、フェードの作成、ステレオ パンの適用、およびパラ メータやセンド レベルが時間とともに変化するエフェクトの追加を行うことができます。

トラック エンベロープは常にトラック上のすべてのイベントに影響します。つまり、イベント エンベ ロープはトラック エンベロープの後で計算されます。

トラックオートメーションをトラックヘッダーのコントロールを使用して記録するには、 **オートメーション設定**]ボタン 🐼 を選択します。 **オートメーション設定**]をオフにすると、各種コントロールは静的な (トリミング)レベルの調整を行います。

😔 ヒント:

- イベントエンベロープは、イベントのレベル、フェードイン、またはフェードアウトを制御するときに使用します。
- [ユーザー設定] ダイアログボックスの [表示] タブを使用すると、トラックエンベロープの描画 に使用される色を変更できます。エフェクトオートメーションの制御にトラックエンベロープを使 用している場合に、カスタムエンベロープカラーを使用すると、複雑なエンベロープ構成でも迷わ ずに済みます。

#### ミュート オートメーションの適用

- 1. オーディオ トラックを選択します。
- 2. [挿入] メニューから **エンベロープ**]を選択するか、トラック リストを右クリックし、ショートカット メニューから **エンベロープの挿入/削除**]を選択します。
- 3. ショートカット メニューから **ξュート**]を選択します。コマンドの横にチェック マークが表示され、 エンベロープがタイムラインに追加されます。

ミュート オートメーションでは、オンとオフの状態の間にフェードを入れずにオンまたはオフになります。フェードを使用する場合は、ボリューム オートメーションを適用します。

- 4. トラック全体でミュート状態を変更する場合は、タイムライン上でエンベロープを編集します。
- トラックのミュート状態をオートメーション設定の録音によって変更する場合は、トラックヘッ ダーの サートメーション設定]ボタン ○ をクリックして、ミュート モードとミュート オートメー ション モードを切り替えます。
- 6. トラック ヘッダーの **ξュート**]ボタン 🕵 をクリックして、トラックのミュート オートメーション状態をカーソル位置で変更します。

このボタンの動作は、トラックのオートメーション記録モードによって異なります。

- トラックのオートメーションモードがオフに設定されている場合は、トラック全体がミュートされます。
- トラックにミュートエンベロープがあり、トラックのオートメーションモードが読み取りに
   設定されている場合は、このボタンにより状態が変わり、再生中にエンベロープ設定が反映されますが、調整はできません。
- トラックにミュートエンベロープがあり、トラックのオートメーションモードが タッチ]または **ラッチ**]の場合、このボタンを使用してカーソル位置のエンベロープ設定を編集できます。

トラックにミュート オートメーションを適用するときに、トラック ヘッダーで キュート]ボタン 「と [/ロ]ボタン 」を使用すると、1 つのトラックにミュートとソロを同時に適用することができます。ミュート状態はソロ再生状態より優先されます。

- [/ロ]ボタンをオンにするとトラックはソログループに含められますが、ミュートオート メーションでそのトラックをミュートするように設定するとソロに設定されていてもミュー トされます。

ボリュームまたはパン エンベロープの追加

- 1. エンベロープを追加または削除したいトラックを選択します。.
- 2. 次のいずれかの操作を実行します。
  - [挿入] メニューの **エンベロープ**]を選択し、サブメニューから **ボリューム**]または **[心**]を選択します。
  - トラックヘッダーを右クリックして、ショートカットメニューから エンベロープの挿入/削除]
     を選択し、サブメニューから ボリューム]または 【い]を選択します。
  - ボリューム エンベロープの場合は [Shift] と [V] キーを押し、パン エンベロープの場合は [Shift] と [P] キーを押します。
     5.1 サラウンド プロジェクトを編集している場合は、1 つのエンベロープの代わりにサラウンド パン キーフレームが使用されます。
- トラック全体のボリュームやパン設定を変更するには、タイムラインでエンベロープを編集します。
   パン エンベロープでは、トラック リストのパン スライダの現在のパン モードが使用されます。
- ボリュームまたはパンの設定を録音オートメーションによって変更する場合は、トラックヘッダーの サートメーション設定]ボタン をオンにして、オートメーション モードに切り替えます。オートメーション モードでは、 ボリューム]フェーダーまたは 【◇]スライダのつまみが □ に変わります。
- 5. ボリュームフェーダまたはパンスライダをドラッグして、カーソル位置の自動設定を編集します(タイ ムラインでエンベロープを編集して自動設定を調整することもできます)。

このコントロールの動作は、トラックのオートメーション記録モードによって異なります。

- トラックオートメーション モードが サフ]に設定されている場合は、トラック全体のレベルが調整 されます。このモードでは、オートメーション コントロールはセカンド トリミング コントロールと して機能します。
- トラックにボリュームまたはパン エンベロープが適用されており、トラックの自動モードが 読み取りに設定されている場合、コントロールは再生中のエンベロープに合わせて変化しますが、調整はできません。

8. トラックの自動モードが **& ッチ**]または **ラッチ**]に設定されている場合は、コントロールでカーソル位 置のエンベロープ設定を編集できます。 トラックにエンベロープが適用されていない場合は、コン トロールを調整したときにエンベロープが追加されます。

複数のトラックを選択すると、選択したすべてのトラックが調整されます。

## 割り当て可能なエフェクト センド エンベロープの追加

割り当て可能なエフェクト エンベロープによって、割り当て可能なエフェクト チェーンに送られるト ラックのレベルが変わります。割り当て可能なエフェクト エンベロープを追加する前に、プロジェクト に割り当て可能なエフェクト チェーンを追加する必要があります。

- 1. エンベロープを追加または削除したいトラックを選択します。.
- 2. 次のいずれかの操作を実行します。
  - [挿入] メニューの **エンベロープ**]を選択し、エンベロープを追加または削除するエフェクト チェーンを選択します。
  - トラックヘッダーを右クリックし、ショートカットメニューから レンベロープの挿入/削除]を 選択してから、エンベロープを追加または削除するエフェクトチェーンを選択します。
- 多目的スライダのラベルをクリックし、メニューから割り当て可能なエフェクトチェーンを選択します。

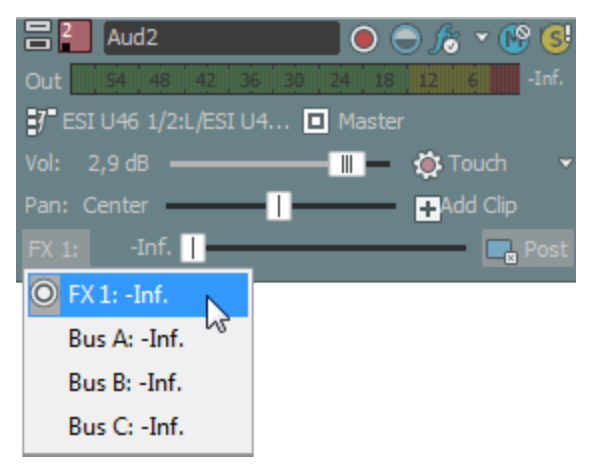

5. FX フェーダーをドラッグして、作成した割り当て可能な FX チェーンに送られるトラックのレベル をそれぞれ調整します。

フェーダーの動作は、トラックのオートメーション記録モードによって異なります。

トラックに割り当て可能なエフェクト エンベロープが適用されており、トラックの自動モードが **オ** フ]に設定されている場合は、フェーダーでトラック全体のセンド レベルを調整できます。このモードでは、オートメーション コントロールはセカンド トリミング コントロールとして機能します。

- トラックに割り当て可能なエフェクト エンベロープが存在し、トラック オートメーション モードが
   読み取り]に設定されている場合は、再生はエンベロープ設定に従って行われますがレベルの調整は できません。
- トラックに割り当て可能なエフェクト エンベロープが適用されており、トラックの自動モードが **タッチ**]または **ラッチ**]に設定されている場合は、フェーダーでカーソル位置のエンベロープ設定を編 集できます。トラックにエンベロープが適用されていない場合は、フェーダーを調整したときにエン ベロープが追加されます。

複数のトラックを選択すると、選択したすべてのトラックが調整されます。

バス センド エンベロープの追加

バス エンベロープによって、バスに送られるトラックのレベルが変わります。バス エンベロープを追加 する前に、プロジェクトのバスの数を指定する必要があります。

- 1. エンベロープを追加または削除したいトラックを選択します。.
- 2. 次のいずれかの操作を実行します。
  - [挿入] メニューの **エンベロープ**]を選択し、エンベロープを追加または削除するバスを選択し ます。
  - トラックヘッダーを右クリックし、ショートカットメニューから レンベロープの挿入/削除]を 選択してから、エンベロープを追加または削除するバスを選択します。
- 4. 多目的スライダのラベルをクリックし、メニューから [バス] を選択します。

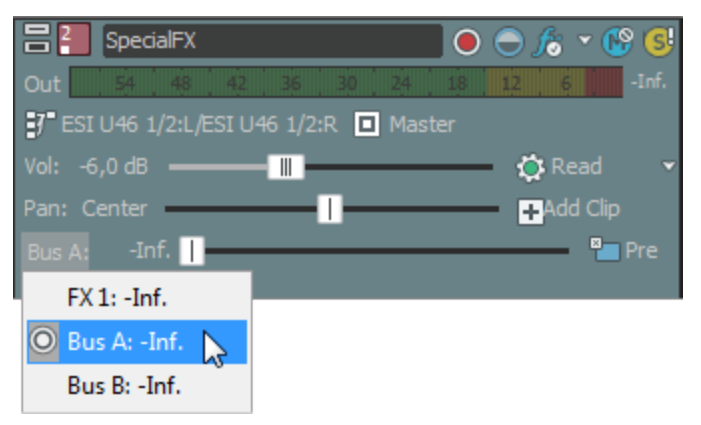

5. フェーダーをドラッグして、選択したバスに送られるトラックのレベルを制御します。

フェーダーの動作は、トラックのオートメーション記録モードによって異なります。

 トラックの自動モードが サフ]に設定されている場合は、フェーダーでトラック全体のセンド レベル を調整できます。このモードでは、オートメーション コントロールはセカンド トリミング コント ロールとして機能します。

- 7. トラックにバス エンベロープが存在し、トラック オートメーション モードが 読み取り]に設定され ている場合は、再生はエンベロープ設定に従って行われますがレベルの調整はできません。
- 8. トラックにバス エンベロープが存在し、トラック オートメーション モードが **タッチ**]または **ラッチ**] に設定されている場合は、カーソル位置のエンベロープ設定が変更されます。トラックにエンベロー プが適用されていない場合は、フェーダーを調整したときにエンベロープが追加されます。

複数のトラックを選択すると、選択したすべてのトラックが調整されます。

## エフェクト オートメーション エンベロープの追加

プラグインがオートメーションをサポートしている場合は、エンベロープを使用して、エフェクトパラ メータを自動的に調整できます。

## エンベロープの非表示

[表示] メニューの **エンベロープの表示]**を選択し、非表示にするエンベロープを選択します。エンベロープを非表示にすると、再生プロパティを保持したまま線を削除できます。 ボリューム エンベロープの場合は [V] キーを押し、パン エンベロープの場合は [P] キーを押します。 エンベロープの種類を非表示にすると、プロジェクトのすべてのトラックに影響します。

トラックにエフェクト オートメーション エンベロープが追加されている場合は、トラックが煩雑になる ことがあります。そのような場合は、 **トラック FX] ボタン 6** の横にある下矢印をクリックし、ドロッ プダウン リストから表示するエンベロープを選択してください。

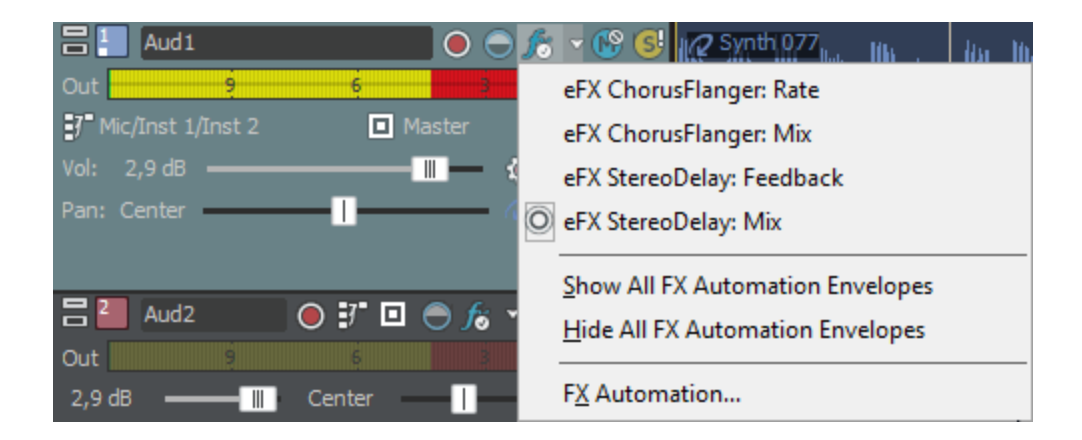

## エンベロープをイベントに対してロック

タイムライン上のイベントの移動に合わせて、エンベロープ ポイントとエンベロープの位置を移動する には、 [オプション] メニューの **エンベロープをイベントに対してロック]**を選択します。

# MIDI トラックエンベロープとキーフレーム

MIDI トラック エンベロープを使用すると、ボリューム、パン、コントローラ パラメータ、プログラム 変更、または Sysex コマンドを、トラック全体について動的に調整できます。 VSTi パラメータを、ソフト シンセ バス トラック上のエンベロープを使用してオートメーションにできます。

トラックオートメーションをトラックヘッダーのコントロールを使用して記録するには、 **オートメーション設定**]ボタン 🐼 を選択します。このボタンが選択されていない場合、各種コントロールは静的(トリミング)なレベルの調整を行います。

[ユーザー設定]ダイアログボックスの [表示]タブを使用すると、トラックエンベロープの描画 に使用される色を変更できます。MIDIコントローラにトラックエンベロープを使用している場合 に、カスタムエンベロープカラーを使用すると、複雑なエンベロープ構成でも迷わずに済みます。

## ミュートエンベロープの追加

- 1. MIDI トラックを選択します。
- 2. [挿入] メニューから **エンベロープ**]を選択するか、トラック リストを右クリックし、ショートカット メニューから **エンベロープの挿入/削除**]を選択します。
- 3. ショートカット メニューから **ξュート**]を選択します。コマンドの横にチェック マークが表示され、 エンベロープがタイムラインに追加されます。

ミュート オートメーションでは、オンとオフの状態の間にフェードを入れずにオンまたはオフになります。フェードを使用する場合は、ボリューム オートメーションを適用します。

- 4. トラック全体でミュート状態を変更する場合は、タイムライン上でエンベロープを編集します。
- 5. オートメーション設定を記録することでトラックのミュート状態を変更する場合は、トラックヘッ ダーの **オートメーション設定**]ボタン 🐼 を選択します。
- 6. トラック ヘッダーの **ξュート**]ボタン 💀 をクリックして、トラックのミュート オートメーション状態をカーソル位置で変更します。

このボタンの動作は、トラックのオートメーション記録モードによって異なります。

- トラックのオートメーションモードがオフに設定されている場合は、トラック全体がミュートされます。
- トラックにミュートエンベロープがあり、トラックのオートメーションモードが読み取りに 設定されている場合は、このボタンにより状態が変わり、再生中にエンベロープ設定が反映され ますが、調整はできません。
- トラックにミュートエンベロープがあり、トラックのオートメーションモードが タッチ]または **ラッチ**]の場合、このボタンを使用してカーソル位置のエンベロープ設定を編集できます。

トラックにミュート オートメーションを適用するときに、 トラック ヘッダーで キュート]ボタン
 ど [/□]ボタン 
 を使用すると、1つのトラックにミュートとソロを同時に適用することができます。

- [/□]ボタンをオンにするとトラックはソロ グループに含められますが、ミュート オートメーションでそのトラックをミュートするように設定するとソロに設定されていてもミュートされます。

ボリュームまたはパン エンベロープの追加

- 1. エンベロープを追加または削除したいトラックを選択します。.
- 2. 次のいずれかの操作を実行します。
  - [挿入] メニューの **エンベロープ**]を選択し、サブメニューから **ボリューム**]または **パン**]を選択します。
  - トラックヘッダーを右クリックして、ショートカットメニューから レンベロープの挿入/削除]
     を選択し、サブメニューから ボリューム]または 【\*ン]を選択します。
  - ボリューム エンベロープの場合は [Shift] と [V] キーを押し、パン エンベロープの場合は [Shift] と [P] キーを押します。
     5.1 サラウンド プロジェクトを編集している場合は、1 つのエンベロープの代わりにサラウンド パン キーフレームが使用されます。
- 3. トラック全体のボリュームやパン設定を変更するには、タイムラインでエンベロープを編集します。
- ボリュームまたはパンの設定を録音オートメーションによって変更する場合は、トラックヘッダーの サートメーション設定]ボタン をオンにして、オートメーション モードに切り替えます。オートメーション モードでは、 ボリューム]フェーダーまたは 【◇]スライダのつまみが □ に変わります。
- 5. ボリュームフェーダまたはパンスライダをドラッグして、カーソル位置の自動設定を編集します(タイ ムラインでエンベロープを編集して自動設定を調整することもできます)。

このコントロールの動作は、トラックのオートメーション記録モードによって異なります。

- トラックのオートメーションモードが サフ」に設定されると、オートメーションエンベロープ はバイパスされ、コントロールは何もしません。
- トラックにボリュームまたはパンエンベロープが適用されており、トラックの自動モードが読み取り]に設定されている場合、コントロールは再生中のエンベロープに合わせて変化しますが、調整はできません。
- トラックの自動モードが タッチ]または ラッチ]に設定されている場合は、コントロールでカーソル位置のエンベロープ設定を編集できます。トラックにエンベロープが適用されていない場合は、コントロールを調整したときにエンベロープが追加されます。

複数のトラックを選択すると、選択したすべてのトラックが調整されます。

ボリュームおよびパン エンベロープについては、すべての VST インスツルメントで標準の MIDI コ ントロール マッピングが使用されるわけではありません。 [MIDI トラック プロパティ] ウィンド ウの [出力設定] タブで、コントローラを右クリックしてショートカット メニューから トラックボ リュームとして使用]または トラックパンとして使用]を選択すると、デフォルトのエンベロープを上書き することができます。

MIDI コントローラ エンベロープの追加

- 1. エンベロープを追加または削除したいトラックを選択します。.
- 2. 次のいずれかの操作を行います。
- 3. トラック ヘッダーのコントローラのスライダの横にある **エンベロープの表示/非表示**]ボタン **た**クリックします。

トラック ヘッダーを右クリックして、ショートカット メニューから **エンベロープの挿入/削除**]を選択し、コントローラの種類を選択します。

トラックヘッダーでは、スライダを使って最高4つのコントローラを表すことができます。スライ ダにより変更されるコントローラを変更するには、ラベルをクリックし、メニューから別のコント ローラを選択します。

調整するコントローラがメニューに表示されない場合は、メニューから **レトローラの設定**]を選択 します。 [トラックプロパティ] ウィンドウの **出力設定**]タブを使用して、 トラックで使用できる コントローラを設定できます。

- 4. コントローラ設定をトラック全体について変更する場合は、タイムラインでエンベロープを編集しま す。
- 5. オートメーションを記録することによってコントローラ設定を変更する場合は、トラック ヘッダー で **オートメーション設定**]ボタン 🔯 をクリックします。オートメーション モードでは、スライダ ハ ンドルが 🎟 のように表示されます。
  - MIDI コントローラ エンベロープをハードウェア コントローラを使用してトラックに記録する場合、エンベロープの記録に MIDI マージ録音を使用できます。
- 6. スライダをドラッグして、カーソル位置のオートメーション設定を編集します。

トラック ヘッダー コントロールの動作は、トラックのオートメーション録音モードによって異なり ます。

- トラックオートメーションモードが サフ]に設定されている場合は、トラック全体のレベルが 調整されます。このモードでは、オートメーションエンベロープはバイパスされ、コントロー ルは何もしません。
- トラックにコントローラエンベロープがあり、トラックのオートメーションモードが読み取り]に設定されている場合、コントロールは再生中にエンベロープに従いますが、調整はできま

www.magix-audio.com

せん。

トラックの自動モードが タッチ]または ラッチ]に設定されている場合は、コントロールでカーソル位置のエンベロープ設定を編集できます。トラックにエンベロープが適用されていない場合は、コントロールを調整したときにエンベロープが追加されます。

複数のトラックを選択すると、選択したすべてのトラックが調整されます。

### MIDI コントローラ エンベロープのポイントのリセット

以下のいずれかの操作を実行して、エンベロープのポイントをデフォルト値にリセットします。

- トラック ヘッダーのコントローラのスライダの横にある エンベロープの挿入/削除]ボタン の 横の下矢印 <sup>■</sup>をクリックして、 エンベロープポイントをすべてリセット]を選択します。
- エンベロープを右クリックして、ショートカットメニューから **すべてリセット**]を選択します。

各連続コントローラのデフォルト値は、 [トラック プロパティ] ウィンドウの [出力設定] タブで設定 できます。

MIDI コントローラ エンベロープの削除

トラック ヘッダーのコントローラのスライダの横にある **エンベロープの挿入 / 削除]**ボタン の横の 下矢印 <sup>II</sup>をクリックして、 **エンベロープの削除]**を選択します。

設定を削除することなくエンベロープを表示または非表示にするには、 **エンベロープの表示/非表示**]ボ タン をクリックします。

また、連続コントローラ エンベロープを [トラック プロパティ] ウィンドウの [出力設定] タブで削除 することもできます。

## MIDI トラック コントローラ オートメーションの設定

[MIDI トラックプロパティ]ウィンドウの [出力設定] タブを使用して、オートメーションにするコントローラの設定、エンベロープの追加、削除、または非表示化、デフォルト値の設定、および各エンベロープのデフォルトフェード カーブの設定を行うことができます。

- 1. トラック ヘッダーを右クリックし、 **エンベロープの挿入/削除]**を選択し、メニューから **コントローラ** の設定]を選択します。 [トラックプロパティ] ウィンドウに [出力設定] タブが表示されます。
- 2. エンベロープを使用してオートメーションにする各コントローラのチェック ボックスをオンにします。

オートメーションにするコントローラが表示されない場合、ダイアログボックス下部の **すべてのコントローラを表示**]チェックボックスをオンにします。

ボリュームおよびパン エンベロープについては、すべての VST インスツルメントで標準の MIDI コントロール マッピングが使用されるわけではありません。 出力設定]タブを使用して デフォルトのエンベロープを無効にすることができます。使用したいコントローラを右クリッ クして、ショートカット メニューから トラックボリュームとして使用]またはトラックパンとして使 用]を選択します。 3. **エンベロープ**]ボックスの下矢印<sup>III</sup>をクリックして、メニューからコマンドを選択します。

| 項目                          | 説明                                                                                                    |
|-----------------------------|----------------------------------------------------------------------------------------------------|
| エンベロープの<br>挿入               | コントローラにオートメーション エンベロープがない場合は、 <b>[いいえ]</b> が表示さ<br>れます。                                                                  |
|                             | 下矢印 <sup>■</sup> をクリックし、 <b>圧ンベロープの挿入]</b> を選択して、オートメーション エン<br>ベロープをタイムラインに追加します。                                       |
| エンベロープの<br>表示/非表示<br>を切り替える | コントローラにオートメーションエンベロープがある場合、 表示]または 非表示]が表示されます。                                                                          |
|                             | ト矢印 をクリックし、 <b>エンペローフの非表示</b> 」または <b>エンペローフの表示</b> 」を選<br>択して、表示を切り替えます。                                                |
|                             | ウィンドウ下部の 全エンベロープを非表示]ボタンをクリックすると、トラック上のすべてのコントローラエンベロープが非表示になります。                                                        |
| エンベロープ ポ<br>イントをすべて<br>リセット | コントローラにオートメーション エンベロープがある場合は、下矢印 <sup>12</sup> をクリックし、 <b>エンベロープポイントをすべてリセット</b> ]を選択することで、すべてのポイントをデフォルト値に戻すことができます。    |
|                             | ウィンドウ下部の 全エンベロープをリセット]ボタンをクリックすると、トラック上のすべてのコントローラエンベロープのすべてのポイントがデフォルト値に設定されます。                                         |
| エンベロープの<br>削除               | コントローラにオートメーション エンベロープがある場合は、下矢印 <sup>12</sup> をクリックし、 <b>エンベロープの削除]</b> を選択することで、タイムラインからエンベロープとすべてのエンベロープ ポイントを削除できます。 |
|                             | ウィンドウ下部の 全エンベロープを削除]ボタンをクリックすると、トラック     上のすべてのコントローラ エンベロープが削除されます。                                                     |

- 4. **[pef**] ボックスをダブルクリックし、新しい値を入力して、コントローラのデフォルト設定を変更します。 この値は、エンベロープ ポイントをリセットする際に使用されます。
- 5. 曲線の種類]ボックスの下矢印 をクリックして、各コントローラのオートメーション エンベロー プのデフォルト フェード カーブを設定します。新しいカーブの種類は、エンベロープのすべてのセ グメントに適用されます。セグメントを右クリックし、新しいフェード カーブを選択することで、 デフォルトのカーブの種類を上書きできます。
- 6. 現在の設定をマッピングファイルとして保存する場合は 保存]ボタンをクリックします。現在の設 定の代わりに使用するマッピングファイルを参照する場合は P-F]をクリックします。

## MIDI クリップでのコントローラ データに基づくエンベロープの作成

MIDI コントローラ データが含まれる MIDI クリップを使用しても、デフォルトではコントローラ デー タはタイムラインに表示されません。

タイムライン上のイベントを右クリックし、ショートカット メニューから **クリップからエンベロープを作 成**]を選択することで、タイムライン上に MIDI コントローラをエンベロープとして表示できます。
- **クリップからエンベロープを作成**]コマンドは、インライン MIDI 編集モードでは使用できません。
- 【オプション】メニューで エンベロープをイベントに対してロック]が選択されている場合、タイムラインでイベントを動かすと、エンベロープ ポイントもそれに合わせて移動します。 エンベロープをイベントに対してロック]をオフにすると、イベントとエンベロープを別々に移動できます。

### プログラム変更キーフレームの追加

トラック ヘッダー上の **プログラム]** ボタン Ш Piano 1 には、トラック上の MIDI データの再生に使用され るボイスまたはパッチが表示されます。 トラック全体の再生に使用するボイスを設定したり、キーフ レームを追加してプログラム チェンジを追加したりできます。

#### トラック ボイスの変更

- 1. **プログラム**]ボタン IIII をクリックします。
- 2. メニューからプログラムを選択するか、 **プログラム チェンジの選 択**]を選択して [トラック プロパ ティ]ウィンドウに [出力設定]タブを表示し、そこでプログラムを選択します。

トラックにプログラム変更キーフレームがない場合、選択したプログラムがトラック全体の再生に 使用されます。

トラックにキーフレームがある場合、選択したプログラムが現在のカーソル位置より前にあるキー フレームに割り当てられます。

#### プログラム変更キーフレームの追加

- 1. **プログラム**]ボタン **(**) をクリックし、 **プログラム変更キーフレームの挿入**]を選択します。プログラム 変更キーフレーム行が、トラックの下部に表示されます。
- ドロー Vールまたはエンベロープ Vールを使用して、トラックのキーフレーム行のどこかを ダブルクリックして、キーフレームを追加します。

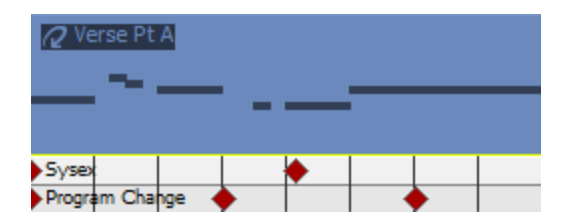

3. キーフレームを編集するには、キーフレームをダブルクリックして、 [トラック プロパティ] ウィ ンドウの [出力設定] タブを表示し、キーフレームに割り当てるプログラムを選択します。

## Sysex キーフレームの追加

- 1. トラック ヘッダーを右クリックし、 **エンベロープの挿入/削除]**を選択し、サブメニューから **§ysex** の挿入]を選択します。
- ドロー ツールまたはエンベロープ シールを使用して、トラックのキーフレーム行のどこかを ダブルクリックして、キーフレームを追加します。

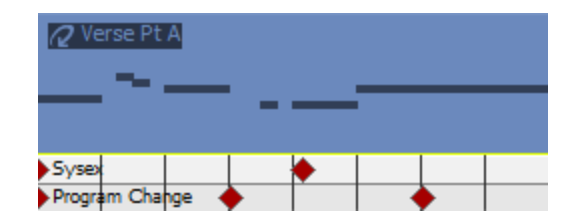

- 3. キーフレームを編集するには、キーフレームをダブルクリックして、 [システム エクスクルーシブ エディタ] ダイアログ ボックスを表示します。
- キーフレームを削除しないで Sysex キーフレーム行を非表示にするには、トラックヘッダーを右ク リックし、 エンベロープの挿入/削除]を選択し、サブメニューから \$ysex を非表示]を選択します。 キーフレーム行を再表示するには、トラックヘッダーを右クリックし、 エンベロープの挿入/削除] を選択し、 \$ysex を表示]を選択します。

VSTi パラメータのオートメーション化

ソフト シンセ バス トラックでは、エンベロープを使用して、VST インスツルメントのパラメータ オー トメーションを制御できます。

パラメータ オートメーション エンベロープの追加および調整について詳しくは、「VSTi パラメータの オートメーション」を参照してください。

# バス・トラック

[表示] メニューの **[ベストラックの表示**]を選択して、トラック ビューの下部のバス トラックの表示を切り替えます。プロジェクトのバス、入力バス、割り当て可能なエフェクト チェーン、およびソフト シン セそれぞれに 1 つのバス トラックが存在します。

バス トラックを使用すると、エンベロープを使用したボリューム、パン、およびエフェクト パラメータ をオートメーションできます。バス トラックにエンベロープが適用されている場合は、バス トラックと [ミキシング コンソール] ウィンドウにフェーダーのアイコン White が表示されます。

例えば、プロジェクトのすべてのトラックのボリュームを調整するには、各トラックを個々に調整する 代わりに、マスタ バス トラックにボリューム エンベロープを適用できます。

## エンベロープのバス トラックへの追加

ボリューム、パン、およびエフェクト オートメーション エンベロープをトラックに追加する方法は、エンベロープを標準のトラックに追加するのとほぼ同じです。

## エフェクトのバス トラックへの追加

バス トラック ヘッダーの **[ベス FX]**ボタン **[6** をクリックし、バス エフェクトを追加または編集します。 バスにエフェクトがない場合は、このボタンをクリックすると、プラグイン チューザーが表示されま す。バスにエフェクトが割り当て済みの場合は、このボタンをクリックすると、 [オーディオ プラグイ ン] ウィンドウが表示されます。

バス エフェクト チェーンにオートメーション可能なパラメータを持つプラグインが含まれている場合は、【スFX】ボタンが 「たい」に変わります。

### トラックをミュートする

**ξュート**]ボタン 
● をクリックすると、バス トラックがミックスで再生されなくなります。 トラックの **ξュート**]ボタンをクリックすると、トラックがミュート グループに追加されます。ミュートを解除する
には、 **ξュート**]ボタンを再度クリックします。

バス トラックのミュートまたはミュート解除

- 1. **オートメーションの設定**]ボタン 🔯 の選択を解除して、トリミング モードに切り替えます。
- 2. **ξュート**]ボタン 🚱 をクリックします。
- ミュートされているトラックグループがある場合、ミュートされていないトラックで [Ctrl] キーを 押しながら **ξュート**]ボタンをクリックすると、ミュート グループからそれ以外のすべてのトラック が削除されます。 ミュートされているトラックで [Ctrl] キーを押しながら **ξュート**]ボタンをク リックすると、すべての **ξュート**]ボタンがリセットされます。

ミュート オートメーションの調整

**オートメーション設定**]ボタン 🔯 を選択すると、ミュートボタンの表示が 💀 のように変わります。この 状態で、ボリュームのオートメーション設定を編集できます。

トラックをソロ再生する

[/ロ]ボタン 💽 をクリックすると、選択されているオーディオ バス トラックがすべてソロになりま

す。ソログループにトラックを追加するには、そのトラックの [/ロ] ボタンをクリックします。ソログ ループからトラックを削除するには、もう一度 [/ロ] ボタンをクリックします。

[Ctrl] キーを押したまま [Jロ]ボタンをクリックすると、そのトラックのみがソロに設定され、その他すべてのトラックがソログループから削除されます。

# バス トラックの出力レベルの監視

再生時に、バスの出力をモニタするためのメーターがバス トラック ヘッダーに表示されます。

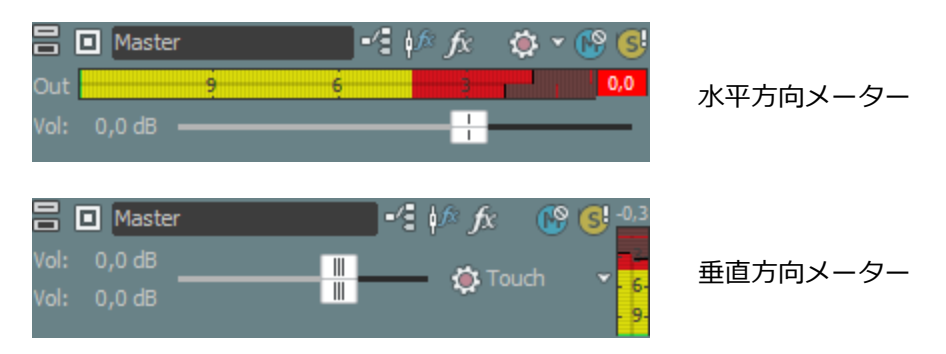

クリッピングが検出されると、ピークメーターのクリップピングインジケータが赤になります。

#### 54 48 42 36 30 24 18 12 6 4,7

メーターの表示を調整するには、メーターを右クリックし、ショートカット メニューからコマンドを選 択します。ショートカット メニューからは、クリップ インジケータのリセット、表示スケールの選択、 垂直表示への切り替え、出力メーターをオフにする操作を行うことができます。

## VSTi パラメータのオートメーション化

ソフト シンセ バス トラックでは、エンベロープを使用して、VST インスツルメントのパラメータ オー トメーションを制御できます。

パラメータ オートメーション エンベロープの追加および調整について詳しくは、「VSTi パラメータの オートメーション」を参照してください。

## バス トラックのサイズの変更

トラックリストとバストラックの間にある水平分割バーをドラッグすると、バストラックに割り当てられたスペースを調整できます。 個々のバストラックのサイズを変更するには、以下のいずれかの操作を実行します。

- バス トラックの下端をドラッグして高さを設定します。
- トラックを縦方向に最小化するには、 最小化] 🔤 をクリックします。
- **最大化**]<sup>IIII</sup>をクリックして、縦方向にズームインし、タイムラインの下部にバス トラックのサイズを合わせます。
- バス トラックを最小化/最大化した後で、もう一度 最小化]または 最大化]ボタンをクリックする と、元の高さに戻ります。
- バス トラック エリアにフォーカスがあるときに [Ctrl]+[Shift]+↑/↓ キーを押すと、すべてのバス トラックのサイズを一度に変更できます。

# オーディオ エフェクト パラメーターのオートメーション

オートメーションをサポートするエフェクトを追加するときは、オートメーションを使用してエフェクト パラメータを動的に調整することができます。

オーディオ トラックのオートメーションは、オーディオ トラックに適用されます。バス エフェクトと割 り当て可能なエフェクトのオートメーションは、適切なバス トラックに適用されます。

# エフェクト オートメーションの追加

1. **トラック FX**]ボタン <u>「ん」</u>の横にある下矢印をクリックして、**[X オートメーション**]を選択すると、FX オートメーション チューザーが表示されます。トラック エフェクト、バス エフェクト、割り当て可 能なエフェクトの使い方については、リンクをクリックしてください。

| 🗄 📘 Aud 1    |     |         | 🏂 🗸 🚱 🥵          |        |
|--------------|-----|---------|------------------|--------|
| Out          | 9 6 | 3       | F <u>X</u> Autom | nation |
| 7 Mic/Inst 1 |     |         |                  |        |
| Vol: 2,9 dB  |     | • • • • | 🛊 Touch 🛛 👻      |        |
| Pan: Center  |     |         | Add Clip         |        |

- トラックオフセットが存在しない場合に、 **トラックFX**]ボタンをクリックすると、プラグイン チューザーが表示されます。エフェクトがオートメーション可能かどうかは、チューザーの アイコンで判断できます。最初のプラグインを選択したときに、そのプラグインがオートメー ション可能かどうかが判定され、プラグインのアイコンが更新されます。オートメーション可能 なプラグインは、プラグイン チューザーの **サートメーション可能**]フォルダに追加されます。VST エフェクトは常にオートメーション可能です。
- 2. [FX オートメーション チューザー]の上部にあるエフェクト ボタンをクリックします。そのエフェ クトのオートメーション可能なパラメータが表示されます。

| FX Automation Chooser - Aud1                                 | ? <b>×</b>          |
|--------------------------------------------------------------|---------------------|
| -Track EQ -eFX StereoDelay -eFX ChorusFlanger                |                     |
| Select the plug-in parameters that you want to automate usin | ng track envelopes. |
| Active 🔺                                                     | ОК                  |
| Mode 📃                                                       |                     |
| - E                                                          | Cancel              |
| Input                                                        |                     |
| Output                                                       | Select All          |
| Rate                                                         |                     |
| Depth                                                        | Select None         |
| Phase Offset                                                 |                     |
| Feedback                                                     |                     |
| Mix 🔻                                                        |                     |
|                                                              |                     |
|                                                              |                     |

3. エンベロープで制御する各パラメータのチェックボックスをオンにします。

5.1 サラウンド プロジェクトを使用している場合は、 有効にする]チェック ボックスをオンに すると、プラグインの影響を受けるチャンネルを指定できます。選択した各チャンネルのタイム ラインに、オートメーション エンベロープが追加され、プロジェクトでプラグインを有効にす ることもバイパスすることもできます。

チャンネルごとに固有のプラグイン設定を使用する場合は(例えば、フロントスピーカーとサ ラウンドスピーカーで異なる EQ 設定を使用する場合など)、トラックエフェクトチェーンに 複数のプラグイン インスタンスを追加して、各プラグインを作用させるチャンネルの**有効にす る**]チェックボックスをオンにします。

4. [OK] をクリックして、FX オートメーション チューザーを閉じます。 [FX オートメーション チュー ザー] で選択した各パラメータのトラックにエンベロープが追加されます。

## エフェクト オートメーション パラメータの調整

オートメーション化されたエフェクト パラメータを調整するには、タイムライン上でエンベロープを編 集するか、 [オーディオ プラグイン] ウィンドウ内のコントロールでオートメーションの録音を実行し ます。プラグインの **[ヾイパス]**パラメータを有効にしている場合、プラグインのバナーの **[ヾイパス]**ボタ ンをクリックすると、カーソル位置のエンベロープのバイパスを切り替えることができます。

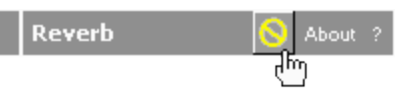

トラック EQ エフェクトの周波数パラメータなど、エフェクトの周波数パラメータをオートメーションすると、低周波域で周波数の変化が顕著に現れます。これは、トラック EQ やその他のプラグインの周波数 スケールが対数スケールなのに対し、エフェクト オートメーションではリニア補間が使用されるためです。

オートメーションした周波数の変化をより自然にするには、フェード カーブの種類を変更して、エンベロープ ポイント間の補間レートが変わるようにします。 high-to-low 周波数スイープでは、高速フェード カーブを使用し、low-to-high 周波数スイープでは低速カーブを使用します。

# エフェクト オートメーションのバイパス

オーディオ プラグイン ウィンドウの **[X オートメーションのバイパス**]ボタン 🔯 をクリックすると、オート メーション エンベロープの有効/バイパスを切り替えることができます。

- エフェクト オートメーション エンベロープを追加すると、 **[X オートメーションのバイパス]** ボタンの選 択が解除され、エフェクト パラメータはエンベロープ設定を使用してオートメーションされます。
- このボタンがオンの場合は、エフェクトオートメーションエンベロープは無視され、エフェクトの 初期状態がトラック全体で使用されます。
- ・ プラグインからすべてのオートメーションエンベロープを削除すると、 [X オートメーションのバイパ ス]ボタンは使用できなくなります。

エフェクト オートメーションの削除

- 1. **トラック FX]**ボタン た の横にある下矢印をクリックして、 **[X オートメーション]**を選択すると、FX オートメーション チューザーが表示されます。
- [FX オートメーション チューザー]の上部にあるエフェクト ボタンをクリックします。そのエフェクトのオートメーション可能なパラメータが表示されます。

| FX Automation Chooser - Aud1                                    |       | ? 💌                    |
|-----------------------------------------------------------------|-------|------------------------|
| -Track EQ                                                       | ]     |                        |
| Select the plug-in parameters that you want to automate         | using | g track envelopes.     |
| Active<br>Mode<br>-                                             | - III | OK<br>Cancel           |
| Input<br>Output<br>Rate<br>Depth                                |       | Select All Select None |
| <ul> <li>Phase Offset</li> <li>Feedback</li> <li>Mix</li> </ul> | Ŧ     |                        |
|                                                                 |       |                        |

- 3. 削除するオートメーションのチェックボックスをオフにします。
- 4. **[OK]** をクリックして、FX オートメーション チューザーを閉じます。 **[FX オートメーション チュー** ザー] でオフにした各チェック ボックスのタイムラインから、エンベロープが削除されます。

# エンベロープの調整

- ドロー ツール 🙍 、エンベロープ ツール 🙀 、または時間範囲ツール 📠 を選択した状態で、エンベ
- ロープポイントを追加、削除、または調整することができます。
- エンベロープ ツールが選択された状態ではイベントを移動したり編集したりすることはできません。

## エンベロープの調整

デフォルトでは、新しいエンベロープが1つのエンベロープ ポイントを 含んでいます。エンベロープの レベル全体を調整するには、エンベロープを上下にドラッグします。フローティング ツール ヒントにエ ンベロープの現在の設定が表示されます。

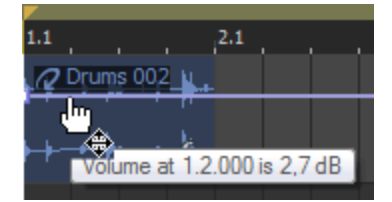

エンベロープに複数のポイントがある場合、各ポイントまたは エンベロープ セグメントを上下にドラッ グすることができます。

💡 ヒント:

- 「スナップする」が有効の場合は、エンベロープポイントがスナップポイントにスナップされます。[Shift] キーを押したままにして一時的にスナップを中断します(クリックした後に [Shift] キーを押す)。
- [Ctrl] キーを押したままエンベロープ ポイントまたはエンベロープ セグメントをドラッグすると、 エンベロープ ポイントのタイムライン上の位置を変化させずに値のみを細かく調整できます。
- [Ctrl] + [Alt] キーを押したままエンベロープ ポイントまたはエンベロープ セグメントをドラッ グすると、エンベロープ ポイントのタイムライン上の位置を変化させずに値のみを調整できます。
- [Alt] キーを押したままエンベロープ ポイントをドラッグすると、値を変化させずにタイムライン 上の位置のみを調整できます。
- エンベロープ ツール を使用すると、タイムラインに沿ってドラッグすることで、選択したトラック上で複数のエンベロープ ポイントを選択できます。

## エンベロープ ポイントの追加

より複雑なエンベロープを作成するには、ポイントを追加する必要があります。 エンベロープ ポイント を追加するには、エンベロープをダブルクリックします。新しいエンベロープ ポイントが追加され、必 要に応じてこれをドラッグして位置を変更できます。

ポイントを削除するには、ポイントを右クリックし、ショートカットメニューから **削除**]を選択します。

## エンベロープ ポイントの描画

エンベロープを手早く作成するには、タイムラインにフリーハンドでエンベロープ カーブを描画します。

- 2. [Shift] キーを押しながら、エンベロープ上をクリックしてドラッグします。カーソルは 🦍 のように表示されます。

ドラッグにしたがって、エンベロープ ポイントが作成されます。

3. カーブを描画したら、マウスボタンを離します。

[ユーザー設定] ダイアログ ボックスの [外部コントロール & オートメーション] タブで 録音また は描画の後にオートメーション データを滑らかに間引く]チェック ボックスがオンになっていると、マウ ス ボタンを離したときにエンベロープ ポイントの数が間引かれます。

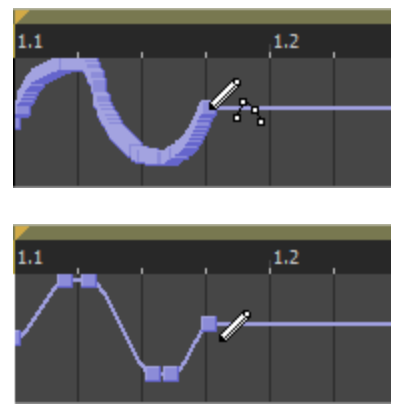

間引かれる前のエンベロープ

間引かれた後のエンベロープ

## エンベロープのフリップ

エンベロープをフリップして、エンベロープを中心線と対称に反転させることができます。ボリュー ム、パン、バス、および割り当て可能なエフェクトのエンベロープをフリップできます。

### すべてのポイントのフリップ

- 1. エンベロープまたはポイントを右クリックします。ショートカット メニューが表示されます。
- 2. ショートカット メニューから **すべてのポイントをフリップ**]を選択します。

#### 選択したポイントのフリップ

- 1. 時間範囲ツール 🚋 またはエンベロープ ツール 🔊 を使用して、時間範囲を作成します。
- 2. 時間範囲内のエンベロープを右クリックします。ショートカット メニューが表示されます。
- 3. ショートカット メニューから 選択されたポイントをフリップ]を選択します。

# フェードプロパティの設定

各エンベロープ セグメントのフェード カーブを個別に調整できます。フェード カーブを変更するには、 エンベロープ セグメントを右クリックし、ショートカット メニューからコマンドを選択します。

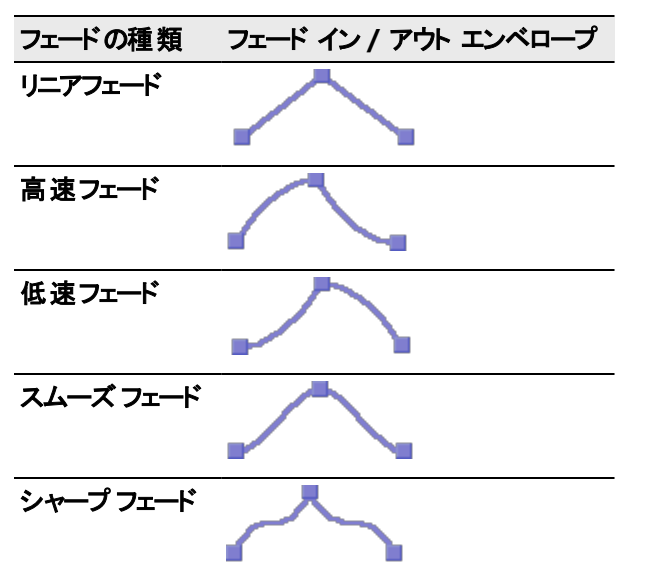

| ホールド |  |  |
|------|--|--|
|      |  |  |

エンベロープ ポイントの切り取り、コピー、貼り付け

- 1. エンベロープ ツール 🚺 を選択します。
- 2. コピーするエンベロープ ポイントを選択します。
  - a. コピーするエンベロープポイントを含む時間範囲を作成します。
  - b. コピーするエンベロープをクリックします。
  - エンベロープが表示されない場合は、トラックを右クリックして、ショートカットメニューか
     ら [エンベロープの表示]を選択し、サブメニューからエンベロープを選択します。
- 3. [編集] メニューの **µピー**]を選択します。
- 4. エンベロープポイントを貼り付けるエンベロープを選択します。
  - a. トラック内をクリックしてトラックを選択します。
  - b. 必要に応じてエンベロープを挿入します。
  - c. 選択したポイントを貼り付けるエンベロープをクリックして選択します。
  - d. エンベロープの開始位置をクリックしてカーソルを配置します。
- 5. a. [編集] メニューの 貼り付け]を選択します。

別のトラックへのエンベロープのコピー

- 1. エンベロープ ツール を選択します。
- 2. コピーするエンベロープを選択します。
  - a. [編集] メニューから **すべてを選択]**を選択して、プロジェクトの長さと一致する時間範囲を作成します。
  - b. コピーするエンベロープをクリックします。
  - エンベロープが表示されない場合は、トラックを右クリックして、ショートカットメニューから 「レンベロープの表示]を選択し、サブメニューからエンベロープを選択します。
- 3. [編集] メニューの **ロピー]**を選択します。
- 4. エンベロープ ポイントを貼り付けるエンベロープを選択します。
  - a. トラック内をクリックしてトラックを選択します。
  - b. 必要に応じて、オーディオまたは MIDI エンベロープを挿入します。
  - c. 選択したポイントを貼り付けるエンベロープをクリックして選択します。
  - d. エンベロープを、オリジナル トラックとまったく同じにするには、 最初に移動] ▲ をクリッ クするか、エンベロープの開始位置をクリックしてカーソルを配置します。
- 5. [編集] メニューの 貼り付け]を選択します。

www.magix-audio.com

# トラック エンベロープ オートメーションの録音

オートメーション録音を使用すると、ACID インターフェイスのコントロールを使用してエンベロープと キーフレームの設定を編集できます。コントロール サーフェスと組み合わせれば、実際に手で触れてい るような微妙なレベルで、フェードを作成したり、コントロール パラメータを調整したりできます。 オートメーションの記録が可能な設定は、以下のとおりです。

- オーディオトラックエンベロープ(トラックヘッダーのコントロールを使用)
- MIDI トラックエンベロープ(トラック ヘッダーのコントロールを使用)
- オートメーション可能なエフェクトのオーディオ トラック エフェクト パラメータ([オーディオ プ ラグイン]ウィンドウのコントロールを使用)
- バス、ソフト シンセ、割り当て可能なエフェクト出力、パン レベル([ミキシング コンソール] ウィンドウまたはバス トラック ヘッダーのコントロールを使用)
- VSTi パラメータ([ソフト シンセプロパティ] ウィンドウのコントロールを使用)
- ・ サラウンド パン キーフレーム

💡 ヒント

- MIDI コントローラ エンベロープをハードウェア コントローラを使用してトラックに記録する場合、エンベロープの記録に MIDI マージ録音を使用できます。
- オートメーションの録音後にエンベロープポイントを間引くには、[ユーザー設定]ダイアログボックスの[外部コントロール&オートメーション]タブにある、録音または描画の後にオートメーション データを滑らかに間引く]チェックボックスをオンにします。

## オートメーション レコーディングのセットアップ

- 1. **オートメーション設定**] ボタン 🐼 をオンにします。
  - すべてのトラックをオートメーションコントロールに切り替えるには、 [Ctrl] キーと [A] キーを押してから サートメーション設定]ボタンをオンにします。
- 2. **オートメーションの設定]<sup>■</sup>** ボタンをクリックし、メニューから **オートメーション書き込み(タッチ)]**また は **オートメーション書き込み(ラッチ)]**を選択します。

| オート<br>メーショ<br>ン記録<br>モード | トッアコン | 説明                                  |
|---------------------------|-------|-------------------------------------|
| オート                       | ۲     | コントロールの調整中のみ、エンベロープ ポイントまたはキーフレームが作 |
| メーショ                      |       | 成されます。コントロールの調整を停止すると、オートメーション録音が停止 |
| ン書き込                      |       | します。既存のエンベロープ ポイント/キーフレームは影響を受けません。 |
| み (タッ                     |       |                                     |
| チ)                        |       |                                     |

| オート   | 1 | コントロール設定を変更すると、エンベロープ ポイントまたはキーフレーム |
|-------|---|-------------------------------------|
| メーショ  |   | が作成され、再生を停止するまで記録は続行されます。コントロールの調整を |
| ン書き込  |   | 停止すると、コントロールの現在の設定で既存のエンベロープ ポイント/  |
| み (ラッ |   | キーフレームが上書きされます。                     |
| チ)    |   |                                     |

- 3. タイムライン上をクリックして再生を開始する位置にカーソルを置き、 **再生**] ボタン ▶ をクリッ クします。
- さて、トラックの上記のコントロールの1つを移動すると、トラックエフェクトまたはソフトシン セ、このコントロールのエンベロープが自動的に作成され、トラック内に表示されます。また、 カーソル位置にエンベロープポイントまたはキーフレームが作成されます。コントロールの調整中は 常に、再生カーソルの位置を変更するたびに、新しいエンベロープポイント/キーフレームが作成 されます。
- 5. 停止] 🔲 をクリックすると、再生が終了し、オートメーション録音が停止します。

記録された設定の一部をタッチモードで編集

タッチ記録モードでは、コントロールの調整中のみ、エンベロープ ポイントまたはキーフレームが作成 されます。コントロールの調整を停止すると、オートメーション録音が停止します。既存のエンベロー プ ポイント/キーフレームは影響を受けません。

記録したオートメーション設定の一部を修正するには、タッチモードを使用します。

- 1. **オートメーション設定**] ボタン 🔯 をオンにします。
  - すべてのトラックをオートメーションコントロールに切り替えるには、
     [Ctrl] キーと
     [A]

     キーを押してから
     オートメーション設定]ボタンをオンにします。
- 2. **オートメーション設定**]ボタンの横にある<sup>■</sup>をクリックして、メニューから **オートメーション書き込み** (タッチ)]を選択します。 トラック ヘッダーのアイコンの形状が 🚺 に変わります。
- タイムライン上をクリックして再生を開始する位置にカーソルを置き、 再生] ▶ ボタンをクリックします。
- 編集するには、調整の必要なエンベロープポイントまたはキーフレームに対応するコントロールを 調整します。エンベロープポイント/キーフレームがカーソル位置で更新されます。コントロールの調整を停止すると、元の設定が保存されます。
- 5. 停止] 🔲 をクリックすると、再生が終了し、オートメーション録音が停止します。

## 記録された設定をラッチ モードで上書き

ラッチ モードでは、コントロール設定を変更すると、エンベロープ ポイントまたはキーフレームが作成 され、再生を停止するまで記録は続行されます。コントロールの調整を停止すると、コントロールの現 在の設定で既存のエンベロープ ポイント/キーフレームが上書きされます。

オートメーション設定を新しい値で上書きするには、 ラッチ モードを使用します。

www.magix-audio.com

- 1. **オートメーション設定]** ボタン 🐼 をオンにします。
  - すべてのトラックをオートメーションコントロールに切り替えるには、[Ctrl] キーと [A] キーを押してから サートメーション設定]ボタンをオンにします。
- 2. **オートメーション設定**]ボタンの横にある<sup>■</sup>をクリックして、メニューから **オートメーション書き込み** (**ラッチ**)]を選択します。 トラック ヘッダーのアイコンの形状が 🔯 に変わります。
- タイムライン上をクリックして再生を開始する位置にカーソルを置き、 再生] ▶ ボタンをクリックします。
- 編集するには、調整の必要なエンベロープ ポイントまたはキーフレームに対応するコントロールを 調整します。再生を終了するまで、カーソル位置のエンベロープ ポイント/キーフレームが更新され ます。
- 5. 停止] 🔲 をクリックすると、再生が終了し、オートメーション録音が停止します。

## 個々のエンベロープ ポイントまたはキーフレームの編集

個々のエンベロープ ポイントを編集すると、録音された設定を細かく制御できます。

- 1. **オートメーション設定**] ボタン 🚳 をオンにします。
- 2. **オートメーション設定**]<sup>■</sup>の横にあるボタンをクリックして、メニューから **オートメーション書き込み** (タッチ)]または **オートメーション書き込み(ラッチ)**]を選択します。
- エンベロープ ツール を選択して、編集するエンベロープ ポイントをクリックします。ポイント を右クリックして、ショートカット メニューから プロパティ]を選択し、エフェクトのプロパティ ページを表示します。
- 調整対象のエンベロープポイントに対応するコントロールを調整します。選択したエンベロープポ イントだけが変更され、その他のエンベロープポイントは影響を受けません。 トラックエンベロー プの場合、タイムラインで直接エンベロープを編集することもできます。

トラックのオートメーション記録モードの設定

- 1. **オートメーション設定**] ボタン 🐼 をオンにします。
- 2. **オートメーション設定**]ボタンの横にある<sup>III</sup>をクリックして、メニューからコマンドを選択してオート メーション モードを選択します。
  - ずべてのトラックのオートメーション モードを設定するには、
     [Ctrl] キーを押しながら
     [A]

     キーを押してから任意のトラック上でモードを選択します。

| モード | F  | 説明                            |
|-----|----|-------------------------------|
|     | ラッ |                               |
|     | クア |                               |
|     | イコ |                               |
|     | ン  |                               |
| オフ  | 1  | 再生時に、オートメーションされたパラメータが無視されます。 |

|                       |   | オフ モードに切り替えると、カーソル位置のコントロール設定が静的な設定と<br>して使用され、エンベロープ/キーフレームが淡色表示になって使用できなくな<br>ります。                                                                                                    |
|-----------------------|---|----------------------------------------------------------------------------------------------------|
| 読み取<br>り              | ٥ | 再生中、エンベロープ/キーフレームが適用され、コントロールはカーソル位置のエンベロープ/キーフレームの設定を反映します。<br>コントロールの調整は記録されません。                                                                                                    |
| 書き込<br>み<br>(タッ<br>チ) | ٥ | 再生時にエンベロープ/キーフレームの値が適用され、再生時とカーソルを置い<br>たときに、エンベロープ/キーフレーム設定に合わせてコントロールが動きま<br>す。<br>コントロールの調整中のみ、エンベロープポイントまたはキーフレームが作成<br>されます。コントロールの調整を停止すると、オートメーション録音が停止しま<br>す。既存のエンベロープポイント/キーフレームは影響を受けません。                   |
| 書き込<br>み<br>(ラッ<br>チ) |   | 再生時にエンベロープ/キーフレームの値が適用され、再生時とカーソルを置い<br>たときに、エンベロープ/キーフレーム設定に合わせてコントロールが動きま<br>す。<br>コントロール設定を変更すると、エンベロープポイントまたはキーフレームが<br>作成され、再生を停止するまで記録は続行されます。コントロールの調整を終了<br>すると、既存のエンベロープポイント/キーフレームはコントロールの直前の設<br>定で上書きされます。 |

# エフェクトの追加

イベントおよびトラック レベルで、あるいはバスまたはソフト シンセ に DirectX と VST オーディオ プ ラグインを使用したり、 これらを割り当て可能なエフェクト チェーンとして使用することができます。

- 使用するプラグインが [プラグイン チューザー] に表示されない場合は、 [プラグイン マネージャ] ウィンドウ を使用して、プラグインがインストールされている場所を指定してプラグインを スキャン できます。

ACID ソフトウェアを ReWire デバイスとして 使用している場合、ReWire ミキサー アプリケーショ ンとの同期の問題を回避するために、非インプレース プラグインを含むエフェクト チェーンは自動 的にバイパスされます。この場合、エフェクト チェーンは赤いアイコン 💦 として表示されます。 プラグインは、ReWire ミキサー アプリケーション内で適用してください。

# トラックエフェクト

DirectX または VST プラグインをトラック レベルで適用または編集するには、 [ツール] メニューの **トラック FX]**を選択します。 トラックレベルのプラグインは、選択したトラックのすべてのイベントに適用 されます。

非インプレース プラグイン(タイム ストレッチ、長さを維持しないピッチ シフト、一部のビブラート設定など)を使用すると、オーディオがタイムライン上の波形表示や他のトラックと同期されなくなることに注意してください。エフェクト チェーンに非インプレース プラグインが含まれる場合、エフェクト チェーンは自動プラグイン遅延補正が使用されることを示す黄色いアイコン())で表示されます。

オーディオ録音中に入力モニタがオンである場合、ライブモニタに使用できないプラグインチェーンは自動的にバイパスされ、赤色()。)で表示されます。

ACID ソフトウェアを ReWire デバイスとして使用している場合、ReWire ミキサー アプリケーショ ンとの同期の問題を回避するために、非インプレース プラグインを含むエフェクト チェーンは自動 的にバイパスされます。 この場合、エフェクト チェーン アイコンは赤で表示されます(の)。プ ラグインは、ReWire ミキサー アプリケーション内で適用してください。

- エフェクトを追加するトラックで トラック FX]ボタン 5 をクリックします。 [オーディオ プラグイン] ウィンドウが表示されます。
   トラック エフェクトが割り当てられていないトラックの トラック FX]ボタンは淡色表示になっています。トラックにエフェクトが存在しない場合は、 トラック FX]ボタンをクリックすると、オーディオプラグイン チューザーが表示されます。
- 2. [オーディオ プラグイン] ウィンドウの **チェーンの編集]ボタン** [7] をクリックします。 プラグイン チューザーが表示されます。
- 3. 追加する各プラグインを選択して **追加**]ボタンをクリックするか、エフェクト チェーン パッケージ を指定します。プラグインは、追加された順番でウィンドウ上部に表示されます。
  - チェーン内のプラグインの順序を変更するには、プラグインボタンを新しい場所にドラッグするか、 プラグインを左にシフト] 「「ボタンまたは プラグインを右にシフト] 「「ボタンをクリックします。
- 4. すべてのプラグインを追加し、プラグイン チェーンの順序の指定が完了した後、**[OK]** ボタンをク リックすると、プラグイン チューザーが閉じ、 [オーディオ プラグイン] ウィンドウに戻ります。
- 5. エフェクトの設定を調整します。特定のプラグインの使用については、 **プラグインのヘルプ**]ボタン? をクリックしてください。
- また、トラックエフェクトの追加、削除、または設定を行うために、[ミキシングコンソール] ウィンドウの [FX の挿入] コントロール リージョンを使用できます。 詳しくは、オーディオ ト ラック チャンネル ストリップの「トラック(挿入) エフェクトの追加または編集」を参照してくだ さい。

トラック エフェクト チェーンの編集

- トラックの トラック FX]ボタン 6 をクリックすると、 [オーディオ プラグイン] ウィンドウが開きます。
- [オーディオ プラグイン]ウィンドウでは、エフェクトの有効化/パイパス、エフェクトパラメータの編集、エフェクトのチェーンへの追加、チェーンからの削除を行うことができます。特定のプラグインの使用については、プラグインのヘルプ]ボタン?をクリックしてください。
- また、エフェクト チェーンを編集するためには、 [ミキシング コンソール] ウィンドウの [FX の挿入] コントロール リージョンを使用できます。詳しくは、オーディオ トラック チャンネル ストリップの「トラック(挿入) エフェクトの追加または編集」を参照してください。

エフェクトパラメータのオートメーション

プラグインがサポートしている場合は、エンベロープを使用して、エフェクト パラメータを自動的に調整できます。トラックでのオートメーション エンベロープの使用について詳しくは、"オーディオ エフェクト パラメーターのオートメーション" ページ185を参照してください。

# オーディオ イベント エフェクトの追加

イベント上の **{{ベント FX**]ボタン 6 をクリックして、DirectX または VST プラグイン イベントレベル で適用または編集します。イベント レベルのプラグインは、適用先のイベントにのみ適用されます。

非インプレースプラグイン(タイムストレッチ、長さを維持しないピッチシフト、一部のビブラート設定など)を使用すると、オーディオがタイムライン上の波形表示や他のトラックと同期されなくなることに注意してください。エフェクトチェーンに非インプレースプラグインが含まれる場合、エフェクトチェーンは自動プラグイン遅延補正が使用されることを示す黄色いアイコン())で表示されます。オーディオ録音中に入力モニタがオンの場合、ライブモニタに使用できないプラグインチェーンは自動的にバイパスされ、赤いアイコン())で表示されます。

イベント エフェクト チェーンの作成

- イベント上のエフェクトを追加したい場所で イベント FX]ボタン た クリックします。 [オー ディオ プラグイン] ウィンドウが表示されます。
   エフェクトが割り当てられていないイベントの イベント FX]ボタンは淡色表示になっています。イ ベントにエフェクトが存在しない場合は、 イベント FX]ボタンをクリックすると、プラグイン チューザーが表示されます。
- 2. チェーンの編集]ボタン 🌈 をクリックすると、プラグイン チューザーが表示されます。
- 3. 追加する各プラグインを選択して 追加]ボタンをクリックするか、FX パッケージを指定します。プ ラグインは、追加された順番でウィンドウ上部に表示されます。
  - チェーン内のプラグインの順序を変更するには、プラグインボタンを新しい場所にドラッグするか、 プラグインを左に移動] 「ボタンまたは プラグインを右に移動] 「ボタンをクリックします。
- 4. 必要なプラグインをすべて追加し、プラグイン チェーンの順序を指定したら、 [ok] をクリックします。 [オーディオ プラグイン] ウィンドウが表示され、チェーンが編集できます。

## イベント エフェクト チェーンの編集

イベントの **{{ベント FX**]ボタン 50 クリックすると、 [オーディオ プラグイン] ウィンドウが表示され、 エフェクトの有効化/バイパス、エフェクト パラメータの編集、エフェクトのチェーンへの追加、 チェーンからの削除を行うことができます。

## 特定のプラグインの詳細

各プラグインの使用方法について詳しくは、 [オーディオ イベント FX] ウィンドウの プラグインのヘルプ]ボタン?をクリックし、プラグインのヘルプ ファイルを参照してください。

# バスへのエフェクトの追加

バス エフェクトは、そのバスに割り当てられたすべてのトラックに適用されます。1つのトラックにト ラック エフェクトとバス エフェクトが含まれる場合、トラック エフェクトはバス エフェクトの前に処 理されます。オーディオ信号フローの詳細については、ここをクリックしてください。

- ハーディオ録音中に入力モニタがオンの場合、非インプレース プラグインを含むオーディオ エフェ クト チェーンは、自動プラグイン ディレイ補正が使用されていることを示す黄色()の) で表示され ます。ライブ モニタに使用できないチェーンは自動的にバイパスされ、赤色()の) で表示されま す。

ACID ソフトウェアを ReWire デバイスとして使用している場合、ReWire ミキサー アプリケーショ ンとの同期の問題を回避するために、非インプレース プラグインを含むエフェクト チェーンは自動 的にバイパスされます。 この場合、エフェクト チェーン アイコンは赤で表示されます( )。プ ラグインは、ReWire ミキサー アプリケーション内で適用してください。

## エフェクトのバスへの追加

#### バス トラック ヘッダーの使用

1. バス トラックの **[ベス FX]** がタンをクリックします。 [プラグイン チューザー] ウィンドウが表示されます。

エフェクトが割り当てられていないバスの **[な FX]**ボタンは淡色表示になっています。バスにエフェクトが存在しないときに、 **[な FX]**ボタンをクリックすると、オーディオ プラグイン チューザーが表示されます。

- 2. 追加する各プラグインを選択して **追加**]ボタンをクリックするか、エフェクト チェーン パッケージ を指定します。
  - チェーン内のプラグインの順序を変更するには、プラグインボタンを新しい場所にドラッグするか、 プラグインを左にシフト] 「ボタンまたは プラグインを右にシフト] 「ボタンをクリックします。
- 3. すべてのプラグインを追加し、プラグイン チェーンの順序の指定が完了した後、**[OK]** ボタンをク リックすると、プラグイン チューザーが閉じ、 [オーディオ プラグイン] ウィンドウに戻ります。
- 4. エフェクトの設定を調整します。特定のプラグインの使用については、 **プラグインのヘルプ**]ボタン? をクリックしてください。

#### ミキシング コンソールの使用

また、各バスのエフェクト チェーンを編集するためには、 [ミキシング コンソール] の [FX の挿入] コントロール リージョンを使用できます。

詳しくは、「バス チャンネル ストリップ」を参照してください。

# バス エフェクトの編集

- 1. バス トラックの **[バス FX] ボタン** [ をクリックすると、 [オーディオ プラグイン] ウィンドウが開きます。
- [オーディオ プラグイン]ウィンドウでは、エフェクトの有効化/パイパス、エフェクト パラメー タの編集、エフェクトのチェーンへの追加、チェーンからの削除を行うことができます。特定のプラ グインの使用については、 プラグインのヘルプ]ボタン?をクリックしてください。

また、エフェクト チェーンを編集するためにミキシング コンソールの [インサート FX] コントロール リージョンを使用する方法については、「バス チャンネル ストリップ」を参照してください。

## エフェクトパラメータのオートメーション

プラグインがオートメーションをサポートしている場合は、バス トラックにエンベロープを追加して、 エフェクト パラメータを自動的に調整できます。

トラックでのオートメーションエンベロープの使用については、ここをクリックしてください。

# ソフトシンセへのプラグインの追加

MIDI トラックがルーティングされているソフト シンセ チャンネル ストリップソフト シンセ チャンネル ストリップにエフェクトを追加して、MIDI トラックに標準 DirectX または VST オーディオ プラグイン を適用できます。

オーディオ録音中に入力モニタがオンの場合、非インプレース プラグインを含むオーディオ エフェ クト チェーンは、自動プラグイン ディレイ補正が使用されていることを示す黄色())で表示され ます。ライブ モニタに使用できないチェーンは自動的にバイパスされ、赤色())で表示されま す。

ACID ソフトウェアを ReWire デバイスとして使用している場合、ReWire ミキサー アプリケーショ ンとの同期の問題を回避するために、非インプレース プラグインを含むエフェクト チェーンは自動 的にバイパスされます。 この場合、エフェクト チェーン アイコンは赤で表示されます()。プ ラグインは、ReWire ミキサー アプリケーション内で適用してください。

# エフェクトのソフト シンセへの追加

### バス トラック ヘッダーの使用

 ソフト シンセバス トラックの シンセサイザ FX]ボタン 5 をクリックします。 [プラグイン チュー ザー] ウィンドウが表示されます。
 エフェクトが割り当てられていないソフト シンセの シンセサイザ FX]ボタンは淡色表示になっています。

- 2. 追加する各プラグインを選択して 追加]ボタンをクリックするか、エフェクト チェーン パッケージ を指定します。
  - チェーン内のプラグインの順序を変更するには、プラグインボタンを新しい場所にドラッグするか、 プラグインを左にシフト]ボタン または プラグインを右にシフト]ボタン るか、 で ます。
- 3. すべてのプラグインを追加し、プラグインチェーンの順序の指定が完了した後、 **QK**]をクリックすると、プラグインチューザーが閉じ、 [オーディオ プラグイン] ウィンドウが表示されます。
- 4. エフェクトの設定を調整します。特定のプラグインの使用については、 **プラグインのヘルプ**]ボタン? をクリックしてください。

### ミキシング コンソールの使用

各ソフト シンセのエフェクト チェーンを編集する場合は、ミキシング コンソールのインサート FX コン トロール リージョンも使用できます。

詳しくは、ミキシングコンソールのヘルプファイルの「ソフト シンセ(インサート)エフェクトの追加 または編集」を参照してください。

## エフェクトの編集

- 1. ソフト シンセまたはバス トラックの **シンセサイザ FX]**ボタン <u>た</u>をクリックすると、 [オーディオ プラグイン] ウィンドウが表示されます。
- [オーディオ プラグイン]ウィンドウでは、エフェクトの有効化/パイパス、エフェクトパラメー タの編集、エフェクトのチェーンへの追加、チェーンからの削除を行うことができます。特定のプラ グインの使用については、 プラグインのヘルプ]ボタン?をクリックしてください。
- また、エフェクト チェーンを編集するためには、 [ミキシング コンソール] ウィンドウの インサー

   ト FX] コントロール リージョンを使用できます。詳しくは、ミキシングコンソールのヘルプファイルの

   の「ソフト シンセ(インサート)エフェクトの追加または編集」を参照してください。

## エフェクト パラメータのオートメーション

プラグインがオートメーションをサポートしている場合は、ソフト シンセのバス トラックにエンベロー プを追加して、エフェクト パラメータを自動的に調整できます。

トラック上のオートメーション エンベロープの使用法について詳しくは、「オーディオ トラック エンベロープの追加」を参照してください。

# オーディオプラグ インウィンドウ

[表示] メニューの **オーディオ プラグイン**]を選択すると、 [オーディオ プラグイン] ウィンドウの表示を 切り替えられます。このウィンドウには、プロジェクト内のイベント、トラック、バス、割り当て可能 な FX チェーンおよびソフト シンセのエフェクト チェーンが表示されます。 [オーディオ プラグイン] ウィンドウでは、エフェクトの有効化/パイパス、トラックへの DirectX および VST エフェクトの追加 /削除、エフェクト パラメータの編集、エフェクト オートメーションの設定を行うことができます。 非インプレース プラグイン(タイム ストレッチ、長さを維持しないピッチ シフト、一部のビブラート設定など)を使用すると、オーディオがタイムライン上の波形表示や他のトラックと同期されなくなることに注意してください。エフェクト チェーンに非インプレース プラグインが含まれる場合、エフェクト チェーンは黄色いアイコン 2000 として表示されます。

ACID ソフトウェアを ReWire デバイスとして 使用している場合、ReWire ミキサー アプリケーショ ンとの同期の問題を回避するために、非インプレース プラグインを含むエフェクト チェーンは自動 的にバイパスされます。この場合、エフェクト チェーンは赤いアイコン 🜈 として表示されます。 プラグインは、ReWire ミキサー アプリケーション内で適用してください。

# エフェクトの有効化またはバイパス

トラックに適用するプラグインのチェックボックスをそれぞれオンにします。チェックボックスをオフ にすると、チェーンから削除されずにエフェクトがバイパスされます。

チェーン上のプラグインのエフェクトは重ねられているため、あるプラグインの処理がチェーン内の 他のプラグインに悪影響を及ぼさないようにプラグインを並べ替えることが必要な場合があります。 チェーン内のプラグインの順序を変更するには、プラグインボタンを新しい場所にドラッグしま す。

| Audio Plug-In                                      |
|----------------------------------------------------|
| Carlos Lyra - Influencia do Jaz                    |
| Chain: Channelstrip                                |
| - ✔ Track EQ — ✔ eFX Compressor ✔ eFX TubeStage -0 |

トラックまたは [ミキシング コンソール] ウィンドウの 5 ボタンを右クリックして、ショート カット メニューからコマンドを選択すると、チェーンに含まれるすべてのプラグインを有効化、バ イパス、または削除できます。

# エフェクトパラメータの編集

プラグインを選択するにはプラグインのボタンをクリックし、エフェクトのパラメータの調整にはウィンドウの下部を使用します。各プラグインの詳細については、 **プラグインのへルプ**]ボタン?をクリックしてください。

## エフェクトの追加または削除

- 1. チェーンの編集] // ボタンをクリックすると、プラグイン チューザーが表示されます。
- 2. プラグイン ボタンを選択してから、 追加]または 削除]ボタンをクリックします。ウィンドウ上部 に変更されたチェーンが表示されます。
- 3. エフェクトがオートメーション可能かどうかは、プラグインチューザーの 🔣 アイコンで判断できま す。

- 4. VST プラグインの場合、プラグイン チューザーに 🛗 アイコンが表示されます。
- 5. **QK**]をクリックします。 [オーディオ プラグイン] ダイアログ ボックスが表示されます。
- 👱 アドバイス:
- トラックまたは[ミキシングコンソール]ウィンドウの あボタンを右クリックして、ショート カットメニューからコマンドを選択すると、チェーンに含まれるすべてのプラグインを有効化、バ イパス、または削除できます。
- [オーディオ プラグイン] ダイアログ ボックスからプラグインを削除するには、プラグインを選択し、 選択されたプラグインの削除]ボタン <u>※</u>をクリックします。

# エフェクト チェーンまたはプラグイン プリセットのロード

### プラグイン チェーン プリセットのロード

**チェーン]**ドロップダウン リストから設定を選択します。 チェーン内の DirectX および VST プラグイン ごとに保存された設定でプリセット チェーンがロードされます。

| Audio Plug-In                   | X     |
|---------------------------------|-------|
| Carlos Lyra - Influencia do Jaz | 🄏 🎉 🖍 |
| Chain: Vocals                   | 🚽 🖫 🗙 |
| (Untitled)                      |       |
|                                 |       |
| Padsynth                        |       |
| Preset: Vocals                  |       |

### 個々の DirectX プラグインのプリセットのロード

**プリセット**]ドロップダウンリストから設定を選択します。プリセットに格納されているプラグインの設定がロードされます。

| Audio Plug-In                                                                  |       |    | ×              |
|--------------------------------------------------------------------------------|-------|----|----------------|
| Carlos Lyra - Influencia do Jaz                                                | fö    | X: | f <sub>é</sub> |
| Chain: Vocals                                                                  | •     | H  | $\times$       |
| o- <mark>▼Track EQ</mark> — ▼TDR VOS SlickEQ -0                                |       |    |                |
| Preset: (Untitled)                                                             | 0     |    |                |
| (Untitled)                                                                     | vu+ 2 |    |                |
| [Sys] 60 Hz hum notch using four stacked filters                               | ut :  |    |                |
| [Sys] Add air (3 dB peak at 15 kHz)<br>[Sys] Add air (boost above 16k by 6 dB) |       |    |                |

個々の VST プラグインのプリセットのロード

1. 【VST プリセットを開く】ボタン 🛅 をクリックします。

[VST プリセットを開く] ダイアログ ボックスが表示されます。

- 2. 使用する .fxp ファイルを参照します。
- 3. 開く]ボタンをクリックします。

現在の VST プリセットが、.fxp ファイルに格納されている設定で置き換えられます。

#### VST プラグイン プリセットのバンクのロード

1. **μフェクト バンクを開く]**ボタン 🚮 をクリックします。

[VST プリセットバンクを開く] ダイアログボックスが表示されます。

- 2. 使用する .fxb ファイルを参照します。
- 3. 開く]ボタンをクリックします。

現在のVST プラグインのすべてのプリセットが、バンクに格納されている設定で置き換えられ、デフォルトでバンクの最初のプリセットがロードされます。

エフェクト チェーンまたはプラグイン プリセットの作成/削除

#### プラグイン チェーン プリセットの作成

- 1. 使用するエフェクトを追加し、各プラグインの設定を調整します。
- 2. Fr-ンプリセット]ボックスに名前を入力します。
- 3. チェーンプリセットの保存]ボタン 🔚 をクリックします。チェーン内のエフェクトの順序と各プラグ

インの設定が保存されます。

| Audio Plug-In                                         |          |
|-------------------------------------------------------|----------|
| Carlos Lyra - Influencia do Jaz                       | 🏂 🎉   fö |
| Chain: Channelstrip                                   | - 🔣 🗙    |
| o- ✓ Track EQ — ✓ eFX Compressor — ✓ eFX TubeStage -○ |          |

#### 個々の DirectX プラグインのプリセットの作成

- 1. プラグインの設定を調整します。
- 2. プリセット]ボックスに名前を入力します。
- 3. プリセットの保存]ボタン 🔚 をクリックします。現在のプラグインの設定が保存されます。

### 個々の VST プラグインのプリセットの作成

- 1. プリセット]ボックスに名前を入力します。
- [VST プリセットを名前を付けて保存]ボタン
   [I] をクリックします。
   [VST プリセットの保存]ダイ
   アログ ボックスが表示されます。
- 3. .fxp ファイルを保存するフォルダを参照して、 **ファイル名**]ボックスに名前を入力します。
- 4. 保存]ボタンをクリックします。現在のプラグインの設定が.fxp ファイルに保存されます。

#### VST プラグイン プリセットのバンクの保存

- 1. **(VST パンクを名前を付けて保存**) ボタン 🔝 をクリックします。 [VST プリセット バンクの保存] ダイアログ ボックスが表示されます。
- 2. .fxb ファイルを保存するフォルダを参照して、 **アァイル名**]ボックスに名前を入力します。
- 3. **保存**]ボタンをクリックします。現在のプラグインのすべてのプリセットがバンクに格納されます。

#### プリセットの削除

**チェーン**]または **プリセット**]ドロップダウン リストからプリセットを選択し、 削除]ボタン 💓 をクリッ クします。

### \_\_\_\_\_注:

- 組み込まれているプリセットは削除できません。
- 上記で説明したように、VST プラグインの設定がロードされるか、.fxp および .fxb ファイルを使用 して保存されます。個々のプリセットおよびバンクは、 [オーディオ プラグイン] ウィンドウから は削除できません。

# エフェクトパラメータのオートメーション

プラグインがサポートしている場合は、エンベロープを使用して、エフェクト パラメータを自動的に調 整できます。オートメーション エンベロープをトラックおよびバス トラックに追加すると、トラック エ フェクト、バス エフェクト、および割り当て可能なエフェクトを個々に制御できます。

トラックでのオートメーションエンベロープの使用については、ここをクリックしてください。

オートメーションをサポートするプラグインを追加する場合に、 **【バイパス FX オートメーション**】ボタン 🔯 が [オーディオ プラグイン] ウィンドウに表示されます。

- エフェクト オートメーション エンベロープを追加すると、 **[X オートメーションのバイパス]** ボタンの選 択が解除され、エフェクト パラメータはエンベロープ設定を使用してオートメーションされます。
- このボタンがオンの場合は、エフェクトオートメーションエンベロープは無視され、エフェクトの 初期状態がトラック全体で使用されます。
- プラグインからすべてのオートメーションエンベロープを削除すると、 [X オートメーションのバイパ ス]ボタンは使用できなくなります。

www.magix-audio.com

プラグインマネージャウィンドウ

[表示] メニューの **プラグイン マネージャ]**を選択して、 [プラグイン マネージャ] ウィンドウの表示を 切り替えます。

このウィンドウでは、DirectX プラグインおよび VST プラグイン(VST エフェクトとインスツルメント)、ReWire デバイスを整理できます。

このウィンドウを使用すると、イベント、トラック、バス、割り当て可能なエフェクトチェーン、ソフト シンセ バスに適用できるエフェクトやエフェクト パッケージを使用できます。プラグインの名前の変更や整理にも使用できます。

エフェクトをプロジェクトに追加する方法については、ここをクリックしてください。

「プラグイン マネージャ]ウィンドウからトラック、バス、割り当て可能なエフェクト チェーン、 またはソフト シンセ バスにプラグインをドラッグすると、エフェクトをすばやく追加できます。

コンピュータでのプラグインのスキャン

コンピュータで VST プラグインをスキャンするプロセスには、2 つの段階があります。まず、プラグイ ンがインストールされている場所を ACID に指示する必要があります。次に、それらのフォルダでプラ グインをスキャンします。

DirectX プラグインや ReWire プラグインをスキャンする必要はありません。これらのプラグインは、Windows に登録され、自動的に検出されます。

- 1. プラグイン マネージャが表示されていない場合は、 [表示] メニューの **プラグイン マネージャ]**を選択 します。
- [プラグイン マネージャ]ウィンドウの上部にある [/ST 設定]ボタン fee をクリックします。 [プ ラグイン設定]ダイアログボックスが表示されます。このダイアログボックスには、ACID がVST プラグインを検索するフォルダが一覧表示されます。
- 3. プラグインがインストールされている場所を指定します。
  - 新しいフォルダを追加する場合は、 追加]ボタンをクリックし、プラグインがインストールされているフォルダを参照します。
  - 既存のフォルダパスを編集する場合は、検索フォルダ列でフォルダを選択し、 **編集**]ボタンを クリックしてから、プラグインがインストールされているフォルダを参照します。
  - 既存のフォルダを削除する場合は、検索フォルダ列でフォルダを選択し、 **削除**]ボタンをク リックします。
- 4. プラグインのフォルダのスキャンを開始するには、 **尽キャン]**ボタンをクリックします。

プラグインの表示

[プラグインマネージャ] が開いているときは、プラグインのそれぞれのフォルダを示す [エクスプ ローラ] ビューが表示されます。

#### フォルダ 説明

**オーディオ** すべての DirectX プラグインと VST オーディオ プラグインを表示します。

FX プラグインをトラックまたはミキシング コンソールのチャンネル ストリップにドラッグすると、プロジェクトにエフェクトを追加できます。

すべてのオーディオ プラグインを表示するには、 **すべて]**フォルダを選択します。

- 無視]フォルダには、アンインストールをしなくても ACID の使用を妨げないように するプラグインが含まれます。プラグインを右クリックし、ショートカット メニュー から 無視]を選択するか、プラグインを 無視]フォルダにドラッグします。
- [使用不可] フォルダには、ACID を起動してからアンインストールしたプラグインが 含まれます。ACID はプラグインに関する情報を保存することで、プラグインが再イン ストールされた場合に設定を復元できるようにします。

**サーディオ FX**]フォルダには、プラグインを整理および分類するのに使用できるフォルダもあります。詳しくは、このヘルプトピックの「フォルダを使用したプラグインの整理」を参照してください。

ReWire ReWire デバイス(クライアント)アプリケーションを表示します。

 デバイス すべての ReWire クライアントを表示するには、 **すべて**] フォルダを選択します。
 無視] フォルダには、アンインストールをしなくても ACID の使用を妨げないようにする プラグインが含まれます。プラグインを右クリックし、ショートカット メニューから 無
 視]を選択するか、プラグインを 無視] フォルダにドラッグします。

**ReWire デバイス**]フォルダには、頻繁に使用するクライアントにアクセスしやすくするための[お気に入り]フォルダもあります。プラグインを右クリックし、ショートカットメニューから[お気に入りに追加]を選択するか、プラグインを[お気に入り]フォルダにドラッグします。

プラグインを整理するためのカスタム フォルダを作成するには、フォルダを右クリック し、ショートカット メニューから **新規フォルダ**]を選択します。

- **ソフトシ** すべての DirectX プラグインと VSTi を表示します。
- **ンセ**すべてのソフト シンセを表示するには、 **すべて]**フォルダを選択します。

  - 無視]フォルダには、アンインストールをしなくても ACID の使用を妨げないように するプラグインが含まれます。プラグインを右クリックし、ショートカット メニュー から 無視]を選択するか、プラグインを 無視]フォルダにドラッグします。
  - [使用不可] フォルダには、ACID を起動してからアンインストールしたプラグインが 含まれます。ACID はプラグインに関する情報を保存することで、プラグインが再イン ストールされた場合に設定を復元できるようにします。

**(***)***)・***)***ンセ**]フォルダには、楽器の種類やベンダー別にプラグインを整理および分類するのに使用できるサブフォルダもあります。詳しくは、このヘルプトピックの「フォルダを使用したプラグインの整理」を参照してください。

ウィンドウの上部にあるツールバーを使用すると、 [プラグイン マネージャ] ウィンドウでの移動や表示の調整ができます。

| 項目           | 名前               | 説明                                                                                                    |
|--------------|------------------|----------------------------------------------------------------------------------------------------|
| 鷆 Audio FX 👻 | アドレ<br>スバー       | 現在のフォルダが表示されます。このドロップダウン リストからフォル<br>ダを選択するか、ツリー ビュー内のフォルダをクリックすると、プラグ<br>イン マネージャ内での移動ができます。                                                  |
|              | ツリー<br>ビュー       | プラグインの整理に使用できるすべてのフォルダを表示します。                                                                                                    |
|              | コンテン<br>ツペイ<br>ン | 選択されたフォルダの内容を表示します。                                                                                                    |
| <b>1</b>     | 1 レベ<br>ル上へ      | 選択されたフォルダの1つ上の階層のフォルダを開きます。                                                                                                    |
| 5            | 更新               | アクティブ フォルダの内容を更新します。                                                                                                    |
| ,            | 新規<br>フォル<br>ダ   | プラグインをドラッグできる新しいフォルダを追加します。                                                                                                    |
| ×            | 削除す<br>る         | ユーザーが作成したフォルダを削除するか、選択したプラグインをユー<br>ザーが作成したフォルダから削除します。あるフォルダを削除すると、そ<br>のフォルダのみが削除されます。プラグインはシステム上に残ったままで<br>す。<br>削除できるのは、ユーザーが作成したフォルダだけです。 |
| ⊞            | 表示               | プラグインの表示方法を変更するには、 <b>表示</b> ]ボタンの横にある下矢印<br>をクリックし、メニューからコマンドを選択します。<br><b>ツリー</b> ウィンドウの左側で使用可能なフォルダをすべて表示しま<br>す。<br>詳細 各プラグインの詳細情報を表示します。  |

フォルダを使用したプラグインの整理

**サーディオ FX**]フォルダ、 **ReWire デバイス**]フォルダおよび **[/フト シンセ**]フォルダには、プラグインを 整理するのに役立つサブフォルダがあります。デフォルトではいくつかのフォルダが表示されますが、 独自のフォルダを追加することもできます。各プラグインは複数のフォルダに割り当てることができま すが、オーディオ プラグインとソフト シンセを割り当てられるのは 1 つのカテゴリだけです。 プラグインをグループ化するフォルダを作成する場合は、フォルダを選択してからツールバーの新規 フォルダ ボタン E を選択(またはフォルダを右クリックし、ショートカット メニューから新規フォル ダ を選択)します。

フォルダにプラグインを追加するには、右側のウィンドウからフォルダにプラグインをドラッグしま す。

フォルダからプラグインを削除するには、フォルダを表示してプラグインを選択し、ツールバーの 削 除]ボタン 📉 をクリックします。

#### [ミキシング コンソール] ウィンドウでのオーディオ プラグイン フォルダの表示

[ミキシング コンソール] ウィンドウでは、フォルダとカテゴリを使用してプラグインを整理できます。

ミキシング コンソールの **[X の挿入]** ボタンをクリックすると、プラグイン がサブメニューにグループ化されます。

[ミキシングコンソール] ウィンドウでフォルダとカテゴリを使用してプラ グインを整理するには、プラグインマネージャでフォルダを右クリックし、 ショートカットメニューから **{/ンサート FX サブメニューに表示**]を選択しま す。

[ミキシング コンソール] ウィンドウからフォルダまたはカテゴリを削除す るには、プラグイン マネージャでフォルダを右クリックし、ショートカット メニューから **{{ンサート FX サブメニューに表示**]を選択して **{{ンサート FX サブ** メニューに表示]コマンドを選択解除します。

| Audio 5 MIDI                | 🖬 Synth   |  |  |
|-----------------------------|-----------|--|--|
| Insert FX                   | Insert FX |  |  |
| ·· 📐                        |           |  |  |
| Packaged Chains             | •         |  |  |
| Equalizer                   |           |  |  |
| Dynamics                    |           |  |  |
| Reverb                      |           |  |  |
| Echo/Delay                  |           |  |  |
| Modulation                  |           |  |  |
| Amp, Distortion, Saturation |           |  |  |
| Noise Reduction             |           |  |  |
| Mastering                   |           |  |  |
| Pitch and Time Shift        |           |  |  |
| Filters and FX              |           |  |  |
| Channel Strips              |           |  |  |

# フォルダの表示/非表示

特定のフォルダを非表示にして、プラグイン マネージャを簡素化して表示することができます。 非表示にできるのは次のフォルダです(デフォルトのフォルダは非表示にできません):

- ユーザーが作成したフォルダ
- 失敗、使用不可、無視フォルダ
- DirectX、VST、トラック最適化フォルダ

#### フォルダの非表示

[プラグイン マネージャ] でフォルダを右クリックして、ショートカット メニューから [非表示] を選択します。

#### 非表示にしたフォルダの表示

- 1. フォルダを右クリックして、ショートカットメニューから プロパティ]を選択します。
- 2. **非表示のサブフォルダを表示**]ボタンをクリックします。選択したフォルダの下にあるすべての非表 示フォルダが表示されます。

www.magix-audio.com

## カテゴリを使用したオーディオ プラグインとソフト シンセの分類

カテゴリは、プラグインを種類別に整理する場合に役立ちます。 [オーディオ FX] フォルダには、いく つかのデフォルト カテゴリがあります。 [ソフト シンセ] フォルダには、デフォルトの楽器カテゴリを 備えた楽器用フォルダが 1 つあります。独自のカテゴリを作成して、プラグインの整理に役立てること もできます。

各プラグインに割り当てられるのは1つのカテゴリだけです。

新しいカテゴリを作成する場合は、 **カテゴリ**フォルダまたは **楽器**]フォルダを選択し、ツールバーの 新規フォルダ]ボタン 🌉 をクリックします。プラグインをカテゴリに追加するには、次のいずれかの操 作を行います。

- プラグインを右側のペインからカテゴリにドラッグします。
- 右側のペインでプラグインを右クリックし、ショートカットメニューから カテゴリの設定]または 
  **楽器の設定**]を選択し、メニューからフォルダを選択します。

プラグインのカテゴリに変更するには、次のいずれかの操作を行います。

- フォルダに移動し、プラグインを選択し、別のカテゴリのフォルダにドラッグします。

カテゴリを編集するには、フォルダを右クリックし、ショートカット メニューから **プロパティ**]を選択します。カテゴリの名前(ユーザーが作成したカテゴリのみ)、短い名前および説明を編集できます。デフォルトのカテゴリはロックされていますが、 **編集不可**]チェックボックスをオフにして編集することができます。

## プラグイン名の変更

プラグインの名前を変更する場合は、 [プラグイン マネージャ] ウィンドウでプラグインを右クリック し、ショートカット メニューから **名前の変更]**を選択します。その後で、編集ボックスに新しい名前を 入力できます。

プラグインのデフォルト名にリセットするには、プラグインを右クリックし、ショートカットメニューから **名前のリセット**]を選択します。

### プラグインの無視

ACID でプラグインをアンインストールせずにこれを使用しないようにするには、次のようにプラグイン を無視することができます。プラグインを右クリックしてショートカットメニューから **無視**]を選択し ます。

無視されたプラグインを再度有効にするには、プラグインを右クリックして、ショートカットメニューから 無視]を選択して 無視]コマンドを選択解除します。

## プラグイン プロパティまたはフォルダ プロパティの編集

プラグインを右クリックし、ショートカット メニューから **プロパティ]**を選択して[プロパティ]ダイア ログ ボックスを表示します。このダイアログ ボックスでは、プラグインの名前、製造元、カテゴリを変 更したり、お気に入りフォルダに追加したりすることができます。

フォルダを右クリックし、ショートカット メニューから **プロパティ**]を選択して [プロパティ] ダイアロ グボックスを表示します。このダイアログボックスでは、フォルダの名前や説明の変更、非表示フォル ダの表示、フォルダのロック/ロック解除のほか、ミキシング コンソールで [インサート FX] サブメ ニューにフォルダを表示するように設定できます。

# オーディオ プラグインの使用

オーディオFX フォルダでプラグインを表示すると、次のアイコンでプラグインが表示されます。

ンアイ

コン

RW オートメーションをサポートする DirectX オーディオ プラグインを表します。

🐻 VST オーディオ プラグインを表します。

ロックされた VST プラグインを表します。

プロジェクトで VST プラグインを使用すると、ACID セッションが終了するまで、その VST はロックされます。鍵マークは、ソフトウェアを終了して再起動するまでプラグインを削除できないことを示します。

プラグインをプロジェクトに追加するには、これらを [プラグイン マネージャ] ウィンドウのフォルダ から、 [ミキシング コンソール] ウィンドウのトラックまたはチャンネル ストリップにドラッグしま す。

# ReWire デバイスの使用

**ReWire デバイス]**フォルダで ReWire デバイスを表示すると、次のアイコンでプラグインが表示されます。

| アイコン<br>アイコン | 説明                                                                                   |
|--------------|--------------------------------------------------------------------------------------|
| ×            | 現在使用されていない ReWire デバイスを表します。                                                         |
| $\sim$       | 現在ソフト シンセ バスで使用中の ReWire デバイスを表します。                                                  |
| ×÷X          | ReWire デバイスを選択すると、その出力は[プラグイン マネージャ]ウィンドウの右側<br>に表示されます。このアイコンは、未使用の ReWire 出力を表します。 |
| ₹X           | 使用中の ReWire 出力を表します。                                                                 |

www.magix-audio.com

プロジェクトに ReWire デバイスを追加するには、左側のペインで ReWire デバイス 💂 を選択してその 出力を右側のペインに表示します。続いて、出力 🛃 を右クリックし、ショートカット メニューから

**Rewire デバイス バスの挿入]**を選択して、[ミキシング コンソール] ウィンドウにソフト シンセ バスを 追加します。

ソフト シンセの使用

ソフト シンセ フォルダでソフト シンセを表示すると、次のアイコンでプラグインが表示されます。

 アイコ 説明 ンアイ コン
 ソフトシンセを表します。
 ロックされた VSTi プラグインを表します。
 プロジェクトで VSTi プラグインを使用すると、ACID セッションが終了するまで、その VSTi はロックされます。鍵マークは、ソフトウェアを終了して再起動するまでプラグインを削除で きないことを示します。

プロジェクトにソフト シンセを追加するには、右側のペインでソフト シンセ IIII を右クリックし、 ショートカット メニューから **[/フト シンセの挿入]**を選択します。ソフト シンセ バスが [ミキシング コ ンソール] ウィンドウに追加されます。

# すべてのオーディオエフェクトのバイパス

[オプション] メニューの **すべてのオーディオ FX をバイパス**]を選択すると、再生中にすべてのオーディオ エフェクト(トラック、バス、割り当て可能なエフェクト)を無効にできます。

エフェクトをバイパスすると、エフェクトの有無によるプロジェクトの違いを比較したり、処理パワー を節約することで再生の問題を回避することができます。

エフェクトをバイパスするときに、バイパスされたエフェクトをオープンにするかどうかを選択できます。 [ユーザー設定] ダイアログ ボックスの [全般] タブで 「バイパスした FX を実行したままにする] チェック ボックスをオンにすると、エフェクトはオープンされたままになるので、一時停止することなくエフェクトのバイパス/有効を切り替えて比較できます。チェック ボックスをオフにすると、エフェクトは完全にバイパスされ、処理パワーを節約できます。

# オーディオのミキシング

プロジェクトに追加できるオーディオ トラックの数に制限はありません。トラックをミキシングする方 法は 2 つあります。

- トラックリストのオーディオトラックコントロールを使用すると、相対的なトラックボリューム、 パン、割り当て可能な FX センドレベル、および個々のトラックのバス センドレベルを調整できます。
- [ミキサー] ウィンドウでは、バスと割り当て可能なエフェクトを使用した高度なマルチチャンネル ミキシングを実行できます。

# [ミキシング コンソール] ウィンドウ

[ミキシング コンソール] ウィンドウを表示するには、 [表示] メニューの **[キシング コンソール]**を選択します。

[ミキシングコンソール]ウィンドウは、プロジェクト内のすべてのトラックとバスを従来のハードウェアベースのミキサーの外観で統合的に表示します。

# バスの使用

バスを使用すると、複数のトラックをグループ化してミックスできます。トラックとエフェクトの出力 を特定のハードウェア出力にルーティングしたり、単純にトラックのセットのマスタ コントロールとし て使用するのがバスの最も一般的な使い方です。

たとえば、すべてのドラム トラックのマスタ レベルを 1 つの相対レベルに制御するには、バスを作成して、すべてのドラム トラックをそのバスに割り当てます。ドラムをミックスしたら、バス ボリュームを 調整することで、ドラム トラックの全体ボリュームを調整できます。

オーディオ信号フローを表示するには、ここをクリックしてください。

# バスの追加または削除

プロジェクトのバスの数は、ハードウェアに含まれている出力の数や、 プロジェクトでのエフェクトの 使用および適用方法などのいくつかの要因 によって決まります。

🧾 バスは 26 個まで追加できます。バスの数は いつでも変更できます。

デフォルトでは、すべてのバスがマスターバスに割り当てられています。この構成では、バスを使用し てトラックのサブグループを作成できます。たとえば、すべてのドラム トラックを 1 つのバスにルー ティングして、ドラム トラックのレベルを、相対レベルを変えずに同時に調整できます。ただし、バス をハードウェア出力にルーティングして、 トラックを外部エフェクト プロセッサに送ったり、外部ミキ サーでミキシングしたりするのに、バスを使用することもできます。 バスの追加

バスをプロジェクトに追加するには、 [挿入] メニューの 【バス] を選択します。

#### バス名の変更

バスの名前を変更するには、チャンネルストリップの下部にある ラベルをダブルクリックして、新しい 名前をボックスに入力します(または、 [F2] キーを押して、 選択したバスの名前を変更します)。 「Enter] キーを押すと、ミキシング コンソールのチャンネル ストリップが更新されます。

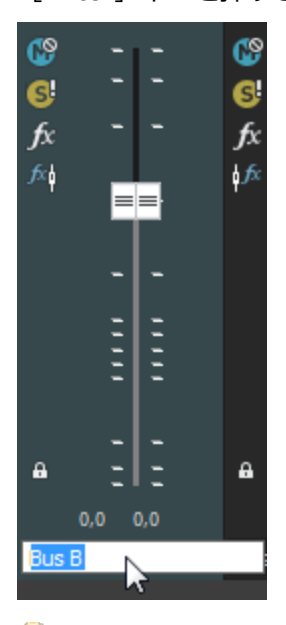

👱 カスタム バス名のすべての文字 を削除すると、デフォルトの名前にリセットされます。

バスの削除

バス チャンネル ストリップを右クリックし、ショートカット メニューから **削除]**を選択するか、[ミ キシング コンソール] ウィンドウでバス チャンネル ストリップ を選択し、 [Delete] キーを押しま す。

プロジェクトからバスを削除すると、そのバスに割り当てられていたトラックはすべてマスターバスに割り当てられます。

# バスのルーティング

26 個までの仮想バス(およびマスタバス)を作成できます。作成したバスはコンピュータに接続された ハードウェアまたは他のバスにルーティングできます。

デフォルトでは、すべてのバスがマスタバスに割り当てられています。この構成では、バスを使用して トラックのサブグループを作成できます。たとえば、すべてのドラム トラックを 1 つのバスにルーティ ングして、ドラム トラックのレベルを、相対レベルを変えずに同時に調整できます。バスをハードウェ ア出力に割り当てた場合、トラックを外部エフェクト プロセッサに送ったり、外部ミキサーでミキシン グしたりすることができます。一 バスをハードウェア出力にルーティングすると、プロジェクトをレンダリングする場合に、これらの バスはミックスに含まれなくなります。

#### バスを別のバスにルーティング

#### バス トラック ヘッダーの使用

- 1. プロジェクトにバスを追加します。
- 2. バス トラックが表示されていない場合は、 [表示] メニューから **[ベストラックの表示**]を選択します。
- 3. オーディオ バス トラックの **再生デバイスセレクタ**]ボタンをクリックし、メニューからバスを選択し ます。
  - バスがマスタバスにルーティングされているときは、ボタンは
     に変わります。
  - バスが他のバスにルーティングされている場合は、バス文字(AやBなど)が表示されます。
  - バスがハードウェア出力にルーティングされているときは、ボタンは として表示されます
     (ソフト シンセバス コントロールでは使用できません)。
- フィードバックを防ぐため、ルーティングを循環させることはできません。例えば、プロジェクトに 2つのバスがあり、バスAがバスBにルーティングされる場合、バスBはマスタバスにのみルー ティングできます。

### [ミキシング コンソール] ウィンドウの使用

- 1. プロジェクトにバスを追加します。
- 2. ウィンドウが表示されていない場合は、 [表示] メニューの **ミキシング コンソール]**を選択します。
- 3. I/O コントロール リージョンが表示されていない場合は、表示ペインの **[/O]**ボタンをクリックしま す。
- 4. 出力デバイスを選択するには、 出力]ボタンをクリックしてメニューからバスを選択します。

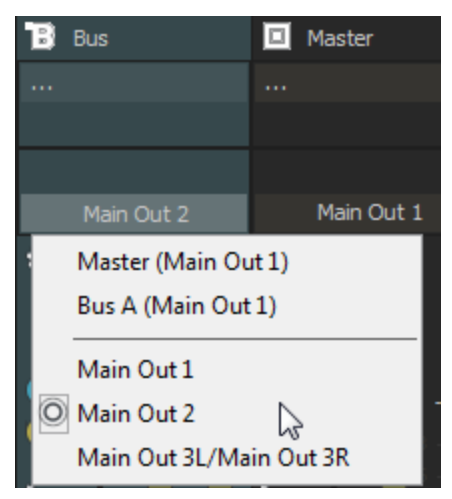

#### バスをハードウェア出力にルーティング

開始する前に、Windows Classic Wave ドライバまたは ASIO ドライバを使用していることを確認します。

- 1. [オプション] メニューの [ユーザ設定] を選択し、 サーディオ デバイス] タブをクリックします。
- 2. **オーディオ デバイスの種類]**ドロップダウン リストから [Windows Classic Wave ドライバ] または ASIO ドライバを選択します。
- 3. [ユーザ設定] ダイアログボックスを閉じるには、 **[)K]**をクリックします。
- [ユーザ設定] ダイアログ ボックスの [オーディオ デバイス] タブの サーディオ デバイスの種類] ドロップダウン リストで [Microsoft サウンド マッパー] を選択した場合、バスをハードウェア出力に割り当てることはできません。

#### バス トラック ヘッダーの使用

- 1. プロジェクトにバスを追加します。
- 2. バス トラックが表示されていない場合は、 [表示] メニューから **[バストラックの表示**]を選択します。
- 3. オーディオ バス トラックの **再生デバイスセレクタ**]ボタンクリックし、メニューから出力デバイスを 選択します。
  - バスがマスタ バスにルーティングされているときは、ボタンは 回 に変わります。
  - バスが他のバスにルーティングされている場合は、バス文字(A や B など)が表示されます。

#### [ミキシング コンソール] ウィンドウの使用

- 1. プロジェクトにバスを追加します。
- 2. ウィンドウが表示されていない場合は、 [表示] メニューの **[キシングコンソール]**を選択します。
- 3. I/O コントロール リージョンが表示されていない場合は、表示ペインの [/O] ボタンをクリックしま
- 4. 出力デバイスを選択するには、 出力]ボタンをクリックしてメニューから出力デバイスを選択しま

す。

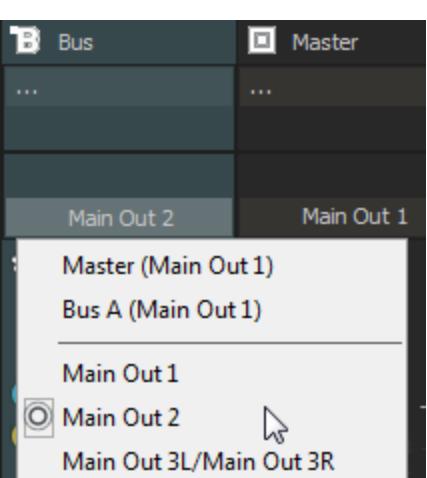

# トラックのバスへの割り当て

トラックをバスに割り当てると、一連のトラックに設定を適用したり、トラックをハードウェア出力に ルーティングすることができます。

たとえば、同一の3つのエフェクトを、複数のトラックに適用する場合は、1つのバスにエフェクトを 適用し、そのバスに複数のトラックを割り当てます。複数のトラックを1つのハードウェア出力に送る 場合は、複数のトラックを1つのバスに割り当ててから、ハードウェア出力にバスをルーティングしま す。

### トラックのバスへの割り当て

1. トラックの [バス] ボタンをクリックします。

ボタンは、トラックがマスタ バスにルーティングされているときは 
として表示され、トラックが別のバスにルーティングされているときはバス文字(本や)が表示されます。

- 2. メニューから該当するバスを選択します。 【ベス】ボタンの形状が、選択したバスを表すものに変わり ます。
- トラックに 【、ス】ボタンが表示されないときは、プロジェクト設定で1つしかバスが選択されていないことを意味します。

バスにトラックを割り当てる場合は、 [ミキシング コンソール] ウィンドウの I/O コントロール リー ジョンも使用できます。詳しくは、「オーディオ トラック チャンネル ストリップ」ミキシングコンソー ルヘルプファイル内のオーディオトラックチャンネルストリップを参照してください。

バス センドは、デフォルトではプリボリュームに設定されています。 ポストボリューム]モードでは、 トラックがバスに送られる前に、トラックボリューム、トラックボリューム エンベロープ、トラッ クパン、トラックパン エンベロープの各設定が適用されます。

ポストボリュームへ変更するためには、フェーダーハンドルを右クリックして、ショートカットメ ニューから **ポストボリューム**]を選択します。
#### バス センド レベルの調整

1. 多目的スライダのラベルをクリックし、メニューから希望のバスを選択します。バスの名前を反映し てラベルが変わります。

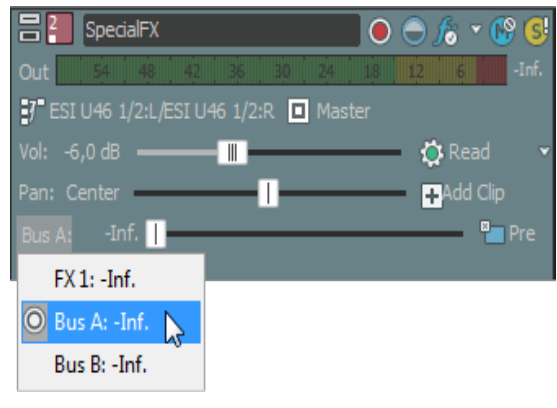

- 多目的スライダが表示されない場合は、トラックヘッダーの下端をドラッグして高さを調整します。
- 2. フェーダーをドラッグして、バスに送られるトラックのレベルを調整します。

[ミキシング コンソール] ウィンドウでセンド コントロール リージョンを使用すると、バス センドを 設定できます。詳しくは、「オーディオ トラック チャンネル ストリップ」ミキシングコンソールヘルプ ファイル内のオーディオトラックチャンネルストリップを参照してください。

- 👱 アドバイス :
- バスセンドは、デフォルトではプリボリューム(およびプリミュート)です。バスセンドがプリボリュームの場合、メインミックスから独立したキューミックスキューミックスを作成できます。ポストボリュームに変更するには、バスフェーダーを右クリックし、ショートカットメニューから ポストボリューム]を選択します。
- バス センドにトラックパン(パンの位置やパン モードなど)を適用する場合は、バス フェーダーを 右クリックし、ショートカット メニューから ドイントラックパンへのリンク]を選択します。

**ドイントラック パシへのリンク**]が選択されていない場合は、トラックは現在のパンモードを使用して、中央にパンしたステレオ信号を送信します。

オーディオ トラック センドの設定を ACID 6.0 またはそれ以前のバージョン使用時と同じにするには、 [ユーザー設定] ダイアログ ボックスの [オーディオ] ページで、 レガシートラック センド ゲインの使用]チェック ボックスをオンにします。チェック ボックスがオンになっている場合は、ACIDの旧バージョンで作成されたプロジェクトを読み取り、作成時と同じ音質で再生できます。

## バスを使用したサブミックスの作成

新しいプロジェクトを開始するとき、すべてのオーディオ トラックはマスタ バスにルーティングされます。この設定では、ミックスを作成するためにオーディオ トラックのボリュームを個別に調節できます。 す。また、マスタ バスを使用してプロジェクト全体のボリュームの上下を調節できます。 複雑なオーディオ プロジェクトを作成している場合は、プロジェクトをより細かく調節したいと思うは ずです。例えば、ホルンが数個のトラックに録音されているとします。ミックスはほぼ完成していて、 ホルンを少しだけ強調したい場合は、各ホルン トラックの**ボリューム** フェーダーを調節できます。ただ し、ホルン トラックを専用バスにサブミックスすると大幅に時間を短縮できます。サブミックスでは、 全体のレベルを変更せずにサブミックス トラックのレベルを調節し、エフェクトを追加したり、サブ ミックスをミュート/ソロ再生したりできます。

このサンプルプロジェクトでは、8個のトラックがすべてマスタバスにルーティングされ、トラック 4~8のレベルはホルンのミックス用に調整されています。

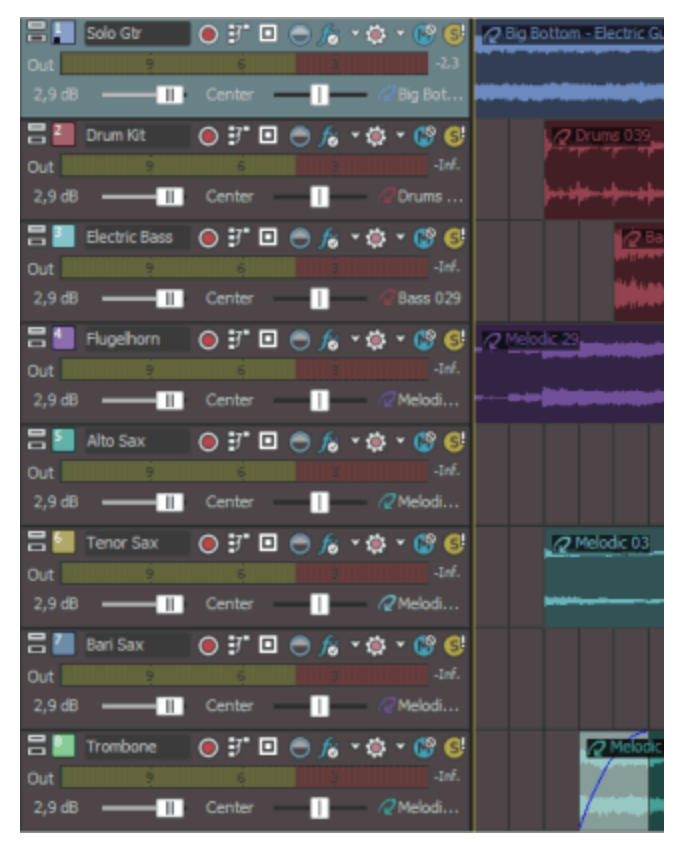

- 1. まず、 [ミキシング コンソール] ウィンドウの **[バスの挿入]**ボタン 🔛 をクリックして、サブミックス用の新しいバスを作成します。
- デフォルトでは、このバスは「バス A」という名前になります。 [ミキシング コンソール] ウィンドウのバス ラベルをダブルクリックしてボックスに「ホルン」と入力し、サブミックス バスにわかりやすい名前を付けます。
- 3. 次の操作を行って、ホルン トラックを新しいサブミックス バスにルーティングします。

www.magix-audio.com

- a. [Shift] キーを押しながら、トラック4のトラックアイコンをクリックします。
- b. [Shift] キーを押したままで、トラック8のトラックアイコンをクリックして、トラック4~8 が選択されるようにします。
- c. 選択したトラックのバス アイコンの1つをクリックして、メニューから **[ベス A(ホルン)**]を選択 します。選択されたすべてのトラックがサブミックス バスに割り当てられます。

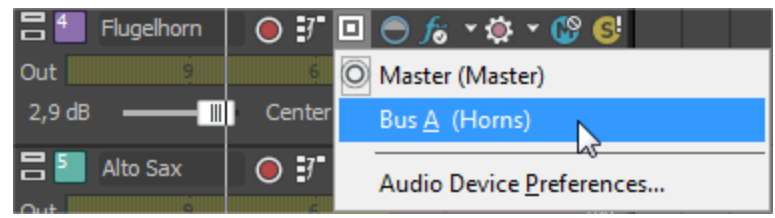

プロジェクトのトラック 4~8 のトラック ヘッダーには、トラックがバス A にルーティングされている ことを示す A が表示されます。

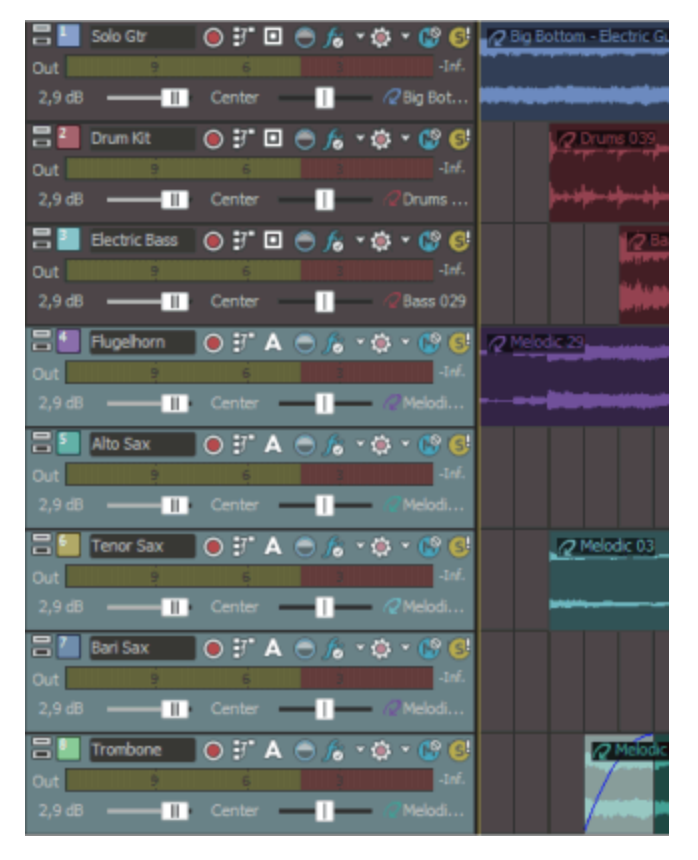

[ミキシング コンソール] ウィンドウには、バス A がマスタ バスにルーティングされていることを示す I/O コントロール リージョンが表示されています。ホルン トラックは、バス A にルーティングされた後 マスタ バスにルーティングされているため、マスタ ミックスの一部です。

ボリューム、パン、エフェクト パラメータを時間に沿ってオートメーションする場合は、サブミックス バス トラックでエンベロープを使用できます。例えば、バース部分ですべてのホルン トラックのボ リュームを下げ、ブリッジ部分で上げたい場合は、ボリューム エンベロープをサブミックス バス トラッ クに適用できます。

# ハードウェアに基づくエフェクトでの入力バスの使用

プラグインは優れた機能ですが、トラックで特定ハードウェアのサウンドが求められる場合があります。このヘルプトピックでは、外部プロセッサにトラックを送信するために、補助バスおよび入力バスを使用する方法を説明します。

- 1. オーディオ インターフェイスにエフェクト プロセッサを接続します。
  - a. エフェクト プロセッサの入力をサウンド カードの出力に接続します(この例では、LineOut 1 を 使用します)。
  - b. エフェクト プロセッサの出力をサウンド カードの入力に接続します(この例では、**Inst1**を使用 します)。
- 2. プロジェクトにバスを追加します。このバスは、エフェクトプロセッサにトラックを送信するため の宛先として使用されます。
- 3. エフェクト プロセッサに出力を送信するようにバスを設定します。

バスのチャンネル ストリップの I/O コントロール リージョンで、 **出力**]ボタンをクリックし、エフェクト プロセッサの入力に接続する出力を選択します(この例では、LineOut 1/LineOut 2 です)。

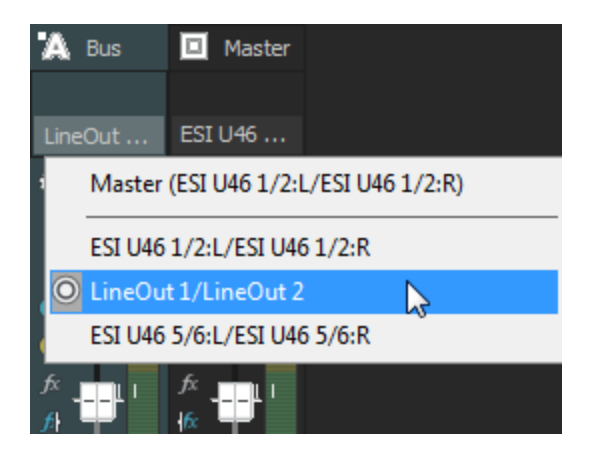

この補助バスにより、エフェクトプロセッサの入 力に信号パスが提供されます。

- プロジェクトに入力バスを追加します。この入力バスで、エフェクトプロセッサから信号を受信します。
- 5. エフェクト プロセッサから入力を受信し、その出力をメイン ミックスに送信するように入力バスを 設定します。
  - a. 入力バスのチャンネルストリップの I/O コントロール リージョンで、 入力ソース]ボタンをク リックし、エフェクト プロセッサの出力に接続するサウンド カードの入力を選択します(この 例では、Inst 1です)。
  - b. 出力]ボタンをクリックし、処理済み信号を送信する出力を選択します。 マスタ バスにこの信号を送信します。したがって、この信号はメイン ミックスに含まれ、リアル タイム レンダリングの実行時に含まれます。

www.magix-audio.com

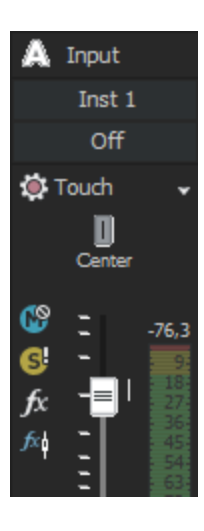

この入力バスは、エフェクトプロセッサの出力からプロジェクトに信号パスを 提供します。

6. エフェクト プロセッサにトラックを送信します。

トラックヘッダーの [バス] ボタンをクリックし、手順2で作成したバスを選択します。

| <b>2</b>   | Clean Gtr              | 💿 🔵 🌔              | • 🚱 🚭 |
|------------|------------------------|--------------------|-------|
| Out        |                        |                    | -Inf. |
| <b>7</b> ∎ | SI U46 1/2:L/ESI U46 1 | 🗛 Bus A 📐          |       |
| Vol:       | 2,9 dB                 | — <b>—</b> — 🍰 Tou | ich 👻 |
| Pan:       | Center                 | 📿 Bass             | 008   |

トラック*ヘッダーの*[バス]ボタンにより、トラックのオーディオをエフェクト プロセッサに送信できます。

7. 再生] をクリックします。

プロジェクトを再生すると、トラックが補助バス、さらにエフェクトプロセッサに送信されます。 そして、エフェクトプロセッサから入力バス、さらにマスタバスに送信されます。

8. プロジェクトのレンダリングの準備が整ったら、エフェクト プロセッサからの出力をプロジェクト に含めるために、リアルタイム レンダリングを使用できます。

## ハードウェア シンセサイザでの入力バスの使用

このヘルプトピックでは、ACID プロジェクトで旧式のシンセを使用する場合に、入力バスを使用して ハードウェア シンセサイザに MIDI トラックを送信する方法を説明します。

- 1. MIDI インターフェイスの MIDI 出力ポートをシンセサイザの MIDI 入力ポートに接続します。
- 2. シンセサイザのオーディオ出力をサウンド カードの入力に接続します(この例では、**Inst 1**を使用します)。
- 3. プロジェクトに入力バスを追加します。この入力バスで、シンセサイザからオーディオ信号を受信し ます。
- シンセサイザから入力を受信し、その出力をメイン ミックスに送信するように入力バスを設定します。

- a. 入力バスのチャンネル ストリップの I/O コントロール リージョンで、 **入力ソース**]ボタンをク リックし、シンセサイザの出力に接続するサウンド カードの入力を選択します(この例では、 Inst 1 です)。
- b. **出力**]ボタンをクリックし、シンセサイザの信号を送信する出力を選択します。マスタ バスに この信号を送信します。したがって、この信号はメイン ミックスに含まれ、リアル タイム レン ダリングの実行時に含まれます。

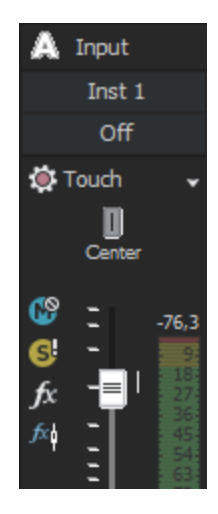

この入力バスは、シンセサイザのオーディオ出力からプロジェクトに信号パス を提供します。

5. シンセサイザに MIDI トラックを送信します。

トラック ヘッダーの **[MIDI 出力]** ボタンをクリックし、手順 1 でシンセサイザを接続した MIDI ポートを選択します。

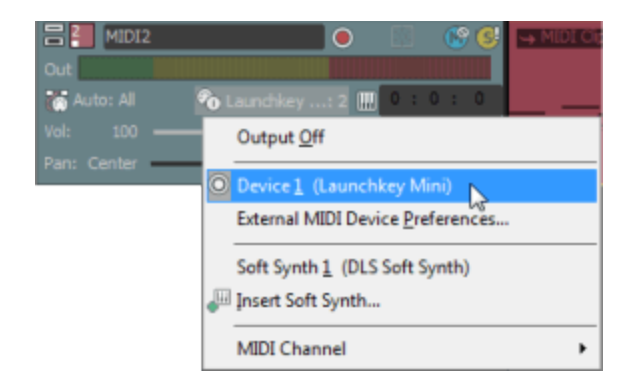

トラック*ヘッダーの*[MIDI 出力]により、ト ラックの MIDI をシンセサイザに送信できま す。

6. 再生] をクリックします。

プロジェクトを再生すると、トラックがシンセサイザに送信されます。そして、シンセサイザから 入力バス、さらにマスタ バスに送信されます。

 プロジェクトのレンダリングの準備が整ったら、プロジェクトを含む出力をシンセサイザから含める ために、リアルタイム レンダリングを使用できます。

## プロジェクトでミキシングせずに外部ソースを監視する

[ミキシング コンソール]を通過するすべての信号をプロジェクトにミキシングしたくない場合もある はずです。例えば、キュー(応答)マイクをセットアップすると、コントロールルームとレコーディン グブースとの間で通信できます。

このヘルプトピックでは、入力バスを使用してキューマイクをセットアップする方法について説明します。

- 1. プロジェクトに入力バスを追加します。
- 2. マイクをサウンド カードの入力に接続します(この例では、Mic/Inst 1 を使用します)。
- 3. レコーディング ブースで、パワード スピーカーまたはヘッドフォン アンプのペアを、サウンドカードの出力に接続します(この例では、LineOut 3L/LineOut 4R を使用します)。
- 4. 入力バスをセットアップします。
  - a. 入力バス チャンネル ストリップの I/O コントロール リージョンで、 **入力ソース**]ボタンをク リックして、キュー マイクが接続されているサウンドカード入力を選択します。
  - b. **出力**]ボタンをクリックし、スピーカーまたはヘッドフォン アンプが接続されているサウンド カード出力を選択します。

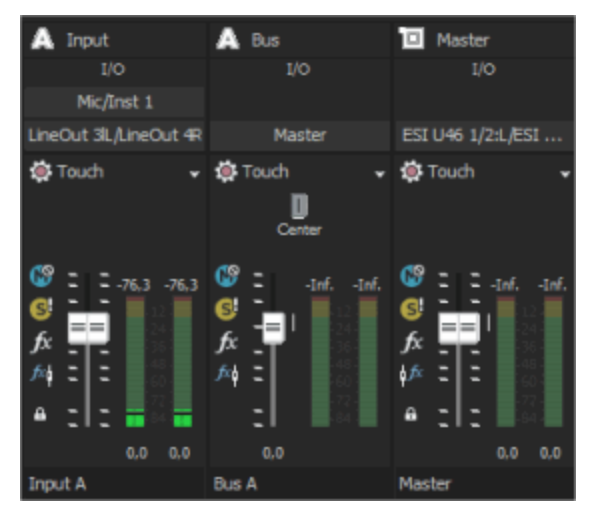

キューマイクに向かって話しかけると、その出力は、プロジェクトの出力にミキシングされることなく、レコーディング ブースに送られます。

# 入力バスの使用

ACID プロジェクトで、外部オーディオ ソースの入力、処理、録音、およびミキシングを行うために、 入力バスを使用できます。次に、プロジェクトで入力バスを使用する方法を示す例をいくつか示しま す。

- 入力バスを録音入力として使用します。これにより、エフェクトを適用し、ウェット信号を録音できます。
- シンセサイザなどの外部デバイスのために、ミキサー入力として入力バスを使用します。
- ハードウェアに基づくエフェクトの返却先として入力バスを使用します。

• 入力バスを使用して、トークバックマイクなどのソースをモニタします。

## 入力バスの追加または削除

バスをプロジェクトに追加するには、 [挿入] メニューから **入力バス**]を選択します(または [ミキシングコンソール] ウィンドウで **入力バスの挿入**]ボタン **[11** をクリックします)。

🧾 入力バスは 26 個まで追加できます。 バスの数はいつでも 変更できます。

### バスの追加

入力バスをプロジェクトに追加するには、 [挿入] メニューの 入力バス]を選択します。

#### バス名の変更

バスの名前を変更するには、チャンネルストリップの下部にある ラベルをダブルクリックして、新しい 名前をボックスに入力します(または、 [F2] キーを押して、 選択したバスの名前を変更します)。 [Enter] キーを押すと、ミキシング コンソールのチャンネル ストリップが更新されます。

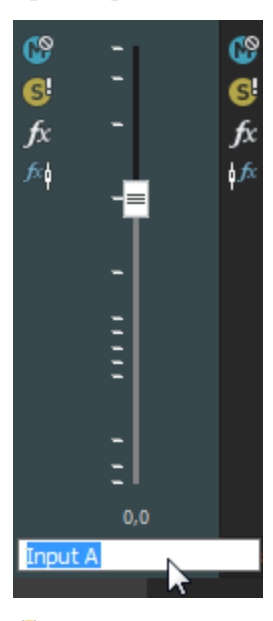

👷 カスタム バス名のすべての文字 を削除すると、デフォルトの名前にリセットされます。

### バスの削除

入力バス チャンネル ストリップを右クリックし、ショートカット メニューから **削除**]を選択するか、 [ミキシング コンソール] ウィンドウで入力バス チャンネル ストリップを選択し、 [Delete] キーを 押します。

www.magix-audio.com

## 入力バスによる録音

入力バスを使用してオーディオを録音する場合は、入力バス エフェクトを録音された信号に含めることができます。例えば、エレクトリック ギターをアンプ モデリング プラグインで録音する必要があるとします。

シナリオ1:ギターをサウンドカードの楽器入力に接続し、その入力を録音入力として選択します。

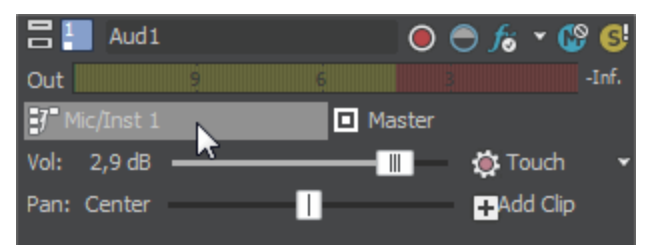

このシナリオでは、続いてアンプモデリングプラグインをトラックエフェクトとして追加し、入力モニ タをオンにして録音します。ギターはプラグインなしで直接録音され、プラグインはプロジェクトを再 生またはレンダリングするたびに処理されます。この方法では、プロジェクトで作業するときのプラグ イン設定を調整することができます。

**シナリオ 2:** アンプ モデリング プラグインを使用する入力バスをインサート エフェクトとしてセットアップし、その入力バスを録音入力として選択します。

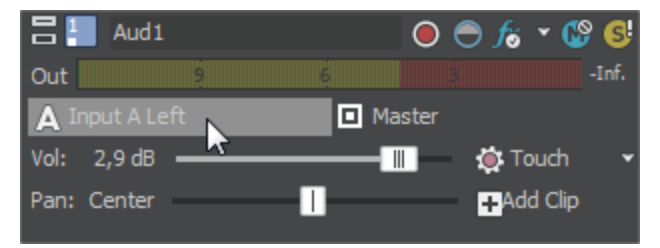

このシナリオでは、アンプ モデリング プラグインは、録音された信号で処理されます。この方法では、 処理済みの信号を録音できますが、アンプの設定を変更する場合はギター パートを再録音する必要があ ります。

- 1. プロジェクトに入力バスを追加します。
- 2. 入力バスをセットアップします。

ます。

b. 入力バス チャンネル ストリップの I/O コントロール リージョンで、 **入力ソース**]ボタンをク リックして、録音するサウンドカード入力を選択します。

| 🛕 Input    | 🖹 Input   |
|------------|-----------|
| Insert FX  | Insert FX |
| VANDAL     |           |
|            |           |
| I/O        | I/O       |
| Mic/Inst 1 | Off       |
| off off    | Off       |

- c. 入力バス チャンネル ストリップの I/O コントロール リージョンにある 出力]ボタンをクリックし、 サフ]を選択します。バス入力がオフのままになり、トラックの入力をモニタできるようになります。
- 3. 入力バスから録音するトラックを設定します。
  - a. 録音入力]ボタンをクリックし、メニューから 入力バス]を選択し、入力バスを選択します。

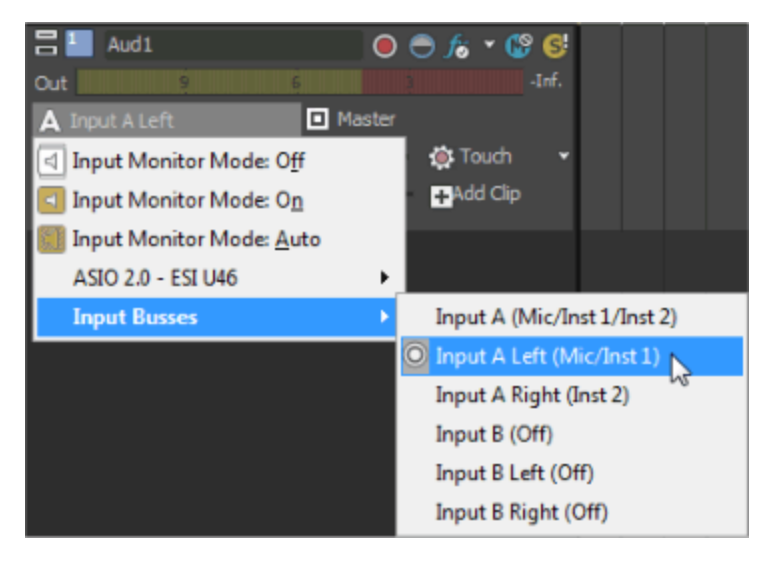

- b. **録音入力**]ボタンをクリックし、 **入力モニタモード:オン**]または **入力モニタモード:自動**]を選 択して、録音中の入力信号が聞こえるようにします。
  - **自動**] を選択すると、再生が停止されている場合と録音中に、入力モニタ信号が再生されます。選択したイベントを録音している場合は、選択したイベントをカーソルが通過したときだけ入力モニタ信号が再生されます。
  - **オン**] **が**選択されている場合、動作は 自動]モードと同様ですが、録音中に入力モニタ が常に再生されます。選択したイベントに録音されているときでも、モニタのオン/オフは 切り替わりません。

エフェクトをリアルタイムでモニタできるかどうかは、使用コンピュータの性能に依存しま す。録音モニタ時には、エフェクト オートメーション エンベロープはバイパスされます。

- 4. 録音を開始する位置にカーソルを置きます。
- 5. 録音するトラック上で 録音アーム]ボタン 🔘 を選択します。トラックをアームすると、録音できる ようになります。

トラックが録音アームされると、トラックのメーターにトラックのレベルが表示されます。入力モ

www.magix-audio.com

ニタがオンでない場合、メーターには入力ソースのレベルが表示されます。入力モニタがオンの場合、メーターには入力ソースとトラックエフェクト チェーンのレベルが表示されます。

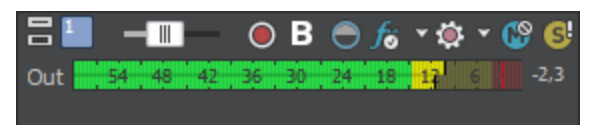

- 6. トランスポート バーの 録音] ボタン 🔘 をクリックして録音を開始します。
- 7. 録音を停止するには、 録音]ボタンをもう一度クリックするか、トランスポート バーの 停止]ボタン
   ン をクリックします。録音されたファイルのダイアログが表示されます。
- [録音ファイル] ダイアログボックスを使用して、録音されたオーディオのファイル名と場所を確認します。録音したファイルを保存しない場合は 削除]または すべて削除]をクリックします。 ファイルの名前を変更するには 名前の変更]をクリックします。

| Recorded Files                       | ? 🛛                |
|--------------------------------------|--------------------|
| D:\My Documents\                     |                    |
| Electric Bass Recording 1.wav        |                    |
| 🖻 Funk Wah Recording 4.wav           |                    |
|                                      |                    |
|                                      |                    |
|                                      |                    |
|                                      |                    |
| Delete Rename                        | Delete <u>A</u> ll |
| ✓ Show after every recording session | Do <u>n</u> e      |

9. **虎了**]をクリックして、 [録音ファイル] ダイアログ ボックスを閉じます。録音ファイルが、タイムラインに新しいイベントとして表示されます。

## リアルタイムレンダリング

プロジェクトをリアルタイムでレンダリングするには、 [ファイル] メニューの **[Jアルタイムレンダリン グ]**を選択します。

リアルタイム レンダリングは、プロジェクトを .wav 形式にレンダリングする再生モードです。リアル タイム レンダリングを行うと、プロジェクトにハードウェア シンセまたはエフェクト プロセッサなどの 外部入力ソースからの出力を含めることができます。 🧵 注:

228

- リアルタイムレンダリングを開始すると、録音用にアームされているトラックはアームが解除されます。リアルタイムレンダリングモードでは、トラックの録音をアームしたり、録音を開始することはできません。
- 外部のオーディオハードウェアを使用しないプロジェクトの場合は、リアルタイムレンダリングと 標準レンダリングの出力結果が同じになります。リアルタイムレンダリングは完了まで時間がかか りますが、レンダリング対象ファイルが生成されるところをモニタすることができます。
- メトロノームカウントが有効な場合は、リアルタイムレンダリングが開始される前にオフになります。メトロノームが有効になっていても、レンダリングされた出力には含まれません。
- 1. [ファイル] メニューの [アルタイムレンダリング]を選択します。
- 2. 保存する場所]ドロップダウンリストからドライブおよびフォルダを選択するか、参照ウィンドウ を使用してファイルを保存するフォルダを検索します。
  - リアルタイムレンダリングを使用する場合は、プロジェクトをローカルのハード ディスク ドラ イブにレンダリングしてください。ネットワークフォルダやリムーバブル ドライブにレンダリ ングすると、ギャップが発生するおそれがあります。
- 3. **[アイル名**]ボックスに名前を入力するか、参照ウィンドウからファイルを選択して既存のファイル を置き換えます。
- 4. 保存]をクリックして、タイムラインの先頭からプロジェクトのレンダリングを開始します。

# 割り当て可能なエフェクトの使用

複数のトラックを DirectX または VST プラグインのチェーンにルーティングすると同時に、エフェクト センド レベルを個々のトラックごとに設定するには、割り当て可能なエフェクト チェーンを使用しま す。

- オーディオ信号フローを表示するには、ここをクリックしてください。
- オーディオ録音中に入力モニタがオンの場合、非インプレース プラグインを含むオーディオ エフェ クト チェーンは、自動プラグイン ディレイ補正が使用されていることを示す黄色())で表示され ます。ライブ モニタに使用できないチェーンは自動的にバイパスされ、赤色())で表示されま す。

ACID ソフトウェアを ReWire デバイスとして使用している場合、ReWire ミキサー アプリケーショ ンとの同期の問題を回避するために、非インプレース プラグインを含むエフェクト チェーンは自動 的にバイパスされます。 この場合、エフェクト チェーン アイコンは赤で表示されます()。 プ ラグインは、ReWire ミキサー アプリケーション内で適用してください。

## 割り当て可能なエフェクトチェーンの追加

[挿入] メニューの 割り当て可能な FX] を選択(または [ミキシング コンソール] ウィンドウの 割り 当て可能な FX の挿入] ボタン <u>の</u>をクリック)して、プロジェクトのトラックをルーティングできるエ フェクト チェーンを作成します。

- 割り当て可能なエフェクト チェーンは 32 個まで追加できます。チェーンの数はいつでも変更できます。各チェーンには、プラグインを 32 個まで追加できます。
- Aーディオ録音中に入力モニタがオンの場合、非インプレース プラグインを含むオーディオ エフェ クト チェーンは、自動プラグイン ディレイ補正が使用されていることを示す黄色()の) で表示され ます。ライブ モニタに使用できないチェーンは自動的にバイパスされ、赤色()の) で表示されま す。

ACID ソフトウェアを ReWire デバイスとして使用している場合、ReWire ミキサー アプリケーショ ンとの同期の問題を回避するために、非インプレース プラグインを含むエフェクト チェーンは自動 的にバイパスされます。 この場合、エフェクト チェーン アイコンは赤で表示されます(「」)。プ ラグインは、ReWire ミキサー アプリケーション内で適用してください。

#### 割り当て可能なエフェクト チェーンの作成

- 1. [挿入] メニューの **割り当て可能な FX]**を選択します。 [FX プラグイン チューザー] ウィンドウ が表示されます。
- 2. 追加する各プラグインを選択して **追加**]ボタンをクリックするか、エフェクト チェーン パッケージ を指定します。プラグインは、追加された順番でウィンドウ上部に表示されます。
  - チェーン内のプラグインの順序を変更するには、プラグインボタンを新しい場所にドラッグするか、
     プラグインを左にシフト] 「「ボタンまたは プラグインを右にシフト] 「「ボタンをクリックします。
- 3. プラグインを追加し、チェーンの順序を設定したら、 **DK**]ボタンをクリックします。新しい割り当 て可能なエフェクト チェーンが [ミキシング コンソール] ウィンドウに追加され、 [オーディオ プ ラグイン] ウィンドウが表示されます。
- 4. エフェクトの設定を調整します。特定のプラグインの使用については、 **プラグインのヘルプ**]ボタン? をクリックしてください。

#### 割り当て可能なエフェクト チェーンの編集

- 1. バス トラックの **割り当て可能な FX**]ボタン <u>「</u>をクリックすると、 [オーディオ プラグイン] ウィンドウが開きます。
- [オーディオ プラグイン]ウィンドウでは、エフェクトの有効化/パイパス、エフェクトパラメー タの編集、エフェクトのチェーンへの追加、チェーンからの削除を行うことができます。特定のプラ グインの使用については、 プラグインのヘルプ]ボタン?をクリックしてください。

ミキシング コンソールのインサート FX コントロール リージョンを使用してエフェクト チェーンを編集 する方法については、「割り当て可能なエフェクト ストリップ」を参照してください。 エフェクト パラメータのオートメーション

プラグインでオートメーションがサポートされている場合は、ソフト シンセの割り当て可能なエフェクト チェーンのバス トラックにエンベロープを追加して、エフェクト パラメータを自動的に調整できます。

トラックでのオートメーションエンベロープの使用については、ここをクリックしてください。

#### 割り当て可能なエフェクト チェーンの削除

[ミキシング コンソール] ウィンドウで割り当て可能なエフェクト チャンネル ストリップを右クリック し、ショートカット メニューから **削除**]を選択するか、割り当て可能なエフェクト チャンネル スト リップを選択し、 [Delete] キーを押します。

## トラックを割り当て可能なエフェクトチェーンにルーティング

トラックを割り当て可能なエフェクト チェーンにルーティングすると、複数のトラックをプラグイン チェーンに割り当てることができます。

- トラックを割り当て可能なエフェクト チェーンにルーティングするには、割り当て可能なエフェクト チェーンをプロジェクトに先に追加する必要があります。
- 1. 多目的スライダのラベルをクリックし、サブメニューから割り当て可能なエフェクト チェーンを選 択します。割り当て可能なエフェクトの名前を反映してラベルが変わります。

| Aud2                  | ● 🔵 🗡 🐨 🕒             |
|-----------------------|-----------------------|
| Out 54 48 42 3        | 6 30 24 18 12 6 -Inf. |
| 🗗 ESI U46 1/2:L/ESI U | 14 🗖 Master           |
| Vol: 2,9 dB           | 🗕 🛄 🚽 🔅 Touch 🛛 👻     |
| Pan: Center           | Add Clip              |
| FX 1: -Inf. 📙         | Post                  |
| O FX 1: -Inf.         |                       |
| Bus A: -Inf.          |                       |
| Bus B: -Inf.          |                       |
| Bus C: -Inf.          |                       |

多目的スライダが表示されない場合は、トラックヘッダーの下端をドラッグして高さを調整します。

フェーダーをドラッグして、割り当て可能なエフェクトチェーンに送られるトラックのレベルを調整します。

エフェクトチェーンの **ドライアウト**]フェーダーを [-∞] に設定すると、多目的スライダの **ボリューム**] (ドライ信号を調整) および [FX] (エフェクト信号を制御) の設定を使用して、ウェット/ドラ イバランスを調整できます。

 [ミキシング コンソール] ウィンドウでセンド コントロール リージョンを使用すると、バス センドを 設定できます。詳しくは、「オーディオ トラック チャンネル ストリップ」を参照してください。
 アドバイス:

- FX センドは、デフォルトではポストボリュームに設定されています。プリボリュームに変更するには、バスフェーダーを右クリックし、ショートカットメニューから プリボリューム]を選択します。
- FX センドにトラックパン(パンの位置やパンモードなど)を適用する場合は、FX フェーダーを右 クリックし、ショートカットメニューから ドイントラックパンへのリンク]を選択します。

オーディオ トラック センドの設定を ACID 6.0 またはそれ以前のバージョン使用時と同じにするには、 [ユーザー設定] ダイアログ ボックス の [オーディオ] ページで、 レガシートラック センド ゲインの使用]チェック ボックスをオンにします。チェック ボックスがオンになっている場合は、ACIDの旧バージョンで作成されたプロジェクトを読み取り、作成時と同じ音質で再生できます。

## 割り当て可能なエフェクト エンベロープの使用

割り当て可能なエフェクト エンベロープをトラックに追加すると、割り当て可能なエフェクト チェーン に送られるトラックのレベルを変更できます。各トラックには、プロジェクト内に存在する割り当て可 能なエフェクト チェーンごとに 1 つのエンベロープがあります。

エンベロープの調整方法と追加方法について詳しくは、ここをクリックしてください。

# オーディオパンモード

ステレオ オーディオ トラック、5.1 サラウンドトラック、またはバスをパンする場合は、フェーダー ハンドル(またはサラウンド パン)を右クリックし、パンの種類を選択して、パン モデルを変更します。

- 新しいトラックにデフォルトのパンの種類を設定する場合は、トラックのパンの種類を設定し、「デフォルトトラックプロパティの設定」ダイアログボックスを使用して、そのトラックのパンの種類をデフォルトとして設定します。
- 🧴 選択されたパン モードは、トラック レベルのパン エンベロープでも使用されます。

| モード | 説明 |
|-----|----|
|-----|----|

チャン このモードは、ステレオファイルをパンするときに特に便利です。ステレオフィールドを横

 おルの 追加
 切るようにパンすると、ステレオイメージはスピーカー間を横切るように現れます。どちら かのチャンネルに向けてパンしていくと、そのチャンネルに反対側のチャンネルからの信号 が追加されていき、最後には両方のチャンネルの信号が1つのチャンネルに最大音量で出力 されます。

このモードではリニアパン カーブが使用されます。

チャンネルが追加されるときにクリッピングが発生することがあります。トラックヘッ ダーまたは[ミキシング コンソール]ウィンドウのメーターを確認して、トラックボ リュームを調整してください。

パラン ステレオプロジェクトの場合、このモードはステレオ音源のチャンネルの相対的な信号レベ
 ス ルを調整するときに便利です。センターからいずれかのチャンネルにパンすると、反対側の
 (0 dB チャンネルは指定したセンター値(0 dB -3 dB または -6 dB)から -∞ まで減衰します。パ
 ター) ンした信号は、指定したセンター値(0 dB -3 dB または -6 dB)から 0 dB まで増幅されま

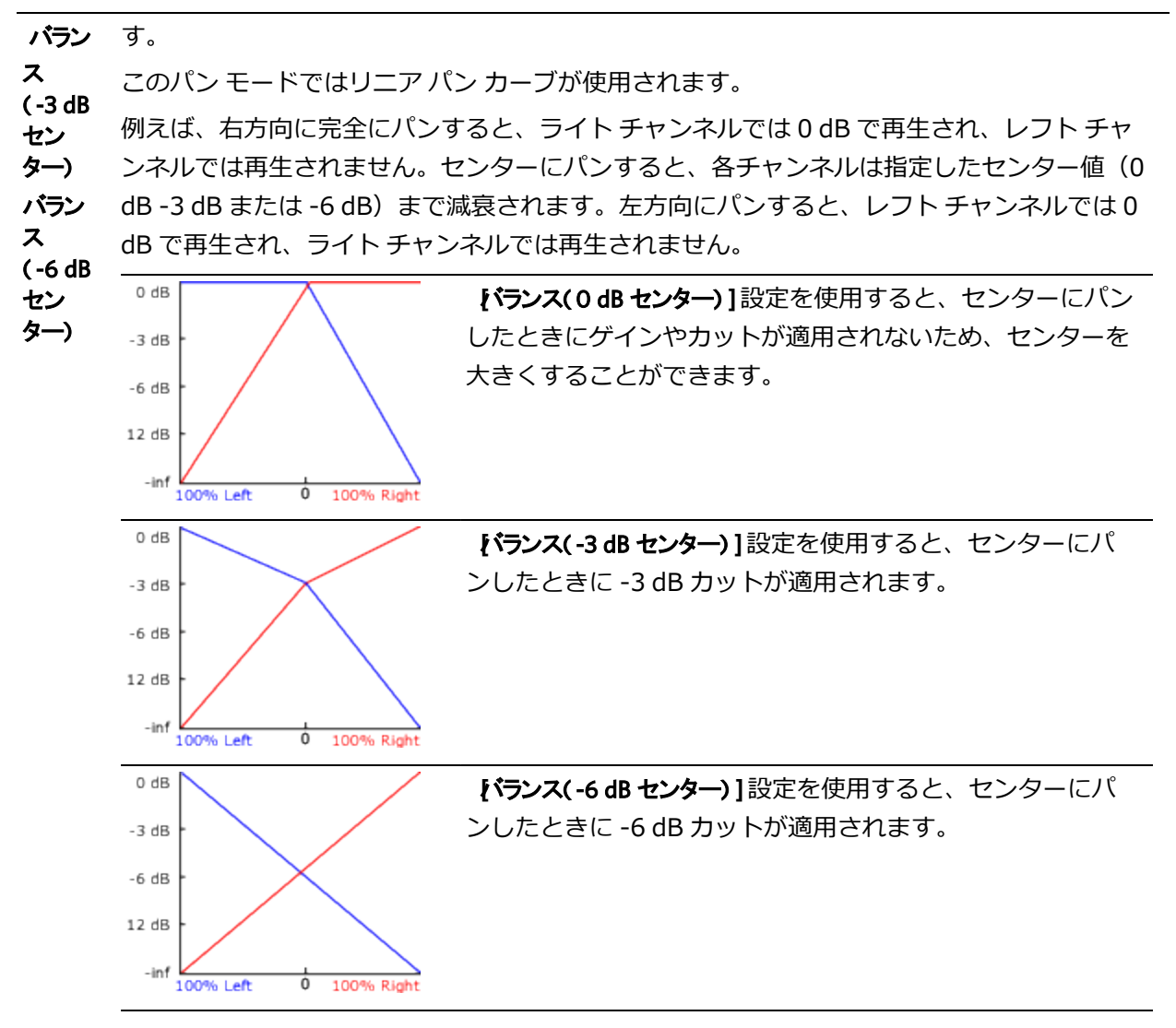

5.1 サラウンド プロジェクトにおけるパンも、同じ規則に従います。5.1 サラウンド プロ ジェクトでセンターから任意のチャンネルにパンすると、そのチャンネルの信号は、指定し たセンター値から 0 dB まで増幅されます。反対側のチャンネルの信号は、指定したセンター 値から -∞ まで減衰されます。

コンス このモードはモノラル音源をパンするときに便利です。このモードでは、チャンネル間をパタント ンするときに音量が維持されます。
 パワー

ステレオ ファイルを 100% R にパンすると、メディア ファイルのライト チャンネルのみが再 生され、このチャンネルが両出カチャンネルに送られます。 続けて左にパンすると、レフト チャンネルが徐々に出力に追加され、ライト チャンネルは徐々にフェード アウトして、スラ イダが 100% L に達すると、両出カチャンネルからレフト チャンネルのみが聞こえるようにな ります。

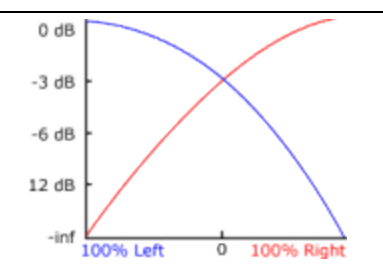

メディアファイルを右方向、5.1 サラウンドプロジェクトのフロント チャンネルとリア チャンネルの中間に完全にパンした場合、メディアファイルのライト チャンネルのみが再生され、このチャンネルはフロントの右とリアの右の出力チャンネルに送られます。左にパンすると、レフト チャンネルは徐々に出力に追加され、ライト チャンネルは徐々にフェード アウトしていき、最後にはレフト チャンネルのみがフロントの左とリアの左の出力チャンネルに送られます。

フィル ム このモードでは、コンスタント パワー モデルを使用して、5.1 サラウンド プロジェクトの隣 接するスピーカー間でパンできます。このモードは映画館スタイルのスピーカー配置に最適 化されています。ステレオ プロジェクトの場合、フィルム モードはコンスタント パワーと同 じ機能を果たします。

パン ポイントをセンター スピーカーにパンすると、サウンドはフロント スピーカーとリア スピーカーに拡散されます。トラックをセンター スピーカーに完全にパンすると、フロント スピーカーとリア スピーカーからの出力はなくなります。

パン ポイントをサラウンド パンの中央にドラッグすると、信号はすべてのスピーカーに送られます。

1つのスピーカーに完全にパンすると、一部の信号が反対側のスピーカーにミックスされるのが分かります。これは、理想的なサラウンドスピーカーの配置がサラウンドパンの表示と一致しないためです。例えば、フロントレフトスピーカーにパンすると、リアレフトスピーカーに低レベルの信号が発生します。

フロントレフト スピーカーの理想的な配置は中央の 30° 左ですが、サラウンド パンのス ピーカーは中央の 45° 左に配置されています。 中央の 45° 左のパンを再現するには、信 号はフロントレフト スピーカーとリアレフト スピーカーの間でパンする必要がありま す。

# ラウドネスメーター

**&示**]メニューから **<sup>5</sup>ウドネスメーター**]を選択して [ラウドネスメーター] ウィンドウを表示します。 [ラウドネス メーター] ツールには、マスターチャンネルのモーメンタリ ラウドネス、ショートターム ラウドネス、インテグレーテッド(全体)ラウドネス、ラウドネス レンジに関するデータが表示されま す。放送用にマスタリングするときに、これらの値を使用してラウドネス規格(CALM Act など)に準拠 していることを確認します。

| Loudness Meters (E | BU R128) |     |          |          |          |                    |  |
|--------------------|----------|-----|----------|----------|----------|--------------------|--|
|                    |          | 7,0 | 5,0      | 5,6      | 22,9     | -1,0 -2,8          |  |
| Momentary          | 5.6 LU   | 61  | 9.<br>6- | 9.<br>6. | 9.<br>6. | 12. 12.            |  |
| Short              | 5.0 LU   | 31  | 31       | 31       | 31       | 18-<br>24-<br>24-  |  |
| Integrated         | 5.6 LU   | -31 | -31      | -31      | -31      | 30- 30-<br>36- 36- |  |
|                    | 9.0 111  | -61 | -61      | -61      | -6*      | 48-48-54           |  |
| Loudiness Kange    | 5.0 10   | -91 | -91      | -9       | -9'      | 60- 60-<br>66- 66- |  |
|                    |          | -12 | -12      | -12      | -12      | 72-72-<br>78-78-   |  |
| True Peaks         |          | -18 | -18      | -18      | -18      | 84- 84-            |  |
|                    |          | м   | S        | I        | LRA      | True peaks (dBFS)  |  |

メーターは以下の各測定値をリアルタイムで表示します。

- Mメーターは、400 ミリ秒のインテグレーション ウィンドウを基準に、すべてのオーディオ チャン ネルでモーメンタリ ラウドネスをラウドネス単位(LU)で表します。 モーメンタリ]ボックスには、 モーメンタリ ラウドネスが数値で表示されます。
- Sメーターは、3秒間のインテグレーションウィンドウを基準に、すべてのオーディオチャンネル でショートターム ラウドネスをラウドネス単位(LU)で表します。 ショート]ボックスには、ショー トターム ラウドネスが数値で表示されます。
- ・ | メーターは、プログラムの時間中、すべてのオーディオ チャネルでインテグレーテッド ラウドネス をラウドネス単位(LU)で表します。 *{パンテグレーテッド*]ボックスには、インテグレーテッド ラウド ネスが数値で表示され、オーバーターゲット インジケータも含まれます。
- LRA メーターは、モーメンタリレベルとショートタームレベルのラウドネスレンジをラウドネス単位(LU)で表します。 **ラウドネスレンジ**]の測定は、信号のダイナミックレンジを判別する標準的な方法です。
- トゥルーピーク]メーターは、ピークレベルを dB FS で表します。トゥルー ピークは、 [チャンネル メーター]ウィンドウのピークより高いサンプルレートを使用して計算されるので、精度が増しま す。

トゥルーピークインジケータは、ターゲット ラウドネスを超えているかどうかを示します。このインジケータは、再生を再開するとリセットされます。または[ラウドネスメーター]ウィンドウを右クリックしてショートカットメニューから **クリップのリセット**]を選択すると、リセットできます。

ウィンドウの左側の統計には前回の計算値が表示され、再生を再開するとリセットされます。 [ラウド ネス メーター] ウィンドウを右クリックして、ショートカット メニューから **測定エンジンのリセット**]を 選択すると、値をリセットできます。 ラウドネスは、再生を開始、停止、シークしたり、再生方向を変更したりすると、自動的に再計算されます。再計算を強制する場合は、ウィンドウを右クリックしてショートカットメニューから 測定 エンジンのリセット]を選択します。

### 測定モードの選択

メーターのモードを変更するには、 [オプション] メニューから **ラウドネスメーター**]を選択し、サブメ ニューから **[BU R 128 モード]**または **ATSC A 85 モード**]を選択します(メーターを右クリックしてオプ ションを設定することもできます)。

- **[BU R 128] モード**を使用すると、
   **{/ンテグレーテッド**]メーターの目標値は -23 LUFS、
   **トゥルーピー ク**]の最大値は -1.0 dB FS になります。欧州放送連合(EBU)規格に合わせてマスタリングする場合
   は、このモードを使用してください。
- **ATSC A 85]**を使用すると、**{{ンテグレーテッド**]メーターの目標値は -24 LUFS、 **トゥルーピーク**]の最 大値は -2.0 dB FS になります。北米 Advanced Television Systems Committee(ATSC)規格に 合わせてマスタリングする場合は、このモードを使用してください。

オーバーターゲット インジケータは、 **{インテグレーテッド**]メーターと **トゥルーピーク**]メーターの目標値を 超えた場合に、トリガされます。

## ラウドネス スケールの選択

メーターのモードを変更するには、 [オプション] メニューから **ラウドネスメーター**]を選択し、 **ラウドネ** ススケール]を選択し、サブメニューから **[BU +9**]または **[BU +18**]を選択します(メーターを右クリッ クしてオプションを設定することもできます)。

- [BU +9]を使用すると、メーターは -18 ~ +9 LU の範囲で表示されます。
- [BU +18]を使用すると、メーターは -36 ~ +18 LU の範囲で表示されます。
- 🦾 広い範囲を選択すると精度が低くなり、 低レベルの信号が高レベルとして表示されます。

ラウドネスの値を Loudness Units Full Scale (LUFS) で表示する場合は、 絶対値(-23 LUFS)]を選択してください。
 絶対値(-23 LUFS)]を選択しない場合は、選択したモード ( [BU R 128 モード] または
 [ATSC A 85 モード]) に対応する Loudness Units (LU) ですべての値が表されます。

## ピーク メーターの設定

[ラウドネス メーター] ウィンドウでトゥルー ピーク メーターを切り替えるには、 [オプション] メ ニューから **ラウドネスメーター]**を選択し、サブメニューから **トゥルーピークメーターの表示]**を選択します (メーターを右クリックしてオプションを設定することもできます)。

シートゥルー ピークは、 [チャンネルメーター] ウィンドウのピークより高いサンプル レートを使用して計算されるので、精度が増します。

トゥルー ピーク メーターのレベルは dB FS で表示されます。メーターの表示単位を変更するには、以下のいずれかの操作を行います。

- [オプション] メニューの **ラウドネスメーター**]を選択し、サブメニューから **トゥルーピーク範囲**]を 選択し、表示範囲を選択します。
- ラウドネスメーターを右クリックし、サブメニューから トゥルーピーク範囲]を選択し、表示範囲を 選択します。

🧾 広い範囲を選択すると精度が低くなり、 低レベルの信号が高レベルとして表示されます。

## ラウドネスログの生成

れていない信号の最大値としてピークが計算されます。

ラウドネス ログは、プロジェクトのラウドネスのレポートで、ファイルがラウドネスの規格に従っていることを記録できます。

**()**–ル] > **う**ウドネスログの生成]を選択します。保存ダイアログウィンドウが開き、そこでフォルダを 選択し、ラウドネスログを保存するために名前を付けることができます。[保存]をクリックすると、ラ ウドネスログが作成されます。ログには、ファイルの名前、形式、ラウドネス測定モード、およびファ イル全体のラウドネス値が記録されます。ラウドネスログが作成された後、それは自動的にデフォルト のテキストエディタで開かれます。

# 5.1 サラウンドプロジェクト

5.1 チャンネル ミックスを作成して、リスナーをサウンドで包み込むような効果を作り出したり、DVD ビデオや 5.1 チャンネル ミュージック プロジェクト用のオーディオを準備することができます。

5.1 サラウンドは、フルレンジの5 チャンネルと LFE (低周波エフェクト)1 チャンネルから構成される 標準オーディオ形式です。フルレンジの5 チャンネルは、リスナーの前方(フロント)に配置されたレ フト、ライト、センターの各スピーカーと、後方(リア)に配置された左右のサラウンドスピーカー に よって再生されます。LFE チャンネルは、メイン スピーカー または任意の場所に配置できるサブウー ファーから出力されます。

通常、センター チャンネルは音声を映像画面に固定するために 使用されます。LFE チャンネルは、爆発 音や衝突音などの重低音の効果音の迫力を出すため、 サブウーファーから出力されます。このチャンネ ルのオーディオは、約 25 Hz~120 Hz の範囲に制限されています。

ACID ソフトウェアでは、5.1 チャンネル オーディオを再生、ミキシング、およびレンダリングでき ます。オーディオを DVD に書き込むには、DVD Architect ソフトウェアなどの編集ソフトウェアが 必要になります。

# 5.1 サラウンドセットアップ

5.1 サラウンドのプロジェクトをセットアップするには、[プロジェクト プロパティ] ダイアログ ボック スを使用します。

5.1 サラウンド プロジェクトをプレビューするには以下のハードウェアが必要になります。

- 6 チャンネル出力可能なオーディオ インターフェイス(5.1 互換のサウンド カード、6 出力のサウンド カード、3 枚のステレオ サウンド カードのいずれか)。
- パワード スピーカー 6 台、または パッシブ スピーカー 6 台と 6 チャンネル アンプ。

### プロジェクトの 5.1 サラウンド モードへの設定

- 1. [ファイル] メニューの **プロパティ]**を選択します。
- 2. [オーディオ] タブを選択します。
- 3. **[マスター バス モード]** ドロップダウン リストから **5.1 サラウンド]**を選択します。
- 4. LFE チャンネルに割り当てられた各チャンネルにローパス フィルタを適用する場合は、【FE のローパ スフィルタを有効にする】チェックボックスをオンにします。 ローパス フィルタのカットオフ周 波数】ドロップダウン リストから設定を選択するか、ボックスに値を入力して、LFE チャンネルで無視するオーディオの周波数の下限を設定します。

ローパス フィルタを適用すると、5.1 デコーダのバス管理システムに近くなり、低周波オーディオ のみが LFE チャンネルに送信されるようになります。

5. **[)K]**をクリックします。

トラック ヘッダーとミキサーが 5.1 サラウンド モードに切り替わります。

5.1 サラウンド モードで作業しているときは、5.1 チャンネル ミックスから出力をどこに送るかを指定 する必要があります。

### デフォルト ルーティングの設定

[ユーザー設定]ダイアログ ボックスの [オーディオ デバイス]タブを使用して、5.1 サラウンド プロ ジェクトのデフォルト ルーティングを設定できます。

- 1. [オプション] メニューの **レーザー設定**]を選択します。 [ユーザー設定] ダイアログ ボックスが 表示されます。
- 2. [オーディオデバイス] タブを選択します。

|                                       | A          | udio Device             |   |
|---------------------------------------|------------|-------------------------|---|
| Audio device type:                    | ASIO Audio | Fire                    | ~ |
| Default Stereo and Front playba       | ck device: | AudioFire 1/AudioFire 2 | ~ |
| Default <u>R</u> ear playback device: |            | AudioFire 3/AudioFire 4 | ~ |
| Default Center and LFE playbac        | k device:  | AudioFire 5/AudioFire 6 | ~ |

- 3. **オーディオ デバイスの種類**]ドロップダウン リストからデバイスを選択します。デバイスの種類に **[Microsoft Sound Mapper]**または **Direct Sound サラウンド マッパー**]以外を選択すると、3 組のステレオ の再生用に、それぞれ別のデバイスを選択できます。
  - サラウンド出力に使用するドライバの種類については、サウンドカードのマニュアルを参照してください。
- 4. **デフォルトのステレオ / フロント再生デバイス]** ドロップダウン リストから、フロント スピーカーが接続 されているデバイスを選択します。
- 5. **デフォルトのリア再生デバイス**] ドロップダウン リストから、リア スピーカーが接続されているデバイ スを選択します。
- 6. **デフォルトのセンター / LFE 再生デバイス]** ドロップダウン リストから、センター スピーカーとサブ ウーファーが接続されているデバイスを選択します。

デフォルト デバイス ルーティングの上書き

**オーディオ デバイスの種類**]ドロップダウン リストから [Microsoft Sound Mapper]または [Direct Sound サラ ウンド マッパー]以外の設定を選択した場合は、デフォルトのデバイス ルーティングを上書きできます。

www.magix-audio.com

- サラウンド出力に使用する ドライバの種類については、 サウンド カードのマニュアルを参照してく ださい。
- 1. [ミキシング コンソール] ウィンドウを開きます。
- 2. I/Oコントロール リージョンでは、 **出力**]ボタンをクリックし、フロント チャンネルの出力デバイ スを選択します。

| 🔲 Master              |                             |
|-----------------------|-----------------------------|
|                       | I/O                         |
| Main Out 1            | Main Out 2 Main Out 3L/Main |
|                       |                             |
| Front Surround        | O Main Out 1                |
|                       | Main Out 2                  |
| Front                 | Main Out 3L/Main Out 3R     |
| 🚱 – – – Inf. – Inf. – | -InfInfInfInf.              |
| S!                    |                             |
| <i>f</i> x 6 6 6 6    | . 6 6 6.                    |
| د د <b>يکر</b> ¢      | . 9 9 9.                    |

3. リアおよびセンター/LFE チャンネルペアについて、手順2を繰り返します。

## アンプとスピーカーの接続

### 5.1 互換サウンド カードの使用

サウンドカードのマニュアルを参考にして、パワードスピーカーをサウンドカードの出力に接続します。

または――

 サウンドカードのフロント、リア、およびセンター/サブウーファーの出力を6チャンネルアンプ/ ホームシアターレシーバの適切な入力に接続します。フロント、リア、センター、および LFE ス ピーカーをアンプに接続します。

#### 6 出力のサウンド カードの使用

パワードスピーカーをサウンドカードの出力に接続します。センター/LFEペアでは、レフトチャンネルがセンターチャンネル、ライトチャンネルがLFEチャンネルになります。

またはーー

サウンドカードの出力を6チャンネルアンプ/ホームシアターレシーバの適切な入力に接続します。フロント、リア、センター、および LFE スピーカーをアンプに接続します。

🦲 必要なオーディオ ケーブルは、 使用するハードウェアによって異なります。

#### 3 枚のステレオ サウンド カードの使用

各チャンネルペアのルーティング先のサウンドカードの出力に電源付きスピーカーを接続します。
 センター/LFEペアでは、レフトチャンネルがセンターチャンネル、ライトチャンネルがLFEチャンネルになります。

または――

サウンドカードの出力を6チャンネルアンプ/ホームシアターレシーバの適切な入力に接続します。フロント、リア、センター、および LFE スピーカーをアンプに接続します。

必要なオーディオ ケーブルは、 使用するハードウェアによって異なります。通常のアプリケーションでは、 端子の片方が 3.5 mm ステレオ プラグ、もう一方がデュアル RCA コネクタの 3 本のケーブルが必要になります。

# 5.1 サラウンドのパンとミキシング

5.1 サラウンド ミキシング プロジェクトのセットアップが完了すると、トラック ヘッダーとミキサー ス イッチが 5.1 サラウンド モードに切り替わり、パンを開始できます。

[表示] メニューの **サラウンド パン**]を選択して、 [サラウンド パン] ウィンドウの表示を切り替えま す。 [サラウンド パン] ウィンドウを使用して、トラック、バス、割り当て可能なエフェクト チェー ン、およびソフト シンセをパンします。

- 5.1 チャンネル入力を受け入れるのはサラウンドマスタバスのみです。トラックを別のバスに割り 当てると、ステレオ出力がバスに送られ、バスレベルでサラウンドパンを実行できます。
- 5.1 サラウンドプロジェクトにエフェクトを適用する場合は、エフェクト オートメーションを使用 すると、チャンネルごとに異なるプラグイン設定を使用できます(例えば、フロント スピーカーと サラウンド スピーカーで異なる EQ 設定を使用するなど)。トラック エフェクト チェーンに複数の プラグイン インスタンスを追加して、各プラグインを作用させるチャンネルの[FX オートメーショ ンチューザー]で、 **有効にする**]チェックボックスをオンにしてください。
- サラウンド パンは、ハードウェア出力にルーティングされたトラックまたはバスでは実行できません。
   ん。

## チャンネルのミュートまたはソロ

チャンネルをミュートすると、そのチャンネルからはオーディオが再生されなくなります。例えば、センターのリスニング ポジションにステレオ イメージを再現したい場合にセンター チャンネルをミュートしたり、音声部分の作業をするときに、センター チャンネルを単独で再生したりすることができます。

1. パンするトラックまたはバスのサラウンドパンをダブルクリックします。[サラウンドパン]

ウィンドウが表示されます。

- 2. チャンネルをミュートまたは出力するには、チャンネルのスピーカー アイコンをクリックします。
- シディンネルをソロ再生する場合は、 [Ctrl] キーを押しながらスピーカー アイコンをクリックします。

## ボリュームとセンド レベルの調整

### トラック ボリュームの調整

トラックボリュームは、ステレオプロジェクトの場合と同じ要領で、トラックヘッダーの**ボリューム**] フェーダーを使用して調整できます。トラックヘッダーのフェーダーは、トラックのボリューム全体を 調整するトリミングコントロールとして使用するか、トラックボリュームのオートメーション設定を調 整するために使用します。

ボリュームのオートメーション設定にトリミング レベルが追加され、エンベロープは保持されますが、 ブーストまたはカットが適用されます。例えば、トリミング コントロールを -3 dB に設定した場合、各 エンベロープ ポイントを 3 dB ずつ下げるのと同じ効果があります。

トリミング レベルを調整する場合は、トラック ヘッダーの **オートメーション設定**]ボタン 🔯 を選択解除 します。ボリューム オートメーションを調整する場合は、このボタンを選択します。

#### 割り当て可能なエフェクト センド レベルまたはバス センド レベルの調整

ステレオプロジェクトの場合と同じように、トラック ヘッダーの多目的フェーダーを使用して、バスまたは割り当て可能なエフェクト チェーンのセンド レベルを調整できます。フェーダーのラベルをクリックして、メニューから割り当て可能なエフェクト チェーンまたはバスを選択してください。トラックヘッダーのフェーダーは、トラックのセンド レベル全体を調整するトリミング コントロールとして使用するか、センド レベルのオートメーション設定を調整するために使用します。

トリミング レベルを調整する場合は、トラック ヘッダーの **オートメーション設定**]ボタン 🔯 を選択解除 します。ボリューム オートメーションを調整する場合は、このボタンを選択します。

#### チャンネル レベルの調整

5.1 チャンネルの個々のレベルを調整するには、 [ミキシング コンソール] ウィンドウのサラウンド マ スタ バス コントロールを使用します。トラック バス コントロールのフェーダーは、各チャンネルのレ ベル全体を調整するトリミング コントロールとして使用するか、サラウンド マスタ バスのマスター ボ リュームをオートメーションするために使用します(各チャンネル レベルはオートメーションできません)。

センター チャンネルのボリュームを調整すると、音声を強調したりミックスのバランスを変更したりで きます。センター チャンネルのボリュームのトリミング レベルまたはオートメーション設定を調整する ことができます。

サラウンド パン キーフレームにトリミング レベルが追加され、キーフレーム設定は保持されますが、 ブーストまたはカットが適用されます。 例えば、トリミング コントロールを -3 dB に設定した場合、各 キーフレームでセンター チャンネルのレベルを 3 dB ずつ下げるのと同じ効果があります。

### センター チャンネルのトリミング レベルの調整

- 1. トリミング レベルを調整するために、トラック ヘッダーの **オートメーション設定**]ボタン 🔯 を選択 解除します。
- パンするトラックまたはバスのサラウンドパン 

   をダブルクリックします。
   [サラウンドパン]
   ウィンドウが表示されます。
- 3. センターのフェーダーをドラッグすると、センター チャンネルのボリュームの強弱を調整できます。 フェーダーの設定が 0.0 dB のときは、ゲインが適用されていない状態です。

### キーフレームによるセンター チャンネル レベルのオートメーション

- オートメーションレベルを調整するために、トラックヘッダーの サートメーション設定]ボタン 
   び を選択します。
- パンするトラックまたはバスのサラウンドパン i をダブルクリックします。[サラウンドパン] ウィンドウが表示されます。
- 3. センター チャンネル レベルを調整するキーフレームを選択します。または、新しいキーフレームを 作成する場所をクリックしてカーソルを置きます。
- 4. センターのフェーダーをドラッグすると、センター チャンネルのボリュームの強弱を調整できます。
   フェーダーの設定が 0.0 dB のときは、ゲインが適用されていない状態です。自動モードでは、
   フェーダーのつまみが ■■ になります。

トラックまたはバスのパン

サラウンド パンを行う方法は 2 つあります。

- [サラウンドパン] ウィンドウまたはトラックヘッダーのミニサラウンドパンを使用して、個々の トラックをパンします。
- ミキサー コントロール (バス、割り当て可能なエフェクト チェーン、ソフト シンセなど) にトラックをルーティングした後、適切なバス トラックの [サラウンドパン] ウィンドウを使用してミキサー コントロールをパンします。 [表示] メニューの [ベストラックの表示]を選択して、トラックビューの下部にバス トラックを表示します。

トラックがサラウンド マスタではなくバスにルートされているときは、トラック ヘッダーのパンス ライダを使用すると、バスのサラウンド パンへのステレオ トラックの効果を調整できます。

サラウンドパンは、トラックのパン全体を調整するトリミングコントロールとして使用するか、トラックパンのオートメーション設定を調整するために使用します。サラウンドパン キーフレームを調整する 場合は、トラックまたはバスの **オートメーション設定**]ボタン 🔯 を選択します。トリミング レベルを調整 する場合は、同ボタンを選択解除します。

パンのオートメーション設定にトリミングレベルが追加され、キーフレームは保持されますが、ブーストまたはカットが適用されます。例えば、トリミングコントロールを -9% 左に設定した場合、各キーフレームを 9% ずつ左に移動するのと同じ効果があります。

パン コントロールでは、オートメーション(自動)設定を調整できます。またパン コントロールは、トリミング(手動)コントロールとして機能するように設定できます。オートメーションが想定通りに動作しない場合、オートメーション設定のオフセットを設定するトリム値が適用されている場合があります。

トリムレベルを調整するサラウンドパンが設定されている場合は、 ◆ として表示されます。オートメーションレベルを調整する設定が適用されている場合は、 ◆ として表示されます。

### パンのトリミング レベルの調整

- トリミングレベルを調整するために、トラックヘッダーの **オートメーション設定**]ボタン を選択 解除します。
- トラックまたはバスのサラウンドパン 

   をダブルクリックして、
   [サラウンドパン]
   ウィンドウ
   を表示します。

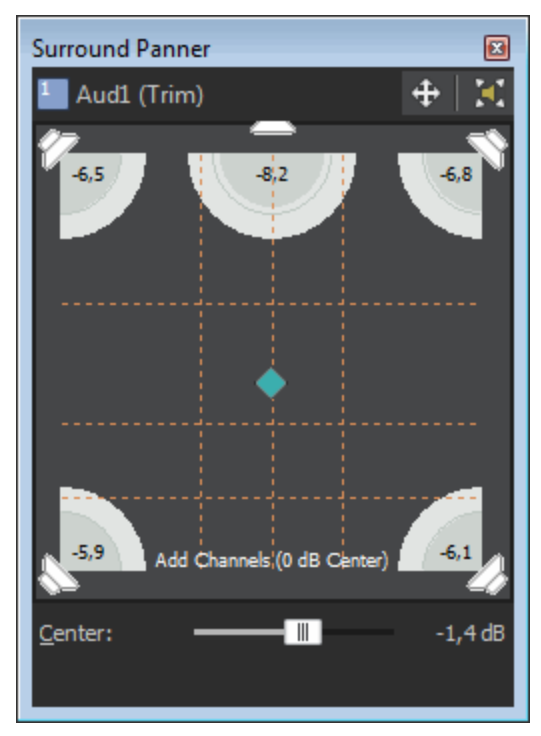

3. [サラウンドパン] ウィンドウでパン ポイントをドラッグして、サウンド フィールド内のサウンド の位置を決定します。淡色表示は各チャンネルからの出力を示しています。

- パンポイントをダブルクリックすると、パンポイントがフロントセンターのリスニングポジション にリセットされます。
- 5. [サラウンド パン] ウィンドウ内をダブルクリックすると、クリックした位置にパン ポイントが移動します。
- 6. パンポイントの動きを制限するには、 ポタンをクリックして、 自由に移動] →、 た / 右にの
   み移動する] →、 前 / 後にのみ移動する] ① の各モードを切り替えます。
- トラック ヘッダーのトラック サラウンド パンを使用して、トラックをパンすることもできます。 キーボードとマウス ショートカットを使用すると、パン ポイントの位置決めをすばやく正確に行う ことができます。詳しくは、[キーボード ショートカット]を参照してください。

### キーフレームによるパンのオートメーション

キーフレームを追加すると、パンをオートメーションできます。キーフレームは、エンベロープ ポイントと同様、トラック内で設定が変化する特定の位置をマークします。ただし、エンベロープ ポイントとは異なり、キーフレームはトラックの下に表示されます。

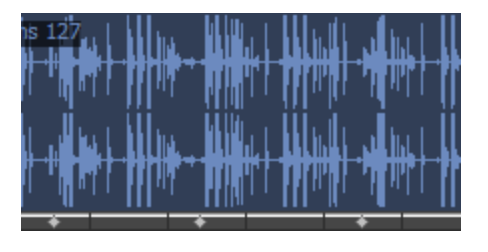

🧴 注:

- パンキーフレームをバスに追加するには、バストラックを使用します。 [表示] メニューの 【ベスト ラックの表示]を選択して、トラック ビューの下部にバストラックを表示します。
- センターチャンネルのゲインはオートメーションできません。
- ミュートとソロはオートメーションできません。
- 1. パンするトラック (またはバス トラック) を選択します。
- 3. [挿入] メニューの **エンベロープ]**を選択し、サブメニューの **サラウンド パン キーフレーム]**を選択しま す。トラックの下のプロジェクトの先頭にキーフレームの行が追加されます。このキーフレームは、 トラックの現在のパン設定を表します。
  - パン キーフレームをプロジェクトから削除せず非表示にするには、 [表示] メニューの エンベ ロープの表示]を選択し、サブメニューの サラウンド パン キーフレーム]を選択します。
- 4. トラックのパンを開始する位置でクリックしてカーソル位置を決定します。
- 5. 以下の手順で、トラックをパンします。

a. トラックまたはバスのサラウンド パン 🕋 をダブルクリックして、 [サラウンド パン] ウィン

ドウを表示します。

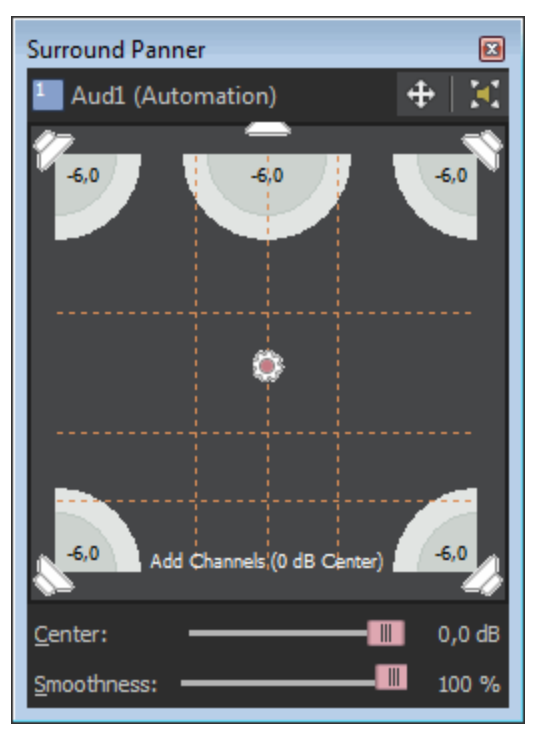

- b. [サラウンドパン] ウィンドウでパン ポイントをドラッグして、サウンド フィールド内のサウ ンドの位置を決定します。各チャンネルからの出力は淡色表示され、キーフレームがトラックの 下に追加されます。
- パンポイントをダブルクリックすると、パンポイントがフロントセンターのリスニングポジションにリセットされます。
- 【サラウンドパン】ウィンドウ内をダブルクリックすると、クリックした位置にパンポイント が移動します。
- ・ パンポイントの動きを制限するには、 → ボタンをクリックして、 自由に移動] →、 左 / 右
   にのみ移動する] →、 前 / 後にのみ移動する] ↓ の各モードを切り替えます。
- トラック ヘッダーのサラウンド パンを使用して、トラックをパンすることもできます。キー ボードとマウス ショートカットを使用すると、パン ポイントの位置決めをすばやく正確に行う ことができます。詳しくは、「キーボード ショートカット」を参照してください。
- 6. 手順4と5を繰り返し、パンキーフレームを必要な数だけ追加します。[サラウンドパン] ウィンド ウにパンの軌跡が表示されます。

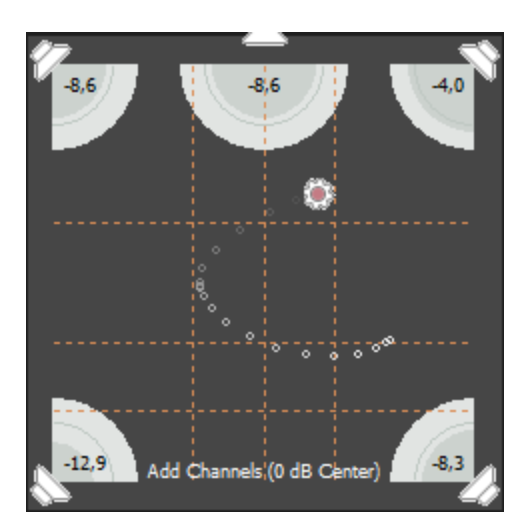

 2 つ以上のキーフレームがある場合は、スムーズスライダをドラッグして、キーフレーム間の補間 カーブを調整できます。カーブを調整すると、サウンドフィールド内で知覚されるサウンドの動き が影響を受けます。設定値が0の場合、キーフレーム間の動きが直線的になります。設定値を大き くすると、パスのカーブが大きくなります。

時間的な補間(時間の経過に対するパン)を調整するには、キーフレームを右クリックして、ショー トカット メニューから別の種類のキーフレームを選択します。――

## パンキーフレームの調整

トラックまたはバスのパンをオートメーションしている場合、キーフレームは各パン設定のタイムライン(トラックのすぐ下)に表示されます。移動、コピー、フェードの種類の変更は、タイムラインから 行うことができます。

パン コントロールでは、オートメーション(自動)設定を調整できます。またパン コントロール は、トリミング(手動)コントロールとして機能するように設定できます。オートメーションが想定 通りに動作しない場合、オートメーション設定のオフセットを設定するトリム値が適用されている場 合があります。

トリムレベルを調整するサラウンドパンが設定されている場合は、 ◆ として表示されます。オートメーションレベルを調整する設定が適用されている場合は、 ◆ として表示されます。

### キーフレームの編集

- 1. キーフレームをダブルクリックすると、 [サラウンドパン] ウィンドウが開きます。
- 2. サウンド フィールド内にサウンドを配置するには、パン ポイントをドラッグします。
- 3. 必要に応じて、 **スムーズ**] スライダをドラッグして、キーフレーム間のカーブを調整します。
- キーフレームを選択して、トラックまたはバスのサラウンドパン内のパンポイントをドラッグする ことでキーフレームを編集することもできます。

#### キーフレームの追加

キーフレーム バーの中をダブルクリックすると、キーフレームをトラック ビューに追加できます。新しいキーフレームでは、前のキーフレームと同じ設定と補間カーブが使用されます。

#### キーフレームの削除

キーフレームを右クリックし、ショートカットメニューの削除]を選択します。

### キーフレームの移動

キーフレームをタイムライン上の別の位置にドラッグします。

キーフレームのコピー

[Ctrl] キーを押したままキーフレームをドラッグすると、キーフレームがコピーされます。

#### キーフレーム間のフェード カーブの変更

時間的な補間(時間の経過に対するパン)を調整するには、キーフレームを右クリックして、ショート カットメニューから別の種類のキーフレームを選択します。---

サウンドフィールド内で知覚されるサウンドの動きを調整するには、 **原ムーズ**]スライダをドラッグして、キーフレーム間の補間カーブを調整します。 **原ムーズ**]の設定値が0の場合は、キーフレーム間の動きが直線的になります。設定値を大きくすると、パスのカーブが大きくなります。

| コマン<br>ド           | 説明                                     | グラフ       |
|--------------------|----------------------------------------|-----------|
| ホールド<br>◆          | 補間は行われません。キーフレームの設定は、次のキーフレームまで維持されます。 | <u>م</u>  |
| リニア<br>◆           | パンは直線的な軌跡で補間されます。                      | <b></b>   |
| 高速<br>◆            | パンは、急な対数曲線の軌跡で補間されます。                  | A         |
| 低速<br>◇            | パンは、緩やかな対数曲線の軌跡で補間されます。                | <u>م</u>  |
| スム <b>−</b> ズ<br>◇ | パンは、スムーズで自然な曲線に沿って補間されます。              | <u>مر</u> |

## オーディオの LFE (低周波エフェクト) へのルーティング

以下のいずれかの操作を実行すると、オーディオを LFE(低周波エフェクト)チャンネルから出力できます。

• [サラウンドパン] ウィンドウの **[FE のみ**]ボタン えクリックして、サラウンド モードと LFE モードを切り替えます。

または――

トラックまたはミキサー コントロールのサラウンドパン 
を右クリックして、ショートカットメニューの [FE のみ]を選択します。

通常のサラウンド パンに戻すには、 [サラウンド パン] ウィンドウの <u></u>ボタンをもう一度クリックす るか、サラウンド パンを右クリックして、ショートカット メニューの **サラウンド パン**]を選択します。

- LFE チャンネルに割り当てられた各トラックまたはバスにローパス フィルタを適用するには、「プロジェクト プロパティ」ダイアログボックスの [オーディオ] タブにある、 [FE のローパス フィルタを有効にする] チェック ボックスをオンにします。LFE チャンネルでカットする周波数の下限を設定するには、 ローパス フィルタのカットオフ周波数]ボックスに周波数を設定し、 ローパス フィルタ品質]ドロップダウン リストから設定を選択して、フィルタのロールオフ カーブの鋭さを決定します。 最高] が最も鋭いカーブになります。
- ローパス フィルタを適用すると、5.1 デコーダのバス管理システムに近くなり、低周波オーディオのみが LFE チャンネルに送信されるようになります。
- サラウンド プロジェクトをレンダリングする前に、サラウンド オーサリング アプリケーションのマ ニュアルで必要なオーディオ形式を確認してください。一部のエンコーダでは、 特定のローパス フィルタの カットオフ周波数とロールオフが必要なため、 エンコード前にフィルタを適用できない 場合があります。

パンモードの変更

[サラウンドパン] ウィンドウ内部(もしくはトラックまたはバスのサラウンドパン) を右クリックし、ショートカットメニューの **{ <sup>(</sup>ンの種類]</sup>を選択してサブメニューからパンの種類を選択します。 パン モードについて詳しくは、「オーディオパン モード」を参照してください。** 

🦉 選択したパン モードはサラウンド パン キーフレームにも使用されます。

## グリッドを使用したパンのモニタ

[サラウンドパン]ウィンドウのグリッドは、パンが実際に聞こえる様子を視覚的に表現します。グリッドの間隔は、現在のパンモードに合わせて変わります。

縦の線はそれぞれ、左右の信号比が 6 dB、0 dB、-6dB の位置を表します。一番左の線の位置では、レフト チャンネルの音がライト チャンネルより 6.0 dB 大きくなります。

横の線はそれぞれ、前後の信号比が 6 dB、0 dB、-6 dB の位置を表します。 **センター]**フェーダーを調整すると、センター チャンネルのゲインを補正するように線が前後に移動します。

グリッドは、適切に設定されたサラウンドシステム(対応したスピーカーが適切に配置されているシステム)を使用していることを想定しています。モニタシステムにばらつきがあると、グラフと出力感度に矛盾が生じます。

# 5.1 チャンネルミックスのレンダリング

サラウンド プロジェクトをレンダリングすると、6 つのモノラル ファイル (AIFF、WAV) または 1 つの 5.1 チャンネル ファイル (AC-3、WMA、および WMV) が作成されます。これらのファイルは、オーサ リング アプリケーションで DVD ビデオ プロジェクトまたは 5.1 チャンネル ミュージック プロジェクト を作成するのに使用できます。

- サラウンド プロジェクトをレンダリングする前に、サラウンド オーサリング アプリケーションのマ ニュアルで必要なオーディオ形式を確認してください。一部のエンコーダでは、特定のローパスフィ ルタのカットオフ周波数とロールオフが必要なため、エンコード前にフィルタを適用できない場合が あります。ローパス フィルタの設定には、【プロジェクトプロパティ】ダイアログ ボックスの 【オーディオ】タブを使用します。
- 1. [ファイル] メニューの **名前をつけてレンダリング]を選択し、 名前を付けてレンダリング]**ダイアログ ボックスを表示します。
- 2. 保存する場所]ドロップダウンリストからドライブおよびフォルダを選択するか、参照ウィンドウ を使用してファイルを保存するフォルダを検索します。
- 3. **[アイル名**]ボックスに名前を入力します。チャンネルごとに独立したファイルが、この名前を基に 付けられた名前で作成されます。

たとえば **アァイル名**]ボックスに「My Project」と入力し、wave ファイルを使用してプロジェクトをレンダリングすると、My Project Left.wav、My Project Right.wav、My Project Center.wav、My Project LFE.wav、My Project Left Surround.wav、My Project Right Surround.wavの各ファイルが作成されます。

- 4. **ウァイルの種類**]ドロップダウン リストからファイルの種類を選択します。Sony AC-3 エンコーダがある場合は、リストから **AC-3**]を選択できます。
- 6 つのモノラル ファイルにレンダリングする場合は、 **テンプレート**]ドロップダウン リストから
   [44,100 Hz, 16 Bit, Mono, PCM] を選択します。選択したファイル形式でサポートされている場合は、 適切な 5.1 チャンネル テンプレートを選択します。
- プロジェクトのループリージョンに含まれている部分だけを保存する場合は、 レープリージョンのみレンダリング]チェックボックスをオンにします。 レープ再生]をこのオプションで選択する必要はありません。
- 選択されたファイル形式でサポートしている場合は、 プロジェクト マーカーをメディア ファイルと一緒に 保存]チェックボックスをオンすると、マーカー、リージョン、およびタイム マーカーもメディア ファイルに保存されます。メディア ファイルにこれらの情報を保存できない場合は、メディア ファ イルと同じベース名の.sfl ファイルが作成されます。
- 8. 保存]ボタンをクリックします。ダイアログボックスに保存処理の進行状態が表示されます。

# ビデオの操作

ACID プロジェクトに1つのビデオトラックを追加して、ACIDのタイムラインをスコアリングツールとして使用できます。

# ビデオトラック

ビデオは常にトラックリストの一番上のトラックに追加されます。水平方向の拡大率によっては、ビデオトラックに表示されている各フレームがソース ビデオの複数のフレームを表している場合があります。ズーム インすると、各フレームを表すマークが表示されます。さらにズーム インして、個別のフレームを表示することもできます。

👱 また、ビデオ トラックに静止画(.bmp、.jpg、または .png 形式)を追加することもできます。

## ビデオ ファイルの追加または置換

使用するファイルを [エクスプローラ] ウィンドウで見つけ、それをダブルクリックするかタイムライ ンにドラッグして、タイムラインに追加します。ビデオは一番上のトラックに配置され、ファイルに オーディオ トラックがある場合、そのオーディオはタイムラインにワンショットとして配置されます。 プロジェクトにビデオ トラックが既に存在する場合に、別のビデオ ファイルを開くと、既存のビデオの 置換を求めるメッセージが表示されます。

### ビデオ トラックの表示/非表示

ACID プロジェクトのビデオ トラックの表示を切り替えるには、 [表示] メニューの **ビデオトラックの表 示**]を選択します。

このコマンドをオフにしても、プロジェクトからビデオトラックが削除されるわけではありません。

デオトラックを右クリックして、ショートカットメニューからビデオトラックの非表示]を選択します。

## ビデオ トラックの削除

ビデオ トラックの任意の場所を右クリックして、ショートカット メニューから **ビデオの削除**]を選択します。ビデオ トラックが削除されますが、オーディオはそのまま残ります。

## ビデオのオーディオの削除

トラック リストでオーディオ トラックを右クリックして、ショートカット メニューから **トラックの削 除]**を選択します。オーディオ トラックが削除されますが、ビデオはそのまま残ります。 ビデオの移動またはトリミング

ビデオ イベントの長さを維持したまま再生するタイミングを変更するには、イベントをタイムライン上の別の位置にドラッグします。

イベントの長さを変更したり、開始/終了位置を変更したりするには、イベントの終端をドラッグしま す。イベントのトリミングの詳細については、ここをクリックしてください。

## フレームの番号付けの変更

ビデオ トラックの各フレームについて、イベント内のフレーム番号を表示できます。 番号付け形式を変更、またはフレームの番号付けをオフにするには、 [ユーザー設定] ダイアログ ボッ クスの [ビデオ] タブを選択して、 **{イベントサムネールにソース フレーム番号を表示]**ドロップダウン リス トから設定を選択します。

# オーディオとビデオの同期

プロジェクトに複数のオーディオ トラックを追加する場合は、オーディオとビデオが同期されるように する必要があります。

### ビデオの作成

テンポ変更を使用して、プロジェクト全体を通じてビデオとオーディオ トラックを同期させることがで きます。例えば、シーンの変更や他の主要なシーンを、ビート ルーラー上の特定のビートに合わせるこ とができます。

- 1. オーディオ トラックとビデオを追加します。
- 2. オーディオを同期させるビデオの位置にマークを付けます。
  - a. [表示] メニューの [ビデオ プレビュー] を選択して **ビデオ プレビュー]**ウィンドウを表示しま す。
  - b. **再生**]ボタン ▶ をクリックして、再生を開始します。
  - c. Hキーを押して、強調するフレーム(シーンの変わり目など)にタイム マーカーを配置します。
- 3. 次の手順に従って、タイムマーカーを同期させる位置にマークを付けます。
  - a. [オプション] メニューの 【テップ]を選択し、サブメニューから 有効]を選択します。
  - b. M キーを押して、ビート ルーラー上にマーカーを配置します。例えば、手順 2c でマークを付け たフレームをダウンビートに一致させることができます。
  - c. ビートルーラーでマーカーを選択します。

- d. タイム マーカーを右クリックして、ショートカット メニューから **マーカーがカーソルと一致する** ようにテンポを調整]を選択します。
- e. Tキーを押して、テンポ変更マーカーを挿入します。調整されたテンポが検出され、それがテンポマーカーの編集ボックスに挿入されます。その後の編集で、テンポ変更マーカーはタイム マーカーとビートルーラー上の位置の同期を維持します。
- 4. 手順2と3を繰り返して、ビデオの残りの部分を同期させます。

## オーディオとビデオ イベント間の同期の復元

プロジェクトを編集すると、テンポ変更またはイベント トリミングにより、ビデオ トラックとオーディ オ トラック上のイベント間の同期が失われることがあります。

同期を復元するには、イベントを右クリックして、ショートカットメニューから ビデオと同期]を選択します。

# ビデオ プレビュー ウィンドウ

[ビデオプレビュー]ウィンドウには、タイムラインの現在のカーソル位置に対応するプロジェクトの ビデオ出力が表示されます。

**ビデオプレビュー]**ウィンドウの表示/非表示を切り替えるには、 [表示] メニューの [ビデオプレ ビュー] を選択します。 [ビデオ プレビュー] ウィンドウのオプションが表示されたショートカット メ ニューを表示するには、ウィンドウの任意の部分を右クリックします。

| 項目                   | 名前                         | 説明                                                                                            |
|----------------------|----------------------------|-----------------------------------------------------------------------------------------------|
| i i i                | フレームの⊐<br>ピー               | 現在のフレームをクリップボードにコピーします。                                                                       |
|                      | 外部モニタ                      | [ユーザー設定] ダイアログ ボックスの [ビデオ] タブで指定されたデバイス<br>にビデオ出力を送ります。                                       |
|                      |                            | デバイスを指定していない場合は、 <b>外部モニタ]</b> ボタンをクリックしたとき<br>に、 [ビデオ] タブが表示されます。                            |
|                      |                            | 外部モニタの使用方法について詳しくは、ここをクリックしてください。                                                             |
| ショート<br>カット メ<br>ニュー | デフォルトの<br>背景               | [ビデオ] ウィンドウの背景色をデフォルトの色に設定します。                                                                |
|                      | 黒の背景/<br>白の背景              | [ビデオ] ウィンドウの背景色を黒または白に設定します。                                                                  |
|                      | デバイスのア<br>スペクト比の<br>シミュレート | 現在のメディア ファイルが非正方形ピクセル(DV)を使用している場合も、<br>[ビデオ] ウィンドウに正方形ピクセルを表示します。                            |
|                      |                            | このスイッチは、正方形/非正方形補間のオン/オフを切り替えます。これに<br>よって、[ビデオ]ウィンドウでビデオ フレームを描画する際に、高速な再生<br>と柔軟な表示を実現できます。 |
| メディア サイ<br>ズで表示<br> | 現在のメディア ファイルのサイズに合わせて [ビデオ プレビュー] ウィンド<br>ウを表示します。                                                       |
|---------------------|----------------------------------------------------------------------------------------------------|
| ツールバーの<br>表示        | [ビデオ] ウィンドウのツールバーの表示/非表示を切り替えます。                                                                         |
| ステータス<br>パーの表示      | [ビデオ]ウィンドウのステータス バーの表示/非表示を切り替えます。ス<br>テータス バーには、ビデオのフレーム サイズ、フレーム レート、および現在<br>のプレビュー サイズに関する情報が表示されます。 |

# 外部ビデオモニタの仕様

.

タイムラインからテレビ モニタに直接ビデオを送信できます。 この機能を使用すると、大画面で確認して、編集上の最終的な判断を下すことができます。大画面とコンピュータのモニタでは表示が大きく異なります。外部モニタを使用するには、以下の要件を満たしている必要があります。

- OHCI 互換の IEEE-1394 DV カード
- DV カムコーダまたは DV-アナログ コンバータ

外部モニタのセットアップ

次の図は、ACIDのタイムラインからビデオを外部テレビモニタに送信する場合の推奨セットアップを示しています。

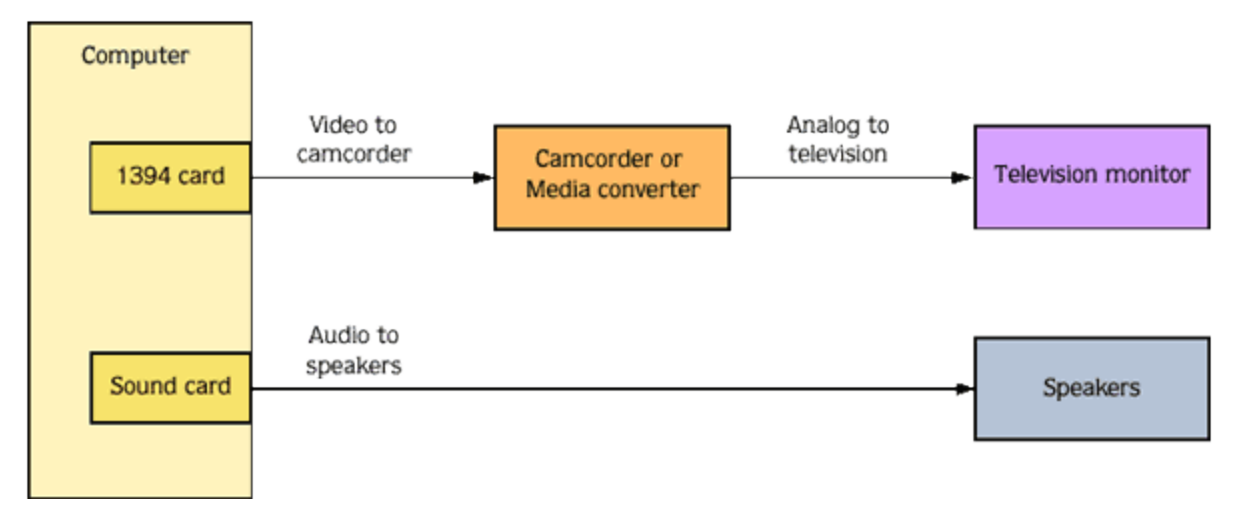

ビデオは、DV 形式に変換され、IEEE-1394 カードから DV デバイス(カムコーダまたは DV - アナログ メディア コンバータ)に送信されます。 DV デバイスによってアナログ出力がテレビ モニタに送信され ます。

IEEE-1394 カードを設定するには、 [ユーザー設定] ダイアログ ボックスの [ビデオ] タブを使用します。

🧴 外部モニタを使用するには、DV デバイスでパス スルーがサポートされている必要があります。

オーディオのプレビュー

外部モニタでプレビューする場合、IEEE-1394からオーディオは送信されません。

上の図で示したように、オーディオはサウンドカードに送られてから、ミキサー(存在する場合)およびスピーカーに送られるため、通常のテレビのスピーカーより高性能のスピーカーでオーディオをミックスできます。

# コントロール サーフェスの使用

コントロール サーフェスは、通常はマウスで制御するユーザ インターフェイスを、ノブ、フェーダー、およびボタンで制御するためのハードウェア デバイスです。コントロール サーフェスを使用すると、手 先の感覚を使った編集操作が可能になります。

キーボード ショートカットは Vegas ウィンドウのどの部分がフォーカスされているかによって動作が異なりますが、コントロール サーフェスに割り当てられている機能は、アプリケーションでフォーカスされている部分にかかわらずいつでも同じように動作します。――

コントロール サーフェスが有効な場合、外部コントロールによるチャンネルを示すインジケータがト ラック リストおよびミキシング コンソールに表示されます。複数のデバイスにチャンネルが制御されて いる場合、複数のバーが表示されます。

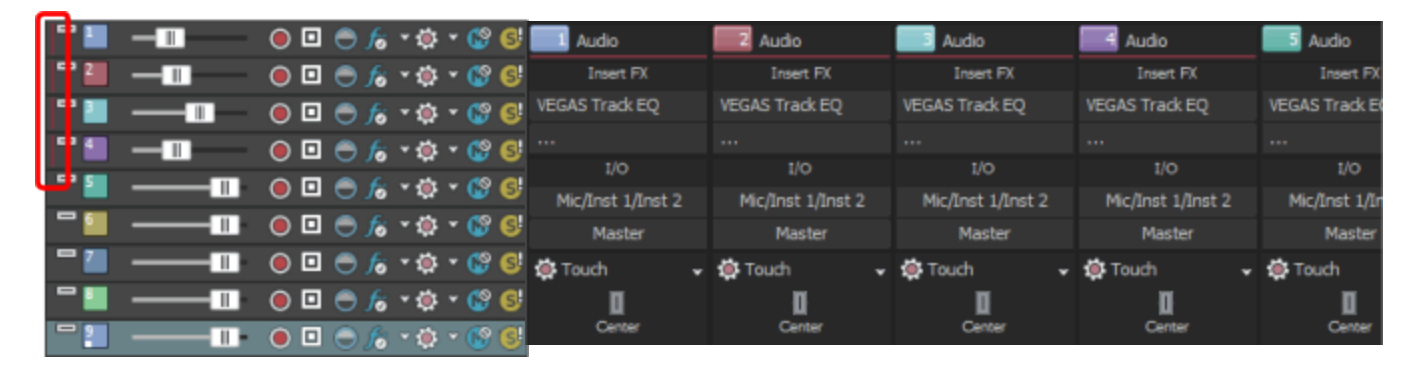

このトラック リストでトラック 1~4の垂直バーは、各トラックが外 部コントロールにより制御されてい ることを示します。

[ミキシング コンソール]ウィンドウでは、外部コントロール により制御されているチャンネルがチャンネル 1~4 上部の水 平バーにより示されます。

# コントロールサーフェスを接続する

1 つの Mackie Control Universal (最大 4 つの Mackie Control Universal Extender)、1 つの Frontier TranzPort、および最大 5 つの標準的なコントロール サーフェスを使用できます。

Mackie Control Extender を使用する場合は、各デバイス用の MIDI 入力/出力ポートを備えたマルチ ポート MIDI インターフェイスが必要です。

各デバイスに対して次の操作を行ってください。

- 1. MIDI インターフェイスの MIDI 出力ポートをコントロール サーフェスの MIDI 入力ポートに接続し ます。
- 2. MIDI インターフェイスの MIDI 入力ポートをコントロール サーフェスの MIDI 出力ポートに接続し ます。
- 3. Mackie Control Extender を使用する場合は、各 Mackie Control Extender に手順1と2を繰り返します。
- Frontier TranzPort などの USB インターフェイスを使用している場合は、USB ケーブルをプラグインするだけです。

## コントロール サーフェスを使用するための ACID の設定

[ユーザ設定] ダイアログ ボックスの [MIDI] タブを使用して、コントロール サーフェスを接続するデ バイスを選択します。

- 1. [オプション] メニューの **ユーザ設定]**を選択して、 [ユーザ設定] ダイアログ ボックスを表示します。
- 2. 次の手順でMIDI入力および出力ポートを有効にします。
  - a. [ユーザ設定] ダイアログ ボックスの [MIDI] タブを選択します。
  - b. **次のデバイスを MIDI トラック再生に使用できるようにする]** ボックスで、コントロール サーフェスの入力ポートに接続する MIDI ポートのチェック ボックスをオンにします。
  - c. **次のデバイスを MIDI 入力に使用できるようにする]** ボックスで、コントロール サーフェスの出力 ポートに接続する MIDI ポートのチェック ボックスをオンにします。
  - d. 適用]をクリックします。

Mackie Control または Extender で使用されている MIDI ポートには、MIDI トラックの入力または再生に使用できないことを示すアイコンが表示されます。

- 3. 次の手順でコントロール サーフェスを選択します。
  - a. [ユーザ設定] ダイアログ ボックスの [外部コントロール & オートメーション] タブを選択し ます。
  - b. [使用できるデバイス] ドロップダウン リストからデバイスを選択して、 **追加**]ボタンをク リックします。デバイスを追加すると、そのデバイスのデフォルト プロファイルがロードされ ます。コントロール サーフェスの動作をカスタマイズする場合は、 [アクティブなコントロー ルデバイス] リストのそのエントリをダブルクリックします。
- 4. [OK] をクリックして変更を適用し、 [ユーザ設定] ダイアログ ボックスを閉じます。
- 5. [オプション] メニューの **外部コントロール]**を選択して、選択したコントロール サーフェスを有効 にします。

## コントロール サーフェスの設定またはカスタマイズを行う

[ユーザ設定] ダイアログ ボックスの [外部コントロール & オートメーション] タブを使用して、使用 するコントロール サーフェスを選択し、その設定を調整します。

- 1. [オプション] メニューの **レーザ設定]**を選択して、 [ユーザ設定] ダイアログ ボックスを表示します。
- 2. [外部コントロール&オートメーション] タブを選択します。
- 3. 使用できるデバイス]ドロップダウン リストからデバイスを選択して、 追加]ボタンをクリックしま す。デバイスが **アクティブなコントロール デバイス**]リストに追加されます。
- 4. アクティブなコントロールデバイス]リストでエントリをダブルクリックして、設定ダイアログボックス

を表示します。

- 5. Mackie Control の設定方法について詳しくは、ここを参照してください。
- 6. 標準的な MIDI コントロールの設定方法について詳しくは、ここを参照してください。

## コントロール サーフェスを使用する

ここでは、コントロール サーフェスの一般的な使用方法を説明します。

特定のデバイスに関する情報については、製造元のマニュアルを参照してください。

- 1. [オプション] メニューの **外部コントロール]**を選択して、選択したコントロール サーフェスを有効 にします。
- 2. 必要に応じて、コントロールサーフェスの 自動]ボタンを押します。
- 3. コントロール サーフェスで編集するトラックごとに サートメーション設定]ボタン をクリックし、
   サートメーション書き込み(タッチ)]または サートメーション書き込み(ラッチ)]を選択してオートメーション録音を有効にします。

オーディオ バスやソフト シンセのオートメーション録音を有効にするには、オーディオ バス ト ラックを使用します。

4. コントロール サーフェス上の機能を使用して、プロジェクトを編集します。

# Mackie Control の使用

Mackie Control は、ACID ソフトウェアで全面的にサポートされています。

Mackie からオーバレイを入手できます。このオーバレイを使用すると、Vegas ソフトウェアで機能が割 り当てられている、Mackie Control のボタンやコントロールのラベルを利用できます。こうした機能の 多くは ACID でも使用できます。

デフォルトのマッピングを使用する場合、Mackie Control は、複数の機能エリアに分割されます。ここ で説明されている機能はすべて、デフォルトのコントロール マッピングを参照します。Mackie Control 上でボタンとコントロールをカスタマイズすることもできます。

お使いの Mackie Control に関する情報については、メーカーのマニュアルを参照してください。

ACID を設定してコントロール サフェスを使用する方法の詳細については、「コントロール サフェイスの使用」を参照してください。

▲ Mackie Control Universal では、トリミング設定やオートメーション設定を調整できます。オート メーション設定を調整するためには、 [AUDIO/VIDEO] セクションの サートメーション]ボタンを 選択する必要があります。また、編集するトラックまたはバスを サートメーション書き込み(タッチ)]ま たは サートメーション書き込み(ラッチ)]に設定する必要があります。 [F1] ボタンを押したまま V-Pot を回して(または サートメーション設定]ボタン ○ を使用して)、各トラックおよびバス トラッ クのオートメーション録音モードを変更します。

### Mackie Control Extenders のチャンネル マッピングの設定

Mackie Control Extender を使用する場合は、チャンネルマッピングを設定する必要があります。

例えば、Mackie Control Extender の左側に Mackie Control Universal がある場合は、Mackie Control がチャンネル 1 ~チャンネル 8 を、Mackie Control Extender がチャンネル 9 ~チャンネル 16 を調節 するように設定できます。

2 つの Mackie Control Extender の間に Mackie Control Universal がある場合は、チャンネル1~チャンネル8 を左側の Extender で、チャンネル9~チャンネル16 を Mackie Control Universal で、チャンネル17 ~チャンネル24 を右側の Extender で調節できます。

- 1. [オプション] メニューの **ユーザ設定]**を選択して、 [ユーザ設定] ダイアログ ボックスを表示します。
- 2. [外部コントロール&オートメーション] タブを選択します。
- 3. **アクティブなコントロール デバイス]** リストで [Mackie Control] をダブルクリックして、 [Mackie Controlの設定] ダイアログ ボックスを表示します。

各デバイスの LCD に現在のチャンネル マッピングが表示されます。

- 4. Mackie Control Universal で調節するチャンネルを選択するには、次の手順に従います。
  - a. [デバイスの種類] ドロップダウン リストから、 [Mackie Control]を選択します。
  - b. **チャンネルマップ]**ドロップダウン リストから、Mackie Control Universal で調節するチャンネ ルを選択します。
- 5. Mackie Control Extender で調節するチャンネルを選択するには、次の手順に従います。
  - a. [デバイスの種類] ドロップダウン リストから、 [Mackie Control Extender]を選択します。
  - b. **チャンネルマップ**]ドロップダウン リストから、Mackie Control Extender で調節するチャンネル を選択します。
- 6. 各 Mackie Control Extender に手順 5 を繰り返します。
- 7. **[K]**をクリックして変更を適用し、 [Mackie Control の設定] ダイアログ ボックスを閉じます。
- 8. [OK] をクリックして変更を適用し、 [ユーザ設定] ダイアログ ボックスを閉じます。

コントロール マッピングの設定とカスタマイズ

[ユーザ設定] ダイアログ ボックスの [外部コントロール & オートメーション] タブを使用して、使用 するコントロール サーフェスを選択し、その設定を調整します。

- コントロール マップをカスタマイズするときに、ボタンの機能がオーバレイのラベルと一致しない 場合があります。 [Mackie Control の設定] ダイアログ ボックスで **サベてデフォルト**]ボタンをク リックして、デフォルト設定に戻すことができます。
- 1. 【オプション】メニューの **ユーザ設定】**を選択して、 【ユーザ設定】ダイアログ ボックスを表示します。
- 2. [外部コントロール&オートメーション] タブを選択します。
- 3. **アクティブなコントロール デバイス]** リストで [Mackie Control] をダブルクリックして、 [Mackie Controlの設定] ダイアログ ボックスを表示します。
- 4. 機能を追加または変更するには次の手順に従います。

www.magix-audio.com

- a. **レーザ定義コントロールサーフェスマップ]**リストで項目を選択します。
- b. 使用できるホスト機能]リストで項目を選択します。
- c. 割り当て]ボタンをクリックします。
- 5. 機能を削除するには **ユーザ定義のサーフェス コントロール マッピング] リスト**で項目を選択し、 **クリア]**ボタンをクリックします。
- 6. すべての機能を削除するには、 **すべてクリア**]ボタンをクリックします。
- 7. すべてのカスタム機能をデフォルト設定に置き換えるには、 **すべてデフォルト**]ボタンをクリックしま す。

チャンネル セクション(非表示))

チャンネル セクションには、トラックやバスの編集に使用できる、V-Pots (ノブ)、ボタン、フェーダー などがあります。

| エリア              | 説明                           |                                                                                    |
|------------------|------------------------------|------------------------------------------------------------------------------------|
| V-Pot            | パン、ボリューム<br>夕の値を調整しま         | ( <b>[lip]</b> ボタンが選択されている場合)、およびエフェクト パラメー<br>す。                                  |
|                  | オーディオトラック<br>ボリューム           | <b>[</b> an]または <b>§end</b> ]ボタンおよび <b>[lip]ボタンを選択</b> した場合に、ト<br>ラックのボリュームを調整します。 |
|                  | オーディオ ト<br>ラック パン            | <b>[</b> an]が選択されている場合にオーディオ トラックのパンを調整し<br>ます。                                    |
|                  | バス センド レ<br>ベル               | [Sends] が選択されている場合にバス センド レベルを調整します。                                               |
|                  | エフェクトパラ<br>メータ               | [Inserts] ボタン選択がされている場合、エフェクト パラメータを<br>調整します。                                     |
|                  | -<br>V-Pot はベロシテ<br>押して選択範囲を | ィを感知するので、回転を速くすると値がすぐに変更され、ボタンを<br>選択できます。                                         |
|                  | [Pan] または [Sen<br>チェーンを編集す   | <b>ds]</b> ボタンが選択されている場合、トラックまたはバス エフェクト<br>るには V-Pot を押します。                       |
| [Rec/Rdy]<br>ボタン | オーディオ トラッ                    | クの録音の準備をします。                                                                       |
| 信号用 LED          | オーディオ トラッ                    | クまたはバスが信号を出力しているかどうかを示します。                                                         |
| [ソロ] ボ<br>タン     | このボタンを押し                     | て、トラックのソロ、またはソロ グループからの削除を行います。                                                    |
| [ミュー<br>ト] ボタン   | このボタンを押し                     | て、トラックのミュート、またはミュートの解除を行います。                                                       |
| [選択] ボ<br>タン     | このボタンを押し                     | て、トラックを選択します。                                                                      |
| フェーダー            | トラックまたはバ                     | スレベルを調整します(『lip]ボタンが選択されていない場合)。                                                   |

[Automation] ボタンが選択されると、フェーダーは、トラックが **オートメーション書き込み(タッチ)**]または **オートメーション書き込み(ラッチ)**]モードであればオートメーション エンベロープを調整します。

[チャンネル] セクションのその他のボタンを選択した場合は、フェーダーで次の項目 の設定を調整することもできます。

| オーディオ ト       | [Pan] および [Flip] ボタンが選択されている場合にオーディオ ト  |
|---------------|-----------------------------------------|
| ラックパン         | ラックのパンを調整します。                           |
| バスセンドレベ       | [Sends] および [Flip] ボタンが選択されている場合にバス センド |
| ル             | レベルを調整します。                              |
| フェーダーはタッラ     | Fを感知するので、オートメーション パラメータを録音している場         |
| 合、フェーダーに会     | ヲッチした際に録音が始まり、リリースした際に停止します。現在の         |
| 設定が、Mackie Co | ontrolのディスプレイに表示されます。                   |

## フットスイッチ(非表示)

Mackie Control には、フットスイッチの接続に使用できる 2 つの切り替え入力( [Jser Switch A] および [Jser Switch B] というラベル)があります。

デフォルトでは、フットスイッチ A は再生を切り替え、フットスイッチ B は録音を開始および停止します。

[Mackie Control の設定] ダイアログ ボックスでフットスイッチをカスタマイズできます。 [ユーザ設定] ダイアログ ボックスの [外部コントロール & オートメーション] タブで、 **アクティブなコントロール デバイス]** リストの [Mackie Control] をダブルクリックすると、 [Mackie Control の設定] ダイアロ グ ボックスが表示されます。

## コントロール関連ボタン

.

[CONTROL] セクションのボタンは、Mackie Control のチャンネル セクションの V-Pot およびフェー ダーの処理を決定します。どのモードでも、フェーダーはトラックのボリュームを調整し、V-Pot は選 択されたコントロール モードを調整します。[Flip] ボタンを押すと、V-Pot およびフェーダー機能を元に 戻すことができます。

| ボタン | 説明                                                |
|-----|---------------------------------------------------|
| 出   | 出力]ボタンを押して、各トラックまたはバス用の出力デバイスを設定します。 チャンネル セ      |
| カ   | クションで V-Pot を出力デバイスを選択するように切り替え、V-Pot を押して選択します。  |
| 入   | このボタンを押して、各トラックの録音入力デバイスを設定します。 チャンネル セクションで      |
| カ   | V-Pot を入力デバイスを選択するように切り替え、V-Pot を押して選択します。        |
| パ   | このボタンを押して、チャンネル セクションの V-Pot を使用してトラック パンを調整します。  |
| ン   | 5.1 サラウンド プロジェクトでは、[Pan] ボタンを押して、左から右方向へのパン、フロントか |

らリア方向へのパン、および V-Pot を使用したセンターチャンネル レベルの調整を切り替えま

| す。         |                                                                                                   |
|------------|---------------------------------------------------------------------------------------------------|
| このボタ       | ヲンを押して、割り当て可能なエフェクトのセンド レベルを調整します。 <b>[Sends]</b> ボタン                                             |
| を押して       | C使用可能なバスおよび割り当て可能なエフェクト チェーンをスクロールし、V-Pot を回                                                      |
| してセン       | ッド レベルを調整します。                                                                                     |
| エフェク       | 7ト設定を調整します。                                                                                       |
| このボタ       | ヲンを一度押すと、Mackie Control の割り当て画面に PL が表示されます。Mackie                                                |
| Control    | の LCD には、各トラックまたはバスに割り当てられているエフェクトが表示されま                                                          |
| す。以1       | Fは、3 つのトラックを持つプロジェクトの例です。                                                                         |
| Aud1       | Aud2 Aud3 Master                                                                                  |
| TrNsGt     | TrcCmp TrcEQ (None)                                                                               |
| V-Pot を    | を回してエフェクトをスクロールし、V-Pot を押して現在のエフェクトを編集します。編                                                       |
| 集モート       | <sup>、</sup> では、割り当て画面に <b>PE</b> が表示されます。以下は、トラック 1 のノイズ ゲート プラグ                                 |
| インの語       | 段定例です。                                                                                            |
| ThrLv1     | AttTim RlsTim Bypass Aud1   Track Noise Gate                                                      |
| -80.0      | 2.90 100.0 False  1/1   *Noise gate 1                                                             |
| PE モー      | ドでは、以下のコントロールが使用されます。                                                                             |
| V-Pots     | エフェクトのパラメータを編集する場合に回します。バイパスなどのスイッチ パラ                                                            |
| 1 - 4      | メータの設定を変更するには、V-Pot を押します。                                                                        |
| V-Pot<br>5 | エフェクトのプロパティ ページをスクロールします。                                                                         |
| V-Pot      | プラグインの使用可能なプリセットから選択します。V-Pot を押してプリセットを選                                                         |
| 6          | 択します。                                                                                             |
| V-Pot<br>7 | 現在のエフェクトを別のチャンネル用に編集します。                                                                          |
| V-Pot<br>8 | 現在のチャンネルに別のエフェクトを選択します。                                                                           |
| エフェク       | 7トチェーンを再度表示するには、もう一度 <b>挿入]</b> ボタンを押します。割り当て表示に                                                  |
| PS が表:     | 示されます。次の例は、トラック1のエフェクトチェーンです。                                                                     |
| PS モー      | ドは次のコントロールを使用します。                                                                                 |
| V-Pots     | 現在のチャンネルに別のエフェクトを選択します。選択したエフェクトを編集して                                                             |
| 1、3、       | PE モードにする場合に押します。                                                                                 |
| および        | 5                                                                                                 |
| V-Pots     | V-Pot 1、3、または 5 でエフェクトを選択した後に、V-Pot 2、4、または 6 を押                                                  |
| 2、4、       | してそのエフェクトをチャンネルに追加します。                                                                            |
| および        | 6                                                                                                 |
| V-Pot 7    | 7 チャンネルに複数ページのエフェクトチェーンがある場合は、回して表示されていないエフェクトを表示します。前の例の Aud 11/2]は、トラックにエフェクトが 2 ページ分あることを示します。 |
| V-Pot 8    | 3 別のチャンネルにエフェクト チェーンを選択します。                                                                       |

設 定

| V-Pot の_ | 上に <no insert="">と表示されている場合は、V-Pot を回してチェーンに追加するエフェク</no>                                                                                                    |
|----------|----------------------------------------------------------------------------------------------------|
| トを表示     | できます。新しいエフェクトには「*」が表示されます。次の(右側の)V-Pot を押し                                                                                                    |
| てエフェ     | クトを追加します。                                                                                                    |
| [F1] ~   | [F6] のボタンを使用してトラックまたはバスの設定を調整します。                                                                                                    |
| [F1]     | ボタンを押しながら V-Pot を使用して、各トラックとバス トラック用に自動録音<br>モードを変更します。                                                                                                    |
| [F2]     |                                                                                                    |
| [F3]     | ボタンを押しながら、V-Pot を押してトラック フェーズを変更します。                                                                                                    |
| [F4]     | このボタンを押したまま V-Pot を回して、ASIO オーディオ デバイスを使用しているときの録音入力モニタ設定を変更します。                                                                                                    |
| [F5]     | [Pan] ボタンが選択されている場合は、[Settings] ボタンを押した後、 [F5] キー<br>を押したまま V-Pot を押して、バス エフェクト出力フェーダーまたは割り当て可<br>能なエフェクト出力フェーダーをプリ FX またはポスト FX に変更します。                                                                  |
|          | [Sends] ボタンが選択されている場合は、[Settings] ボタンを押した後、 [F5] キー<br>を押したまま V-Pot を押して、トラックのバス センド レベルまたは割り当て可能<br>なエフェクト センド レベルをプリボリュームまたはポストボリュームに変更しま<br>す。使用可能なバス センドおよびエフェクト センドをスクロールする場合に、<br>[Sends] ボタンを押します。 |
| [F6]     | <b>[Settings]</b> ボタンを押し、 [F6] キーを押したままチャンネルの V-Pot を押して、<br>チャンネルの設定をトラックのデフォルトに戻します。                                                                                                    |

# フェーダー バンク関連ボタン

[FADER BANKS] セクションのボタンはチャンネル セクション コントロールの動作を制御します。

| ボタ<br>ン      | 説明                                                                                                    |
|--------------|----------------------------------------------------------------------------------------------------|
| バン           | 左または右の矢印ボタンを押して、チャンネル8ユニットを一度にスクロールします。                                                                                                    |
| ク            | 例えば、トラック 1~8 が現在表示されている場合、右矢印を押すと、トラック 9~16 になり<br>ます。                                                                                                    |
| チャ           | 左または右の矢印ボタンを押して、チャンネル1ユニットを一度にスクロールします。                                                                                                    |
| ンネ<br>ル      | 例えば、トラック 1~8 が現在表示されている場合、右矢印を押すと、トラック 2~9 になり<br>ます。                                                                                                    |
|              | [Option] ボタンを押したままどちらかのチャンネルボタンを押して、トラック順を変更します。例えば、トラック2が選択されている状態で [Option + < Channel] を押すと、トラック2<br>がトラック1になります。逆に、トラック1が選択されている状態で [Option + Channel >] を<br>押すと、トラック1がトラック2になります。 |
| フ<br>リッ<br>プ | 可能な場合、フェーダーと V-Pot の動作が入れ替わります。                                                                                                    |

www.magix-audio.com

ディスプレイ関連ボタン

[DISPLAY] セクションのボタンは Mackie Control の LCD 表示を制御します。

| ボタン           | 説明                                                                                                    |
|---------------|----------------------------------------------------------------------------------------------------|
| Meters/Values | オーディオ トラックまたはバスの操作中にこのボタンを押すと、メーターまたは数<br>値が表示されます。メーター モードの場合でも、値を編集する際は数値が表示され<br>ます。                                |
|               | [MODIFIERS] セクションの <b>[Shift]</b> ボタンを押したまま <b>[Meters/Values]</b> ボタンを<br>押すと、トラック、バス、またはトラックとバスのコントロールが切り替えられま<br>す。 |
|               | • 1 回押すとオーディオ トラックと MIDI トラックが表示されます。                                                                                  |
|               | • 再度押すとオーディオ トラックが表示されます。                                                                                              |
|               | <ul> <li>再度押すと MIDI トラックが表示されます。</li> </ul>                                                                            |
|               | • 再度押すとバスが表示されます。                                                                                                    |
|               | • 再度押すとすべてのトラックとバスが表示されます。                                                                                             |
| Time Fmt      | 押したままにすると、現在の時間形式が表示されます。ボタンを押しながら V-Pot                                                                               |
| Zero          | 8 を使用することによって、形式を変更できます。                                                                                               |

### マーカー関連ボタン

[MARKERS] セクションのボタンは、追加のトラックやチャンネル設定を制御します。

| ボタン  | 説明                                                   |
|------|------------------------------------------------------|
| マー   | <br>このボタンを押すと、カーソルはマーカー 1 に配置されます。また、[Shift] を押しながらこ |
| カー   | のボタンを押すと、カーソルはマーカー9に配置されます。                          |
| 1/9  | [Settings] ボタンが選択されている場合、このボタンを押したまま V-Pot を回して、各トラッ |
| オート  | クおよびバス トラックのオートメーション記録モードを変更します。                     |
| メー   |                                                      |
| ション  |                                                      |
| モード  |                                                      |
| マー   | このボタンを押すと、カーソルはマーカー 2 に配置されます。また、[Shift] を押しながらこ     |
| カー   | のボタンを押すと、カーソルはマーカー 10 に配置されます。                       |
| 2/10 | [Settings] ボタンが選択されている場合、このボタンを押したまま V-Pot を回して、現在のパ |
| パン   | ン モードを変更します。                                         |
| モード  |                                                      |
| マー   | マーカー3にカーソルを配置します。                                    |
| カー 3 |                                                      |

マー マーカー 4 にカーソルを配置します。

カー4 [Settings] ボタンが選択されている場合、このボタンを押したまま V-Pot を回して、ASIO

入力モ オーディオ デバイスを使用しているときの録音入力モニタ設定を変更します。

| ニタ                 |                                                                                                    |
|--------------------|----------------------------------------------------------------------------------------------------|
| マー                 | マーカー 5 にカーソルを配置します。                                                                                                    |
| カー 5<br>プレ/<br>ポスト | [Pan] ボタンが選択されている場合は、[Settings] ボタンを押した後、[F5]キーを押したま<br>ま V-Pot を押して、バス エフェクト出力フェーダーまたは割り当て可能なエフェクト出力<br>フェーダーをプリ FX またはポスト FX に変更します。                                                                |
|                    | [Sends] ボタンが選択されている場合は、[Settings] ボタンを押した後、 [F5] キーを押した<br>まま V-Pot を押して、トラックのバス センド レベルまたは割り当て可能なエフェクト セン<br>ド レベルをプリボリュームまたはポストボリュームに変更します。使用可能なバス センドお<br>よびエフェクト センドをスクロールする場合に、[Sends] ボタンを押します。 |
| マー                 | マーカー 6 にカーソルを配置します。                                                                                                    |
| カー 6<br>デフォ<br>ルト  | [Settings] ボタンを押し、 [F6] キーを押したままチャンネルの V-Pot を押して、チャンネルの設定をトラックのデフォルトに戻します。                                                                                                    |
| マー<br>カー 7         | マーカー 7 にカーソルを配置します。                                                                                                    |
| マー<br>カー 8         | マーカー8にカーソルを配置します。                                                                                                    |

### 新規の追加関連ボタン

[ADD NEW] セクションのボタンは、バスまたはトラックをプロジェクトに追加します。

| ボタン  | 説明                   |
|------|----------------------|
| トラック | 新規のオーディオ トラックを追加します。 |
| バス   |                      |

## ウィンドウ関連ボタン

[WINDOWS] のボタンでは、各種 ACID ウィンドウの表示を調整します。

| ボタン              | 説明                                                                                      |
|------------------|-----------------------------------------------------------------------------------------|
| ミキ<br>サー         | [ミキシング コンソール] ウィンドウを表示する場合に押します。ウィンドウがドッキン<br>グされていない場合は、このボタンを押すとウィンドウの表示/非表示が切り替わります。 |
| ビデオ<br>プレ<br>ビュー | [ビデオプレビュー]ウィンドウを表示する場合に押します。ウィンドウがドッキングされていない場合は、このボタンを押すとウィンドウの表示/非表示が切り替わります。         |
| プラグ<br>イン        | [プラグイン マネージャ]ウィンドウを表示します。ウィンドウがドッキングされていない場合は、このボタンを押すとウィンドウの表示/非表示が切り替わります。            |

## 表示関連ボタン

[VIEW] のボタンでは、ACID ウィンドウの各種セクションの表示を調整します。

www.magix-audio.com

| ボタン           | 説明                                                |
|---------------|---------------------------------------------------|
| バス トラック       | タイムラインのバス トラックを表示または非表示にする場合に押します。                |
| ドッキング エ<br>リア | ACID ウィンドウの下部でウィンドウ ドッキング エリアを表示または非表示にする場合に押します。 |
| トラック リス<br>ト  | タイムラインでのトラック リストの表示/非表示を切り替えます。                   |

# 組み合わせキー関連ボタン

[MODIFIERS] セクションのボタンは、Mackie Control のその他のボタンの機能を拡張します。

| ボタン             | 説明                                                                                                    |
|-----------------|----------------------------------------------------------------------------------------------------|
| Shift           | [Shift] ボタンを押したまま反転文字ラベルのボタンを押すと、切り替え機能が実行されます。                                                                                 |
|                 | 例えば、[Shift] を押したまま [Undo/Redo] ボタンを押すと、取り消しアクションではなくや<br>り直しアクションが実行されます。                                                       |
| オプ<br>ション       | [Option / Track Order] ボタンを押したまま [Settings]、[ADD NEW]、または [WINDOWS]<br>グループのボタンを押すと、代替機能が実行されます。                                |
| /<br>トラッ<br>ク順序 | [Option/Track Order] ボタンを押したまま [Channel] <b>または [Channel &gt;]</b> ボタンを押すと、ト<br>ラック順が変更されます。                                    |
|                 | [Option/Track Order] ボタンを押したまま [F1]~[F16] を押すと、ユーザが定義したカスタム<br>機能が実行されます。詳しくは、このヘルプ トピックの「コントロール マッピングの設定/カ<br>スタマイズ」を参照してください。 |
|                 | [ユーザ設定]ダイアログ ボックスの[外部コントロール & オートメーション]タブを使用<br>して、使用するコントロール サーフェスを選択し、その設定を調整します。                                             |
|                 | 1. [オプション]メニューの <b>レーザ設定]</b> を選択して、[ユーザ設定]ダイアログ ボック<br>スを表示します。                                                                |
|                 | 2. [外部コントロール & オートメーション]タブを選択します。                                                                                               |
|                 | 3. [ <b>アクティブなデバイス</b> ]リストで [Mackie Control] をダブルクリックして、[Mackie<br>Controlの設定] ダイアログ ボックスを表示します。                               |
|                 | 4. 機能を追加または変更するには次の手順に従います。                                                                                                    |
|                 | a. <b>ユーザ定義コントロール サーフェス マップ]</b> リストで項目を選択します。                                                                                  |
|                 | b. 使用できるホスト機能]リストで項目を選択します。                                                                                                    |
|                 | c. <b>割り当て]</b> ボタンをクリックします。                                                                                                    |
|                 | 5. 機能を削除するには <b>ユーザ定義のサーフェスコントロールマッピング]</b> リストで項目を選択<br>し、 <b>クリア]</b> ボタンをクリックします。                                            |
|                 | 6. すべての機能を削除するには、 <b>すべてクリア]</b> ボタンをクリックします。                                                                                   |
|                 | 7. すべてのカスタム機能をデフォルト設定に置き換えるには、 <b>すべてデフォルト</b> ]ボタンをク<br>リックします。                                                                |

Alt Alt キーを押しながら代替機能のコントロールを使用します。

### オーディオ/ビデオ関連ボタン

[AUDIO/VIDEO] セクションのボタンでは、プロジェクトのオーディオの各種設定を制御します。

| ボタ<br>ン                  | 説明                                                                                                    |
|--------------------------|----------------------------------------------------------------------------------------------------|
| オー<br>ト<br>メー<br>ショ<br>ン | Mackie Control をオートメーション モードでコントロールします。 <b>オートメーション書き込み</b><br>(タッチ)]または オートメーション書き込み(ラッチ)]モードが選択されている場合、Mackie<br>Control のチャンネル セクションのコントロールは、トラックまたはバスのオートメーション<br>パラメータに作用します。<br>このボタンが選択されていない場合は、他のボタンが(静的)トリミングの値を制御します。 |
| FX を<br>バイ<br>パス         | すべてのオーディオ エフェクトをバイパス/有効化します。                                                                                                    |
| メト<br>ロ<br>ノー<br>ム       | メトロノームのオン/オフを切り替えます。<br>[Shift]を押しながらここを押し、メトロノーム プリカウントを切り替えます。                                                                                                    |
| サラ<br>ウン<br>ド            | ステレオと 5.1 サラウンド モードの間でプロジェクト プロパティを切り替えます。                                                                                                    |
| ダウ<br>ン<br>ミッ<br>クス      | [ミキシング コンソール]ウィンドウで <b>ダウンミックス出 カ</b> ] ボタンの状態を切り替える場合に<br>押します。                                                                                                    |
| ディ<br>ム                  | [ミキシング コンソール] ウィンドウで <b>ディム出力]</b> ボタンの状態を切り替える場合に押します。                                                                                                    |

プロジェクト関連ボタン

[PROJECT] セクションのボタンは、さまざまなプロジェクト レベルのコマンドを実行します。

| ボタン | 説明                                              |
|-----|-------------------------------------------------|
| 保存  | プロジェクトを保存します。                                   |
| 取り消 | 編集操作を元に戻します。[Shift] キーを押したままこのボタンを押すと、取り消しアクション |

し/ ではなくやり直しアクションが実行されます。 やり直

1 21

し

| OK        | 未使用。 |
|-----------|------|
| キャン<br>セル | 未使用。 |

## タイムライン関連ボタン

[TIMELINE] セクションのボタンは、プロジェクト タイムラインのさまざまなコマンドを実行します。

| ボタン                               | 説明                                                                                 |
|-----------------------------------|------------------------------------------------------------------------------------|
| Marker                            | カーソル位置にマーカーを配置します。                                                                 |
|                                   | [Ctrl] ボタンを押したまま [Marker] ボタンを押すと、マーカーが削除されます。                                     |
| リージョン                             | 現在の選択範囲をリージョンに変換する場合に押します。                                                         |
|                                   | [Ctrl] ボタンを押したまま [Region] ボタンを押すと、リージョンが削除されます。                                    |
| Loop/ ループ再生モードを切り替えます。            |                                                                                    |
| Select                            | Shift キーを押しながら、 【レープ/選択】 ボタンを押して、ループ リージョンから時間範<br>囲を作成します。                        |
| Mark In/                          | カーソル位置にループ リージョンの開始位置を設定します。                                                       |
| Go To In                          | [Shift] ボタンを押したまま [Mark In / Go To In] ボタンを押すと、カーソルがループ<br>リージョンの先頭に移動されます。        |
| Mark Out/                         | カーソル位置にループ リージョンの終了位置を設定します。                                                       |
| Go To Out                         | [Shift] ボタンを押したまま [Mark Out/Go To Out] ボタンを押すと、カーソルがループ<br>リージョンの末尾に移動されます。        |
| イベント ト<br>リミング/<br>カーソルを中<br>央に移動 | Shift キーを押しながら、 <b>{イベントのトリム/カーソルを中央に移動]</b> ボタンを押して、カー<br>ソルをタイムライン ビューの中央に移動します。 |
| RTZ/                              | プロジェクトの開始位置にカーソルを移動します。                                                            |
| End                               | [Shift] ボタンを押したまま [RTZ/End] ボタンを押すと、カーソルがプロジェクトの末<br>尾に移動されます。                     |

トランスポート関連ボタン(非表示)

トランスポート関連ボタンを使用すると、タイムライン上を移動し、プロジェクトをプレビューできます。

| ボタン        | 説明                                   |
|------------|--------------------------------------|
| 巻き戻し       | 押したままにすると、タイムラインを 20 倍のスピードで、巻き戻します。 |
| 早送り<br>(前) | 押したままにすると、タイムラインを 20 倍のスピードで、早送りします。 |
| 停止         | 再生を停止して、カーソルを再生開始前の位置に戻す場合に押します。     |

### 268

| 再生 | 再生を開始します。もう一度押すと、再生が停止され、カーソルが現在の位置に残りま<br>す。           |
|----|---------------------------------------------------------|
| 録音 | 録音を開始します。もう一度押すと、録音が停止され、カーソルが現在の位置に残りま<br>す。           |
|    | Shift キーを押しながら 録音]ボタンを押すと、現在の選択を新しいトラックにレンダリン<br>グできます。 |

矢印ボタン(非表示)

矢印ボタンを使用すると、タイムライン上を移動し、プロジェクトをプレビューできます。

| ボタン         | 説明                                                        |  |
|-------------|-----------------------------------------------------------|--|
| 左矢印/右       | 左または右の矢印ボタンを押すと、1/32 ノートずつ左または右に移動します。                    |  |
| 矢印          | [Ctrl] ボタンを押したまま左または右の矢印ボタンを押すと、プロジェクトの先頭また<br>は末尾に移動します。 |  |
|             | [Alt] ボタンを押しながら左または右の矢印ボタンを押すと、次または前の小節の先頭に<br>移動します。     |  |
| 上矢印/下<br>矢印 | ズーム インまたはズーム アウトします。                                      |  |

ジョグダイヤル(非表示))

ジョグダイヤルを使用すると、再生が停止しているときにタイムラインを移動できます。 [Alt] ボタンを押しながらダイヤルを回すと、次または前の小節の先頭に移動します。

# Frontier TranzPort の使用

Frontier TranzPort を使用すると、ACID をワイヤレスでコントロールできます。 ACID を設定してコントロール サーフェイスを使用する方法の詳細については、「コントロール サー フェイスの使用」を参照してください。

## コントロール マップを表示する

TranzPort 用のマップでは、コントロールは次のように割り当てられています。

| 制御        | 機能                                       | Shift 時機能         |
|-----------|------------------------------------------|-------------------|
| トラック<br>◀ | フォーカスを前のトラッ<br>クまたはミキサー コント<br>ロールに移します。 | オーディオ トラックを挿入します。 |
| トラック<br>▶ | フォーカスを次のトラッ<br>クまたはミキサー コント              | MIDI トラックを挿入します。  |

www.magix-audio.com

|              | ロールに移します。          |                                                                                         |
|--------------|--------------------|-----------------------------------------------------------------------------------------|
| 録音           | トラックを録音アームし        |                                                                                         |
|              | ます。                |                                                                                         |
| ミュート         | トラックをミュートしま        |                                                                                         |
|              | す。                 |                                                                                         |
| ソロ           | トラックをソロ再生しま        |                                                                                         |
|              | व.                 |                                                                                         |
| 取り消し         | 元に戻す。              | やり直しです。                                                                                 |
| イン           | ループ開始にセットしま<br>す。  |                                                                                         |
| アウト          | ループ終了にセットしま<br>す。  |                                                                                         |
| パンチ          | メトロノームを切り替え<br>ます。 | MIDI トラックのボリュームまたはパンが表示されているとき<br>に、MIDI マージ録音を切り替えます。                                  |
|              |                    | <ol> <li>Track] <sup>▲</sup>または Track] <sup>▶</sup>を押して、調整するトラックを<br/>選択します。</li> </ol> |
|              |                    | 2. ボリュームまたはパンの情報が TranzPort に表示される<br>まで、 [Shift] と [Loop] を押し続けます。                     |
|              |                    | 3. [Shift] を押しながら [Punch] を押します。                                                        |
| ループ          | ループ再生を切り替えま<br>す。  | トラック コントロールやミキサー コントロールで使用するボ<br>リューム、パン、入力デバイス、または出力デバイスのジョ<br>グ ホイール コントロールを切り替えます。   |
|              |                    | <ol> <li>Track] <sup>◀</sup>または Track] <sup>▶</sup>を押して、調整するトラックを<br/>選択します。</li> </ol> |
|              |                    | 2. 編集する項目が TranzPort に表示されるまで、[Shift] と<br>[Loop] を押し続けます。                              |
|              |                    | 3. [Shift] を押しながらジョグ ホイールを回して、選択した<br>コントロールを調整します。                                     |
| Shift        | 別の機能に切り替えま<br>す。   |                                                                                         |
| Markers      | 前のマーカーに移動しま        |                                                                                         |
| Prev         | す。                 |                                                                                         |
| Markers      | カーソル位置にマーカー        |                                                                                         |
| Add          | を挿入します。            |                                                                                         |
| Markers      | 次のマーカーに移動しま<br>ナ   |                                                                                         |
| Next         | <u>ब</u> .         |                                                                                         |
| Jog<br>Wheel | カーソルをスクロールし<br>ます。 | 現在のトラックのボリュームまたはパンを調整します。                                                               |

| 7 | 7 | Ω |
|---|---|---|
| 4 |   | U |

| 4 | 巻き戻します。               | 最初に移動します。 |
|---|-----------------------|-----------|
| * | 早送りします。               | 最後に移動します。 |
| • | 録音または再生を停止し<br>ます。    |           |
| • | 再生/一時停止します。           |           |
| • | 録音をパンチインまたは<br>開始します。 |           |

トラックまたはバスのボリュームを調整する

- 1. **[rack] <sup>▲</sup>または [rack]** <sup>▶</sup>を押して、調整するトラックまたはミキサーのコントロールを選択しま す。
- 2. TranzPort にボリュームが表示されるまで、 [Shift] と [Loop] を押し続けます。
- [Shift] を押しながらジョグホイールを回して、選択したトラックまたはミキサーのコントロールの ボリュームを調整します。

トラックまたはバスのパンを調整する

- 1. **[rack] <sup>▲</sup>または [rack]** <sup>▶</sup>を押して、調整するトラックまたはミキサーのコントロールを選択しま す。
- TranzPort にパンが表示されるまで、[Shift] と [Loop] を押し続けます。
   ミキサーコントロールの中には、パンを調整できないものがあります。
- 3. [Shift] を押しながらジョグホイールを回して、選択したトラックまたはミキサーのコントロールの パンを調整します。

トラックの入力デバイスを編集する

- 1. **[rack] <sup>▲</sup>または [rack]** を押して、調整するトラックを選択します。
- 2. TranzPort にトラックの入力デバイスが表示されるまで、 [Shift] と [Loop] を押し続けます。
- 3. [Shift] を押しながらジョグホイールを回して、使用可能な入力デバイス間をスクロールします。入 カデバイスを変更すると、TranzPort でデバイス名の前にアスタリスクが表示されます。
- 4. [Shift] と [Punch] を押して、入力デバイスを設定します。

## トラックまたはミキサーコントロールの出力デバイスを編集する

- 1. **[rack] <sup>▲</sup>または [rack]** <sup>▶</sup>を押して、調整するトラックまたはミキサーのコントロールを選択しま す。
- 2. TranzPort にトラックの出力デバイスが表示されるまで、 [Shift] と [Loop] を押し続けます。
- 3. [Shift] を押しながらジョグホイールを回して、使用可能な出力デバイス間をスクロールします。出 カデバイスを変更すると、TranzPort でデバイス名の前にアスタリスクが表示されます。
- 4. [Shift] と [Punch] を押して、出力デバイスを設定します。

# PreSonus FaderPort の使用

PreSonus FaderPort を使用して ACID を制御できます。

ACID を設定してコントロール サフェスを使用する方法の詳細については、「コントロール サフェイスの使用」を参照してください。

### コントロール マップを表示する

FaderPort 用のマップでは、コントロールは次のように割り当てられています。

| 制御         | 機能                                                                | Shift 時機能 |
|------------|-------------------------------------------------------------------|-----------|
| フェーダー      | アクティブ チャンネルのボリュームを調整します。                                          |           |
| パン         | アクティブ チャンネルのパンを調整します。                                             |           |
| ミュート       | アクティブ チャンネルをミュートします。                                              |           |
| עע         | アクティブ チャンネルをソロ再生します。                                              |           |
| 録音         | アクティブ トラックを録音用にアームします。                                            |           |
| チャンネル<br>◀ | 前のトラックまたはミキサー コントロールにスクロール<br>します。                                |           |
|            | <b>【シク</b> 】が選択されている場合は、8 チャンネルずつスク<br>ロールします。                    |           |
| バンク        | チャンネル スクロール/バンク スクロールのモードを切<br>り替えます。                             |           |
| チャンネル<br>▶ | 次のトラックまたはミキサー コントロールにスクロール<br>します。                                |           |
|            | <b>【シク</b> 】が選択されている場合は、8 チャンネルずつスク<br>ロールします。                    |           |
| 出力         | マスタ フェーダー モード。                                                    |           |
| 読み取り       | チャンネルのオートメーションを読み取りモードにしま<br>す。 もう一度クリックすると、オートメーションがオフ<br>になります。 |           |

|   | - | - |
|---|---|---|
| Z |   | 2 |
|   | _ |   |

| 書き込み<br>   | チャンネルのオートメーションを書き込みモードにしま<br>す。 もう一度クリックすると、オートメーションがオフ<br>になります。        |                                    |
|------------|--------------------------------------------------------------------------|------------------------------------|
| タッチ        | チャンネルのオートメーションをタッチ モードにしま<br>す。 もう一度クリックすると、オートメーションがオフ<br>になります。        |                                    |
| オフ         | フェーダーをオフにします。                                                            |                                    |
| ミキシング      | ミキシング コンソールを表示します。                                                       | ディム ミキサー出力。                        |
| Proj       | フェーダーおよび回転ノブの動作を切り替えます。                                                  |                                    |
| Trns       | アクティブ チャンネルのオートメーションを切り替えま<br>す。                                         |                                    |
| 取り消し       | 直前に行った操作を元に戻します。                                                         |                                    |
| Shift      | 別の機能に切り替えます。                                                             |                                    |
| パンチ        | メトロノームをオンまたはオフに切り替えます。                                                   | 左側にある次のマーカー<br>に移動します。             |
| ユーザー       | メトロノーム カウントを切り替えます。                                                      | 右側にある次のマーカー<br>に移動します。             |
| ループ        | ループ再生を切り替えます。                                                            | カーソル位置にマーカー<br>を追加します。             |
| 4          | 巻き戻します。                                                                  | 最初に移動します。                          |
| ₩          | 早送りします。                                                                  | 最後に移動します。                          |
|            | 録音または再生を停止します。                                                           |                                    |
| •          | 再生/一時停止します。                                                              |                                    |
| •          | 録音をパンチインまたは開始します。<br>LED が点滅している場合は、録音用にトラックがアームさ<br>れています。また、録音中は点灯します。 | 選択したトラックを新規<br>トラックヘレンダリング<br>します。 |
| Footswitch | 再生を切り替えます。                                                               | 録音をパンチイン/パン<br>チアウトします。            |

トラックまたはバスのボリュームを調整する

- 1. **チャンネル<sup>◀</sup>**または**チャンネル<sup>▶</sup>**を押して調整したいトラックまたはミキサーコントロールを選択しま す。
- 2. フェーダーを移動させて、選択したトラックまたはミキサーコントロールのボリュームを調整しま す。
  - FaderPort ノブを使用してチャンネルのボリュームを調整する場合は、 Proj]ボタンを選択して ください。

トラックまたはバスのパンを調整する

- 1. **チャンネル**<sup>◀</sup>または **チャンネル**<sup>▶</sup> を押して、調整したいトラックまたはミキサーコントロールを選択 します。
- - ミキサー コントロールの中には、パンを調整できないものがあります。
  - FaderPort フェーダーを使用してチャンネルのボリュームを調整する場合は、 **[roj]**ボタンを選択して下さい。

### 録音の開始

- 1. アームを行うトラックをアームします。
  - a. **チャンネル** または チャンネル を押して、録音先のトラックを選択します。
  - b. 選択したトラックを録音用にアームするには 録音]を押します。
- 2. アームするすべてのトラックについて、手順 a および b を繰り返します。
- 3. 録音] を押して、アームされたすべてのトラックへの録音を開始します。
- 4. Surface録音が終了したら、録音] をもう一度押して停止します。

# 標準コントロールサーフェスの使用

ACID インターフェイスと連動する標準 MIDI コントロール サーフェスを最高 5 つまで設定できます。 特定のデバイスに関する情報については、製造元のマニュアルを参照してください。 コントロール サーフェスの設定については、「コントロール サーフェスの使用」を参照してください。

- \_\_\_\_\_注:
- ボタンとノブまたはフェーダーを含む MIDI コントローラを使用する場合、この MIDI デバイスを外部コントロール デバイスとして、または MIDI 録音用の MIDI 入力デバイスとして使用できます。
   例えば、外部コントロール用にこのデバイスのボタン、ノブ、およびスライダを使用しながら、
   MIDI 録音用にキーボード、ピッチホイール、およびモジュレーションホイールを使用できます。

MIDI の録音時には、外部コントロール機能にマップされた MIDI メッセージにフィルタが適用され ます。ノート メッセージがコントロール サーフェス機能に割り当てられている場合、ノートオン メッセージおよびノートオフ メッセージの両方にフィルタが適用されます。

- エフェクト パラメータを標準コントローラで制御することはできません。
- 標準コントロール サーフェスでは、トリミング設定やオートメーション設定を調整できます。オートメーションの設定を調整するためには、コントロール サーフェスをオートメーション モードに設定するボタンを割り当てる必要があります。また、編集するトラックやバスの サートメーションの設定]ボタン 
   で を サートメーション書き込み(タッチ)]または サートメーション書き込み(ラッチ)]に設定する必要があります。

274

[ユーザ設定] ダイアログ ボックスの [外部コントロール & オートメーション] タブを使用して、使用 するコントロール サーフェスを選択し、その設定を調整します。

- 1. [オプション] メニューの **ユーザ設定]**を選択して、 [ユーザ設定] ダイアログ ボックスを表示します。
- 2. [外部コントロール&オートメーション] タブを選択します。
- 3. **アクティブなコントロール デバイス]** リストの 標準コントロール] エントリをダブルクリックして、[標準コントロールの設定] ダイアログ ボックスを表示します。
- 4. 機能を追加または変更するには次の手順に従います。
  - a. 機能グループの表示]ドロップダウンリストから設定を選択します。
  - b. **伊習]**チェックボックスをオンにします。
  - c. **(ホスト コマンド)** リストからコマンドを選択し、コントロール サーフェスのコントロールをアク ティブにします。
  - d. [編集] ボタンをクリックして、MIDI メッセージの設定を微調整します。
  - e. コントロール サーフェスで使用する各コマンドに手順の4を繰り返します。
- 5. 機能を削除するには、 **ホスト コマンド**]リストで項目を選択して、 **リセット**]ボタンをクリックします。
- 6. すべての機能を削除するには、 **すべてリセット**]ボタンをクリックします。
- 7. 名前を付けて保存]ボタンをクリックして、更新した設定ファイルを保存します。

コントロール マッピング ファイルをロードする

- 1. [オプション] メニューの **ユーザ設定]**を選択して、 [ユーザ設定] ダイアログ ボックスを表示します。
- 2. [ユーザ設定] ダイアログ ボックスの [外部コントロール & オートメーション] タブを選択します。
- 3. **アクティブなコントロール デバイス]** リストの 標準コントロール] エントリをダブルクリックして、[標準 コントロールの設定] ダイアログ ボックスを表示します。
- 4. 開く]ボタンをクリックして、使用するマッピングファイルを参照します。
- 5. **[JK]**をクリックして変更を適用し、 [ユーザ設定] ダイアログ ボックスに戻ります。
- 6. [ユーザ設定] ダイアログボックスを閉じるには、 **DK**]をクリックします。

### 標準コントロール サーフェスとして MIDI キーボードを設定する例

ノブ、フェーダー、およびボタンを含む MIDI デバイスを使用する場合に、プロジェクトでトラックを調 整するコントロールを割り当てるために使用できます。

この例では、トラックボリュームを調整するために8つのノブを持つ MIDI キーボードを設定します。

### \_\_\_\_注:

- これと同じ手順で、任意の設定可能なパラメータをコントローラに割り当てることができます。ここでは、トラックボリュームを調整するために、手順10で ホストコマンド]の[チャンネルxフェーダー]を選択していますが、パンを調整する場合は チャンネルxパン]を、バスセンドレベルを調整する場合は チャンネルxセンド]を選択します。
- エフェクト パラメータを標準コントローラで制御することはできません。
- 1. [オプション] メニューの **レーザ設定]**を選択して、 [ユーザ設定] ダイアログ ボックスを表示します。
- 2. [MIDI] タブを選択し、 **次のデバイスを MIDI 入力に使用できるようにする]** リストで、コントローラ が接続されているポートが選択されていることを確認します。
- 3. [外部コントロール&オートメーション] タブを選択します。
- 4. 使用できるデバイス]ドロップダウン リストから 標準コントロール]を選択して、 追加]ボタンをク リックします。選択した標準コントロールが アクティブなコントロール デバイス]リストに追加されま す。
- 5. **アクティブなコントロール デバイス]** リストの **標準コントロール]** エントリをダブルクリックして、[標準 コントロールの設定] ダイアログ ボックスを表示します。
- 6. ダイアログ ボックスの下部で、コントローラが接続されているポートが [MIDI 入力] ドロップダウン リストで選択されていることを確認します。
- 7. この例の MIDI キーボードには 8 つのノブが付いているため、 **チャンネル数**]ボックスに 8 と入力し ます。
- 8. ここで、チャンネル バンクを上下にシフトするボタンを割り当てて、プロジェクト内のすべてのト ラックを制御できるようにします。

例えば、コントローラの使用を開始した時点では、8 つのノブでトラック 1~8 を調整できます。 チャンネル バンクをシフト ダウンすると、8 つのノブでトラック 9~16 を制御できるようになりま す。

- a. 機能グループの表示]ドロップダウン リストから チャンネル]を選択します。
- b. **伊習]**チェック ボックスをオンにします。
- c. **ホスト コマンド]**リストから **チャンネル バンクダウン]**を選択します。
- d. 使用するボタンまたはキーを押すと、次の8トラックグループに切り替わります。
- e. **ホスト コマンド]** リストから **チャンネル バンクアップ]**を選択します。
- f. 使用するボタンまたはキーを押すと、前の8トラックグループに切り替わります。
- 9. 機能グループの表示]ドロップダウン リストから オーディオ チャンネル]を選択します。
- 10. 各ノブのプログラミング:
  - a. **学習]**チェックボックスが選択されていることを確認します。
  - b. **ホスト コマンド]** リストから **チャンネル1フェーダー]**を選択します。
  - c. MIDI キーボード上でノブ1を回します。 **チャンネル**]、 **MIDI メッセージ**]、 **MIDI データ**]の各列 の値が更新されます。
  - d. 手順 10a と 10b を繰り返して、キーボードのノブ 2~8 をプログラミングします。

- 次に、コントローラのオートメーション モードのオン/オフを切り替えるボタンを割り当てて、トラックのボリュームの調整(トリミング)またはボリューム オートメーションの記録にノブを使用できるようにします。
  - a. 機能グループの表示]ドロップダウン リストから 割り当て]を選択します。
  - b. **ホスト コマンド]** リストから **オートメーション モードの切り替え]**を選択します。
  - c. **学習]**チェック ボックスが選択されていることを確認してから、コントロール サーフェスの オートメーション モードのオン/オフを切り替えるために使用するボタンまたはキーを押しま す。

**チャンネル]、 [MIDI メッセージ]、 [MIDI データ]**の各列の値が更新されます。

- 12. **QK**]をクリックして [標準コントロールの設定] ダイアログ ボックスを閉じ、さらに **QK**]をク リックして [ユーザ設定] ダイアログ ボックスを閉じます。
- 13. [オプション] メニューの 外部コントロール]を選択して、コントローラを有効にします。

これで、コントローラを使用する準備が整いました。

- 14. コントローラ上の各ノブを回してください。ノブ1を回すとトラック1のボリュームが調整(トリ ミング)され、ノブ2を回すとトラック2のボリュームが調整される、という具合になります。
- 15. 手順8で、チャンネルバンクダウン用に割り当てたボタンを押します。

再度、コントローラ上の各ノブを回してください。今度は、ノブ1を回すとトラック9のボリュームが調整(トリミング)され、ノブ2を回すとトラック10のボリュームが調整される、という具合になります。

- 16. 手順 8 で、チャンネル バンク アップ用に割り当てたボタンを押して、トラック 1~8 を制御する状態に戻します。
- 17. 手順 11 で、オートメーション モードの切り替え用に割り当てたボタンを押します。

各トラックで **オートメーションの設定**]ボタン 🔯 を選択し、オートメーションの記録を有効にします。

再生を開始して、コントローラ上の各ノブを回してください。ノブ1を回すとトラック1のボ リューム オートメーションが記録され、ノブ2を回すと トラック2のボリューム オートメーション が記録される、という具合になります。

18. 再度、オートメーション モード切り替え用ボタンを押すと、各ノブがトラック トリミング レベルの 調整用に戻ります。

# MIDI の操作

ループ、ワンショット、およびビートマップ トラックを使用できるほか、MIDI トラックを録音したり、 プロジェクトの MIDI ファイルを使用することができます。

ACID ソフトウェアで MIDI ファイルを編集するには、インライン MIDI 編集を使用してタイムラインで編集するか、 [MIDI トラックプロパティ] ウィンドウにある [リスト エディタ] タブまたは [ピアノ ロール] タブを使用します。外部エディタで MIDI ファイルを編集するには、トラックを 右クリックし、 正ディタ名]で編集を選択し、 [ユーザー設定] ダイアログの [編集] タブで指定されているエディタを使用して開きます。

# MIDI の基本: プロジェクトでの MIDI ファイルの使用

ACID では MIDI を総合的にサポートしていますが、プロジェクトにひと味加えるのはそれほど難しくはありません。

MIDI ファイルは、プロジェクトでループやワンショットを使用するのとまったく同じように扱うことが できます。ただし、MIDI ファイルにはオーディオが含まれないという点がループやワンショットとは異 なります。MIDI ファイルに含まれるのは、再生するノートやその再生方法に関する情報です。MIDI データを再生するには、シンセサイザ(ソフトウェアまたはハードウェア ベース)が必要です。

Drumbeat.MID MIDI Sequence + 🌑 または 🕎 + 🕼 = ミュージック! 51.8 KB

MIDI ファイル シンセサイザ サウンド カード

ACID プロジェクトで MIDI ファイルを使用する場合の基本的なワークフローは次のとおりです。

- 1. [エクスプローラ] ウィンドウで、使用するファイルを見つけます。
- 2. そのファイルをダブルクリックしてプロジェクトに追加します。トラックとイベントが自動的に作成 されます。

さらに詳細に制御する場合は、 [エクスプローラ] ウィンドウ内の MIDI ファイルを右クリック し、ショートカット メニューからコマンドを選択して、プロジェクトへのファイルの追加方法を指 定します。

- 3. デフォルトでは、新しい MIDI トラックは MAGIX VITA2 シンセにルーティングされます。サウンド を変更する場合は、他の VSTi ソフトウェア シンセサイザを追加できます。
- 4. 他の VSTi ソフト シンセをプロジェクトに追加した場合にトラックを再生するには、MIDI トラック をソフト シンセに割り当てる必要があります。
- 5. トランスポート ツールバーの再生]ボタンをクリックすると、プロジェクトを試聴できます。
- プロジェクトでの作業が完了したら、そのプロジェクトを他のプロジェクトとしてレンダリングする こともできます。
  - MIDI トラックを含むプロジェクトをレンダリングするには、MIDI トラックが VSTi ソフト シンセにルーティングされている必要があります。外部 MIDI デバイスにルーティングされたトラックは、レンダリングしたファイルには含まれません。

. . . .

基本的な設定を行ったら、独自の MIDI パートの録音を開始できます。

# プロジェクトに MIDI ファイルを追加

ACID プロジェクトへの MIDI ファイルの追加は、オーディオの追加に似ています: すなわち、MIDI ファイルをダブルクリックして新規のトラックとイベントを作成するか、MIDI ファイルを既存のトラッ クの ペイント クリップ セレクター]ボタンにドラッグして新規クリップを追加します。

[エクスプローラ] ウィンドウ内で MIDI ファイルを選択すると、ファイル長、テンポ、種類、ト ラック数がウィンドウの最下部に表示されます。

| CEP-MODE                                                                                                    |                                                                                                    |     |                                                                                                    |                                                                                                    | - 🖬 🕤 🖓                                                                                                    |
|----------------------------------------------------------------------------------------------------|----------------------------------------------------------------------------------------------------|-----|----------------------------------------------------------------------------------------------------|----------------------------------------------------------------------------------------------------|----------------------------------------------------------------------------------------------------|
| ■ 000 miles item<br>■ 000 miles item<br>■ 000 mi | 1201 pc Im4<br>di<br>Best_midi<br>DEP-MODE<br>drums_Midi_<br>GHOST<br>INTERNET<br>Michael<br>Nationalhym<br>OTHER | ^   | ICARESS.MID  BLACKC.MID  BLACKC.MID  BLSPHRUM.MID  BOJG.MID  BUTNOTTNI.MID  CELEBRA.MID  CELERA.MID  CLEAN.MID  DMCOUNTS.MID | DM-POT.MID<br>DREAM_ME.MID<br>DREAMING.MID<br>ENJOY3.MID<br>ENJOY3.MID<br>ENJOY3.MID<br>EVYTHGC.MID<br>FLYWIND.MID<br>FLYWIND.MID<br>FLYWIND.MID<br>FLYWIND.MID | HALO.MID     HIGHER.MID     HIGHER.MID     IJUST.MID     UST.MID     LETMEDWN.MID     LITTLE15.MID     MSTASER.MID     MSTASER.MID     NEWLIFE.MID     NIGHT.MID |
|                                                                                                    |                                                                                                    | • I | MIDI: 187.0.000 at 156.0                                                                                                    | 000 BPM; Type 1; 18 Tra                                                                                                    | acks                                                                                                    |

[エクスプローラ] ウィンドウで MIDI ファイルを右クリックして、プロジェクトへの追加方法を次の中 から選択します。

| コマンド                   | 説明                                                                                                    |
|------------------------|----------------------------------------------------------------------------------------------------|
| プロジェク<br>トに加え<br>る     | 現在の ACID プロジェクトにファイルを追加し、トラック リストにトラックを追加しま<br>す。イベントは作成されません。                                                                                                    |
|                        | <ul> <li>Type 0 の MIDI ファイルの場合は、MIDI ファイル内のチャンネルごとに個別にト<br/>ラックが作成され、すべてのトラックがフォルダ トラック内にまとめられます。</li> </ul>                                                                       |
|                        | <ul> <li>Type 1 の MIDI ファイルの場合は、MIDI ファイル内のトラックごとに個別にトラックが作成され、すべてのトラックがフォルダトラック内にまとめられます。</li> </ul>                                                                              |
|                        | <ul> <li>ACID は、MIDI ファイルに基づいてクリップのキーを設定します。MIDI ファイルに複数のキーがある場合は、最初のキーのみが使用されます。</li> </ul>                                                                                       |
|                        | ACID プロジェクトにファイルを追加した後にイベントをドローしても、タイムライン<br>に MIDI コントローラ データは追加されません。その場合は、イベントを右クリック<br>し、ショートカット メニューから <b>エンベロープ データのマージ</b> ]を選択すると、MIDI コ<br>ントローラがタイムライン上にエンベロープとして表示されます。 |
| イベントを<br>プロジェク<br>トに追加 | 現在の ACID プロジェクトのカーソル位置にファイルを追加し、トラック リストにトラックを追加して、各トラック上に MIDI ノート データのイベントを作成します。エンベロー                                                                                           |

• Type 0 の MIDI ファイルの場合は、MIDI ファイル内のチャンネルごとに個別にト ラックが作成され、すべてのトラックがフォルダ トラック内にまとめられます。

プは、MIDI コントローラ データを表すトラックに追加されます。

- Type 1 の MIDI ファイルの場合は、MIDI ファイル内のトラックごとに個別にトラッ クが作成され、すべてのトラックがフォルダ トラック内にまとめられます。
- ACID は、MIDI ファイルに基づいてクリップのキーを設定します。MIDI ファイルに複

www.magix-audio.com

数のキーがある場合は、最初のキーのみが使用されます。

**リップルさ** 現在の ACID プロジェクトのカーソル位置にファイルを追加し、トラック リストにトラッ **れたイベ** クを追加して、イベントを作成します。 既存のイベントは、MIDI ファイルを追加できるよ **う**に右にシフトされます。 エンベロープは、MIDI コントローラ データを表すトラックに 追加されます。

- Type 0 の MIDI ファイルの場合は、MIDI ファイル内のチャンネルごとに個別にト ラックが作成され、すべてのトラックがフォルダ トラック内にまとめられます。
- Type 1 の MIDI ファイルの場合は、MIDI ファイル内のトラックごとに個別にトラックが作成され、すべてのトラックがフォルダ トラック内にまとめられます。
- ACID は、MIDI ファイルに基づいてクリップのキーを設定します。MIDI ファイルに複数のキーがある場合は、最初のキーのみが使用されます。

新規プロ 新規プロジェクトを開き、トラック リストにトラックを追加して、各トラック上に MIDI ジェクトと ノート データのイベントを作成します。 して開く

- Type 0 の MIDI ファイルの場合は、MIDI ファイル内のチャンネルごとに個別にト ラックが作成されます。
- Type 1 の MIDI ファイルの場合は、MIDI ファイル内のトラックごとに個別にトラックが作成されます。
- ACID プロジェクト キーが MIDI プロジェクトに合わせて更新されます。ドラム ク リップを除く各クリップは、キーが適切に設定されます。
- MIDI ファイルを新規プロジェクトとして開いたあとイベントをドローしても、タイム ラインに MIDI コントローラ データは追加されません。 その場合は、イベントを右ク リックし、ショートカット メニューから **クリップからエンベロープを作成**]を選択すると、 MIDI コントローラがタイムライン上にエンベロープとして表示されます。

# ソフト シンセまたは MIDI デバイスへのトラックのルーティ ング

各 MIDI トラックは、 [ミキシング コンソール] ウィンドウの VSTi、ReWire 2.0 ソフト シンセ バス コントロール、または外部 MIDI ポートを使用して再生できます。 1. [MIDI 出力] ボタンをクリックします。使用可能なすべての MIDI デバイスとソフト シンセの一覧が 表示されます。

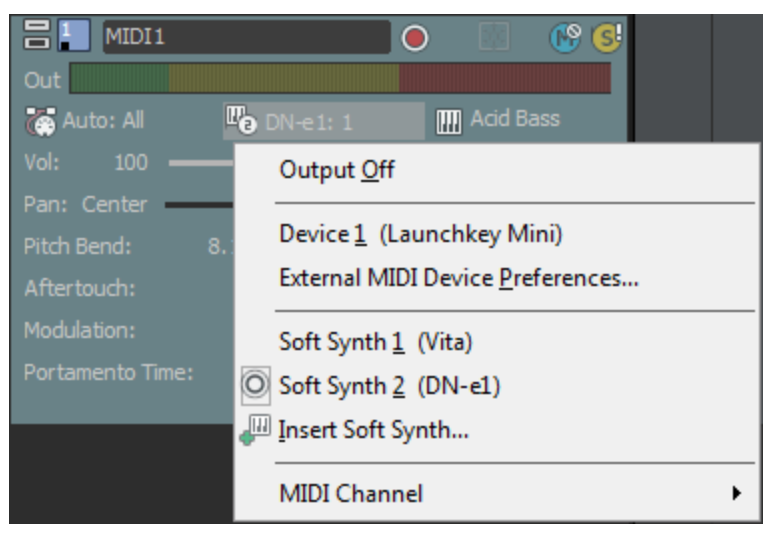

- 使用するソフトシンセがメニューにない場合は、 「シフトシンセの挿入」を選択して、ソフトシン セバスコントロールをプロジェクトに追加し、トラックを新しいシンセサイザにルーティング します。
- 特定の MIDI デバイスがメニューに表示されない場合は、 **外部 MIDI デバイスの設定**]を選択して、[ユーザー設定] ダイアログ ボックスの [MIDI] タブを開き、そのデバイスのチェックボックスがオンになっていることを確認します。 [同期の詳細設定] タブで MIDI タイムコードの生成用に選択されているデバイスを再生用デバイスとして使用することはできません。

ACID プロジェクトでハードウェアベースのシンセサイザを使用する方法については、「ハードウェアベースのシンセサイザで入力バスを使用する」を参照してください。

- リストからデバイスを選択し、現在のトラックをそのデバイスに送ります。特定のデバイスを ReWire 2.0 ポートにルーティングするには、リストから使用する ReWire デバイス アプリケーショ ンを選択し、サブメニューからポート(ロアイコンで表示)を選択します。
  - MIDI トラックを含むプロジェクトをレンダリングするには、MIDI トラックが VSTi、または ReWire 2.0 ソフト シンセにルーティングされている必要があります。外部 MIDI デバイスに ルーティングされたトラックは、レンダリングしたファイルには含まれません。
- 3. MIDI データの送信に使用する MIDI チャンネルを選択するには、 **MIDI チャンネル]**を選択し、サブ メニューからチャンネルを選択します。
  - MIDI トラックを追加すると、その出力は使用可能な次のチャンネルに自動的に割り当てられます(一部のデバイスはチャンネル 10 をドラム用に予約するので、チャンネル 10 はスキップされます)。

# シンセサイザの使用

ソフト シンセ バス コントロールを [ミキシング コンソール] ウィンドウに追加するには、 [挿入] メ ニューの **[Jフト シンセ]**を選択します。

各ソフト シンセ バス コントロールは、VSTi または ReWire デバイス アプリケーションを表します。

VSTi ソフト シンセ バス コントロールは、仮想シンセサイザ モジュールのように、トラックをルーティングできます。同様に、MIDI キーボードを外部のシンセサイザ モジュールにルーティングしたり、各 MIDI トラックをプロジェクト用にセットアップした任意のソフト シンセにルーティングしたり、ソフト シンセを外部 MIDI コントローラで再生したりすることができます。

ReWire ソフト シンセ バス コントロールは、ReWire デバイス アプリケーションと ACID ソフトウェア を接続します。この場合、ACID ソフトウェアは ReWire ミキサー アプリケーションとして機能しま す。ACID が ReWire デバイス アプリケーションのホストの場合、再生は 2 つのプログラム間で同期さ れ、ReWire デバイス アプリケーションのオーディオは、ACID ミキサー経由で出力されます。ReWire 2.0 デバイスでは、MIDI トラックを ReWire デバイス アプリケーション内のシンセサイザにルーティン グすることもできます。

[ミキシング コンソール] ウィンドウのソフト シンセ バス コントロールを使用すると、各ソフト シン セのミュート、ソロ、エフェクトの追加、ボリュームの調整を行うことができます。

プロジェクトには最大 32 のソフト シンセバス コントロールを追加できます。 プロジェクトに複数の出力を用いた VSTi が含まれている場合は、各出力がそれぞれ個別のソフト シンセバスとして追加されます。

## VST インストゥルメントの使用

VSTi(Virtual Studio Technology instrument)は、ソフトウェアベースのシンセサイザで、MIDI ト ラックからオーディオを作成するのに使用されます。ソフト シンセをハードウェアベースのシンセサイ ザと同様に扱うことができます。つまり、MIDI キーボードを外部のシンセサイザ モジュールにルーティ ングするのと同じ方法で、MIDI トラックを VSTi、DLS ソフト シンセ、または ReWire 2.0 デバイス ア プリケーションにルーティングできます。

VSTi は [ミキシング コンソール] ウィンドウのソフト シンセ バス コントロールとしてプロジェクトに 追加されます。MIDI トラックをソフト シンセ バス コントロールにルーティングすると、VSTi を使用し てトラックを再生させることができます。また、 [ソフト シンセ プロパティ] ダイアログ ボックスを使 用して、プリセットを選択し、VSTi の設定を調整できます。

- プロジェクトには最大 32 のソフト シンセバス コントロールを追加できます。 プロジェクトに複数の出力を用いた VSTi が含まれている場合は、各出力がそれぞれ個別のソフト シンセバスとして追加されます。
- ACID プロジェクトにソフト シンセを追加した後でマルチポート VSTi の出力数を変更しても、VSTi がホスト アプリケーションに動的ポート変更を通知しない場合は、ACID の[ミキシング コンソー ル] ウィンドウには変更が反映されません。

### VSTi のプロジェクトへの追加

- 1. [挿入] メニューの **()フト シンセ**]を選択するか、 [ミキシング コンソール] ウィンドウの **()フト シンセの挿入**]ボタン 20 をクリックします。ソフト シンセ チューザーが表示されます。
- 2. リストから VSTi を選択して、[OK] ボタンをクリックします。
- [ソフト シンセチューザー]ダイアログボックスで使用する VSTi が表示されない場合は、「プラ グイン マネージャ]ウィンドウで、プラグインがインストールされており、プラグインがスキャン される場所を指定します。

デフォルト設定を使用してソフト シンセ バス コントロールが [ミキシング コンソール] ウィンドウ に追加され、 [ソフト シンセ プロパティ] ウィンドウが表示されます。新規プリセットまたはバン クをロードしたり、 [ソフト シンセ プロパティ] ダイアログ ボックスで VSTi のインターフェイス を使用して、設定を調整します。

複数の出力ポートをサポートする VSTi を挿入すると、[ミキシング コンソール]ウィンドウで VSTi のメイン出力用のソフト シンセ バスが作成されます。

各 VSTi の出カポートにソフト シンセ バス コントロールを追加すると、各ソフト シンセ バス コントロールについて個別に、ミュート、ソロ、エフェクトの追加、ボリュームの調整を行うことができます。詳細については、「マルチポート VSTi のソフト シンセ バスの追加または削除」を参照して ください。

 ACID プロジェクトにソフト シンセを追加した後でマルチポート VSTi の出力数を変更しても、VSTi がホスト アプリケーションに動的ポート変更を通知しない場合は、ACID の[ミキシング コンソー ル] ウィンドウには変更が反映されません。

### マルチポート VSTi のソフト シンセ バスの追加または削除

複数の出カポートをサポートする VSTi を挿入すると、 [ミキシング コンソール] ウィンドウで VSTi の メイン出力用のソフト シンセ バスが作成されます。

VSTi の出力ポートにソフト シンセ バス コントロールを追加すると、各ソフト シンセ バス コントロールについて個別に、ミュート、ソロ、エフェクトの追加、ボリュームの調整を行うことができます。

- 1. [ミキシング コンソール] ウィンドウで VSTi のソフト シンセ アイコン 🌇 を右クリックします。
- 2. ショートカット メニューから [<シンセの名前> 出力の挿入/削除] を選択し、サブメニューから コマンドを選択します。
- メイン出力のソフト シンセバス コントロールを削除すると、VSTi のすべてのポートが削除されます。

#### VSTi エフェクト プリセットの読み込みまたは保存

VSTi をソフト シンセとして使用するときは、 [ソフト シンセ プロパティ] ウィンドウを使用して、 個々の VSTi 設定を読み込みまたは保存できます。

一部の VSTi では、ACID インターフェイスからのプリセットのロードまたは保存がサポートされていない場合があります。 これらの VSTi では独自のプリセット/バンクの保存方法があったり、デモバージョンや機能制限バージョンのために保存が無効になっている可能性があります。

VSTi プリセットのロード

- 1. **[Fフェクト プリセットを開く]**ボタン **[** をクリックします。 [VSTi エフェクト プリセットを開く] ダ イアログ ボックスが表示されます。
- 2. 使用する .fxp ファイルを参照します。
- 3. **開く]**ボタンをクリックします。現在の VSTi 設定が、プリセットに格納されている設定で置き換えられます。

www.magix-audio.com

#### 現在の設定のプリセットとしての保存

- 2. .fxp ファイルを保存するフォルダを参照して、 **アァイル名**]ボックスに名前を入力します。
- 3. 保存]ボタンをクリックします。現在の VSTi 設定がプリセットに保存されます。

### VSTi エフェクト バンクの読み込みまたは保存

VSTi をソフト シンセとして使用するときは、 [ソフト シンセ プロパティ] ウィンドウを使用して、設定のバンクを読み込みまたは保存できます。

#### 保存したバンクのロード

- 1. **[Fフェクト パンクを開く]** ボタン 翿 をクリックします。 [VSTi エフェクト バンクを開く] ダイアログ ボックスが表示されます。
- 2. 使用する .fxb ファイルを参照します。
- 3. **開く]**ボタンをクリックします。現在の VSTi 設定がバンクに保存されている設定で置き換えられます。

#### 現在の設定のバンクとしての保存

- 1. **μフェクト バンクを名前を付けて保存**]ボタン 🔝 をクリックします。 [VSTi エフェクト バンクの保存] ダイアログ ボックスが表示されます。
- 2. .fxb ファイルを保存するフォルダを参照して、 **ファイル名**]ボックスに名前を入力します。
- 3. 保存]ボタンをクリックします。現在の VSTi 設定がバンクに保存されます。

#### VSTi の有効化またはバイパス

[ソフト シンセ プロパティ]ウィンドウの **有効**]ボタン () をクリックすると、VSTi が有効になり、 出力が聞こえるようになります。もう一度クリックすると、VSTi がバイパスされます。

別の VSTi を使用するためにソフト シンセバス コントロールを変更した場合は、新しい VSTi が自動的に有効になります。

#### MIDI トラックの VSTi へのルーティング

MIDI トラックのルーティングは、ルーティング先が VSTi、ReWire 2.0 デバイス アプリケーション、 または MIDI ポートのいずれかにかかわらず、同じ手順で操作できます。詳しくは、ここをクリックして ください。

### MIDI デバイスでのソフト シンセの再生

- 2. [ソフト シンセ プロパティ]ウィンドウで、 **外部 MIDI 入力ポート**]ボタン 🔯 をクリックして、 メニューからポートを選択します。

🧴 注:

- 1. 手順 2 は、 [ユーザー設定] ダイアログ ボックスの [MIDI] タブで 自動 MIDI 入力ルーティング] チェック ボックスがオフの場合にのみ実行する必要があります。
- 2. VSTi ソフト シンセを使用している場合に、 [ソフト シンセプロパティ] ウィンドウで **有効]**ボタン ① をクリックすると、MIDI をリアルタイムで再生できます。
- 3. お使いの MIDI コントローラを再生すると、 [ソフト シンセ プロパティ] ウィンドウの現在のプロ グラムの設定が使用されます。

外部 MIDI デバイスの使い方の詳細については、ここをクリックしてください。

### VSTi パラメータのオートメーション化

ソフト シンセ バス トラックでは、エンベロープを使用して、VST インスツルメントのパラメータ オー トメーションを制御できます。

パラメータ オートメーション エンベロープの追加および調整について詳しくは、「VSTi パラメータの オートメーション」を参照してください。

## VSTi パラメータのオートメーション

ソフト シンセ バス トラックでは、エンベロープを使用して、VSTi のパラメータ オートメーションを制 御できます。

### VSTi パラメータのオートメーション化

- 1. バス トラックが表示されていない場合は、 [表示] メニューから **{ベストラックの表示**]を選択します。
- 2. 編集する VSTi ソフト シンセのバス トラック ヘッダーを選択します。
- 3. 以下のいずれかの操作を行います。
  - VSTiの[ソフトシンセプロパティ]ウィンドウで、 (リフトシンセパラメータオートメーションの設定]ボタン 5% をクリックします。

または――

[挿入] メニューから レンベロープ]を選択し、サブメニューから (ノフト シンセオートメーション)
 を選択します。

[ソフト シンセ パラメータ オートメーション] ダイアログ ボックスが表示されます。

 [ソフト シンセ パラメータ オートメーション]ダイアログ ボックスに、VST i のオートメーション 可能なパラメータが一覧表示されます。オートメーションにする各パラメータのチェック ボックス をオンにします。 5. **エンベロープ]**ボックスの下矢印<sup>III</sup>をクリックして、メニューからコマンドを選択します。

| 項目                          | 説明                                                                                                    |
|-----------------------------|----------------------------------------------------------------------------------------------------|
| エンベロープの<br>挿入               | パラメータにオートメーション エンベロープがない場合は、 <b>[いいえ]</b> が表示されます。<br>下矢印 <sup>国</sup> をクリックし、 <b>[エンベロープの挿入]</b> を選択して、オートメーション エンベロープをタイムラインに追加します。                                                                                |
| エンベロープの<br>表示/非表示<br>を切り替える | パラメータにオートメーション エンベロープがある場合は、 <b>表示</b> ]または <b>非表</b><br>示]が表示されます。<br>下矢印 <sup>IIIIIIIIIIIIIIIIIIIIIIIIIIIIIIIIIIII</sup>                                                                                           |
| エンベロープ ポ<br>イントをすべて<br>リセット | パラメータにオートメーション エンベロープがある場合は、下矢印 <sup>III</sup> をクリックし、 <b>エンベロープポイントをすべてリセット</b> ]を選択することで、すべてのポイントを<br>デフォルト値に戻すことができます。                                                                                            |
| エンベロープの<br>削除               | パラメータにオートメーション エンベロープがある場合は、下矢印 <sup>■</sup> をクリック<br>し、 <b>正ンベロープの削除]</b> を選択することで、タイムラインからエンベロープとす<br>べてのエンベロープ ポイントを削除できます。<br>ジイアログ ボックス下部の <b>全エンベロープを削除]</b> ボタンをクリックすると、<br>バス トラック上のすべてのパラメータ エンベロープが削除されます。 |

- ●線の種類]ボックスの下矢印<sup>■</sup>をクリックして、各パラメータのオートメーション エンベロープ のデフォルト フェード カーブを設定します。新しいカーブの種類は、エンベロープのすべてのセグ メントに適用されます。セグメントを右クリックし、新しいフェード カーブを選択することで、デ フォルトのカーブの種類を上書きできます。
- 7. バス トラック上でエンベロープを編集するか、 [ソフト シンセ プロパティ] ウィンドウで VSTi の コントロールを調整することで、パラメータ オートメーションを編集できます。

パラメータ オートメーション エンベロープの編集またはオートメーションの記録

VSTi パラメータ オートメーション エンベロープをソフト シンセのバス トラックに追加すると、各エン ベロープにはオートメーション可能なパラメータが表示され、エンベロープ ポイントにはパラメータ値 が表示されます。

パラメータ オートメーション データの編集は、バス トラック上でエンベロープを編集することで行えま す。または、 [ソフト シンセ プロパティ] ウィンドウで VSTi のコントロールを使用することでも、 オートメーション データを記録することができます。

- 1. オートメーションにする VSTi の [ソフト シンセ プロパティ] ウィンドウを表示するには、 [ミキ シング コンソール] ウィンドウでソフト シンセ アイコン 🌇 をダブルクリックします。
- 2. パラメータを編集するタイムライン上の位置にカーソルを置きます。
- 編集するエンベロープに対応する [ソフト シンセプロパティ] ウィンドウで、コントロールを調整 します。コントロール設定に一致するようにエンベロープ ポイントが作成されるか、カーソルの位 置でエンベロープ ポイントが更新されます。

再生中にオートメーション設定を記録すると、[ソフト シンセプロパティ]ウィンドウのコント ロールの動作が、 ラックのオートメーション録音モードに応じて変化します。

| モー                    | ۲        | 説明                                                                                                    |
|-----------------------|----------|----------------------------------------------------------------------------------------------------|
| ド                     | ラッ       |                                                                                                    |
|                       | クア       |                                                                                                    |
|                       | イコ       |                                                                                                    |
|                       | ン        |                                                                                                    |
| オフ                    | <b>淡</b> | 再生時に、オートメーションされたパラメータが無視されます。                                                                                         |
|                       |          | [オフ]モードにすると、カーソル位置のコントロール設定が静的な設定として<br>使用され、エンベロープは淡色表示になり使用できないことが示されます。                                            |
| 読み<br>取り              | ۵        | 再生中、エンベロープの値が適用され、 [ソフト シンセ プロパティ] ウィンドウ<br>のコントロールにはカーソル位置のエンベロープの設定が反映されます。                                         |
|                       |          | コントロールの調整は記録されません。                                                                                                    |
| 書き<br>込み<br>(タッ<br>チ) | ۵        | 再生中はエンベロープの値が適用され、 [ソフト シンセ プロパティ] ウィンドウ<br>のコントロールには、再生中およびカーソルを置いたときのエンベロープが反映<br>されます。                             |
|                       |          | コントロールを調整している間だけエンベロープ ポイントが作成されます。コン<br>トロールの調整を停止すると、オートメーション録音が停止します。既存のエン<br>ベロープ ポイントは影響を受けません。                  |
| 書き<br>込み<br>(ラッ<br>チ) | ×        | 再生中はエンベロープの値が適用され、 [ソフト シンセ プロパティ] ウィンドウ<br>のコントロールには、再生中およびカーソルを置いたときのエンベロープ設定が<br>反映されます。                           |
| - /                   |          | コントロール設定を変更するとエンベロープ ポイントが作成され、再生を停止す<br>るまで録音が継続されます。コントロールの調整を終了すると、既存のエンベ<br>ロープ ポイント/キーフレームはコントロールの直前の設定で上書きされます。 |

## ソフトシンセプロパティの編集

[表示] メニューの **[リフト シンセ プロパティ]**を選択すると、選択されているトラックの [ソフト シンセ プロパティ] ウィンドウが表示されます。このダイアログ ボックスを使用して、ソフト シンセを VSTi、または ReWire 2.0 デバイスにルーティングし、MIDI コントローラからの外部入力を設定できま す。

### ソフト シンセ バス コントロールの VSTi、または ReWire 2.0 シンセサイザアプリケーションへのルーティング

- 1. [ミキシング コンソール] ウィンドウのソフト シンセ アイコン 🌇 をダブルクリックします。 [ソ フト シンセ プロパティ] ウィンドウが表示されます。
- 2. **[/フト シンセの編集]** ボタン 💹 をクリックします。 [ソフト シンセ チューザー] ダイアログ ボッ クスが表示されます。
- 3. 使用する VSTi を選択するか、 [ReWire デバイス] タブを選択して、ReWire 2.0 デバイスを選択 します。
  - [ソフト シンセチューザー]ダイアログボックスで使用する VSTi が表示されない場合は、
     [プラグイン マネージャ]ウィンドウで、プラグインがインストールされており、プラグイン
     がスキャンされる場所を指定します。

使用する ReWire デバイス アプリケーションが [ソフト シンセ チューザー] ダイアログ ボック スに表示されていない場合は、 [プラグイン マネージャ] ウィンドウを使用してプラグインを 再度有効にできます。

プラグインマネージャで、 **ReWire デバイス] > 無視]**フォルダに移動して、除外済みの ReWire デバイスを表示します。 チェック マークをオフにしてプラグインを再度有効にするに は、プラグインを右クリックし、ショートカットメニューから **無視]**を選択します。

QK]をクリックして、[ソフト シンセプロパティ]ウィンドウに戻ります。
 VSTi を選択した場合は、VSTi シンセサイザが[ソフト シンセプロパティ]ウィンドウに表示され、必要に応じてコントロールを調整できます。

ReWire 2.0 デバイスを選択した場合は、 [ソフト シンセプロパティ] ウィンドウに、シンセサイ ザの MIDI ポートに関する情報が表示されます。 **ReWire デバイス アプリケーションを開く]** ボタン **ジ** を クリックして、デバイス アプリケーションを起動するか(一部のアプリケーションは ReWire から 起動できません)、 **MIDI ポートの設定のロック]** ボタン <sup>A</sup> をクリックして、MIDI ポートをロックし、 ReWire デバイスによる動的変更によってポートの割り当てが失われないようにします。

#### ソフト シンセ バス コントロールの他のバスへのルーティング

ソフト シンセをバスにルーティングすることで、サブグループを作成したり、バスを使用して1つのプ ラグイン セットをソフト シンセのサブグループに適用したりできます。

- 1. プロジェクトにバスを追加します。
- ソフト シンセバス コントロールまたはバス トラックの 再生デバイス セレクタ]ボタンをクリックし、メニューからバスを選択します。
- 3. バスがマスタ バスにルーティングされているときは、ボタンは 🖸 に変わります。
- 4. バスが他のバスにルーティングされている場合は、バス文字(AやВなど)が表示されます。

### 外部入力のソフト シンセの設定

[ミキシング コンソール] ウィンドウの各ソフト シンセ バス コントロールは、MIDI トラックおよび外 部 MIDI デバイスからの入力を受け入れることができます。好みのコントローラを使用して VSTi を再生 し、MIDI 録音を実行できます。

外部 MIDI コントローラの使い方の詳細については、ここをクリックしてください。

- 2. **外部 MIDI 入力ポート**]ボタン 🌇 をクリックし、メニューからポートを選択します。

使用するポートが表示されない場合は、メニューから **外部 MIDI デバイスの設定**]を選択します。 [ユーザー設定] ダイアログ ボックスの [MIDI] タブが表示され、ダイアログ ボックスの **次のデバ** イスを MIDI 入力に使用できるようにする] セクションでポートを選択できます。

- この手順を実行する必要があるのは、 [ユーザー設定] ダイアログ ボックスの [MIDI] タブで 自動 MIDI 入力ルーティング] チェック ボックスがオフになっている場合だけです。
- VSTi ソフト シンセを使用している場合に、 [ソフト シンセプロパティ] ウィンドウで 有効]ボタン
   シの をクリックすると、MIDI をリアルタイムで再生できます。

#### 外部 MIDI 入力のソロ

外部 MIDI デバイスは、複数のソフト シンセ バス コントロールおよびデバイス経由の MIDI にルーティングできます。外部入力のソロ再生を行うと、別のソフト シンセおよびデバイス経由の MIDI での再生ができなくなります。

- 2. [MIDI 入力に合わせてソロ再生] ボタン 💱 をクリックします。

ソフト シンセ バス コントロールの **MIDI 入力に合わせてソロ再生]**ボタンをクリックすると、そのソ フト シンセをソロ グループに追加できます。

[ユーザー設定] ダイアログボックスの [MIDI] タブで 自動 MIDI 入力ルーティング] チェックボックスがオンの場合、このボタンは使用できません。

### VSTi、または ReWire ソフト シンセ プロパティの編集

[ソフト シンセプロパティ]ウィンドウの内容は、ソフト シンセ バスのタイプによって異なります。
- VSTi ソフト シンセプロパティの編集について、詳しくはここをクリックしてください。
- ReWire ソフト シンセプロパティの編集について詳しくは、ここをクリックしてください。

## 外部 MIDI デバイスの使用

MIDI コントローラやハードウェア シンセサイザなどの外部 MIDI デバイスが接続されている場合、 ACID ソフトウェアでは、これらのデバイスを MIDI トラックの再生または録音に使用できます。

リアルタイム MIDI モニタを有効にして、ACID ソフトウェアが MIDI ポートと通信できるようにす る必要があります。リアルタイム MIDI モニタはデフォルトで有効になっていますが、無効にしてい る場合は、 [オプション] メニューの [Jアルタイム MIDI を有効にする] 
を選択してもう一度有効 にすることができます。

**[Jアルタイム MIDI を有効にする]** コマンドが選択されている場合、再生が停止してもオーディオ プラ グインは実行を継続します。このコマンドをオフにしておくと、処理パワーを節約できますが、外部 MIDI コントローラからの入力は無視されます。

#### MIDI デバイスの有効化

- 1. メーカーのマニュアルを参考に、デバイスとその他の必要なドライバをインストールします。
- 2. [オプション] メニューの **レーザー設定**]を選択します。 [ユーザー設定] ダイアログ ボックスが 表示されます。
- 3. [MIDI] タブを選択します。
- 4. **次のデバイスを MIDIトラックの再生とMIDI クロックの生成に使用できるようにする**] ボックスで、MIDI ト ラックの MIDI 出力と MIDI クロックの生成に使用する各 MIDI デバイスのチェック ボックスをオン にします。
- 5. **次のデバイスを MIDI 入力に使用できるようにする**] ボックスで、MIDI の録音やソフト シンセの制御に 使用する各 MIDI デバイスのチェック ボックスをオンにします。

トラックの入力デバイスの設定

MIDI トラック ヘッダーの [MIDI 入力] ボタンをクリックして、使用する MIDI デバイスとチャンネルを 選択します。

MIDI トラックの入力デバイスの設定について詳しくは、「MIDI の録音」を参照してください。

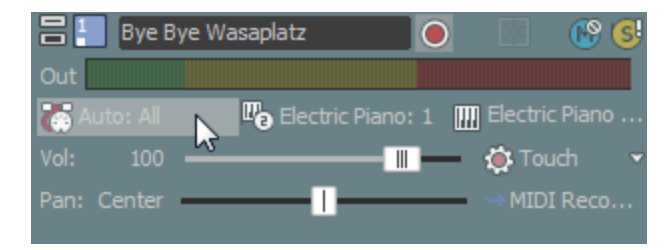

トラックの MIDI デバイスへのルーティング

MIDI トラック ヘッダーの [MIDI 出力] ボタンをクリックして、使用する MIDI デバイスとポートを選択 します。 MIDI トラックのルーティングについて詳しくは、「ソフト シンセまたは MIDI デバイスへのトラックの ルーティング」および「ハードウェアに基づくシンセサイザでの入力バスの使用」を参照してくださ い。

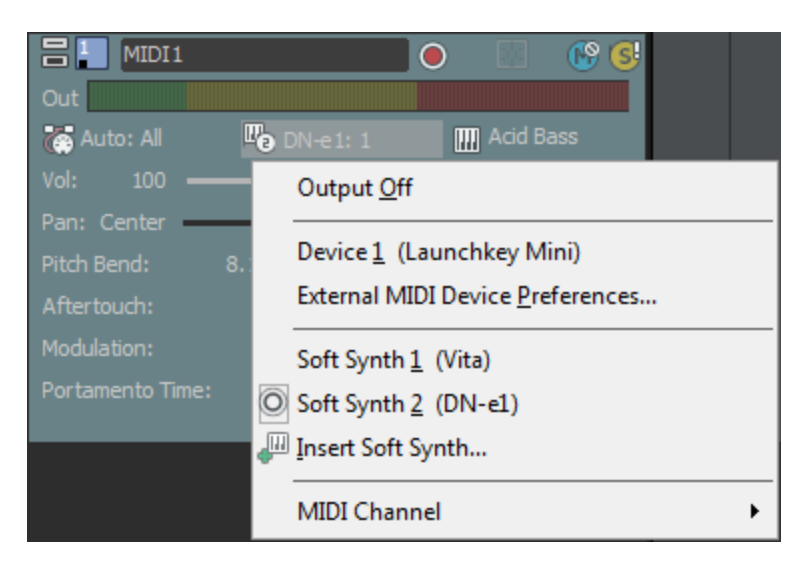

#### MIDI デバイスでのソフト シンセの再生

- 2. [ソフト シンセ プロパティ]ウィンドウで、 **外部 MIDI 入力ポート**]ボタン **(**) をクリックして、 メニューからポートを選択します。

使用するポートを選択しなかった場合は、 **外部 MIDI デバイスの設定]**を選択して [ユーザー設定] ダイアログ ボックスの [MIDI] タブを表示し、そこでデバイスを MIDI 入力に使用できるようにす ることができます。

注:

- 手順2は、 [ユーザー設定] ダイアログボックスの [MIDI] タブで 自動 MIDI 入力ルーティング] チェックボックスがオフの場合にのみ実行する必要があります。
- VSTi ソフト シンセを使用している場合に、[ソフト シンセ プロパティ]ウィンドウで 有効]ボタン ()をクリックすると、MIDI をリアルタイムで再生できます。
- お使いの MIDI コントローラを再生すると、[ソフト シンセプロパティ]ウィンドウの現在のプロ グラムの設定が使用されます。

#### MIDI スルー ポートの設定

MIDI 入力ポートから受信したノートを MIDI 出力ポートにエコーしてモニタするには、任意の有効な ポートに MIDI スルーをセットアップします。

- 1 つの MIDI 出力にルーティング可能な MIDI ポートは 1 つです。
- 1 つの MIDI 入力ポートは、MIDI スルー データを受信する複数の MIDI 出力ポートにルーティング できます。
- SysEx メッセージは、MIDI スルー デバイスに送信されません。
- MIDI 録音中に MIDI コントローラからのノートをトラックの MIDI デバイスまたはソフト シンセに エコーしてモニタする場合は、トラック ヘッダーの MIDI 入力]ボタンをクリックし、メニューから MIDI スルー入力を MIDI 出力に送信]を選択します。
- 1. [オプション] メニューの **レーザー設定**]を選択します。 [ユーザー設定] ダイアログ ボックスが 表示されます。
- 2. [MIDI] タブを選択します。
- 3. **次のデバイスを MIDIトラックの再生と MIDI クロックの生成に使用できるようにする**] ボックスと 次のデバ イスを MIDI 入力に使用できるようにする] ボックスで、それぞれ少なくとも1つのポートを選択しま す。
- 4. 選択した任意の出力ポートの [MIDI スルー元] テキスト ボックスを右クリックし、MIDI スルー デー タの受信元の入力ポートをショートカット メニューから選択します。
  - 選択できるポートは、 次のデバイスを MIDI 入力に使用できるようにする] ボックスで選択されているポートのみです。
- 5. MIDI 入力ポートが MIDI スルー データを複数の出力ポートに送信するようにするには、選択した任意の入力ポートの [MIDI スルー先] テキスト ボックスを右クリックし、MIDI スルー データの送信先のポートをショートカット メニューから選択します。
  - 選択できるポートは、 次のデバイスを MIDIトラックの再生とMIDI クロックの生成に使用できるように する] ボックスで選択されているポートのみです。

## DN-e1

DN-e1は、考えられる全てのスタイルと適用領域に適した仮想アナログシンセサイザーです。それは、 減算的な方法で作動します。すなわち、まず始めに基本となるサウンドが選択され、その後にフィル ターカーブを用いてフィルタリングされます。

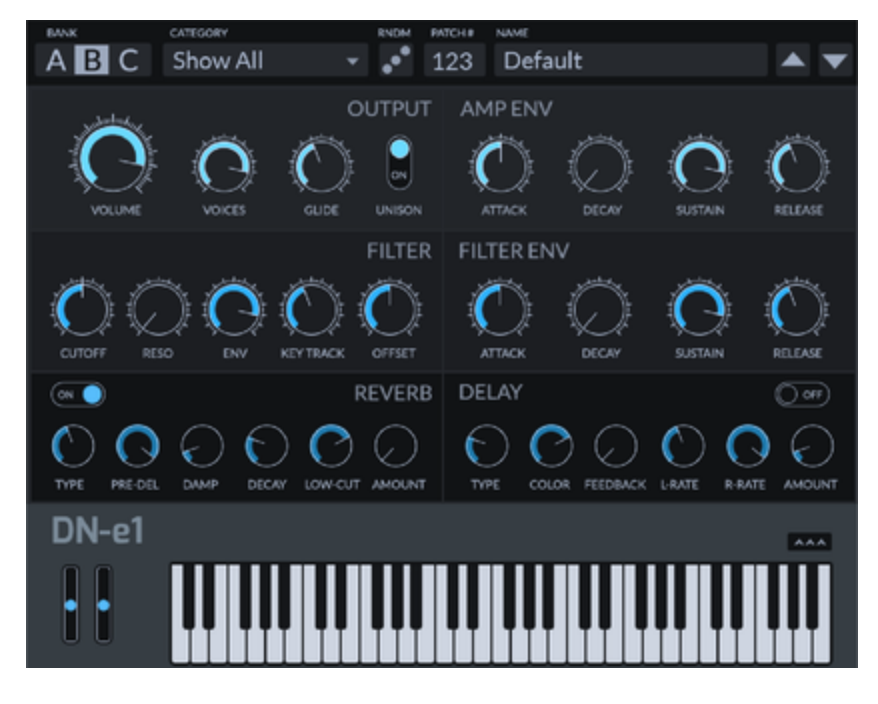

サウンド選択

上部のサウンドとサウンド構成を選択します。

バンク: ここでは、様々な完成した構成を持つ3つのバンクを切り替えて使うことができます。

**カテゴリ**: ここでは、サウンドカテゴリーを選択できます。

**ランダム**(ランダム):ここでは、サウンドのテストを行うために、パラメーター設定をランダムに選択 する操作を行うことができます。

パッチ/名前:ここでは、サウンドを選択して変調作業を行うことができます。

出力

信号連鎖の終端部を、この領域で編集します。

ボリューム: 全体のボリュームを設定する。

**ボイス:** 生成されるボイスの数を制御する(ポリフォニー)。

**グライド**: グライド機能を操作する。個々の音符間のスライディングピッチトランジションにアクセスする ことができます。

**斉唱**: モノフォニックの音に切り替えますが、サウンドに厚みを加えるために、少しずつ異なるたくさんの声を作り出します。

フィルター

この領域では、出力サウンドをフィルタリングするために使われるフィルターカーブの変調を行います。

**アタック**: フィルターカーブが最大値になるように、フィルターカーブが必要とする時間幅を設定します。 **ディケイ**: フィルターカーブが最大値を維持するように、フィルターカーブが必要とする時間幅を設定しま す。

www.magix-audio.com

維持:ここで、減衰フェーズの後に実行されるべきフィルタリングの度合いを設定することができます。このフィルタリングは、キーボード上のキーの押下を止めるまで同じ設定を維持します。そしてその他3つのパラメーターと異なり、時間幅ではなく、特定のレベルを操作します。

リリース: キーが解放された後、フィルターカーブが維持レベルからゼロポイントになるように、フィルターカーブが必要とする時間幅を設定します。

#### リバーブ

ここで、追加のリバーブエフェクトが設定できます。

**タイプ:** リバーブエフェクトのサウンドカラレーションを設定します。

プリディレイ: 直接信号と初期反射音の到達の間の時間を設定します。残響時間は、この時間が経過した後だけに届きます。

**ダンプ**: 反響が多い部屋のリバーブは、反響が少ない部屋よりかなり長く残ります。例えば、ディレイを より自然に反響させたり、特殊効果(レゲエ/ダブスタイル効果)を生成するのに有効です。

ディケイ:全体のリバーブ時間を設定します。

**ローカット**: ハイパスフィルタのフィルタ周波数を設定します。この周波数以下の信号要素は、全てフィル タされます。

**量**: ここでは、エフェクトと純粋な音、すなわち何ら操作を加えていない原音の混合比を設定することができます。

#### 遅延

ここでは、追加のエコーエフェクトが設定できます。

**タイプ:** ここでは、異なるタイプのエコーを選択することができます。すなわち、通常エコー、ピンポン エコー(サウンドが立体的なパノラマのようにスウィングします)、その他各種形式です。

カラー: エコーのサウンドカラレーションを設定します。

フィードバック: エコーの繰り返し回数を設定します。

**左レート**: 左側チャンネル用の個々のエコーの時間幅を設定します。

右レート:右側チャンネル用の個々のエコーの時間幅を設定します。

**量**: ここでは、エフェクトと純粋な音、すなわち何ら操作を加えていない原音の混合比を設定することが できます。

## **MAGIX** Vita

MAGIX Vitaシンセサイザーは、サンプリング技術を使用した「実際の」インストルメントの実際の再生を専門としています。これは、異なるピッチ、再生技術およびボリュームにおける実際のインストルメントの短いサンプルが、正しいピッチで再び使用され、組み合わされ、再生されることを意味します。

Vita インタフェース

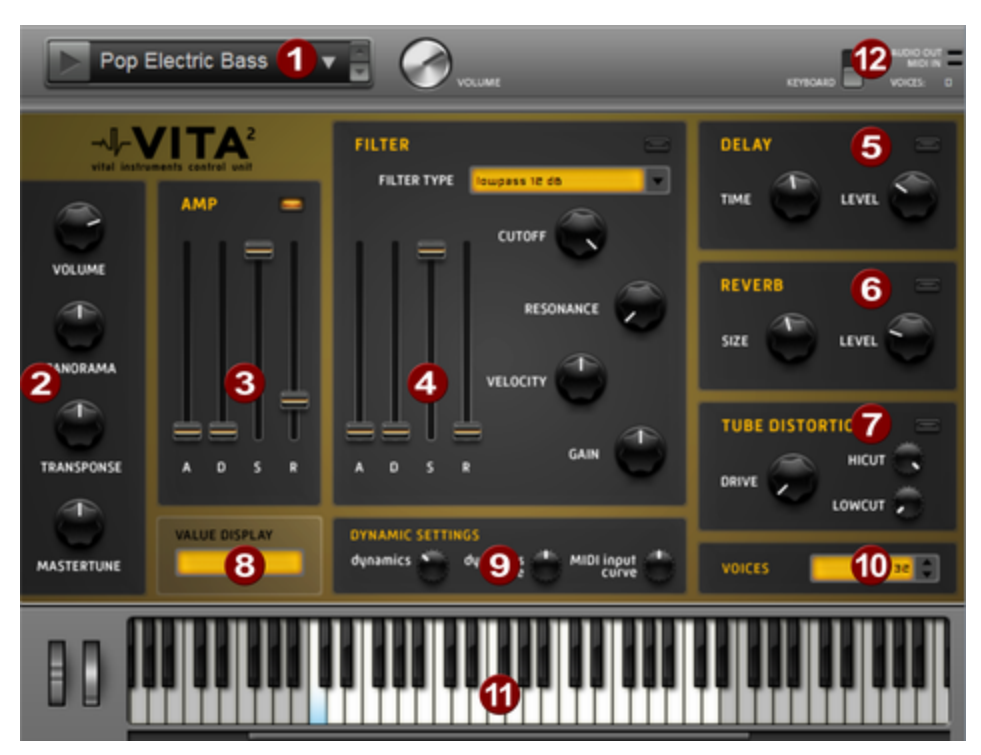

1. レイヤー選択 / ピークメーター: Vitaサウンドはレイヤーともいわれ、ここで矢印で選択できます。表示を 右クリックすると、レイヤーメニューが開きます。

**2. 主なパラメータ:** ここでは、音量、パノラマ位置、ピッチ特性(「移調」)、および基本周波数(「マス ターチューン」)が設定できます。

**アンプ:** これは、ボリュームエンベロープです。これを使うと、サウンドの音量のタイミングがコント ロールできます。A(ttack、アタック)は開始時の音量の増加、D(ecay、ディケイ)は、S(ustain、サス テイン)によって最大音量が設定されているセクションの音量の減少する長さを表します。R(elease、 リリース)は、フェードアウトするのにかかる時間の長さです。

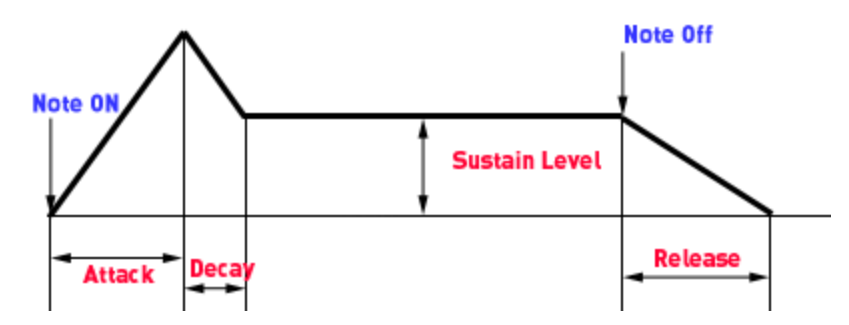

**4. フィルター**: ここでは、サウンドに影響するフィルターを切り替えられます。フィルタータイプを使用して、使いたいフィルターの種類を選択できます。カットオフはフィルター周波数をコントロールし、「レゾナンス」では強調するフィルター周波数の強さをコントロールします。「ベロシティ」は、ベロシティがどの程度フィルター周波数に影響するかを示し、「ゲイン」でボリュームのバランスをとることができます。フィルターエンベロープ(ADSRスライダー)は、時間によりフィルター周波数に影響します。

www.magix-audio.com

5. ディレイ: ここでは、エコーエフェクトを切り替えられます。「タイム」はディレイ時間をコントロールし、「レベル」はエコーの強さをコントロールします。

**6. リバーブ:** ここでは、エコーエフェクトを切り替えられます。「タイム」はディレイ時間をコントロールし、「レベル」はエコーの強さをコントロールします。

7. チューブディストーション: これは、ギターアンプなどで見られるチューブディストーションです。これは、通常エレクトリックギターに使用しますが、他の楽器に適用すればよりクリエイティブな表現が得られます。「ドライブ」では、ディストーションの強さをコントロールします。「ハイカット」と「ローカット」は、それぞれ高周波と低周波をフィルターします。

8. 値表示: ここには、調整したパラメータの正確な値が常に表示されます。

9. ダイナミックレンジ:作成した音量とMIDIベロシティは、通常は比例関係にあります。MIDIキーボードの中には、大きな音を出すのに、かなり強くキーを押す必要がある(または、逆に弱く触れただけで大きな音が出てしまう)ものがありますが、「MIDI入力カーブ」を使うことでうまく調整できます。「ダイナミック」および「ダイナミックカーブ」を使い、サウンドのダイナミクス、つまり最大音量と最小音量の関係を手動で調整できます。

**10. ボイス:** ここでは、同時に再生されるボイスの数をコントロールできます。高速なパッセージの場合など、ノートが再生されない場合、パフォーマンスを犠牲にしてボイス数を増やすことができます。

11. キーボード: ここでVitaサウンドがプレビューできます。12. はキーボードを非表示にします。

## Vita ソロインストゥルメント追加

ACID Pro には、VITA Sampling エンジンのシンセサイザーもあります。Vita ソロインストゥルメント は、各インストゥルメントのカスタマイズされたインターフェイスを持つ特別なサンプルプレーヤーで す。

すべての Vita ソロインストゥルメントの操作は同じです。

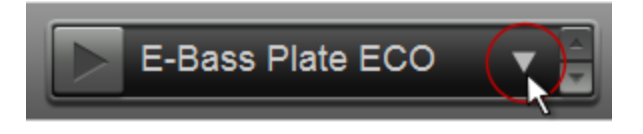

矢印をクリックすると、ドロップアウトメニューが開き、インストゥルメントの音を決めます。説明内 に「ECO」が現れた場合、これはとりわけ、音響的にはあまり「スムーズ」に聞こえないが、パフォー マンスを改善する設定を扱っています。さらに、この設定を保存して、お気に入りに追加することもで きます。

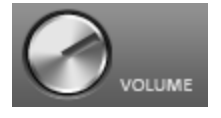

インストゥルメントの音の大きさはコントロールできます。

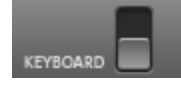

インストゥルメントのキーボードのオン/オフはコントローラで行えます。

サンプラーは、コーラスやリバーブなどの特定の楽器に合わせられたエフェクトによって最適化されます。それぞれの効果について知りたい場合は、エッセンシャル FX ヘルプファイルに説明があります。

Vita ソロインストゥルメントには特別な機能があります。低音オクターブ(キーボードのCO-HO)に は、演奏スタイルをコントロールする特別な音があります(アーティキュレーション)。代わりのサン プルセットをロードし、例えばノートベンディングやフラジェオレットのような様々な演奏スタイルを つかって、バスギターサウンドがよりリアルになるようにします。

アーティキュレーションがオンになり、伴う音符 (C0) によりノーマルアーティキュレーションがオンになるまで続きます。

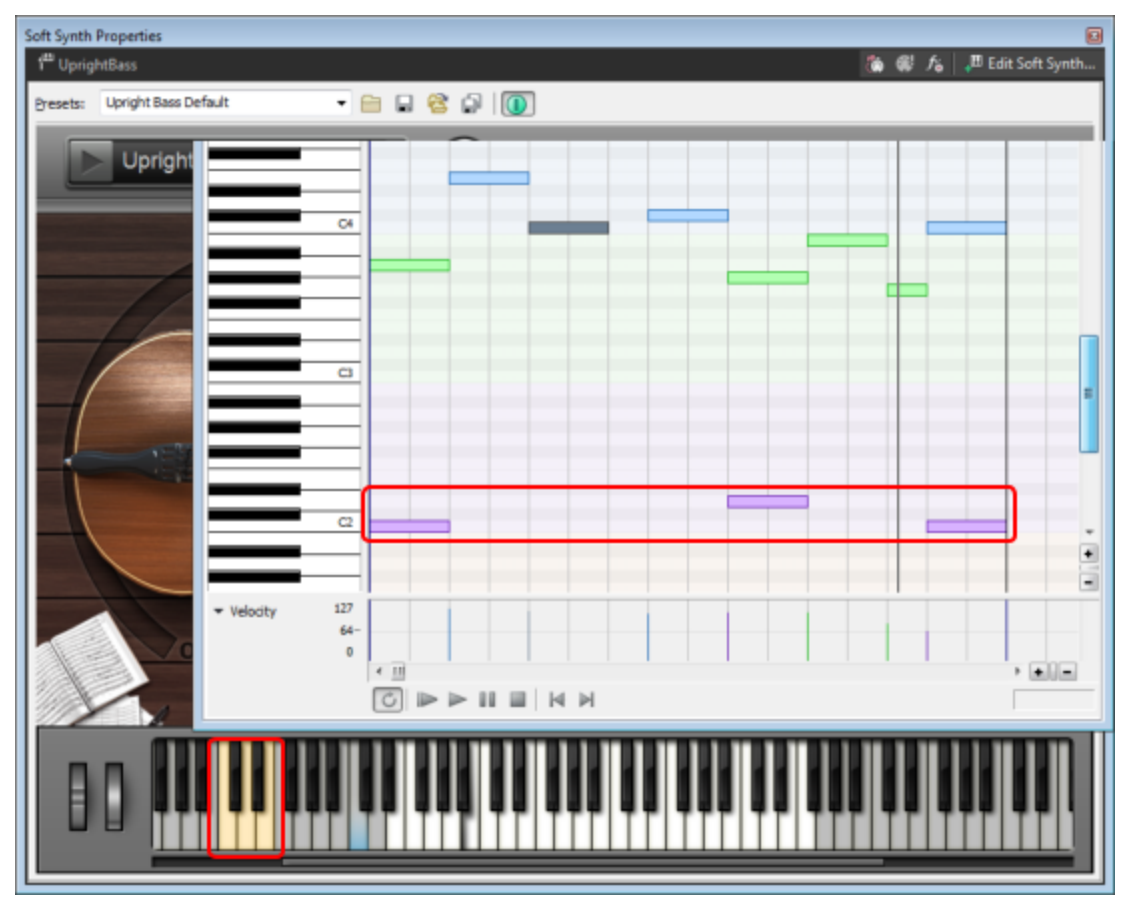

シンセサイザインターフェイスの下のキーボードに、アーティキュレーションのオンのボタンがありま す。それぞれ違う色です。上記のピアノロールエディタで、アーティキュレーションの実際の適用を見 ることができます。バーの最後の音は、様々なアーティキュレーションで再生されます。バーの最後 で、ノーマルアーティキュレーションが C2 で再びオンになります。

Vita と Vita ソロインストゥルメントの自動化

ACID Pro で、Vita ソロインストゥルメントの自動化ができます。オートメーションエンベロープを使って再生中に特定値を変えることができます。詳しくは、"VSTi パラメータのオートメーション" ページ 284を参照してください。

www.magix-audio.com

MIDI コントローラを用いた Vita ソロインストゥルメントの自動化

- 1. ユーザーインターフェース内のフェーダーまたはノブを右クリックします。このノブに使用される MIDI コントローラ番号を選択できるコンテキストメニューを開きます。
- midi ctrl # サブメニューからコントローラを選択します。いくつかの標準コントローラ設定は、すでに設定されています(例えば 7 は音量、10はパノラマ、91はリバーブなど)。既に使用されているコントローラは、番号の後ろにアスタリスクで印付けられます。

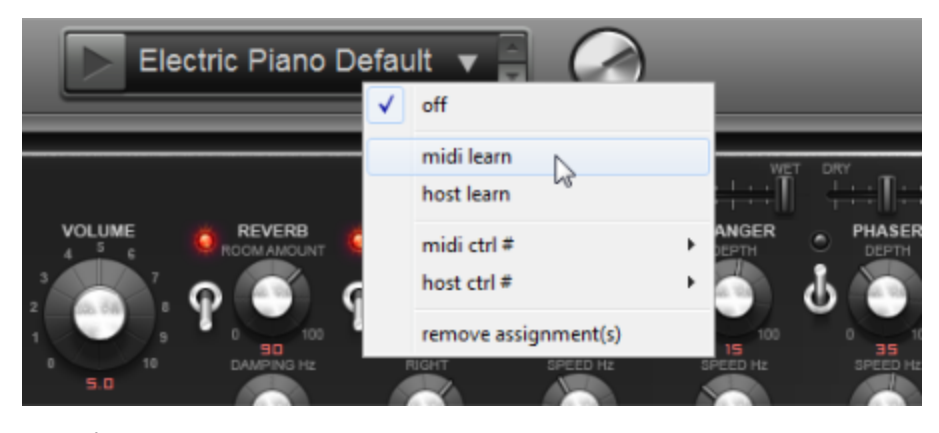

- コンピューターに接続されているキーボードまたは MIDI コントローラをお持ちの場合は、他の方法 もあります: midi learn を選択してキーボードまたはコントローラのところにあるノブを動かすと、 ACID Pro がそのノブによって生成されたコントローラ番号を反映し、それをスクリーン上のノブに 割り当てます。
- 4. これで MIDI コントローラエンベロープを使用する際に楽器を自動化することができます("MIDIト ラックエンベロープとキーフレーム"ページ175

VST パラメータを用いた Vita ソロインストゥルメントの自動化

VST パラメータを用いて楽器を自動化することもできます。長所: 解像度が MIDI コントローラの 127 の値に制限されません。記述名を持つパラメータを直接提供する他の VSTi のほとんどを除いて、VITA インストゥルメントは、127 と番号付けされたパラメータを提供します。それによって、はじめに VST コントロールに割り当てなければいけないパラメーターを、オートメーションに使用できるようにしま す。すべてのまったく異なる VITA インストゥルメントが同じエンジンを使用しているため、パラメータ に個別の名前をつける意味はありません。最初のいくつかのパラメータ番号に本当に必要なパラメータ を割り当てることができ、パラメータの長いリストからそのパラメータを探す必要はありません。

- 1. ユーザーインターフェース内のフェーダーまたはノブを右クリックします。
- 2. コンテキストメニューでhost ctrl # サブメニューからホストコントロール番号を選択します。
- これで、ソフトシンセ内で番号付けされたパラメータにエンベロープを挿入して、このパラメータを 自動化することができます。詳しくは、"VSTi パラメータのオートメーション"ページ284を参照し てください。

host learnによって、マッピングを逆に行うこともできます:まず、パラメータ番号のエンベロープを挿入し、その後に現在のコントロールにマッピングします:

- 1. (ソフトシンセパラメータオートメーション]ウィンドウを用いてエンベロープを挿入します。
- 2. シンセ ユーザー インターフェースのコントロールを右クリックし、host learnを選択します。
- タイムライン内でマウスを使用してシングル デフォルト エンベロープ ポイントをクリック&ドラッ グすることで、エンベロープを移動します。これで、シンセパラメータが host ctrlパラメータ番号に 応じて比較されます。

## Vita Sampler

は、MIDI 経由で、例えばドラムループからそれぞれ異なるドラムサウンドなどのサンプルのセクション を再生することができるシンプルなサンプラーです。この機能は一般に「ビートスライサー」と呼ばれ ます。それは、サンプルの個々の要素(例えばドラムループの中のキックドラム)を自動的に見つけ出 すことを意味します。そして、それらは今度は8つのドラムパッドの送り先となります。

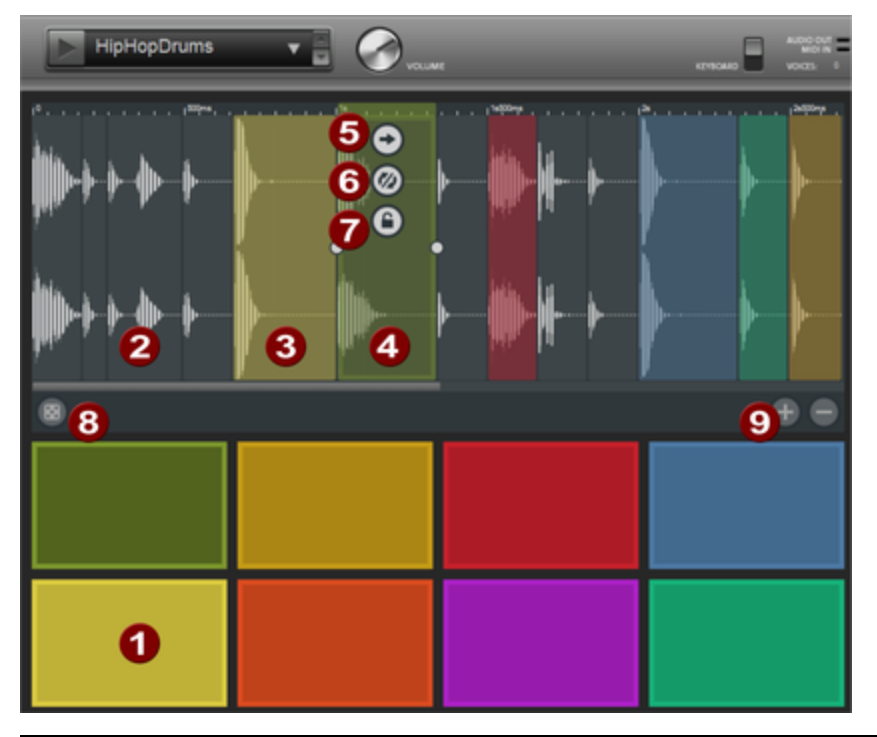

- 波形:あなた自身が持つ.wav、.aiff、.ogg、.mp3 ファイル形式のサンプルは、ドラッグ&ドロップにより、それらを単純にドラッグすることで、Vita Samplerに読み込むことができます。この場合、サンプルのセグメント(「スライス」)が自動的に検知され、サンプルの中でマークされます。
- 2 配置されたスライス:検知された全てのスライスのうち、8個がランダムに選び出され、ドラム パッドに割り当てられます。そして、ランダムプレイバックモードとして指定されます。 (5,6)。
- ・
  ドラムパッド:スライスは、マウスによるドラムパッドの使用、および MIDI の C3 (MIDI ノート 番号 60、62、64 等)で始まる白いボタンを使って演奏することができます。
- 選択されたスライス: スライスは、事前に聞くためにそれらをクリックして選択されるかもしれません。関連するドラムパッドもまた同時に表示されます。

ドラムパッドに対してスライスの配置を変えるために、別の波形のスライスの周りで色付けさ

www.magix-audio.com

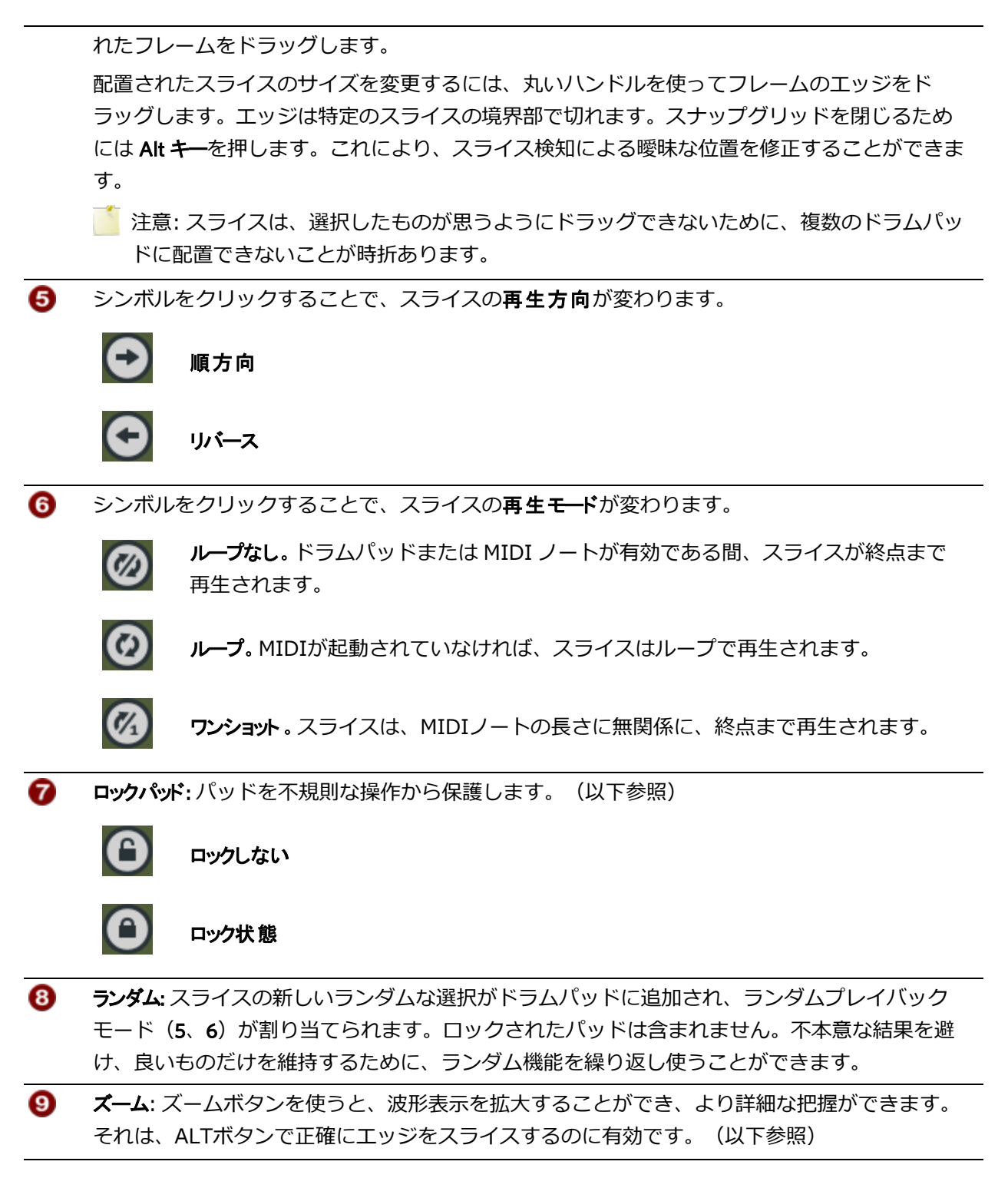

# ReWire の使用

ReWire ソフトウェアを使用すると、アプリケーション間でオーディオをリアルタイムにストリームしたり、再生を同期したり、いずれかのアプリケーションのトランスポート コントロールを使用して、同期したアプリケーションでの再生を制御することができます。カーソル位置とループ リージョンは同期したアプリケーション間で共有されます。

ACID ソフトウェアは、ReWire ミキサー(ホスト)または ReWire デバイス(クライアント)として使用することができます。

- ACID ソフトウェアを ReWire ミキサーとして使用すると、ACID ミキサーのソフト シンセバスに よって、ReWire デバイス アプリケーションと ACID オーディオ エンジンが接続されます。再生 中、曲の位置データは ACID ウィンドウから ReWire デバイス アプリケーションに送られ、デバイ ス アプリケーションは自らのオーディオ データを ACID ソフト シンセバス コントロールに送り返 します。
- ACID ソフトウェアを ReWire デバイスとして使用すると、ReWire ミキサーからは曲の位置データ が ACID プロジェクトに送られ、ACID ソフトウェアからは曲のオーディオが ReWire ミキサーに送 られます。ACID は、ReWire 1.0 デバイスとして動作します。

## ACID ソフトウェアを ReWire ミキサーとして使用

ソフト シンセ バスを ACID ミキサーに追加すると、バスは ReWire デバイス アプリケーションを ACID オーディオ エンジンと接続します。再生中、曲の位置データは ACID ウィンドウから ReWire デバイス アプリケーションに送られ、デバイス アプリケーションは自らのオーディオ データを ACID ソフト シン セバス コントロールに送り返します。例を表示するには、ここをクリックしてください。

1. Click the Play button to start playback and send song position information to the ReWire device.

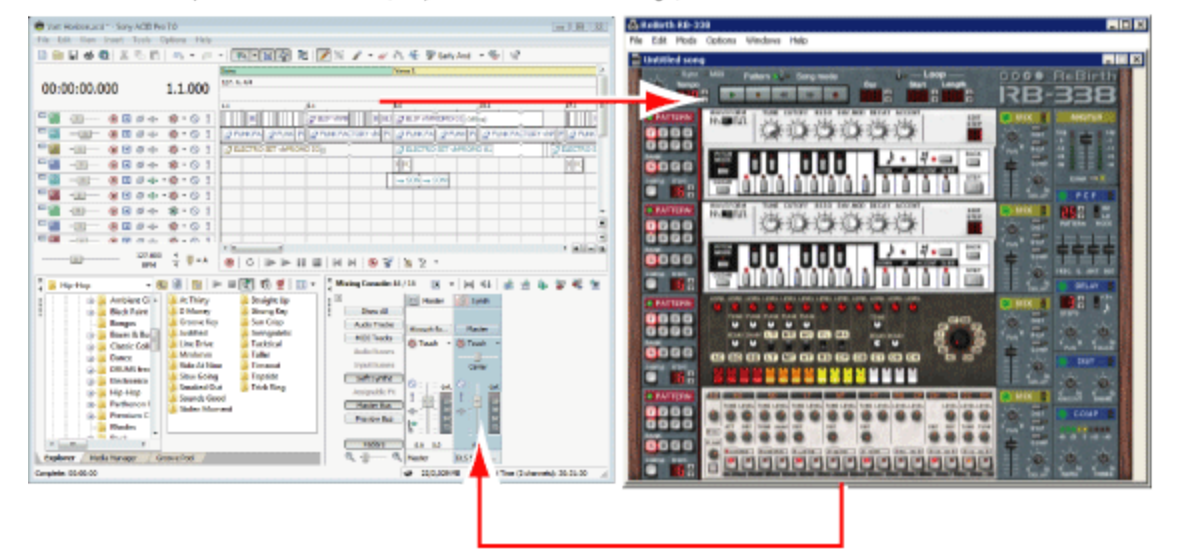

2. The ReWire device sends its output to the soft synth bus.

ACID ソフトウェアは、ReWire ミキサーとして機能するため、ReWire 2.0 がサポートされています。 このため、ReWire デバイス アプリケーションをソフト シンセとして使用して、MIDI トラックをルー ティングすることができます。

デバイス アプリケーションが開いていないと、ReWire データは再生またはレンダリングに含まれません。

ReWire デバイス アプリケーションの使い方の詳細については、各アプリケーションのマニュアルを参照してください。

プロジェクトを再生しようとしたときに、MIDI ポートが使用中であることを表すエラーが発生した 場合は、 [ユーザー設定] ダイアログ ボックスの [MIDI] タブを表示して、ReWire デバイス アプ リケーションが ACID ソフトウェアに設定されている MIDI ポートと同じポートに接続しようとして いないかを確認してください。 ReWire ソフト シンセ バスのプロジェクトへの追加

- 1. [挿入] メニューの [**/フト シンセ**]を選択するか、 [ミキシング コンソール] ウィンドウの [**/フト シンセの挿入**] ボタン 🛄 をクリックします。ソフト シンセ チューザーが表示されます。
- 2. [ソフト シンセ チューザー] ダイアログ ボックスで [ReWire デバイス] タブを選択します。
- 3. リストから ReWire デバイス アプリケーションとオーディオ出力を選択し、**[OK]** ボタンをクリック します。
  - 使用する ReWire デバイス アプリケーションが [ソフト シンセ チューザー] ダイアログ ボック スに表示されていない場合は、 [プラグイン マネージャ] ウィンドウを使用してプラグインを 再度有効にできます。

プラグイン マネージャで、 **ReWire デバイス] > 無視]**フォルダに移動して、除外済みの ReWire デバイスを表示します。 チェック マークをオフにしてプラグインを再度有効にするに は、プラグインを右クリックし、ショートカット メニューから **無視**]を選択します。

ソフト シンセ チャンネル ストリップがデフォルト設定で [ミキシング コンソール] ウィンドウに追加され、デバイス アプリケーションの起動が試行されます。ReWire デバイス アプリケーションが自動的に開かなかった場合は、手動で起動できます。

4. ReWire デバイス アプリケーションのインターフェイスを使用してプロジェクトを開き、設定を調整 します。

#### ReWire デバイス アプリケーションの起動と停止

ReWire ソフト シンセ バス コントロールをプロジェクトに追加すると、デバイス アプリケーションの起動が試行されます。他にも以下のアプリケーション起動方法があります。

- ソフト シンセバス コントロールを右クリックして、ショートカット メニューから ReWire デバイス アプリケーションを開く]を選択する。
- アプリケーションを手動で開く(一部のデバイスは ReWire ミキサーから開くことができません)。

ReWire デバイスを停止するには、デバイス アプリケーションを閉じます。

#### ACID プロジェクトおよび同期した ReWire デバイス アプリケーションの再生開始

ReWire デバイス アプリケーションとミキサー アプリケーションは、曲の位置データをサンプルレベルの精度で互いに通信します。

ACID のタイムラインにカーソルを置き(またはループ リージョンを作成し)、再生を開始する位置を 指定し、 **再生]** をクリックします。プロジェクトの再生の詳細については、ここをクリックしてく ださい。

#### ReWire 2.0 デバイスでの MIDI トラックからポートへのルーティング

MIDI トラックのルーティングは、ルーティング先が VSTi、ReWire 2.0 デバイス、MIDI ポートのいず れかにかかわらず、同じ手順で操作できます。さらなる詳細は、"ソフト シンセまたは MIDI デバイスへ のトラックのルーティング" ページ279を参照してください。 MIDI トラックを ReWire 1.0 デバイスにルーティングすることはできません。この機能をサポート する ReWire のバージョンについては、ReWire デバイス アプリケーションのマニュアルを参照して ください。

#### ReWire 2.0 デバイス用の [ソフト シンセ プロパティ] ウィンドウの表示

ReWire 2.0 シンセサイザのマスタ バスをソフト シンセ バスとして追加している場合は、バス コント ロール ラベル 
の をダブルクリックすると、 [ソフト シンセ プロパティ] ウィンドウが表示されます。 ここで、デバイスの MIDI ポートの表示、アプリケーションの起動、MIDI ポートのロックを行うことが できます。

**ReWire デバイス アプリケーションを開く]** ボタン **メ** をクリックすると、デバイス アプリケーションが起動 します(一部のシンセサイザは、ReWire ミキサー アプリケーションからは起動できません)。 ACID プロジェクトが、ReWire デバイスの動的変更によってポート割り当てを失わないようするには、 MIDI ポートの設定 のロック1 ボタン <sup>▲</sup> を選択します。

## ACID ソフトウェアの ReWire デバイスとしての使用

ACID ソフトウェアを ReWire デバイスとして使用する場合、ACID ミキサーからの出力は、ReWire ミキサー アプリケーションに出力されます。

ACID シンセサイザを ReWire ミキサー アプリケーションに追加すると、ミキサー アプリケーションから曲の位置データが ACID シンセサイザに送信され、ACID ソフトウェアからオーディオが ReWire ミキサーに送り返されます。

ACID は、ReWire 1.0 デバイスとして動作します。

\_\_\_\_注:

- ACID ソフトウェアを起動する前に ReWire ミキサー アプリケーションを起動する必要があります。
- ACID ソフトウェアが ReWire ミキサー アプリケーションに接続されている場合は、ACID プロジェ クトでは自動的にミキサー アプリケーションのビット深度とサンプル レートが使用されます。 ACID プロジェクトを ReWire モードで保存してもプロジェクトの元のビット深度とサンプル レート は上書きされません。
- ReWire ミキサー アプリケーションから ACID ソフトウェアを開始すると、ACID ウィンドウが ReWire モードで起動されるので、ReWire モードから切り替えることはできません。ReWire ミキ サーを既存の ACID ウィンドウに接続した場合は、ACID ウィンドウが ReWire モードで実行される ので、必要に応じて ReWire モードから切り替えることができます。ACID ソフトウェアのそのイン スタンスを終了し、もう一度 ACID ソフトウェアを起動した場合は、ACID ソフトウェアが ReWire モードで起動されるので、必要に応じて ReWire モードから切り替えることができます。ReWire モードから切り替えるには、「ユーザー設定」ダイアログボックスの「オーディオ デバイス」タブ にある **サーディオ デバイスの種類**]ドロップダウンリストで別の設定を選択します。
- トラック リストの下の ACID テンポ コントロールは、ReWire デバイス モードでは使用できません。テンポ情報は、ReWire ミキサー アプリケーションによって提供されます。

www.magix-audio.com

- ReWire ミキサー アプリケーションにテンポ マップが含まれている場合、ACID プロジェクトのビデオトラックと長いワンショットトラックは、ループ音源と同期されなくなります。ACID ソフトウェアを ReWire ミキサーとして(または ACID プロジェクトを ReWire なしで)使用すれば、問題は解決します。
- 非インプレース プラグインを含むエフェクト チェーンはすべて、ReWire ミキサー アプリケーションでの同期の問題を回避するために、自動的にバイパスされます。この場合、エフェクト チェーンは として表示されます。プラグインは、ReWire ミキサー アプリケーション内で適用してください。
- ReWire ミキサー アプリケーションからレンダリングする前に、ACID のメトロノームをオフにして ください。オフにしないと、レンダリングされた出力にメトロノームの音も含まれてしまいます。
- ミキサーで [Jアルタイムでレンダリング] オプションが設定されている場合は、このモードにすると、レンダリング中に発生する可能性のある ACID ReWire デバイスからのドロップアウトが軽減されます。
- セットアップ情報は、いくつかの一般的な ReWire ミキサー アプリケーションに準じています。 この情報は、ACID ソフトウェアを ReWire デバイスとして使用するときに役立ちます。各 ReWire ミキサー アプリケーションの使い方に関する最新の情報については、メーカーのマニュアルを参照してください。

#### ACID ReWire デバイスの使用: Steinberg Nuendo または Cubase の場合

- 1. Nuendo または Cubase ソフトウェアを起動します。
- 2. プロジェクトを開きます。
- 3. プロジェクトに ReWire チャンネルを追加します。
  - a. デバイスメニューから ACID Pro11 を選択します。ダイアログ ボックスが開き、使用可能な ACID ミキサー出力の一覧が表示されます。
  - b. Nuendo に送信する各 ACID ミキサーの [Power] ボタンを選択します。
    - ReWire デバイス ドライバの [Advanced Audio Configuration] ダイアログ ボックスを使用して、ACID ReWire デバイスが ReWire ミキサーに送信するステレオ ポートとモノラルポートの数を指定します。
- 4. ACID ソフトウェアを起動します。

ACID ソフトウェアは、Nuendo が ReWire ミキサーとして実行されていることを検出し、ReWire デバイス モードで起動します。

- 5. ACID プロジェクトを開きます。
- 6. ACID または Nuendo/Cubase トランスポート コントロールを使用して、再生を開始します。

ACID プロジェクトは、Nuendo/Cubase プロジェクトの再生位置およびテンポの情報に従って再生されます。

#### ACID ReWire デバイスの使用: Tracktion の場合

- 1. Tracktion ソフトウェアを起動します。
- 2. ReWire のサポートが有効になっていることを確認します。
  - a. Tracktion ウィンドウ上部の [settings] タブを選択します。
  - b. タブの左で [plugins] をクリックします。
  - c. [enable ReWire] ラジオボタンが選択されていることを確認します。
- 3. プロジェクトを開きます。
- 4. ReWire フィルタをプロジェクトに追加します。
  - a. Tracktion ウィンドウ上部の [new filter] ボタンをトラック右側のフィルタ ボックスにドラッグ します。メニューが開き、使用可能なフィルタの一覧が表示されます。
  - b. タブの左で [ReWire Device] をクリックします。

ReWire フィルタがトラックに追加されます。

- 5. Tracktion ウィンドウの下部にある [ReWire Filter] タブを使用して、ReWire フィルタを設定します。
  - a. [choose device] ボタンをクリックし、メニューから ACID Pro11 を選択します。
  - b. [output channels to use] コントロールを使用して、Tracktion に送信する ACID ミキサーを選択 します。タブの左で [ReWire Device] をクリックします。
- 6. 👷 ReWire デバイス ドライバの [Advanced Audio Configuration] ダイアログ ボックスを使用して、ACID ReWire デバイスが ReWire ミキサーに送信するステレオ ポートとモノラル ポートの数を指定します。
- 7. [input channels for MIDI] コントロールはデフォルト設定のままにしておきます。ACID Pro11 ReWire デバイスは、MIDI 入力を受け付けません。
- 8. [ReWire Filter] タブの **[launch editor]** ボタンをクリックして、ACID ソフトウェアを ReWire デバイ ス モードで起動します。
- 9. ACID ウィンドウに切り替え、使用するプロジェクトを開きます。
- 10. Tracktion ウィンドウに切り替え、Tracktion のトラック コントロールを使用して、ACID ミキサー 出力のレベルを制御します。
- 11. 再生の開始と停止またはループ リージョンの設定には、Tracktion または ACID トランスポート コントロールを使用できます。

ACID プロジェクトは、Tracktion プロジェクトの再生位置およびテンポの情報に従って再生されます。

#### ACID ReWire デバイスの使用: Cakewalk Sonar の場合

- 1. Sonar ソフトウェアを起動します。
- 2. Sonar の [Insert] メニューの [ReWire Device] を選択して、サブメニューの ACID Pro11 を選択しま す。 [Insert DXi Synth Options] ダイアログ ボックスが表示されます。
- 3. [Insert DXi Synth Options] ダイアログ ボックスで、適切なチェック ボックスをオンにして、 Sonar プロジェクトで ACID Pro ReWire デバイスを使用する方法を指定します。

| 項目                    | 説明                                                                                   |
|-----------------------|--------------------------------------------------------------------------------------|
| トラック作成: MIDI<br>ソース出力 | このチェック ボックスをオンにしても何も起こりません。ACID<br>ReWire デバイスは、MIDI データを ReWire ミキサーに送信しないため<br>です。 |
| トラック作成: 最初のシ          | ACID ミキサーからのマスタ出力を含む 1 つのオーディオ トラックを                                                 |
| ンセ出力(オーディ             | Sonar プロジェクトに追加するには、このチェック ボックスをオンにし                                                 |
| オ)                    | ます。                                                                                  |
| トラック作成: すべての          | ACID ミキサーからの各出力に対して、個々のオーディオ トラックを                                                   |
| シンセ出力(オーディ            | Sonar プロジェクトに追加するには、このチェック ボックスをオンにし                                                 |
| オ)                    | ます。                                                                                  |
| ウィンドウを開く: シン          | ダイアログ ボックスを閉じたときに ACID ソフトウェアを起動するに                                                  |
| セプロパティ ページ            | は、このチェック ボックスをオンにします。                                                                |
| ウィンドウを開く: シン          | ダイアログ ボックスを閉じたときに、[Sonar Synth Rack View] ウィン                                        |
| セラックビュー               | ドウを開く場合は、このチェック ボックスをオンにします。                                                         |

- 4. 👷 ReWire デバイス ドライバの [Advanced Audio Configuration] ダイアログ ボックスを使用して、ACID ReWire デバイスが ReWire ミキサーに送信するステレオ ポートとモノラル ポートの数を指定します。
- 5. [OK] をクリックします。

ACID ReWire デバイス トラックが Sonar プロジェクトに追加され、ACID ソフトウェアが ReWire デバイス モードで起動します。

- 6. ACID ウィンドウに切り替え、使用するプロジェクトを開きます。
- 7. Sonar ウィンドウに切り替えて、ACID ReWire デバイス トラックを Sonar プロジェクト内で展開 します。
- 8. ACID ReWire デバイス トラックを使用して、ACID ReWire デバイスを設定します。
  - a. [Output To] ドロップダウン リストをクリックして、ACID ReWire デバイス トラック出力を送 信する出力を選択します。
  - b. トラック FX コントロールを使用して、エフェクトを ACID シーケンサ トラックに追加します。
  - c. トラックボリュームコントロールを使用して、ACID プロジェクトのレベルを調整します。
- 9. 再生の開始と停止またはループ リージョンの設定には、Sonar または ACID トランスポート コント ロールを使用できます。

ACID プロジェクトは、Sonar プロジェクトの再生位置およびテンポの情報に従って再生されま

す。

#### ACID ReWire デバイスの使用: Ableton Live の場合

- 1. Ableton Live ソフトウェアを起動します。
- 2. [Session View] ボタンをクリックして、セッション ビューに切り替えます。
- 3. オーディオ トラックを Live プロジェクトに追加します。このトラックは、ACID シーケンサからの オーディオ出力を受信します。
- 4. [Show/Hide In/Out Section] ボタンをクリックして、Live ミキサーの in/out セクションを表示します。
- 5. 新規トラックの in/out セクションの [Audio From] コントロールを使用して、ACID ReWire デバイ スを設定します。
  - a. [Input Type] ドロップダウン リストをクリックし、ACID Pro 11 を選択します。
  - b. [Input Channel] ドロップダウン リストをクリックし、Live トラックに送信する ACID ミキサー 出力を選択します。
- 6. 👷 ReWire デバイス ドライバの [Advanced Audio Configuration] ダイアログ ボックスを使用して、ACID ReWire デバイスが ReWire ミキサーに送信するステレオ ポートとモノラル ポートの数を指定します。
- 7. ACID ソフトウェアを起動します。

ACID ソフトウェアは、Ableton Live が ReWire ミキサーとして実行されていることを検出し、 ReWire デバイス モードで起動します。

- 8. ACID プロジェクトを開きます。
- 9. Live ウィンドウに切り替え、Live トラック コントロールを使用して、ACID ミキサー出力のレベル を制御します。
- 10. Live トランスポート コントロールを使用して、再生を開始します。

ACID プロジェクトは、Live プロジェクトの再生位置およびテンポの情報に従って再生されます。

#### ACID ReWire デバイスの使用: Orion バージョン 5 の場合

- 1. Orion ソフトウェアを起動します。
- 2. Orion の [Insert] メニューの [ReWire] を選択し、サブメニューから ACID Pro11 を選択します。

Orion は ACID ソフトウェアを ReWire モードで起動し、ACID ミキサー出力を Orion のミキサー ウィンドウに追加します。

- Set ReWire デバイス ドライバの [Advanced Audio Configuration] ダイアログ ボックスを使用して、ACID ReWire デバイスが ReWire ミキサーに送信するステレオ ポートとモノラル ポートの数を指定します。
- 3. ACID ウィンドウに切り替え、使用するプロジェクトを開きます。

- 4. Orion 5.0 ウィンドウに切り替え、Orion ミキサー ウィンドウを使用して、ACID ミキサー出力のレベルを制御します。
- 5. Orion 5.0 を使用して、再生の開始と停止、およびループ リージョンの設定を行うことができます (Orion ソフトウェアは ReWire デバイスからの再生、テンポ、およびリージョンの要求を無視しま す)。

ACID プロジェクトは、Orion プロジェクトの再生位置およびテンポの情報に従って再生されます。

#### ACID ReWire デバイスの使用: ProTools LE または TDM システムの場合

- 1. ProTools ソフトウェアを起動します。
- 2. 以下の手順を実行して、新しい AUX 入力トラックを作成します。
  - a. [ProTools File] メニューの [New Track] を選択します。[New Track] ダイアログ ボックスが表示されます。
  - b. **[Track Type]** ドロップダウン リストの **[Aux. Input]** を選択します (ProTools TDM システムでは、**[Audio Track]** を選択します)。
  - c. 作成]ボタンをクリックします。
- 3. [Mix] ウィンドウで、AUX 入力またはオーディオ トラックの [Inserts] ボタンをクリックし、メ ニューから [Plug-In] を選択します。次に、サブメニューから [Instrument] を選択し、サブメニュー から ACID Pro11 を選択します。ProTools TDM システムでは、ReWire RTAS プラグインはオー ディオ トラックに追加することのみ可能です。

ProTools は、ReWire デバイス モードで ACID ソフトウェアを起動し、[ProTools Mix] ウィンドウ に入力デバイスとして ACID Pro ReWire デバイスを追加します。

- 4. [ProTools Mix] ウィンドウで ACID Pro ReWire デバイスを選択します。[RTAS Plug-In] ダイアロ グボックスの ACID Pro ReWire デバイスの欄に、**<no output>** が表示されます ボタンをクリックし
  - て、ProTools トラックに送信する ACID ミキサー出力を選択します。
  - ReWire デバイス ドライバの [Advanced Audio Configuration] ダイアログ ボックスを使用して、ACID ReWire デバイスが ReWire ミキサーに送信するステレオ ポートとモノラル ポートの数を指定します。
- 5. ACID ウィンドウに切り替え、使用するプロジェクトを開きます。
- 6. ProTools ウィンドウに切り替え、[Mix] ウィンドウを使用して、ACID ミキサー出力のレベルを制御 します。
- 7. 再生の開始と停止またはループ リージョンの設定には、ProTools または ACID トランスポート コントロールを使用できます。

ACID プロジェクトは、ProTools プロジェクトの再生位置およびテンポの情報に従って再生されます。

# インライン MIDI 編集

**【シライン MIDI 編集を有効にする] ボタン** [1] をクリックすると、タイムライン上で直接 MIDI イベントを 編集できます。このモードでは、ピアノロール ビューまたはドラム グリッド ビューでノートをドローお よび消去することで、既存の MIDI データの編集や新しいクリップの作成ができます。

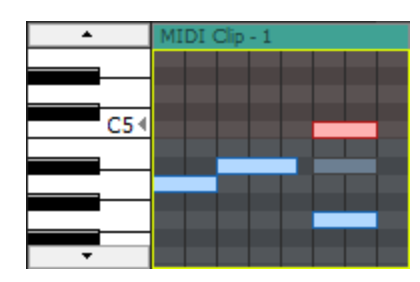

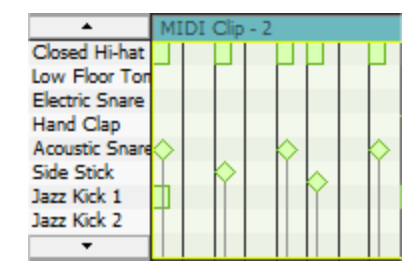

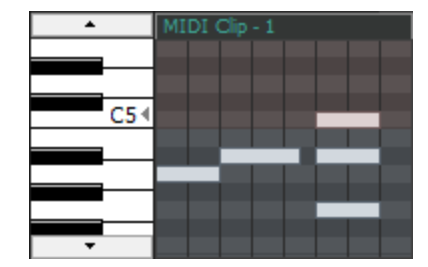

ピアノ ロールを使用すると、ほ とんどのパッチの MIDI ノートを編集できます。

ドラム グリッドを使用すると、 ドラム マップが定義されている ソフト シンセの MIDI ノート を編集できます。

MIDI ノートは、フリーズされた MIDI トラックでは使用できません。

MIDI イベントを編集すると、同じクリップを使用しているすべてのイベントが更新されます。特定のイベントだけを編集するには、そのイベントを右クリックして、サブメニューから 新規クリップにコピー]を 選択してください。

[MIDI トラックプロパティ]ウィンドウの [クリッププール] タブで MIDI クリップのキーを設定すると、プロジェクト キーとキー変更マーカーが MIDI クリップに適用され、MIDI イベント データによってノートが WYSIWYH (表示内容が試聴内容と一致)として表示されます。

MIDI クリップのキーを [なし] に設定すると、プロジェクト キーとキー変更マーカーは MIDI クリップ に適用されません。

[クリップ プロパティ] ウィンドウの [ピアノ ロール] タブまたは [リスト エディタ] タブを使用して MIDI クリップを編集することもできます。

💡 ヒント:

- インライン MIDI 編集モードに入るには、 [Ctrl] キーと [Shift] キーを押しながら MIDI イベント をダブルクリックします。
- ・ インライン MIDI 編集モードで、ドロー ツール ♪ を使用してタイムラインの黒い領域をドラッグ すると、新規クリップが作成され、空のイベントが描画されます。

 インライン MIDI 編集モードで、ノートまたはベロシティ縦線にカーソルを置くと、タイムラインの 右下隅にその値が表示されます。

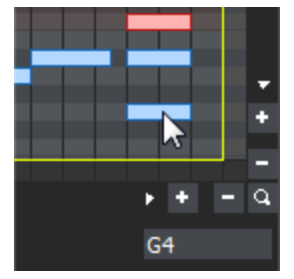

インライン MIDI 編集モードで MIDI イベントを移動するには、イベントの最上部をドロー ツール

 または選択 ツール 
 『
 でドラッグします。

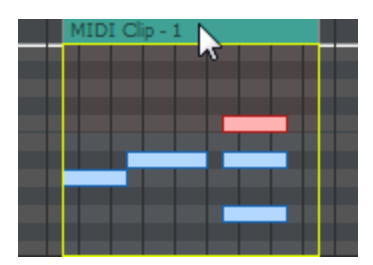

トラックのドラム マップまたはキットの選択

MIDI トラックには、ピアノ ロールまたはドラム グリッドを表示できます。

#### ドラム マップまたはキットの選択

- 1. トラック ヘッダーの プログラム]ボタン 🛄 をクリックします。
- 2. メニューの **ドラムマップ**]を選択し、サブメニューから **ドラムマップを選択**]を選択します。 [トラック プロパティ] ウィンドウの [出力設定] ページが表示されます。
- 3. 使用するドラム マップまたはキットを選択します。

#### ピアノ ロールの表示

トラックを MIDI デバイスまたは VSTi ソフト シンセにルーティングしている場合は、ドラム グリッド ビューをピアノ ロールに切り替えることができます。 **プログラム]**ボタン IIII をクリックし、 **ドラム マッ プ**]を選択してから **なし**]を選択します。

## ピアノロールまたはドラム グリッドの操作

インライン MIDI 編集モードでは、トラックの高さを調整することで、ピアノロールまたはドラム グリッドの表示領域を調整できます。 トラックの高さを設定した後、以下の操作を実行できます。

#### 垂直スクロール

次のいずれかの方法でトラック内を垂直にスクロールします。

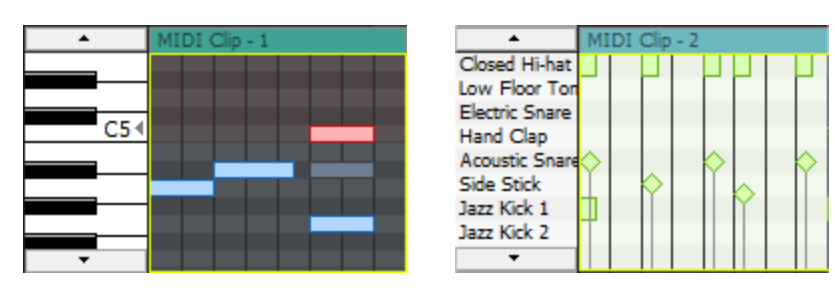

ピアノ ロール

ドラム グリッド

- ・ドロー ツール ▲ または選択 ツール を使用して、タイムライン上にカーソルを置き、 [Ctrl]
   キーを押しながらマウスのホイールを順方向または逆方向に回します。
- [Ctrl] キーを押しながらキーボード/ドラム リストを上下にドラッグします。
- キーボード/ドラムリスト上にカーソルを置き、マウスのホイールを順方向または逆方向に回します。

#### ノートの位置をズームする

次のどちらかの方法でノートの位置をズームします。

- ドロー ツール 
   または選択 ツール 
   を使用して、タイムライン上にカーソルを置き、
   [Ctrl+Alt] キーを押しながらマウスのホイールを順方向または逆方向に回します。
- キーボードまたはドラム グリッド上にカーソルを置き、[Shift] キーを押しながらマウスのホイー ルを順方向または逆方向に回します。

#### ノートの幅をズームする

ノートの幅はタイムラインの垂直方向のズーム レベルに基づいて決まります。タイムラインの右下隅に あるズーム コントロールを使用して(またはタイムライン上にカーソルを置き、マウス ホイールを順方 向または逆方向に回して)、ズーム インまたはズーム アウトします。

## キーボード/ドラム グリッドによるノートの試聴

トラック ヘッダーとタイムラインの間にあるキーボード/ドラム グリッドを使用して、トラックの MIDI 出力を視聴したり、MIDI を録音したりすることができます。キーをクリックすると、カーソル位置の適 切なプログラムを使用してノートが再生されます。

これらのボタンにはベロシティ感応性がある点に注意してください。すなわち、ボタンの右側に向かっ てクリックしたほうが左側に向かってをクリックした場合に比べて、高いベロシティでノートが再生さ れます。 ノートの選択

個々のノートの選択

ドロー ツール 💽 または選択 ツール 💽 を使用して個々のノートをクリックし選択します。選択範囲に 対してノートを追加または削除するには、 [Ctrl] キーを押しながらクリックします。

#### ノートのグループ選択

選択 ツール 💽 をドラッグして、対象となるすべてのノートを囲む選択ボックスを描画します。選択 ツールでは、次の 3 つのタイプの選択ボックスを描画できます。

**自** デフォルトはこのタイプです。

- 由 選
  Aノートをクリックして選択します(複数のノートを選択するには [Shift] キーまたは [Ctrl]
- 毎間範囲内に発生するすべてのノートを簡単に選択できます。垂直選択ボックスは、最初にマウ
   直 スをクリックしてから選択ボックスをドローするまでのすべてのノートを自動的に選択します。
   現在の倍率で表示されていないノートも選択されます。

**水** 1つの行または隣接する複数の行にあるすべてのノートを簡単に選択できます。水平選択ボック

- **平** スは、選択ボックスがかかっている行の上にあるすべてのノートを自動的に選択します。現在の
- 方 向 倍率で表示されていないノートも選択されます。

選択ボックスのタイプを変更するには、マウスの左ボタンを押しながら右クリックします。右ボタンを クリックすると、3 つの 選択ボックスが順に切り替わります。

ノートの追加または削除

1. 【ソンライン MIDI 編集を有効にする】 ボタン 💽 をクリックします。

トラックの左端にあるスクロールボタンを使用して、ピアノロール/ドラムグリッドを操作します。

| •        | MIDI Clip - 1 |  |  |
|----------|---------------|--|--|
|          |               |  |  |
|          |               |  |  |
| C54      |               |  |  |
|          |               |  |  |
|          |               |  |  |
|          |               |  |  |
| <b>•</b> |               |  |  |

2.

👷 トラック ヘッダーの下境界をドラッグすると、トラックの高さが高くなります。

3. 編集ツールを選択します。

| ツーノ      | r      | 説明                                                                                                    |
|----------|--------|----------------------------------------------------------------------------------------------------|
| ٨        | 描画     | ノートを挿入、編集、選択、および移動できます。 ドラム グリッド モードでは、ドロー ツールとペイント ツールのどちらを使用しても固定長のノート イベントが描画されます。                                                                                                    |
| <b>G</b> | ペイント   | <ul> <li>特定の長さのノートを挿入できます。</li> <li>ペイントツールはドローツールとは異なり、ノート行の境界を越えて編集することができます。ACIDプロジェクトにランダムなエレメントを追加する場合は、ペイントツールを使用します。</li> <li>ドラムグリッドモードでは、ドローツールとペイントツールのどちらを使用しても固定長のノートイベントが描画されます。</li> <li>ペイントツールの使用</li> <li>a. ペイントツールボタンの横にある下矢印をクリックして、メニューからノートの長さを選択します。</li> </ul> |
|          |        | <ul> <li>b. ペイントツールボタンをクリックして、ツールを選択します。ペイントツール<br/>が選択され、選択した長さのノートがペイントされます。</li> <li>ノートを消去するには、ペイントツールで右クリックします。</li> </ul>                                                                                                    |
| 5        | 消<br>去 | 既存のノートを削除できます。                                                                                                    |
|          |        |                                                                                                    |

 イベント内で、作成するピッチの行にドラッグして新しいノートを作成するか、消去 ツール S で 既存のノートをクリックして削除します。

イベントの端を越えてノートをドローまたはペイントすると、イベントが自動的に拡張されます。

水平方向のスナップを無効にするには、 [Shift] キーを押しながらドラッグします。

インライン MIDI 編集モードでは、トラックの最上部でドラッグすると、アクティブなクリップを使用して新規イベントが作成されます。

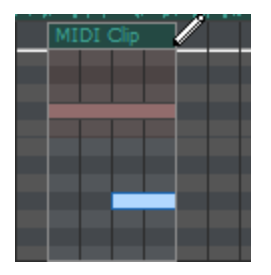

ノートの切り取り、コピー、貼り付け

1. 切り取りまたはコピーするノートを選択します。

ドロー ツール 💽 または選択 ツール 💽 でノートをクリックして選択します。選択範囲に対して ノートを追加または削除するには、 [Ctrl] キーを押しながらクリックします。または、選択 ツール

- 切り取り]ボタン をクリックしてイベントからノートを削除しクリップボードに入れます。または、 pピー]ボタン をクリックしてクリップボード内のイベントを複製します。
- 3. タイムライン上のノートを貼り付ける位置をクリックしてカーソルを移動し、 **貼り付け**]ボタン をクリックします。 ノートは常に、切り取り元またはコピー元と同じ行に貼り付けられます。
- 👱 アドバイス:
- [Ctrl] キーを押しながら MIDI をドラッグすると、選択した MIDI ノートのコピーがドロップした 位置に作成されます。
- クリップボードの内容をカーソル位置に複数コピーするには、[編集]メニューで **連続貼り付け]** を選択します。

ノート位置の編集

- 1. 【**ソンライン MIDI 編集を有効にする**】ボタン 💽 をクリックします。
- 2. トラックの左端にあるスクロールボタンを使用して、ピアノロール/ドラムグリッドを操作します。

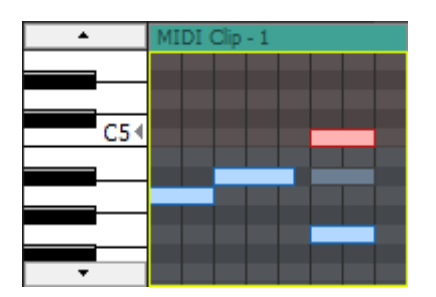

- 3. 編集するノートを選択します。
  - ドロー ツール C でノートをクリックして選択します。複数のノートを選択するには [Ctrl]
     キーを押しながらクリックします。

または――

- 選択 ツール を使用して複数のイベントを選択するには、編集するノートを選択ボックスで 囲みます。
- 選択したノートを左右にドラッグするとタイムライン上での位置が変わります。また、上下にドラッ グするとノートに別のピッチが割り当てられます。

🁰 ヒント:

- 水平方向のスナップを無効にするには、 [Shift] キーを押しながらドラッグします。
- [Alt] キーを押しながらドラッグすると、水平方向または垂直方向に動きが制限されます。

## ノート長の編集

- 1. 【ソンライン MIDI 編集を有効にする】 ボタン 📰 をクリックします。
- 2. ドローツールを選択します。
- 3. トラックの左端にあるスクロールボタンを使用して、ピアノロール/ドラムグリッドを操作します。

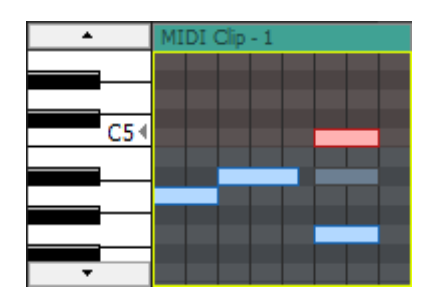

4. ノートのいずれかの端をドラッグします。ノートの端が移動してノートの長さが変わります。

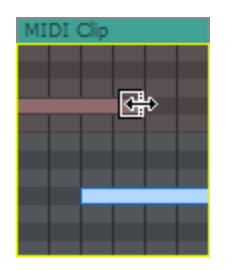

水平方向のスナップを無効にするには、 [Shift] キーを押しながらドラッグします。

## ノートベロシティの編集

ノートのベロシティは、タイムライン上のベロシティ縦線によって表されます。インライン MIDI 編集 モードでベロシティ縦線の表示/非表示を切り替えるには、 [表示] メニューの **{ /ンライン MIDI 編集の表** 示]を選択し、サブメニューから **/-トオン ベロシティの表示**]または **/-トオフベロシティの表示**]を選択し ます。

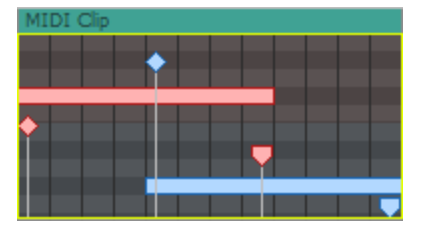

- 1. **{ソンライン MIDI 編集を有効にする]** ボタン 💽 をクリックします。
- 2. ドローツールを選択します。
- 3. ベロシティ縦線が表示されていない場合は、 [表示] メニューの **{/ンライン MIDI 編集の表示**]を選択し、サブメニューから **//ートオン ベロシティの表示**]または **//ートオフ ベロシティの表示**]を選択します。

👷 インライン MIDI 編集モードで [F] を押して、ベロシティ縦線の表示を切り替えます。

 4. 縦線の上部(ノートオンベロシティの場合は◆、ノートオフベロシティの場合は▼)を上方向にド ラッグしてノートのベロシティを増やすか、下方向にドラッグしてベロシティを減らします。複数の ノートを選択している場合は、選択しているすべてのノートのベロシティが同時に調整されます。

🭚 ヒント:

- ベロシティ縦線の最上部をダブルクリックすると、そのノートのベロシティがデフォルト値(64) に戻ります。
- ノートを右クリックし、ショートカットメニューから (ドロシティ)を選択します。サブメニューに ノートオンベロシティを設定するコマンドがあります。
- 複数のノートを選択している場合は、選択しているすべてのノートのベロシティを同時に編集できます。

# MIDI トラックコントロール

トラック リストのコントロールを使用すると、トラック ボリューム、パン、および MIDI コントローラ 値を調整できます。

| 🗄 📘 🛛 Bye Bye V  | Vasaplatz |                  |   |        |            | 🚱 🚭     |
|------------------|-----------|------------------|---|--------|------------|---------|
| Out              |           |                  |   |        |            |         |
| 🧑 Auto: All      | E E       | lectric Piano: 1 | Ľ | Electr | ic Piano I | Default |
| Vol: 100 —       |           |                  | _ | _      | 🄅 Tou      | ich 👻   |
| Pan: Center      |           |                  | _ | _      | → MIDI     | Reco    |
| Pitch Bend:      | 8.192     |                  |   | _      | _          | - 🐡 🗸   |
| Aftertouch:      | 0         |                  | _ | _      | _          | - 🐡 🗸   |
| Modulation:      | 0         |                  | _ | _      | _          | - 🐡 🗸   |
| Portamento Time: | 0         | _                |   |        |            | - 😤 -   |
|                  |           |                  |   |        |            |         |

🁰 ヒント:

- MIDI トラック コントロールは、 [ミキシング コンソール] ウィンドウのMIDI トラック チャンネル ストリップで複製されます。
- フェーダーやスライダを微調整するには、[Ctrl] キーを押しながらコントロールをドラッグします。

トラックの色を変更する

トラック ヘッダーを右クリックし、サブメニューから **カラー**]を選択して、トラックや MIDI データのタ イムラインでの表示に使用する色を選択します。 トラックのいずれかのクリップの色を変更した場合、変更されたクリップの色はトラック カラーを変更 しても更新されません。

## トラックの高さを変更する

トラックの下端をドラッグして高さを設定します。設定したトラックの高さを新しいトラックのデフォ ルトの高さにするには、トラックリスト内を右クリックし、ショートカット メニューから **デフォルトト ラックプロパティの設定**]を選択します。

トラックを縦方向に最小化するには、 最小化] 🔤 をクリックします。

**最大化] を**クリックすると、トラック ビュー内で縦方向に最大化されます。

トラックを最小化/最大化した後で、もう一度 **最小化]**または **最大化]**ボタンをクリックすると、元の 高さに戻ります。

#### トラックの高さに関するキーボード ショートカット

- [Ctrl]+[Shift]+↑/↓キーを押すと、すべてのトラックの高さを一度に変更できます。
- [`] キーを押すとすべてのトラックが最小化されます。もう一度押すと、元の高さに戻ります。
- [Ctrl+`]キー押すとすべてのトラックがデフォルトの高さに戻ります。

### トラック名の変更

- 1. トラック名をダブルクリックして、新しい名前を入力します。
- 2. [Enter] キーを押して、名前を保存します。

## トラックのピッチ シフト

トラック ヘッダーを右クリックし、ショートカット メニューから **トラックのピッチ シフト**]を選択します。 次に、サブメニューからコマンドを選択すると、トラックのすべてのイベントのピッチを変更できま す。イベント固有のピッチ シフトは、プロジェクト キーとトラックのピッチ シフトの後に計算されま す。

トラックが選択された状態で、テンキーの[+]または[-]を押すと、トラックピッチを変更できます。

### トラックの録音アーム

MIDI トラックの **録音アーム]**ボタン <mark>の</mark> をクリックすると、そのトラックの録音の準備が行われます。 メイン トランスポート バーの **録音**]ボタン <mark>の</mark> をクリックすると、準備されたすべての MIDI トラック で録音が開始されます。.

MIDI 録音については、ここをクリックしてください。

トラックのフリーズ

MIDI トラック上の **アリーズの切り替え]**ボタン **W** をクリックして MIDI トラックを .wav ファイルに変換すると、ソフト シンセを効率良くオフラインにして処理とディスクのリソースを節約することができます。

MIDI トラックのフリーズについて詳しくは、「MIDI トラックのフリーズ」を参照してください。

トラックをミュートする

**ξ**→ート]ボタン 
● をクリックすると、トラックがミックスで再生されなくなります。トラックの 
↓→ ト]ボタンをクリックすると、トラックがミュート グループに追加されます。ミュートを解除するには、 ↓→

トラックのミュートまたはミュート解除

- 1. **オートメーションの設定**]ボタン 🔯 の選択を解除して、トリミング モードに切り替えます。
- 2. **ξュート**]ボタン 💮 をクリックします。
- ミュートされているトラックグループがある場合、ミュートされていないトラックで [Ctrl] キーを 押しながら 【キュート]ボタンをクリックすると、ミュートグループからそれ以外のすべてのトラック が削除されます。
   ミュートされているトラックで [Ctrl] キーを押しながら 【キュート】ボタンをクリッ クすると、すべての 【キュート】ボタンがリセットされます。

ミュート オートメーションの調整

**オートメーションの設定**]ボタン 🔯 を選択すると、 **ξュート**]ボタンが 🔩 のように表示され、このボタン を使用してミュートのオートメーションを編集できます。

トラックをソロ再生する

**[/□]**ボタン **[5]** をクリックすると、選択されていないすべてのトラックがミュートされます。ソログ ループにトラックを追加するには、そのトラックの **[/□]**ボタンをクリックします。ソロ グループから トラックを削除するには、もう一度 **[/□]**ボタンをクリックします。

 [Ctrl] キーを押したまま [/ロ] ボタンをクリックすると、そのトラックのみがソロに設定され、その 他すべてのトラックがソロ グループから削除されます。

トラックの出力レベルの監視

再生時に、ノートオンベロシティをモニタするためのメーターがトラックヘッダーに表示されます。

| 8    | Bye B  | Nye Wasaplatz 🔵 🐻 🌇 🔟 🔝 🛛 🚱 🥵 |          |
|------|--------|-------------------------------|----------|
| Out  |        |                               |          |
| Vol: | 100    | 🏚 Touch 👻                     | 水半万回メータ- |
| Pan: | Center | → MIDI Reco…                  |          |

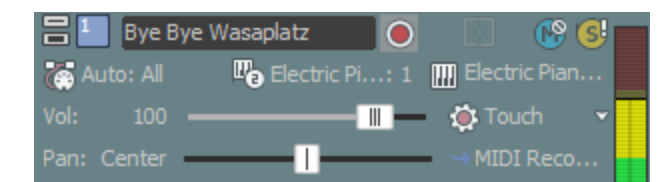

垂直方向メーター

メーターの表示を調整するには、メーターを右クリックし、ショートカット メニューからコマンドを選択します。ショートカット メニューからは、メーターの応答設定、ピークと最小ピークの保持、垂直表示への切り替え、出力メーターをオフにする操作を行うことができます。

## トラックのボリュームの調整

318

トラック ヘッダーの **ボリューム**]フェーダーは、トラック全体のボリュームの調整やトラック ボリューム オートメーション設定の調整に使用するトリミング コントロールとして機能します。

トラックにボリューム エンベロープがない場合、フェーダーはチャンネルのボリュームを設定します (0~127)。

トラックにボリューム エンベロープがある場合、フェーダーはボリューム オートメーション設定に追加 されたトリミング コントロールとして動作します。したがって、エンベロープはそのままで、ブースト やカットだけが適用されます。 例えば、トリミング コントロールを -6 に設定することは、すべてのエ ンベロープ ポイントを6下げることに相当します。コントロール レンジは -127~127 ですが、MIDI トラック全体のボリュームは0~127 に制限されます。

- トラックのミックスを調整するときは、必ずミキシングコンソールのメーターを確認してください。 全トラックのボリュームを一度に追加するため、オーディオ出力は簡単にクリップしてしまいます。再生中に赤いクリップ記号が表示されないようにしてください。
- ▲ ボリュームおよびパン エンベロープについては、すべての VST インスツルメントで標準の MIDI コ ントロール マッピングが使用されるわけではありません。

[MIDI トラックプロパティ] ウィンドウの [出力設定] タブで、コントローラを右クリックして ショートカット メニューから **トラックボリュームとして使用]**または **トラック パンとして使用]**を選択する と、デフォルトのエンベロープを上書きすることができます。

#### ボリュームのトリミング レベルの調整

- 1. オートメーションの設定]ボタン 🔯 の選択を解除して、トリミング モードに切り替えます。
- 【ボリューム】フェーダーをドラッグして、ミックスでのトラックの音量を制御します。
   値として0を指定すると、トラックがブーストまたはカットなしで再生されます。フェーダーを左にドラッグするとボリュームがカットされ、右にドラッグするとブーストされます。
   Ctrl キーを押しながらフェーダーをドラッグすると、より細かく音量を調整できます。フェーダーをダブルクリックすると、0dBに戻ります。
   複数のトラックを選択すると、選択したすべてのトラックが調整されます。

ボリューム オートメーション レベルの調整

**オートメーションの設定**]ボタン 🐼 を選択すると、フェーダーつまみが 🎟 のように表示され、このコン トロールを使用してボリュームのオートメーションを編集できます。

トラックのパン

トラックヘッダーの 【 2 ] スライダは、ステレオ フィールドにおけるトラック全体の位置の調整やト ラックパン オートメーション設定の調整のためのトリミング コントロールとして機能します。 トラックにパン エンベロープがない場合、スライダによりチャンネルのパンが設定されます(100% L~100% R)。

トラックにパン エンベロープがある場合、スライダはパン オートメーション設定に追加されたトリミン グコントロールとして動作します。したがって、エンベロープは保持されますが、ブーストまたはカッ トが適用されます。例えば、トリミングコントロールを -6 に設定することは、すべてのエンベロープ ポイントを6下げることに相当します。コントロールレンジは -127~127 ですが、全体のパン値は 0~127 に制限されます。

▲ ボリュームおよびパン エンベロープについては、すべての VST インスツルメントで標準の MIDI コ ントロール マッピングが使用されるわけではありません。

[MIDI トラックプロパティ] ウィンドウの [出力設定] タブで、コントローラを右クリックして ショートカット メニューから **トラックボリュームとして使用]**または **トラック パンとして使用]**を選択する と、デフォルトのエンベロープを上書きすることができます。

#### トラック パンのトリミング レベルの調整

- 1. **オートメーションの設定**]ボタン 🔯 の選択を解除して、トリミング モードに切り替えます。
- 【◆]スライダをドラッグして、ステレオフィールドにおけるトラックの位置を調整します。左に ドラッグすると、トラックが右スピーカー寄りではなく左スピーカー寄りに配置され、右にドラッグ すると左スピーカー寄りではなく右スピーカー寄りに配置されます。

[Ctrl] キーを押しながらスライダをドラッグすると、設定を微調整できます。スライダをダブルク リックすると、センターに戻ります。

複数のトラックを選択すると、選択したすべてのトラックが調整されます。

#### トラック パンのオートメーション レベルの調整

**オートメーション設定**]ボタン 🔯 を選択すると、 **{シ**]のつまみの表示が 🏧 のように変わります。この 状態で、パン オートメーションの設定が行えます。

### トラックの MIDI 入力ポートおよびチャンネルの設定

MIDI入力]ボタンをクリックし、メニューからコマンドを選択して、MIDI録音に使用するトラックの 入力デバイスおよびチャンネルを設定します。  複数の入力チャネルを選択する場合は、 MIDI チャンネル] サブメニューで [Ctrl] キーを押しながら 追加のチャンネルを選択します。

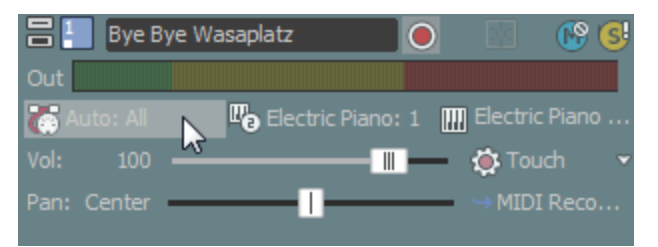

このトラックは、MIDI デバイスからの入力を受け入れるように設定されます。

| 項目       |                            | 説明                                                                                                    |
|----------|----------------------------|----------------------------------------------------------------------------------------------------|
|          | 自動入力                       | 自動入力ルーティングを使用します。このコマンドボックスがオンの場<br>合、フォーカス トラックは任意の MIDI 入力デバイスからの入力を受け<br>入れます。                                                                                                    |
| <b>(</b> | 入力オフ                       | トラックへの MIDI 入力をオフにします。                                                                                                    |
|          | ハード<br>ウェア入<br>カポート<br>リスト | <ul> <li>[ユーザー設定] ダイアログボックスの [MIDI] タブの 次のデバイスを</li> <li>MIDI 入カリストで使用できるようにする] で選択されているデバイスが表示されます。</li> <li>トラックに MIDI を送信するために使用する特定のデバイスを選択します。</li> <li>MIDI 入力フィルタに使用する特定の入力ポートを選択する必要があります。</li> </ul> |
| <b>F</b> | ソフトシ<br>ンセ入力<br>ポートリ<br>スト | プロジェクトで使用できるソフト シンセが表示されます。<br>トラックに MIDI を送信するために使用するソフト シンセを選択しま<br>す。ステップシーケンサーやアルペジエーターなどの MIDI プラグイン<br>の出力を録音するために、この設定を使用します。さらなる詳細は<br>"MIDI プラグインの使用" ページ356を参照してください。                               |

MIDI 録音については、ここをクリックしてください。

トラックの MIDI 出力ポートおよびチャンネルの設定

トラック ヘッダー上の **MIDI 出力**]ボタンをクリックし、ソフト シンセまたは MIDI デバイス、および トラックでの MIDI データ再生に使用するチャンネルを選択します。

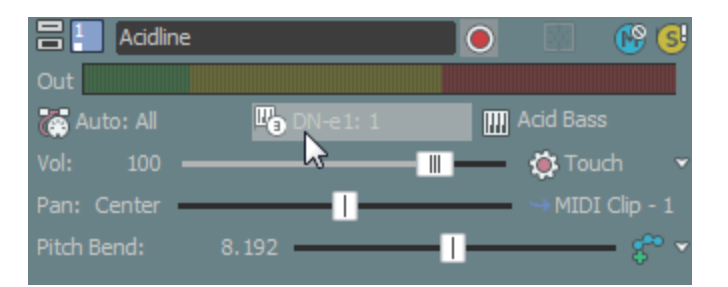

このトラックは、MIDI を B4 Xpress ソフト シンセのポート1 に送信します。

各 MIDI トラックは、 [ミキシング コンソール] ウィンドウの VSTi、ReWire 2.0 ソフト シンセ バス コントロール、または外部 MIDI ポートを使用して再生できます。

MIDI トラックのルーティングについては、ここをクリックしてください。

トラックが外部の MIDI ポートにルーティングされている場合は、デバイス固有のプログラム マップをロードできます。プログラム マップを使用する場合は、 [MIDI 出力] ボタンにはデバイス名が表示され、 「プログラム] ボタンには [10] デバイスのパッチが表示されます。

## トラックボイスの設定またはプログラム変更キーフレームの追加

トラック ヘッダー上の **プログラム]**ボタンには、トラック上の MIDI データの再生に使用されるプログラム (ボイスまたはパッチ)が表示されます。 トラック全体の再生に使用するボイスを設定したり、キーフレームを追加してプログラム チェンジを追加したりできます。

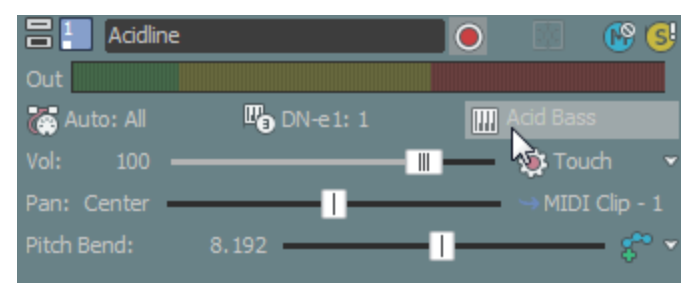

トラックが外部の MIDI ポートにルーティングされている場合は、デバイス固有のプログラム マッ プをロードできます。プログラム マップを使用する場合は、 [MIDI 出力] ボタンにはデバイス名が表 示され、 「プログラム] ボタンにはデバイスのパッチが表示されます。

#### トラック ボイスの変更

- 1. **プログラム**]ボタン 🞹 をクリックします。
- 2. メニューからプログラムを選択するか、 **プログラムチェンジの選択**]を選択して [MIDI トラックプロ パティ]ウィンドウに [出力設定] タブを表示し、そこでプログラムを選択します。

トラックにプログラム変更キーフレームがない場合、選択したプログラムがトラック全体の再生に

使用されます。

トラックにキーフレームがある場合、選択したプログラムが現在のカーソル位置より前にあるキー フレームに割り当てられます。

#### ハードウェア シンセに対するプログラムの変更

トラックがハードウェア シンセにルーティングされている場合、プログラムを変更するにはいくつかの方法があります。

- シンセのコントロールを使用してプログラムを変更する場合は、 プログラム]ボタン (1) をクリック
   し、 プログラム チェンジのシンセ制御]を選択します。
- プログラム、MSB 値、および LSB 値を指定することによってプログラムを変更する場合は、 プログラム]ボタン (1) をクリックし、 プログラムの変更というクの使用]を選択します。トラック ヘッダーに表示されている値をダブルクリックして、編集します。 (1) 12:0:1
- デバイス用にプログラムマップを作成してある場合は、 プログラム]ボタン 2 をクリックし、 デバイスプログラムマップの使用]を選択して、デバイスのプログラムマップに戻ります。そこで、 [プログラム] ボタンをクリックし、メニューからプログラムを選択することにより、プログラムを選択できます。

プログラム マップの作成とそのハードウェア デバイスへの割り当てについては、ここをクリックしてください。

#### プログラム変更キーフレームの追加

- 1. **プログラム**]ボタン **(**) をクリックし、 **プログラム変更キーフレームの挿入**]を選択します。プログラム 変更キーフレーム行が、トラックの下部に表示されます。
- ドロー ツールまたはエンベロープ い ツールを使用して、トラックのキーフレーム行のどこかを ダブルクリックして、キーフレームを追加します。

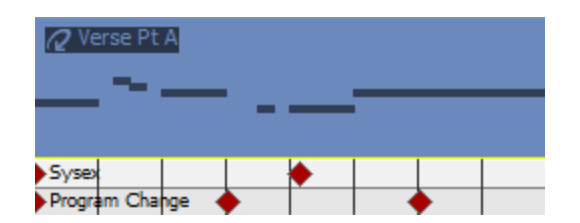

3. キーフレームを編集するには、キーフレームをダブルクリックして、 [トラック プロパティ] ウィ ンドウの [出力設定] タブを表示し、キーフレームに割り当てるプログラムを選択します。

### トラックの MIDI コントローラの調整

トラック ヘッダーのスライダとフェーダーは、連続コントローラの全体的な設定の調整やオートメーション設定の調整のためのトリミング コントロールとして機能します。

www.magix-audio.com

トリミングレベルがオートメーション設定に追加されるので、コントローラエンベロープは維持されますが、オフセットが適用されます。例えば、【22】トリミングコントロールを -9% 左に設定することは、すべてのエンベロープ ポイントを 9% 左に移動することと同じです。

MIDI コントローラのトリミング レベルの設定

- 1. **オートメーション設定**]ボタン 🔯 の選択を解除します。
- 2. 調整するコントローラを選択します。
- 3. トラックのチャンネル セレクタが **すべて**]に設定されている場合、 **ボリューム**]および **{℃**]コント ロールで<sup>■</sup>をクリックし、調整するチャンネルを選択できます。
  - トラックのチャンネルを変更するには、 MIDI 出力]ボタンをクリックし、サブメニューから MIDI チャンネル]を選択し、MIDI データの送信先チャンネルを選択します(または、全チャン ネルに送信する場合は すべて]を選択します)。

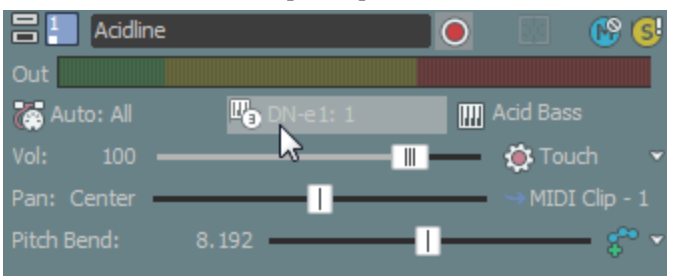

もう1つのスライダで<sup>■</sup>をクリックして、調整する連続コントローラを選択します。

調整するコントローラがメニューに表示されない場合は、メニューから **キントローラの設定**]を選択します。 [トラックプロパティ] ウィンドウの [出力設定] タブを使用して、トラックで使用できるコントローラを設定できます。

4. スライダをドラッグして、コントローラ値を編集します。

[Ctrl] キーを押しながらスライダをドラッグすると、設定を微調整できます。スライダをダブルク リックすると、0 に戻ります。

複数のトラックを選択すると、選択したすべてのトラックが調整されます。

#### MIDI コントローラのオートメーション レベルの設定

**オートメーションの設定**]ボタン 🐼 を選択すると、コントローラのスライダ ハンドルが 🎟 のように表示され、このコントロールを使用してボリュームのオートメーションを編集できます。

## トリミングレベルの調整

トラック ヘッダーのコントロールは、ボリューム、パン、および連続コントローラ値のトリミング コントロールまたはオートメーション コントロールとして機能します。トリミング コントロールを調整する と、従来の ACID ソフトウェアの場合と同様に、トラック全体のレベルが影響を受けます。

トリミング レベルがトラック オートメーション設定に追加され、オートメーション設定は保持されます が、ブーストまたはカットが適用されます。例えば、トリミング コントロールを -3 dB に設定した場 合、各エンベロープ ポイントを 3 dB ずつ下げるのと同じ効果があります。 トリミング レベルを調整するには、 **オートメーション設定**]ボタン 🔯 の選択を解除します。このボタンが 選択されていると、トラック コントロールによりオートメーション設定が調整されます。

トラックのペイント クリップの設定

1. トラック ヘッダーで **ペイント クリップ セレクタ**]ボタンをクリックします。トラックの現在のクリップ の一覧を示すメニューが表示されます。

| Acidline    |            |   | 🖸 🛞 🥵                  |
|-------------|------------|---|------------------------|
| Out         |            |   |                        |
| 奋 Auto: All | 🖫 DN-e1: 1 | A | icid Bass              |
| Vol: 100 —  |            |   | 🏟 Touch 👻              |
| Pan: Center |            | _ | 🝽 Bridge               |
| Pitch Bend: | 8.192      | - | Verse Pt A             |
|             |            |   | Verse Pt B             |
|             |            |   | Chorus                 |
|             |            |   | 🔘 Bridge 📐             |
|             |            |   | Break                  |
|             |            |   | Create Empty MIDI Clip |
|             |            |   | Add Clip               |
|             |            |   | Clip Pool              |

 メニューからクリップを選択します。 選択したクリップは、ドロー ツール ♪ またはペイント ツー ル び でイベントを作成するために使用されます。

クリップの使い方について、詳しくは「クリップのトラックでの使用」を参照してください。

# MIDI トラックのフリーズ

ソフト シンセを使用するプロジェクトでは、コンピュータの処理とディスク リソースに負担がかかりま す。MIDI トラックをフリーズして各 MIDI トラックを .wav ファイルに変換することで、ソフト シンセ を効率的にオフラインにすることができます。

| MIDI トラック    | フリーズされた MIDI トラック |
|--------------|-------------------|
| MIDI トラックデータ | オーディオ Wave データ    |
| \$           |                   |
| MIDI メッセージ   | -                 |
| \$           | -                 |
| ソフトシンセ       | •                 |
| \$           | -                 |
| オーディオバッファ    | -                 |
| Ļ            | _                 |
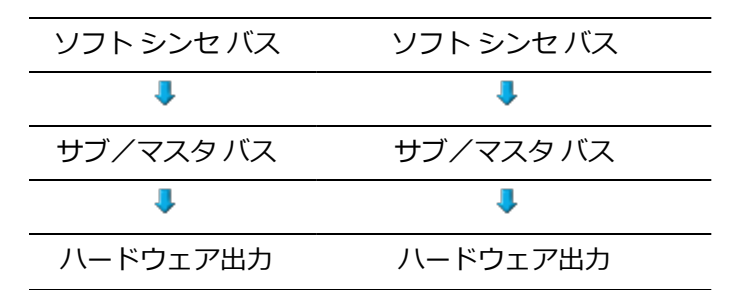

トラックの編集が終了したらトラックをフリーズします。フリーズした後に調整できるのは、トラックのボリュームとパンのみです。

## \_\_\_\_\_注:

- フリーズできるのは、ソフトシンセにルーティングされるトラックだけです。トラックがMIDI デバ イスまたは ReWire デバイスにルーティングされている場合や、ミュート中または録音アームされて いる場合は、フリーズできません。
- ソフト シンセ バス トラックに適用した VSTi パラメータ エンベロープも、フリーズされた .wav ファイルに保存されます。
- [ミキシング コンソール]ウィンドウのソフトシンセ バスはフリーズされません。ソフトシンセ バスのエフェクト、ボリュームおよびパンでの作業は続行できます。
- MIDI トラックをフリーズして、プロジェクトを ACID プロジェクト(.acd-zip) として埋め込みメ ディアとともに保存した場合、フリーズされた .wav ファイルもプロジェクトに保存されます。この 方法は、MIDI プロジェクトをアーカイブしたり、すべてのソフト シンセを持たない共同制作者とプ ロジェクトを共有したりする場合に使用できます。

## 選択されたトラックのフリーズ

- 1. フリーズするトラックを選択します。
- 2. 選択されたトラックで **トラックのフリーズ**]ボタン 📾 をクリックします(または選択されたトラック を右クリックし、ショートカット メニューから **トラックのフリーズ**]を選択します)。

トラックは .wav 形式でレンダリングされます。レンダリングの速度は、ソフト シンセプラグイン によって異なります。

マルチポート VSTi にルーティングされるトラックをフリーズすると、フリーズするポートの選択を求めるメッセージが表示されます。VSTi のテクノロジでは、マルチポートのフリーズはできません。

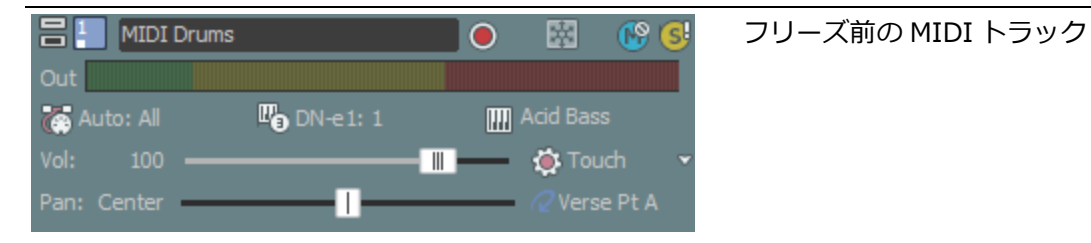

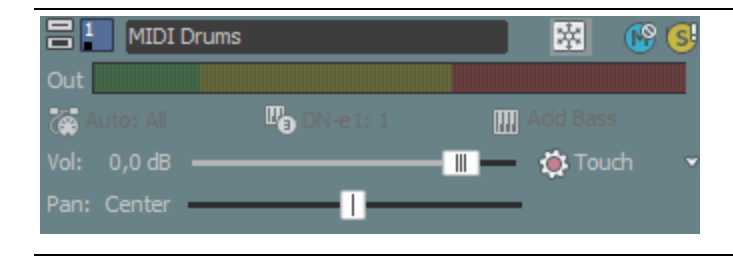

MIDI トラックをフリーズした後は、 ミュート、ソロ再生、ボリューム、パンお よびオートメーション設定などのすべての コントロールが使用できなくなります。

## フリーズされたトラックの編集

MIDI トラックをフリーズした後は、トラックのボリュームとパンのみを調整できます。トラック ヘッ ダーとミキシング コンソールでは、トリミングとオートメーション コントロールが使用できます。 これらのコントロールは、オーディオ トラックの場合と同じように動作します。詳しくは、「オーディ オ トラック コントロール」の「トラックのボリュームの調整」および「トラックのパン」を参照してく ださい。

フリーズされた MIDI トラックで次の編集を行うことはできません。

- イベントの移動、分割、削除、描画はできません。
- インライン MIDI 編集、連続コントローラ メッセージ、SYSEX データ、ボリュームおよびパンの メッセージなどの MIDI データは凍結されます。
- MIDI フィルタリングは使用できません。
- MIDI トラックプロパティは編集できません。
- [チョッパー] ウィンドウは使用できません。

## トラックのフリーズ解除

- 1. フリーズを解除するトラックを選択します。
- 選択されたトラックで **トラックのフリーズ**]ボタン **認**をクリックします(または選択されたトラック を右クリックし、ショートカットメニューから **トラックのフリーズ**]を選択してチェックボックスをオ フにします)。

# MIDI トラックプロパティの編集

**トラックプロパティ**]ウィンドウを表示するには、 [表示] メニューの [トラックプロパティ] を選択します。 [トラックプロパティ] ウィンドウには、現在選択しているトラックのプロパティ設定が表示されます。

MIDI トラックの場合は、 [出力設定] タブを使用して、MIDI コントローラ、ボイス、ドラム マップを 調整できます。また、 [入力フィルタ] タブを使用して、MIDI メッセージ、ベロシティ、クオンタイズ フィルタを設定できます。さらに、 [クリップ プール] タブを使用して、各トラックのメディアを整理 し、MIDI イベントのループ ドローやワンショット ドローを有効にできます。

オーディオ トラックのトラックプロパティの編集については、「オーディオ トラックプロパティの編 集」を参照してください。

- ピアノロールまたはリストエディタプラグインを使用して MIDI データを編集する場合は、 [ク リップ プロパティ] ウィンドウを開きます。
- 👱 アドバイス:
- [トラックプロパティ]ウィンドウが表示されていない場合、トラック番号 をダブルクリックして [トラックプロパティ]ウィンドウにトラックを表示することもできます。
- トラックを右クリックし、ショートカットメニューから プロパティ]を選択してプロパティを表示します。
- [トラックプロパティ]ウィンドウが表示されている場合は、選択したトラックのプロパティが表示されます。トラックをクリックしてプロパティを表示します。

## MIDI トラック コントローラ オートメーションの設定(出力設定)

[出力設定] タブを使用して、オートメーション可能なコントローラを設定できます。具体的には、エンベロープの追加、削除、非表示、デフォルト値の設定、各エンベロープのデフォルトのフェード カーブの設定を行えます。

MIDI トラック エンベロープの編集について詳しくは、「MIDI トラック エンベロープとキーフレーム」 を参照してください。

## MIDI 入力フィルタの設定

[入力フィルタ] タブを使用すると、MIDI の録音時に、録音(または除外)するノートや MIDI メッ セージを選択したり、ノートオン ベロシティやノートオフ ベロシティを変更したり、ノートをクオンタ イズしたりできます。

MIDI 入力フィルタの設定について詳しくは、「MIDI 入力フィルタリング」を参照してください。

## トラックのペイント クリップの設定

アクティブなクリップを設定するには、 [クリップ プール] タブのクリップ名の横のスペースをクリックします。 
アイコンによって、ドロー ツール 
またはペイント ツール 
を使用してイベントを
作成するときに使用するクリップが示されます。

- 🙆 Auto: All 🗗 DN-e1: 1 🐞 Touch 8.192 Verse Pt A Verse Pt B Chorus O Bridge Break Create Empty MIDI Clip Add Clip... Clip Pool...
- トラック ヘッダーの ドイント クリップ セレクタ]ボタンをクリックして、メニューからクリップを選択しても、同じことが行えます。

トラックのペイント クリップ セレクタの内容のフィルタリング

[クリップ プール] タブで特定のクリップのチェック ボックスをオフにすると、そのクリップがトラックからは削除されずに、トラック ヘッダーの ペイント クリップ セレクタ]メニューからのみ削除されます。 クリップを再度使用可能にするには、そのクリップのチェック ボックスをオンに戻します。

シートラックに複数のクリップが含まれている場合、それらのクリップを [ペイント クリップ セレク タ] メニューから削除すると、トラック リストでの操作が楽になります。

## クリップ プールへのクリップの追加

開く]ボタン 🛅 をクリックして [開く] ダイアログ ボックスを表示し、トラックに追加するクリップ を選択します。

💡 ヒント:

- Windows エクスプローラ、 [エクスプローラ] ウィンドウから [クリップ プール] タブにファイル をドラッグすると、クリップがトラックに追加され、ドロー ツール ひゃペイント ツール のでイ ベントを作成するときに使用するアクティブなクリップとして設定されます。
- Windows エクスプローラ、 [エクスプローラ] ウィンドウからタイムライン上の既存のトラックに ファイルをドラッグすると、そのトラックにクリップが追加され、クリップをドロップした場所にイ ベントが追加されます
- [チョッパー] ウィンドウを使用して、トラックの既存のメディアから新規クリップを作成すること もできます。
- イベントを作成せずにトラックにクリップを追加する場合は、Windows エクスプローラ、 [エクス プローラ] ウィンドウから ペイント クリップ セレクタ] タン上にファイルをドラッグします。

## MIDI クリップのエクスポート

保存] - ボタンをクリックして、選択したクリップを新規フォルダに、または新規ファイル名で、エクスポートします。

MIDI のエクスポートについて詳しくは、「MIDI のエクスポート」を参照してください。

## クリップ プールからのクリップの削除

クリップ プールからクリップを削除するには、次のどちらかの方法を使用します。

- トラックから未使用のクリップをすべて削除するには、 株使用クリップの削除]ボタン # をクリックします。
- トラックからクリップを削除するには、クリップリストからクリップを選択し、 削除]ボタン ×
   をクリックします。

クリッププール内のクリップを右クリックして、そのクリップをプロジェクトから削除したい場合は プロジェクトから削除]を選択します。クリップを使用しているすべてのイベントがプロジェクトから削除されます。

## 複数のトラック間でのクリップの切り取り、コピー、貼り付け

[クリップ プール] タブの **切り取り] ※**、 **µピー] 小**、 **貼り付け] 小** の各ボタンを使用すると、複数 のトラックにまたがってクリップの切り取り、コピー、貼り付けを行うことができます。 クリップの切り取り、コピー、貼り付けについて詳しくは、「クリップのトラックでの使用」を参照し てください。

## クリップのプレビュー

クリップ リストからクリップを選択し、 再生]ボタン ▷ をクリックして再生します。

停止]ボタン 🦳 をクリックして、再生を停止します。

## MIDI クリップのループ ペイントとワンショット ペイントの切り替え

タイムライン上にペイントするとき MIDI クリップを繰り返すには、クリップ プールにある **ループ** ボタン ③ を選択します。タイムライン上では、ループ クリップを使用しているイベントに、 <sup>Q</sup> アイコンが 表示されます。

MIDI クリップをワンショットとして扱う場合は、 **ループ]**ボタンを選択解除します。ワンショット クリップを使用しているイベントは、 アイコン付きで表示されます。

ACID の種類について詳しくは、「ACID の種類」を参照してください。

## MIDI クリップのキーの編集

クリップ プールの **作**]列を使用すると、MIDI クリップのキーを設定できます。クリップのキーは再生 に影響し、イベントに MIDI ノートが描画される方法に影響します。

- 録音またはインライン MIDI 編集を使用して MIDI クリップを新規作成する場合、キーは なし] に設定されます。
- MIDI ファイルを開くと、MIDI ファイルに基づいてクリップのキーが設定されます。MIDI ファイル に複数のキーがある場合は、最初のキーのみが使用されます。
- MIDI ファイルをプロジェクトとして開くと、ACID プロジェクト キーが MIDI ファイルに合わせて 更新されます。ドラム クリップを除く各クリップは、キーが適切に設定されます。

クリップのキーを設定すると、プロジェクトキーとキー変更マーカーが MIDI クリップに適用され、 MIDI イベント データによってノートが WYSIWYH(表示内容がそのまま再生される)として表示され ます。

クリップのキーを **なし**]に設定すると、プロジェクト キーとキー変更マーカーは MIDI クリップに適用 されません。 MIDI クリップのキーを変更するには、 [クリップ プール] タブのクリップを右クリックして、ショート カット メニューから **午**]を選択し、サブメニューからキーを選択します。

## MIDI クリップの拍子の編集

MIDI クリップの拍子を変更するには、 [クリップ プール] タブのクリップを右クリックして、ショート カット メニューから **拍子**]を選択し、サブメニューから拍子を選択します。

選択した拍子は、ピアノロールエディタ上にグリッドを表示するとき、および リストエディタ上に M.B.T(measure.beat.tick)値を表示するときに使用されます。

# MIDI クリッププロパティの編集

**クリッププロパティ**]ウィンドウを表示するには、 [表示] メニューの [クリップ プロパティ] を選択しま す。 [クリップ プロパティ] ウィンドウの表示内容が変わり、タイムラインで現在選択されているク リップのプロパティが表示されます。

[クリップ プロパティ] ウィンドウでは、プラグインであるリスト エディタまたはピアノ ロールを使用 して、MIDI ファイルのプレビューおよび MIDI データの編集を行うことができます。

オーディオ クリップ プロパティについての詳細は、ここをクリックしてください。

[クリップ プロパティ]ウィンドウがロックされていないときは、タイトルバーをダブルクリック
 して、サイズを切り替えられます。これは特にピアノロールを使用しているときに便利です。

## トラックのクリップの管理

ACID プロジェクト内の各トラックには、複数の別個のメディア ファイルを含めることができます。こ れらのメディア ファイルのことをクリップといいます。 [トラック プロパティ] ウィンドウの [クリッ プ プール] タブを使用して、クリップを追加、削除、プレビューできます。

クリップとトラックの使い方について詳しくは、「クリップのトラックでの使用」を参照してください。

## クリップ プロパティの変更の保存

現在のクリップとクリップ プロパティを新しいファイルに保存するには、 **アァイルに名前を付けて保存**] ボタン 🖷 をクリックします。

## ピアノ ロールを使用した MIDI クリップの編集

[ピアノ ロール] タブはプラグインで、ACID の [クリップ プロパティ] ウィンドウでノート イベント の作成や編集を行うために使用します。

MIDI ファイルのピアノ ロール ビューには、インライン MIDI 編集モードのように、グリッド上にノート情報が表示されます。

ピアノ ロールの使い方について詳しくは、「ピアノ ロールの使用」を参照してください。

www.magix-audio.com

リストエディタを使用した MIDI クリップの編集

[リスト エディタ] タブはプラグインで、MIDI トラックの [クリップ プロパティ] ウィンドウで詳細 なフィルタ設定や編集を行うために使用します。

選択されたトラックの MIDI ファイル内のイベントは表形式で表示されます。各イベントは行ごとに表示 され、各行は時系列でソートされます。 [リスト エディタ] タブ内の列には、イベントの内容が表示さ れます。

リストエディタの使い方について詳しくは、「リストエディタの使用」を参照してください。

MIDI クリップのコントローラ データからのエンベロープの作成

MIDI コントローラ データが含まれる MIDI クリップを使用しても、デフォルトではコントローラ デー タはタイムラインに表示されません。

タイムライン上のイベントを右クリックし、ショートカット メニューから **クリップからエンベロープを作 成**]を選択することで、タイムライン上に MIDI コントローラをエンベロープとして表示できます。

**クリップからエンベロープを作成**]コマンドは、インライン MIDI 編集モードでは使用できません。

【オプション】メニューで エンベロープをイベントに対してロック]が選択されている場合、タイムラインでイベントを動かすと、エンベロープポイントもそれに合わせて移動します。 エンベロープをイベントに対してロック]をオフにすると、イベントとエンベロープを別々に移動できます。

# ピアノ ロールの使用

ピアノ ロール エディタは OPT プラグインで、ACID の [クリップ プロパティ] ウィンドウで MIDI ト ラックのノート イベントの作成や編集を行うために使用します。

MIDI ファイルのピアノ ロール ビューには、シーケンサやプレーヤー ピアノのロールのように、グリッド上にノート情報が表示されます。MIDI ファイルのピアノ ロール ビューには、シーケンサやプレーヤー ピアノのロールのように、グリッド上にノート情報が表示されます。

各ノート イベントは上部ペインにブロックで表示されます。ウィンドウの左側に表示されるピアノ キー は各ノート イベントのピッチを示し、ウィンドウ上部のビート ルーラーは各ノートの位置と長さを示し ます。

ピアノ ロールの下にある垂直バーは、各ノートのノートオン ベロシティ情報を示します。

ピアノ ロール ビューの設定

ノート情報の追加または編集

ベロシティ、ピッチ ベンド、および連続コントローラの情報の編集

ピアノ ロールでの再生

## ピアノ ロール ビューの設定

MIDI トラックには、膨大な数の MIDI ノートとコントローラ情報が含まれる場合があります。編集しや すくするために、必要な情報のみを表示するよう [クリップ プロパティ] ウィンドウでピアノ ロールを 設定できます。 ズーム イン/アウト

### 水平方向のズーム

時間内で少しずつズーム インおよびズーム アウトするには、上矢印または下矢印キーを押すか、ピアノ ロールの右下隅にある • および • ボタンを使用します。

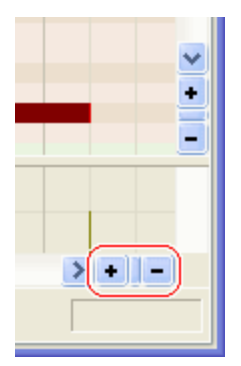

#### 垂直方向のズーム

時間内で少しずつズーム インおよびズーム アウトするには、左矢印または右矢印キーを押すか、ピアノ ロールの右下隅にある • および • ボタンを使用します。

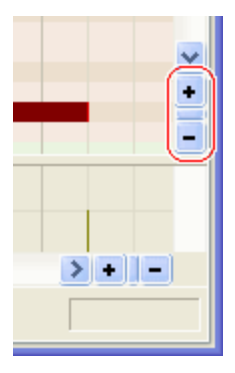

選択範囲のズームイン

ズーム ツール 🧟 を使用すると、選択範囲の設定を保持したまま一部の領域を拡大できます。拡大する領 域の上にマウスをドラッグします。領域を囲む点線の矩形が表示され、マウス ボタンを離すと、その領 域が拡大されます。

マウスの左ボタンを押しながら右クリックすると、以下の3つの拡大モードが切り替わります。

- 時間のみズーム: 垂直方向の拡大率は変えずに、水平方向に拡大します。
- レベルのみズーム:水平方向の拡大率は変えずに、垂直方向に拡大します。
- 時間/レベルのズーム:水平方向および垂直方向に拡大します。

### ピアノ ロール表示のスクロール

ピアノ ロール内をスクロールするには、ピアノ ロールの下と右にあるスクロール バーを使用します。 水平方向にスクロールするには Shift キーを押しながらマウス ホイールを回転します。垂直方向にスク ロールするには Ctrl キーを押しながらマウス ホイールを回転します。

#### グリッド スペースの変更

イベントを作成または移動すると、イベントの端はグリッドにスナップされます。スナップを無効にするには、[Shift] キーを押しながらイベントをドローまたはドラッグするか、 **尽ナップを有効にする]**ボタン <sup>(1)</sup> をクリックしてスナップのオン/オフを切り替えます。

- 1. **尽ナップを有効にする**]ボタン への横にある下矢印をクリックします。
- 2. メニューからグリッドスペースを選択します。

## ノートの追加または編集

[クリップ プロパティ] ウィンドウのピアノ ロールでは、ノート オン、ノート オフ、およびベロシ ティ情報を編集できます。

- イベントを作成または移動すると、イベントの端はグリッドにスナップされます。スナップを無効にするには、[Shift] キーを押しながらイベントをドローまたはドラッグするか、 **トナップを有効にする]**ボタン をクリックしてスナップのオン/オフを切り替えます。グリッドスペースの変更に関する情報は、"水平方向のズーム"前のページをクリックしてください。
- ノートをドローまたは選択したとき、あるいは [ピアノ ロール] タブのキーをクリックしたときに ノートを試聴するには、 [ピアノ ロール エディタ] タブの モニタ]ボタン 4 を選択します。ACID 以 外のホスト アプリケーションを使用している場合、MIDI のリアルタイム モニタの有効化について は、アプリケーションのマニュアルを参照してください。

ノートの追加または削除

- 1. タイムラインのイベントを右クリックして、ショートカットメニューから **クリップ プロパティ**]を選択 します。
- 2. [ピアノ ロール エディタ] タブをクリックします。
- 3. 編集ツールを選択します。

去

| 項目                    |        | 説明                                                                                                    |
|-----------------------|--------|----------------------------------------------------------------------------------------------------|
| <u>_</u>              | 描<br>画 | ピアノ ロール内のノートを挿入、編集、選択、および移動できます。                                                                                                    |
| and the second second | ペイ     | ノートを挿入および選択できます。                                                                                                    |
|                       | ント     | ペイント ツールはドロー ツールとは異なり、ノート行の境界を越えて編集することができます。ACID プロジェクトにランダムなエレメントを追加する場合は、ペイントツールを使用します。<br>ペイントツールの使用:ペイントツールボタンの横にある下矢印をクリックして、メ |
|                       |        | ニューからノートの長さを選択します。2. ペイント ツール ボタンをクリックして、<br>ツールを選択します。ペイント ツールが選択され、選択した長さのノートがペイン<br>トされます。                                        |
|                       |        | 👱 ノートを消去するには、ペイント ツールで右クリックします。                                                                                                    |
|                       | 消      | <br>既存のノートを削除できます。                                                                                                    |

<sup>🤶 🏾 【</sup>レーラー マーク】を選択すると、現在の拡大率に合わせてグリッド スペースが調整されます。

4. 作成するピッチの行にドラッグして新しいノートを作成するか、消去ツール ダ で既存のノートをク リックして削除します。

**指定したスケールへのノートのスナップを有効にする**]ボタン <sup>40</sup>がオンの場合は、選択した音階内での みノートをドローできます。ボタンの横にある下矢印<sup>\*</sup>をクリックして、ルート音とスケールを選択 します。この機能を使用すると、曲を別のキーに移調できます。

スケールのスナップを無効にするには、[Alt] キーを押しながらドラッグします。

**尽ナップを有効にする**]ボタン<sup>\*\*</sup>がオンの場合は、グリッド分割上にあるノートのみをドローできます。ボタンの横にある下矢印<sup>\*</sup>をクリックして、スナップ解決を選択します。

水平方向のスナップを無効にするには、[Shift] キーを押しながらドラッグします。

ノートの選択

- 1. タイムラインのイベントを右クリックして、ショートカットメニューから **クリップ プロパティ**]を選択 します。
- 2. [ピアノ ロール エディタ] タブをクリックします。
  - 現在選択されているトラック上のすべてのノートを選択するには、[Ctrl] キーを押しながら [A] を押します。
- 3. 編集ツールを選択します。

| ツール |        | 説明                                                                                                    |  |  |
|-----|--------|----------------------------------------------------------------------------------------------------|--|--|
| /   | 描<br>画 | 各ノートをクリックして選択します。 複数のノートを選択するには [Shift] または<br>[Ctrl] キーを押しながらクリックします。                                                                                                    |  |  |
| 8   | 選<br>択 | ドラッグして、対象となるすべてのノートを囲む選択ボックスをドローします。選択<br>ツールでは、次の3つのタイプの選択ボックスを描画できます。                                                                                                    |  |  |
|     |        | <ul> <li>自 デフォルトはこのタイプです。</li> <li>・ 各ノートをクリックして選択します。(複数のノートを選択するには<br/>[Shift] または [Ctrl] キーを押しながらクリックします)。</li> <li>・ マウス ボタンを押しながらドラッグして、対象となるすべてのイベント<br/>を囲む矩形をドローし、マウス ボタンを離して終了します。その矩形内<br/>のすべてのノートが選択されます。この方法は、近くにある複数のノー<br/>トを選択する場合に適しています。</li> </ul> |  |  |
|     |        | <ul> <li>毎 時間範囲内に含まれるすべてのノートを簡単に選択できます。最初にマウス</li> <li>直 をクリックしてから選択ボックスをドローするまでのすべてのノートを自動</li> <li>的に選択します。現在の倍率で表示されていないノートも選択されます。</li> </ul>                                                                                                    |  |  |
|     |        | <ul> <li>水 1つの行または隣接する複数の行にあるすべてのノートを簡単に選択できま</li> <li>平 す。選択ボックスがかかっている行の上にあるすべてのノートを自動的に選択します。現在の倍率で表示されていないノートも選択されます。</li> </ul>                                                                                                    |  |  |

選択ボックスのタイプを変更するには、マウスの左ボタンを押しながら右クリックします。右ボタンをクリックすると、3 つの選択ボックスが順に切り替わります。

4. 編集するノートを選択します。

### ノート位置の編集

- 1. タイムラインのイベントを右クリックして、ショートカット メニューから **クリップ プロパティ**]を選択 します。
- 2. [ピアノ ロール エディタ] タブをクリックします。
- 3. 移動するノートを選択します。
- 選択したノートを左右にドラッグしてタイムライン上の位置を変更するか、上下にドラッグして別の ピッチに割り当てます。

**指定したスケールへのノートのスナップを有効にする**]ボタン <sup>40</sup>がオンの場合は、選択した音階内での みノートをドラッグできます。ボタンの横にある下矢印<sup>\*</sup>をクリックして、ルート音とスケールを選 択します。この機能を使用すると、曲を別のキーに移調できます。スナップを無効にするには、 [*Alt*] キーを押しながらドラッグします。 **尽ナップを有効にする**]ボタン<sup>40</sup>がオンの場合は、グリッ ド分割上にあるノートのみをドローできます。ボタンの横にある下矢印<sup>\*</sup>をクリックして、スナップ 精度を選択します。水平方向のスナップを無効にするには、 [*Shift*] キーを押しながらドラッグし ます。

#### ノート長の編集

- 1. タイムラインのイベントを右クリックして、ショートカット メニューから **クリップ プロパティ**]を選択 します。
- 2. [ピアノ ロール エディタ] タブをクリックします。
- 3. [ドロー] ツール 🖊 を選択します。
- 4. ノートのいずれかの端をドラッグします。ノートの端が移動して長さが変わります。

スケール スナップの切り替え

指定したスケールへのノートのスナップを有効にする]ボタン 判をクリックして、スナップをオンまたはオフにします。

ボタンが選択されているときは、選択されている音階の範囲内でのみノートをドローまたはドラッグで きます。スナップを無効にするには、 [Alt] キーを押しながらドローまたはドラッグします。 ボタンの横にある下矢印<sup>\*</sup>をクリックして、ルート音とスケールを選択します。

#### イベントのクオンタイズ

仮に完璧なタイミングで叩くドラマーが一緒にいたとしても、自分が同じように演奏できるとは限りません。...どうしてもわずかなズレが生じてしまうものです。

**MIDI クオンタイズ]** ダイアログ ボックスを使用すると、指定したパラメータに基づいてミュージカル ビートに一致するようにノートを強制的に整列することができます。

- 1. クオンタイズするノートを選択します。
- 2. **クオンタイズ]**ボタン **\*** をクリックします。 [MIDI クオンタイズ] ダイアログ ボックスが表示され ます。
- 3. **クオンタイズ解像度]**ドロップダウンリストで、選択したノートをクオンタイズするビートを選択します。
- ノートの開始時間を **クオンタイズ解像度**]ドロップダウン リストで選択したビートにスナップする場合は、 開始時間]チェック ボックスをオンにします。
- 5. ノートの長さを [**クオンタイズ**解像度] ドロップダウン リストで選択したビートにスナップする場合 は、**[/ート長]**チェック ボックスをオンにします。
- 6. 適用]をクリックします。

## ベロシティ、ピッチ ベンド、およびコントローラ情報の編集

ピアノ ロールの下のエリアを使用して、ノートオン ベロシティ、ピッチ ベンド、 および連続コント ローラの情報を編集します。

### ドロー ツールを使用したベロシティ データのドロー

 [ピアノロール] タブの下部にあるドロップダウン リスト をクリックして、メニューから ドロシ ティ]を選択します。

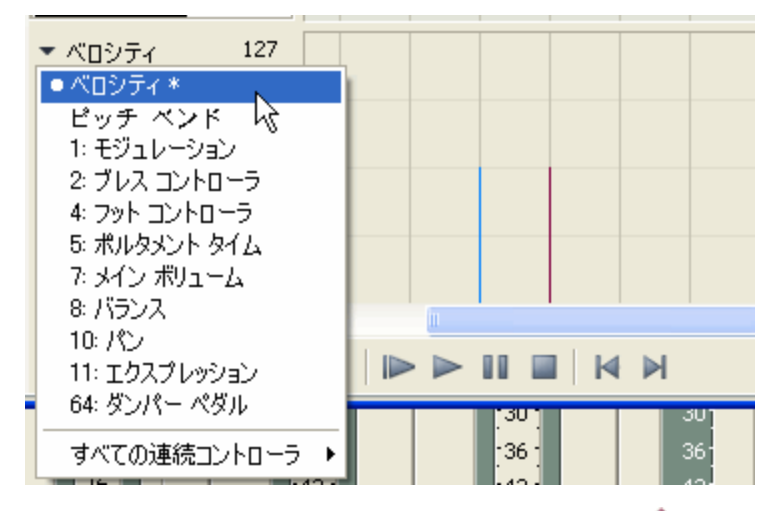

- 2. [ピアノ ロール] タブの 下部にあるドロー ツール ✓ を選択してドラッグし、ベロシティ バー を調整します。
- 3. バーの値を変更するには、ズームインしてバーを上下にドラッグします。
- 4. 複数のバーにまたがってドラッグすると、複数の値を同時に変更できます。

### 選択したノートへの特定のベロシティ値の入力

ベロシティをさらに正確に制御する必要がある場合は、 [ノート] ショートカット メニューを使用して、選択したすべてのノートに ベロシティを適用します。

www.magix-audio.com

- 1. 編集するノートを選択します。
- 2. ノートを右クリックし、ショートカットメニューから **ドロシティ**] を選択します(またはノートをダ ブルクリックします)。
- 3. サブメニューからコマンドを選択します。

| 項目        | 説明                       |
|-----------|--------------------------|
| 最大 に設定    | ベロシティを 127 に設定します。       |
| デフォルト に設定 | ベロシティを 64 に設定します。        |
| 最低 に設定    | ベロシティを0に設定します。           |
| 設定        | 任意の値を 入力できる編集ボックスを表示します。 |

選択したすべてのノートのベロシティが 更新されます。

#### ピッチ ベンド情報の編集

[ピアノロール] タブの下部にあるドロップダウン リストをクリックして、メニューから ビッチ ベンド]を選択します。

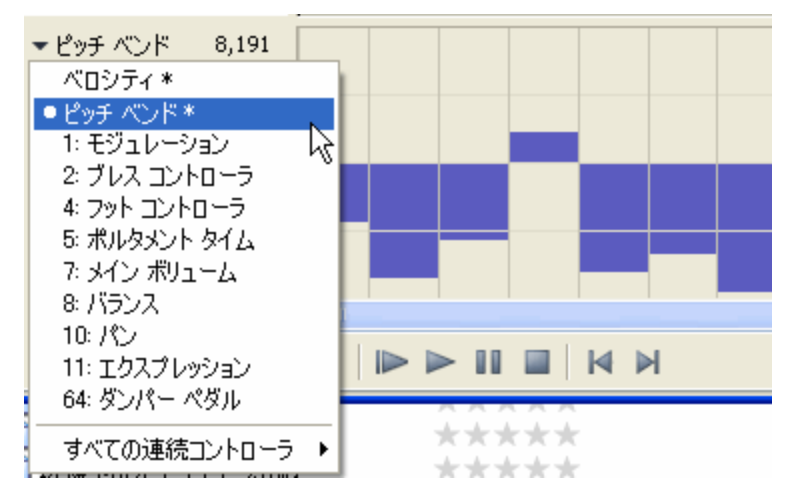

- - **及ナップを有効にする**] <sup>1</sup> がオンの場合、データはグリッドにスナップされます。スナップを無効にするには、 [Shift] キーを押しながらドラッグします。

 [ピアノロール] タブの下部にあるドロップダウン リストをクリックして、メニューからコント ローラを選択します。編集する コントローラが表示されない場合は、 **サベての連続コントローラ**]を 選択し、サブメニューからコントローラを選択します。

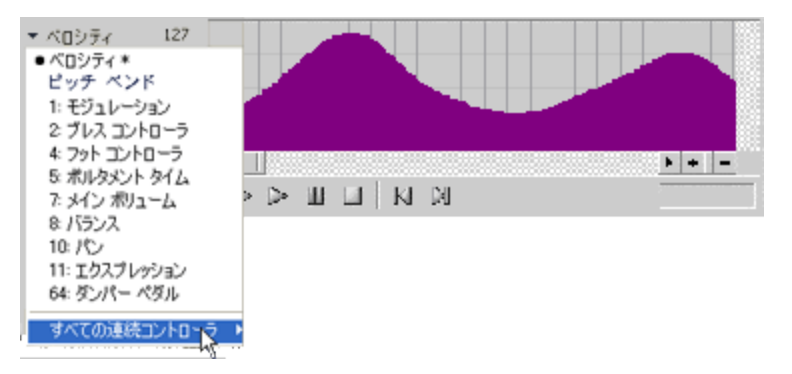

- [ピアノロール] タブの下部にある [ペイントツール] ペイントするか、カーブを右クリックしてドラッグし、消去します。

# ピアノ ロールでの再生

[クリップ プロパティ]ウィンドウで [ピアノ ロール エディタ] タブのトランスポート コントロール を使用すると、ACID トラックをルーティングした出力先から、変更結果を視聴して確認することができ ます。MIDI トラックのルーティングについては、ここをクリックしてください。

ピアノ ロールで再生中にボリュームを制御するには、 [ミキサー] ウィンドウの **プレビュー]**フェーダー をドラッグします。

ノートをペイントする前に、キーボード上のキーをクリックすると、サウンドをプレビューできます。また、ノートのドロー、ペイント、または選択時にノートをプレビューすることもできます。
 [ピアノ ロール エディタ] タブの **モニタ**]ボタン 「を選択します。ACID 以外のホスト アプリケーションを使用している場合、MIDI のリアルタイム モニタの有効化については、アプリケーションのマニュアルを参照してください。

| 項目 |            | 説明                                                                                |  |
|----|------------|-----------------------------------------------------------------------------------|--|
| Ç  | ループ<br>再生  | ループ再生モードを切り替えます。このボタンが選択されている場合は、ループ リー                                           |  |
|    |            | ションー・・・・・・・・・・・・・・・・・・・・・・・・・・・・・・・・・・・・                                          |  |
|    |            | 長さを変えずにループ リージョンを移動するには、選択バーを別の場所にドラッグし<br>ます。ループ リージョンの長さを編集するには、いずれかの端をドラッグします。 |  |
|    | 最初か<br>ら再生 | カーソル位置に関係なく、MIDI ファイル全体を最初から再生します。                                                |  |
|    | 再生         | 現在のカーソル位置から再生します。                                                                 |  |
|    | 一時停        | カーソルを現在の位置に保持したまま、再生を停止します。                                                       |  |

|   | 停止                | 再生を停止して、カーソルを再生前の位置に戻します。                                                        |  |
|---|-------------------|----------------------------------------------------------------------------------|--|
| M | 最初に<br>移動         | カーソルをファイルの先頭に移動します。                                                              |  |
| M | 最後に<br>移動         | カーソルをファイルの最後に移動します。                                                              |  |
| 1 | トラック<br>のソロ<br>再生 | 現在選択されているトラックを再生します。MIDI ファイル全体を再生するには、 <b>ト</b><br><b>ラックのソロ再生]</b> ボタンをオフにします。 |  |

# リストエディタの使用

MIDI ファイルのピアノ ロール ビューは、適切にカットされない場合があります。複雑な MIDI ファイ ルでの処理を正確に把握するには、リスト エディタを使用します。 [リスト エディタ] タブは OPT プ ラグインで、MIDI クリップの [クリップ プロパティ] ウィンドウで詳細なフィルタ設定や編集を行う ために使用します。

MIDI ファイル内のイベントは表形式で表示されます。各イベントは行ごとに表示され、各行は時系列で ソートされます。 [リスト エディタ] タブ内の列には、イベントの内容が表示されます。

# MIDI イベントのフィルタリング

MIDI ファイルには、膨大な数のイベントが含まれる場合があります。 [リスト エディタ] タブを使用すると、MIDI データをフィルタリングして、必要なイベントのみを表示することができます。

- 1. **[フィルタ**]ボタン <sup>(\*)</sup> をクリックして、 [MIDI イベント フィルタ] ダイアログ ボックスを表示します。
- 2. イベント リストから除外するイベントの種類に該当するチェック ボックスをオンにします。含むイ ベントの種類のチェック ボックスをオフにします。

## MIDI イベントの追加、編集、および削除

[リスト エディタ] タブでは、MIDI イベントを追加、編集、および削除して、MIDI ファイルを編集す ることができます。

## イベントの編集

既存のイベントの編集では、既存のイベントのパラメータを変更できます。

- ▲ 既存のイベントの種類を変更することはできません。イベントの種類を変更する必要がある場合は、 リストからイベントを選択して、 削除]ボタン×をクリックします。次に、 【ベントの挿入】ボタン ン<sup>3</sup>をクリックして、新しいイベントを挿入します。
- 1. [リスト エディタ] タブでイベントを選択し、 **{イベントの編集**]ボタン <sup>(</sup> オベントの編集] ダイアログ ボックスを開きます。
  - i 調整可能なパラメータはイベントの種類によって異なります。また、 [イベントの編集] ダイア ログ ボックスの内容は、編集するイベントの種類によって異なります。各イベントの種類に対

🧴 応するパラメータの一覧を表示するには、ここをクリックします。

- 2. [MIDI イベントの編集] ダイアログ ボックスで設定を編集します。
- 3. [OK] をクリックして [MIDI イベントの編集] ダイアログ ボックスを閉じ、変更を適用します。

イベントの追加

新しいイベントをリストに追加するには、 [リストエディタ] タブを使用します。

- 1. **{イベントの挿入]**ボタン <sup>\*</sup> をクリックして、 [MIDI イベントの挿入] ダイアログ ボックスを表示します。
  - 調整可能なパラメータはイベントの種類によって異なります。また、 [イベントの編集] ダイア ログ ボックスの内容は、編集するイベントの種類によって異なります。各イベントの種類に対 応するパラメータの一覧を表示するには、ここをクリックします。
- 2. [MIDI イベントの挿入] ダイアログ ボックスで設定を編集します。
- 3. [OK] をクリックして [MIDI イベントの挿入] ダイアログ ボックスを閉じ、変更を適用します。

#### イベントの削除

- 2. 削除]ボタン×をクリックします。イベントがリストから削除されます。

#### イベントのクオンタイズ

仮に完璧なタイミングで叩くドラマーが一緒にいたとしても、自分が同じように演奏できるとは限りません。...どうしてもわずかなズレが生じてしまうものです。

[MIDI クオンタイズ] ダイアログボックスを使用すると、指定したパラメータに基づいてミュージカル ビートに一致するようにイベントを強制的に整列することができます。

- 1. クオンタイズするイベントを選択します。
  - 複数のイベントを選択する場合は、[Ctrl] キーまたは [Shift] キーを押しながらクリックします。
- 2. **クオンタイズ]**ボタン **\*** をクリックします。 [MIDI クオンタイズ] ダイアログ ボックスが表示され ます。
- 3. **クオンタイズ解像度]**ドロップダウンリストで、選択したイベントをクオンタイズするビートを選択

します。

## 4. クオンタイズする MIDI イベントを選択します。

| 項目           | 説明                    |
|--------------|-----------------------|
| 開始時間         | MIDI イベントの開始時間        |
|              | を <b>りオンタイズ解像度]</b> ド |
|              | ロップダウン リストで選択         |
|              | したビートにスナップする          |
|              | 場合は、このチェックボッ          |
|              | クスをオンにします。            |
| ノート長         | ノートの長さを <b>クオンタイ</b>  |
|              | <b>ズ解像度]</b> ドロップダウン  |
|              | リストで選択したビートに          |
|              | スナップする場合は、この          |
|              | チェック ボックスをオンに         |
|              | します。                  |
| ノートのみ        | ノート イベントのみをクオ         |
|              | ンタイズする場合は、この          |
|              | チェック ボックスをオンに         |
|              | します。                  |
|              | このチェック ボックスをオ         |
|              | ンにした場合は、アフター          |
|              | タッチ、コントロールの変          |
|              | 更、メタ、NRPN、RPN、        |
|              | ピッチ ベンド、ポリプ           |
|              | レッシャー、およびプログ          |
|              | ラムの変更の各イベントは          |
|              | クオンタイズされません。          |
| 現在の選択範囲にのみ適用 | 選択したイベントのみをク          |
|              | オンタイズする場合は、こ          |
|              | のチェック ボックスをオン         |
|              | にします。リスト内のすべ          |
|              | てのイベントをクオンタイ          |
|              | ズするには、このチェック          |
|              | ボックスをオフにします。          |

5. 適用]をクリックします。

# リスト エディタでのプレビュー

リスト エディタのトランスポート コントロールを使用すると、ACID トラックを任意の場所にルーティングして、変更結果を視聴して確認することができます。

単一イベントのプレビュー

モニタ機能がオンになっている場合は、イベントを選択すると、リスト エディタによってそのイベント が再生されます。

1. [リストエディタ] タブの モニタ]ボタン くを選択します。

2. イベント行の任意の場所をクリックして、イベントを再生します。

MIDI ファイルの再生

| 項目 |                        | 説明                                                                                  |
|----|------------------------|-------------------------------------------------------------------------------------|
| Ç  | ル <del>、</del> プ<br>再生 | ループ再生モードを切り替えます。ボタンがオンになっていると、マーク イン ポイン<br>ト 🚩 とマーク アウト ポイント 🔳 の間にあるイベントのみが再生されます。 |
|    | 最初<br>から再<br>生         | カーソル位置に関係なく、MIDI ファイル全体を最初から再生します。                                                  |
|    | 再生                     | 現在のカーソル位置から再生します。                                                                   |
|    | 一時<br>停止               | 再生を停止します。もう一度 <b>再生]</b> をクリックすると、最後に再生したイベントから<br>再生が再開されます。                       |
|    | 停止                     | 再生を停止します。もう一度 <b>再生]</b> をクリックすると、リスト内の最初のイベントか<br>ら再生が開始されます。                      |
| M  | 最初<br>に移<br>動          | カーソルをリストの先頭に移動します。                                                                  |
| M  | 最後<br>に移<br>動          | カーソルをリストの最後に移動します。                                                                  |

ループ リージョンの設定

**レープ再生**]ボタン **ひ** が選択されている場合は、編集リストの一部を指定して、その部分だけを繰り返し再生できます。ループ リージョンの最初、最後、および長さは、 [リスト エディタ] タブの右下隅にある **レープ**]ボックスに表示されます。

- 1. 再生する最初のイベントを選択します。
- 2. **!レープ開始をマーク**]ボタン 🚩 をクリックします。
- 3. 再生する最後のイベントを選択します。
- 4. 【レープ終了をマーク】ボタン 🔳 をクリックします。
- 5. 再生]ボタン をクリックして、再生を開始します。

## 編集可能なイベント パラメータ

調整可能なパラメータは、リスト エディタ内の各イベントによって異なります。MIDI を外部デバイスに 送信する場合、必須パラメータの詳細については、MIDI デバイスのマニュアルを参照してください。 アフタータッチ

パラメータ 説明

開始時間 イベントを開始する時間(「小節.拍数.ティック」の形式)。

**チャンネル** イベントを送信する MIDI チャンネル(1~16)。

**プレッシャー** チャンネル内の各ボイスに適用するビブラートの量(0~127)。

コントロールの変更

パラメータ 説明

開始時間 イベントを開始する時間(「小節.拍数.ティック」の形式)。

**チャンネル** イベントを送信する MIDI チャンネル(1~16)。

**コントローラ** 現在のコントローラ変更の種類の番号を表示します。 **{イベントの種類**]の右のドロップダ 変更番号 ウンリストからコントローラ変更の種類を選択します。

**コントローラ** コントローラ値。 変更値

注意

| パラ           | 説明                                                                  |
|--------------|---------------------------------------------------------------------|
| メータ          |                                                                     |
| 開始時<br>間     | イベントを開始する時間(「小節.拍数.ティック」の形式)。                                       |
| チャンネ<br>ル    | イベントを送信する MIDI チャンネル(1~16)。                                         |
| 注意           | 数値 (60) またはピッチ (C3) として再生する音符。たとえば、「60」と「C3」のいずれか<br>をボックスに入力します。   |
| オン ベロ<br>シティ | ノートのアタック速度 (0~127)。低い値を設定するとソフトなアタックになり、高い値を<br>設定すると強いアタックになります。   |
| オフベロ<br>シティ  | ノートのリリース速度 (0~127)。低い値を設定するとソフトなリリースになり、高い値を<br>設定すると断続的なアタックになります。 |
| 長さ           | ノートのサステイン長(「小節.拍数.ティック」の形式)。                                        |

#### パックされた NRPN

パックされた NRPN(未登録パラメータ番号)は、ビブラートやフィルタリングなどの設定を調整する ために使用されます。標準 MIDI 仕様の一部ではありません。必須パラメータに詳細については、MIDI デバイスのマニュアルを参照してください。

| パラメータ   | 説明                            |
|---------|-------------------------------|
| 開始時間    | イベントを開始する時間(「小節.拍数.ティック」の形式)。 |
| チャンネル   | イベントを送信する MIDI チャンネル(1~16)。   |
| NRP MSB | パラメータの最上位バイト。                 |

| NRP LSB | パラメータの最下位バイト。 |
|---------|---------------|
| データ MSB | 最上位バイトの値。     |
| データLSB  |               |

パックされた RPN

パックされた RPN(登録パラメータ番号)はピッチ ホイールの範囲など一般的な設定を調整するために 使用されます。

| パラメータ   | 説明                            |  |
|---------|-------------------------------|--|
| 開始時間    | イベントを開始する時間(「小節.拍数.ティック」の形式)。 |  |
| チャンネル   | イベントを送信する MIDI チャンネル(1~16)。   |  |
| NRP MSB | パラメータの最上位バイト。                 |  |
| NRP LSB | パラメータの最下位バイト。                 |  |
| データ MSB | 最上位バイトの値。                     |  |
| データLSB  | 最下位バイトの値。                     |  |
| パッチ     |                               |  |
| パラメータ   | 説明                            |  |

| 開始時間 | イベントを開始する時間 | (「小節.拍数.ティック」の形式)。 |
|------|-------------|--------------------|
|      |             |                    |

**チャンネル** イベントを送信する MIDI チャンネル(1~16)。

**バンクLSB** バンクの最下位バイト。

バンク MSB バンクの最上位バイト。

**パッチ** 再生するパッチの数。

ピッチ ベンド

パラメータ 説明

開始時間 イベントを開始する時間(「小節.拍数.ティック」の形式)。

**ピッチ +/-** ピッチ ベンドするセント数。

ポリ プレッシャー

| パラ         | 説明                                                             |
|------------|----------------------------------------------------------------|
| メータ        |                                                                |
| 開始時<br>間   | イベントを開始する時間(「小節.拍数.ティック」の形式)。                                  |
| チャンネ<br>ル  | イベントを送信する MIDI チャンネル(1~16)。                                    |
| 注意         | プレッシャーを適用するノート。                                                |
| プレッ<br>シャー | ノートに適用するプレッシャー (0~127)。プレッシャーが増加すると、ほとんどのデバイスで、ビブラートが多く適用されます。 |

# www.magix-audio.com

プログラムの変更

| パラメータ | 説明                            |
|-------|-------------------------------|
| 開始時間  | イベントを開始する時間(「小節.拍数.ティック」の形式)。 |
| パッチ   | 再生する新しいパッチの数。                 |

# MIDI イベントのプロセスとフィルタリング

[編集] メニューから **[MIDI プロセスとフィルタ**]を選択すると、タイムライン上の MIDI イベントに上書き 編集を適用できます。イベントに含まれているデータのクオンタイズ、ベロシティ値の編集、イベント 長の変更、MIDI データの移調を行うことができます。

MIDI イベントのクオンタイズ

- 1. [編集] メニューから **MIDI プロセスとフィルタ**]を選択します。 [MIDI プロセスとフィルタ] ダイア ログ ボックスが表示されます。.
- 2. [クオンタイズ] タブを選択します。
- 3. クオンタイズ オプションを選択します。

| 項目                     | 説明                                                                                                    |
|------------------------|----------------------------------------------------------------------------------------------------|
| クオン<br>タイズ<br>スター<br>ト | このチェック ボックスをオンにすると、MIDI イベントの最初(ノート オン メッセージ)<br>をグリッド上で特定の解像度に強制します。                                                                                                    |
| クオン<br>タイズ<br>リリー<br>ス | このチェック ボックスをオンにすると、MIDI イベントの最後(ノート オフ メッセージ)<br>をグリッド上で特定の解像度に強制します。                                                                                                    |
| 長さ<br>を維<br>持          | [ <b>クオンタイズ</b> スタート] または <b>クオンタイズ リリース]</b> を選択した場合、このチェックボックスをオンにすることで、ノートの長さが維持されます。                                                                                                    |
| クオン<br>タイズ<br>グリッ<br>ド | アイコンをクリックしてクオンタイズ グリッドの解像度を選択します。                                                                                                    |
| 連符                     | クオンタイズグリッドの不規則なビート境界を設定します。<br>例えば、8分三連符ビート境界をクオンタイズする場合は、♪ボタンを選択し、 連符]<br>チェックボックスをオンにし、 <b>8/2</b> ]を選択します。<br>例えば、16分三連符ビート境界をクオンタイズする場合は、♪ボタンを選択し、 連符]<br>チェックボックスをオンにし、 <b>5/4</b> ]を選択します。 |
| オフ<br>セット              |                                                                                                    |

**スイン** スライダをドラッグしてクオンタイズ グリッドにスイングを追加します。

グ

スライダを0にセットすると、ノートがグリッドに直接クオンタイズされます。設定値を 増やすと、他のすべてのグリッド境界が順方向にシフトします。300%にセットすると、 他のすべてのグリッド境界が次のグリッド分割線にシフトします。

- 強度 スライダをドラッグして、クオンタイズの厳密さを調整します。
   例えば、グリッドに直接クオンタイズするには、スライダを 100% にセットします。スライダを 50% にセットすると、40 ティック移動するはずのノートが 20 ティックしか移動しません。
- 4. クオンタイズするトラックまたはイベントを選択します。
  - 選択したイベントに選択済みのノート イベントがある場合、選択したノートだけがクオンタイ ズされます。
  - 複数のトラック上の複数のイベントをクオンタイズする場合、[Ctrl] キーまたは [Shift] キー を押しながらイベントをクリックして選択し、トラックを選択します。
  - トラックを選択して、トラック上のすべてのイベントをクオンタイズします。複数のトラックを 選択する場合は、 [Ctrl] キーまたは [Shift] キーを押しながらトラック ヘッダーをクリック します。

ダイアログボックスの下部にある 選択した音符のみに適用]、 選択したイベントのすべての音符 に適用]、 選択したトラックのすべての音符に適用] ラジオボタンによって、現在の選択内容をト ラックします。別のラジオボタンをクリックして、現在の選択内容を変更することができま す。

- 5. 🧴 ミュート トラックはクオンタイズされません。
- 6. 適用]ボタンをクリックします。

## ベロシティの編集

- 1. [編集] メニューから **MIDI プロセスとフィルタ**]を選択します。 [MIDI プロセスとフィルタ] ダイア ログ ボックスが表示されます。.
- 2. [ベロシティ] タブを選択します。
- 3. 次のどちらかのチェック ボックスをオンにして、ノートオン ベロシティ とのノートオフ ベロシティ のどちらを編集するのかを指定します。

| 項目            | 説明                 |
|---------------|--------------------|
| スタートベロシティを変更  | ノートオン ベロシティを編集します。 |
| リリース ベロシティを変更 | ノートオフ ベロシティを編集します。 |

4. 次のいずれかのラジオボタンを選択して、ベロシティの変更方法を指定します。

#### 項目 説明

反転 選択したノート ベロシティを反転します。

www.magix-audio.com

ベロシティを反転すると、127から現在値が差し引かれます(負の値は正の値に変換されます)。例えば、ベロシティが127のノートを反転すると0になり、ベロシティが10のノートを反転すると117になるという具合です。

- 設定 スライダをドラッグしてノート ベロシティを特定の値に変更します。
- **追加** スライダをドラッグして、選択したノート ベロシティに定数オフセットを追加(または ノート ベロシティから定数オフセットを削除)します。
- スケー スライダをドラッグして、選択したノートベロシティに一定割合(パーセント)を掛け
   ル ます。例えば、スライダを 50% に設定すると、すべてのノートオンまたはノートオフベロシティの値が半分になります。
- **制限 最小**]および 最大]ボックスに値を入力して、選択したノート ベロシティを特定の範囲 に制限します。

例えば、 **最小**]ボックスに 40、 **最大**]ボックスに 90 を入力すると、40 を下回るベロ シティは 40 に、90 を超えるベロシティは 90 に設定されます。40 以上 90 以下のベロ シティは変更されません。

徐々に 
元]および
先]ボックスに値を入力して、ベロシティ値を徐々に変更します。

変更 選択された最初のノートのベロシティが **元**]の値に設定され、最後のノートのベロシ ティが **先**]の値に設定されます。

**パーセント単位**]チェックボックスをオンにすると、現在の値をベースにしてベロシティ が徐々に変わります。例えば、選択をフェード インさせるには、**パーセント単位**]チェッ クボックスをオンにし、 **元**]ボックスに「1」を入力し、 **先**]ボックスに「100」を入 力します。選択をフェード アウトさせる場合は、 **元**]ボックスに「100」を入力し、 **先**]ボックスに「1」を入力します。

**カーブ**スライダをドラッグして、最初と最後のノートの間にあるノートのベロシティ生成 に使用するフェード カーブを選択します。

🦲 ノートオン ベロシティの範囲は 1~127、ノートオフ ベロシティの範囲は 0~127 です。

- 5. 編集するトラックまたはイベントを選択します。
  - トラックを選択して、トラック上のすべてのイベントを編集します。複数のトラックを選択する 場合は、[Ctrl] キーまたは [Shift] キーを押しながらトラック ヘッダーをクリックします。
  - 複数のトラック上の複数のイベントを編集する場合、[Ctrl] キーまたは [Shift] キーを押しな がらイベントをクリックしてイベントを選択し、トラックを選択します。
  - 選択したイベントに選択したノート イベントがある場合は、選択したノートだけが編集されます。

ダイアログボックスの下部にある 選択した音符のみに適用]、選択したイベントのすべての音符に適用]、選択したトラックのすべての音符に適用]ラジオボタンによって、現在の選択内容をトラックします。別のラジオボタンをクリックして、現在の選択内容を変更することができます。

ミュート トラックは編集されません。

6. 適用]ボタンをクリックします。

## 長さの編集

- 1. [編集] メニューから **MIDI プロセスとフィルタ**]を選択します。 [MIDI プロセスとフィルタ] ダイア ログ ボックスが表示されます。.
- 2. [長さ] タブを選択します。
- 3. 次のいずれかのラジオボタンを選択して、ノート長の変更方法を指定します。

#### 項目 説明

- 変更 ドロップダウン リストから設定を選択します。
  - 長さ ノートを特定の長さに設定できます。
    - の設定
       選択したノート長の横の下矢印<sup>■</sup>をクリックし、メニューから目的のノート長を 選択します。 **μーザーサイズ**]を選択すると、ノート長を編集ボックスに「ビート.ティック」形式で入力できます。例えば、2 ビートの場合は「2.000」と入力し、200 ティックの場合は「0.200」と入力します。

長さ 既存のノート長に定数値を可算できます。

- に追 選択したノート長の横の下矢印<sup>■</sup>をクリックし、ノートへの加算分を選択しま す。
- 長さ既存のノート長から定数値を減算できます。
- **から** 選択したノート長の横の下矢印<sup>■</sup>をクリックし、ノートからの減算分を選択しま 削 す。
- スケー スライダをドラッグして、選択したノート長に一定割合(パーセント)を乗算します。例
   ル えば、スライダを 200% に設定すると、ノート長が倍になります。
- 長さの変更中にノートの開始時間を変更する場合は、 **開始時間を変更**]チェックボック スをオンにします。 例えば、 **尽ケール]**スライダを 50% に設定し、 **開始時間を変更**]チェックボックスをオ ンにした場合、ノートを圧縮してダブル タイムで再生できます。 **尽ケール]**スライダを 50% に設定し、 **開始時間を変更]**チェックボックスをオフにした場合、ノート長は短く
  - なりますが、タイムライン上の位置は変わりません。
- 制限 最小]および 最大]に値を指定して、選択したノート長を特定の範囲に制限します。
   例えば、 最小]設定として8分音符を選択し、 最大]設定として2分音符を選択した場合、16分音符は8分音符に変更され、全音符は2分音符になります。 最小]設定と 最大]設定の間のノートは影響を受けません。
- 4. 編集するトラックまたはイベントを選択します。
  - トラックを選択して、トラック上のすべてのイベントを編集します。複数のトラックを選択する 場合は、[Ctrl] キーまたは [Shift] キーを押しながらトラック ヘッダーをクリックします。
  - 複数のトラック上の複数のイベントを編集する場合、[Ctrl] キーまたは [Shift] キーを押しな がらイベントをクリックしてイベントを選択し、トラックを選択します。

・ 選択したイベントに選択したノートイベントがある場合は、選択したノートだけが編集されます。

ダイアログボックスの下部にある 選択した音符のみに適用]、 選択したイベントのすべての音符 に適用]、 選択したトラックのすべての音符に適用] ラジオボタンによって、現在の選択内容をト ラックします。別のラジオボタンをクリックして、現在の選択内容を変更することができま す。

📄 ミュート トラックは編集されません。

5. 適用]ボタンをクリックします。

# コントローラマップの使用

コントローラ マップにより、シンセサイザ(ハードウェアに基づくシンセまたはソフト シンセのいずれか)で使用される連続コントローラ(CC)メッセージを編集できます。—

オートメーション可能なコントローラを設定できます。具体的には、エンベロープの追加、削除、非表 示、デフォルト値の設定、各エンベロープのデフォルトのフェード カーブの設定を行えます。

- 1. トラック ヘッダーを右クリックし、 **エンベロープの挿入/削除]**を選択し、メニューから **カントローラ** の設定]を選択します。MIDI [トラックプロパティ] ウィンドウに [出力設定] タブが表示されます。
- GM2 コントローラ マップがデフォルトで使用されます。別のマップをロードする場合は、 Pード ボタンをクリックして新しいマッピング ファイル (.xml) を参照します。 ACID は、デフォルトの テンプレートを ..\My Documents\MAGIX\ACID Pro\11.0\MIDI Templates\Controller Maps\ フォルダ (Windows Vista では ..\Documents\MAGIX\ACID Pro\11.0\MIDI Templates\Controller Maps) にイン ストールします。
- [トラックプロパティ]ウィンドウで、エンベロープを使用してオートメーションにする各コント ローラのチェックボックスをオンにします。オートメーションにするコントローラが表示されない 場合、ダイアログボックス下部の **すべてのコントローラを表示**]チェックボックスをオンにします。 コントローラの名前を変更する場合は、コントローラの名前をダブルクリックし、編集ボックスで新 しい名前を入力します。
  - ボリュームおよびパン エンベロープについては、すべての VST インスツルメントで標準の MIDI コントロール マッピングが使用されるわけではありません。

[MIDI トラックプロパティ] ウィンドウの [出力設定] タブで、コントローラを右クリックし てショートカット メニューから **トラックボリュームとして使用]**または **トラックパンとして使用]**を選 択すると、デフォルトのエンベロープを上書きすることができます。

4. **エンベロープ]** ボックスの下矢印 <sup>国</sup>をクリックして、メニューからコマンドを選択します。

| 項目            | 説明                                    |                   |
|---------------|---------------------------------------|-------------------|
| エンベロープの<br>挿入 | コントローラにオートメーション エンベロープがない場合は、<br>れます。 | <b>[いいえ]</b> が表示さ |
|               |                                       |                   |

下矢印 <sup>■</sup> をクリックし、 **圧ンベロープの挿入 ]**を選択して、オートメーション エン

| エンベロープの<br>表示/非表示<br>を切り替える | コントローラにオートメーションエンベロープがある場合、 表示]または 非表示]が表示されます。                      |
|-----------------------------|----------------------------------------------------------------------|
|                             | 下矢印 <sup>■</sup> をクリックし、 <b>にンベロープの非表示]</b> または <b>にンベロープの表示</b> ]を選 |
|                             | 択して、表示を切り替えます。                                                       |
|                             | 👷 ウィンドウ下部の <b>全エンベロープを非表示]</b> ボタンをクリックすると、トラッ                       |
|                             | ク上のすべてのコントローラ エンベロープが非表示になります。                                       |
| エンベロープポ                     | コントローラにオートメーション エンベロープがある場合は、下矢印 🏾 をクリッ                              |
| イントをすべて                     | クし、 <b>エンベロープポイントをすべてリセット]</b> を選択することで、すべてのポイント                     |
| リセット                        | をデフォルト値に戻すことができます。                                                   |
|                             | 👷 ウィンドウ下部の <b>全エンベロープをリセット</b> ]ボタンをクリックすると、トラッ                      |
|                             | ク上のすべてのコントローラ エンベロープのすべてのポイントがデフォルト                                  |
|                             | 値に設定されます。                                                            |
| エンベロープの                     | コントローラにオートメーション エンベロープがある場合は、下矢印 🏾 をクリッ                              |
| 削除                          | クし、 <b>エンベロープの削除]</b> を選択することで、タイムラインからエンベロープと                       |
|                             | すべてのエンベロープ ポイントを削除できます。                                              |
|                             | ウィンドウ下部の 食エンベロープを削除]ボタンをクリックすると、トラック     上のすべてのコントローラ エンベロープが削除されます。 |

- 5. **Def**]ボックスをダブルクリックし、新しい値を入力して、コントローラのデフォルト設定を変更します。 この値は、エンベロープ ポイントをリセットする際に使用されます。
- 6. 曲線の種類]ボックスの下矢印<sup>■</sup>をクリックして、各コントローラのオートメーション エンベロー プのデフォルト フェード カーブを設定します。新しいカーブの種類は、エンベロープのすべてのセ グメントに適用されます。セグメントを右クリックし、新しいフェード カーブを選択することで、 デフォルトのカーブの種類を上書きできます。
- 7. マッピングファイルとして現在の設定を保存する場合は、保存]ボタンをクリックします。

# プログラムマップの作成と編集

[ツール]メニューから **プログラム マップ エディタ**]を選択して、[プログラム マップ エディタ]ダイアロ グ ボックスを表示します。

[プログラム マップ エディタ] ダイアログ ボックスを使用すると、外部 MIDI デバイスのプログラム マップを作成または編集できます。プログラム マップでは、パッチ/プログラムにわかりやすい名前が 割り当てられるため、パッチ バンク メッセージを使用する必要はありません。

プログラム マップを使用すると、デバイス名とプログラム(パッチ)の名前が、トラック ヘッダーおよび び [トラック プロパティ] ウィンドウの [出力設定] タブにある [MIDI 出力] ボタンおよび **プログラム]** I ボタンに表示されます。

## プログラム マップの作成

- 1. [ツール] メニューから **プログラム マップ エディタ]**を選択して、 [プログラム マップ エディタ] ダイ アログ ボックスを表示します。
- 2. 新規]ボタン 🗋 をクリックして新規プログラム マップを作成します。

ファイル名および新規マップの保存場所の選択を求めるメッセージが表示されます。

9 ヒント:

- ベースファイル名はデバイス名として使用されます。例えば、My Synth.xml を保存すると、デ バイス名は My Synth になります。ドラムマップをプログラムマップと関連付けるには、両方 のマップに同じデバイス名を使用してください。MIDI トラック上のシンセとしてドラムプログ ラムを選択すると、適切なドラムマップが自動的に読み込まれます。
- 既存のマップに基づいてプログラムマップを作成する場合は、既存のプログラムマップを読み込み、 名前を付けて保存]ボタン !!! をクリックして、そのプログラムマップのコピーに別の名前を付けて保存します。
- 新規プログラムの追加]ボタン IIII または 新規ドラムプログラムの追加]ボタン 🔬 をクリックすると、テーブル内の最初の空きスロットにプログラムが追加されます。
- 「プログラムグループ]ドロップダウンリストでグループを選択している場合は、そのグループに 属するプログラムだけが表示されます。その場合、追加したプログラムはすべて、自動的に選択 したグループに関連付けられます。
- 3. プログラム名]ボックスにプログラムの説明を入力します。

既存の名前は、ダブルクリックすると編集できます。

プログラムをグループに割り当てるには、 **グループ**]ボックスを右クリックして、ショートカットメニューからグループを選択します。

新規グループを作成するには、新規グループの追加]を選択して、ボックスに名前を入力します。

5. **プログラム**]、 **MSB**]、および **[SB**]の各値をダブルクリックして編集し、適切なプログラムに対応す る値を入力します。

各プログラムに対応する正しい値については、お使いのデバイスまたはそのマニュアルを参照して ください。

🧴 注:

- ACID では、MIDI 値の範囲は 0 ~ 127 です。お使いのデバイスで 1 ~ 128 を使用している場合は、プログラムを編集するとき、MIDI 値から 1 を引いてください。
- Sysex メッセージを使用してプログラムを変更するデバイスの場合、プログラム数は 128 に制限されます。
- 6. **[)K]**をクリックしてダイアログボックスを閉じ、変更内容を保存します。

## プログラム マップの編集

- 1. [ツール] メニューから **プログラム マップ エディタ]**を選択して、 [プログラム マップ エディタ] ダイ アログ ボックスを表示します。
- 2. 編集するプログラム マップを読み込みます。
- 3. [MIDI デバイス] ドロップダウン リストから設定を選択します。
- 4. 読み込み] ボタンをクリックして、編集するマップを特定します。

9 ヒント:

- ドラムマップをプログラムマップと関連付けるには、両方のマップに同じデバイス名を使用してください。MIDIトラック上のシンセとしてドラムプログラムを選択すると、適切なドラムマップが自動的に読み込まれます。
- 既存のマップに基づいてプログラムマップを作成する場合は、既存のプログラムマップを読み込み、 名前を付けて保存]ボタン !!! をクリックして、そのプログラムマップのコピーに別の名前を付けて保存します。
- プログラムをマップに追加するには、新規プログラムの追加]ボタン IIII または 新規ドラムプロ グラムの追加]ボタン (A) をクリックします。テーブル内の最初の空きスロットにプログラムが 追加されます。
- 「プログラムグループ]ドロップダウンリストでグループを選択している場合は、そのグループに 属するプログラムだけが表示されます。その場合、追加したプログラムはすべて、自動的に選択 したグループに関連付けられます。
- 5. マップからプログラムを削除するには、プログラムを選択し、 **削除**]ボタン 🗙 をクリックしま す。
- 6. プログラム名を変更するには、名前をダブルクリックして、新しい名前をボックスに入力します。
- プログラム IIII を ドラム プログラム Q に変更するには、プログラム名を右クリックして、ショートカット メニューから 「ドラムキット」を選択します。

ドラム プログラムをプログラムに変更するには、プログラム名を右クリックして、ショートカット メニューから **ドラム キット**]を選択し、チェック ボックスをオフにします。

8. プログラムをグループに割り当てるには、 **ゲループ**]ボックスを右クリックして、ショートカット メ ニューからグループを選択します。

新規グループを作成するには、新規グループの追加]を選択して、ボックスに名前を入力します。

9. **プログラム**]、 **MSB**]、および **[SB**]の各値をダブルクリックして編集し、適切なプログラムに対応す る値を入力します。

各プログラムに対応する正しい値については、お使いのデバイスまたはそのマニュアルを参照して ください。

www.magix-audio.com

🧴 注:

- ACID では、MIDI 値の範囲は 0 ~ 127 です。お使いのデバイスで 1 ~ 128 を使用している場合は、プログラムを編集するとき、MIDI 値から 1 を引いてください。
- Sysex メッセージを使用してプログラムを変更するデバイスの場合、プログラム数は 128 に制限されます。
- **[K**]をクリックしてダイアログボックスを閉じ、変更内容を保存します。

## プログラム マップの MIDI デバイスへの割り当て

- 1. [オプション] メニューの **レーザー設定]**を選択します。
- 2. [MIDI] タブをクリックします。
- 3. ダイアログ ボックスの **次のデバイスを MIDIトラック再生に使用できるようにする**] セクションで、お使いの MIDI デバイスのチェック ボックスがオンになっていることを確認します。
- 4. MIDI デバイスの **デバイス**] 値を右クリックして、ショートカット メニューから **デバイステンプレート** の読み込み] を選択します。
- 5. 使用するプログラムマップを探して、開く]をクリックします。

選択したプログラム マップが、その MIDI デバイスにルーティングされるあらゆるトラックに対し て使用されます。

# ドラムマップの作成と編集

[ツール] メニューから **ドラム マップ エディタ]**を選択すると、 [ドラム マップ エディタ] ダイアログ ボックスが表示されます。

[ドラム マップ エディタ] ダイアログ ボックスを使用すると、ドラム マップを作成または編集できま す。1 つのドラム マップでは、特定のノートに 1 つのドラム サウンド を割り当てるため、「C3 はバス ドラム 1 」などのように記憶する必要はありません。ソフト シンセ用のドラム マップが定義されている 場合は、タイムライン上でドラム グリッドを使用して MIDI データを編集できます。

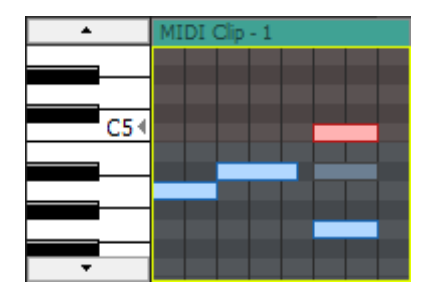

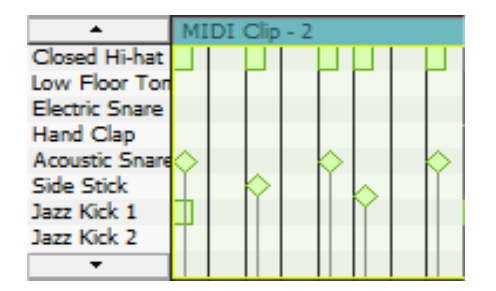

ピアノ ロールを使用すると、ほとん どのパッチの MIDI ノートを編集できます。

ドラム グリッドを使用すると、ドラム マップが定義されてい るソフト シンセの MIDI ノート を編集できます。

トラックのドラム マップまたはキットの選択

MIDI トラックには、ピアノ ロールまたはドラム グリッドを表示できます。

#### ドラム マップまたはキットの選択

- 1. トラック ヘッダーの プログラム]ボタン 🞹 をクリックします。
- 2. メニューの **ドラムマップ**]を選択し、サブメニューから **ドラムマップを選択**]を選択します。 [トラック プロパティ] ウィンドウの [出力設定] ページが表示されます。
- 3. 使用するドラム マップまたはキットを選択します。

### ピアノ ロールの表示

トラックを MIDI デバイスまたは VSTi ソフト シンセにルーティングしている場合は、ドラム グリッド ビューをピアノ ロールに切り替えることができます。 **プログラム]**ボタン IIII をクリックし、 **ドラム マッ プ**]を選択してから **なし**]を選択します。

## ドラム マップの編集

- 1. [ツール] メニューから **ドラム マップ エディタ]**を選択すると、 [ドラム マップ エディタ] ダイアログ ボックスが表示されます。
- 2. 編集するドラム マップを選択します。
- [MIDI ドラム マップ テンプレート] リストからドラム マップを選択します。または 開く]ボタン
   をクリックして、XML ドラム マッピング ファイルを選択します。

👱 GM2 キットに同梱されているドラム マップには 🗟 が表示され、編集できません。

- 4. ドラム マップの名前を編集するには、 [MIDI ドラム マップ テンプレート] カラムにある名前をダブルク リックして、ボックスに新規の名前を入力します。
- 5. ドラム マップを MIDI デバイスに関連付けるには、 **デバイス**] ボックスをダブルクリックして、 MIDI デバイス名を入力します。

ドラムマップを MIDI デバイスに関連付けると、ページの上部にあるドロップ ダウン リストから **ド ラムマップ]**が選択された時に ドラムマップが [トラックプロパティ] ウィンドウにある [出力設定] タブに自動的に表示されます。

- [ドラム マップ エディタ] と [プログラム マップ エディタ] には必ず同じデバイス名を入力してください。
- 6. マップの説明を変更する場合は、 ドラムマップの説明]ボックス内のテキストを編集します。
- 7. 必要に応じてキーを追加します。
  - a. ドラム マップにキーを追加するには **牛一の挿入]**ボタン 🛄 をクリックします。

キーを選択すると、使用可能な次のキーが挿入されます。例えば、C5を選択して **件一の挿入**] をクリックすると、C#5が追加されます(ただし、C#5が現在のドラムマップ内に存在しない 場合)。C#5、D5、D#5の各キーが既に存在する場合は、E5が追加されます。

b. **楽器**]列の名前をダブルクリックして、選択したキーに対応する楽器の名前を入力します。

- 8. ダイアログ ボックスの右側にある表からキーを選択して、 **キーの削除**]ボタン 👿 をクリックする と、ドラム マップからそのキーが削除されます。
- 9. 他のドラム マップからキー割り当てをコピーするには、以下の手順を実行します。
  - a. [MIDI ドラム マップ テンプレート] リストで、コピーするキーが含まれているドラム マップ を選択します。
  - b. コピーするキーを選択します。複数のキーを選択するには、 [Ctrl] キーまたは [Shift] キーを 押しながらファイルをクリックします。
  - c. 選択したキーをコピーする]ボタン 🃭 をクリックします。
  - d. [MIDI ドラム マップ テンプレート] リストで、編集するドラム マップを選択します。
  - e. **µピーしたキーをマップに貼り付ける]**ボタン **下** をクリックし、コピーするキーを選択します。 複数のキーを選択するには、 [Ctrl] キーまたは [Shift] キーを押しながらファイルをクリックします。

キーを選択すると、使用可能な次のキーが挿入されます。例えば、C5を選択して **件一の挿入**] をクリックすると、C#5が追加されます(ただし、C#5が現在のドラム マップ内に存在しない 場合)。C#5、D5、D#5の各キーが既に存在する場合は、E5が追加されます。

- f. **楽器**]列の名前をダブルクリックして、選択したキーに対応する楽器の名前を入力します。
- 10. **[)K]**をクリックしてダイアログボックスを閉じ、変更内容を保存します。

# MIDI のエクスポート

[ファイル] メニューの [MIDI のエクスポート] を選択すると、プロジェクト内の MIDI トラックを新規の MIDI ファイルにエクスポートできます。

## MIDI クリップのエクスポート

[トラックプロパティ]ウィンドウの [クリッププール]タブを使用して、選択したクリップを新規 フォルダに保存するか、新規ファイル名で保存します。

- MIDI クリップは常に、MIDI type 0 でエクスポートされます。
- [トラック プロパティ]ウィンドウの [クリップ プール] タブにある 保存]ボタン [] をクリック します。 [MIDI クリップを保存] ダイアログ ボックスが表示されます。
- 2. 保存する場所]ドロップダウンリストからドライブおよびフォルダを選択するか、参照ウィンドウ を使用してファイルを保存するフォルダを検索します。
- 3. **[アイル名**]ボックスに名前を入力するか、参照ウィンドウからファイルを選択して既存のファイル を置き換えます。
- **解像度**]ボックスに値を入力してファイルの解像度を設定します。デフォルト値は 960 ですが、
   24~960 の任意の値を指定できます。
  - 🙆 MIDI デバイスによっては一部の解像度を読み取ることができません。
- 5. 保存]ボタンをクリックします。

MIDI ファイルにエクスポートすると、プロジェクト内の MIDI トラックが標準 MIDI ファイルに保存されます。エクスポート ファイルには、トラック名、トラック デバイス名、トラック ボイスが保存されます。

🧾 ミュートされたトラックは、エクスポート ファイルには出力されません。

- 1. [ファイル] メニューの [MIDI のエクスポート]を選択します。 プロジェクトをスタンダード MIDI ファイルとし てエクスポート]ダイアログ ボックスが表示されます。
- 2. 保存する場所]ドロップダウンリストからドライブおよびフォルダを選択するか、参照ウィンドウ を使用してファイルを保存するフォルダを検索します。
- 3. **[アイル名**]ボックスに名前を入力するか、参照ウィンドウからファイルを選択して既存のファイル を置き換えます。
- 4. [MIDI ファイルの種類] ドロップダウン リストから設定を選択して、保存するファイルのタイプを指定 します。
- 5. エクスポート時のトラックを維持するには スタンダード MIDI ファイルタイプ1]を選択します。このモー ドでは、ACID プロジェクト内の MIDI データが維持されます。
- プロジェクトを単一トラックのマルチチャンネル MIDI ファイルとして保存するには、 **尽タンダード** MIDI ファイルタイプ 0]を選択します。
  - プロジェクトにタイプ 0 MIDI ファイルを追加すると、ファイル内のチャンネルごとに異なるト ラックが作成されます。トラックを異なるソフト シンセまたは MIDI デバイスにルーティングし ている場合は、それらの MIDI 出力が異なるチャンネルを使用しているときだけ、個々のトラッ クが維持されます。トラックの出力ポートとチャンネルの使用方法について詳しくは、「ソフト シンセまたは MIDI デバイスへのトラックのルーティング」を参照してください。
- 7. 解像度]ボックスに値を入力してファイルの解像度を設定します。デフォルト値は 960 ですが、 24~960 の任意の値を指定できます。

🙆 MIDI デバイスによっては一部の解像度を読み取ることができません。

8. 保存]ボタンをクリックします。

# MIDI プラグインの使用

これは、自身のサウンドではなく MIDI 出力を生成する VSTi の特別なカテゴリーです。MIDI 出力は、 ステップシーケンサのようにそれ自身によって、またはアルペジエーター、コードアシスタント、また は構成ツール全体のように MIDI 入力から発生します。ACID Proにてこのプラグインを使用するには、 以下のとおり進めます。

- 1. MIDI トラックを挿入し、 **[MIDI 出力]**ボタンをクリックし、 **[/フトシンセの挿入]**を選択して MIDI プラグインを読み込みます。
- 2. MIDI 出力が MIDI プラグインから受け取る MIDI トラックを挿入し、そこにソフトシンセを挿入し ます。

3. このトラックで [MIDI 入力] ボタンをクリックし、そのソフトシンセをトラック MIDI 入力として選択します。

|      |                                               |                        | ۲     | 63                | ଓ ଟ    |  |
|------|-----------------------------------------------|------------------------|-------|-------------------|--------|--|
| Vol: | Auto: All                                     | Co Thes                | ys: 1 | EE<br>Contraction | 0:0    |  |
| Par  | 1: Center                                     |                        |       | → MID             | t Clip |  |
|      | MIDI2                                         | 2                      | ۲     | <b>1</b>          | 8      |  |
| 6    | Auto: All                                     | ₽ <mark>0</mark> Vita: | 1     |                   | 0 : 0  |  |
| \C   | Auto Ing                                      | put                    |       |                   |        |  |
| F    | Input Off                                     |                        |       |                   |        |  |
|      | Launchkey Mini                                |                        |       |                   |        |  |
|      | Thesys Input                                  |                        |       |                   |        |  |
|      | Vita Input                                    |                        |       |                   |        |  |
|      | External MIDI Device Preferences MIDI Channel |                        |       |                   |        |  |
|      |                                               |                        |       |                   |        |  |
| •    | Send MIDI Input <u>T</u> hru to MIDI Output   |                        |       |                   |        |  |
|      | MIDI Ing                                      | out <u>F</u> ilters    |       |                   |        |  |

4. そうすると、2番目のトラックのソフトシンセが1番目のトラックから MIDI を受け取ります。

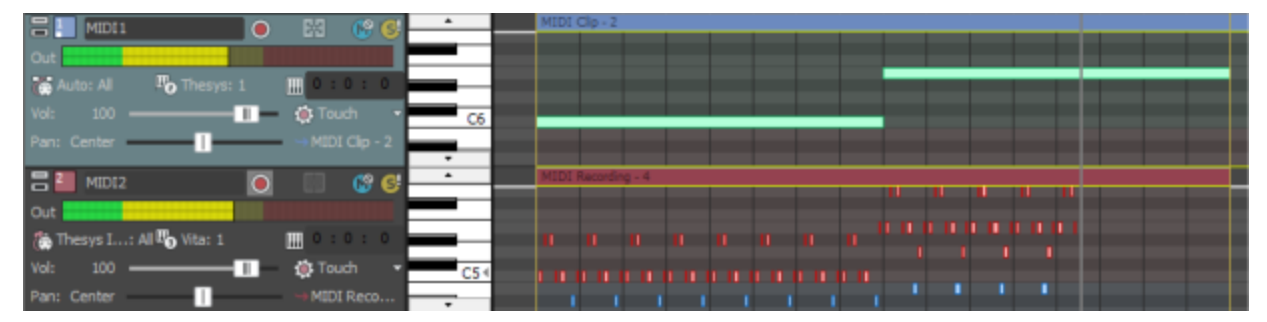

この例では、トラック上のステップシーケンサが長いシングルノートを、その後にトラック2で録 音されるアルペジオに変換します。

# すべてのMIDI ポートのリセット

すべての MIDI ポートにグローバル ノートオフ コマンドを送るには、 [ツール] メニューの **すべての** MIDI ポートをリセット]を選択します。

このコマンドは、MIDI ハードウェア デバイスのパニック ボタンのように、スタック ノートの再生を停止するのに使用できます。

# タイムコードの同期

ACID ソフトウェアは、MIDI タイムコードと MIDI クロックを生成したり、MIDI タイムコードによっ て再生をトリガしたりすることができます。これらの機能を使用すると、ACID プロジェクトを他のオー ディオ アプリケーションや外部オーディオ ハードウェアと同期させることができます。 MIDI タイムコードの生成

MIDI タイムコードからの起動

MIDI クロックの生成

## MIDI タイムコードの生成

**再生**] ▶ をクリックしたときに MIDI タイムコード(MTC)が生成されるようにする場合は、 [オプ ション] メニューの **タイムコード**]を選択し、サブメニューから **MIDI タイムコードの生成**]を選択します。 MIDI タイムコード (MTC) は、ほとんどのアプリケーションと一部のハードウェア デバイスで同期に使 用される標準タイムコードです。ACID ソフトウェアでは、追跡する他のアプリケーションで使用可能な すべてのフレーム レートで安定している MTC を生成できます。

### MIDI タイムコードの生成

トレースを送信する MIDI 出力デバイスとタイムコードのフレーム レートを指定します。このオプションは **レーザー設定]**ダイアログボックスの [同期] ページにあります。

MTC 生成デバイスは、MIDI トラックの再生には使用できません。

2. [オプション] メニューの **存イムコード]**を選択し、サブメニューから **[MIDI タイムコードの生成]**を選 択します。

MTC は、 再生] 🕨 をクリックしたときに生成されます。

### オフセット付きの MTC の生成

複数のデバイスを同期させるため、タイムコードを(01:00:00:00 などに)オフセットして開始したい 場合があります。このような場合は、ACID タイム ルーラーでオフセットを作成できます。

### 出カタイムコードの表示

タイムコードの出力を表示するには、 [時間表示] ウィンドウを右クリックして、ショートカット メ ニューから [MIDI タイムコード出力]を選択します。 [時間表示] ウィンドウに出力 MTC の時間が表示さ れます。

www.magix-audio.com

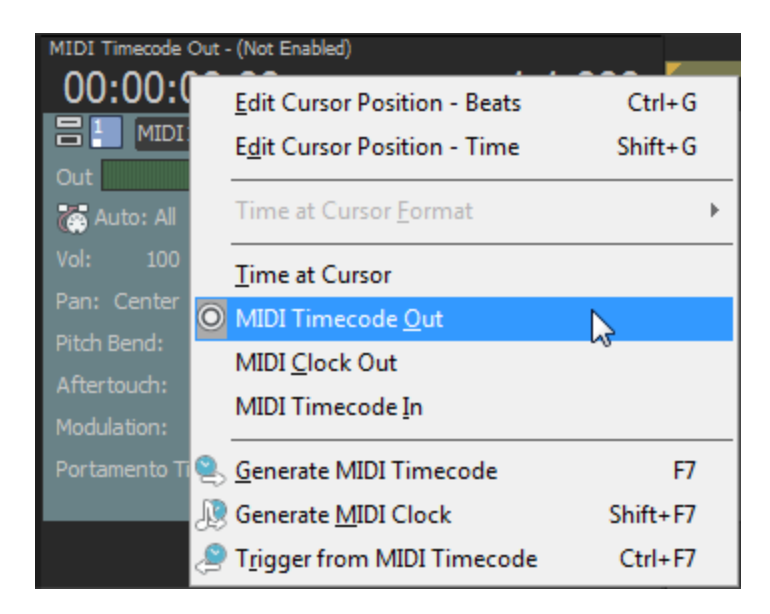

# MIDI タイムコードから起動

別のデバイスからタイムコードを受信して再生を開始するには、 [オプション] メニューの **タイムコード ド**]を選択し、サブメニューから **MIDI タイムコードから起動**]を選択します。

## MIDI タイムコードから再生を起動

 コンピュータとトリガ デバイスの間でワード クロック信号を通信し、同期をロックします。
 MIDI トリガ デバイスが MIDI タイムコードを出力できる場合、タイムコード コンバータは必要あ りません。トリガ デバイスを直接コンピュータに接続できます。

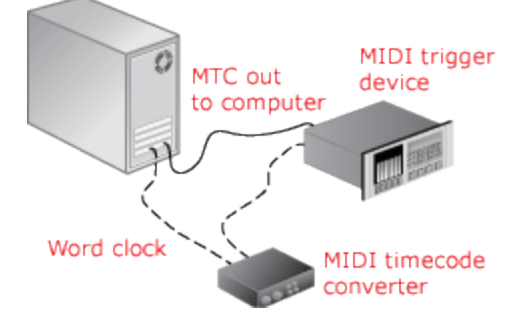

- 2. トリガ デバイスから MIDI タイムコード (MTC) がコンピュータに送信されるように設定します。
- 3. 以下の手順に従って、ACID ソフトウェアが MTC を受信するように設定します。
  - a. [オプション] メニューの [ユーザー設定] を選択し、 [同期] タブを選択します。
  - b. **入力デバイス]**ドロップダウン リストから MTC の受信に使用するポートを選択します。
  - c. **[アレームレート]** ドロップダウン リストから、トリガ デバイスが MTC を ACID ソフトウェアに 送信するのに使用するフレーム レートを選択します。
  - d. [ユーザ設定] ダイアログ ボックスを閉じるには、 **DK**]をクリックします。
- 4. [オプション] メニューの **タイムコード]**を選択し、サブメニューから **MIDI タイムコードから起動]**を 選択します。

入力 MTC 信号を受信すると、ACID プロジェクトでは、タイムコードによって指定された位置から 再生が開始されます。ACID ソフトウェアが MTC を受信していないときは、通常どおり再生や編集 を行うことができます。

### 入力タイムコードの表示

タイムコードの出力を表示するには、 [時間表示] ウィンドウを右クリックし、ショートカット メ ニューから [MIDI タイムコード入力]を選択します。 [時間表示] ウィンドウに入力 MTC の時間が表示さ れます。

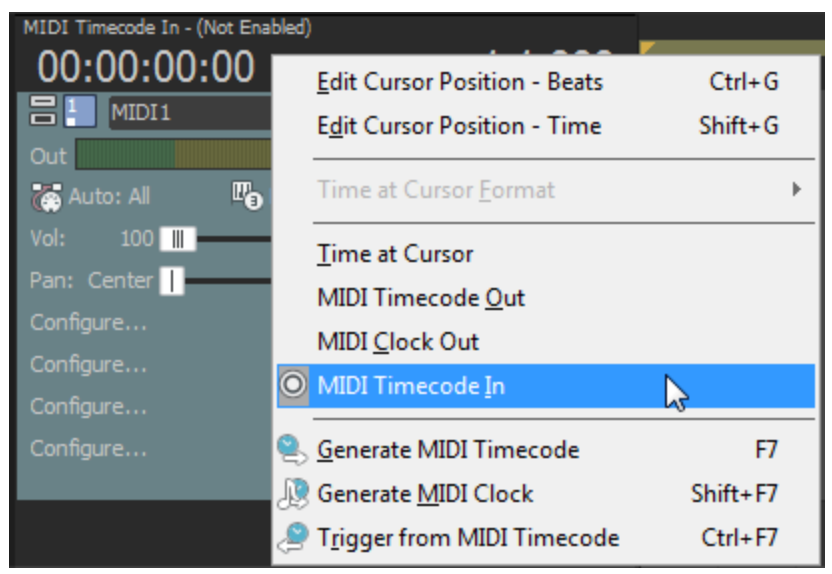

同時にステータスおよびエラー情報も表示されます。 MIDI タイムコードから起動]が有効で、MTC が検出 されない場合は、「待機中…」と表示されます。検出された MTC のフレーム レートに問題がある場合は 「誤った形式です」と表示されます。

## MIDI クロックの生成

**再生]** ▶ をクリックしたときに MIDI クロックが生成されるようにする場合は、 [オプション] メ ニューの **タイムコード]**を選択し、サブメニューから **MIDI クロックの生成]**を選択します。

MIDI クロックは、位置情報の他にテンポが含まれる点で MIDI タイムコードとは異なります。原則的に MIDI クロックは、プロジェクトの開始からティック単位で計測されます。MIDI クロックは 4 分音符 1 つにつき 24 ティックを送信します。

MIDI クロックを使用すると、ACID ソフトウェアから追跡アプリケーションにテンポ変更が送信されるので、そのテンポ変更を維持できます。

### MIDI クロックの生成

- 1. クロック信号を送る **MIDI 出力デバイス**を選択します。このオプションは、 [ユーザー設定] ダイア ログ ボックスの [同期] ページにあります。
- 2. [オプション] メニューの **存イムコード**]を選択し、サブメニューから **[MIDI クロックの生成]**を選択し ます。
再生] ▶ をクリックしたときに MIDI クロックが生成されます。

#### 出力 MIDI クロックの表示

クロックの出力を表示するには、 [時間表示] ウィンドウを右クリックして、ショートカット メニューから [MIDI クロック出力]を選択します。 [時間表示] ウィンドウに出力 MIDI クロック タイムが表示されます。

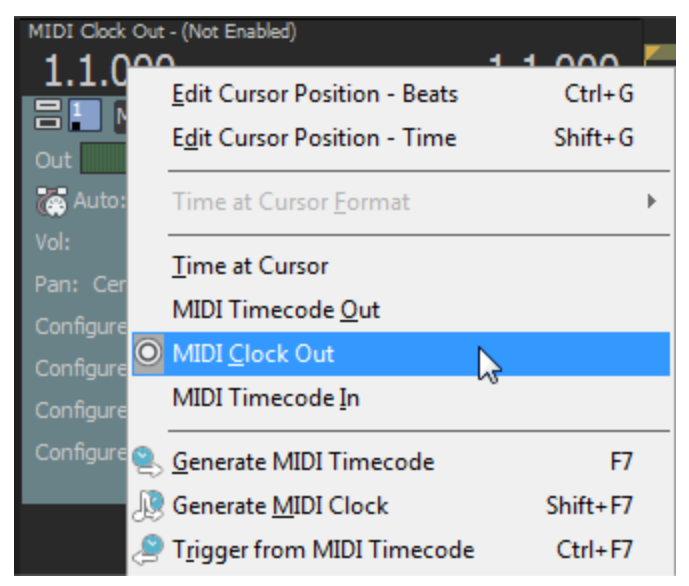

# ACID インターフェースのカスタマイズ

ACID のインターフェイスは、好みや環境に合わせてカスタマイズできます。

## ツールバーのカスタマイズ

ACID のツールバーはすべてカスタマイズ可能です。 ツールバーの外観を変更するには、ツールバーの 空の領域をダブルクリックするか、 **オプション]メニューの (ソールバーのカスタマイズ)**を選択します。

シールバーボタンをすばやく移動するには、Shift キーを押したままボタンを新しい場所にドラッグします。
 [Shift] キーを押したままボタンをツールバーの外にドラッグすると、そのボタンは削除されます。
 [Ctrl] キーと
 [Shift] キーを押しながらボタンの左端をクリックすると、分割バーが追加されます。

ボタンをツールバーに追加する

- 1. [オプション] メニューから ()ールバーのカスタマイズ]を選択します。
- 2. 使用可能なツールバーボタン]カラムで、追加するボタンを選択します。
- 3. 追加]ボタンをクリックします。
- 4. 閉じる]をクリックして、 ひールバーのカスタマイズ]ダイアログボックスを閉じます。

ツールバーからボタンを削除する

- 1. [オプション] メニューから ()ールバーのカスタマイズ]を選択します。
- 2. 現在のツールバーボタン]カラムで、削除するボタンを選択します。
- 3. **削除]ボタン**をクリックします。
- 4. 閉じる]をクリックして、 シールバーのカスタマイズ]ダイアログボックスを閉じます。

ボタンを移動する

- 1. [オプション] メニューから **シールバーのカスタマイズ]**を選択します。
- 2. 現在のツールバーボタン]カラムで、移動するボタンを選択します。
- 3. ボタンを移動します。
  - **Lに移動**]をクリックすると、 **現在のツールバーボタン**]リストで1つ上、ツールバー上で1つ 左にボタンが移動します。
  - [**下に移動**]をクリックすると、 現在のツールバーボタン]リストで1つ下、ツールバー上で1つ 右にボタンが移動します。
- 4. 閉じる]をクリックして、 シールバーのカスタマイズ]ダイアログボックスを閉じます。

#### ツールバーをリセットする

- 1. [オプション] メニューから **レールバーのカスタマイズ]**を選択します。
- 2. [Jセット]ボタンをクリックします。
- 3. 閉じる]をクリックすると、 ひールバーのカスタマイズ]ダイアログボックスが閉じ、デフォルトの外観にリセットされます。

## キーボードショートカットのカスタマイズ

[オプション] メニューの **キーボードのカスタマイズ]** を選択すると、ACID インターフェイスで使用する キーボード ショートカットをカスタマイズできます。

**キーボード マップ]**ボックスには、現在割り当てられているショートカット キーが表示されます。ダイア ログ ボックスの中央にあるタブをクリックすると、表示するキーボード ショートカットを選択できま す。

新しいショートカットの編集または作成

- 1. ダイアログ ボックスの中央にあるタブをクリックして、キーボード ショートカットに割り当てるコ マンドの種類を指定します。
- 2. リストからコマンドを選択します。
  - **以下の文字列を含むコマンドを表示**]ボックスに単語を入力すると、その単語を含むコマンドだけが表示されます。
- 3. **ショートカット キー**]ボックスをクリックして、選択したコマンドに割り当てるキーの組み合わせを押します。
- 4. 追加]ボタンをクリックすると、 **ショートカット キー**]ボックスで指定したキーの組み合わせが選択したコマンドに割り当てられます。

キーボード マップの保存

名前を付けて保存]ボタンをクリックして名前を入力すると、現在のキーボードショートカットが、 C:¥Users¥[username]¥AppData¥Local¥MAGIX¥ACID Pro¥11 フォルダの.ini ファイルに保存されます。

Application Data フォルダは、Windows の [フォルダ オプション] コントロール パネルの [表示] タブで すべてのファイルとフォルダを表示する]を選択していないと表示されません。

このファイルは、キーボード ショートカットのバックアップまたは他の ACID ユーザーとの共有に使用 できます。

キーボード マップの削除

**キーボード マップ]**ドロップダウン リストからマッピングを選択して **削除]**ボタンをクリックすると、選択したキーボード マッピングが削除されます。

ACID のデフォルトのキーボード マッピングは削除できません。

ACIDのキーボード マッピングが格納されている .ini ファイルを、C:¥Users¥ [username]¥AppData¥Local¥MAGIX¥ACID Pro¥11 フォルダにコピーします。

Application Data フォルダは、Windows の [フォルダオプション] コントロール パネルの [表示] タブで すべてのファイルとフォルダを表示する]を選択していないと表示されません。

次回 ACID を起動すると、 [キーボードのカスタマイズ] ダイアログ ボックスの **キーボード マップ]**ド ロップダウン リストで、インポートしたキーボード マッピングが選択できるようになります。

[キーボードのカスタマイズ]ダイアログボックスでキーボードマッピングを指定する名前を編集 するには、テキストエディタで.iniファイルを開き、<名前=表示名>エントリの<表示名>の部分 を変更します。.iniファイルを保存して ACID を再起動すると、新しい名前が表示されます。

デフォルト キーボード マップのリセット

**牛ーボード マップ]**ドロップダウン リストから **デフォルト]**を選択して **DK]**をクリックすると、デフォルトの設定が復元されます。

## ASIO ポートの名前の設定

ASIO サウンド カードを使用する場合は、デバイスのポートごとにデフォルトの名前が ACID に表示されます。単純なセットアップの場合は、デフォルトの名前で充分に適用できます。ただし、複雑なセットアップの場合は、ポート名をカスタマイズして意味のあるラベルを付けることで、ルーティングの追跡に役立てることができます。

例えば、コントロール ルームのモニタに、サウンド カード上の出力 1 と 2 が接続されている場合は、デ フォルトのポート名である MainOut 1L と MainOut 1R を CtrlRm Left と CtrlRm Right に置換できます。 リード ボーカルのマイクが Mic/Inst 1 に接続されている場合は、そのポートに LeadVocal という名前を 付けることができます。また、ハーモニー マイクが Mic/Inst 1 に接続されている場合は、この名前を Harmony に変更できます。

- 1. 【オプション】メニューの **レーザー設定】**を選択し、 【オーディオ デバイス】 タブをクリックしま す。
- 2. **オーディオ デバイスの種類]** ドロップダウン リストから ASIO オーディオ インターフェイスを選択し、 **適用]**をクリックします。
- 3. 詳細]ボタンをクリックすると、 [オーディオの詳細設定] ダイアログ ボックスが表示されます。
- 4. 入力ポートまたは出力ポートの名前を編集するには、 **名前**]列でラベルをクリックし、 [F2] キー を押します。その後に、編集ボックスに新しい名前を入力することができます。

| 項目 | 説明 |
|----|----|
|    |    |

名前 ACID に表示されるポートの名前。

| Name                      | I/O | Internal Name             | Channel    | * |
|---------------------------|-----|---------------------------|------------|---|
| Mic/InstIn 1/Mic/InstIn 2 | In  | Mic/InstIn 1/Mic/InstIn 2 | Multi Mono |   |
| Mic/InstIn 1              | In  | Mic/InstIn 1              | Mono       |   |
| Mic/InstIn 2              | In  | Mic/InstIn 2              | Mono       |   |

デフォルトの名前。

入カペアおよび出力には、モノラル、複数のモノラル、ステレオを指定できます。

- モノラル: 1 チャンネルの入 力または出力。
- ステレオ: 2 つのモノラル入 力または出力のペア。例え ば、1 台のステレオ デバイス の左右の出力を1 つのステレ オ入力に接続する場合があり ます。
- 複数のモノラル: 2 つのモノ ラル チャンネルを 1 つのマ ルチチャンネル ポートとし てグループ化したもの。チャ ンネル内の信号はそれぞれの モノラル音源であり、1 つの ステレオ信号として混合され るわけではありません。例え ば、2 つのマイクを別々の入 カに接続して、ハーモニー ボーカルを録音できます。

| Name I<br>Guitar<br>Guitar Left<br>Guitar Right                   | /O Internal Name<br>In Mic/InstIn 1/Mic/Ins<br>In Mic/InstIn 1<br>In Mic/InstIn 2 | Channel<br>stIn 2 Stereo<br>Left<br>Right      | 複数のモノラルポートの名前を<br>Mic/Instln 1/Mic Instln 2 から「ギ<br>ター」に変更した後でこのポート<br>をステレオに切り替えると、左右<br>のチャンネルの名前は「ギター<br>Left」、「ギター Right」に変更され<br>ます。       |
|-------------------------------------------------------------------|-----------------------------------------------------------------------------------|------------------------------------------------|----------------------------------------------------------------------------------------------------|
| Name<br>Guitar Direct/FX Return 1<br>Guitar Direct<br>FX Return 1 | I/O Internal Name<br>In Mic/Instin 1/Mic/<br>In Mic/Instin 1<br>In Mic/Instin 2   | Channel<br>InstIn 2 Multi Mono<br>Mono<br>Mono | ステレオ ポートのチャンネルの<br>いずれかの名前を変更すると、そ<br>のポートは複数のモノラル チャ<br>ンネルに切り替わり、ラベルもそ<br>の変更に従って更新されます。<br>ステレオのチャンネルに戻す場合<br>は、複数のモノラル チャンネル<br>の名前を変更できます。 |

#### 🧴 注:

• ASIO ポート名はプロジェクトごとには保存されません。

- ステレオペアでは、奇数ポートが左チャンネルを、偶数ポートが右チャンネルを表します。
- ステレオペアは連続するチャンネルで構成する必要があります。ステレオペアを任意のチャンネルで構成することはできません。
- ポートのデフォルト名を復元する場合は、 名前]列のラベルを削除すると、 内部 名]が復元されます。
- すべてのポート名を復元する場合は、 名前のリセット]ボタンをクリックします(または [Alt] キーと [N] キーを押します)。

I/O ポートが入力ポートまたは出力ポートであるかを示します。

内部名 ポートのデフォルト名。

チャンポートがステレオ、モノラル、複数のモノラルであるかを示します。

ネル

# タイムルーラー

タイム ルーラーの表示を切り替えるには、 [表示] メニューの **タイム ルーラー**]を選択し、サブメニュー から **タイム ルーラーの表示**]を選択します。

タイム ルーラーがタイムラインの下部に表示されます。表示形式を変更するには、タイムラインを右ク リックし、ショートカット メニューからオプションを選択します。1 秒あたりの実際の小節数および拍 数はテンポと共に変化し、このタイムラインもテンポと共に変化します。

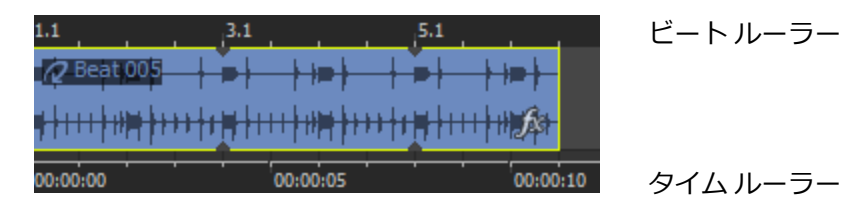

## タイム ルーラーの形式の変更

[表示] メニューの タイムルーラー]を選択し、サブメニューから形式を選択します。

| 形式                     | 説明                                                  |
|------------------------|-----------------------------------------------------|
| サンプル                   | サンプル形式でタイム ルーラーを表示します。                              |
| 時間                     | 「時間:分:秒.ミリ秒」形式でタイム ルーラーを表示します。                      |
| 秒                      | 秒形式でタイム ルーラーを表示します。                                 |
| 時間とフレーム                | 「時間:分:秒.フレーム」形式でタイム ルーラーを表示します。                     |
| 絶対フレーム                 | すべてのフレームにプロジェクトの先頭からの連番が付けられ<br>た状態でタイム ルーラーを表示します。 |
| フィート/フレーム 16mm (40fpf) | 1 フィートあたり 40 フレームのフィート/フレーム形式でタイ<br>ム ルーラーを表示します。   |

ACID インターフェースのカスタマイズ 367

| フィート/フレーム 35mm (16fpf)           | 1 フィートあたり 16 フレームのフィート/フレーム形式でタイ<br>ム ルーラーを表示します。                                                                                                    |
|----------------------------------|----------------------------------------------------------------------------------------------------|
| SMPTE フィルム同期 (24 fps)            | フィルムとの同期が可能な 24 フレーム/秒のフレーム レートの<br>「時間:分:秒:フレーム」形式でタイム ルーラーを表示します。                                                                                                    |
| SMPTE EBU (25 fps、ビデオ)           | 25 フレーム/秒のフレーム レートの「時間:分:秒.フレーム」形<br>式でタイム ルーラーを表示します。欧州でのテレビ システムの<br>フレーム レートが 25 fps なので、この表示形式は SMPTE EBU<br>(European Broadcasting Union:欧州放送連盟)とも呼ばれ<br>ます。                                                                                                    |
| SMPTE ドロップなし (29.97 fps、ビデ<br>オ) | 29.97 フレーム/秒のフレーム レートの「時間:分:秒.フレーム」形式でタイム ルーラーを表示します。<br>ビデオでは、30 fps ちょうどのフレーム レートは使用されず、<br>29.97 fps のフレーム レートでタイムコードが実行されます。<br>そのため、実際の時間(時計表示)と SMPTE 時間と間にずれが<br>生じます。このずれを補正するために SMPTE ドロップが用意さ                                                                                                    |
|                                  | れています。                                                                                                    |
| SMPTEドロップ (29.97 fps、ビデオ)        | 30 フレーム/秒のフレームレートの「時間:分:秒.フレーム」形<br>式でタイムルーラーを表示します。<br>この形式は、「SMPTE ドロップなし」の場合と同様、29.97<br>fps で実行されます。ただし、SMPTE クロックが実際の時間か<br>らずれないように、特定の数のフレームがカウント システムか<br>ら削除されています。時間は、0、10、20、30、40、および<br>50 分を除く分の変わり目に、2 フレーム前に進められます。し<br>たがって、SMPTE ドロップ時間が 00:00:59.29 から増える場<br>合、次の値は 00:01:00.02 になります。 [SMPTE ドロップな<br>し] では、時間は 00:01:00.00 で表示されますが、リアルタイ<br>ムより 2 フレーム遅れます。 |
| SMPTE 30 (30 fps、オーディオ)          | 30 フレーム/秒のフレーム レートの「時間:分:秒.フレーム」形<br>式でタイム ルーラーを表示します。<br>このフレーム レートは 30 fps ちょうどで、一般的にマルチト<br>ラック レコーダや MIDI シーケンサーなどのオーディオ アプリ<br>ケーションと同期させる場合に使用されます。                                                                                                    |
| オーディオ CD 時間                      | Red Book CD の作成向けに、75 フレーム/秒のフレーム レートの「時間:分:秒:フレーム」形式でタイム ルーラーを表示します。                                                                                                    |

タイムルーラーのオフセットの作成

タイム ルーラーのオフセットにより、特定の時間に開始するようにタイム ルーラーを変更できます。通常、この機能は、タイムラインが主な基準となっている SMPTE および MIDI プロジェクトとともに使用 されます。

- 1. [表示] メニューの **タイム ルーラー**]を選択し、サブメニューから **カーソル位置の時間設定**]を選択 します。タイム ルーラー内に編集ボックスが表示されます。
  - ・単純なオフセットを作成するには、 最初に移動] 
     ・をクリックして、カーソルをプロジェク
     トの先頭に移動します。
- 編集ボックスに時間を入力し、 [Enter] キーを押します。
   指定した時間とカーソル位置が一致するように、タイム ルーラーがシフトされます。例えば、カー ソルが 2:00 分のマークのところにある場合に 15:00 分と入力すると、プロジェクトの開始位置は 13:00 分に設定されます。

## グリッド スペース

368

[オプション] メニューの **グリッド スペース**]を選択し、サブメニューからコマンドを選択してから、タイムライン軸の縦方向のグリッド線の間隔を指定します。

**グリッドにスナップ]**が有効の場合は、グリッド線をスナップポイントとして使用できます。 グリッドスペース設定は、ビートルーラー形式とは無関係です。

## 時間ディスプレイ

[時間表示]ウィンドウには、現在のカーソル位置、MTC 入力、MTC 出力、または MIDI クロック出力 時間が表示されます。右側のフィールドには、現在のカーソル位置が「小節.拍数.ティック」の形式で表 示され、左側のフィールドには、カーソル位置(タイム ルーラー形式)または MIDI タイムコード/MTC ステータスが表示されます。

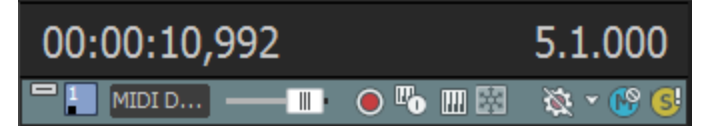

[時間表示]ウィンドウのいずれかのフィールドをダブルクリックして、編集ボックスに値を入力します。[Enter]キーを押すと、カーソルがその位置に移動します。

[時間表示]ウィンドウを右クリックして、ショートカットメニューから新しい形式を選択することで、左側のフィールドの形式を変更したり[時間表示]ウィンドウの外観を変更できます。

| 項目                  | 説明                                                                |
|---------------------|-------------------------------------------------------------------|
| カーソル位置の編<br>集 - ビート | 指定した位置にカーソルを移動できます。                                               |
| カーソル位置の編<br>集 - 時間  |                                                                   |
| カーソル位置の時<br>間形式     | 時間表示]ウィンドウおよびタイム ルーラーで使用する時間単位を設定するには、時間形式]を選択し、サブメニューから設定を選択します。 |
|                     | サブメニューで選択可能な各時間単位については、タイムルーラートピックの                               |

|                     | 「タイム ルーラーの形式の変更」を参照してください。                                              |
|---------------------|-------------------------------------------------------------------------|
| カーソル位置の時間           | 現在のカーソル位置に基づいて時間を表示します。                                                 |
| MIDI タイムコード<br>出力   | 出力 MIDI タイムコードを表示します。                                                   |
| MIDI クロック出 力        | 出力 MIDI クロックを表示します。                                                     |
| MIDI タイムコード<br>入力   | 入力 MIDI タイムコードを表示します。                                                   |
| MIDI タイムコードの<br>生成  | 再生中の MIDI タイムコードの生成を有効にします。 詳細な情報は"MIDI タイム<br>コードの生成" ページ358を参照してください。 |
| MIDI クロックの生<br>成    | 再生中の MIDI クロックの生成を有効にします。 詳細な情報は"MIDI クロックの<br>生成" ページ360を参照してください。     |
| MIDI タイムコードか<br>ら起動 | MIDI タイムコードを使用した再生のトリガを有効にします。詳しくは、ここをク<br>リックしてください。                   |

## デフォルト トラック プロパティの設定

任意のトラックの設定を使用して、新規トラックをデフォルト設定を指定できます。

トラックの設定の新しいデフォルトとしての使用

- トラックヘッダを右クリックしてショートカットメニューから デフォルトトラックプロパティの設定] を選択します。
- 2. 新規トラックを作成するときにデフォルトとして使用する各アイテムのチェックボックスをオンに します。

#### 項目 説明

- **音量** オーディオ トラックを追加したときに、**ボリューム** フェーダーの現在の設定を常に使用する には、このチェック ボックスをオンにします。
  - [デフォルトトラックプロパティの設定]ダイアログボックスでデフォルトのトラックボリュームを設定するまでは、 プレビュー]フェーダーの設定によって新しいトラックのボリュームが決まります。
- パシ オーディオ トラックを追加したときに、現在のパン モードが常に使用されるようにするに
- の種 は、このチェック ボックスをオンにします。 類
- パン モードを設定するには、パンスライダを右クリックし、ショートカット メニューから モードを選択します。パンについて詳しくは、ここをクリックしてください。
- 高さ オーディオまたはビデオ トラックを追加したときに、現在のトラックの高さが常に使用されるようにするには、このチェックボックスをオンにします。

トラッ オーディオ トラックを追加したときに、現在のトラックのエフェクト チェーン設定が常に

**クFX** 使用されるようにするには、このチェックボックスをオンにします。

デフォルトのトラック エフェクトは、チェーンの先頭 4 つのプラグインに制限されていま す。

オーディオ トラック エフェクトについては、ここをクリックしてください。

3. **[DK]**をクリックします。

元のトラック設定の復元

- 1. トラック ヘッダを右クリックしてショートカット メニューから **ゲフォルト トラック プロパティの設定**] を選択します。
- 2. 元のデフォルトの復元]チェックボックスをオンにします。
- 3. **[DK]**をクリックします。

## ユーザー設定

[オプション] メニューの **ユーザ設定]**を選択して、 [ユーザ設定] ダイアログ ボックスを表示しま す。このダイアログ ボックスにはさまざまなユーザー オプションが含まれています。

### ユーザ設定 - 全般タブ

[オプション] メニューの [ユーザ設定] を選択し、 **企般]**タブをクリックして、さまざまなオプションを指定できます。

| 項目                                                  | 説明                                                                                                    |
|-----------------------------------------------------|----------------------------------------------------------------------------------------------------|
| 起動時に前回<br>使用したプロ<br>ジェクトを自動<br>的に開く                 | 最後に ACID を閉じたときに開いていたプロジェクトが自動的に開かれるようにする<br>には、このチェック ボックスをオンにします。チェック ボックスをオフにすると、<br>アプリケーションは空のプロジェクトで起動します。 |
| 起動時にトップ<br>画面を表示す<br>る                              | アプリケーションの起動時に ACID のトップ画面を表示する場合は、このチェック<br>ボックスをオンにします。                                                         |
| ニュースフィード<br>を使用して、<br>ACID 製品の<br>アップデート情<br>報を入手する | このチェック ボックスをオンにすると、起動時に MAGIX からの情報を定期的に表示<br>します。このチェックボックスをオフにすると、オンライン通知をスキップします。                             |
| イベントの内容<br>をドローする                                   | イベントで波形をドローする場合は、このチェック ボックスをオンにします。<br>チェック ボックスをオフにすると、一部のシステムではパフォーマンスが向上する<br>場合があります。                       |
| FX のパラメータ<br>変更の取り消し<br>を作成する                       | FX ページでプラグイン パラメータを変更したときに取り消しを作成して操作を取り<br>消すことができるようにする場合は、このチェック ボックスをオンにします。                                 |
| 使用中のメディ<br>ア <i>ファ</i> イルの削<br>除を確認する               | このチェックボックスをオンにすると、現在プロジェクトで使用しているメディア<br>ファイルを削除するかどうかを確認するメッセージがメッセージ ボックスに表示さ                                  |

|                                                        | <br>れます。                                                                                                    |
|--------------------------------------------------------|----------------------------------------------------------------------------------------------------|
| ACID がアクティ<br>ブでないときはメ<br>ディア ファイルを<br>閉じる             | このチェックボックスをオンにすると、ACID プロジェクトのイベントに含まれてい<br>るファイルを外部エディタで編集できます。                                                                                                    |
| ACID がアクティ<br>ブでないときは<br>オーディオと<br>MIDI ポートを閉<br>じる    | 別のアプリケーションに切り替えるときに、オーディオポートと MIDI ポートを閉じ<br>たい場合は、このチェックボックスをオンにします。ACID がアクティでない時は外<br>部コントロールも停止します。<br>ポートを開いたままにするには、チェック ボックスをオフにします。たとえば、ソ<br>フト シンセにルーティングされた MIDI キーボードを使用している場合に、ダイア<br>ログ ボックスをオフにすると、シーケンサで作業しているときもソフト シンセを聞<br>き続けることができます。 |
|                                                        | ACID がチェックボックス設定でアクティブなアプリケーションでない場合、オーディオと<br>MIDI ポートが閉じられているかに関わらず、外部エディタでクリップを編集する時<br>にオーディオ、MIDI、外部コントロールハードウェアが解放されます。フォー<br>カスが ACID に復元されると、ポートを再び有効にすることができます。                                                                                  |
| マルチメディア<br>キーボード サ<br>ポートを有効に<br>する                    | このチェック ボックスをオンにすると、マルチメディア キーボードを使用してプロ<br>ジェクトの再生をコントロールできます。                                                                                                    |
| Wave ファイルを<br>自動的に<br>Wave64 として<br>保存する               | .wav 形式の最大ファイル サイズは 2 GB に制限されています。このチェックボック<br>スをオンにすると、サイズの大きいファイルを Wave64 ファイルとして保存できま<br>す。                                                                                                    |
| 再生中ではない<br>場合はリージョン<br>とマーカーの名<br>前を要求する               | このチェックボックスをオンにすると、編集ボックスが表示され、マーカーおよび<br>リージョンに名前を付けることができます。                                                                                                    |
| プロジェクト ファ<br>イルの保存時に<br>バックアップを作<br>成する (.acd-<br>bak) | このチェックボックスがオンの場合は、ファイルを開いたり保存したりするときに<br>バックアップ プロジェクト ファイルが作成されます。バックアップ ファイル<br>は、.acd-bak という拡張子が付けられて、プロジェクトと同じフォルダに保存され<br>ます。バックアップ ファイルを使用して、プロジェクトを以前の状態に再現するこ<br>とができます。                                                                         |
| テンポ変更時に<br>ビートマップト<br>ラックのピッチを<br>維持する                 | プロジェクト テンポを変更するときにビートマップ トラックのピッチを維持する場<br>合は、このチェック ボックスをオンにします。                                                                                                    |
| 長いファイルに<br>対して<br>Beatmapper ウィ<br>ザードを自動的<br>に開始する    | 30 秒より長いファイルをプロジェクトに追加したときに Beatmapper ウィザードを<br>開始する場合は、このチェック ボックスをオンにします。                                                                                                    |
| 編集中に再生<br>をクリックしない<br>ように、速度の<br>遅いアップデート<br>を使用する     | オーディオ エンジンの更新を遅くするには、このチェック ボックスをオンにしま<br>す。このオプションを選択すると、タイムラインの編集中にノイズが発生するのを防<br>げます。                                                                                                    |

| 自動保存を有効にする                            | クラッシュ時の復旧に役立つ一時プロジェクトファイルを作成する場合は、この<br>チェックボックスをオンにします。このファイルは5分ごとに保存され、元のプロ<br>ジェクトは上書きされません。<br>*.autosave.acd ファイルと *.autosave.acd-bak ファイルは、正規の起動および終<br>了時に、プロジェクト フォルダから削除されます。<br>クラッシュ後、アプリケーションを再起動したときにプロジェクトの復元を選択する<br>と、*.autosave.acd ファイルの名前が *.restored.acd に変更され、プロジェクト<br>ファイルとして使用できるようになります。<br>復元したプロジェクトを[名前を付けて保存]で保存した後も、*.restored.acd |
|---------------------------------------|----------------------------------------------------------------------------------------------------|
|                                       | ファイルは残ります。ときどきプロジェクト フォルダを確認して、不要なファイル<br>を削除してください。                                                                                                    |
| CD の書き込み<br>に SPTI Direct を<br>使用する   | CD を書き込むドライブと通信するのに SPTI (SCSI Pass-Through Interface) を使<br>用する場合は、このチェックボックスをオンにします。                                                                                                    |
| 取り込んだCD<br>トラックに自動<br>的に名前を付け<br>る    | CD から抽出したトラックにファイル名を自動的に割り当てる場合は、このチェック<br>ボックスをオンにします。<br>ファイル名には、CD の識別番号およびトラック番号が含まれます。                                                                                                    |
| バイパスした FX<br>を実行したまま<br>にする           | A/B テスト用に一時停止することなくエフェクトをバイパス/有効化するために、エフェクトをオープンにしておく場合、このチェックボックスをオンにします。チェックボックスをオフにすると、エフェクトは完全にバイパスされ、処理パワーを節約できます。                                                                                                    |
| 使用中のグルー<br>ブの削除を確認<br>する              | このチェック ボックスをオンにすると、プログラムで使用中のグルーブを [グルー<br>ブ プール] ウィンドウからを削除するかどうかを確認するメッセージがメッセージ<br>ボックスに表示されます。                                                                                                    |
| Windows XP<br>テーマのサポート<br>を有効にする      | このチェック ボックスがオンの場合、Windows XP を使用していると、ACID ウィ<br>ンドウは Windows XP の現在のテーマの外観を継承します。チェックボックスがオ<br>フの場合は、ユーザ インターフェイスのエレメントは従来の Windows オペレー<br>ティング システムの外観と同じになります。                                                                                                    |
| ポストグル―ブ<br>マーカーのスナッ<br>プを有効にする        | スナップが有効の場合は、このチェックボックスをオンにすると、グルーブエディ<br>タでグルーブ マーカー ▶が現在のグリッド スペースにスナップされます。スナップ<br>をバイパスするには、 [Shift] キーを押しながらドラッグします。<br>グルーブ マーカーをグリッドにスナップしない場合は、このチェックボックスをオ                                                                                                    |
| .acd ファイルの<br>関連付けを起<br>動時にチェックす<br>る | フにします。<br>このチェックボックスをオンにすると、.acd、.acd-zip、.acd-bakの各ファイルが<br>ACID ソフトウェアに関連付けられているかどうかをチェックし、必要に応じてファ<br>イルの関連付けを復元するように求めるメッセージが表示されます。                                                                                                    |
| 最近使用したプ<br>ロジェクトのリス<br>ト              | 最近使用したプロジェクトのリストを [ファイル] メニューの下部に表示する場合は、このチェック ボックスをオンにして、編集ボックスに数字を入力します。                                                                                                    |
| すべてデフォルト                              | クリックすると、[全般]タブの設定がデフォルト設定に戻ります。                                                                                                    |

## ユーザー設定 - オーディオタブ

[オプション] メニューの **レーザ設定]**を選択し、 [オーディオ] タブを選択して、再生および録音の オプションを指定します。

| 項目                                    | 説明                                                                                                    |  |  |
|---------------------------------------|----------------------------------------------------------------------------------------------------|--|--|
| 次の範囲<br>内のときに                         | 下限値および上限値を入力して、ストレッチプロパティがファイルに保存されていない場<br>合にループとして開くファイルを指定します。                                                                                                    |  |  |
| ファイルを<br>ループとし<br>て開く                 | 下限値より短い長さのファイルはワンショット トラックとして開かれ、上限値より長い<br>ファイルの場合は Beatmapper ウィザードが起動します。                                                                                                    |  |  |
| オーディオ<br>イベントの<br>高速フェー<br>ド編集エッ<br>ジ | このチェックボックスをオンにすると、オーディオイベントのエッジに高速フェードが<br>配置され(デフォルトでは10ms)、トランジションがソフトになります。このコマンド<br>が選択されていないときは、新しいイベントの端はフェードされません(チェックボック<br>スをオフにする前に適用されたフェードは削除されません)。<br>イベントを右クリックし、 <b>高速フェード ェッジ</b> ]コマンドをオン/オフにすると、イベント<br>ごとにデフォルトのイベントフェード動作が上書きされます。 |  |  |
| 高速フェー<br>ド時間                          | イベントの端に適用するフェード時間をミリ秒単位で入力します。                                                                                                    |  |  |
| 録音中の<br>波形表示                          | ドロップダウン リストから設定を選択して、オーディオの録音中にタイムラインに波形を<br>表示するかどうかを指定します。波形表示をオフにするとパフォーマンスが向上します。                                                                                                    |  |  |
| 録音された<br>オーディオ<br>の ACID の<br>種類      | オーディオを録音するときに作成されるクリップの種類をドロップダウン リストから選択<br>します。                                                                                                    |  |  |
| 何もアーム<br>されていな<br>い場合の<br>録音処理        | アームされたトラックが存在しない場合に <b>録音</b> ]ボタン 💽 をクリックしたときの処理<br>をドロップダウン リストから選択します。                                                                                                    |  |  |
|                                       | 新規のオーディ 録音可能な新規オーディオ トラックを作成します。<br>オ トラック                                                                                                    |  |  |
|                                       | 新規 MIDI ト 録音可能な新規 MIDI トラックを作成します。<br>ラック                                                                                                    |  |  |
|                                       | 何もしない オーディオ トラックまたは MIDI トラックが録音用にアームされて いないと <b>録音]</b> ボタンを使用できません。                                                                                                    |  |  |
| 録音メディ<br>アの名前に<br>プロジェクト<br>名を含める     | 録音クリップの識別にプロジェクト名を使用する場合は、このチェック ボックスをオンにします。<br>例えば、このチェック ボックスがオンになっており、プロジェクト名が「My                                                                                                    |  |  |
|                                       | Remix.acd」の場合、録音ファイルの名前は「My Remix Track X Recording X.wav」と                                                                                                    |  |  |

なります。

このチェックボックスをオフにすると、録音ファイル名は「Track X Recording X.wav」 となります。

トラックプリ このチェックボックスをオンにすると、トラックからバスおよび割り当て可能なエフェクフェーダー
 トにプリボリュームセンドが設定され、トラックのミュート状態に応答します。
 がミュートを
 反映する チェックボックスがオフの場合は、プリポリュームセンドはミュート状態による影響を

, チェック ボックスかオフの場合は、プリボリューム センドはミュート状態による影響を 受けません(キュー ミックスを容易にするため)。

例えば、プロジェクトに、1つのトラックと、ハードウェア出力にルーティングされるバスAがあるとします。 デフォルトでは、バス センドはプリボリュームであるため、プロジェクトを再生するとマスタ バスとバス A は同じ出力になります。

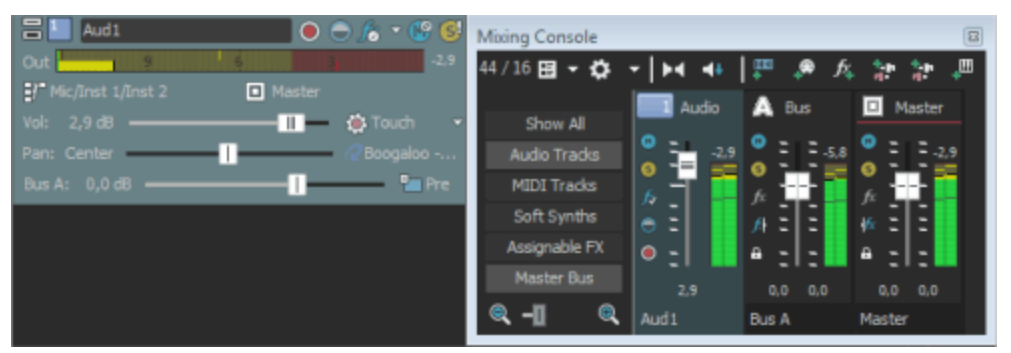

トラックをミュートすると、そのトラックのマスタ バスへの出力はミュートされますが、 バス A へのプリフェーダー センドは再生が続行されます( **トラック プリフェーダーがミュート** を反映する]チェック ボックスがオフの場合)。

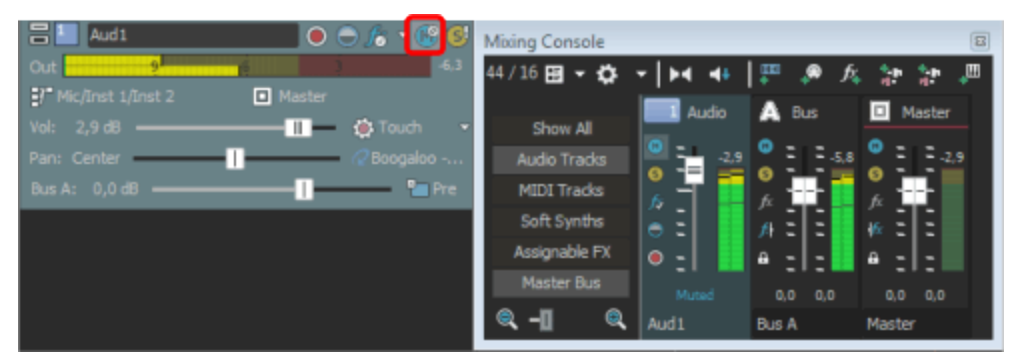

トラック センドをポスト ボリュームに切り替えると、マスタ バスおよびバス A へのト ラックの出力はミュートされます。

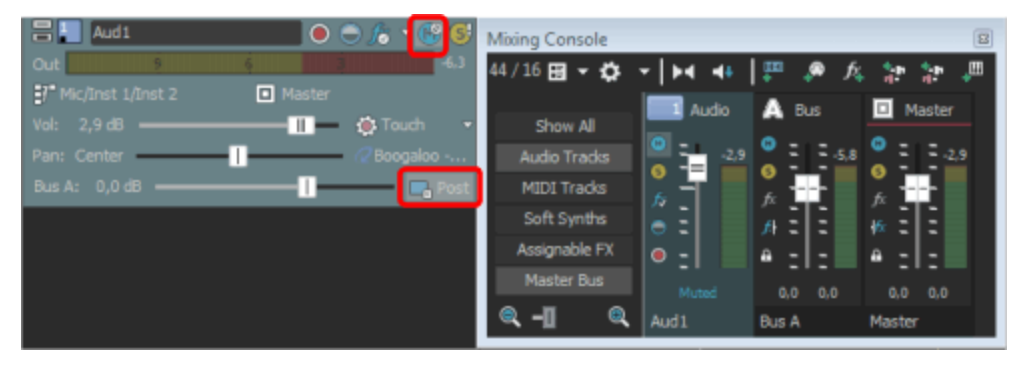

**トラックプリフェーダーがミュートを反映する]** チェック ボックスがオンの状態でトラック センドをプリボリュームに戻すと、マスタ バスおよびバス A へのトラックの出力はミュート

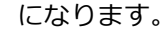

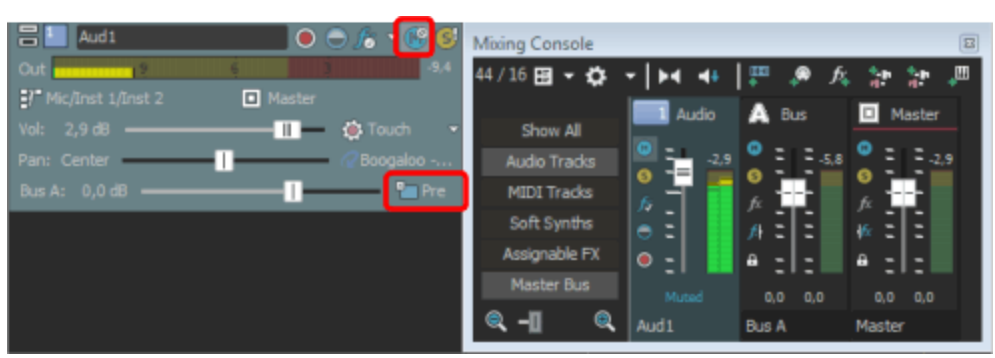

オーディオ トラック センドの設定を ACID 6.0 またはそれ以前のバージョン使用時と同 レガシー じにするには、このチェックボックスをオンにします。チェックボックスがオンになっ トラック ている場合は、ACIDの旧バージョンで作成されたプロジェクトを読み取り、作成時と同 センドゲ インを使 じ音質で再生できます。 用する ドロップダウン リストから設定を選択して、メトロノームの再生に使用するサウンドを選 メトロ ノームサ びます。 ウンド ピークレ クリップのノーマライズで使用される値を変更するには、値を入力するかスピナーを使用 ベルの します。 ノーマラ イズ すべてデ クリックすると、「オーディオ」タブの設定がデフォルト設定に戻ります。 フォルト

### オーディオの詳細設定

[オーディオの詳細設定] ダイアログ ボックスでは、 [ユーザー設定] ダイアログ ボックスの [オーディオ デバイス] タブにある、 **オーディオ デバイスの種類]**ドロップダウン リストで選択したオーディオ デバイスの設定情報を表示したり、設定を変更することができます。

ダイアログ ボックスを表示するには、 **オーディオ デバイスの種類**]ドロップダウン リストからデバイスを 選択し、 適用]をクリックしてから 詳細]をクリックします。

Microsoft Sound Mapper または Windows Classic Wave ドライバ

| 項目             | 説明                                                                                                    |
|----------------|----------------------------------------------------------------------------------------------------|
| オーディオ デ<br>バイス | このリストには、コンピュータにインストールされているすべてのオーディオ デバイス<br>が含まれます。 リストからデバイスを選択すると、そのデバイスに対して以下のオプ<br>ションを設定できます。                   |
| 位置の補間          | このチェックボックスをオンにすると、再生位置または録音位置が補間され、不正確な<br>デバイスの補間が試行されます。再生カーソルが実際に聞こえる位置からずれている場<br>合は、その再生デバイスに対してこのオプションを有効にします。 |
| 位置のバイア<br>ス    | 位置の補間]を有効にした後も、再生位置または録音位置が実際に聞こえる位置から<br>ずれている場合は、 位置のバイアス]スライダを使用して補間することができます。                                    |

このスライダを調整すると、位置を前後にオフセットして、デバイスの問題を補間できます。

| 再生開始前<br>にバッファをプ<br>リロールしな<br>い | このチェックボックスがオンの場合は、再生を開始する前にバッファは作成されません。一部のデバイスは、このボックスをオフにすると正しく動作しません。<br>再生開始時にオーディオにスタッターが発生する場合は、このチェックボックスをオン<br>にしてください。                                                                                                    |
|---------------------------------|----------------------------------------------------------------------------------------------------|
| オーディオ<br>バッファ                   | スライダをドラッグすると、使用されるオーディオバッファの数が設定されます。この<br>設定を調整すると、入力と出力のギャップが減少するので、それらの同期に役立ちま<br>す。                                                                                                    |
| バッファ サイ<br>ズ                    | 使用するバッファサイズをドロップダウンリストから選択します。 [MME]を選択する<br>と、[ユーザー設定] ダイアログボックスの [オーディオデバイス] タブにある 再生<br>用バッファ]設定が使用されます。<br>例えば、 [バッファサイズ]ドロップダウンリストから [MME]を選択し、 サーディオバッ<br>ファ]スライダを5に、 再生用バッファ]を0.35秒に設定すると、5つの0.07秒のバッ<br>ファが作成されます。<br>[バッファサイズ]ドロップダウンリストから1024を選択し、 サーディオバッファ]スライダ<br>を5に設定すると、5つの1024バイトのバッファが作成されます。 |
| 優先度                             | オーディオ バッファに割り当てられる優先度をドロップダウン リストから選択しま<br>す。<br>バッファの優先度を上げると、再生がスムーズになりますが、他のプロセスにも影響し<br>ます。                                                                                                    |

#### ASIO

ASIO ドライバが選択されているときは、 [オーディオの詳細設定] ダイアログ ボックスに選択したドライバの設定に関する情報が表示されます。 設定]ボタンをクリックすると、ドライバ メーカーの設定 アプレットが開き、設定を変更できます。

ダイアログボックスの下部に、デバイス名および選択された ASIO デバイスの各ポート名が表示されます。これらのコントロールは、入出カポート名をカスタマイズする場合に使用できます。

#### ReWire デバイス ドライバ

| 項目   | 説明                                                                                                    |
|------|----------------------------------------------------------------------------------------------------|
| 追加ステ | ACID Pro ReWire デバイスから ReWire ミキサー アプリケーションに出力される追加ステ                                                             |
| レオ   | レオ ポート数を指定します。                                                                                                    |
| ポート数 | この設定を変更した場合は、ACID ソフトウェアとアクティブな ReWire ミキサー アプリ<br>ケーションをすべて閉じて再起動する必要があります。ReWire の使用中は、ポートを動的<br>に変更することはできません。 |
| 追加モノ | ACID Pro ReWire デバイスから ReWire ミキサー アプリケーションに出力される追加ステ                                                             |
| ラル   | レオ ポート数を指定します。                                                                                                    |

ポート数 この設定を変更した場合は、ACID ソフトウェアとアクティブな ReWire ミキサー アプリ ケーションをすべて閉じて再起動する必要があります。ReWire の使用中は、ポートを動的 に変更することはできません。

一部の ReWire ミキサーでは、ステレオ入力よりモノラル入力の方が適している場合があり ます。要件の詳細については、ReWire ミキサー アプリケーションのマニュアルを参照して ください。

優先度 オーディオバッファに割り当てられる優先度をドロップダウンリストから選択します。
 バッファの優先度を上げると、再生がスムーズになりますが、他のプロセスにも影響します。

### ユーザー設定 - オーディオデバイスタブ

[オーディオ デバイス] タブでは、再生および録音のオプションを指定できます。このタブを表示する には、 **オプション]メニューから ローザー設定]**を選択し、 [オーディオ デバイス] タブをクリックしま す。 **詳細**]ボタンをクリックすると、 [オーディオの詳細設定] ダイアログ ボックスが表示されます。

| 項目                        | 説明                                  |                                                                                                    |
|---------------------------|-------------------------------------|----------------------------------------------------------------------------------------------------|
| オーディ<br>オ デバ<br>イスの種<br>類 | ドロップダウ                              | ン リストからドライバの種類を選択します。                                                                                                    |
|                           | Microsoft<br>サウンド<br>マッパー           | デフォルトの設定です。サウンド マッパーで適切な再生デバイスが選択され<br>るようにします。                                                                                                    |
|                           | Direct<br>Sound サラ<br>ウンド マッ<br>パー  | サラウンド マッパーで、5.1 サラウンド プロジェクトのフロント、リア、<br>センター/LFE チャンネルに適切な再生デバイスが選択されるようにしま<br>す。                                                                        |
|                           | Windows<br>Classic<br>Wave ドラ<br>イバ | Classic Wave ドライバを使用するオーディオ デバイスを選択できます。<br>ステレオ プロジェクトの場合は、 <b>ゲフォルトのステレオ/フロント再生デバイス]</b><br>ドロップダウン リストからデバイスを選択します。                                    |
|                           |                                     | 5.1 サラウンド プロジェクトの場合は、 <b>デフォルトのステレオ/フロント再生デ<br/>バイス] 、 デフォルトのリア再生デバイス]</b> 、および <b>デフォルトのセンター/LFE 再<br/>生デバイス]</b> ドロップダウン リストからデバイスを選択します。               |
|                           | ASIO                                | 低レイテンシの ASIO ドライバを使用するオーディオ デバイスを選択できます。<br>す。<br>ステレオ プロジェクトの場合は、 <b>ゲフォルトのステレオ/フロント再生デバイス]</b><br>ドロップダウン リストからデバイスを選択します。                              |
|                           |                                     | 5.1 サラウンド プロジェクトの場合は、 <b>デフォルトのステレオ/フロント再生デ<br/>バイス] 、 デフォルトのリア再生デバイス]</b> 、および <b>デフォルトのセンター/LFE 再<br/>生デバイス]</b> ドロップダウン リストからデバイスを選択します。               |
|                           | ReWire デ<br>バイス ドラ<br>イバ            | ReWire ミキサー アプリケーション内で ACID ソフトウェアを ReWire デバ<br>イスとして使用できます。<br>ReWire ミキサー アプリケーションから ACID ソフトウェアを開始すると、<br>ACID ウィンドウが ReWire モードで起動されるので、ReWire モードから |

切り替えることはできません。

ReWire ミキサーを既存の ACID ウィンドウに接続した場合は、ACID ウィ ンドウが ReWire モードで実行されるので、必要に応じて ReWire モードか ら切り替えることができます。ACID ソフトウェアのそのインスタンスを終 了し、もう一度 ACID ソフトウェアを起動した場合は、新しいインスタンス が ReWire モードで起動されるので、必要に応じて別のオーディオ デバイス の種類を変更して、ReWire モードから切り替えることができます。

**デフォル** ステレオ サウンド データの再生および 5.1 サラウンド プロジェクトのフロントの左右チャトのステ ンネルの再生に使用するデバイスを選択します。 レオ / フ

**ロント再** [Microsoft サウンド マッパー]を選択すると、Windows で現在のサウンド データに使用 **生デバ** する適切なデバイスを選択できるようになります。

イス

[Microsoft Sound Mapper] を選択した場合は、別のデバイスにバスを割り当てられなく なります。

**デフォル** 5.1 サラウンド プロジェクトのリア チャンネルの再生に使用するデバイスを選択します。 トのリア

再生デ

バイス

- **デフォル** 5.1 サラウンド プロジェクトのセンター チャンネルと低周波エフェクト チャンネルの再生トのセン に使用するデバイスを選択します。
- ター/LFE 再生デ

#### バイス

- 再生用 サウンド カードに送信されるオーディオ セグメントのサイズを指定します。
- パッファ (秒)
   数値が大きいほど、再生中のバッファ量が多くなります。この値は、ギャップが生じない範囲でできる限り低くする必要があります。値の設定を0.25から始めて、標準的な曲を再生してみます。トラックフェーダーをいくつか調整します。再生中にギャップが生じる場合は、ギャップがなくなるまで、このスライダの値を少しずつ大きくします。スライダの値を大きくすると、ACID ウィンドウの下部にある RAM メーターに表示される RAM 使用量が増えます。RAM 使用量と再生用バッファのバランスをとる必要があります。
   再生中のギャップの問題が解決されない場合は、同時に再生するトラックの数を減らす、コ

ンピュータに RAM を追加してバッファ量を増やす、高速アクセスが可能なハードディスク ドライブを購入する、同時に使用する DirectX プラグイン数を最小にする、などの必要があ ります。

トラック カーソル位置より前に事前レンダリングされるオーディオの量を調整する場合は、この

- **バッファ** チェック ボックスをオンにし、 **トラック バッファ]**スライダをドラッグします。 を有効
- **にする** このチェックボックスがオンの場合は、トラックからのオーディオのレンダリングに別の処 理スレッドが使用されます。マルチプロセッサまたはマルチコアコンピュータの場合、論理 プロセッサごとにスレッドが作成されます。

このチェックボックスがオフの場合は、トラックおよびバスからのオーディオのレンダリン グには単一の処理スレッドが使用されます。

デフォル サウンド データの録音に使用するデバイスを選択します。

トのオー ディオ録 Microsoft サウンド マッパー]を選択すると、オペレーティング システムで現在のサウンド

| 音デバ<br>イス                                                       | データに使用する適切なデバイスを選択できるようになります。                                                                                                    |
|-----------------------------------------------------------------|----------------------------------------------------------------------------------------------------|
| ハード<br>ウェア録<br>み 待ち                                             | このチェック ボックスをオンにすると、録音を開始してからサウンド カードへの録音が開<br>始されるまでの間のオフセットが自動的に補正されます。                                                                              |
| 日<br>時<br>間<br>動<br>は<br>お<br>じ<br>お<br>よ<br>び<br>オ<br>フ<br>セット | オフセット値を指定するには、チェック ボックスをオフにして、 <b>ユーザー録音待ち時間オフ</b><br>セット]スライダをドラッグします。                                                                               |
| ソフトシ<br>ンセをマ<br>ルチス<br>レッドで<br>実行す                              | ソフトシンセの再生用に ACID をマルチプル処理スレッドを ACID に使わせたい場合は、こ<br>のチェックボックスを選択します。マルチコア/マルチプロセッサ コンピュータにおいて、<br>この設定は再生およびリアルタイムレンダリング中のパフォーマンスを大幅に向上させるこ<br>とができます。 |
| る                                                               | シングルコアプロセッサを使用している場合、またはマルチスレッドレンダリングをサポー<br>トしていないソフトシンセを使用している場合は、このチェックボックスのチェックを外し<br>てください。                                                      |
| 詳細設<br>定                                                        | このボタンをクリックすると、[オーディオの詳細設定]ダイアログ ボックスが開きます。                                                                                                    |
| すべてデ<br>フォルト                                                    | クリックすると、「オーディオ」タブの設定がデフォルト設定に戻ります。                                                                                                    |

## ユーザー設定 - MIDI タブ

[オプション] メニューの **ローザー設定]**を選択してから [MIDI] タブを選択し、ACID ソフトウェア で MIDI デバイスを使用するときのオプションを設定します。

外部のコントロール機能にマップするボタンやノブを含む MIDI コントローラがある場合は、これらのデバイスを外部コントロール デバイスや MIDI の録音用の MIDI 入力デバイスとして使用できます。例えば、外部コントロールのボタン、ノブおよびスライダを使用したり、MIDI を録音するためのキーボード、ピッチホイール、およびモジュレーションホイールを継続して使用したりできます。

MIDI の録音時には、外部コントロール機能にマップされた MIDI メッセージにフィルタが適用され ます。ノート メッセージがコントロール サーフェス機能に割り当てられている場合、ノートオン メッセージおよびノートオフ メッセージの両方にフィルタが適用されます。

| 項目                          | 説明                                                                                                    |
|-----------------------------|----------------------------------------------------------------------------------------------------|
| 次のデバイスを MIDIトラックの再生に使用できるよう | MIDI トラックの出力と MIDI クロックの生成に使用する MIDI デバ<br>イスのチェック ボックスをそれぞれオンにします。                                                              |
|                             | ハードウェア シンセで使用するプログラム マップをロードするに<br>は、MIDI デバイスの <b>デバイス]</b> ボックスを右クリックして、ショー<br>トカット メニューから <b>デバイステンプレートの読み込み]</b> を選択しま<br>す。 |

|                                   | 選択したプログラム マップが、その MIDI デバイスにルーティング<br>されるあらゆるトラックに対して使用されます。デバイス名は、ト<br>ラック ヘッダー上の MIDI 出力]ボタンに表示されます。デバイス<br>マップのプログラムは、トラック ヘッダーの プログラム]ボタン IIII<br>ボタンをクリックすると使用できます。           |
|-----------------------------------|----------------------------------------------------------------------------------------------------|
|                                   | MIDI 出カポートへの入力デバイスを割り当てるには、 <b>デバイス]</b><br>ボックスを右クリックし、ショートカット メニューから <b>入力]</b> を<br>選択し、サブメニューから入力デバイスを選択します。例えば、入<br>カデバイスを割り当てることによって、MIDI デバイスを再生する<br>ために使用するコントローラを選択できます。 |
|                                   | MIDI 出カポートに入力デバイスを割り当てるときは、 <b>次のデバイ<br/>スを MIDI 入力に使用できるようにする]</b> リストの対応する行の <b>デバイ<br/>ス]</b> 列にデバイス名が表示されます。                                                                   |
|                                   | 出カデバイスが入力デバイスからの MIDI スルー データを受け取る<br>ようにする場合は、 <b>[MIDI スルー元]</b> 列を右クリックし、ショート<br>カット メニューからデバイスを選択します。                                                                          |
|                                   | MIDI スルー元]デバイスを選択する場合は、 次のデバイスを MIDI<br>入力に使用できるようにする]リストの MIDI スルー先]列の デバイス]<br>列にデバイス名が表示されます。                                                                                   |
| 次のデバイスを MIDI 入力<br>に使用できるようにする    | MIDI の録音およびソフト シンセの制御に使用する MIDI デバイスの<br>チェック ボックスをぞれぞれオンにします。                                                                                                    |
|                                   | 入力デバイスへの出力ポートを割り当てるには、 <b>デバイス</b> ]ボック<br>スを右クリックし、ショートカット メニューから <b>出力]</b> を選択<br>し、サブメニューから出力デバイスを選択します。                                                                       |
|                                   | MIDI 入力デバイスが出力デバイスに MIDI データをエコーするよ<br>うにするには、 <b>[MIDI スルー先]</b> 列を右クリックし、ショートカット<br>メニューからデバイスを選択します。MIDI スルー データを送るデ<br>バイスは複数選択できます。                                           |
| 自動 MIDI 入力ル <del>ー</del> ティン<br>グ | このチェックボックスがオンの場合、フォーカス トラックは任意の<br>MIDI 入力デバイスからの入力を受け入れます。<br>複数のトラックが選択されている場合、フォーカス トラックのトラッ<br>ク番号にインジケータが点滅表示されます。                                                            |
|                                   | <ul> <li>[ソフトシンセプロパティ]ウィンドウの MIDI 入力に合わせて<br/>ソロ再生]ボタン (2)は、このチェックボックスがオンのときは<br/>使用できません。</li> </ul>                                                                              |
| すべてデフォルト                          | クリックすると 「MIDI」 タブの設定がデフォルト設定に戻りま                                                                                                    |

🍚 ヒント:

380

- デバイス]ボックスをダブルクリックして、各入出力ポートに接続された MIDI デバイスを区別できるように新しい名前を入力します。これらの入出力ポートを使用する MIDI トラックでは、ここで指定したデバイス名がトラック ヘッダーの [MIDI 入力]および [MIDI 出力] に表示されます。
- MIDI 入力ポートから受信したノートを MIDI 出力ポートからエコーしてモニタするには、 MIDI ス ルー元]および MIDI スルー先]を右クリックし、入出力ポートを指定します。 MIDI スルーの設定の 詳細については、ここをクリックしてください。

### ユーザー設定 - ビデオタブ

👷 オーディオは外部モニタに出力されません。

| 項目                                                    | 説明                                                                                                    |
|-------------------------------------------------------|----------------------------------------------------------------------------------------------------|
| イベントのサム<br>ネイルでのソー<br>スフレーム番<br>号の表示形<br>式            | ドロップダウン リストから設定を選択すると、ビデオ トラックでフレーム番<br>号を表示するのに使用する形式を変更できます。 <b>なし</b> ]を選択すると、フレー<br>ム番号表示をオフにできます。                                     |
| デバイス                                                  | ドロップダウン リストからビデオ出力デバイスを選択します。                                                                                                    |
| 詳細                                                    | <b>デバイス]</b> ドロップダウン リストで指定したビデオ出力デバイスに関する情報<br>を表示します。                                                                                    |
| DV 出力に対<br>してプロジェク<br>トが無効な場<br>合は、<br>次の仕様に準<br>拠させる | ソース メディアが DV 標準に準拠していない場合は、ドロップダウン リスト<br>から設定を選択し、外部モニタで正しく表示されるようビデオを調整します。                                                              |
| 同期オフセット<br>(フレーム)                                     | 外部モニタでの再生時にオーディオとビデオが同期しない場合は、このスライ<br>ダをドラッグしてフレームオフセットを指定し、同期を復元します。<br>この設定は、外部モニタでの同期にのみ影響します。ACID プロジェクト<br>のオーディオおよびビデオの同期には影響ありません。 |
| 録画実行ディ<br>レイ(フレーム)                                    | このコントロールを使用しても、ACID プロジェクトには影響ありません。                                                                                                    |
| すべてデフォル                                               | クリックすると、「ビデオ」タブの設定がデフォルト設定に戻ります                                                                                                    |

ト

### ユーザー設定 - 編集タブ

[オプション] メニューの **レーザー設定]**を選択し、[編集] タブを選択して、ACID タイムラインの編 集オプションを指定します。

項目 説明

プロジェクト テ ACID プロジェクトで使用可能な最大および最小テンポを指定するには、上矢印および

| ンポの範囲 | 下矢印を使用して、  | [編集] ボックスに値を入力します。 | このオプションを変更する |
|-------|------------|--------------------|--------------|
|       | と、テンポ スライタ | の最小単位も変わります。       |              |

382

|                               | と、テンポ スライダの最小単位も変わります。                                                                      |
|-------------------------------|---------------------------------------------------------------------------------------------|
| テンポ カーブの<br>分割                | テンポ カーブを補間するのに ACID で使用されるタイマーの最小単位を変更するに<br>は、ドロップダウン リストから設定を選択します。                       |
| 編集用アプリ<br>ケーション X             | トラック リストのショートカット メニューおよび [ツール] メニューに表示する各エ<br>ディタへのパスを表示します。エディタを選択するには 参照]ボタンをクリックしま<br>す。 |
|                               | トラック リストを右クリックして、トラックに関連するメディアファイルを編集する<br>ために <b>{エディタ名&gt;で編集]</b> を選択します。                |
|                               | 任意の編集用ツールを指定できますが、この機能は上書き編集オーディオ/MIDI<br>エディタで使用するよう設計されています。                              |
| Browse                        | クリック <b>する</b> と、トラック リストのショートカット メニューと [ツール] メニューで<br>選択可能にする各エディタの .exe ファイルを選択できます。      |
| 名前                            | 各エディタの識別に使用する名前を入力します。この名前はトラック リストのショー<br>トカット メニューおよび [ツール] メニューに表示されます。                  |
| クリア                           | クリックすると、割り当て済みのエディタを削除します。                                                                  |
| MAGIX エディ<br>タの最新バー<br>ジョンを確認 | このチェック ボックスをオンにすると、コンピュータで MAGIX のプログラムの最新<br>バージョンが自動的に検索され、編集用アプリケーションとして使用できます。<br>      |
| すべてデフォル<br>ト                  | クリックすると、[編集]タブの設定がデフォルト設定に戻ります。                                                             |

## ユーザ設定 - 同期タブ

[オプション] メニューの **ユーザ設定]**を選択して [同期] タブを選択し、ACID ソフトウェアで他のア プリケーションやデバイスと同期させるときのオプションを設定します。

#### 同期設定

[同期] タブの以下の設定は、ACID タイムラインから MIDI タイムコードの生成をセットアップするの に使用します。

| 項目                      | 説明                                                                                |
|-------------------------|-----------------------------------------------------------------------------------|
| [MIDI タイムコー<br>ドの生成]の設定 | これらの設定は ACID タイムラインから MIDI タイムコードの生成をセットアップ<br>するために使用します。                        |
| 出力デバイス                  | このオプションには、MIDI タイムコードの送信先の MIDI デバイスを指定しま<br>す。MTC スレーブはこのデバイスに接続する必要があります。       |
| フレームレート                 | このオプションには、MIDI タイムコードを生成するときのフレーム レートを指定<br>します。MTC スレーブにも同じフレーム レートを設定する必要があります。 |
| [MIDI クロックの<br>生成]の設定   | これらの設定は、ACID タイムラインから MIDI クロックの生成をセットアップす<br>るために使用します。                          |

ACID インターフェースのカスタマイズ 383

| 出力デバイス                       | このオプションには、MIDI クロックの送信先の MIDI デバイスを指定します。<br>MIDI クロック スレーブはこのデバイスに接続する必要があります。 |
|------------------------------|---------------------------------------------------------------------------------|
| [MIDI タイムコー<br>ドから起動]の設<br>定 | これらの設定は、別のアプリケーションまたは外部デバイスからの MIDI タイム<br>コードによるトリガをセットアップするために使用します。          |
| 入力デバイス                       | このオプションには、MIDI タイムコードの受信元の MIDI デバイスを指定しま<br>す。 MTC マスタはこのデバイスに接続する必要があります。     |
| フレームレート                      | このオプションには、MTC マスタがタイムコードを ACID アプリケーションに送信<br>するフレーム レートを指定します。                 |
| 詳細設定                         | クリックすると、選択されている MIDI 設定の [同期の詳細設定] ダイアログ ボッ<br>クスが表示されます。                       |
| すべてデフォルト                     | クリックすると、[同期]タブの設定がデフォルト設定に戻ります。                                                 |

#### MIDI タイムコード イン - 詳細設定

[ユーザ設定] ダイアログ ボックスの 同期]タブで 詳細]ボタンをクリックすると、 [MIDI タイムコードイン] ダイアログ ボックスが表示されます。このダイアログ ボックスには、MIDI タイムコードインの詳細オプションが含まれています。このダイアログ ボックスは、 [ユーザ設定] ダイアログ ボックス で MTC 入力用のデバイスが選択されている場合にのみ表示されます。

| 項目                                 | 説明                                                                                                    |
|------------------------------------|----------------------------------------------------------------------------------------------------|
| タイム<br>コードの<br>消失時<br>にフリー<br>ホイール | このオプションが選択されている場合は、何らかの原因でタイムコードが消失しても、タイ<br>ムコードが追跡されずに一定時間再生が継続されます。このオプションは、タイムコードの<br>消失がまれに発生する場合に便利です。タイムコードの消失が頻繁に発生する場合は、トラ<br>ブルシューティングを実行して問題の原因を見つける必要があります。 |
| フリーホ<br>イール<br>復帰時<br>間            | [↑] / [↓] キーを使用するか、編集ボックスに値を入力して、タイムコードが消失してからフリーホイール再生時間の開始までの時間を指定します。指定する時間が長くなるほど、入力タイムコードの継続への影響が少なくなります。                                                          |
| フリーホ<br>イール<br>再生時<br>間            | <b>フリーホイール復帰時間</b> が経過した後に再生を継続する時間を指定します。                                                                                                    |
| 同期<br>ディレイ<br>時間                   | [↑]/[↓] キーを使用するか、編集ボックスに値を入力して、入力タイムコードの同期に<br>かかる時間を指定します。                                                                                                    |
|                                    | コンピュータが低速な場合、この時間を約 2 秒に設定する必要があります。コンピュータが<br>高速の場合は、より小さい値を設定できます。                                                                                                    |
|                                    | 🧾 設定値が小さすぎると、再生開始時にピッチ シフトが聞こえる場合があります。                                                                                                    |
| オフセッ<br>ト調整                        | 同期が常に MTC ジェネレータより進んだり遅れたりする場合は、ボックスに値を入力し<br>て、同期オフセットを 1/4 フレームの精度で調整します。                                                                                             |
|                                    | <ul> <li>・ 同期が遅れる場合は、この値を負の値に設定します。通常は -4 に設定します。</li> <li>・ 同期が進む場合は、この値を正の値に設定します。通常は +4 に設定します。ただし、</li> </ul>                                                       |

ACID ソフトウェアが MTC ジェネレータより進むことはほとんどありません。

#### MIDI タイムコード アウト - 詳細設定

このタブには、MTC(MIDI タイムコード)入力の詳細オプションが含まれています。このタブは、メインの [ユーザ設定] ダイアログ ボックスの [同期] タブで MTC 入力用のデバイスが選択されている場合 にのみ表示されます。

項目説明フルフこのオプションには、 [MIDI タイムコードの生成] が有効になっている場合に、フルフレーレーム<br/>ムタイムコードメッセージを送信するタイミングを指定します。 フルフレームメッセージ<br/>は、同期可能な一部の外部オーディオ デバイスによって実際に同期が開始される前に、適切な<br/>位置をシークするために使用されます。 フルフレーム メッセージのシークが最も有効なのは<br/>デープ レコーダです。これは、テープ レコーダの場合、適切な位置に移動するのに時間がか<br/>かるためです。 但し、フルフレーム メッセージはデバイスによっては無視されたり、予期しない動作を起こしたりする場合があります。<br/>ハードウェアのマニュアルを参照して、フルフレーム メッセージがサポートされているかどう<br/>かを確認してください。

#### MIDI クロック出力 - 詳細設定

[ユーザ設定] ダイアログ ボックスの 同期]タブで 詳細]ボタンをクリックすると、 [MIDI クロック出 力] ダイアログ ボックスが表示されます。このダイアログ ボックスには、MIDI クロック出力用の詳細 オプションが含まれています。このダイアログ ボックスは、 [ユーザ設定] ダイアログ ボックスで MIDI クロック出力用のデバイスが選択されている場合にのみ表示されます。

| 項目                                     | 説明                                                                                                    |
|----------------------------------------|----------------------------------------------------------------------------------------------------|
| 再生の開<br>始時に「継<br>続」ではなく<br>「開始」を<br>送信 | <b>[MIDI クロックの生成]</b> が有効の場合に、「継続」コマンドではなく「開始」コマンドを送<br>信するには、このチェック ボックスをオンにします。                                                                           |
|                                        | このチェックボックスをオフにすると、「継続」コマンドが送信されます。このコマン<br>ドを使用すると、追跡デバイスは指定した時間から追跡を開始できます。但し、MIDIク<br>ロック追跡をサポートする一部の古いシーケンサでは、「継続」コマンドがサポートさ<br>れず、毎回先頭から再生を開始する必要があります。 |
| 曲の位置ポ<br>インタの生<br>成                    | このオプションには、 [MIDI クロックの生成] が有効の場合に、曲の位置ポインタ メッセージを送信するタイミングを指定します。曲の位置ポインタ メッセージは、MIDI アプリケーションおよびデバイスによって、実際に同期を開始する前に、適切な位置をシークするために使用されます。                |

#### ユーザー設定 - 表示タブ

ACID ワークスペースの外観のオプションを指定するには、 [オプション] メニューの **ユーザー設定]**を 選択し、 [表示] タブを選択します。

項目 説明

| トラッ | これらのコントロールは、 | プロジェクトのトラックの表示に使用するデフォルト カラーを変更 |
|-----|--------------|---------------------------------|
| クの  | するときに使用します。  |                                 |
| 色   |              |                                 |

「 [トラック] ドロップダウン リストからトラックを選択し、色見本を クリックして、カラー ピッ

カーを表示します。

RGBA または HSLA コントロールを 使用して、任意の色を選択できます。 🚺 ボタンをクリッ クすると、RGB と HSL のカラー モードを切り替えられます。 また、スポイト 🖍 をクリック すると、画面から色をサンプリングできます。

**DK**]または 適用]をクリックすると、選択した色を使用しているすべてのトラックが更新されます。

エンベ エンベロープの種類]ドロップダウンリストからエンベロープの種類を選択し、色見本をク

- **ロープ** リックします。色見本から RGBA または HSLA コントロールを使用して任意の色を選択できま の色 す。 **■** ボタンをクリックすると、RGB と HSL のカラー モードを切り替えられます。 また、 スポイト <sup>ズ</sup> をクリックすると、画面から色をサンプリングできます。
  - エフェクト オートメーションの制御にトラック エンベロープを使用している場合に、カス タム エンベロープ カラーを使用すると、複雑なエンベロープ構成でも迷わずに済みます。
- セク これらのコントロールは、プロジェクトのセクションの表示に使用するデフォルトカラーを変
- **ション** 更するときに使用します。 の色

アイコ スライダをドラッグして、ACID ウィンドウのアイコンのカラー濃度を調整します。左にドンの ラッグすると彩度が低くなり、右にドラッグすると高くなります。
 色の

彩度

アイコ スライダをドラッグして、ACID ウィンドウのアイコンに適用する色合いの量を調整します。

ンの スライダを右にドラッグすると、アイコンにタイトルバーの色を平均した色合いが付けられま

- **色の** 濃淡 す。左にドラッグすると、適用される色の量が少なくなります。
  - コントロールパネルの [画面のプロパティ]を使用すると、アクティブウィンドウのタイトルバーの色を変更できます。Windows 2000 オペレーティングシステムの場合は、コントロールパネルの [画面のプロパティ]を開き、 [デザイン] タブを選択します。次に指定する部分]ドロップダウンリストから アクティブタイトルバー]を選択します。
     Windows XP オペレーティングシステムの場合は、コントロールパネルの [画面のプロパティ]を開き、 [デザイン] タブを選択します。次に 詳細設定]ボタンをクリックし、指定する部分]ドロップダウンリストから アクティブタイトルバー]を選択します。

**すべ** クリックすると、 [表示] タブの設定がデフォルト設定に戻ります。 てデ フォル ト

### ユーザー設定 - その他のタブ

[オプション] メニューの **ユーザー設定]**を選択してから、 [その他] タブを選択し、 [エクスプロー ラ] ウィンドウのリスト ベースのプレビューを設定します。

| ₽クスプロ─ラ]ウィンドウで<br>複数選択プレビュ─を有効に<br>する | 複数のファイルを選択して、[エクスプローラ]ウィンドウで連続<br>してプレビューするには、このチェック ボックスをオンにしま<br>す。 |
|---------------------------------------|-----------------------------------------------------------------------|
| 各ループの繰り返し回数                           | 次のファイルの再生が開始される前に再生をループする回数を入力<br>します。                                |
| 再生する各 ワンショットの秒<br>数                   | 次のファイルの再生が開始される前にワンショットを再生する時間<br>を入力します。                             |
| 再生するビートマップ小節数                         | 次のファイルの再生が開始される前にビートマップ ファイルを再<br>生する小節数を入力します。                       |
| すべてデフォルト                              | クリックすると、 [その他] タブの設定がデフォルト設定に戻りま<br>す。                                |

## ユーザー設定 - フォルダタブ

[オプション] メニューの **レーザー設定]**を選択し、 [フォルダ] タブを選択して、プロジェクトメ ディアを保存するフォルダを指定します。

| 項目                                            | 説明                         |                                                                                                    |
|-----------------------------------------------|----------------------------|----------------------------------------------------------------------------------------------------|
| デフォルトのプロ<br>ジェクトフォルダ                          | このボッ<br>パスが表<br>します。       | クスには、新規プロジェクトを作成するのに使用されるフォルダへの<br>示されます。別のフォルダを選択するには、 参照]ボタンをクリック                                                                                                    |
| プロジェクト メディ<br>アの保存に 1 つのデ<br>フォルト フォルダを<br>使用 | すべての<br>ボタンを               | )プロジェクト メディアを 1 つのフォルダに保存するには、このラジオ<br>注選択します。                                                                                                    |
| プロジェクト メディ<br>アの保存の種類ごと<br>に個別のデフォルト<br>を使用   | プロジュ<br>ンを選択<br>以下のオ<br>す。 | クト メディアの種類ごとに保存場所を選択するには、このラジオ ボタ<br>そします。<br>ボックスに、各種のメディア ファイルが保存される場所が表示されま                                                                                                    |
|                                               | 録音                         | このボックスには、新しいオーディオまたは MIDI トラックを録音<br>するのに使用されるフォルダへのパスが表示されます。別のフォル<br>ダを選択するには、 参照]ボタンをクリックします。<br>ここで指定したフォルダが新規プロジェクトのデフォルトの<br>フォルダとして使用されます。プロジェクト固有の録音ファイ<br>ルフォルダを選択する場合は、 [プロジェクト プロパティ] ダ<br>イアログ ボックスの [オーディオ] タブにある 録音ファイルフォ<br>ルダ]ボックスを使用します。 |
|                                               | CD か<br>ら取り<br>込み          | このボックスには、CD からオーディオを取り込むのに使用される<br>フォルダへのパスが表示されます。別のフォルダを選択するには、                                                                                                    |

参照]ボタンをクリックします。

|                    | プロ このボックスには、プロジェクトをレンダリングするのに使用され<br>ジェク るフォルダへのパスが表示されます。別のフォルダを選択するに<br>トのレ<br>ンダリン は、 参照]ボタンをクリックします。<br>グ                                       |  |
|--------------------|----------------------------------------------------------------------------------------------------|--|
|                    | <ul> <li>新規の このボックスには、新規トラックにレンダリングするときに使用さ</li> <li>レンダ れるフォルダへのパスが表示されます。別のフォルダを選択するに</li> <li>リング は、 参照]ボタンをクリックします。</li> <li>先</li> </ul>       |  |
|                    | <ul> <li>新規ト このボックスには、 [チョッパー] ウィンドウを使用して新規ト</li> <li>ラックへ ラックを作成するときに使用されるフォルダへのパスが表示されま</li> <li>のチョッ す。別のフォルダを選択するには、 参照]ボタンをクリックします。</li> </ul> |  |
|                    | <ul> <li>新規 このボックスには、MIDIをエクスポートするために使用するフォル</li> <li>MIDI ダのパスが表示されます。別のフォルダを選択するには、 参照]ボ</li> <li>タンをクリックします。</li> </ul>                          |  |
|                    | MIDI ファイルは、MIDI を録音したり、新しい MIDI クリップ<br>を作成する場合には作成されません。 クリップの MIDI データ<br>は、ACID プロジェクトに保存されます。                                                   |  |
| デフォルトのグルー<br>ブフォルダ | このボックスには、新規 ACID プロジェクトのデフォルトのグルーブが保存されるフォルダへのパスが表示されます。別のフォルダを選択するには、参照]ボタンをクリックします。                                                               |  |
|                    | このフォルダは、 [グルーブ プール] ウィンドウからエクスポートされたグ<br>ルーブを保存するデフォルトのフォルダとしても使用されます。                                                                              |  |
| 一時ファイルフォル<br>ダ     | , 一時ファイルを作成するフォルダが表示されます。別のフォルダを指定するには、 参照]ボタンをクリックします。                                                                                             |  |
|                    | メディアファイルをリムーバブルドライブからプロジェクトに追加する<br>と、メディアファイルのコピーがこのフォルダのサブフォルダに保存され<br>ます。これにより、メディアのソースが使用できなくなってもメディア<br>ファイルを使用できます。                           |  |
|                    | これらのサブフォルダは、アプリケーションを終了するときにクリアされるので注意してください。ただし、アプリケーションが不正に終了した場合、サブフォルダはクリアされません。                                                                |  |
| 選択したフォルダの<br>空き容量  | このボックスには、 <b> - 時ファイルフォルダ]</b> ボックスで指定されたフォルダの空<br>き容量が表示されます。                                                                                      |  |
| すべてデフォルト           | <br>クリックすると、[フォルダ]タブの設定がデフォルト設定に戻ります。                                                                                                    |  |

コントロール サーフェスの設定とカスタマイズは、 [外部コントロール & オートメーション] タブで行います。このタブを表示するには、 [オプション] メニューから **レーザー設定]**を選択し、 [外部コントロール & オートメーション] をクリックします。

- 1 つの Mackie Control Universal (最大 4 つの Mackie Control Universal Extender)、1 つの Frontier TranzPort、最大 5 つの標準的な MIDI コントローラに接続できます。
- 選択したデバイスは、 [メニュー] オプションの 外部コントロール] コマンドを選択すると有効になります。

| 項目                                     | 説明                                                                                                    |
|----------------------------------------|----------------------------------------------------------------------------------------------------|
| 録音または描画<br>の後にオート<br>メーション デー          | オートメーションの録音またはエンベロープ カーブの描画の実行時には、コント<br>ロールの動きを表現するために、できるだけ多くのエンベロープ ポイントまたは<br>キーフレームが作成されます。                                                              |
| タを滑らかに間<br>引く                          | 録音または描画後にエンベロープ ポイントまたはキーフレームの数を間引くには、<br>このチェック ボックスをオンにします。                                                                                                 |
|                                        | この間引き処理は、ハードウェア デバイスから録音した MIDI コントローラ エンベロープには適用されません。                                                                                                    |
| 自動オフの場合<br>に、コントロー<br>ルにデフォルト<br>の値を設定 | このチェックボックスをオンにすると、オートメーション録音モードを <b>オートメー</b><br>ションオフ]にしたとき、コントロールがデフォルト値に戻ります。オートメーショ<br>ンされたエフェクト パラメータにはデフォルト設定はないため、オートメーション<br>をオフにしても最後に設定された値が保持されます。 |
|                                        | チェック ボックスをオフにすると、オートメーションをオフにしたときの最後に設<br>定された値が保持されます。                                                                                                    |
| 使用できるデバ<br>イス                          | 各ドロップダウン リストからデバイスを選択し、 <b>追加]</b> をクリックして、ACID ソ<br>フトウェアで使用可能なコントロール サーフェスを選択します。デバイスを追加す<br>ると、そのデバイスのデフォルト プロファイルが読み込まれます。                                |
|                                        | <ul> <li>コントロール サーフェスの設定方法および使用方法については、「コントロールサーフェスの使用」を参照してください。</li> </ul>                                                                                  |
|                                        | <ul> <li>Mackie Control Universal の使用方法については、「Mackie Control の使用」</li> <li>を参照してください。</li> </ul>                                                              |
|                                        | <ul> <li>Frontier TranzPortの使用方法については、「Frontier TranzPortの使用」を<br/>参照してください。</li> </ul>                                                                       |
|                                        | <ul> <li>標準コントロール サーフェスの設定方法については、「標準コントロール サーフェスの使用」を参照してください。</li> </ul>                                                                                    |
| アクティブなコ<br>ントロール デバ<br>イス              | 追加したコントロール デバイスが表示されます。コントローラの動作をカスタマイ<br>ズするには、デバイス名をダブル クリックします。                                                                                            |
|                                        |                                                                                                    |

すべてデフォル コントロール サーフェスのすべての設定をデフォルト設定に戻します。

 $\vdash$ 

[ヘルプ] メニューの **トーボード ショートカット**]を選択すると、使用可能なショートカット キーが表示されます。使用可能なショートカット キーは、機能ごとに表に記載されています。

以下のショートカットは、デフォルトの設定を示しています。 [キーボードのカスタマイズ] ダイア ログボックスを使用してキーボード ショートカットをカスタマイズしてある場合は、設定が異なる ことがあります。

## 一般的なショートカット

| コマンド         | ショートカット                  |
|--------------|--------------------------|
| オンライン ヘルプの表示 | [F1]                     |
| 状況依存のヘルプの表示  | Shift+F1 を押しながらアイテムをクリック |
| 画面の更新        | [F5]                     |
| ショートカット メニュー | Shift+F10                |
| スナップを一時的に無効化 | Shift を押しながらドラッグ         |

## プロジェクト ファイルのショートカット

| コマンド                                     | ショートカット      |
|------------------------------------------|--------------|
| 新規プロジェクトの作成                              | Ctrl+N       |
| [プロジェクト プロパティ]ダイアログを表示せ<br>ずに新規プロジェクトを作成 | Ctrl+Shift+N |
| 既存のプロジェクトまたはメディア ファイルを開<br>く             | Ctrl+O       |
| プロジェクトの保存                                | Ctrl+S       |
| プロジェクトプロパティを開く                           | Alt+Enter    |
| 現在のプロジェクトを閉じる                            | Ctrl+F4      |

## 拡大/縮小と表示

| コマンド            | ショートカット |
|-----------------|---------|
| トラック ビューにフォーカス  | Alt+0   |
|                 | Alt+1   |
| [チョッパー]ウィンドウの表示 | Alt+2   |
|                 | Alt+3   |

| [ビデオ プレビュー] ウィンドウの表示                                                                                         | Alt+4        |
|----------------------------------------------------------------------------------------------------|--------------|
| [メディア マネージャ] ウィンドウの表示                                                                                        | Alt+5        |
| [トラック プロパティ]ウィンドウの表示                                                                                         | Alt+6        |
| [サラウンド パン] ウィンドウの表示                                                                                          | Alt+7        |
| [ソフト シンセ プロパティ] ウィンドウの表示                                                                                     | Alt+8        |
| [オーディオ プラグイン] ウィンドウの表示                                                                                       | Alt+9        |
| [プラグイン マネージャ] ウィンドウの表示                                                                                       | Ctrl+Alt+1   |
| [グルーブ プール]ウィンドウの表示                                                                                           | Ctrl+Alt+2   |
| [クリップ プロパティ]ウィンドウの表示                                                                                         | Ctrl+Alt+3   |
| バス トラックの表示/非表示                                                                                               | В            |
| イベント情報の表示/非表示                                                                                                | Ctrl+Shift+I |
| 現在開いている ACID ウィンドウの次のウィンド<br>ウにフォーカスを移動                                                                      | [F6]         |
| 現在開いている ACID ウィンドウの前のウィンド<br>ウにフォーカスを移動                                                                      | Shift+F6     |
| トラック リスト、タイムライン、バス トラック<br>タイムライン、およびバス トラック リストの順<br>(時計回り)にフォーカスを移動する(トラック<br>ビューまたはタイムラインにフォーカスがある場<br>合) | Tab          |
| トラック リスト、バス トラック リスト、バス ト<br>ラック タイムライン、タイムラインの順(反時計<br>回り)にフォーカスを移動(トラック ビューまた<br>はタイムラインにフォーカスがある場合)       | Shift+Tab    |
| プロジェクトの拡大/縮小をデフォルト設定に戻<br>す                                                                                  | [F9]         |
| すべてのトラック リスト コントロールが表示され<br>るようにトラックの高さを調整                                                                   | Shift+F9     |
| プロジェクト全体の長さとできるだけ多くのト<br>ラックが表示されるようにタイムラインの倍率を<br>縮小                                                        | Ctrl+F9      |
| タイムを少しずつズーム イン/アウト<br>(タイムラインにフォーカスがある場合)                                                                    | 下矢印または -     |
| タイムをズーム イン/アウト<br>(タイムラインにフォーカスがある場合)                                                                        | Ctrl+↑∕↓     |
| 各ビデオ サムネールが 1 フレーム表示されるまで<br>タイムをズーム イン                                                                      | Alt+↑        |
| トラックの高さをズーム イン/アウト(タイムラ                                                                                      | Shift+↑∕↓    |

| インにフォーカスがある場合)                                                 |                                    |
|----------------------------------------------------------------|------------------------------------|
| タイムライン、[チョッパー]、および[クリッ<br>プ プロパティ]でオーディオ波形を縦にズーム イ<br>ン/アウトする  | Alt+Shift+↑/↓                      |
| すべてのトラックの高さを変更                                                 | $Ctrl+Shift+\uparrow / \downarrow$ |
| すべてのトラックの高さを最小化/元に戻す                                           | X                                  |
| すべてのトラックをデフォルトの高さに戻す                                           | Ctrl+`(抑音符)                        |
| ウィンドウ ドッキング エリアを最小化/復元                                         | F11 または<br>Alt+`                   |
| タイムラインを縦横同時に最大化/復元<br>(ウィンドウ ドッキング エリアおよびトラック<br>リストは非表示になります) | Ctrl+F11 または<br>Ctrl+Alt+ `        |
| トラック リストの最小化/復元                                                | Shift+F11 または<br>Shift+Alt+`       |

# [エクスプローラ] ウィンドウ

| コマンド                                  | ショートカット        |
|---------------------------------------|----------------|
| すべての選択ファイルをトラック リストに追加す<br>る          | Enter          |
| 選択ファイルまたは現在再生中のファイルをト<br>ラック リストに追加する | [Ctrl]+[Enter] |

# カーソルの配置、ループ リージョン、および時間範囲

| コマンド                                         | ショートカット         |
|----------------------------------------------|-----------------|
| アクティブなループ リージョンまたは表示エリア<br>(時間範囲がない場合)の最初に移動 | Home            |
| アクティブなループ リージョンまたは表示エリア<br>(時間範囲がない場合)の最後に移動 | 終了              |
| ループ リージョンの最初と最後でカーソル位置を<br>切り替え              | テンキー 5          |
| ループ リージョンの時間範囲( [時間範囲] ツー<br>ル 🛺 が選択されている場合) | Shift+Q         |
| 前の選択に切り替え                                    | Backspace       |
| プロジェクトの最初に移動                                 | W または Ctrl+Home |
| プロジェクトの最後に移動                                 | Ctrl+End        |

キーボードショートカット 393

| グリッド マーク単位で左に移動                      | Page up              |
|--------------------------------------|----------------------|
| グリッド マーク単位で右に移動                      | Page Down            |
| 移動(小節、拍、ティックを使用)                     | Ctrl+G               |
| 移動(絶対時間を使用)                          | Shift+G              |
| 時間範囲の終了位置を設定する(時間範囲ツール               | Ctrl+Shift+G         |
| 選択されているときに小即、拍数、テイツクを使用)             |                      |
| ビューの中央に移動する                          | ¥                    |
| カーソルを対応するマーカーに移動、または対応<br>するリージョンを選択 | 数字キー(テンキーではなくキーボード上) |
| 左/右に1ピクセル移動                          | 左矢印/右矢印              |
| マーカーに移動する                            | Ctrl+左矢印/右矢印         |
| カーソルをフェード エッジを含むイベント編集ポ<br>イントの左右に移動 | Ctrl+Alt+左矢印/右矢印     |
| ビデオ イベントを一度に 1 フレームずつ移動              | Alt+左矢印/右矢印          |
| ループ リージョン/時間範囲の作成または拡張               | Shift+←/→            |
| ループ リージョン/選択の長さを2倍にする                | ^ (ノ\ツト)             |
| ループ リージョン/選択の長さを半分にする                | *(アスタリスク)            |
| ループ リージョン/選択を左にシフト                   | , (コンマ)              |
| ループ リージョン/選択を右にシフト                   | .(ピリオド)              |
| 前のセクションを選択                           | Ctrl+ [              |
| 次のセクションを選択                           | Ctrl+]               |

# イベント編集

| コマンド                                                       | ショートカット                |
|------------------------------------------------------------|------------------------|
| ビデオ以外のすべてのメディアのメディア長全体<br>を追加する<br>(ペイント ツール 📝 が選択されている場合の | Ctrl を押しながらタイムラインでクリック |
| み)                                                         |                        |
| 選択されたすべてのクリップについてイベント ク<br>リップを順方向に循環                      | С                      |
| 選択されたすべてのクリップについてイベント ク<br>リップを逆方向に循環                      | Shift+C                |
| 新しい MIDI クリップにコピー                                          | Ctrl+Shift+C           |
| ドロー ツールの選択 🌶                                               | Ctrl+D                 |

| リスト内の次の編集ツールを選択                                                                                                    | D                               |
|----------------------------------------------------------------------------------------------------|---------------------------------|
| リスト内の前の編集ツールを選択                                                                                                    | [Shift] キーと [D] キーを押す           |
| ベロシティ情報を MIDI イベントに表示(インラ                                                                                                    | F                               |
| イン MIDI 編集モード時)                                                                                                    |                                 |
| インライン MIDI 編集モードの切り替え                                                                                                    | G                               |
| 取り消し                                                                                                    | Ctrl+Z                          |
| やり直し                                                                                                    | Ctrl+Shift+Z                    |
| 選択範囲の切り取り                                                                                                    | Ctrl+X                          |
| 選択範囲のコピー                                                                                                    | Ctrl+C                          |
| イベントのコピー                                                                                                    | Ctrl を押しながらドラッグ                 |
| クリップボードの内容の貼り付け                                                                                                    | Ctrl+V                          |
| クリップボードからの連続貼り付け                                                                                                    | Ctrl+B                          |
| 挿入貼り付けソウニュウハリッケ                                                                                                    | Ctrl+Shift+V                    |
| カーソル位置にイベントを挿入                                                                                                    | Y                               |
| カーソル位置にイベントを貼り付け                                                                                                    | Shift+Y                         |
| 選択範囲の削除                                                                                                    | 削除する                            |
| 選択したイベント(複数可)を右に1ピクセル移<br>動                                                                                                    | テンキーの6                          |
|                                                                                                    | =>.+ 4                          |
| 速気した1 ハント (後数可) を圧に I ビンビル移動する                                                                                                    | 504-4                           |
| スナップを一時的に無効にする                                                                                                    | Shift を押しながらイベントをドラッグ           |
| イベント全体の消去                                                                                                    | 消去ツールで Ctrl を押しながらイベントをクリッ<br>ク |
| イベントを分割する                                                                                                    | S                               |
| <br>選択したイベントの結合                                                                                                    | ]                               |
| イベントのリバース                                                                                                    | U                               |
| 選択された長さにイベントをトリミング データが<br>選択されていない場合は、このコマンドを実行し<br>ても何も起こりません。<br>トリミングしてもデータはクリップボードにコ<br>ピーされません。<br>時間範囲ツールが有効な場合にのみ使用できま<br>す。 | Ctrl+T                          |
| スリップ トリミング: エッジをトリミングしなが<br>らメディアを移動                                                                                                 | Alt を押しながら、イベントの内側をドラッグ         |
| スリップ: イベントを移動せずに、メディアをイ                                                                                                    | Alt を押しながらイベントの内側をドラッグ          |

| ベントの範囲内で移動する                             |                          |
|------------------------------------------|--------------------------|
| スライド: 元になっているメディアの位置を変更<br>せずにイベントを移動    | Ctrl+Alt を押しながらイベントをドラッグ |
| 1 半音上げる                                  | テンキー +                   |
|                                          | =                        |
|                                          | テンキーの -                  |
|                                          | -                        |
| 4 半音上げる                                  | Shift+=                  |
|                                          | Shift+ テンキーの +           |
| 4 半音下げる                                  | Shift+-                  |
|                                          | Shift+ テンキーの -           |
| 1オクターブ上げる                                | Ctrl+ テンキーの +            |
| 1 オクターブ下げる                               | Ctrl+ テンキーの -            |
| ピッチのリセット                                 | Ctrl+Shift+ -/=          |
|                                          | Ctrl+Shift+ テンキーの +/-    |
| イベントのゲイン設定を変更                            | テンキーの / または *            |
| イベントのゲイン設定を 10% 変更                       | Shift+ テンキーの / または *     |
| イベントのゲイン設定を 25% 変更                       | Ctrl+ テンキーの / または *      |
| イベントのゲインを 0.0 dB に設定                     | Shift+Ctrl+ テンキーの *      |
| イベントのゲインを無音に設定                           | Shift+Ctrl+ テンキーの /      |
| 新規トラックにレンダリング                            | Ctrl+M                   |
| 新規クリップにチョップ([チョッパー]ウィン<br>ドウにフォーカスがある場合) |                          |

# 再生

| コマンド       | ショートカット                                                               |
|------------|-----------------------------------------------------------------------|
| 再生の開始/停止   | スペースキー                                                                |
| 再生の停止      | Esc                                                                   |
| ループ再生の切り替え | Q                                                                     |
| 最初から再生     | タイムラインまたはトラック ビューにフォーカス<br>があるときに Shift+ スペース または Ctrl+Shift+<br>スペース |
|            | 任意のウィンドウで Shift+F12                                                   |
| カーソル位置から再生 | タイムラインまたはトラック ビューにフォーカス<br>があるときに Ctrl+ スペース<br>任意のウィンドウで F12         |

| 再生の一時停止/再開   | タイムラインまたはトラック ビューにフォーカス<br>があるときに Enter |
|--------------|-----------------------------------------|
|              | 任意のウィンドウで Ctrl+F12                      |
| 録音           | Ctrl+R                                  |
| プロジェクトの最初に移動 | Ctrl+Home または W                         |
| プロジェクトの最後に移動 | Ctrl+End                                |
| 後ろにスキップ      | Page up                                 |
|              | Page Down                               |

# タイムライン

| コマンド                            | ショートカット                                        |
|---------------------------------|------------------------------------------------|
|                                 | Ctrl+R                                         |
| 移動(「小節:拍:ティック」形式を使用)            | Ctrl+G                                         |
| 移動(現在のタイム ルーラー形式を使用)            | Shift+G                                        |
| 時間範囲の終了位置を設定する(時間範囲ツール<br>💬 が   | Ctrl+Shift+G                                   |
| 選択されているときに小節、拍数、ティックを使<br>用)    |                                                |
| スナップの切り替え                       | [F8]                                           |
| スナップを一時的に無効化                    | Shift キーを押しながらドラッグ<br>(クリックした後に Shift キーを押します) |
| グリッドへのスナップの切り替え                 | Ctrl+F8                                        |
| リップル編集モード                       | Ctrl+L                                         |
| ドローツール                          | Ctrl+D                                         |
| リスト内の次の編集ツールを選択                 | D                                              |
| リスト内の前の編集ツールを選択                 | [Shift] キーと [D] キーを押す                          |
| マークインポイント                       | I または [                                        |
| マーク アウト ポイント                    | Oまたは]                                          |
| 新規トラックにレンダリング                   | Ctrl+M                                         |
| トラックパン エンベロープの挿入/表示/非表示         | P                                              |
| トラックパン エンベロープの挿入/削除             | Shift+P                                        |
| トラック ボリューム エンベロープの挿入/表示/非<br>表示 | V                                              |
| トラック ボリューム エンベロープの挿入/削除         | Shift+V                                        |

396
キーボードショートカット 397

| タイムライン上の位置を変えずに           | Ctrl + エンベロープ ポイントまたはセグメントを   |  |
|---------------------------|-------------------------------|--|
| エンベロープ ポイント値を微調整          | ドラッグ                          |  |
| タイムライン上の位置を変えずに           | Ctrl+Alt + エンベロープ ポイントまたはセグメン |  |
| エンベロープ ポイント値を調整           | トをドラッグ                        |  |
| 値を変えずにタイムライン上のエンベロープ ポイ   | Alt を押しながらドラッグ                |  |
| ントの位置を調整                  |                               |  |
| オーディオ トラックの挿入             | Ctrl+Q                        |  |
| MIDI トラックを貼り付け            | Ctrl+Alt+Q                    |  |
| フォルダ トラックの挿入              | Ctrl+Alt+F                    |  |
| リージョンの挿入                  | R                             |  |
| マーカーの挿入(標準)               | Μ                             |  |
| タイム マーカーの挿入               | Н                             |  |
| ディスクアットワンス CD トラック マーカーの挿 | n                             |  |
| λ                         |                               |  |
| テンポの変更                    | Alt を押しながらタイム マーカーをドラッグ       |  |
| テンポ変更の挿入                  | Т                             |  |
| キー変更の挿入                   | К                             |  |
| 拍子変更の挿入                   | Shift+K                       |  |
| テンポ/キー変更の挿入               | Shift+T                       |  |
| タイムラインを縦に最大化              | [F11]                         |  |
| (ウィンドウ ドッキング エリアは非表示になりま  |                               |  |
| <b>ਰ</b> )                |                               |  |
| タイムラインを縦横同時に最大化           | Ctrl+F11                      |  |
| (ウィンドウ ドッキング エリアおよびトラック   |                               |  |
| リストは非表示になります)             |                               |  |
| タイムラインを横に最大化              | Shift+F11                     |  |
| (トラック リストは非表示になります)       |                               |  |

### トラック リスト

| コマンド                          | ショートカット     |  |
|-------------------------------|-------------|--|
| 選択したトラックのミュート                 | Z           |  |
| 選択したトラックのソロ再生                 | x           |  |
| 録音                            | Ctrl+R      |  |
| エフェクト オートメーション エンベロープ間の循<br>環 | EまたはShift+E |  |
|                               | Ctrl+M      |  |

### MIDI

| コマンド                                         | ショートカット     |
|----------------------------------------------|-------------|
| 新規 MIDI トラックの挿入                              | Ctrl+Alt+Q  |
| ベロシティ情報を MIDI イベントに表示(インラ<br>イン MIDI 編集モード時) | F           |
| インライン MIDI 編集モードの切り替え                        | G           |
| MIDI タイムコードの生成                               | [F7]        |
| MIDI クロックの生成                                 | Shift+F7    |
| MIDI タイムコードから起動                              | Ctrl+F7     |
| すべての MIDI ポートをリセット                           | Ctrl+Alt+F7 |

### チョッパー

| コマンド                                                          | ショートカット      |
|---------------------------------------------------------------|--------------|
| 選択範囲の作成/拡張                                                    | Shift+←/→    |
| ループ リージョンの開始位置をマーク                                            | Iまたは[        |
| ループ リージョンの終了位置をマークします。<br>終了位置が決定すると、ループ リージョンはハイ<br>ライトされます。 | Oまたは]        |
| 現在のカーソル位置にチョッパーの選択範囲を挿<br>入                                   | [/] または [a]  |
| 選択範囲の長さだけチョッパーの選択範囲を左に<br>シフト                                 | ,または <       |
| 選択範囲の長さだけチョッパーの選択範囲を右に<br>シフト                                 | . または >      |
| インクリメント矢印の長さだけチョッパーの選択<br>範囲を左にシフト                            | Ctrl+Shift+, |
| インクリメント矢印の長さだけチョッパーの選択<br>範囲を右にシフト                            | Ctrl+Shift+. |
| インクリメント矢印の長さだけタイムライン カー<br>ソルを左にシフト                           | Ctrl+,       |

www.magix-audio.com

| インクリメント矢印の長さだけタイムライン カー<br>ソルを右にシフト                                                                                         | Ctrl+.          |
|----------------------------------------------------------------------------------------------------|-----------------|
| インクリメント矢印の長さと選択の長さをリンク<br>します。<br>オンに切り替えると、インクリメントの長さが常<br>に選択の長さと等しくなります。<br>オフに切り替えると、チョッパーの選択範囲と独<br>立してインクリメントを設定できます。 | n               |
| チョッパーの選択範囲の長さを半分にする                                                                                                    | *(アスタリスク)       |
| チョッパーの選択範囲の長さを倍にする                                                                                                    | ^ (ハット)         |
| インクリメント矢印の長さを倍にする                                                                                                    | Ctrl+'(アポストロフィ) |
| インクリメント矢印の長さを半分にする                                                                                                    | Ctrl+; (セミコロン)  |
| リージョンの挿入                                                                                                    | R               |
| マーカーの挿入                                                                                                    | Μ               |
|                                                                                                    | Ctrl+M          |

### サラウンド パン

| コマンド                                     | ショートカット                                                           |
|------------------------------------------|-------------------------------------------------------------------|
| 45 度単位に動きを制限                             | [Shift] キーを押しながらパン ポイントをドラッ<br>グ( <b>自由に移動] 🕀</b> がオンになっている場合の    |
|                                          | <del></del><br>み)                                                 |
| 中心から一定の半径に動きを制限                          | Alt キーを押しながらパン ポイントをドラッグ<br>( 自由に移動)                              |
|                                          | み)                                                                |
| サラウンド パンに収まる最大円に動きを制限する                  | Alt キーと Shift キーを押しながらパン ポイントを<br>ドラッグ( <b>自由に移動]</b> 🔂 がオンになっている |
|                                          | 場合のみ)                                                             |
| パン ポイントを前/後に移動<br>(パン ポイントを選択している場合)     | 上矢印/下矢印                                                           |
|                                          | マウスホイール                                                           |
| パン ポイントを左/右に移動                           | 左矢印/右矢印                                                           |
| (パン ポイントが選択されている場合)                      | Shift を押しながらマウス ホイールを前後に回転                                        |
| パン ポイントを前後に少しずつ移動<br>(パン ポイントが選択されている場合) | Ctrl を押しながらパン ポイントをドラッグ                                           |
|                                          | $Ctrl+\uparrow \checkmark \downarrow$                             |
|                                          | Ctrl+マウス ホイール                                                     |
|                                          | Page up/Page down                                                 |
| パン ポイントを左右に少しずつ移動する                      | Ctrl を押しながらパン ポイントをドラッグ                                           |
| (パン ポイントが選択されている場合)                      | Ctrl+←∕→                                                          |

Shift+Page Up∕Page Down

| パン ポイントをサラウンド パンの隅、端、または(テンキー                  |
|------------------------------------------------|
| 中心に移動                                          |
| (パンポイントが選択されている場合)                             |
| <br>サラウンド パンに収まる最大円の隅にパン ポイン Ctrl+テンキー 1、3、7、9 |
| トを移動                                           |
| (パン キンントが恐れたなテレス相合)                            |

(バンボイントが選択されている場合)

### ミキシング コンソール

| コマンド                                | ショートカット    |  |
|-------------------------------------|------------|--|
| 選択されたチャンネルの名前の変更                    | [F2]       |  |
| 新しいオーディオ トラックの挿入                    | Ctrl+Q     |  |
| 新規 MIDI トラックの挿入                     | Ctrl+Alt+Q |  |
| デフォルト/狭い/広いチャンネル ストリップを<br>順に切り替える  | D/N/W      |  |
| 選択したチャンネル ストリップの非表示                 | Shift+H    |  |
| [チャンネル リスト] ペインの表示                  | Shift+C    |  |
| すべてのチャンネル ストリップの表示                  | Q          |  |
| オーディオ バス チャンネル ストリップの表示/<br>非表示     | U          |  |
| オーディオ トラック チャンネル ストリップの表<br>示/非表示   | A          |  |
| MIDI トラックチャンネル ストリップの表示/非<br>表示     | С          |  |
| 割り当て可能なエフェクト チャンネル ストリップ<br>の表示/非表示 | E          |  |
| ソフトシンセチャンネル ストリップの表示/非表示            | V          |  |
| マスタ バス チャンネル ストリップの表示/非表<br>示       | Т          |  |
| プレビュー チャンネル ストリップの表示/非表示            | P          |  |
| フェーダー ティックの表示/非表示                   | Shift+T    |  |
| コントロール リージョン ラベルの表示/非表示             | Shift+L    |  |
| フェーダー コントロール リージョンの表示/非表示           | F          |  |

| インサート FX コントロール リージョンの表示/<br>非表示                            | Ι             |
|-------------------------------------------------------------|---------------|
| I/O コントロール リージョンの表示/非表示                                     | Н             |
| メーター コントロール リージョンの表示/非表示                                    | М             |
| センド コントロール リージョンの表示/非表示                                     | S             |
| チャンネル ストリップ選択内容の変更                                          | 左矢印/右矢印       |
| 選択したチャンネル ストリップのライト チャンネ<br>ルを移動する                          | Ctrl+上矢印/下矢印  |
| 選択したチャンネル ストリップのレフト チャンネ<br>ルを移動する                          | Shift+上矢印/下矢印 |
| 隣接する複数のミキサー コントロールを選択する                                     | Shift+左矢印/右矢印 |
| 隣接しない複数のミキサー コントロールを選択す<br>る                                | Ctrl+左矢印/右矢印  |
| 選択したチャンネル ストリップを削除する                                        | 削除する          |
| 選択したチャンネル ストリップのフェーダーを移<br>動する<br>(割り当て可能な FX の場合、アウト フェーダー | 上矢印/下矢印       |

のみを移動します)

### マウスショートカット

| コマンド                              | ショートカット                                                |
|-----------------------------------|--------------------------------------------------------|
| タイムライン上でズーム イン                    | マウス ホイールを前後に回転                                         |
| 垂直スクロール                           | Ctrl を押しながらマウス ホイールを回転                                 |
| メーター分解能の変更                        | メーターにカーソルを置き、Ctrl キーを押しなが<br>らマウス ホイールを回転              |
| 水平スクロール                           | Shift を押しながらマウス ホイールを回転                                |
| ピアノ ロールまたはドラム グリッドでズーム イ<br>ン/アウト | タイムラインのピアノ ロール/ドラム グリッドの<br>上で Shift を押しながらマウス ホイールを回転 |
| 自動スクロール                           | マウスホイールを押し、移動したい方向にマウス<br>を移動                          |
| グリッドに合わせてカーソルを移動                  | Ctrl+Shift を押しながらマウス ホイールを回転                           |
| ビデオ フレーム内でカーソルを移動                 | Ctrl+Alt+Shift を押しながらマウス ホイールを回<br>転                   |
| スライダ/フェーダーの調整                     | スライダ/フェーダー ハンドルの上でマウス ホ<br>イールを上下に回転                   |
| <br>スライダ/フェーダーの微調整                | スライダ/フェーダー ハンドルの上で Ctrl を押し<br>ながらマウス ホイールを回転          |

## 信号フローダイアグラム

ここでは、ACID ソフトウェアのオーディオ処理に関する詳細な図を示します。

www.magix-audio.com

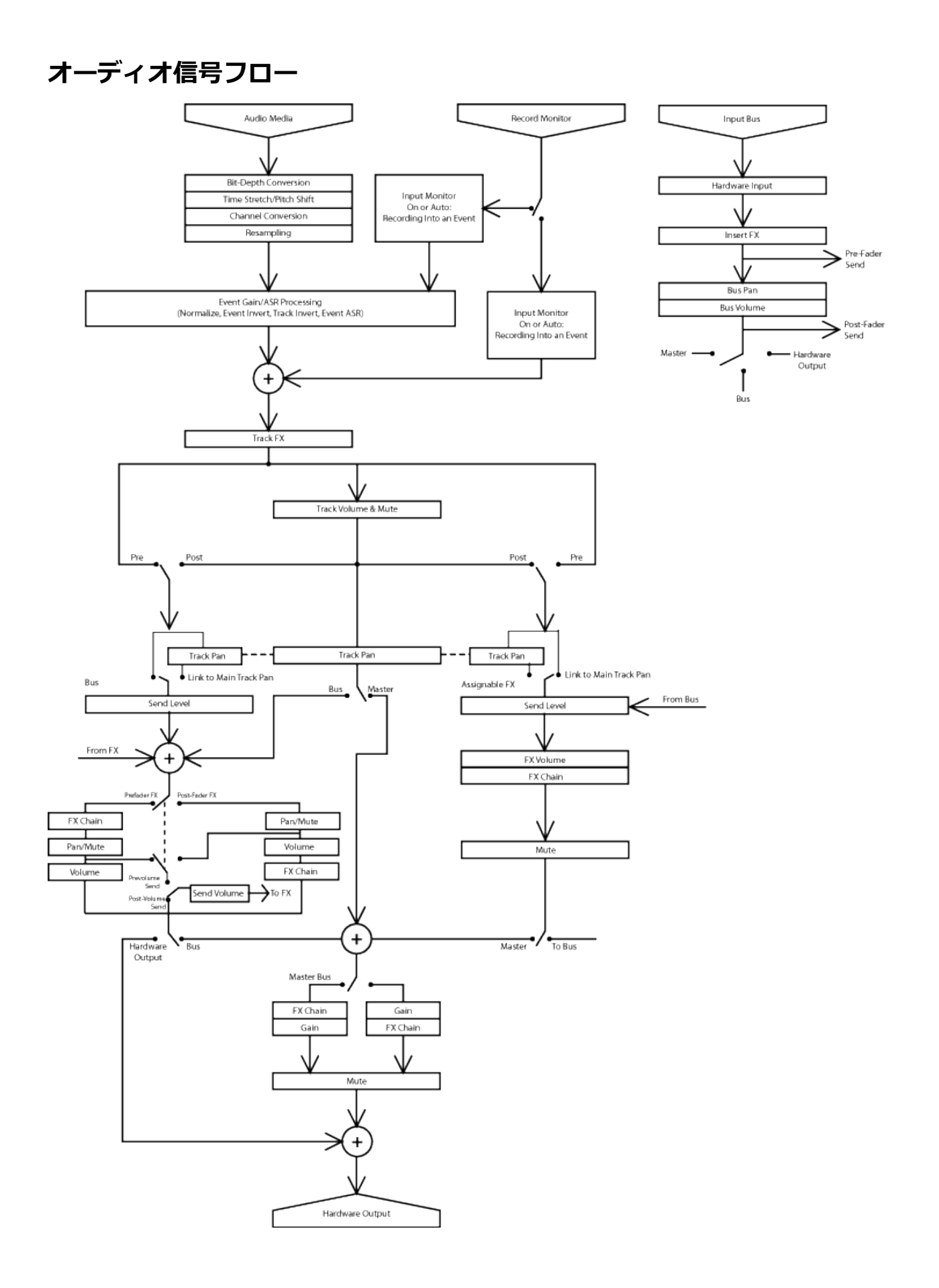

道 注:

- この図は非 MIDI オーディオ イベントを示しています。
- 5.1 サラウンド サウンド プロジェクトの場合、サラウンド マスタ バスにルーティングされたトラックからは、サラウンド パン情報(6 チャンネル)が送られます。バス(バス A など)にルーティングされたトラックからは、ステレオ パン情報(2 チャンネル)が送られます。
- 割り当て可能なエフェクトチェーンパンは、5.1 サラウンド サウンド プロジェクトでのみ使用できます。5.1 サラウンド サウンド プロジェクトの場合、サラウンド マスタ バスにルーティングされた割り当て可能なエフェクトチェーンからは、サラウンドパン情報(6 チャンネル)が送られます。バス(バス A など)にルーティングされた割り当て可能なエフェクト チェーンからは、ステレオパン情報(2 チャンネル)が送られます。
- バスのパンは、5.1 サラウンド サウンド プロジェクトでのみ使用できます。5.1 サラウンド サウン ドプロジェクトの場合、サラウンドマスタ バスにルーティングされたバスからは、サラウンド パン 情報(6 チャンネル)が送られます。 ハードウェアにルーティングされたバスからは、ステレオパ ン情報(2 チャンネル)が送られます。

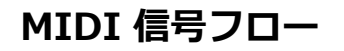

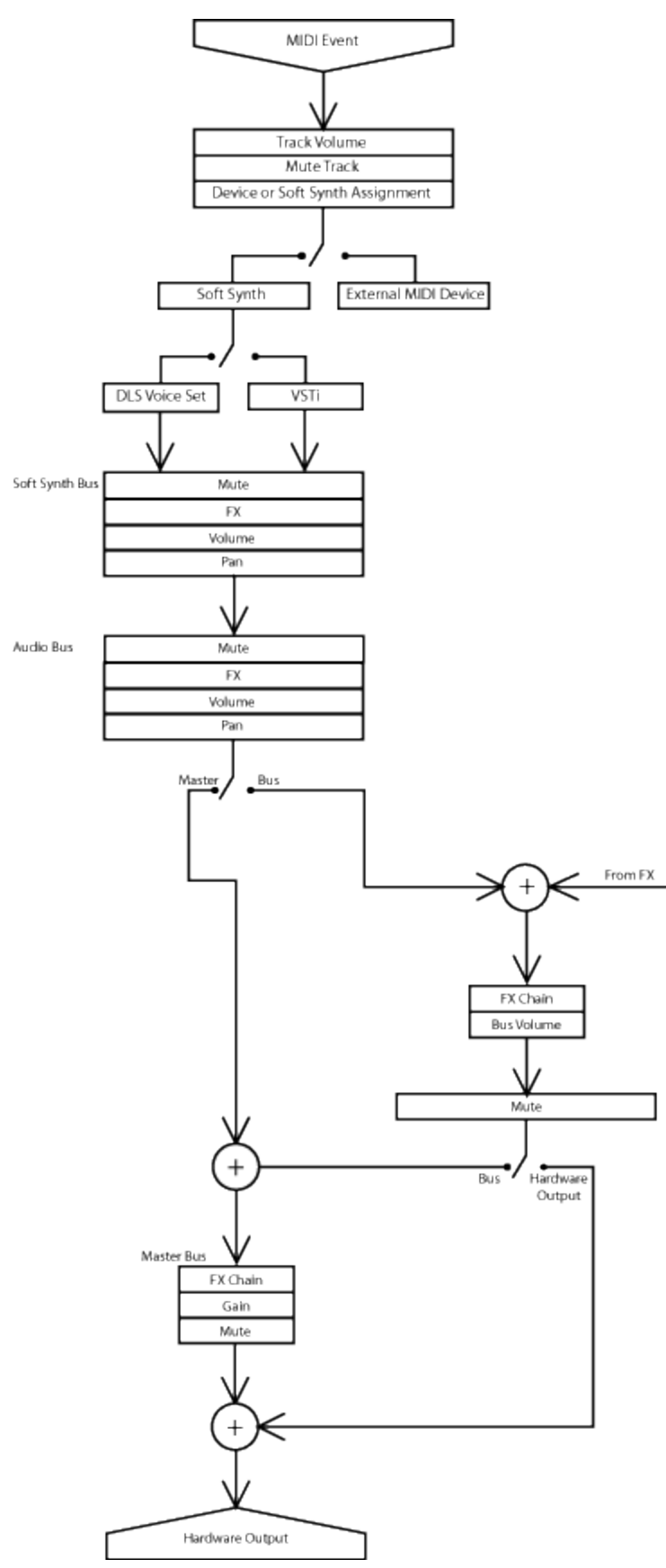

道 注:

- ソフト シンセのパンは、5.1 サラウンド サウンド プロジェクトでのみ使用できます。5.1 サラウン ドサウンド プロジェクトの場合、サラウンド マスタ バスにルーティングされたソフト シンセ バス コントロールからは、サラウンドパン情報(6 チャンネル)が送られます。バス(バス A など)に ルーティングされたソフト シンセ バス コントロールからは、ステレオパン情報(2 チャンネル)が 送られます。
- バスのパンは、5.1 サラウンド サウンド プロジェクトでのみ使用できます。5.1 サラウンド サウン ドプロジェクトの場合、サラウンド マスタ バスにルーティングされたバスからは、サラウンド パン 情報(6 チャンネル)が送られます。ハードウェアにルーティングされたバスからは、ステレオパ ン情報(2 チャンネル)が送られます。

### トラブルシューティング

このトピックでは、.問題を解決し、ACID ソフトウェアを使用した創作作業を円滑に進められるように、よくある問題とその解決方法に関する情報を提供します。

# ASIO サウンド カードからのオーディオのドロップアウトが頻繁に発生します。どうすればよいですか?

レイテンシ設定を上げる

- 1. [オプション] メニューの **ユーザー設定**]を選択します。 [ユーザー設定] ダイアログ ボックスが 表示されます。
- 2. [オーディオ デバイス] タブを選択して、 **詳細]**ボタンをクリックします。 [オーディオの詳細設定] ダイアログ ボックスが表示されます。
- 3. [ASIO ドライバ] タブを選択し、 **設定**]ボタンをクリックすると、ハードウェア メーカー製の設 定アプレットが表示されます。
- 4. 新しいレイテンシ値を入力し、変更を適用して、設定アプリケーションを閉じると、 [オーディオの 詳細設定] ダイアログ ボックスに戻ります。
- 5. [オーディオの詳細設定] ダイアログ ボックスで 適用]ボタンをクリックします。

#### その他のオーディオ デバイスをオフにする

一度に使用できる ASIO ドライバは 1 つだけです。一部の ASIO ドライバ (WDM ドライバおよび Wave ドライバなど) は、 他のオーディオ ドライバ モデルと競合する場合があります。

### プロジェクトを再生すると、音飛びやギャップが発生します。 修正できま すか?

コンピュータに複雑なプロジェクトを再生させるには慎重な配慮が必要です。応答のよい再生とグリッチの生じない再生との間には微妙なバランスがあります。ハードウェアに合ったスイートスポットを発見することが重要です。

オーディオの詳細設定については、ここをクリックしてください。

- 1. [オプション] メニューの **ユーザー設定]**を選択し、 [オーディオ デバイス] タブをクリックしま す。
- 2. **詳細]**ボタンをクリックすると、使用しているサウンド カードの [オーディオの詳細設定] ダイア ログ ボックスが表示されます。
- 3. 再生の反応が良好で、出力がクリアになるまでバッファサイズを調整します。

- 4. Wave デバイスの場合、スイートスポットが見つかるまでデフォルト設定から値を増減してみてください。【シファサイズ】ドロップダウンリストを使用して、サンプルバッファサイズを選択するか、[MME]を選択して、[ユーザー設定]ダイアログボックスの再生用バッファ]の設定が使用されるようにします。 サーディオバッファ]の設定を大きくして作成されるバッファ数を増やしてみることもできます。最後の手段として、優先度】ドロップダウンリストから時間の重要度】を選択することもできます。
- 5. ASIO デバイスの場合は、2048 サンプルの設定で開始します。再生中にグリッチが生じなければ、 設定値を小さくしてみます。グリッチが聞こえたら、設定値を大きくする必要があります。
- サンプルレート(およびビット深度)を大きくすると、デバイスを通過するデータ量が増えるため、より大きなバッファが必要になります。

### ソフト シンセや MIDI スルー ポートにルーティングした MIDI コント ローラの出力が聞こえません。

#### リアルタイム MIDI モニタを有効にする

外部 MIDI デバイスにルーティングされている MIDI トラックがある場合は、リアルタイム MIDI モニタ を有効にして、ACID ソフトウェアが MIDI ポートと通信できるようにする必要があります。 リアルタイム MIDI モニタはデフォルトで有効になっていますが、無効にしている場合は、 [オプショ ン] メニューの **[Jアルタイム MIDI を有効にする]** 🔊 を選択してもう一度有効にすることができます。

**[Jアルタイム MIDI を有効にする]** コマンドが選択されている場合、再生が停止してもオーディオ プラグインは実行を継続します。このコマンドをオフにしておくと、処理パワーを節約できますが、外部 MIDI コントローラからの入力は無視されます。

#### VSTi を有効にする

VSTi を使用している場合、出力を聞くには、 [ソフト シンセ プロパティ] ウィンドウで **有効**]ボタン ① を選択します。

#### 別のソフト シンセを試行する

ソフト シンセは製品ごとに性能に差があります。使用しているソフト シンセを別の VSTi にルーティン グしてみてください。

### プロジェクトを再生しようとすると、Microsoft GS Wavetable Synth を開けないというメッセージが表示されます。どうすればよいですか?

ASIO サウンド ドライバは、Microsoft GS Wavetable Synth と競合する場合があります。プロジェクト を再生するには、MIDI の再生用に別のデバイスを選択し、ASIO 以外のドライバを使用するアプリケー ションがないことを確認します。

### [オートメーション可能]フォルダにすべてのオートメーション可能なプ ラグインが表示されません。

残念なことに、DirectX ホスト アプリケーションから DirectX プラグインがオートメーション可能かど うかを判定する標準的な方法はありません。このため、プラグインが実際に使用されるまで、アプリ ケーションによるチェックは実行されません(起動時間を大幅に短縮するためです)。

プラグインが実際に使用されると、そのプラグインがオートメーション可能かどうかを判定できるよう になり、プラグイン チューザーの正しいフォルダに表示されます。オートメーション可能な場合は、 アイコンによって示されます。

## VSTi プラグイン用にバッファ サイズとバッファ フラッシュを調整したい のですが、 [ユーザー設定] ダイアログ ボックスには設定項目がありません。

これらの設定を調整すると、特定の VSTi プラグインで発生する問題を解決できます。これらの設定は、 ユーザーの構成によって異なります。値の変更には Windows のレジストリを使用します。

- レジストリの変更を誤ると、パフォーマンスが低下したり、オペレーティングシステムに深刻な問題を引き起こす場合があります。設定の変更方法が不明な場合は、デフォルト設定を使用してください。
- 1. Windows のレジストリ エディタを起動します。
- 2. [HKEY\_CURRENT\_USER\Software\MAGIX\ACID Pro\11\Metrics\VSTi Synth] に移動します。
- 3. 適切な DWORD 値に編集します。

| DWORD            | デフォルト<br>値 | 説明                                                                                                    |
|------------------|------------|----------------------------------------------------------------------------------------------------|
| FlushOnStopCount | 00000000   | 一部の VSTi (FruityLoops など) では、閉じるときにバッ<br>ファをフラッシュせず、これらのバッファが次回の再生され<br>るときまたはレンダリングされるときに出力します。<br>[FlushOnStopCount] DWORD に値を入力すると、500 個まで<br>のバッファを自動的にフラッシュできます。 |
| FrameSize        | 00000006   | フレーム サイズのデフォルトは 6 ms ですが、200 ms まで<br>の値を設定できます。この値の変更が必要になることは、ほ<br>とんどありません。                                                                                        |

これらの設定は共に再生、シーク、およびレンダリングに適用されます。極端に大きな値を設定する と、アプリケーションのクラッシュで見られるような長い遅延が発生します。例えば、バッファ サ イズを 2000 ms に設定し、ACID ソフトウェアが 500 個のバッファをフラッシュするように設定す ると、停止、シーク、レンダリングが実行されるたびに、1000 秒もの間操作不能になります。

### プロジェクトを再生しようとすると、MIDI ポートが使用中であることを 示すエラー メッセージが表示されます。どうすればよいですか?

MIDI ポートを ACID ソフトウェアと ReWire クライアント アプリケーションの両方で設定すると、2 つのアプリケーションが同時に同じポートにアクセスしようとするため、競合が発生します。

ReWire クライアントでシンセサイザを再生するのに MIDI ポートを使用するには、 [ユーザー設定] ダ イアログ ボックスの [MIDI] タブにある 次のデバイスを MIDIトラックの再生に使用できるようにする]およ び MIDI クロックの生成] セクションで、そのポートのチェック ボックスをオフにします。

MIDI ポートを ACID ソフトウェアで使用するには、ReWire クライアントがそのポートを使用するよう に設定されていないことを確認してください。

www.magix-audio.com

### 用語集

#### ABCDEFGHILMNOPRSTVW

### -A-

#### Activation Number(有効コード)

この番号は、ソフトウェアがインストールされたコンピュータのコンピュータ ID 番号に基づいていま す。各コンピュータにはナンバー プレートのように一意の番号が割り当てられています。有効コード は、この番号を元に作成されます。ソフトウェアを登録するときに、MAGIX によって有効コードが生成 されます。一度コードを入力すると、ACID を無期限で使用できるようになります。有効コードは、コン ピュータ ID に基づいているため、実際に ACID を使用するコンピュータにインストールすることが大変 重要です。

#### ActiveX

異なるプログラム間で情報を共有するための Microsoft の技術。ActiveX は Microsoft Windows ベース のアーキテクチャを拡張し、インターネットおよび企業イントラネット機能を包含するものです。開発 者は ActiveX を使用して、プログラムと WWW ページにユーザとのインタラクション機能を追加するこ とができます。

#### Adaptive Delta Pulse Code Modulation (ADPCM)

オーディオ データを圧縮する方法の1つ。ADPCM を使用した圧縮理論は標準となっているが、その実装にはさまざまなアルゴリズムが用いられています。例えば、Microsoft の ADPCM アルゴリズムは、 IMA(International Multimedia Association)承認の ADPCM とは互換性がありません。

#### ASF (Advanced Streaming Format)

「Windows Media 形式」参照。

#### Aliasing(エリアジング)

高周波音を低サンプルレートでデジタル録音したときに発生するディストーションの一種。例えば、自動車が走っているビデオで、自動車は高速で前方に移動しているのに、ホイールがゆっくりと逆回転しているように見えるのは、エイリアシングの影響です。同様に、サンプルレートの半分より高い周波数音(ナイキスト周波数)を録音しようとすると、高い音の代わりに低周波のランブル音が聞こえる場合があります。

エイリアシングを防ぐには、録音前に高周波音を除去するアンチエイリアシング フィルタを使用しま す。録音後にエイリアシング ディストーションを削除するのは、サウンドから他の周波数も除去しない かぎり不可能です。サンプル レートを下げてリサンプリングするときは、同一のアンチエイリアシング フィルタを適用する必要があります。

#### ASIO

Steinberg Media Technologies AG によって開発された、低レイテンシのオーディオ ドライバ モデル。

#### アタック

サウンドの先頭の部分のこと。打奏的なサウンド(ドラム、ピアノ、ギターのプラッキング)のこと を、「アタックが速い」といいます。これは、サウンドが非常に短い時間で最大振幅に達するというこ とを意味しています。音量がゆっくりと大きくなるサウンド(弦楽器と管楽器)のことを、「アタック が遅い」といいます。 Microsoft の ACM は、Windows 用のオーディオ圧縮と信号処理の標準インターフェイスです。ACM をWindows プログラムで使用して、.wav ファイルの圧縮と解凍を実行できます。

#### Audio Proxy File(オーディオ プロキシ ファイル)

オーディオ プロキシ ファイル(.sfap0)は、オーディオ ストリームへのアクセスが効率的でないとき、 または正確にシークできないときに作成されます。ACID ではこのファイルからオーディオ ストリーム を取得して、独立した管理可能なオーディオ プロキシ ファイルに保存します。オーディオ プロキシ ファイルは圧縮されないためサイズが大きくなることがありますが、パフォーマンスは大幅に向上しま す。

オーディオプロキシファイルは、元のメディアファイルと同じ名前で、独自の\*.sfap0形式のファイル に保存され、元のオーディオストリームと同じ性質が維持されます。例えば、movie.avi は、 movie.avi.sfap0オーディオプロキシになります。同一ファイル内の追加オーディオストリームは、 movie.avi.sfap1、movie.avi.sfap2などの名前で保存されます。これは一時的な処理であり、編集速度 を大幅に向上させます。変換は自動的に実行され、変換によって品質や同期の低下が発生することはあ りません。元のソースファイルは、変更されずに残ります(不可逆処理は含まれない)。ACIDでは必 要に応じてオーディオプロキシファイルを作成しなおすことができるので、いつでも安全に削除できま す。

オーディオ プロキシ ファイルは、ソース メディアと同じフォルダに保存されます。ソース メディア フォルダが読み取り専用の場合(CD-ROM など)、ファイルは一時ディレクトリに保存されます。

#### ASX ファイル

ASF ストリーム リダイレクタ ファイル。「リダイレクタ ファイル」参照。

#### 減衰

信号レベルの低下のこと。

#### 帯域幅

オーディオ イコライゼーションでは、各周波数帯に関連付けられた幅があり、その幅が EQ によって影響を受ける周波数域を決定する。帯域幅の広い EQ バンドは、帯域幅の狭い EQ バンドより広範囲の周波数に影響する。

ネットワーク接続では、信号が伝送されるレート、つまり、一定時間に伝送可能なデータ量(ビット/ 秒)を表す。56 Kbps のネットワーク接続は、1 秒あたり 56,000 ビットのデータを受信できる。

#### 拍/分(BPM)

曲のテンポは、1 分間のビート数として表すことができます。テンポが 60 BPM の場合は、毎秒 1 回 ビートが発生します。

#### ビット

デジタル システムの最も基本的な単位。値は1と0のみであり、電子回路の電圧に対応します。ビット は、2進数の値を表すために使用されます。例えば、8ビットの数値10011010は、符号なし10進数 の154を表します。デジタルサンプリングでは、2進数が個々のサウンドレベル(サンプル)を格納す るために使用されます。

6

#### Bit Depth (ビット深度)

1 つのサンプルを表すために使用されるビット数。例えば、8 ビットまたは16 ビットが一般的なサンプ ル サイズになります。8 ビット サンプルの場合は、メモリやハード ディスクの消費量は小さくなります が、16 ビットのサンプルよりノイズが大きくなります。

#### バッファー

2 点間でデータを転送するときに、データを一時的に格納し、転送を待機するための中間リポジトリとし て使用されるメモリ。バッファを使用することにより、コンピュータ間のデータ フローが中断されない ようにすることができます。ネットワークが混雑しているときは、メディア プレーヤーに再バッファが 必要になる場合があります。

#### バス

トラックからの信号とエフェクトがミキシングされる仮想経路。バスの出力は、実際に音を発生する、 コンピュータの物理的なオーディオ デバイスです。

#### バイト

8 ビットのセットのこと。8 ビット サンプルの格納には 1 バイトが必要になり、16 ビット サンプルには 2 バイトが必要になります。

### -C-

#### クリップ

クリップとは、トラック上のメディア ファイルのことです。1 つのオーディオ トラックには、ループ、 ワンショット、ビートマップ クリップの任意の組み合わせを追加できます。MIDI トラックには、MIDI クリップだけを追加できます。

クリップをタイムライン上で使用すると、そのクリップを表すためのイベントが描画されます。

#### Clipboard(クリップボード)

ACID プロジェクトからコピーまたは切り取ったデータが格納される場所。クリップボード内のデータは プロジェクトの別の場所に貼り付けることができます。

#### クリッピング

サウンドの振幅が録音レベルの上限を超えたときに発生します。デジタル システムでは、クリッピング はデータを最大値(16 ビット データでは 32,767)に丸める場合に発生します。クリッピングによりサ ウンドの歪みが発生します。

#### コーデック

Coder/Decoder の略。データ圧縮および解凍技術を指します。コーデックという用語は、ソフトウェア、ハードウェア、または両技術の組み合わせを表す場合もあります。

#### 圧縮比(オーディオ)

圧縮比は、指定のスレッショルドを上回る、入力レベルと出力レベルの量の比率を制御します。この圧縮比によって、出力を1dB上げるには、信号がスレッショルドをどのくらい上回る必要があるかが決定されます。例えば、圧縮比が3:1の場合は、出力レベルを1dB上げるためには、入力レベルを3dB上げる必要があります。

スレッショルド = -10 dB 圧縮比 = 3:1 入力 = -7 dB 414

出力 = -9 dB

入力がスレッショルドより 3dB 大きく、圧縮比が 3:1 なので、結果の信号は、スレッショルドより 1 dB 大きくなります。

#### 圧縮比(ファイル サイズ)

元の圧縮前のファイルと圧縮後のファイルのサイズの比率。例えば、圧縮比が 3:1 の場合は、圧縮後の ファイルは元のファイルの 1/3 のサイズになります。

#### Computer ID (コンピュータ ID)

各コンピュータにはナンバー プレートのように一意の番号が割り当てられています。有効コードは、この番号を基に作成されます。有効コードは、コンピュータ ID に基づいているため、実際に ACID を使用するコンピュータにインストールすることが大変重要です。コンピュータ ID は自動的に検出され、ソフトウェアのインストール時に表示されます。

コンピュータ ID は登録用にのみ使用される。コンピュータ ID によって、個人情報にアクセスできるということではありません。また、ソフトウェアを使用するための有効番号の生成以外の目的で使用されることもありません。

#### Crossfade(クロスフェード)

2 つの曲の一方をフェード アウトさせ、もう 一方をフェード インさせてミキシングすること。

## -D-

#### DC オフセット

DC オフセットは、サウンド カードなどのハードウェアによって、録音されたオーディオ信号が直流電流の影響を受けるときに発生します。この電流により、録音された波形が0ベースライン付近からずれることがあります。DC オフセットを含むファイルにサウンド エフェクトを適用すると、グリッチが発生するなど予想しない結果になる場合があります。

以下の例で、赤い線は 0 dB を表す。下の波形は DC オフセットを表しています。波形の中心がベースラインから約 2 dB 上にずれています。

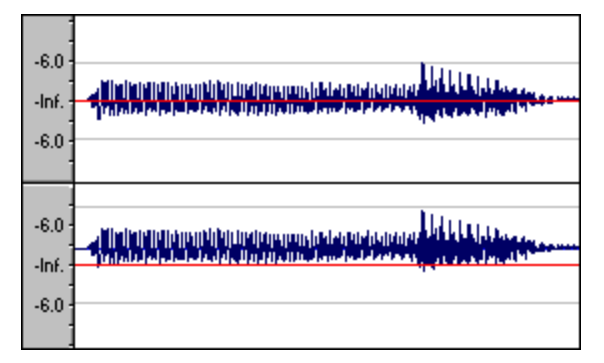

#### デシベル(dB)

対数スケールで2つの数値間の比率を表すために使用される単位。例えば、14と7を比較する場合は、 14は7の2倍であると表現することも、14は7より6dB大きいと表現することもできます。この6 という数値はどのように導き出されたのでしょうか?エンジニアは2つの瞬間値を比較するときに、dB = 20 × log(V1/V2)という方程式を使用します。聴覚は音の大きさを対数スケールで知覚するため、 デシベルは一般に音に関する領域で使用されます。 ACID プロジェクトでは、ほとんどの計測値はデシベル単位で表示されます。例えば、サウンドの振幅を 2 倍にする場合は、6 dB ゲインを適用します。32,767 のサンプル値(16 ビット サウンドの正の最大サ ンプル値)は、0 dB の値を持つと表現できます。同様に、16,384 は、-6 dB の値を持つと表現できま す。

#### デバイス ドライバ

Windows が異なるハードウェアやソフトウェアに接続できるようにするプログラム。例えば、サウンド カード デバイス ドライバは、Windows ソフトウェアによってサウンド カードの録音と再生を制御する ために使用されます。

#### デジタル著作権管理(DRM)

曲、ビデオ、その他のメディアを、著作権物を保護するファイル形式で、インターネットを通じて配信 するためのシステム。現在の計画では、著作権の所有権の証明書が含まれ、未許可の再配布を禁止して います。

#### Digital Signal Processing (DSP)

デジタル データの加工を表す一般的な用語。シグナル プロセッサは、アナログ電子機器の領域でかなり 以前から存在しています(トーン コントロール、ディストーション ボックス、ワウワウ ペダル)。デジ タル シグナル プロセッサは、プログラミングと数学技術を使用してデジタル化したデータを加工しま す。DSP 技術は、イコライゼーションやリバーブ シミュレーションなど多数のエフェクトを実行するた めに使用されます。

ほとんどの DSP は加算や乗算など単純な算術演算によって実行されるため、DSP 演算はコンピュータの プロセッサでも専用の DSP チップでも実行できます。DSP チップが数学関数の実行に特別に最適化され ているのに対して、コンピュータのマイクロプロセッサは最適化されていないという違いがあります。 この結果、処理速度に差が出ます。

#### ディスクベース ファイル

ディスクベース ファイルは、通常 RAM に格納されず、ハード ディスクから再生される長いオーディオ クリップです。ディスクベース ファイルは、ボーカルやその他のループしない長いオーディオ ファイル に使用されます。

#### ドラッグ アンド ドロップ

マウスを使用してある操作をすばやく行なう方法。ドラッグ アンド ドロップを行うには、ハイライトされた選択部分の上でマウスのボタンを押し、そのままドラッグ(マウスの左ボタンを押したままマウスを移動)して、画面上の別の場所でドロップします(マウス ボタンを離す)。

#### ダイナミック レンジ

最大信号レベルと最小信号レベルの差。この用語は、音楽のパフォーマンス(高ボリューム信号と低ボ リューム信号)や電子機器(ディストーション発生前のピークレベルとノイズ フロア)を表すこともあ ります。例えば、オーケストラの楽曲のダイナミックレンジは広く、スラッシュ メタルのダイナミック レンジは非常に狭い(常に大音量)と表現することができます。

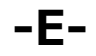

#### エンベロープエンベロープ

エンベロープを使用すると、ある時間でパラメータを自動的に変化させることができる。ボリュームの 場合は、エンベロープを追加してライン上にフェードを開始するポイントを作成することにより、時間 と共に変化するフェード アウトを作成できます。その後、エンベロープのポイントの終端をドラッグし て、-∞ まで下げます。

#### イコライゼーション (EQ)

サウンドファイルのイコライゼーションとは、特定の周波数帯のレベルを上下する処理のことです。EQ にはさまざまな用途がある。ACID プロジェクトのユーザにとって最も一般的な使い方は、単純に主観的な音質を調整する方法です。

#### Event (イベント)

メディア ファイルのトラック上のインスタンス。1 つのイベントでメディア ファイル全体を再生することも、ファイルの一部を再生することもできます。

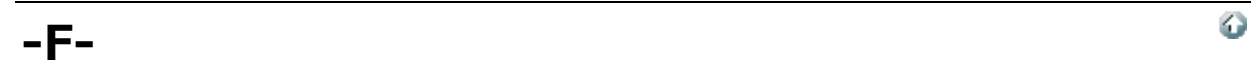

#### ファイル形式

フロッピー ディスクまたはハードディスク ドライブにデータを格納する方法を表します。Windows で は、最も一般的なファイル形式は Microsoft の .wav 形式です。ACID ソフトウェアでサポートされてい るさまざまなファイル形式の詳細については、"プロジェクトまたはファイルを開く" ページ31または"名 前を付けて保存" ページ42を参照してください。

#### フレームレート

オーディオでは、フレームレートはビデオや他のオーディオと同期する目的でのみ使用されます。オーディオとの同期には通常 30 ドロップなしが使用されます。ビデオとの同期には通常 29.97 ドロップが使用される。

#### 周波数スペクトル

信号の周波数スペクトルは、信号の周波数の範囲を表します。オーディオでは、周波数範囲は基本的に 20~20,000 Hz です。周波数スペクトルという用語で、これらの周波数の分布を表すこともあります。 例えば、重低音の内訳の大部分はスペクトルの下端(20~200 Hz)にあります。

### -G-

Ο

6

#### グルーブ

グルーブとは、曲のリズムパターンのことです。機械によってクオンタイズされたビートに合わせるの ではなく、その音楽の雰囲気の変化に合わせて各ビートを速くしたり遅くしたりしながら再生します。 グルーブを適用すると、人間の生の感覚を MIDI で生成する音楽に取り込み、音楽の異なる複数の部分を 共通のタイミングにクオンタイズして、ミュージシャンのタイミングパターンをシミュレーションでき ます。

#### -H-

#### ヘルツ(Hz)

周波数の測定単位。サイクル/秒(CPS)で表すこともあります。

www.magix-audio.com

### -I-

#### In-Place Plug-In (インプレース プラグイン)

インプレース プラグインは、出力の長さが入力の長さと常に一致するようにオーディオ データを処理します。非インプレース プラグインの場合は、出力の長さが指定された入力の長さと常に一致するわけではありません。例えば、タイム ストレッチ、ギャッパー/スニッパー、ピッチ シフト(長さを維持しないもの)、および一部のビブラートの設定で、入力より長いまたは短い出力が生成される場合があります。

入力がなくなったとき、またはインプレースを操作するとき(リバーブやディレイなど)にテイルを生成するプラグインは、インプレース プラグインとみなされます。

#### 挿入ポイント

カーソル位置とも呼ばれます。ワープロのカーソルと似ています。操作によってマーカーやコマンドが 挿入される場所です。挿入ポイントは、点滅する黒い縦線として表示され、マウスの左ボタンをコント ロール エリア内の任意の場所でクリックすることで移動できます。

#### -L-

#### ループ

ループは、ビートまたはパターンの繰り返しを作成するための小さなオーディオ クリップです。通常、 ループは 1~4 小節の長さで、再生時には完全に RAM に格納されます。

#### -M-

#### Marker

マーカーは、ファイル内にアンカーされたアクセス可能な参照ポイントです。

#### Media Control Interface (MCI)

Windows プログラムで、サウンド カードや CD プレーヤーなどと通信するための標準的な方法。デバイ スに MCI デバイス ドライバがある場合は、ほとんどの Windows マルチメディア ソフトウェアによって 簡単に制御できます。

#### MIDI クロック

MIDI デバイス固有のタイミング基準。MIDI タイムコード(MTC)のような絶対時間とは異なり、4 分 音符あたりの「ティック」数で、テンポに依存します。MIDI クロックは、曲中でテンポを変化させると きに必要なデバイスを同期するときに便利です。ACID ソフトウェアでは、MIDI クロック出力はサポー トされていますが、MIDI クロック入力はサポートされていません。

#### MIDI ポート

MIDI ハードウェア上の物理的な MIDI 接続端子のこと。このポートには、MIDI 入力、MIDI 出力、 MIDI スルーがある。コンピュータに、MIDI タイムコードを外部デバイスに出力したり、外部デバイス から MIDI タイムコードを受信するための MIDI 対応カードが搭載されている必要があります。

#### MIDI タイムコード (MTC)

MIDI 1.0 仕様に追加された情報。MIDI 対応アプリケーションを同期するための絶対時間を指定する方法を提供します。MTC は本質的には、SMPTE タイムコードの MIDI 表現です。

6

 $\odot$ 

#### マルチビットレート エンコード

マルチビットレート エンコード(Windows Media プラットフォームでは Intelligent Streaming、 RealMedia G2 プラットフォームでは SureStream とも呼ばれる)を使用すると、複数のビットレート のストリームを含む 1 つのファイルを作成できます。マルチビットレート ファイルを使用すると、さま ざまなインターネット接続速度のユーザに対応でき、ファイルのビットレートを自動的に変化させるこ とでネットワークが混雑していても再生が妨げられないようにすることができます。

マルチビットレート エンコードの利点を活用するには、メディア ファイルを Windows Media サー バまたは RealServer G2 に登録する必要があります。

#### Musical Instrument Device Interface (MIDI)

任意の MIDI 互換デバイス間の通信に使用する制御メッセージの標準言語。シンセサイザから照明、工場の設備に至るまで、MIDI を通じて制御できます。ACID ソフトウェアでは MIDI を同期目的で使用します。

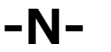

#### 標準化

ファイル内の最大レベル サンプルがユーザ定義レベルに達するようにボリュームを上げること。ノーマ ライズを使用すると、使用可能なダイナミック レンジをすべて使用できます。

#### Nyquist Frequency(ナイキスト周波数)

ナイキスト周波数(ナイキスト レート)とは、サンプル レートの 1/2 の周波数のことです。これはエイ リアシングを起こさずに録音可能な最高周波数を表します。例えば、44,100 Hz のナイキスト周波数は 22,050 Hz です。22,050 Hz を超える周波数は、録音中にアンチエイリアシング フィルタを使用しない かぎり、エイリアシング ディストーションを引き起こします。

#### オフライン メディア

コンピュータ上に配置できないメディアファイル。メディアがオフラインになるように設定している場合は、トラックのイベントの編集を続行できます。イベントはソースメディアファイルの元の場所を指すことになります。

#### ワンショット

ループしないように設計された、RAM ベースのオーディオ クリップ。ワンショットの例としては、シン バル音やサウンド バイトなどが挙げられます。コンピュータに十分なメモリがあれば、より長いファイ ルをワンショットとして扱うことができます。

#### パン

モノラルまたはステレオの音源を複数のスピーカーから聞こえてくるように配置すること。

6

6

#### ピーク データ ファイル

初めてファイルを開いたときに作成されるファイル。このファイルには、波形のグラフィック表示に関する情報が格納されているため、ファイルを瞬時に開くことができます。このファイルは、オーディオファイルと同じディレクトリに格納され、拡張子は.sfk です。このファイルがオーディオファイルと同じディレクトリにない場合、または削除された場合は、ファイルが次に開かれたときに再計算されます。

#### Phase (フェーズ)

サウンド データのフェーズを反転すると、ベースライン付近の波形の極性が逆になります。波形を反転 してもファイルのサウンドは変わりません。但し、別のサウンド ファイルをミキシングすると、フェー ズがキャンセルされ、「こもった」感じのサウンドが生成されます。ファイルの1つを反転すること で、フェーズがキャンセルされないようにすることができます。

次の例で、赤い線はベースラインを表し、下の波形は上の波形を反転したイメージです。

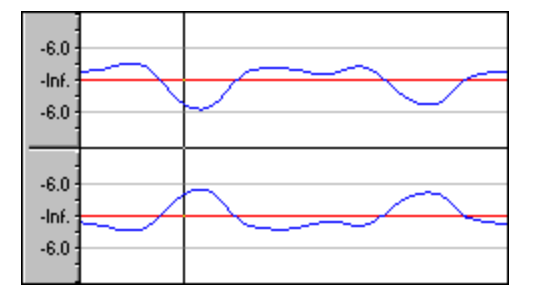

#### Pre-roll/Post-roll (プリロール/ポストロール)

プリロールとは、あるイベントが発生するまでに経過する時間の合計。ポストロールとは、イベント後の時間の合計です。選択したイベントに録音するときに、時間範囲によってプリロール/ポストロール が定義されます。

#### プロキシ ファイル

「オーディオ プロキシ ファイル」参照。

#### Pulse Code Modulation (PCM)

非圧縮のオーディオ信号の最も一般的な表現形式。これは、デジタルストレージを使用するときに最も 再現性の高いコーディング方法です。PCM は、.wav および .aif ファイルの標準形式である。

### -Q-

6

6

#### クオンタイズ

規定された値に準拠させることです。例えば、不規則なタイミングのノートで構成される録音済みの MIDIファイルの場合は、ノートを直線的な時間軸にクオンタイズすることができます。直線的な時間軸 で再生されるノートで構成されるファイルの場合は、ノートがグルーブされ、異なる雰囲気になるよう にクオンタイズすることができます。スナップはクオンタイズの1種で、タイムラインのグリッドまた はルーラーの分割線に強制的に整列させます。

### -R-

#### **RTSP (Real-Time Streaming Protocol)**

ストリーミング メディアのブロードキャストを制御するための規格。RTSP は、RealNetworks および Netscape を含む多数の企業によって検討されました。 ストリーミング メディア ファイルに関する情報をメディア プレーヤーに提供するメタファイル。スト リーミング メディア プレゼンテーションを開始するため、Web ページにはリダイレクタ ファイルへの リンクが含まれます。リダイレクタ ファイルへのリンクにより、ファイルのストリーミングが可能にな ります。メディア ファイルにリンクした場合、再生前にファイルがダウンロードされます。

Windows Media リダイレクタ ファイルの拡張子は .asx または .wax です。RealMedia リダイレクタ ファイルの拡張子は .ram、.rpm、または .smi です。

#### リサンプル

420

ファイルが最初に録音されたときと異なるレートでサンプルを再計算すること。リサンプリングのレートを低くすると、サウンドファイルからサンプルポイントが削除され、ファイルサイズが小さくなるが、使用可能な周波数範囲も狭くなります。リサンプリングのレートを高くすると、サウンドファイル内のサンプルポイントが補間され、追加されます。これによってサウンドファイルのサイズは大きくなるが、品質は向上しません。サンプルレートを下げる場合は、エイリアシングが発生しないように注意してください。

### -S-

#### サンプル

デジタル サウンドの世界では、サンプルという語はさまざまな意味で使用され、ときには混乱を引き起こします。ここでは一部の意味について説明する。

- デジタル化の際にサウンド信号を分割する時間的なポイント。例えば、オーディオ CD-ROM には、 1 秒あたり 44,100 個のサンプルが含まれます。各サンプルは、実際には時間の経過に従って計測された波形の振幅値を含む数値に過ぎません。
- デジタル形式で録音されたサウンド。ミュージシャンが楽器を使用して作成した短い録音物で、音楽 やサウンドエフェクトの作曲、演奏に使用されます。これらの録音物もサンプルと呼ばれる。この ヘルプでは、デジタル録音を指す場合には、「サンプル」ではなく「サウンドファイル」と呼ぶよ うにしています。
- サウンドのデジタル録音。つまり楽器のサンプルは、デジタル化とその格納を意味します。

#### サンプルレート

サンプル レート(サンプリング レートまたはサンプリング周波数とも呼ばれる)とは、サウンドの格納 に使用する1秒あたりのサンプル数のことです。44,100 Hz などの高いサンプル レートは、11,025 Hz などの低いサンプル レートと比較して、音源に極めて近いオーディオを作成できます。ただし、サンプ ル レートが高いほど、必要な空き容量も大きくなります。

#### サンプル サイズ

「ビット深度」参照。

#### サンプル値

別名、サンプル振幅。1 つのサンプルによって格納される数値。16 ビット オーディオの場合、値の範囲は -32768~32767 になります。8 ビット オーディオの場合は -128~127 になります。使用可能な最大サンプル値は、100% または 0 dB と表現されることもあります。

#### SDMI (Secure Digital Music Initiative)

レコード業界および技術関連企業によって、デジタル ミュージックを安全に配信するための規格を開発 するために組織された団体。SDMI 仕様は、高品質のデジタル ミュージックを簡単に入手したいという 消費者の要求に応えるもので、アーティストの作品の著作権を保護し、音楽関連企業と技術関連企業が ビジネスを成立させるのに十分な機能を持ちます。

#### ショートカット メニュー

画面の特定のエリアをクリックすると表示される状況依存のメニュー。ショートカット メニューから実 行可能な機能は、クリックされたオブジェクトやプログラムの状態によって異なります。他のメニュー と同様に、ショートカット メニューからアイテムを選択することによって操作を行うことができます。 ショートカット メニューは、さまざまなコマンドにすばやくアクセスするために頻繁に使用されます。

#### 信号/ノイズ比

信号/ノイズ比(SNR)は、録音された信号レベルとノイズレベルの差に関する指標です。SNR の値は常に高い方が理想的です。

デジタル オーディオの場合は、信号/ノイズ比の高さは、サンプルあたりのビット数によって決まります。信号/ノイズ比は、16 ビット オーディオの場合は 96 dB、8 ビット オーディオの場合は 48 dB になります。但し現実的には、この SNR を実現することは不可能で、特にローエンド機器を使用している場合は困難です。

#### Society of Motion Picture and Television Engineers (SMPTE)

SMPTE タイムコードは、デバイス間の同期を取るために使用される。タイムコードは、 [時間:分:秒:フレーム] の形式で計算されます。フレームは、フレーム レートを基準とする 1 秒あたりのフレーム数です。SMPTE タイムコードのフレーム レートは、24、25、29.97、30(フレーム/秒)です。

#### ストリーミング

ファイルのダウンロードと再生を同時に実行するデータ転送の手法の1つです。ストリーミング技術に より、インターネットユーザは、バッファ処理に短時間かかるだけで、安定的かつ連続的なストリーム としてデータを受信できます。ストリーミングを使わない場合は、ユーザは再生前にファイルを完全に ダウンロードすることが必要になります。

#### -T-

6

#### テンポ

作曲におけるリズムの速度。通常、拍/秒(BPM)で指定されます。

#### しきい値

スレッショルドは、シグナルプロセッサが信号に対して動作を開始する信号レベルを決定します。ノー マライズ処理において、このスレッショルドを超えるレベルは減衰(カット)されます。

#### 時間形式

タイム ルーラーと時間単位の表示に使用されるフォーマット。タイム、秒、フレーム、すべての標準 SMPTE フレーム レートなどがあります。

#### トラック

オーディオ データ用の独立したタイムライン。オーディオ イベントは、トラック上に配置され、サウンドの開始と停止のタイミングを決定します。複数のオーディオ トラックが同時に再生されることにより、スピーカーから聞こえるような複合されたサウンドが作成されます。

#### トラック リスト

トラック リストには各トラックのマスタ コントロールが含まれています。ここからミックスを調整したり、再生デバイスを選択したり、トラックを再編成することができます。

#### トラック ビュー

トラックビューのほとんどは、各トラックのイベントをドローするスペースから構成されています。

## -U-

#### µ-law

ジュネーブ勧告(G.711)によって規定されたボイス信号の圧縮アルゴリズム。G.711 勧告では、μ-law は 16 ビットの PCM 信号を非線形の 8 ビット形式にエンコードする方法として定義されています。この アルゴリズムは、ヨーロッパおよびアジアでの通信に一般的に使用されています。μ-law は A-law によ く似ているが、使用されるコーダ/デコーダが多少異なります。

#### 取り消し/やり直し

この2つのコマンドを使用すると、変更した内容が気に入らないときにプロジェクトを1つ前の状態に 戻したり、取り消した操作を再び適用することができます。

### -V-

#### VSTi

VSTi(Virtual Studio Technology instrument)は、Steinberg Media Technologies AG によって開発 されたソフト シンセ シンセサイザ プラグインです。

### -W-

#### wav

Microsoft および IBM によって開発されたデジタル オーディオ規格。非圧縮の1分間のオーディオに 10 MB のストレージが必要です。

#### 波形

サウンドや光など波状の現象のビジュアル表現。例えば、音圧の振幅を時間の経過に従ってグラフ化すると、音圧の変化は通常滑らかな波形を形成します。

#### 波形表示

各イベントは、サウンド データの波形グラフを表示する。縦軸は音波の振幅に対応します。16 ビット サウンドの場合は、振幅範囲は -32,768~+32,767 になります。8 ビット サウンドの場合、範囲は -128~+127 となります。横軸は時間に対応し、左端が波形の開始位置になります。メモリ内では、横軸 はサウンド ファイルの開始点からのサンプル数になります。

#### Windows Media 形式

Microsoft の Windows Media ファイル形式は、オーディオおよびビデオのほか、スクリプト、URL フリップ、画像、HTML タグなどのデータを処理できます。Advanced Streaming Format ファイルは、 拡張子 .asf または .wma で保存されます。

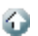

キーワード

.MIDI ファイル 386

#### E

 [Sound Forge ツールで編集] 107
 [エクスプローラ] ウィンドウで複数選択プレ ビュー 386
 [エクスプローラ] ウィンドウで複数選択プレ ビューを有効にする 385
 [トラックフェーズの反転] 58
 [時間表示] ウィンドウ 84

#### 1

1小節プリカウント 36

#### 2

2小節プリカウント 36

#### 4

4小節プリカウント 36

#### 5

5.1 サラウンド 237, 240, 249 セットアップ 237 パン 240 プロジェクトプロパティ 20 プロジェクトプロパティ 237 レンダリング 249
5.1 サラウンドプロジェクトのプレビュー 237

#### Α

Ableton Live 306 ACID Zip ファイル 42 ACID ウィンドウ 11 ACID がアクティブでないときはメディア ファイル を閉じる 370 ACID がアクティブでない時はオーディオと MIDI ポートを閉じる 370 ACID のカスタマイズ 362

ACID の種類 28 ASIO オーディオのドロップアウト 407 ASIO コンフィギュレーション 375 ASIO デバイスとポートの名前 364 ASIO デバイスとポートの名前の設定 364 ASIO デバイスとポートの名前の編集 364 ASR 127 ATSC A 85 モード (ラウドネス) 233

#### В

Beatmapper ウィザード 70

#### С

CALM 233 CC メッセージ 349 CD 30, 47-48 Disc-at-Once (Red Book) CD の書き込み 48 オーディオの抽出 30 トラックアットワンス CD の書き込み 47 CD-RW ディスクの削除 47 CD-RW メディア 47 CD からの抽出 30 CD の書き込み 47 CD の書き込みに SPTI を使用 370 CD プロジェクトの終了 47 CD 書き込み 48 CPU 処理の節約 211

#### D

DAO 48 DAO CD 用のメディアカタログ番号 (MCN) 20 DAO CD 用のユニバーサル製品コード (UPC) 20 DirectX プラグイン 195 DLS ソフトシンセ 57 DV 出力に対してプロジェクトが無効な場合は、次 の仕様に準拠させる 381

#### Е

EBU R 128 モード (ラウドネス) 233 Élastique 96 European Broadcasting Union(欧州放送連 盟) 367

#### F

FaderPort 271 Frontier TranzPort 268 FX 195, 198-199, 228, 231 FX オートメーション、有効化/バイパス 200 FX パッケージ 200 VS/VSTi 用 FXP プリセット 281 VS/VSTi 用の FXP プリセット 200 VST/VSTi 用 FXB プリセット 281 VST/VSTi 用の FXB プリセット 200 エフェクトパッケージ 200 オートメーションエンベロープ 175 ソフトシンセエフェクト 199 トラックエフェクト 195 バスエフェクト 198 割り当て可能なエフェクト 228 割り当て可能なエフェクトエンベロープ 231 FX オートメーションの許可またはバイパス 200

#### Н

host ctrl # 297 host learn 297

#### Ι

Input入力バスト MIDI トラック 221 ITU ラウドネス測定 233

#### L

LEF チャンネル用のローパスフィルタ 20 LFE 247

#### Μ

 MAGIX 製品の最新情報を受け取るためにネット通知を使用する 370
 MII

 知を使用する 370
 MII

 Microsoft GS Wavetable Synth が開かない 407
 MII

 MIDI 277
 MIDI イベント、結合 118

 MIDI エクスポート 355
 MII

 MIDI クリップの拍子 326
 MII

 MIDI コントローラーデータ、タイムライン上に表示 330
 MII

 MIDI コントローラデータ、タイムライン上の表
 MII

示 175 MIDI ステップ録音 147 MIDI トラック 再生 デバイス 143 MIDI トラックが音を作らない 407 MIDI トラックチャンネル 315 MIDI トラックプロパティ 326 MIDI トラックボイス 315 MIDI トラック再生デバイス 379 MIDI トラック出力 279 MIDI ファイル、プロジェクトに追加 23 MIDI フィルター 345 MIDI マージ録音 144 MIDI 設定 379 MIDI 入力デバイス 379 MIDI 入力フィルタ 150 MIDI 録音 145 エフェクト 199 クリッププロパティ 330 コントローラ 289 スタックノート 357 スルーポート 143 チャンネル 330 ピアノロール 308 プラグイン (OPT) 330 外部デバイス 289 使用中の MIDI ポート 407 出力デバイス 279,289 入力デバイス 144,289 録音 143 midi ctrl # 297 midi learn 297 MIDI イベントのフィルタリング 339 MIDI イベントのプレビュー(クリッププロパ ティ) 341 MIDI イベントの削除(クリッププロパティ) 339 MIDI クリップキー 326 MIDI クリップのエクスポート 355 MIDI クリップのキーの編集 326 MIDI クリップの移調 326 MIDI クリップの拍子 326 MIDI クロックの生成 (Shift+F7) 357, 360, 382 MIDI コントローラマップ 349 MIDI タイムコードから起動 (Ctrl+F7) 359 MIDI タイムコードの生成 (F7) 357-358, 382 MIDI タイムコードの追跡 357 MIDI トラックのフリーズ 324

MIDI ノートの切り取り、コピー、貼り付け 308 SMPTE フィルム同期 - 24 fps 366 MIDI ノートの追加 308 MIDI ノート長の変更 345 MIDI のクオンタイズ 345 MIDI ファイルの位置 386 MIDI ファイルを開く 23 MIDI ファイル内のチャンネル 278, 315, 355 MIDI フィルター長 345 MIDI フィルタとプロセス (不可逆) 345 MIDI プラグイン 356 MIDI ポートのリセット (Ctrl+Alt+F7) 357 MIDI ポートの入力デバイス 379 MIDI ポートの入力デバイスの設定 379 MIDI 入力に合わせてソロ再生 287 MIDI 入力フィルタを使用した MIDI キーボードの 分割 150 MTC 358-359

#### Ν

NRP LSB(クリッププロパティ) 342 NRP MSB(クリッププロパティ) 342

#### 0

OPT 331 OPT エンベロープ、イベントにマージ 175 Orion 306

#### Ρ

PreSonus FaderPort 271 ProTools 307

#### R

ReWireの概要 299 ReWire デバイスドライバの設定 375 ReWire 概要 ReWire デバイスモード 302 ReWire ミキサーモード 300

#### S

SMPTE EBU - 25 fps 366 SMPTE ドロップ - 30 fps 366 SMPTE ドロップなし - 29.97 fps 366 SMPTE ドロップなし 30 - 30 fps 366

Sonar 305 Sound Forge 107 Sysex キーフレーム 182

#### Т

TAO 47 Tracktion 304 TranzPort 268 Type 0 の MIDI ファイル 27 Type 1 の MIDI ファイル 27

#### V

**VITA 297** Vita SamplerVita Sampler 298 Vita ソロインストゥルメント 295-296 VST 200, 281, 284 VST インストゥルメント 281 VST エフェクト 195, 199, 228 VSTi 281 VSTiバッファ 407 VSTi パラメータ, オートメーション 284 VSTi でのパラメータ オートメーション 284 VSTi バッファのフラッシュ 407 VSTi パラメータ オートメーションの録音 284 VSTi パラメータのオートメーション 284

#### W

Windows XP テーマサポート 384 Windows XP テーマのサポートを有効にする 370

#### あ

アイコンの色の彩度 384 アイコンの色の濃淡 384 アウトボード エフェクト プロセッサ 220 アクティブなコントロール デバイス 388 アシッダイズ メディア 70 アフタータッチ(クリッププロパティ) 342 アルペジエーター 145, 320, 356

#### い

イベント 76-77, 86, 110-111, 128, 130 イベントの長さ 78

エンベロープ 127 コピー 111 ストレッチ 97 スナップ 110 スライド 126 スリップ 126 スリップトリミング 126 トラックに追加 76-77 トリミング 127 ピッチシフト 85,129 プロパティの変更 129 リバース 120, 129 切り取り 111 選択 82 長さの変更 78 貼り付け 111 編集 76, 118, 120 イベントクリップの設定 95 イベントのコンテンツを描画 370 イベントのスライド 126,250 イベントのスリップ 126,250 イベントのスリップトリミング 126 イベントのバックワード 120 イベントのマージ 118 イベントのミュート 130 イベントのリバース (U) 120, 129 イベントのロック 130 イベントの移動 86 イベントの結合 118 イベントの結合(J) 118 イベントの分割(S)118 イベントボタンの挿入(クリッププロパティ) 339 色の変更 384 イベントをプロジェクトに追加 (MIDI) 23, 278 インサート 割り当て可能な FX 229 インテグレーテッド ラウドネス 234 インプレース MIDI 編集 308 インライン MIDI 編集の有効化 16

#### う

ウィンドウ ドッキング エリア 15 ウィンドウドッキングエリア 11

### え

エクスプローラウィンドウ (Alt+1) 23

エクスポート 43, 46, 159 キーボードマップ 363 グルーブ 159 トラック 44,355 プロジェクト 43,355 ループ 46 エフェクト 195, 198-199, 228, 231 FX オートメーション、許可/バイパス 200 FX パッケージ 200 VS/VSTiのFXPプリセット 200 VS/VSTi 用 FXP プリセット 281 VST/VSTiのFXBプリセット 200 VST/VSTi 用 FXB プリセット 281 エフェクトパッケージ 200 オートメーションエンベロープ 175 ソフトシンセエフェクト 199 トラックエフェクト 195 バスエフェクト 198 割り当て可能なエフェクト 228 割り当て可能なエフェクトエンベロープ 231 エフェクトのエンベロープ 185 エフェクトのオートメーション 170,182 エンベロープ 170, 182, 187 イベント 127 イベントにへのロック 170 エンベロープ ツール 78 エンベロープのエフェクトパラメータ 170 パン 170 ボリューム 171 割り当て可能な FX 170 使用 170 エンベロープ ツール 16 エンベロープ データのマージ 330 エンベロープデータのマージ 175 エンベロープの AUX バス 170 エンベロープのコピー 187 エンベロープのフリップ 187 エンベロープのミラー 187 エンベロープの軽量化 187 エンベロープの反転 187 エンベロープの描画 187,370 エンベロープをイベントにロック 16 エンベロープをイベントに対してロック 175 エンベロープを使用したエフェクトのオートメー ション 185

エンベロープ描画の有効化 370

#### お

オーディオ 107, 200, 211, 373, 375, 402 エディタ 107 オーディオエフェクトのバイパス 211 デバイス設定 377 バッファ 376 プラグイン ウィンドウ 200 プロパティ 20 ユーザー設定 373 信号フロー 402 オーディオ イベントの高速フェード編集エッジ 129, 373 オーディオエディタで開く 107 オーディオデバイスタイプ 378 オーディオデバイス設定 377 オーディオトラックプロパティ 66 オーディオのスキップ 407 オーディオのミキシング 212,240 オーディオのミックス 212 オーディオの詳細設定 375 オーディオプラグイン 205 オーディオ再生のギャッピング 407 オートメーション 176 オーディオ エンベロープ 186 オートメーション,パラメーターの録音 191 オートメーションエンベロープ 170, 175, 182 オートメーションがオフになった時にコントロール クリップ ストレッチの監視 70 を規定値に設定 388 オートメーションの概要 170 オートメーション可能なプラグインがフォルダに表 クリップのループ 329 示されない 407 オーバーラップしているイベント 87 オフセット 367 オフセット ゲイン 170 オフベロシティ(クリッププロパティ) 342 オンタイズされた再生 100 お気に入り 24 か

カーブ、テンポ 37 カウント 35 カスタムキーボードショートカット 363 カスタムレンダリングテンプレート 44 カット 17

#### ŧ

+- 37 キー、MIDI クリップ用に変更 326 キーバインド 363 キーフレーム 321 キーフレーム、テンポ 37 キーボードショートカット 390 キーボードショートカットの編集 363 キーボードマップのインポート 363 キーボード設定 363 キューマイク 223

#### <

クオンタイズ 再生のクオンタイズ 96 クオンタイズ(クリッププロパティ) 339 クオンタイズフィルタ(MIDI入力) 150 クリア 114 グリッドにスナップ 368 クリップ 88 MIDI クリッププロパティの編集 330 オーディオエディタでの編集 107 オーディオクリッププロパティの編集 96 クリッププロパティ (Ctrl+Alt+3) 88 クリップ - 概要 88 クリップ テイク オフセット 139 クリップテイクオフセット 99 クリップの名前を変更 88 クリッププール 66,326 クリッププールのクリーン 88,114 クリップをトラックに追加 66,88,326 クリップを手動でビートマップ 72 グルーブ 155,159 インポート 159 エクスポート 160 グルーブストリップ 156 グルーブツール 81 グルーブとメトロノーム 35 グルーブのクローン 159

グルーブプール 155 グルーブマーカー、スナップ 370 グルーブ消去ツール 82 概要 155 作成 96,159 複製 159 グルーブ ツール 16 グルーブ プールへの追加 95 グルーブのインポート 159 グルーブのクローン 159 グルーブの操作 155 グルーブの適用 157 グルーブの複製 159 グルーブをトラックから削除 155 グルーブ消去ツール 16 クロスフェード 87

#### け

ゲインオフセット 170 ゲインとオートメーション/トリミングコントロー ル 170

#### Z

このバージョンの新機能8 コピー 17 コピー (Ctrl+C) 56,111 コマンド、メタデータ 166 コンスタントパワーパンモード 231 コントローラ、MIDI 289 コントローラエンベロープ 178 コントローラマップ 326,349 コントローラ変更値(クリッププロパティ) 342 コントロール サーフェース 268 コントロール サーフェス 258,271 コントロールサーフェス 273,388

### さ

```
サマリー情報 (Alt+Enter) 20
サラウンド 237, 240, 249
 サラウンド プロジェクト 20
 サラウンドパンウィンドウ 240
 セットアップ 237
 パン 240
 プロジェクトプロパティ 20
```

プロジェクトプロパティ 237 レンダリング 249 サラウンドパンキーフレームの反転 240 サンプル 366

#### し

シャープ テンポ トランジション 37 ショート タームラウドネス 233 ショートカット 390 シンセサイザ モジュール 221

#### す

ズーム (F9 / Ctrl+F9 / Shift+F9) 12 ズームレベル 332 ズーム時間 332 スクロール 251 スクロールバー 12 スケールへのスナップ 333 スタートアップ時にスプラッシュスクリーン ロゴを 表示 370 スタートアップ時に前回のプロジェクトを自動的に 開く 370 スタートオフセット 129 スタックノート 357 ステータスバー 18 ステップシーケンサ 356 ステップシーケンサー 145,320 ステップ録音 144 ステム、ベロシティ 308 ストレッチ 72,97 ストレッチ/圧縮 71 ストレッチマーカー 100 コントローラ変更番号(クリッププロパティ) 342 ビートマップされたトラックのストレッチモード 96 ストレッチ マーカーへの変換 103 ストレッチングの時にフォルマントを保つ 96 スナッピングの有効化 16 スナップ (F8 / Ctrl+F8) 110 グリッドにスナップ 368 スナップ オフセット 251 すべてを取り消し 115 すべて再生 14 スムーズ 246 スムーズ テンポ トランジション 37 スライスセグメント 101

#### せ

セクション 108 セクションの色 384 セグメントの固定(スライス) 96

#### そ

ソースプロジェクトの編集 95 ソースプロジェクト 40,107 ソースプロジェクトの編集 40,96 その他の設定 385 ソフトシンセパラメータオートメーション 284 ソフト シンセ パラメータ オートメーションの設定 284 ソフトシンセ 46, 53, 214, 284, 287, 300 MIDI トラックを含むプロジェクトのレンダリン グ46 ソフト シンセ オートメーション エンベロープ 284 ソフトシンセの編集 287 トラックのルーティング 279 バスにルーティング 213,287 ミュート / ソロ 287 再生デバイスの選択 52 追加 279 ソフトシンセをバスに割り当てる 213,287 ソフトシンセをバスヘルーティング 287 ソロ(X) 57 ソロトラック 338

#### た

タイムコード 357-359 タイムコードオフセット 358 起動元 (Ctrl+F7) 359 生成 (F7) 358 同期 357 タイムマーカー (H) 164 タイムライン MIDI 編集 308 タイムライン(トラックビュー) 11,368 タイムルーラーオフセット 367

#### ち

チャンネル 96 チャンネルのスワップ 95 チャンネルの結合 95 チャンネルの追加パンモードの 231 チョッパー (Alt+2) 121

#### つ

ツール 12 ツール、編集 78 ツールバー 16,362 ツールバーのカスタマイズ 362

#### τ

テイク 135 データLSB(クリッププロパティ) 342 データ MSB(クリッププロパティ) 342 テキストイベント(クリッププロパティ) 342 テクニカル サポート 10 デバイスパッチマップの使用 315 デバイス名、ASIO デバイス用にカスタマイズ 364 デフォルト 57, 156, 369, 386 グルーブフォルダ 387 トラックプロパティ 369 トラックの高さ 58 プロジェクトフォルダ 386 新規トラックのグルーブ 156 デフォルト トラックプロパティの設定 369 デフォルトの MIDI ボリュームまたはパン エンベ ロープ マッピングの無効化 175,349 デフォルトのオーディオ録音デバイス 377 デフォルトのセンター/LFE 再生デバイス 377 デフォルトのリア再生デバイス 378 テンプレート 44 テンポ 37,70 テンポ カーブの分割 381 テンポ/キー/拍子の変更(T/K) 37 テンポとキーの変更 37 テンポの変更 72 テンポ曲線のセグメント 39 テンポ変更時にビートマップ トラックのピッチを維 持する 370

#### と

トゥルーピーク 234 トークバックマイク 223

トラック 52, 56, 97, 216 MIDI トラックプロパティの編集 326 エンベロープの適用 182 オーディオトラックプロパティの編集 66 ソロ(X) 57 デフォルトプロパティの選択 369 トラック FX 196 トラックフォルダ 54 トラックリスト 11, 15, 52, 57 バウンシング 69 パン 57 ピッチシフト (+/-) 57 ボリューム 57 ミュート(Z) 57 メディアの種類 28 高さ 13,57 高さの変更 57 再生デバイスの選択 52 色の変更 57 選択 53 置換 96 追加 25 並べ替え 57 トラックバッファの有効化 377 トラックパンとして使用 315,349 トラックプリフェーダーがミュートを反映する 373 トラックキーフレームの展開 240 トラックキーフレームを折りたたむ 240 トラックごとの複数のメディアファイル 88 トラックとイベントのプロパティ設定 129 トラックとイベントプロパティの設定 96 トラックのバスへのルーティング 216 トラックのバスへの割り当て 216 トラックのフリーズ 69 トラックの移動 54 トラックの高さの最小化 (~) 57 トラックの高さの復元 57 トラックの高さの変更 57 トラックの最大化 57 トラックの作成 52 トラックの色 384 トラックの整列 54,57,315 トラックの置換 96 トラックの統合 54 トラックの並べ替え 54,57

トラックの要約 54 トラックバッファ 378 トラックビュー(タイムライン) 11,76-77,163 イベントの追加 76-77 インライン MIDI 編集 308 マーカー 163 トラックフェーズ 58 トラックプロパティ 66,326 トラックボリュームとして使用 175, 315, 349 トラックをクリック 35 トラック出力メーター 57 トラック色 88 トラブルシューティング 407 ドラムマップ 353 ドラムマップ、選択 308 ドラムマップの作成 353 ドラムマップの編集 353 ドラムマップをトラックに選択 308 トランジション テンポ 37 トランジションのテンポ 37 トランスポート コントロール 14, 257, 268, 271 トランスポートコントロール 33 トリミング (Ctrl+T) 120, 126, 250 トリミングコントロール 61, 170, 175, 241 トリミングコントロール,オーディオトラックの ゲインとパン 57 トリミングコントロール, サラウンドパンとセン ターチャンネルゲイン 240 トリミングコントロール、MIDI トラック 175 トリムコントロール トリム コントロールと オートメーションコント ロール 170 ドローツール 16,78 ドローツール 76

#### の

ノート情報の追加または編集(クリップ プロパ ティ) 333 ノート長 314,348 ノーマライズ 96

#### は

ハードウェア シンセサイザ モジュール 221 ハードウェアに基づくエフェクトの使用 220 ハードウェア録音待ち時間を自動的に検出およびオ

フセット 377 バイパス 200, 211, 283 FX オートメーションのバイパス/有効化 200 VSTiのバイパス 281 オーディオエフェクトのバイパス 211 バイパスした FX を実行したままにする 370 バウンストラック 69 バス 212 エフェクト 198 トラックのバスへの割り当て 216 バス・トラック (B) 182 バスエンベロープ 174 バスのルーティング 213 削除 212 使用 212 追加 212 名前変更 212 パス 402 バスの挿入 213 バスの追加 224 パックされた NRPN(クリッププロパティ) 342 パックされた RPN(クリッププロパティ) 342 パッチのシンセコントロール 315 バッファ サイズ 376 パニックボタン (MIDI) 357 パブリッシュ 17 バランスパンモード 231 パン 57,240 パンエンベロープ 175 バンク 204,282 VST エフェクト 200 VSTi 281 バンクLSB(クリッププロパティ) 342 バンク MSB(クリッププロパティ) 342 バンクの読み込み 281 パンチイン録音 139 パンモード 57,231

#### ひ

ピアノ ロールでの再生(クリップ プロパ ティ) 338 ピアノロール 308 ピアノロールビューの設定(クリッププロパ

ティ) 331 ピークレベルのノーマライズ 375 ビートアンカー 99 ビートの再検出 96 ビートマーカー 99 ビートマップウィザード 72 ビートマップクリップ 28,72 ビートマップマーカー 72 ビートルーラー 12 ピッチシフトイベント 85 ピッチシフトセグメント 100 ピッチシフトトラック 57 ヒットマーカー(H) 164 ビデオ 250, 252 ビデオウィンドウ 252 ビデオトラック 250 ビデオの削除 250 ビデオの操作 250 ビデオ設定 381

#### ふ

ファイルの最適化 70 ファイルの詳細設定 44 フェーズの反転 95 フェードプロパティ 189 フェードオフセット 128 フェードプロパティ 170 フォルダトラック (Ctrl+Alt+F) 54 フォルダトラックのソロ 54 フォルダトラックのミュート 54 フォルダ設定 386 フォルマントシフト 99 プラグアンドプレイで CD/DVD ドライブを検出 370 プラグイン 195 プラグインウィンドウ 200 プラグインチェーン 195,230 プラグインチューザー,エフェクトの追加 195 プラグインのスキャン 205 プラグインの追加 195 プラグインマネージャ (Ctrl+Alt+1) 205 ピアノ ロールの使用(クリップ プロパティ) 331 プラグイン遅延補正 134, 195, 198-199, 228-229 プラグイン用スキャン 195 フリーズしていない MIDI トラック 324

フリーズしている MIDI トラックの編集 324 Œ フリーズトラック 69 フリーズトラック(MIDI) 324 281 フリーホイール 383 プリカウント(メトロノーム) 35 ホールド 38 プリセット 195,203 プリフェーダーがミュートを反映する 374 プリボリューム 231 ポストボリューム 216,230 フルサイズグルーブストリップの表示 155 ボリューム 57,127 プレビュー(クリッププロパティ) 341 プログラム (パッチ) マップの作成 350 プログラムの変更 321 プログラムの変更とバンクの使用 315 ŧ プログラムマップエディタ 350 プログラム変更キーフレーム 321 マーカー(M) 163 プロジェクト 19 マーカー/コマンド 166 プロジェクトプロパティ 20 マーカーの移動 163 プロジェクトキー 37 マーカー名の指定 163 プロジェクトテンポ 37 マージ録音 144 プロジェクトテンポの範囲 381 マスターバス 212 プロジェクトの拍子 37 マップ、グルーブ 155 プロジェクトパス 40,107 レンダリングされたファイル内のプロジェクトパマルチテンポファイル 70 ス 96 レンダリングファイル内のプロジェクトパス 40 マルチプロセッサ トラック レンダリング 377 プロジェクトから削除 66,329 マルチポート VSTi 282 プロジェクトから削除しファイルを削除 66 プロジェクトテンポの範囲 381 み プロジェクトに MIDI を追加 278 プロジェクトに追加 (MIDI) 23, 278 ミキサー 212 プロパティ 20,66,129,326 ミキシング コンソール 212

#### く

ペイントツール 16 ペイントツール 76,79 ペイントの長さ(MIDI とワンショット用) 76 ペースト イベントアクロストラック 111 ベロシティ(クリップ プロパティ) 336 ベロシティ(クリッププロパティ) 342 ベロシティフィルタ (MIDI 入力) 150 ベロシティ縦線 314 ペン 78-79

ポート、マルチポート VST インストゥルメント ポート名、ASIO デバイス用にカスタマイズ 364 ホールド テンポ トランジション 37 ポストグルーブマーカーにスナップを許可 370 ボリューム、メトロノーム 35 ボリュームエンベロープ (V) 170

マルチチャンネル MIDI ファイル 278 マルチトラック MIDI ファイル 278 マルチメディアキーボードサポートの有効化 370

> ミュート(Z) 57 ミュートエンベロープ 176

#### め

メイントラックパンへのリンク 57,216 メーター 233 メッセージフィルタ(MIDI 入力) 150 メディア 23 メディアエクスプローラ 23 メディアのプレビュー 23 メディアの種類 28 メディアマネージャー、無効化 370 メディアマネージャを有効にする 370 メディアをウェブから取得 16
メトロノーム 14,16,35 メトロノーム プリカウント 15 メトロノーム プリカウントを有効にする 36

#### も

モーメンタリラウドネス 234 もとに戻す (Ctrl+Z) 115

### や

やり直し 17 やり直し (Ctrl+Y) 115

### ゆ

```
ユーザー設定 370
MIDI 379
オーディオ 373
オーディオデバイス 377
キーボード 363
その他 385
ビデオ 381
フォルダ 386
外部コントロール & オートメーション 388
表示 384
編集 381
ユーザ設定
全般 370
同期 382
```

# 5

ラウドネスメーター 233 ラウドネスログ 236 ラウドネスログの作成 233 ラウドネスログの生成 233

# Ŋ

リアルタイム MIDI を有効にする 289,408 リアルタイムレンダリング 227 リージョン (R) 165 リストエディタから再生(クリッププロパ ティ) 341 リストエディタの使用 339 リズムのタップ 78 リップルされたイベントをプロジェクトに追加 (MIDI) 23, 278 リップル編集 (Ctrl+L) 116 リニア テンポ トランジション 37 リミックス 121

# る

ルーティング 213,287 ソフトシンセ 213 ソフトシンセまたは MIDI ポートへのトラック 279 バスをハードウェア出力へ 213 バスをバスへ 213 ルーティング.ソフトシンセ 287 ルート 279 ループ 46 ループ MIDI イベントの 326 ループ MIDI イベントの描画 326 ループ、作成 121 ループクリップ 28 ループクローン 121 ループストレッチマーカーに明るい色を使用 370 ループセグメント 100 ループで再生 33 ループのクローン 121 ループ再生 14 ループ再生 (Q または Ctrl+Shift+L) 33 ルーラー形式 366

## n

レイテンシ 377 レガシー トラック センド ゲイン 375 レガシー トラック センド ゲインを使用する 375 レンダリング 43,46,69,227,249 5.1 チャンネルミックスのレンダリング 249 MIDI トラックを含むプロジェクトのレンダリン グ 46 レンダリングファイル 43 各バスを個別のファイルにレンダリング 43 書き込む前に一時イメージをレンダリング 47 新規トラックにレンダリング (Ctrl+M) 69

## わ

ワンショットクリップ 28,329

#### 漢字

元のテンポを使用 95 後退イベント 129 位置のバイアス 375 高速テンポ トランジション 37 位置の補間 375 左のみ 96 移調のルート音 96 再生 14, 33, 52 移動 11,19 再生カーソル、イベントの追加 76-77 移動 (Ctrl+G / Shift+G) 84 再生カーソル位置にイベントを挿入 76 一時イメージファイル 47 再生カーソル位置のイベント 76-77 一時ファイルフォルダ 387 再生するビートマップ小節数 385 一時停止 14 再生する各ワンショットの秒数 385 右のみ 95 再生開始前のバッファのプリロール 376 黄色いプラグインアイコン 195 再生中ではない場合はリージョンとマーカーの名前 開く 16,31 を要求する 370 開始時間(クリッププロパティ) 342 再生中のクリック 370 外部 MIDI デバイス 289 再生用バッファ: 377 外部 MIDI デバイスプログラムマップ 350 最後に移動 (Ctrl+End) 14 外部 MIDI 出力、ソロ 287 最初に移動(Ctrl+Home)14 外部 MIDI 入力、ソフトシンセにルーティング 287 作成 48, 50, 121, 159, 200, 370 外部 MIDI 入力のソロ 288 FX チェーンプリセット 200 外部 (ハードウェア) シンセサイザの使用 221 FX のパラメータ変更の取り消し 370 外部エディタ、編集後にトラックプロパティを更新 グルーブ 159 96 チョッパーを使用したループ 121 外部エディタで編集後にプロパティを更新 96 ディスクアットワンス CD 48 外部エフェクトプロセッサ 220 トラックアットワンス CD 47 外部エフェクトの使用 220 再生中のイベント 76-77 外部コントロール&オートメーション設定 388 保存時のプロジェクトファイルバックアップ 外部コントロール サーフェース 268 371 外部コントロール サーフェス 257,271 作成したプロジェクトの視聴 33 外部コントロールサーフェス 273,388 削除 163, 213, 250 外部シンセサイザ 221 MIDI ノート 308 外部ソースを監視 223 イベント(Del) 114 外部のシンセサイザ 221 バス 212 外部ビデオモニタ 253 ビデオ 250 各トラックを別ファイルとして保存 43 マーカー 163 各ループの繰り返し回数 385 使用 割り当て可能な FX 228-230 Beatmapper ウィザード 70 エンベロープの割り当て可能な FX 170 エンベロープ 170 トラックを割り当て可能なエフェクトにルーティ コントロール サーフェース 268 ング 230 コントロール サーフェス 258 割り当て可能な FX の使用 228 コントロールサーフェス 273,388 割り当て可能なエフェクトチェーンの追加 229 チョッパーウィンドウ(Alt+2) 121 基本操作 11 トラックエフェクト 195 基本的なプロジェクトの作成方法 19 バスエフェクト 198 空の MIDI クリップの作成 88 外部ビデオモニタ 253 継続コマンド 384 使用中のグルーブの削除を確認 370 元に戻す 17 使用中のメディアファイルの削除を確認する 370

指定した時間に合わせる 40 時間 96,366 時間/ズームレベル 331 時間ウィンドウ 368 時間ディスプレイ 368 時間とフレーム 366 時間範囲 83 時間範囲ツール 16,81 次のクリップ 96 次の範囲内のときにファイルをループとして開く 373 自動 MIDI 入力ルーティング 379 自動クロスフェード (Ctrl+Shift+X) 87 自動検出 57 自動保存 372 自動保存の有効化 370 取り込んだ CD トラックに自動的に名前を付ける 370 取り消し/やり直し履歴リスト 115 取り消し履歴のクリア 115 出力 52,212-213 出力、複数の出力を持つ VST インストゥルメント 281 出力メーターの表示 57 出力設定 326 小節、録音中のマーキング 134 消去ツール 18,80 色 95 色のクリップ 88 信号フローダイアグラム 402 新しいクリップにコピー 66 新機能 9 新規 16 新規 MIDI トラックに自動的に名前を付ける 370 新規クリップにコピー 88,308,326 新規グルーブ 159 新規トラック 69 新規トラックにレンダリング 69 新規トラックまたはクリップにクリップ 122 新規プロジェクト 20 新規プロジェクトとして開く (MIDI) 23, 278 新規プロジェクトの開始 (Ctrl+N) 20 垂直メーターの使用 57 静的コントロール, オーディオトラックのゲインと パン 57

静的コントロール, サラウンドパンとセンターチャ ンネルゲイン 240 静的コントロール、MIDI トラック 175 静的コントロールと オートメーション コントロー ル 170 赤いプラグインアイコン 195 切り取り(Ctrl+X) 56,111 絶対フレーム 366 選択 52-53,79 MIDI ノート 308 イベント 82 すべてを選択 (Ctrl+A) 82 トラック 53 再生デバイス 52 選択ツール 78 選択ツール 18 前のクリップ 96 挿入 54, 76-78, 166 MIDI トラック(Ctrl+Alt+Q) 52 オーディオトラック(Ctrl+Q) 52 セクション (Shift+S) 108 バス 212 フォルダトラック (Ctrl+Alt+F) 54 メタデータコマンド 169 再生カーソル位置のイベント(Y) 76-77 時間 78 操作のキャンセル 18 測定マーカー 73 大きい Wave ファイルを Wave64 として自動レン ダリング 370 遅延補正 134, 195, 198-199, 228-229 調整 126, 130, 187 イベントの長さの調整 126 エンベロープの調整 170, 175, 187 クイックフェードの調整 130 長いファイルに対して Beatmapper ウィザードを 自動的に開始する 370 長さのペイント(MIDIとワンショット) 78 追加 52, 76-77, 195, 198-199, 212, 229 CD へのトラック 47 エフェクト 195 グルーブをグルーブプールへ 96,155 ソフトシンセへのエフェクト 199 トラック 25 トラックに追加 76

トラックへのイベント 76-77 トラックへのエフェクト 196 バス 212 バスへのエフェクト 198 追加ステレオポート (ReWire) 375 追加ステレオポート数 (ReWire) 375 追加トランジェントの検出 96 追加モノラルポート (ReWire) 375 追加モノラルポート数 (ReWire) 375 停止 14 貼り付け 17,111 トラックの貼付け (Ctrl+V) 56 再生カーソル位置に貼り付け (Shift+Y) 77 貼り付け挿入 (Ctrl+Shift+V) 111 連続貼り付け (Ctrl+B) 111 動機 360 MIDI クロック (Shift+F7) 360 同期 357-359, 382 ACID を ReWire シンセと同期 300 オーディオとビデオの同期 251 タイムコード(F7) 357-359 ビデオ同期オフセット(フレーム) 381 同期オフセット 358 同期の詳細設定 382 入力バス 223, 225 入力バスの削除 224 入力バスの使用 223 入力バスの追加 224 入力フィルタ 150 入力フィルター 326 入力フィルタを使用した MIDI ゾーン(分割キー ボード) 150 入力モニタ 135,225 波形色 88 拍子(T)37 拍子のカスタム設定 38 拍数 96 非ループセグメント 96 標準コントロールサーフェス 273 標準コントロールサーフェスにオートメーションを 埋め込みメディア 42 有効にする 273 標準コントロールサーフェスによるオートメーショ 未使用イベントの削除 114 ン 273 標準コントロールサーフェスによる録音のオート メーション 273

表示設定 384

秒 366 複数 MIDI デバイスの録音 143 複数のステレオ 43 複数のモノラル 43 複数の出力を持つ VST インストゥルメント 281 複数の入力デバイス、シングルトラックに録音 143 複数選択プレビュー 23 編集 56, 76, 96, 107, 111, 287, 330, 381 MIDI イベント 308 MIDI クリッププロパティ 330 MIDI トラックプロパティ 330 イベント 76 イベントの切り取り、コピー、そして貼り付け 111 オーディオエディタで編集 107 ソフトシンセ 287 タイムライン上の MIDI ノート 308 トラック 52 トラックの切り取り、コピー、貼り付け 56 トラックプロパティ 96 ノート位置 313 ノート長 314 プログラム (パッチ) マップ 350 ユーザー設定 381 編集ツール 78 編集アプリケーション 382 編集コントローラマップ 349 編集ツール 78 編集可能なイベントパラメータ(クリッププロパ ティ) 342 編集中に再生をクリックしないように速度の遅い アップデートを使用する 370 保存 16,41-42 ACID プロジェクト (Ctrl+S) 41 VST エフェクトバンク 200 VSTi バンク 281 アクティブなメディアライブラリ内のメディアの 使用状況 370 名前を付けて保存 42 埋め込みメディアを含む ACID プロジェクト 42 未使用クリップの削除 94,326 未使用のクリップの削除 66 未使用のグルーブの削除 158 未使用メディア、プロジェクトから削除 88,114

無音 78 無音の挿入 78 名前の変更 95 両方のチャンネル 95 連続コントローラ 175 連続コントロール 315 録音 14, 134, 143, 191, 225 MIDI (Ctrl+R) 143 オーディオ (Ctrl+R) 134, 225 オートメーション 191 何もアームされていない場合の録音処理 134 録音フォルダ 386 録音アーム 57 録音オフセット 134 録音されたオーディオの ACID の種類 134 録音されたファイルで小節を表示するリージョン 134 録音デバイスセレクタ 57 録音後にオートメーションデータを滑らかに間引く 388 録音後にオートメーションデータを間引く 388